# التحليل الإحمائي للتجارب الزراعية باستخدام برنامج

# MSTAT-C 2.1

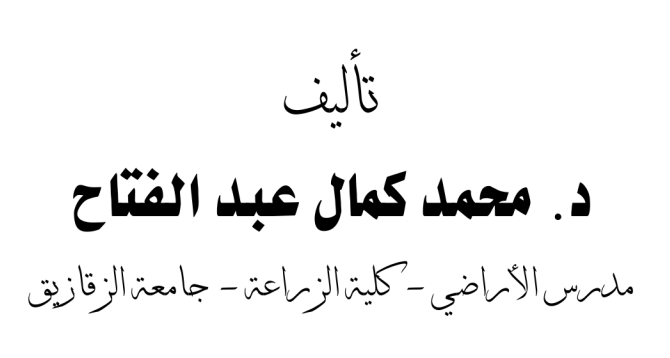

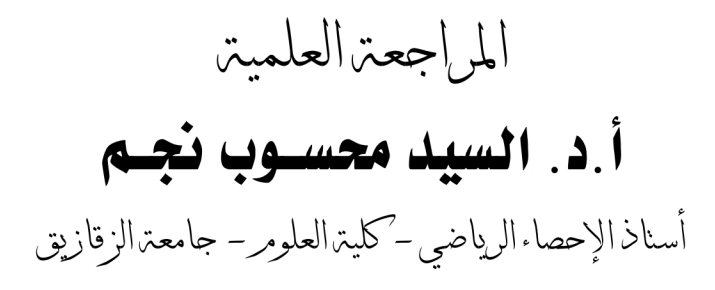

2+11

عنوان الكتاب : التحليل الإحصائي للتجارب الزراعية باستخدام برنامج MSTAT-C 2.1 اســـم المؤلف : محمد كمال عبد الفتاح محمد البريد الإلكترونيَّ : Mohammedkamal8@hotmail.com رقــم الإيــداع : 20023/2011 التـرقيم الدوليَّ : --34-977-716-384

> © بيع حقوق الطبع والنشر والتوزيع معوظة للمؤلف . لا يجوز استنساخ أو طباعة أو تصوير أب جزء من هذا الكتاب أو اخترائه بأب وسيلة إلا بأذت مسبق من المؤلف .

# المحتويات

| الصفحة |                                                                 |
|--------|-----------------------------------------------------------------|
| ١      | تقديم                                                           |
| ۲      | مقدمة                                                           |
| ٤      | الفصل الأول التعامل مع ملف البيانات                             |
| ٤      | الأمر FILES                                                     |
| 0      | فتح و غلق ملف بيانات موجود بالفعل                               |
| ٦      | إنشاء ملف بيانات جديد                                           |
| V      | تغيير المسار الافتراضي للبرنامج                                 |
| Α      | عرض قائمة بملفات البيانات الموجودة                              |
| ٩      | حذف ملف البيانات                                                |
| ۱.     | تغيير اسم ملف البيانات                                          |
| ۱.     | عمل نسخة احتياطية من ملف البيانات واسترجاعها                    |
| ١٢     | الخروج من نافذة FILES                                           |
| ۱ ٤    | الأمر SEDIT                                                     |
| ۱ ٤    | أو لا: الأمر File                                               |
| 1 2    | ثانيا: الأمر Options                                            |
| 10     | إدر اج / حذَّف حالات إلي / من ملف البيانات                      |
| 17     | تعريف المتغيرات                                                 |
| 14     | تعديل معلومات عن متغير ما                                       |
| 19     | عمل إخفاء مؤقت للمتغير ات                                       |
| 19     | الذهاب إلي حالة ما داخل المتغير                                 |
| ۲.     | الخروج من نافذة Options                                         |
| ۲.     | ثالثا: الأمر Edit/Enter                                         |
| 21     | رابعا: الأمر Quit                                               |
| 21     | نقل البيانات من برنامج Excel إلي برنامج MSTAT-C                 |
| ۲٤     | الفصل الثاني إجراء عمليات رياضية، طباعة ملف البيانات وعمل ماكرو |
| ۲٤     | إجراء عمليات رياضية علي البيانات                                |
| 22     | طباعة ملف البيانات                                              |
| ۳.     | عمل ماکرو                                                       |
| ٣٢     | الفصل الثالث التلاعب بالبيانات                                  |
| 37     | فرز وترتيب البيانات                                             |
| 39     | نقل بيانات من متغير إلي متغير                                   |

| ٤٢               | إلحاق بيانات بملف البيانات                                        |
|------------------|-------------------------------------------------------------------|
| ٤٧               | عمل ملف الاختيار Selection File                                   |
| 07               | تحويل المتغيرات إلى حالات والعكس                                  |
| ٦٨               | الفصل الرابع الإحصاء الوصفي للبيانات                              |
| ٦٨               | أولا : STAT                                                       |
| $\mathbf{v}$ )   | ثانیا : MEAN                                                      |
| V٣               | ثالثا : FREQ                                                      |
| ٨.               | رابعا : TABLES                                                    |
| ۲۸               | خامسا: PLOT                                                       |
| ٨٤               | سادسا: CURVES                                                     |
| $\wedge \vee$    | ملحق ١ : الإحصاء الوصفي باستخدام برنامج SAS                       |
| $\Lambda\Lambda$ | ملحق٢: حساب المتوسطات باستخدام برنامج SAS                         |
| ٨٩               | الفصل الخامس اختبار T، اختبار مربع كاي وحساب قيمة الاحتمال        |
| ٨٩               | اختبار T                                                          |
| 97               | اختبار مربع كاي                                                   |
| 1.7              | حساب قيمة الاحتمال                                                |
| 1.0              | ملحق ۱: إجراء اختبار T باستخدام برنامج SAS                        |
| ۱۰۸              | ملحق ٢: إجراء اختبار مربع كاي باستخدام برنامج SAS                 |
| 1.9              | الفصل السادس تحليل التباين وحساب القيمة المفقودة                  |
| 1.9              | التقسيم أحادي الجهة                                               |
| 110              | التقسيم ثنائي الجهة                                               |
| 12.              | التصميم الشبكي المربع أو المستطيل                                 |
| 122              | تصميم المربع اللاتيني                                             |
| 121              | تحليل التباين الهرمي                                              |
| 13.              | حساب القيمة المفقودة                                              |
|                  | ملحق ١: إجراء تحليل التباين لتصميم القطاعات كاملة العشو ائية RCBD |
| ١٣٣              | والتصميم العشوائي التام CRD باستخدام برنامج SAS                   |
| 122              | ملحق٢: إجراء تحليل التباين للتصميم الشبكي باستخدام برنامج SAS     |
|                  | ملحق٣: إجراء تحليل التباين لتصميم المربع اللاتيني باستخدام برنامج |
| 177              | SAS                                                               |
| 139              | الفصل السابع المقارنات بين متوسطات المعاملات                      |
| 139              | المقارنات العديدة بين متوسطات المعاملات                           |
| 122              | المقارنات المصممة المتعامدة                                       |
| 107              | ملحق ١: إجراء المقارنات العديدة بين متوسطات المعاملات باستخدام    |
|                  | برنامج SAS                                                        |
| 100              | ملحق٢: إجراء المقارنات المصممة باستخدام برنامج SAS                |

# 

### تقديم

الإحصاء فرع من فروع الرياضيات، له من الأهمية في الكثير من العلوم سواء كانت الإنسانية أو العلمية، ظهر ذلك من خلال التحليل الإحصائي والذي أصبح من الأساليب الضرورية لمعالجة وتحليل البيانات لكافة الأبحاث العلمية في مختلف العلوم، لفترة طويلة كانت تلك التحليلات يتم معالجتها يدوياً مما يقلل من دقة النتائج بالإضافة لطول الوقت لعمل تلك التحليلات والجهد الكبير الذي يبذله الباحث لتنفيذ ذلك. ولتحقيق دقة عالية في التحليل وتقليل الجهد والوقت ظهرت العديد من الأساليب الإلكترونية والبرامج ومنها برنامج C-MSTAT.

ونظراً لافتقار المكتبات العربية لمثل هذا النوع من الكتب كانت البادرة الجيدة من قبل المؤلف لإثراء المكتبة العربية بهذا العمل الجيد والذي نطمع فيه الفائدة الكاملة لمستخدميه أملين من الله النفع للجميع ولوطننا العزيز مصر.

الأستاذ الدكتور السيد محسوب نجم أستاذ الإحصاء الرياضي

#### مقدمسة

ا برنامج MSTAT-C في تحليل التجارب الزراعية؟ قد يتبادر هذا السؤال بعقول البعض وللإجابة على هذا السؤال يكفينا أن نعرف أن برنامج MSTAT-C عبارة عن حزمة من البرامج المُعدة خصيصاً لإدارة وتحليل البيانات إحصائياً ولمعاونة الباحثين المختصين في مجال الزر اعة والعلوم التطبيقية في جميع مراحل البحث حيث تشتمل هذه الحزمة على برامج للمساعدة في تصميم التجربة وإدارتها وتحليل بياناتها، هذا بالإضافة إلى سهولة استخدام هذا البرنامج فهو بعيد كل البعد عن تعقيدات البر امج الأخرى حيث لا يحتوى على قوائم رئيسية ينبثق منها قوائم فرعية والتي بدورها يخرج منها قوائم تحت فرعية مثل البرامج الإحصائية الأخرى والتي تجعل المستخدم غير المتخصص في البرنامج يواجه كثير من الصعوبات بينما فى برنامج MSTAT-C كل الأو امر (بر امج الحزمة إن صبح التعبير) توجد في النافذة الرئيسية للبرنامج والتعامل مع هذه الأوامر لا يحتاج إلى خبرة كبيرة في مجال الحاسب الآلي فكل ما على مستخدم البرنامج فعلة تظليل الأمر (تحت البرنامج Subprogram إن صبح التعبير) ثم الضغط على مفتاح الإدخال Enter في لوحة المفاتيح ثم يجيب عن مجموعة من الأسئلة، على سبيل المثال يسألك عن مدى البيانات المراد تحليها أو عن المتغير المراد تحليله ... الخ وبالإجابة عن هذه الأسئلة يتم تتفيذ التحليل، أما بالنسبة للمخرج النهائي Output للتحليل فهو ذو شكل منظم جداً ويسهل تفسيره. وفي النهاية نستطيع أن نقول أن هذا البرنامج صغير في حجمه كبير في فعله. أخيراً أود أن أوضح بعض الأشياء الهامة

لابد من قراءة الفصل الأول وبعد ذلك يمكن قراءة الفصول التالية بدون ترتيب
 حسب الحاجة للمعلومة حيث أن كل فصل من الفصول التالية للفصل الأول يتناول
 موضوعاً مستقلاً بذاته.

\_۲\_

- ليس ضرورياً أن يكون قارئ هذا الكتاب ملماً إلماماً جيداً بعلم الإحصاء أو قوانينها ولكن من الضروري أن يكون قادراً على تفسير نتيجة التحليل الإحصائي وهذا ما سنركز عليه في نهاية كل مثال مطروح في هذا الكتاب.
- الكتاب لا يشرح إحصاء وإنما يشرح كيفية استخدام برنامج MSTAT-C في تحليل البيانات إحصائياً
- الإصدار المشروح بين دفتي الكتاب MSTAT-C 2.1 والذي تم تطويره بو اسطة Russell D. Freed مدير قسم علوم الأراضي والمحاصيل، جامعة ولاية ميتشجان الأمريكية وهذا البرنامج ملكية خاصة لأصحابه وأي رأي مذكور في هذا الكتاب يعبر عن الرأي الشخصي للمؤلف.
  - الموقع الرسمي للبرنامج
    https://www.msu.edu/~freed/mstatc.htm
    - يمكن الحصول على البرنامج من هنا https://www.msu.edu/~freed/disks.htm
    - معظم الأمثلة التي اعتمد عليها المؤلف في شرح البرنامج مأخوذة من
- ٥ كتاب مبادئ الإحصاء وتصميم التجارب قسم المحاصيل كلية الزراعة
  حامعة الزقازيق
- كتاب تصميم وتحليل التجارب تأليف الدكتور محمد محمد الطاهر الإمام
  أستاذ مشارك في الإحصاء جامعة الملك سعود الرياض، دار المريخ

للنشر، الرياض، المملكة العربية السعودية، ١٤١٤هـ / ١٩٩٤م.

في نهاية هذه المقدمة يطيب لي أن أتقدم بخالص الشكر إلي كل من مد يد العون و أخص بالذكر أصدقائي معاوني أعضاء هيئة التدريس بقسم علوم الأراضي كلية الزراعة جامعة الزقازيق الذين دفعوني دفعاً لإخراج هذا الكتاب إلي النور وأرجو أن يكون لهذا الكتاب فائدة ملموسة تعود على البحث العلمي في مصر والوطن العربي.

مع تحياتي د • محمد كمال عبد الفتاح محمد

# معني الأولى المعامل هي ملغ الجيانات FILES and SEDIT

## التعامل مع ملف البيا نات

FILES يتم التعامل مع ملف البيانات من خلال الأمر FILES MSTAT-C قي النافذة الرئيسية لبرنامج Data file و هي: و الغرض منه:- تأدية و ظائف هامه لملف البيانات Data file و هي: ١- فتح و غلق ملف بيانات موجود بالفعل

- ۲ إنشاء ملفات بيانات جديدة
- ۳- تغيير المسار الافتراضي للبرنامج
- ٤- عرض قائمة بملفات البيانات الموجودة
  - ٥- حذف ملف البيانات النشط
  - ٦- تغيير اسم ملف البيانات النشط
- ٧- عمل نسخة احتياطية من ملف البيانات النشط مع إمكانية استرجاعها

| - | MSTAT-C  |         |       |            |           |             |      |             |      |           |
|---|----------|---------|-------|------------|-----------|-------------|------|-------------|------|-----------|
|   | MOTATIC  |         |       |            |           |             |      |             |      |           |
|   | FILES    | - Perf  | orms  | file utili | ty f      | unctions fo | r MS | TAT data fi | les. |           |
|   |          |         |       |            | -         |             |      |             |      |           |
|   |          |         |       |            |           |             |      |             |      |           |
|   |          |         |       |            |           |             |      |             |      |           |
|   |          |         |       |            |           |             |      |             |      |           |
|   |          |         |       |            |           |             |      |             |      |           |
|   | Selectio | n: OFF  |       |            |           |             |      |             |      |           |
|   | Data Fil | e: NONE | Ξ     |            |           |             |      |             |      |           |
|   | Def. Pat | h: C:∖№ | ISTAT | C\DATA\    |           |             |      |             |      |           |
|   | 1 466    | EDTEC   | 10    | CONTRACT   | 22        |             | 24   | DI OT       | 4 5  | CTAT      |
|   | 1. ACS   | ERIES   | 12.   | CORP       | 23.       |             | 25   |             | 45.  |           |
|   | 3. ANO   | VA-1    | 14.   | CROSSTAB   | 25.       | LATTNSO     | 36.  | PRITST      | 47.  | TABLES    |
|   | 4. ANO   | VA-2    | 15.   | CURVES     | 26.       | LP          | 37.  | PROBABIL    | 48.  | TRANSPOS  |
|   | 5. ANO   | VALAT   | 16.   | DIALLEL    | 27.       | MEAN        | 38.  | PROBIT      | 49.  | T-TEST    |
|   | 6. ASC   | II      | 17.   | ECON       | 28.       | MISVALEST   | 39.  | RANGE       | 50.  | VARSERIES |
|   | 7. ASE   | DIT     | 18.   | EXPSERIES  | 29.       | MULTIDIS    | 40.  | REGR        | 51.  | MGRAPHICS |
|   | 8. BRS   | ERIES   | 19.   | FACTOR     | 30.<br>21 | MULTIREG    | 41.  | SEDIT       |      |           |
|   | 9. CAL   | SUD     | 20.   | FILES      | 32.       | NONORTHO    | 42.  | SELECT      |      |           |
|   | 11. CON  | FTG     | 22.   | GROUPTT    | 33.       | NONPARAM    | 44.  | STABTI      |      |           |
|   |          |         |       | 0.000.21   |           |             |      | UNNEEL      |      |           |

#### النافذة الرئيسية لبرنامج MSTAT-C

- ظلل الأمر FILES في النافذة الرئيسية للبرنامج
- اضغط علي مفتاح الإدخال Enter في لوحة المفاتيح
- تظهر النافذة التالية، الجزء السفلي منها يسمى FILES: Current stats يحتوي علي معلومات خاصة بملف البيانات المفتوح فنجد أن

#### Current Data File: NONE

بمعنى أنه لا يوجد ملف بيانات مفتوح، أيضاً يظهر في هذا الجزء المسار الافتر اضي للبرنامج و هو

#### $C: \ MSTATC \ DATA$

Activate an existing data file Open Close Make Path List Erase Name Backup Restore Quit

بينما الجزء العلوي من هذه النافذة يحتوي علي الأوامر التي تندرج تحت الأمر
 بينما الجزء العلوي من هذه النافذة يحتوي علي الأوامر عن طريق الأسهم
 و الشكل السابق ويتم الانتقال بين هذه الأوامر عن طريق الأسهم
 في لوحة المفاتيح ناحية اليمين أو اليسار وفيما يلي سوف نتعرف علي وظيفة كل
 أمر من هذه الأوامر.

فتح وغلق ملف بيانات موجود بالفعل:

أولاً: الأمر Open: يستخدم لفتح ملف بيانات موجود بالفعل

- ظلل الأمر Open
- اضغط علي مفتاح الإدخال Enter في لوحة المفاتيح
  - تظهر النافذة التالية والتي تحتوي علي خانة نشطة
- اكتب في الخانة النشطة اسم ملف البيانات المراد فتحه ثم اضغط مفتاح الإدخال
  Enter في لوحة المفاتيح

 يمكن استعر اض ملفات البيانات الموجودة بالفعل بالضغط علي مفتاح F1 في لوحة المفاتيح فتنسدل قائمة تحتوي علي ملفات البيانات الموجودة بالفعل كما بالشكل

\_ ٥ \_

التالي ويتم التنقل داخل هذه القائمة باستخدام الأسهم الموجودة في لوحة المفاتيح لأعلي أو لأسفل

 بعد الوصول للملف المراد فتحه اضغط علي مفتاح الإدخال Enter في لوحة المفاتيح فيتم فتح الملف ويمكن الاستدلال علي ذلك من خلال الجزء السفلي لهذه النافذة حيث تحولت كلمة NONE إلي اسم ملف البيانات الذي تم فتحه.

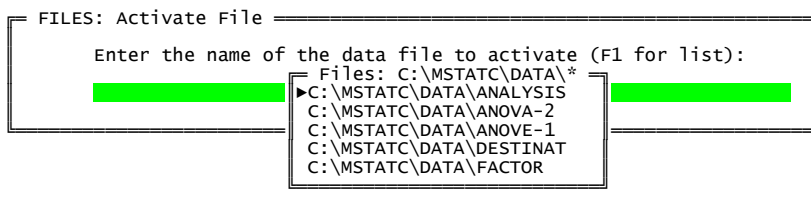

 بينما إذا لم يكن هناك ملفات بيانات موجودة بالفعل في المسار الافتر اضي للبرنامج وتم الضغط على مفتاح F1 فأن القائمة التي تظهر تخبرك بعدم العثور علي ملفات كما في الشكل التالي

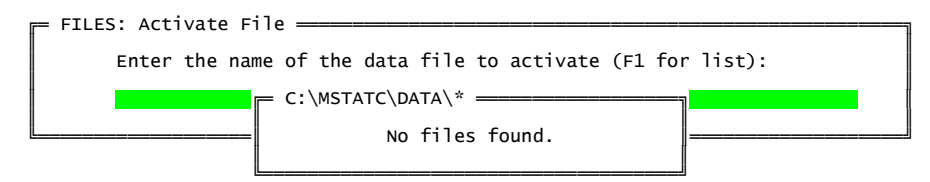

ثانياً: الأمر Close: يستخدم لغلق الملف المفتوح

- ظلل الأمر Close
- اضغط علي مفتاح الإدخال Enter في لوحة المفاتيح
- يتم غلق ملف البيانات المفتوح ويمكن الاستدلال علي ذلك من خلال الجزء السفلي لهذه النافذة حيث يختفي اسم الملف وتظهر كلمة NONE

إنشاء ملف بيانات جديد:

الأمر Make: يستخدم لإنشاء ملف بيانات جديد

ظلل الأمر Make ثم اضغط علي مفتاح الإدخال Enter في لوحة المفاتيح

 تظهر النافذة التالية ونلاحظ أن هذه النافذة تحتوي علي المسار الافتراضي للبرنامج \Default Path C:\MSTATC\DATA، كما أنها تحتوي علي ثلاث خانات

= Enter MSTAT file name (Press F1 for help - ESC to quit) \_\_\_\_\_\_ Default path C:\MSTATC\DATA\ Enter File Name: ANALYSIS Title analysis Size 100 Status on Exit of Subprogram ACTIVE

- اكتب في الخانة الأولي "Enter File Name" اسمأ لملف البيانات المراد إنشاؤه وليكن ANALYSIS علي سبيل المثال ثم اضغط مفتاح الإدخال Enter في لوحة المفاتيح فينتقل المؤشر إلي الخانة الثانية "Title"
- اكتب في الخانة الثانية "Title" عنو اناً لملف البيانات المراد إنشاؤه وليكن analysis علي سبيل المثال ثم اضغط مفتاح الإدخال Enter في لوحة المفاتيح فينتقل المؤشر إلى الخانة الثالثة "Size"
- حدد الحجم في الخانة الثالثة والحجم الافتراضي ١٠٠ ويمكن زيادة هذا الحجم
  حتى ٢٠ كحد أقصي ثم اضغط مفتاح الإدخال Enter في لوحة المفاتيح
- وبذلك تم إنشاء ملف بيانات جديد ويمكن الاستدلال علي ذلك من خلال الجزء
  السفلي لهذه النافذة حيث تحولت كلمة NONE إلي ANALYSIS و هو اسم ملف
  البيانات الذي تم إنشاؤه.

تغيير المسار الافتراضى للبرنامج:

ا**لأمر Path**: يستخدم لتغيير المسار الافتراضي للبرنامج وكما ذكرنا أن المسار الافتراضي هو \C:\MSTATC\DATA ويمكن تغيير هذا المسار كما يلي

ظلل الأمر Path

- اضغط مفتاح الإدخال Enter في لوحة المفاتيح
- Enter تحتوي علي خانة نشطة بعنوان CHANGE PATH تحتوي علي خانة نشطة بعنوان new Default Path

- اكتب في هذه الخانة النشطة المسار الجديد للبرنامج وليكن \: D علي سبيل المثال
  ثم اضغط مفتاح الإدخال Enter في لوحة المفاتيح
  - تظهر رسالة تخبرك بالمسار الإفتراضي الجديد كما في الشكل التالي
    CHANGE PATH (Press RETURN or ESC) ¬

New default path is D:\

 اضغط مفتاح الإدخالEnter في لوحة المفاتيح وبذلك تم تغيير المسار الافتراضي للبرنامج ويمكن الاستدلال علي ذلك من خلال الجزء السفلي لنافذة FILES حيث تغير المسار الافتراضي \C:\MSTATC\DATA إلي المسار الجديد \:D كما في الشكل التالي

FILES: Current Status \_\_\_\_\_\_ Current Data File: ANALYSIS Current Default Path: D:\

**جــرب بنفـــسك:** غيـــر المـــسار مـــره ثانيـــة إلـــي المـــسار الافتراضـــي \C:\MSTATC\DATA

عرض قائمة بملفات البيانات الموجودة:

الأمر List: يستخدم لعرض ملفات البيانات الموجودة بالفعل في المسار الافتراضي للبرنامج

- ظلل الأمر List ثم اضغط مفتاح الإدخال Enter في لوحة المفاتيح.
  - تظهر قائمة بملفات البيانات الموجودة بالفعل كما في الشكل التالي
- يتم التنقل بين أسماء هذه الملفات من خلال مفاتيح الأسهم لأعلي و لأسفل

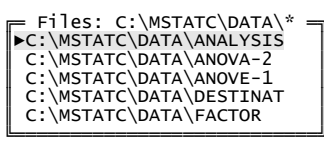

- للخروج من هذه القائمة اضغط مفتاح الإدخال Enter في لوحة المفاتيح أو مفتاح الهروب Escape.
- إذا لم توجد ملفات في هذا المسار وتم الضغط على الأمر List تظهر عبارة تخبرك بعدم العثور على ملفات كما بالشكل التالي
   C:\MSTATC\DATA\

No files found.

حذف ملف البيانات:

الأمر Erase: يستخدم في مسح / حذف ملف البيانات المفتو ح

- ظلل الأمر Erase
- اضغط مفتاح الإدخال Enter في لوحة المفاتيح
- تظهر رسالة تحذيرية كما بالشكل التالي وتسألك "هل أنت متأكد من أنك تريد مسح الملف؟ وينتظر منك الإجابة بـ [Y/N] حيث عند الضغط علي الحرف Y في لوحة المفاتيح تظهر كلمة Yes بمعني انك موافق ثم اضغط علي Enter فيتم مسح الملف وعند الضغط علي الحرف N في لوحة المفاتيح تظهر كلمة No بمعني انك علية غير موافق ثم اضغط علي الحرف المفاتيح فتظهر رسالة تخبرك بأن عملية الحذف قد ألغيت وتطلب منك الضغط علي مفتاح الإدخال Enter للاستمر ار.

FILES: Delete Current File \_\_\_\_\_\_\_ Are you sure that you want to delete ANALYSIS Y/N

بينما إذا لم يكون هناك ملف بيانات نشط (مفتوح) وتم الضغط علي الأمر Erase
 تظهر رسالة خطأ تخبرك بأنك لا تملك ملف بيانات نشط (مفتوح) كما بالشكل
 التالي.

ERROR: You do not have an active data file.

= FILES :

تغيير اسم ملف البيانات: الأمر Name: يستخدم لتغيير اسم ملف البيانات المفتوح (النشط)

- ظلل الأمر Name
- اضغط مفتاح الإدخال Enter في لوحة المفاتيح
- تظهر نافذة بعنوان FILES: Delete File كما بالشكل التالي تحتوي علي خانة نشطة بعنوان Enter the new name for the file
- اكتب في الخانة النشطة الاسم الجديد للملف ثم اضغط مفتاح الإدخال Enter في لوحة المفاتيح فيتم تغيير اسم ملف البيانات
- ويمكن الاستدلال علي ذلك من خلال الجزء السفلي لنافذة FILES حيث تغير اسم ملف البيانات القديم إلي الاسم الجديد

= FILES ====

بينما إذا لم يكون هناك ملف بيانات نشط (مفتوح) وتم التعامل مع الأمر Name
 تظهر رسالة خطأ تخبرك بأنك لا تملك ملف بيانات نشط كما بالشكل التالي.

ERROR: You do not have an active data file.

عمل نسخة احتياطية من ملف البيانات واسترجاعها: أولاً: عمل نسخة احتياطية: الأمر Backup: يستخدم لعمل نسخة احتياطه من ملف البيانات المفتوح بحيث لو حدث خطأ في ملف البيانات الأصلي يمكن استرجاع ملف البيانات الاحتياطي من خلال الأمر Restore

- ظلل الأمر Backup
- اضغط مفتاح الإدخال Enter في لوحة المفاتيح

- تظهر رسالة بعنوان Backup successful كما بالشكل التالي ومضمون هذه الرسالة أن عملية عمل نسخة احتياطية من ملف البيانات قد نجحت ومكان هذه النسخة الاحتياطية هو نفسه مكان الملف الأصلي ولكن بامتداد TX and. DA&.
  - اضغط مفتاح الإدخال Enter في لوحة المفاتيح.

بینما إذا لم یکون هناك ملف بیانات نشط (مفتوح) وتم الضغط على الأمر
 Backup تظهر رسالة خطأ تخبرك بأنك لا تملك ملف بیانات نشط كما بالشكل
 التالي.

ثانياً: استرجاع النسخة الاحتياطية:

الأمر Restore: يستخدم لاسترجاع النسخة الاحتياطية التي أنشأت باستخدام الأمر Backup

- ظلل الأمر Restore
- اضغط مفتاح الإدخال Enter في لوحة المفاتيح
- تظهر نافذة بعنوان FILES: Restore file from backup كما بالشكل التالي تحتوي علي سؤال "هل تريد استخدام ملف البيانات الاحتياطي الذي تم إنشاؤه بتاريخ (كذا) الساعة (كذا)" وينتظر منك الإجابة بـ [Y/N]
  FILES: Restore file from backup
  Use backup created on 8/14/111 at 2:31? Y/N
  - اضغط علي حرف Y في لوحة المفاتيح للمو افقة فتظهر كلمة Yes
- اضغط Enter في لوحة المفاتيح فتظهر رسالة كما بالشكل التالي تخبرك باكتمال
  المهمة وأن ملف البيانات الاحتياطي قد تم استرجاعه.

= Restore Backups ------Mission Accomplished. Your backups have been restored.

الخروج من نافذة الأمر FILES:

الأمر Quit: يستخدم للخروج من نافذة FILES إلي النافذة الرئيسية للبرنامج حيث عند تظليل هذا الأمر ثم الضغط علي مفتاح الإدخال Enter في لوحة المفاتيح نعود إلي النافذة الرئيسية لبرنامج MSTAT ويمكن الوصول لنفس النتيجة بالضغط على مفتاح حرف Q في لوحة المفاتيح أو بالضغط علي مفتاح الهروب ESC.

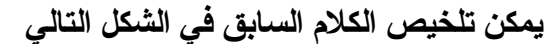

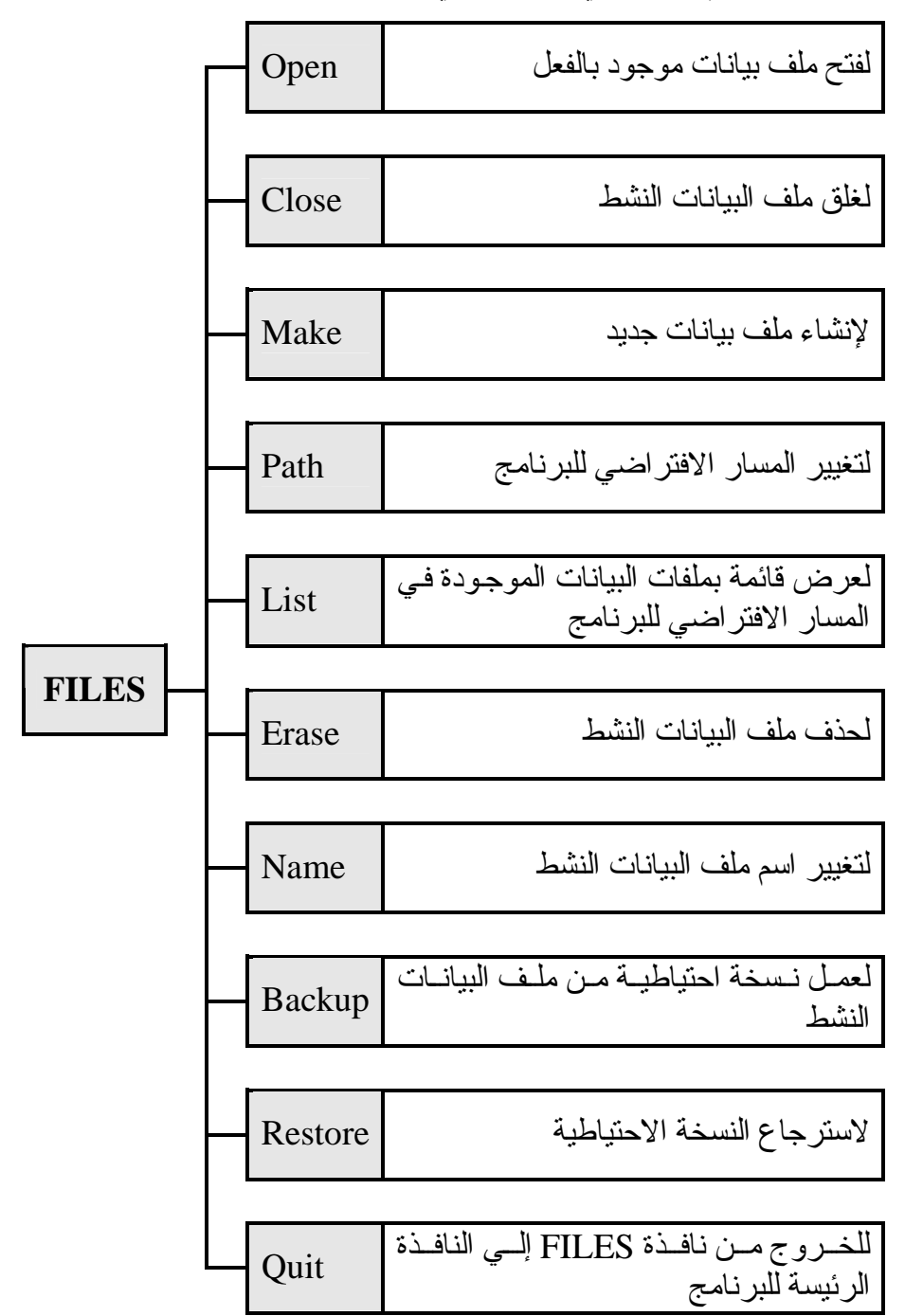

## إدخال وتحرير البيانات

يتم إدخال وتحرير البيانات الرقمية أو النصية داخل SEDIT ملف البيانات الذي تم إنشاؤه سالفاً باستخدام الأمر FILES من خلال الأمر SEDIT رقم ٤١ في النافذة الرئيسية لبرنامج FILES

- ظلل الأمر SEDIT في النافذة الرئيسية للبرنامج
  - اضغط مفتاح الإدخال Enter في لوحة المفاتيح
- تظهر نافذة بعنوان SEDIT تحتوي علي الأوامر التي تندرج تحت الأمر
  SEDIT كما بالشكل التالي

Sedit Options Command Menu File Options Enter/Edit Quit

ويتم التنقل بين هذه الأوامر عن طريق مفاتيح الأسهم في لوحة المفاتيح ناحية اليمين أو اليسار وسوف نتعرف علي وظيفة كل أمر من هذه الأوامر

#### أولا الأمر File:

هذا الأمر شبيه بالأمر FILES الموجود في الفصل الأول حيث من خلاله يتم فتح ملف بيانات جديد أو موجود بالفعل من خلال الأمر For Writing كما يمكن من خلاله تغيير المسار الافتراضي للبرنامج من خلال الأمر Path وللعودة إلي قائمة SEDIT يكون من خلال الأمر Quit وحيث أننا تحدثنا عن أو امر مشابهه تقوم بنفس الوظائف في الفصل الأول سوف أتركك تستكشف هذا الأمر بنفسك.

#### ثانيا الأمر Options:

يعتبر الأمر الرئيس في قائمة الأوامر الخاصة بالأمر SEDIT حيث من خلاله نقوم بوظائف عدة مثل تحديد عدد الحالات في ملف البيانات وإضافة أو حذف عدد معين من الحالات من ملف البيانات وأيضا من خلاله يمكن تعريف المتغيرات داخل ملف البيانات وإعادة تسميتها، وعند تظليل هذا الأمر ثم الضغط علي مفتاح الإدخال Enter

التالية

ويتم التنقل بين هذه الأوامر عن طريق الأسهم في لوحة المفاتيح ناحية اليمين أو اليسار وسوف نتعرف علي وظيفة كل أمر من هذه الأوامر إدراج / حذف حالات داخل / من ملف البيانات: أولاً إدراج حالات داخل ملف البيانات من خلال الأمر Insert cases بإتباع الخطوات

- ظلل الأمر Insert cases ثم اضغط مفتاح الإدخال Enter في لوحة المفاتيح
  - INSERT CASES (Press ESC to quit) \_\_\_\_\_\_ (iber of first case to insert: 1
    Number of last case to insert: 100
    Tere ی علی خانتین کما فی

الشكل المقابل، حدد في الخانتين مدى الحالات المطلوب إدر اجه

 بعد تحديد مدى الحالات المطلوب إدر اجها اضغط مفتاح الإدخال Enter في لوحة المفاتيح فتظهر رسالة تخبرك بعدد الحالات التي تم إدر اجها في ملف البيانات كما بالشكل التالي

100 cases (1-100) inserted in C:\MSTATC\DATA\ANALYSIS

= INSERT CASES ====

\* الحالات Cases هي إجمالي المشاهدات (الوحدات التجريبية) الموجودة في التجربة وتساوي حاصل ضرب عدد معاملات التجربة وعدد المكررات فمثلاً إذا كانت عدد معاملات التجربة ٣ وكل معاملة تم تكررها ٣ مرات فإن عدد الحالات يساوي ٣ × ٣ = ٩ ثانيا حذف حالات من ملف البيانات: يتم حذف كل الحالات أو مدى معين من حالات ملف البيانات من خلال الأمر Remove cases بإتباع الخطوات التالية

- ظلل الأمر Remove cases ثم اضغط مفتاح الإدخال Enter في لوحة المفاتيح
- تظهر نافذة بعنوان REMOVE CASES كما بالشكل التالي، تحتوي علي خانتين، حدد فيهما مدى الحالات المطلوب حذفه من ملف البيانات

= REMOVE CASES (Press ESC to quit) — Number of first case to remove: 20 Number of last case to remove: 75

 بعد تحديد مدى الحالات المطلوب حذفه اضغط مفتاح الإدخال Enter في لوحة المفاتيح فتظهر رسالة تخبرك بعدد الحالات التي تم حذفها من ملف البيانات كما بالشكل التالي

#### تعريف المتغيرات:

يتم تعريف المتغيرات Variables داخل ملف البيانات من خلال الأمر Define بإتباع الخطوات التالية

- ظلل الأمر Define ثم اضغط مفتاح الإدخال Enter في لوحة المفاتيح
  - تظهر نافذة بعنوان DEFINE variable 1 كما بالشكل التالى

 في الخانة الأولي "Title" أكتب عنوان المتغير الجديد (تستقبل هذه الخانة حتى ٦٥ حرف كحد أقصى) ثم اضغط علي مفتاح الإدخال Enter في لوحة المفاتيح فينتقل المؤشر إلي الخانة الثانية Type

- في الخانة الثانية "Type" حدد نوع البيانات هل هي بيانات رقمية Numeric أم بيانات نصية Type" حدد نوع البيانات هل مفتاح المسافة Spacebar في بيانات نصية Text ويتم التنقل بينهما من خلال مفتاح المسافة Enter في لوحة المفاتيح وبعد الانتهاء من تحديد نوع البيانات اضغط مفتاح الإدخال Size فينتقل المؤشر إلى الخانة الثالثة Size
- في الخانة الثالثة Size حدد حجم المتغير (الحجم الافتر اضي ٤ بايت ويمكن زيادة هذا الحجم إلى ٦٥ بايت كحد أقصي) وبعد الانتهاء اضغط مفتاح الإدخال Enter فينتقل المؤشر إلى الخانة الرابعة
- خانة Display Format تحتوي علي خانتين الأولي خانة Left وفيها يتم تحديد
  عدد الأرقام التي ستظهر علي يسار العلامة العشرية والثانية Right وفيها يتم
  كتابة عدد الأرقام التي ستظهر علي يمين العلامة العشرية
- اضغط مفتاح الإدخال Enter فتظهر نافذة جديدة بعنوان 2 DEFINE variable
  وفيها نكرر نفس الخطوات السابقة لتعريف المتغير الثاني ونستمر في تلك العملية
  حتى يتم تعريف كل المتغير ات داخل ملف البيانات
- بعد الانتهاء من تعريف كل المتغيرات اضغط مفتاح الهروب Escape في لوحة المفاتيح للرجوع إلي النافذة التي تحتوي علي أو امر Options ولكن هذه المرة سنلاحظ تغيير في هذه النافذة حيث ظهر عمود باسم Case يحتوي علي عدد الحالات التي تم إدخالها من خلال الأمر Insert Cases وظهور أسماء المتغيرات التي تم تعريفها من خلال الأمر Define

Case 1 EC 2 pH 3 Na 1 2 3 4 5 6

ومن الشكل السابق نستنتج أن عدد الحالات التي تم إدر اجها داخل ملف البيانات ست حالات وعدد المتغير ات التي تم تعريفها ثلاثة متغير ات وهي: المتغير الأول أطلقنا عليه اسم EC والثاني pH والثالث Na. **جرب بنفسك:** قم بإنشاء ملف البيانات السابق مع العلم أن جميع المتغير ات رقمية. تعديل معلومات عن متغير ما: يتم تعديل معلومات عن متغير ما مثل اسم المتغير وتنسيق الأرقام التي ستظهر تحت هذا المتغير من خلال الأمر Newtxt بإتباع الخطوات التالية • ظلل الأمر Newtxt ثم اضغط مفتاح الإدخال Enter في لوحة المفاتيح

تظهر قائمة كما بالشكل التالي تحتوي علي المتغير ات التي تم تعريفها في ملف
 البيانات ويتم التنقل فيما بينها بو اسطة الأسهم لأعلي و أسفل

NEWTXT : Select a variable to modify (press ESC to quit) =
 NO1 (NUMERIC) EC
 002 (NUMERIC) PH
 003 (NUMERIC) Na

- عند الوصول للمتغير المراد تعديله وليكن المتغير الأول مثلاً اضغط مفتاح الإدخال Enter في لوحة المفاتيح فتظهر النافذة التالية والتي تحتوي علي ثلاث خانات
   Enter NEWTXT for variable 1 (Press ESC to Abort)
   File Title ANALYSIS
   Var. Title EC
   Display Format (left) 7 (right) 1
- في الخانة الأولي File Title يوجد فيها عنوان ملف البيانات أتركه كما هو (ملف البيانات المفتوح اسمه ANALYSIS)
- في الخانة الثانية Var. Title يوجد فيها اسم المتغير (اسم المتغير EC) وبالتالي يمكن تعديله (عدل اسم المتغير إلى TSS)
- في الخانة الثالثة Display Format وهي تحتوي بدور ها علي خانتين حدد فيهما عدد الأرقام التي تظهر على يمين ويشار العلامة العشرية، في النهاية اضغط مفتاح الإدخال Enter في لوحة المفاتيح.
- اضغط مفتاح الهروب Escape في لوحة المفاتيح للخروج من القائمة. لاحظ أن
  المتغير EC تغير إلي TSS كما بالشكل التالي

Case 1 TSS 2 pH 3 Na 1 2 3

عمل إخفاء مؤقت للمتغيرات:

يتم عمل إخفاء مؤقت لكل أو بعض المتغيرات من الشاشة من خلال الأمر Variables بإتباع الخطوات التالية

- ظلل الأمر Variables ثم اضغط مفتاح الإدخال Enter في لوحة المفاتيح
- تظهر قائمة بالمتغيرات التي تم تعريفها من قبل باستخدام الأمر Define كما بالشكل التالي ويتم التنقل بين هذه المتغيرات بو اسطة الأسهم الموجودة في لوحة المفاتيح لأعلي أو أسفل

Choose variables to edit (Press ESC to quit) = 001 (NUMERIC) TSS ►002 (NUMERIC) PH 003 (NUMERIC) NA

عند الوصول للمتغير المراد إخفائه مؤقتاً من ملف البيانات - وليكن مثلا المتغير
 الثاني pH - ظلله بالضغط علي مفتاح المسافة Spacebar في لوحة المفاتيح ثم
 اضغط مفتاح الإدخال Enter فنلاحظ اختفاء المتغير الذي تم تظليله مؤقتاً من ملف
 البيانات كما بالشكل التالي.

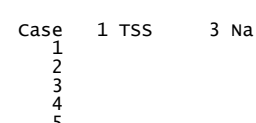

 لإظهار المتغير مرة ثانية نتبع نفس الخطوات السابقة ثم نزيل التظليل من علي المتغير عن طريق اختياره باستخدام الأسهم ثم الضغط علي مفتاح المسافة Spacebar ثم الضغط علي مفتاح الإدخال Enter في لوحة المفاتيح.
 الذهاب إلى حالة ما في المتغير:

يمكن الذهاب إلي حالة معينة داخل متغير معين من خلال الأمر Goto حيث عند تظليل هذا الأمر ثم الضغط علي مفتاح الإدخال Enter تظهر نافذة تحتوي علي خانتين كما في الشكل التالي، في الخانة الأولي Case نكتب رقم الحالة المراد الانتقال إليها وفي الثانية Variable نكتب رقم المتغير

GOTO (case, variable) =

#### الخروج من نافذة OPTIONS:

الأمر Quit يستخدم للخروج من هذه النافذة والرجوع إلي نافذة SEDIT حيث عند تظليل هذا الأمر ثم الضغط علي مفتاح الإدخال Enter في لوحة المفاتيح يتم الرجوع إلي نافذة SEDIT ويمكن تنفيذ نفس الوظيفة بالضغط علي مفتاح <Q> في لوحة المفاتيح أو مفتاح الهروب Esc

#### ثالثًا الأمر Edit/Enter:

تحدثنا فيما سبق عن الأمر File والأمر Options وجاء الآن الدور علي الأمر Enter/Edit ويستخدم هذا الأمر لإدخال وتحرير البيانات إلي ملف البيانات الذي تم إنشاؤه وأدخل فيه الحالات والمتغيرات

- ظلل الأمر Enter/Edit
- اضغط مفتاح الإدخال Enter في لوحة المفاتيح
- نلاحظ أن منطقة إدخال/تحرير البيانات أصبحت نشطة ومن ثم نكتب البيانات المختلفة الخاصة بكل متغير وبمجرد كتابة أي بيان داخل ملف البيانات يتم حفظه بشكل تلقائي ويتم الانتقال داخل هذه المنطقة باستخدام مفاتيح الأسهم، مفتاح الإدخال أو مفتاح النتقل Tab
- يمكن معرفة وظائف المفاتيح التي يمكن استخدامها في هذه المنطقة بالضغط علي مفتاح المساعدة F1 في لوحة المفاتيح فتظهر شاشة تحتوي علي المفاتيح التي يمكن استخدامها ووظيفة كل منها كما بالشكل التالي.

| ENTER       | Enter cell contents  | CTRL_HOME        | Move to first cell |
|-------------|----------------------|------------------|--------------------|
| HOME        | Page LEFT variables  | CTRL_END         | Move to last cell  |
| END         | Page RIGHT variables | CTRL-LEFT ARROW  | Previous variable  |
| PGUP        | Page UP cases        | CTRL-RIGHT ARROW | Next variable      |
| PGDN        | Page DOWN cases      | F1               | Help screen        |
| UP ARROW    | Move UP one case     | F2               | Undo change        |
| DOWN ARROW  | Move DOWN one case   | INS              | Insert mode        |
| LEFT ARROW  | Move left            | DEL              | Delete character   |
| RIGHT ARROW | Move right           | CTRL-L           | Erase to end       |
| F5          | Go to cell chosen    | ESC              | Exit screen editor |

 بعد إدخال بيانات المتغيرات يكون شكل ملف البيانات كما يلي (أدخل البيانات بنفسك)

| Case | 1 TSS | 2 рН | 3 N |
|------|-------|------|-----|
| 1    | 12.5  | 7.8  | 23. |
| 2    | 12.6  | 7.9  | 24. |
| 3    | 13.0  | 8.0  | 24. |
| 4    | 14.5  | 8.2  | 26. |
| 5    | 14.6  | 8.1  | 25. |
| 6    | 14 7  | 83   | 26  |

لاحظ أن عدد الأرقام العشرية في البيانات التي تم إدر اجها داخل ملف البيانات رقم عشري واحد لأننا أثناء تنسبق الأرقام في مرحلة تعريف المتغير ات باستخدام الأمر Define جعلنا الأرقام التي تظهر علي يمين الرقم في ملف البيانات رقم عشري واحد ويمكن إعادة التنسيق وجعله رقمين أو أكثر من خلال الأمر Newtxt كما تعلمنا سابقا (جرب بنفسك) وإذا حاولنا إدخال بيانات نصية لن يقبل حيث أن نوع المتغير تم تحديده بأنه متغير رقمي أثناء تعريف المتغيرات (جرب بنفسك)

#### رابعا الأمر Quit:

يستخدم هذا الأمر للخروج من نافذة SEDIT والرجوع إلي النافذة الرئيسية للبرنامج حيث عند تظليل هذا الأمر ثم الضغط علي مفتاح الإدخال Enter في لوحة المفاتيح فيتم الرجوع إلي النافذة الرئيسية للبرنامج، كما يمكن إجراء نفس العمل بالضغط علي مفتاح Q في لوحة المفاتيح أو على مفتاح الهروب ESC. نقل البيانات من برنامج Excel إلى برنامج MSTAT-C

> يمكن نسسخ البيانات من برنامج EXCEL إلي MSTAT-C كما يلي: يتم تظليل البيانات المراد نقلها من ملف MSTAT-C إلي برنامج MSTAT-C ثم نضغط على مفتاح الفأرة الأيمن ومن القائمة المنسدلة نختار Copy فيتكون إطار متحرك حول البيانات كما في الشكل المقابل

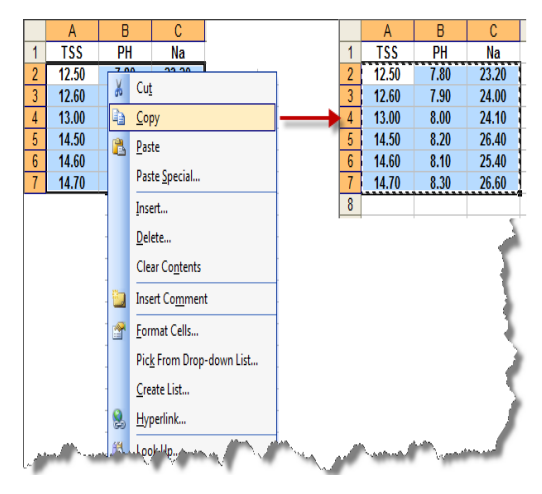

والآن أذهب إلي برنامج MSTAT-C ونشط منطقة تحرير البيانات عن طريق الأمر Enter/Edit

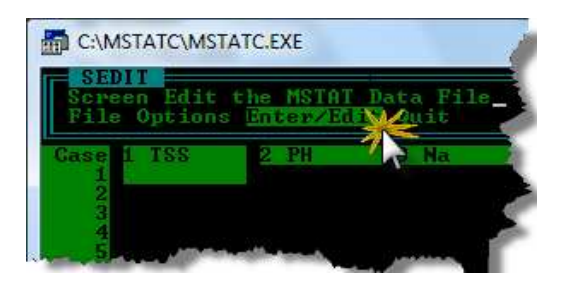

ثم اضغط علي الإطار الخارجي للبرنامج بالمفتاح الأيمن للفأرة ومن القائمة المنسدلة اختار Edit ومن القائمة الفرعية اختار Paste كما في الشكل التالي

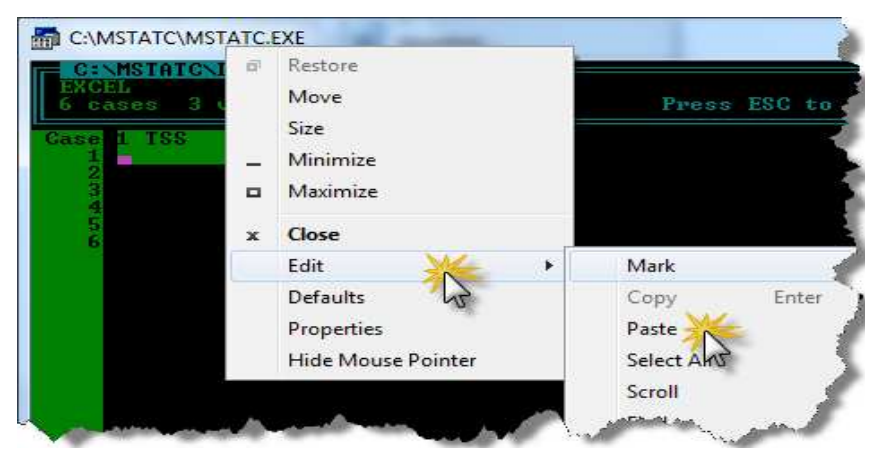

والنتيجة ستكون كما بالشكل التالي

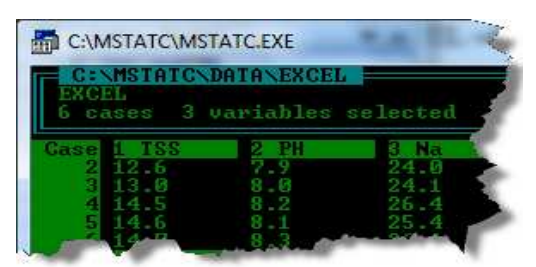

ملحوظة: لكي تتم هذه الطريقة بنجاح لابد أن يكون تنسيق الأرقام في جميع المتغيرات موحد، فإذا كان هناك أرقام تحتوي على رقم عشري واحد وأخري تحتوي على رقمين عشريين يؤدي هذا إلى حدوث خطأ أثناء نقل البيانات، لذا عند تنسيق المتغيرات لابد من توحيد عدد الأرقام (المنازل) العشرية

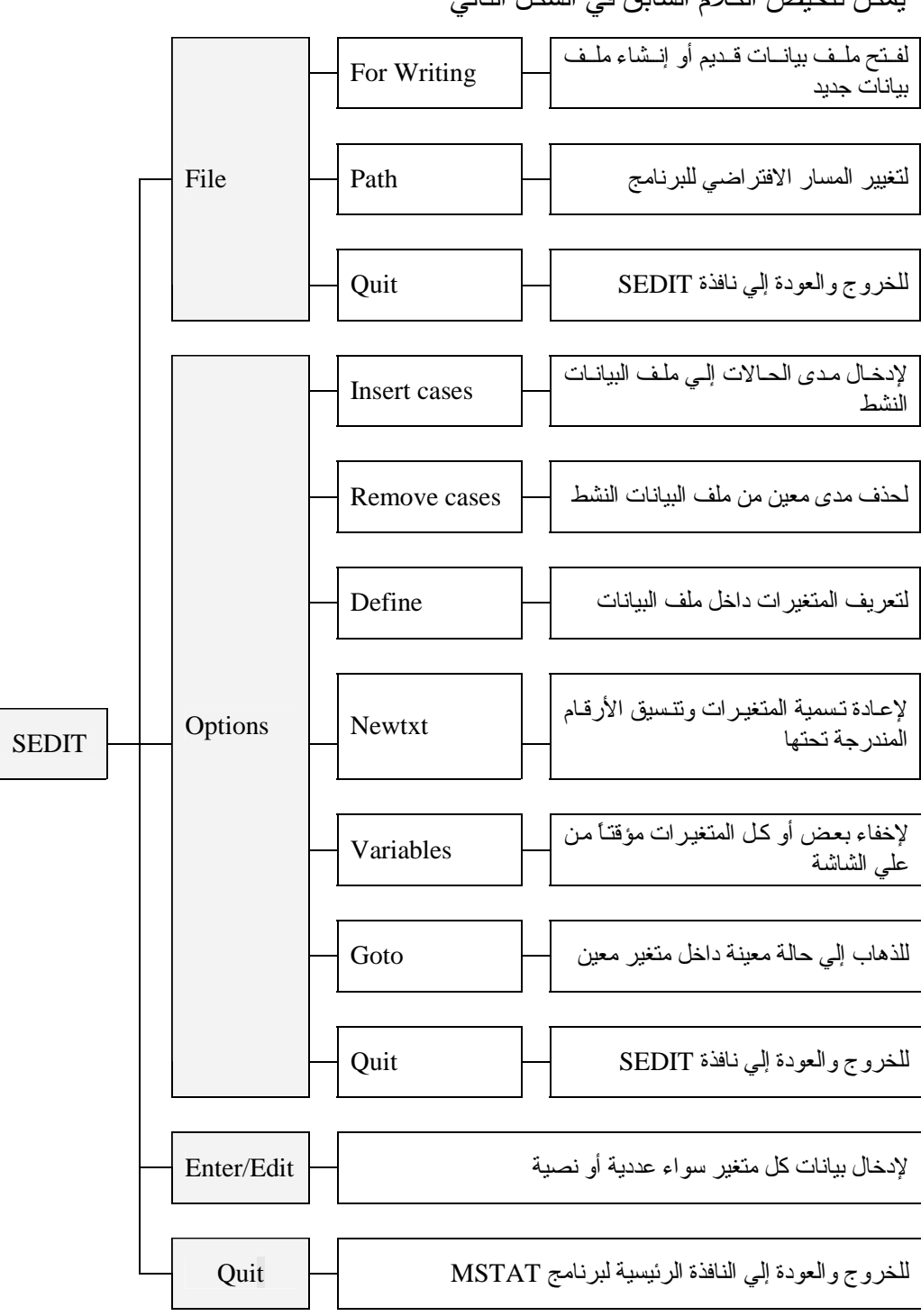

يمكن تلخيص الكلام السابق في الشكل التالي

الفنعل الثاني إجراء عمليات رياضية، طباعة هله البيانات وعمل ماكري CALC, PRLIST and MACRO إجراء عمليات رياضية، طباعة ملف البيانات وعمل ماكرو إجراء عمليات رياضية: إجراء عمليات رياضية: يمكن إجراء عمليات رياضية علي بيانات المتغيرات لموجودة في ملف البيانات وظهور نتيجة هذه العمليات في متغير موجود بالفعل أو في متغير جديد من خلال الأمر CALC رقم ٩ في النافذة الرئيسية لبرنامج MSTAT-C.

مثالى: أوجد تربيع قيم المتغير الثالث Na الموجود في ملف البيانات ANALYSIS بحيث تظهر النتيجة في متغير جديد سنطلق عليه Na^2.

لتنفيذ ذلك نتبع الخطوات التالية:

د. قم بفتح ملف البيانات ANALYSIS بإتباع الخطوات التي تعرفنا عليها سالفاً في الفصل الأول وللتذكير هي باختصار كما يلي

- ۲. ظلل الأمر CALC في النافذة الرئيسية للبرنامج ثم اضغط مفتاح الإدخال Enter في لوحة المفاتيح
- ٣. تظهر نافذة بعنوان Get Case Range كما بالشكل التالي، تخبرك بعدد الحالات.

= Get Case Range \_\_\_\_\_\_ The data file contains 6 cases. Do you wish to use all cases? No

- ٤. اضبغط مفتاح Y في حالة الموافقة ثم مفتاح الإدخال Enter للاستمر ار
- في حالة عدم الموافقة اضغط مفتاح N في لوحة المفاتيح ثم اضغط مفتاح
  الإدخال Enter فتظهر نافذة كما بالشكل التالي حدد فيها المدى المطلوب.

= Case Range 1 - 6 ------First selected case 1 Last selected case 6  تظهر نافذة تحتوي علي قائمة بالمتغيرات الموجودة في ملف البيانات وفي نهايتها يوجد Define New Variable كما بالشكل التالي، اختر المتغير المراد إظهار نتيجة العملية الرياضية فيه باستخدام مفاتيح الأسهم وظلله باستخدام مفتاح المسافة Spacebar الموجود في لوحة المفاتيح

| Choose one variable (Press ESC to quit)<br>01 (NUMERIC) TSS<br>02 (NUMERIC) PH |   |
|--------------------------------------------------------------------------------|---|
| U3 (NUMERIC) NA                                                                |   |
| ▶04 Define New Variable                                                        | ļ |

وإذا أردنا عمل متغير جديد باسم Na^2 نختار Define New Variable فتظهر نافذة تعريف المتغير ات كما بالشكل التالي وسبق وتعرفنا عليها والتي من خلالها يتم تعريف متغير جديد باسم Na^2 وهو المتغير الذي سيظهر فيه ناتج العملية الرياضية ثم نضغط مفتاح الإدخال Enter في لوحة المفاتيح.

= DEFINE variable 6 [80 bytes free] =

Title Na^2 Type NUMERIC Size 4 Display Format (Left) 7 (Right) 1

٢. تظهر النافذ التالية والتي تحتوي علي منطقة خضراء اللون نشطة

= CALC: Enter Transformation Formula

Enter the mathematical formula to be used to generate new values in variable 4 from existing values in your data file. Your formula may extend over multiple lines if necessary. Press F1 for a general help message, F2 for a description of the available functions, F3 to save the current function, F4 to load a function from disk, and F10 to finish entering and start calculating.

(V3)^2

CALC: Currently Supported Functions \_\_\_\_\_\_\_\_\_ Functions \_\_\_\_\_\_\_\_\_ ABS ACOS ACOT ACSC ASEC ASIN ATAN ATAN2 AVE BESS0 \_\_\_\_\_\_\_ BESS1 COS COT CSC EXP FRACT FACT INT LAG LEAD LN LOG % + -MAX MIN RAND ROUND RNORM SEC SIN SQRT TAN > < =

اكتب في المنطقة الخضر اء النشطة العملية الرياضة كما يلي: 2^(V3) وتعني تربيع قيم المتغير الثالث

- YO -

- ٧. بعد الانتهاء من كتابة المعادلة الرياضية اضغط مفتاح F10 للإنهاء فتظهر رسالة تخبرك بإتمام العملية، اضغط مفتاح الإدخال Enter في لوحة المفاتيح للعودة إلى النافذة الرئيسية للبرنامج

| 1<br>2<br>3<br>4<br>5<br>6 | 1 TSS<br>12.5<br>12.6<br>13.0<br>14.5<br>14.6<br>14.7 | 2 PH<br>7.8<br>7.9<br>8.0<br>8.2<br>8.1<br>8.3 | 3 Na<br>23.2<br>24.0<br>24.1<br>26.4<br>25.4<br>26.6 | 4 Na <sup>2</sup><br>538.2<br>576.0<br>580.8<br>697.0<br>645.2<br>707.6 |
|----------------------------|-------------------------------------------------------|------------------------------------------------|------------------------------------------------------|-------------------------------------------------------------------------|
| 6                          | 14.7                                                  | 8.3                                            | 26.6                                                 | 707.6                                                                   |

Ca

ملحوظات:

- يوجد أسفل المنطقة النشطة الخضراء أسماء الدوال التي يدعمها البرنامج وكذلك
  الإشارات الرياضية المتاح استخدامها
- لمعرفة المزيد عن كيفية كتابة المعادلات الرياضية واستخدام الأقواس والإشارات أضغط <F1> وعن كيفية استخدم الدوال المختلفة اضغط <F2>
- لحفظ دالة معينة على جهاز الكمبيوتر في ملف بامتداد FNC يتم الضغط على مفتاح <F3> فيتم فتح نافذة نكتب فيها اسماً للملف ولتحملها مرة ثانية عند الحاجة إليها يتم الضغط على مفتاح <F4> فيتم فتح نافذة نكتب فيها اسم الملف المحتوي على الدالة المراد تحميلها
  - طباعة ملف البيانات:

يمكن طباعة محتويات ملف البيانات من خلال **PRLIST** الأمر PRLIST رقم ٣٦ في النافذة الرئيسية لبرنامج MSTAT-C.

 د. قم بفتح ملف البيانات ANALYSIS إذا كان غير نشط بإتباع الخطوات التالية

 $FILES \lrcorner \to Open \lrcorner \to F1 \to C: \backslash MSTATC \backslash DATA \backslash ANALYSIS \lrcorner$ 

- ۲. ظلل الأمر PRLIST ثم اضبغط على مفتاح الإدخال Enter في لوحة المفاتيح.
- ٣. تظهر نافذة بعنوان Get Case Rang تخبرك بعدد الحالات الموجودة في ملف البيانات وتسألك هل ترغب في استخدام كل الحالات؟ كما بالشكل التالي

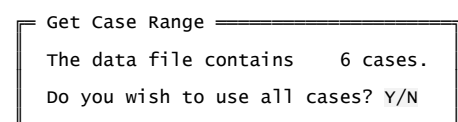

مطلوب الإجابة بنعم أو لا حيث عند الضغط علي الحرف Y في لوحة المفاتيح تظهر كلمة Yes كما بالشكل التالي بمعني انك مو افق علي استخدام كل الحالات الموجودة في ملف البيانات ثم اضغط مفتاح الإدخال Enter في لوحة المفاتيح

أما إذا كنت لا ترغب في استخدام كل الحالات وتريد استخدام عدد معين فاضغط N في لوحة المفاتيح فتظهر كلمة No كما بالشكل التالي ثم اضغط مفتاح الإدخال Enter في لوحة المفاتيح

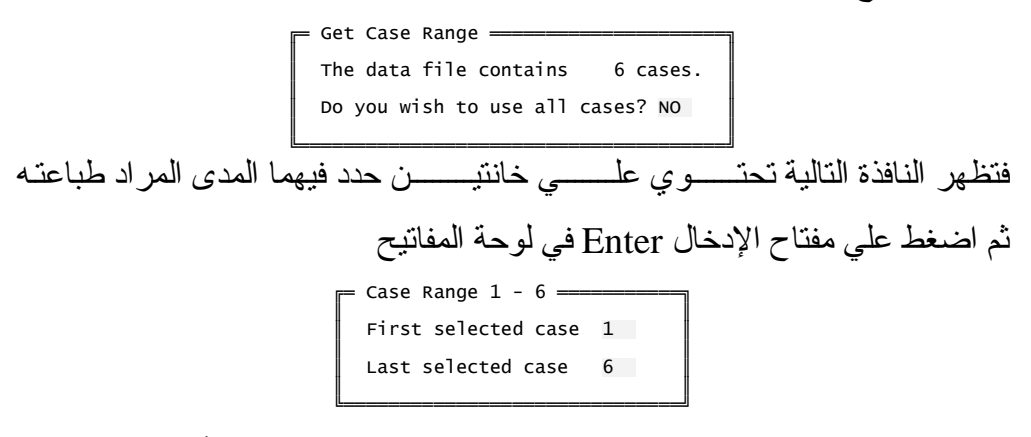

 ٤. تظهر النافذة التالية تحتوي علي خانة بعنوان :List حدد فيها أرقام المتغيرات المراد طباعتها

Enter the variables (1 - 3) to be printed : \_\_\_\_\_\_\_ List : 1-3

- 77 -

لاحظ: عند كتابة 3-1 يتم طباعة المتغير الأول والثاني والثالث وعند كتابة 1,3 يتم طباعة المتغير الأول والثالث فقط وبفرض أن هناك متغير رابع وخامس وتم كتابة 1,3-5 يتم طباعة المتغير الأول والثالث والرابع والخامس.

- . بعد كتابة أرقام المتغيرات المراد طباعتها اضبغط مفتاح الإدخال Enter في لوحة المفاتيح فتظهر عدة نوافذ متتالية تحتوي على الأسئلة التالية
  - هل تريد محاذاة النص ناحية اليسار؟
  - هل تستخدم ورق عريض في طابعتك؟
    - هل تريد ترقيم للصفحات؟
    - هل تريد طباعة وصف المتغير ات؟

وتكون الإجابة بالقبول بالضغط علي مفتاح حرف Y أو بالرفض بالضغط على مفتاح حرف N أو بالرفض بالضغط على مفتاح حرف N في لوحة المفاتيح وفي كلتا الحالتين اضغط مفتاح الإدخال Enter للانتقال إلى النافذة التالية

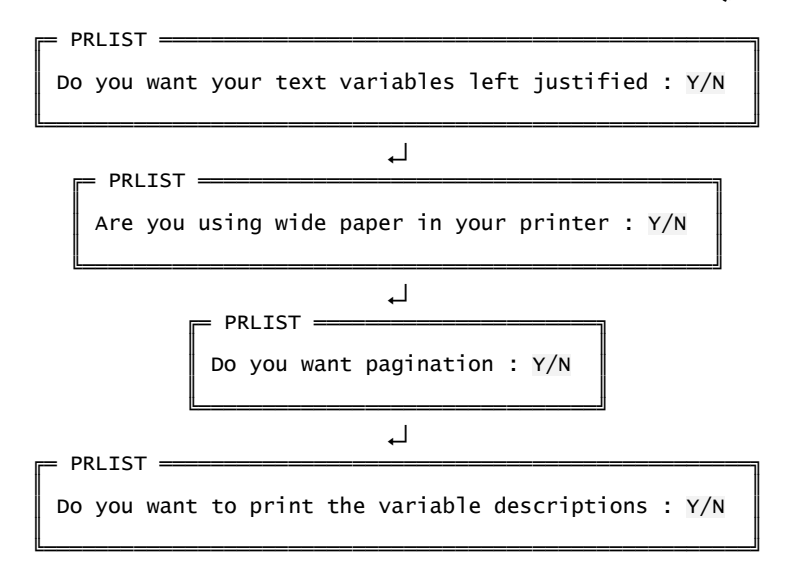

في النهاية تظــهر نافذة بعنوان Output Options تحتوي علي خيارات للمخرجات وهي View/edit/print/save كما بالشكل التالي

- ۲۸ -
- الخيار View output on screen يؤدي إلى إظهار البيانات علي الشاشة دون
   إمكانية عمل تغيير فيها
- الخيار Edit output يؤدي إلى إظهار البيانات علي الشاشة مع إمكانية عمل
   تغيير وتحرير في البيانات
  - الخيار Print output يعمل علي طباعة الملف من خلال الطابعة
- الخيار Save output to disk يعمل علي تخزين البيانات علي القرص الصلب
   Hard disk وفي هذه الحالة ستظهر نافذة كما بالشكل التالي تحتوي علي خانة بعنوان :Enter a filename to save output file to فيها اسم افتراضي
   لملف المخرجات "OUTPUT" ويمكن تغيير هذا الاسم.

```
ويكون شكل البيانات عند طباعتها أو حفظها على القرص الصلب كما يلي.
```

| Data fi<br>Title:<br>Functio<br>Data ca<br>List Of                      | le: ANALYS<br>analysis<br>n: PRLIST<br>se no. 1 to<br>Variables           | IS¶<br>o 6                             |                                              |
|-------------------------------------------------------------------------|---------------------------------------------------------------------------|----------------------------------------|----------------------------------------------|
| Var Typ<br>1 NUM<br>2 NUM<br>3 NUM<br>Data fi<br>Title :<br>CASE<br>NO. | e Name,<br>ERIC TSS<br>ERIC PH<br>ERIC Na<br>le : ANALYS<br>analysis<br>1 | / Descript<br>SIS<br>2                 | ion<br>3                                     |
| 1<br>2<br>3<br>4<br>5<br>6                                              | 12.5<br>12.6<br>13.0<br>14.5<br>14.6<br>14.7                              | 7.8<br>7.9<br>8.0<br>8.2<br>8.1<br>8.3 | 23.2<br>24.0<br>24.1<br>26.4<br>25.4<br>26.6 |

- 28 -

| هاكرو | وعمل |  | <u> Ål</u> o | طباعة |  | ريا | <u>üktes</u> | إيجراء | الغانعي | النصل |
|-------|------|--|--------------|-------|--|-----|--------------|--------|---------|-------|
|-------|------|--|--------------|-------|--|-----|--------------|--------|---------|-------|

عمل مساكرو:

من خلال الأمر ماكرو يمكن حفظ **MACRO** تلقائيا بدلاً من تكرار ها كل مرة وذلك بتخصيص رقم من (صفر إلي ٩) بحيث عند الضغط علي Alt + الرقم الذي تم تخصيصه يتم تنفذ العملية تلقائيا. و علي سبيل المثال عند فتح ملف بيانات نقوم بالخطوات التالية: خ نضغط علي Alt في النافذة الرئيسية للبرنامج ثم نظلل PILES في النافذة الرئيسية للبرنامج ثم نظلل open ونضغط <Pal> ثم نظلل open ونضغط <Pal> في تم نضغط <Pal> لكي يتم فتحه نضغط <Pal> لكي يتم فتحه نضغط عليه مع مفتاح لكل مره يتم تخصيص مفتاح من صفر : ٩ بحيث عند الضغط عليه مع مفتاح Alt يتم تنفيذ هذه الخطوات تلقائياً ويتم ذلك من خلال الأمر الضغط عليه مع مفتاح التالية: 1. افتح برنامج CTTC

۲. اضغط Alt+D فيظهر شريط بعنوان Macro Define كما بالشكل التالي يحتوي
 علي خانة نشطة ضع فيها أي رقم من صفر إلي ٩ وليكن ١ ثم اضغط <Enter>

Enter the number of the macro which you wish to define (0-9): 1

٣. قم بتنفيذ خطوات فتح ملف البيانات السابقة وبعد الانتهاء اضغط Alt+D فتظهر رسالة كما بالشكل التالي تخبرك بانتهاء التعريف ولتنفيذ هذه السلسلة من العمليات المتتالية اضغط Alt+1.

> = <Press any key to continue> \_\_\_\_\_\_\_ Terminating definition. To invoke it, press ALT-1.

- 3. -

= Macro Define =

٤. اضغط أي مفتاح لإخفاء هذه الرسالة وبذلك عند فتح ملف البيانات بدلاً من عمل كل الخطوات السابقة يُكتفى بالضغط علي 1+Alt فيتم فتح الملف تلقائياً. ويمكن تخصيص أي رقم أخر لتنفيذ عمليات أخرى فالأرقام المتاحة من صفر إلي ٩.

## 

## تنظیمی ای میں کمیں SORT, TABTRANS, ADDON, SELECT and TRANSPOS

## التلاعب بالبيانات

فرز وترتيب البيانات: Sort يمكن فرز وترتيب البيانات الموجودة في ملف البيانات ترتيباً تصاعدياً أو تنازلياً في ملف بيانات جديد من خلال الأمر SORT رقم ٤٣ في النافــذة الرئيســــية لبرنــامج MSTAT-C.

 ظلل الأمر SORT ثم اضغط مفتاح الإدخال Enter في لوحة المفاتيح فتظهر النافذة التالية

|   | Enter the r<br>Input file | name of the sorted<br>Output file Cases               | l output file<br>Variables Key Sor                        | t Quit                                 |
|---|---------------------------|-------------------------------------------------------|-----------------------------------------------------------|----------------------------------------|
| 6 | = Input Summ              | nary                                                  |                                                           |                                        |
|   | File<br>C:                | to sort (input):<br>\MSTATC\DATA\                     |                                                           |                                        |
|   | Sort                      | ed file (output):                                     | on exit                                                   |                                        |
|   | Case                      | e range to sort: .                                    |                                                           |                                        |
|   | Vari                      | iables to transfer                                    | •••••••••••••••••••••••••••••••••••••••                   |                                        |
|   | Keys                      | ; to sort on (1 =<br>1.<br>2.<br>3.<br>4.<br>5.<br>6. | highest priority):<br>7.<br>8.<br>9.<br>10.<br>11.<br>12. | 13.<br>14.<br>15.<br>16.<br>17.<br>18. |

- Input File: من خلاله يتم استدعاء ملف البيانات المحتوي علي البيانات المراد ترتيبها ترتيباً تصاعدياً أو تتازلياً وإذا كان الملف المحتوي علي البيانات مفتوح فعلاً نجد أن الأمر Output يكون مظلل بشكل تلقائي ولا داعي للخطوات التالية ولكن نبدأ من الأمر Output مباشرة أي من الخطوة رقم (٢).
- ظلل الأمر Input File واضغط علي مفتاح الإدخال Enter في لوحة المفاتيح
   تظهر نافذة كما بالشكل التالي

= MSTAT-C Menu Manager : Michigan State University = Open an existing MSTAT data file for Reading Path Quit

ظلل الأمر for reading ثم اضعط مفتاح الإدخال Enter فتظهر نافذة بعنوان Open تحتوي علي خانة يطلق عليها :Enter File Name

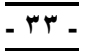

= OPEN (Press F1 for help -- ESC to quit) = Default path C:\MSTATC\DATA\ Enter File Name:

اضعط مفتاح F1 في لوحة المفاتيح فتظهر قائمة بملفات البيانات الموجودة
 فعلاً، اختر منها الملف المراد فتحه باستخدام الأسهم الموجودة في لوحة
 المفاتيح وليكن ملف البيانات ANALYSIS ثم اضغط مفتاح الإدخال Enter
 في لوحة المفاتيح مرتين متتاليتين

= OPEN (Press F1 for help -- ESC to quit) Default path C:\MS Files: C:\MSTATC\DATA\\*
Enter File Name: C:\MSTATC\DATA\ANOVA-2 C:\MSTATC\DATA\ANOVE-1

بعد إتمام هذه الخطوة نلاحظ أن شاشة ملخص المدخلات Input summary
 ظهر فيها مسار ملف البيانات الذي تم فتحه واسم هذا الملف وتم تظليل الأمر
 Output بشكل تلقائي كما بالشكل التالي.

| = Sort         |                                                            |                                                           |                                        |
|----------------|------------------------------------------------------------|-----------------------------------------------------------|----------------------------------------|
| Enter<br>Input | the name of the sorted<br>file Output file Cases           | output file<br>Variables Key Sor                          | t Quit                                 |
| — Input        | : Summary —————                                            |                                                           |                                        |
|                | File to sort (input):<br>C:\MSTATC\DATA\ <mark>ANAL</mark> | <u>7515</u>                                               |                                        |
|                | Sorted file (output):                                      | on exit                                                   |                                        |
|                | Case range to sort: .                                      |                                                           |                                        |
|                | Variables to transfer                                      | :                                                         |                                        |
|                | Keys to sort on (1 = )<br>1.<br>2.<br>3.<br>4.<br>5.<br>6. | nighest priority):<br>7.<br>8.<br>9.<br>10.<br>11.<br>12. | 13.<br>14.<br>15.<br>16.<br>17.<br>18. |

- ٢. Output file: بعد الانتهاء من الخطوة السابقة نجد أن الأمر Output file تم تظليله بشكل تلقائي ومن خلال هذا الأمر يتم فتح ملف بيانات جديد لكي يستقبل البيانات التي سيتم ترتيبها تصاعديا أو تتازلياً
- اضبغط مفتاح الإدخال Enter في لوحة المفاتيح فتظهر نافذة كما بالشكل التالي تحتوي علي الأمر for writing مظلل بشكل تلقائي

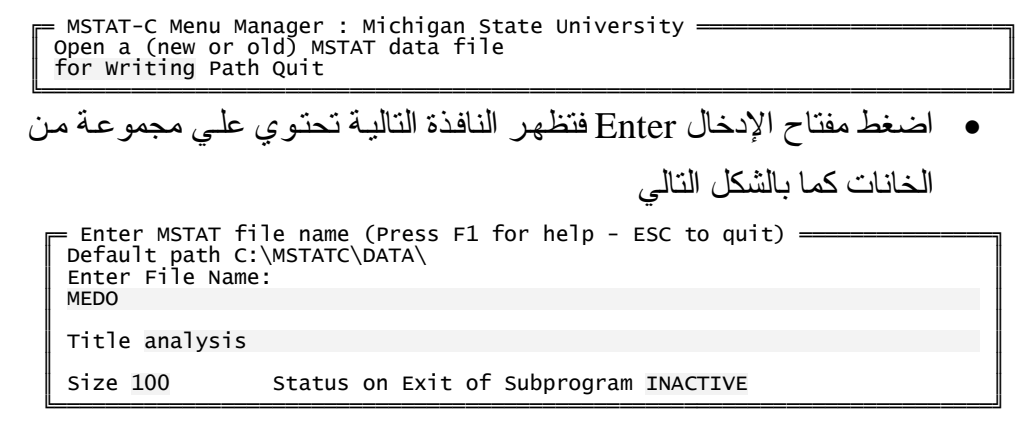

- في الخانة الأولي Enter File Name أكتب اسماً للملف الجديد (وليكن MEDO علي سبيل المثال) والذي سيحتوي علي البيانات مرتبه ترتيباً تصاعدياً أو تتازليا
  - في الخانة الثانية Title أكتب عنو اناً للملف الجديد
    - في الخانة الرابعة Size حدد حجم الملف
- في الخانة الخامسة نجد فيه كلمة Inactive بشكل افتر اضي ويمكن تحويلها إلي Active في الخانة الخامسة نجد فيه كلمة Spacebar بشكل افتر اضي ويمكن تحويلها إلى Active بالضغط علي مفتاح المسافة Inactive في لوحة المفاتيح و الفرق بين الاثنين هو: في حالة Inactive لن يكون الملف الجديد (MEDO) مفتوح ولفتحة يكون من خلال الأمر Files ثم Open كما تعلمنا سابقاً في الفصل الأول أما في حالة Active سيكون هو الملف النشط (المفتوح)
  - بعد الانتهاء من مليء الخانات نضغط <Enter>.
- بعد إتمام هذه الخطوة نلاحظ أن شاشة ملخص المدخلات Input summary
   بعد إتمام هذه الخطوة نلاحظ أن شاشة ملخص المدخلات الذي ستخزن فيه تم تحديثها و أصبحت تحتوي علي اسم ملف المخرجات الذي ستخزن فيه البيانات المراد ترتيبها تتازليا أو تصاعديا و أيضا المسار الذي سيوجد فيه هذا الملف و هل سيكون هو الملف النشط Active أم غير النشط Inactive، وتم تظليل الأمر Cases بشكل تلقائي كما بالشكل التالي.

| - cort         |                                       |                                     |                     |
|----------------|---------------------------------------|-------------------------------------|---------------------|
| Enter<br>Input | the name of the s<br>file Output file | sorted output fi<br>Cases Variables | le<br>Key Sort Quit |
|                | Summary                               |                                     |                     |
|                | File to sort (in                      | 10ut).                              |                     |
|                |                                       |                                     |                     |
| -              | Sorted file (out                      |                                     | on exit             |
|                | C-MSTATC DAT                          |                                     | on exte             |
|                | Case range to so                      | ort:                                |                     |
|                | Variables to tra                      | insfer:                             |                     |
| 1              | Keys to sort on                       | (1 = highest pr)                    | iority):            |
|                | 1.                                    | Ť.                                  | 13.                 |
|                | 2.                                    | 8.                                  | 14.                 |
|                | 3.                                    | 9.                                  | 15.                 |
|                | 4.                                    | 10.                                 | 16.                 |
|                | 5.                                    | 11.                                 | 17.                 |
|                | 6.                                    | 12.                                 | 18.                 |
|                |                                       |                                     |                     |

- ۳. Cases: بعد الانتهاء من الخطوة السابقة نجد أن الأمر Cases تم تظليله ومن خلال هذا الأمر يتم تحديد مدى الحالات المراد ترتيبها تصاعدياً أو تنازلياً كما يلى
- اضعط مفتاح الإدخال Enter في لوحة المفاتيح فتظهر نافذة بعنوان Get
   اضعط مفتاح الإدخال Enter في لوحة المفاتيح فتظهر نافذة بعنوان Case Rang
   ترغب في استخدام كل الحالات؟ كما بالشكل التالي

Get Case Range ————————— The data file contains 18 cases. Do you wish to use all cases? Y/N

• مطلوب الإجابة بنعم أو لاحيث عند الضغط علي الحرف Y في لوحة المفاتيح تظهر كلمة Yes كما بالشكل التالي بمعني انك موافق علي استخدام كل الحالات الموجودة في ملف البيانات ثم اضغط مفتاح الإدخال Enter في لوحة المفاتيح

> Get Case Range —————————— The data file contains 18 cases. Do you wish to use all cases? Yes

أما إذا كنت لا ترغب في استخدام كل الحالات وتريد استخدام عدد معين
 فاضغط N في لوحة المفاتيح فتظهر كلمة No كما بالشكل التالي ثم اضغط
 مفتاح الإدخال Enter في لوحة المفاتيح

\_ ٣٥ \_

Get Case Range The data file contains 18 cases. Do you wish to use all cases? NO تظهر النافذة التالية تحتـوى علمي خانتيمين حدد فيهما المدى المراد استخدامه ثم اضغط على مفتاح الإدخال Enter في لوحة المفاتيح = Case Range 1- 18 -----First selected case 1 Last selected case 6 بعد إتمام هذه الخطوة نلاحظ أن شاشة ملخص المدخلات Input summary تم تحديثها وظهر فيها مدى البيانات الذي تم تحديده وتم تظليل الأمر Variables بشكل تلقائي كما بالشكل التالي. Sort Enter the name of the sorted output file Input file Output file Cases Variables Key Sort Quit Input Summarv File to sort (input): C:\MSTATC\DATA\ANALYSTS Sorted file (output): INACTIVE on exit C:\MSTATC\DATA\MEDO Case range to sort: 1 -Variables to transfer: ..... Keys to sort on (1 = highest priority): 13. 7. 2. 14. 15. 3. 10. 16.

٤. Variables: بعد الانتهاء من الخطوة السابقة نجد أن الأمر Variables تم تظليله ومن خلاله يتم تحديد المتغيرات الموجودة في ملف البيانات الأصلي "Analysis" المراد ترتيب بياناته تصاعديا أو تنازلياً بإتباع الخطوات التالية

11.

17.

 Choose up to 3 variables (Press ESC to quit)
 I (NUMERIC) TSS
 O1 (NUMERIC) TSS
 O2 (NUMERIC) PH
 O3 (NUMERIC) Na
 Enter الإدخال
 Enter في لوحة المفاتيح فتظهر قائمة تحتوي علي المتغير ات الموجودة في ملف

- 31 -

البيانات الأصلي نتنقل فيما بينها لأعلي وأسفل بواسطة الأسهم الموجودة في لوحة المفاتيح، اختر المتغير المراد ترتيب قيمه ترتيباً تصاعدياً أو تنازلياً وليكن المتغير الأول TSS والمتغير الثالث Na بواسطة الأسهم الموجودة في لوحة المفاتيح ثم اضغط علي مفتاح المسافة Spacebar وفي النهاية اضغط مفتاح الإدخال Enter في لوحة المفاتيح.

بعد إتمام هذه الخطوة نلاحظ أن شاشة ملخص المدخلات Input summary
 بعد إتمام هذه الخطوة نلاحظ أن شاشة ملخص المدخلات التي سيتم ترتيب قيمها
 تم تحديثها وظهر فيها أرقام المتغير ات التي تم تحديدها والتي سيتم ترتيب قيمها
 تصاعديا أو تنازليا وتم تظليل الأمر key بشكل تلقائي كما بالشكل التالي.

| Enter<br>Input | the name of the sorte<br>file Output file Case                                                                      | d output file<br>s Variables Key Sor                      | rt Quit                                |
|----------------|----------------------------------------------------------------------------------------------------|-----------------------------------------------------------|----------------------------------------|
| Inpu           | t Summary<br>File to sort (input)<br>C:\MSTATC\DATA\ <mark>ANA</mark><br>Sorted file (output)<br>C:\MSTATC\DATA\MED | :<br>LYSIS<br>: INACTIVE on exit<br>D                     |                                        |
|                | Case range to sort:<br>Variables to transfe                                                                         | 1 - 6<br>r: 1, 3                                          |                                        |
|                | Keys to sort on (1 =<br>1.<br>2.<br>3.<br>4.<br>5.<br>6.                                                            | highest priority):<br>7.<br>8.<br>9.<br>10.<br>11.<br>12. | 13.<br>14.<br>15.<br>16.<br>17.<br>18. |

. Key: بعد الانتهاء من الخطوة السابقة نجد أن الأمر Key تم تظليله ومن خلاله
 يتم تحديد نوع الترتيب "تصاعدياً أم تناز لياً" بإتباع الخطوات التالية

| KEYS (Press <f10></f10>                                                                   | when finished) <del></del>                      |                                                                                                    | الضيغط مفتساح                       |
|-------------------------------------------------------------------------------------------|-------------------------------------------------|----------------------------------------------------------------------------------------------------|-------------------------------------|
| Keys to sort on (1                                                                        | = highest priority                              | y):                                                                                                    | الإدخال Enter                       |
| $\begin{array}{c} 1 & 1 & - \\ 2 & 3 & + \\ 3 & + \\ 4 & + \\ 5 & + \\ 6 & + \end{array}$ | 7. +<br>8. +<br>9. +<br>10. +<br>11. +<br>12. + | 13.         +           14.         +           15.         +           16.         +           17.         +           18.         + | في لوحة المفاتيح<br>فتظهــر نافــذة |
|                                                                                           |                                                 |                                                                                                    | بعنوان KEYS                         |

تحتوي عمود بعنوان Key وعمود بعنوان Var. وعمود بعنوان Dir ونجد أن العمود Var. نشط بشكل تلقائي.

- اضغط F1 فتظهر قائمة بالمتغيرات نختار المتغير المراد ترتيبه تصاعديا أو تتازليا ثم اضغط مفتاح الإدخال ENTER فينتقل المؤشر إلي العمود Dir نتازليا ثم اضغط مفتاح الإدخال ومكن التنقل فيما بينهم بو اسطة مفتاح المسافة والذي يحتوي علي (+ أو –) ويمكن التنقل فيما بينهم بو اسطة مفتاح المسافة rows (+) سيؤدي إلي ترتيب البيانات ترتيبا ترتيبا تصاعديا بينما العلامة (+) سيؤدي إلي ترتيب البيانات ترتيبا ترتيبا المكل تصاعديا بينما العلامة (-) سيؤدي إلي ترتيب البيانات ترتيبا المائل ترتيبا المكل السابق نجد أن المتغير الأول TSS سيترتب تتازليا بينما المتغير الثالث سيترتب تصاعدياً. بعد اختيار المتغيرات وطريقة ترتيبها اضغط مفتاح الثالث اللانتهاء.

| Sort —<br>Sort data according to (mu<br>Input file Output file Cas                                                             | ltiple) keys<br>es Variables                         | Key Sort Quit                                       |  |
|----------------------------------------------------------------------------------------------------|------------------------------------------------------|-----------------------------------------------------|--|
| Input Summary<br>File to sort (input<br>C:\MSTATC\DATA\AN<br>Sorted file (output<br>Case range to sort:<br>Variables to transf | ):<br>ALYSIS<br>): INACTIVE<br>0<br>1 - 6<br>er: 1,3 | on exit                                             |  |
| Keys to sort on (1<br>1. 1 -<br>2. 3 +<br>3.<br>4.<br>5.<br>6.                                                                 | = highest pr<br>7.<br>8.<br>9.<br>10.<br>11.<br>12.  | riority):<br>13.<br>14.<br>15.<br>16.<br>17.<br>18. |  |

7. SORT: بعد الانتهاء من الخطوة السابقة نجد أن الأمر Sort تم تظليله ومن خلال هذا الأمر يتم تنفيذ الترتيب، اضغط مفتاح الإدخال Enter في لوحة المفاتيح فنظهر رسالة كما بالشكل التالي تخبرك بنجاح ترتيب البيانات، اضغط مفتاح المسافة Spacebar في لوحة المفاتيح للاستمرار.

= Press <Spacebar> to continue ------MSTAT Data file successfully sorted. وبذلك نكون أنشأنا ملف بيانات باسم MEDO يحتوي علي قيم ملف البيانات الأصلي والذي يسمى ANALYSIS ولكنها مرتبه ترتيباً تصاعدياً أو تنازلياً وهذا الملف موجود في المسار الافتراضي للبرنامج \C:\MSTATC\DATA. عند فتح/تنشيط ملف البيانات MEDO من خلال الخطوات التالية لـ FILES  $\rightarrow$  Open  $\rightarrow$  F1  $\rightarrow$  C:\MSTATC\DATA\MEDO  $\leftarrow$  يكون كما بالشكل التالي.

| Case<br>1<br>2<br>3<br>4<br>5<br>6 | 1 TSS<br>14.7<br>14.6<br>14.5<br>13.0<br>12.6<br>12.5 | 2 Na<br>26.0<br>25.4<br>26.4<br>24.0<br>23.2 |
|------------------------------------|-------------------------------------------------------|----------------------------------------------|
|                                    |                                                       |                                              |

نقل بيانات من متغير إلى متغير:

متغير الله متغير الم متغير الله متغير الله متغير الله متغير الله متغير الله متغير الله متغير الله متغير الم الموجود بالفعل أو إلي متغير جديد من خلال عمل جدول التحويل Tabular موجود بالفعل أو إلي متغير جديد من خلال الأمر TABTRANS رقم ٤٧ في النافذة الرئيسية لبرنامج MSTAT-C .

- ١. قم بفتح ملف البيانات MEDO من خلال الخطوات التالية
- $FILES \lrcorner \to Open \lrcorner \to F1 \to C: \backslash MSTATC \backslash DATA \backslash MEDO \lrcorner$
- ٢. ظلل الأمر TABTRANS ثم اضغط مفتاح الإدخال Enter في لوحة المفاتيح
- ٣. تظهر نافذة كما بالشكل التالي تخبرك بعدد الحالات الموجودة في ملف البيانات وتسألك هل ترغب في استخدامها كلها؟ وقد سبق وتعلمنا كيفية التعامل مع هذه النافذة، اضغط Enter في لوحة المفاتيح في النهاية.

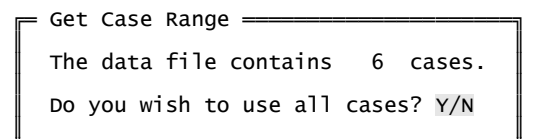

(TSS

choose up to 2 variables (Press ESC to quit) =
 (NUMERIC) TSS
 (NUMERIC) Na
 (NUMERIC) Na
 (NUMERIC) Define New Variables

المتغيرات المراد نقل البيانات إليه / إليها عن طريق مفاتيح الأسهم ومفتاح المسافة في لوحة المفاتيح أو يمكن عمل متغير جديد أو أكثر عن طريق Define New Variables حيث عند اختيار Define New Variables تظهر النافذة التالية والتي تحتوي علي خانة وتسألك عن عدد المتغيرات التي ترغب في إدراجها؟ كما بالشكل التالي

> TABTRANS: \_\_\_\_\_\_ How many new variables would you like to create? 1

أكتب فيها عدد المتغيرات الجديدة المراد إنشاؤها ثم اضغط مفتاح الإدخال Enter في لوحة المفاتيح

٦. تظهر نافذة "تعريف المتغيرات" وسبق وتعرفنا عليها عند الحديث عن الأمر DEFINE في الفصل الأول. قم بعمل متغير جديد باسم NEW وخواصه موضحة بالشكل التالي

= DEFINE variable 3 [92 bytes free] ------Title NEW Type NUMERIC Size 4 Display Format (Left) 2 (Right) 2

\_ £ • \_

٧. بعد تعريف المتغيرات تظهر نافذة بعنوان TABLTRANS Parameter كما بالشكل التالي تخبرك باسم ملف البيانات المستخدم ومساره وعدد الحالات المستخدمة والمتغير المصدر والمتغير المستهدف وفي نهاية هذه النافذة السؤال التالي "هل هذا صحيح؟" فإذا كانت المعلومات صحيحة اضغط مفتاح Y في لوحة المفاتيح ثم مفتاح الإدخال ENTER وإذا كانت غير صحيحة اضغط مفتاح N في لوحة المفاتيح ثم مفتاح الإدخال ENTER لمعاودة تصحيح المعلومات.

| E TABTR        | ANS Par         | ameters ======               |                      |
|----------------|-----------------|------------------------------|----------------------|
| Using<br>Using | File:<br>Cases: | C:\MSTATC\DATA\MEDO<br>1 - 6 |                      |
|                | So              | urce Variable                | Destination Variable |
|                | 1. TSS          |                              | 3. NEW               |
|                |                 | Is this corre                | ect? Y/N             |

٨. في نهاية هذه العملية يظهر جدول نقل البيانات ونجده مقسوم إلي نصفين كما بالشكل التالي النصف العلوي This is the source variable value وهو يمثل قيم المتغير ات المنقول منها البيانات والسفلي Enter destination variable وهو يمثل المتغير ات المنقول إليها البيانات وسيكون التعامل مع النصف value وهو يمثل المتغير ات المنقول إليها البيانات وسيكون التعامل مع النصف السفلي حيث في الخانة النشطة نبدأ بكتابة البيان الظاهر في النصف العلوي لإجراء عملية النقل ونستمر في ذلك حتى ينتهي نقل البيانات وتظهر رسالة تخبرك بأن عملية النقل اكتملت

> TABTRANS: This is the source variable value = TSS : 14.7

= TABTRANS: Enter destination variable value = NEW : 14.7 بالتالي عند الدخول إلي ملف البيانات سوف تجد أن البيانات تم نقلها إلي المتغير المستهدف NEW كما بالشكل التالي.

| SED:<br>Sedi<br>File               | t Options<br>Options E                                | Command M<br>nter/Edit                               | enu<br>Quit                                                 |  |
|------------------------------------|-------------------------------------------------------|------------------------------------------------------|-------------------------------------------------------------|--|
| Case<br>1<br>2<br>3<br>4<br>5<br>6 | 1 TSS<br>14.7<br>14.6<br>14.5<br>13.0<br>12.6<br>12.5 | 2 Na<br>26.6<br>25.4<br>26.4<br>24.1<br>24.0<br>23.2 | 3 NEW<br>14.70<br>14.60<br>14.50<br>13.00<br>12.60<br>12.50 |  |

إلحاق بيانات بملف البيانات:

يمكن إضافة بيانات من ملف بيانات غير **ADDON** نشط إلي ملف بيانات نشط أو من ملف بيانات نشط إلي نفسه من خلال الأمر ADDON رقم ۲ في النافذة الرئيسية لبرنامج MSTAT-C ومن هذا الكلام يتضح أن هناك حالتين: الأولي إضافة (إلحاق) بيانات من ملف بيانات نشط إلي نفسه والثانية إضافة (إلحاق) بيانات من ملف بيانات غير نشط إلي ملف بيانات نشط

- الحالة الأولي: إضافة (إلحاق) بيانات من ملف بيانات نشط إلي نفسه:
  - قم بفتح ملف البيانات ANALYSIS بإتباع الخطوات التالية

 $FILES \lrcorner \to Open \lrcorner \to F1 \to C: \backslash MSTATC \backslash DATA \backslash ANALYSIS \lrcorner J$ 

- ظلل ADDON في النافذة الرئيسية لبرنامج MSTAT-C ثم اضبغط مفتاح
   الإدخال Enter في لوحة المفاتيح
- تظهر نافذة تحتوي علي السؤال التالي "هل تريد إلحاق ملف البيانات الحالي في نفسه؟"، اضغط في لوحة المفاتيح علي مفتاح Y ثم مفتاح الإدخال Enter.

- تظهر نافذة بعنوان Get Case Range \_\_\_\_\_\_ Get Case Range \_\_\_\_\_\_ Get Case Range \_\_\_\_\_\_ The data file contains 6 cases. Do you wish to use all cases? Y/N \_\_\_\_\_ Case Range \_\_\_\_\_\_ ILC\_\_\_ ILC\_\_\_
- بعد التعامل مع النافذة السابقة تظهر النافذة التالية وتسألك هل تريد نقل المزيد
   من الحالات من الملف ذاته؟ وكما تعدونا ستكون الإجابة بالمو افقة أو الرفض
   من خلال المفتاح Y للمو افقة و المفتاح N للرفض ثم Enter

Do you want to transfer more cases from the same file : No

 تظهر النافذة التالية وتسألك هل تريد إضافة ملفات أخرى؟ اضغط مفتاح N في لوحة المفاتيح للرفض ثم نضغط مفتاح الإدخال Enter في لوحة المفاتيح.

Do you want to add other files : No

 بإتمام هذه الخطوات وبالدخول إلى ملف البيانات ANALYSIS نجد أن كل البيانات أو التي تم تحديدها تكررت في نهاية الملف النشط كما بالشكل التالي.

| Se<br>F | SEDIT <del>—</del><br>edit Fil<br>ile Opti | e Command M<br>ons Enter/1                            | Menu<br>Edit Quit                              |                                                      | <br> | <br> |
|---------|--------------------------------------------|-------------------------------------------------------|------------------------------------------------|------------------------------------------------------|------|------|
|         | Case<br>1<br>2<br>3<br>4<br>5<br>6         | 1 TSS<br>12.5<br>12.6<br>13.0<br>14.5<br>14.6<br>14.7 | 2 PH<br>7.8<br>7.9<br>8.0<br>8.2<br>8.1<br>8.3 | 3 Na<br>23.2<br>24.0<br>24.1<br>26.4<br>25.4<br>26.6 |      |      |
|         | 7<br>8<br>9<br>10<br>11<br>12              | 12.5<br>12.6<br>13.0<br>14.5<br>14.6<br>14.7          | 7.8<br>7.9<br>8.0<br>8.2<br>8.1<br>8.3         | 23.2<br>24.0<br>24.1<br>26.4<br>25.4<br>26.6         |      |      |

- ٢. الحالة الثانية: إضافة (إلحاق) بيانات من ملف بيانات غير نشرط إلى
   ١ الملف بيانات نشط:
  - قم بفتح ملف البيانات ANALYSIS بإتباع الخطوات التالية

ADDON =

 $FILES \lrcorner \rightarrow Open \lrcorner \rightarrow F1 \rightarrow C: \backslash MSTATC \backslash DATA \backslash ANALYSIS \lrcorner$ 

- ظلل ADDON في النافذة الرئيسية للبرنامج
- اضغط علي مفتاح الإدخال Enter في لوحة المفاتيح
- تظهر نافذة كما بالشكل التالي تحتوي علي السؤال التالي "هل تريد إلحاق ملف البيانات الحالي في نفسه?"، في هذه المرة اضغط مفتاح N في لوحة المفاتيح للرفض ثم اضغط مفتاح الإدخال Enter في لوحة المفاتيح

Do you want to append the current data file to itself : No

 تظهر نافذة بعنوان Enter the name of the file to be added كما بالشكل التالي ويكون فيها الأمر for reading مظلل بشكل تلقائي، اضغط مفتاح الإدخال Enter في لوحة المفاتيح.

> = Enter the name of the file to be added = Open an existing MSTAT data file for Reading Quit

تظهر نافذة بعنوان Open تحتوي علي خانة نشطة كما بالشكل التالي، اضغط مفتاح F1 في لوحة المفاتيح فتظهر قائمة بملفات البيانات الموجودة، اختر منها ملف البيانات الغير نشط (MEDO) ثم اضغط مفتاح الإدخال Enter في لوحة المفاتيح.

 تظهر قائمة بالمتغيرات الموجودة في ملف البيانات الغير نشط (MEDO) كما بالشكل التالي، ننتقل بين المتغيرات عن طريق مفاتيح الأسهم الموجودة في لوحة المفاتيح و لاختار متغير معين من هذه القائمة اضغط مفتاح المسافة spacebar في لوحة المفاتيح فيتم تظليل المتغير ويمكن اختيار أكثر من متغير، بعد اختيار المتغيرات اضغط مفتاح الإدخال Enter في لوحة المفاتيح. اختر المتغير الأول TSS والثاني Na كما في الشكل التالي. (ما Choose up to 3 variables (Press ESC to quit) (الاسلامات المالية) المالية (الاسلامات المالية) المالية (الاسلامات المالية) المالية (الاسلامات المالية) المالية (الاسلامات المالية) المالية (الاسلامات المالية) المالية (المالية) المالية المالية المالية المالية المالية المالية (المالية) المالية المالية المالية المالية المالية المالية المالية (المالية) المالية المالية

- تظهر النافذة التالية حدد فيها رقم المتغير في الملف النشط المراد نقل بيانات المتغير عنه المتغير TSS إليه من ملف البيانات الغير نشط ثم اضغط Enter في لوحة المفاتيح.
- أكتب في الخانة النشطة ١ وهذا يعني أن بيانات المتغير TSS الموجود في
   الملف الغير النشط (MEDO) سوف تتقل إلي المتغير TSS الموجود في
   الملف النشط (ANALYSIS).

Press <F1> for a list of variables Enter the variable number (1 - 3) in the original file that you wish variable 1 of the new file to be appended Title of variable in new file : TSS Variable in original file : 1

تظهر نافذة حدد فيها رقم المتغير في الملف النشط المراد نقل بيانات المتغير Na إليه من ملف البيانات الغير نشط ثم اضغط Enter في لوحة المفاتيح.
 أكتب في الخانة النشطة ٢ وهذا يعني أن بيانات المتغير Na الموجود في ملف البيانات الغير نشط سوف تنقل إلي المتغير pH الموجود في ملف البيانات النشط.

- تظهر نافذة تخبرك بعدد
   الحالات الموجودة في ملف
   البيانات الغير نشط وتسألك هل
   تود في استخدام كل الحالات؟

وتكون الإجابة بالموافقة أو الرفض لتحديد عدد معين من الحالات كما تعودنا، اضبغط مفتاح الإدخال Enter في لوحة المفاتيح

 تظهر النافذة التالية تسألك هل تريد نقل المزيد من الحالات من نفس ملف البيانات؟ وكما تعدونا ستكون الإجابة بالموافقة أو الرفض ثم اضغط مفتاح الإدخال Enter في لوحة المفاتيح. اضغط مفتاح حرف N ثم Enter

> = ADDON \_\_\_\_\_\_\_ Do you want to transfer more cases from the same file : No

 تظهر نافذة وتسألك هل تريد إضافة المزيد من ملفات أخرى؟ ستكون الإجابة بالموافقة أو بالرفض ثم اضغط مفتاح الإدخال Enter في لوحة المفاتيح.
 اضغط مفتاح حرف N ثم Enter في لوحة المفاتيح

Do you want to add other files : No

بإتمام هذه الخطوات وبالدخول إلى ملف البيانات ANALYSIS نجد أن كل
 البيانات أو التي تم تحديدها أضيفت في نهاية الملف النشط كما بالشكل التالي.

| Sedit (<br>File O                                                        | SEDIT                                                                                         |                                                                                          |                                                                                                    |  |  |  |  |
|--------------------------------------------------------------------------|-----------------------------------------------------------------------------------------------|------------------------------------------------------------------------------------------|----------------------------------------------------------------------------------------------------|--|--|--|--|
| Case<br>1<br>2<br>3<br>4<br>5<br>6<br>7<br>7<br>8<br>9<br>10<br>11<br>12 | 1 TSS<br>12.5<br>13.0<br>14.5<br>14.6<br>14.7<br>12.5<br>12.6<br>13.0<br>14.6<br>14.6<br>14.7 | 2 PH<br>7.8<br>7.9<br>8.2<br>8.1<br>7.9<br>8.0<br>7.9<br>8.0<br>8.2<br>8.2<br>8.1<br>8.3 | 3 Na<br>23.2<br>24.0<br>24.1<br>26.4<br>25.4<br>26.6<br>23.2<br>24.0<br>24.1<br>26.4<br>25.4<br>26.6 |  |  |  |  |
| 13<br>14<br>15<br>16<br>17<br>18                                         | 14.7<br>14.6<br>14.5<br>13.0<br>12.6<br>12.5                                                  | 26.6<br>25.4<br>26.4<br>24.1<br>24.0<br>23.2                                             |                                                                                                    |  |  |  |  |

ملف الاختيار Selection File يمكن عمل ملف يطلق عليه Selection Selection بيم تنفيذها Selection علي جمل (أو امر) يتم تنفيذها Carlow a file يحتوي علي جمل (أو امر) يتم تنفيذها Carlow a Selector a to be a selection a selection a selec

| MSTAT-C =====                                                                                                    |                                                                                                    |                                                                                                    |                                                                                                    |                                                                                                    |
|----------------------------------------------------------------------------------------------------|----------------------------------------------------------------------------------------------------|----------------------------------------------------------------------------------------------------|----------------------------------------------------------------------------------------------------|----------------------------------------------------------------------------------------------------|
| FILES - Per                                                                                                    | forms file utili                                                                                                    | ty functions fo                                                                                                    | or MSTAT data f                                                                                                    | iles.                                                                                                  |
| ļ                                                                                                    | -                                                                                                    |                                                                                                    |                                                                                                    |                                                                                                    |
| Selection: <b>OFF</b><br>Data File: NON<br>Def. Path: C:\                                                                                         | E<br>MSTATC\DATA\                                                                                                    |                                                                                                    |                                                                                                    |                                                                                                    |
| 1. ACSERIES<br>2. ADDON<br>3. ANOVA-1<br>4. ANOVA-2<br>5. ANOVALAT<br>6. ASCII<br>7. ASEDIT<br>8. BRSERIES<br>9. CALC<br>10. CHISQR<br>11. CONFIG | 12. CONTRAST<br>13. CORR<br>14. CROSSTAB<br>15. CURVES<br>16. DIALLEL<br>17. ECON<br>18. EXPSERIES<br>19. FACTOR<br>20. FILES<br>21. FREQ<br>22. GROUPIT | 23. HIERARCH<br>24. HOTELLIN<br>25. LATINSQ<br>26. LP<br>27. MEAN<br>28. MISVALEST<br>29. MULTIDIS<br>30. MULTIREG<br>31. NEIGHBOR<br>32. NONORTHO<br>33. NONPARAM | <ul> <li>34. PLOT</li> <li>35. PRINCOMP</li> <li>36. PRLIST</li> <li>37. PROBABIL</li> <li>38. PROBIT</li> <li>39. RANGE</li> <li>40. REGR</li> <li>41. SEDIT</li> <li>42. SELECT</li> <li>43. SORT</li> <li>44. STABIL</li> </ul> | 45. STAT<br>46. TABLES<br>47. TABTRANS<br>48. TRANSPOS<br>49. T-TEST<br>50. VARSERIES<br>51. MGRAPHICS |

ولعمل ملف اختيار أتبع الخطوات التالية:

- ظلل الأمر SELECT ثم اضغط علي مفتاح الإدخال Enter في لوحة المفاتيح
  - يتم فتح نافذة بعنوان SELECT: Main Menu تحتوي الأوامر التالية
    - الأمر Activate ويستخدم لتنشيط ملف اختيار موجود بالفعل
      - الأمر Deactivate ويستخدم لغلق ملف اختيار مفتوح

الأمر Edit ويستخدم لتحرير وإنشاء ملف اختيار أو إجراء تغيير (تعديل) علي
 ملف اختيار موجود بالفعل.

SELECT: Main Menu
 Choose a selection file for use with the other subprograms
 <u>Activate</u> Deactivate Edit Test Quit
 Selection: OFF

- ۳. ظلل الأمر Edit ثم اضغط مفتاح الإدخال Enter في لوحة المفاتيح.
- 5. تظهر نافذة كما بالشكل التالي تحتوي علي خانة اكتب فيها اسمأ للـ Selection
  1. تظهر نافذة كما بالشكل التالي تحتوي علي خانة اكتب فيها اسمأ للـ File
  1. وليكن 1\_SELECT علي سبيل المثال ثم اضغط مفتاح الإدخال Enter في لوحة
  1. المفاتيح (<u>ملحوظة:</u> لاستعر اض ملفات Selection File الموجودة بالفعل اضغط
  1. مفاتيح (<u>ملحوظة:</u> لاستعر اض ملفات Isle الموجودة بالفعل اضغط
  1. مفاتيح (ملحوظة: لاستعر اض ملفات Selection File الموجودة بالفعل اضغط
  1. مفاتيح (ملحوظة: لاستعر اض ملفات Selection File الموجودة بالفعل اضغط
  1. مفاتيح (ملحوظة: لاستعر المفات الموجودة بالفعل وفي حالة عدم وجود
  1. ملفات تظهر رسالة تخبرك بعدم وجود ملفات.)

د. تظهر رسالة تحذيرية كما بالشكل التالي تخبرك بأن هذا Selection File جديد،
 اضبغط مفتاح الإدخال Enter في لوحة المفاتيح للاستمر ار.

WARNING: This is a new selection file.

SELECT -----

- ٦. يتم فتح نافذة جديدة بعنوان SELECT: Edit Menu كما بالشكل التالي تحتوي
   على الأوامر التالية
- الأمر Add يستخدم لإضافة جملة (أمر) إلى ملف الاختيار لتنفيذها في ملف البيانات المفتوح
  - الأمر Change يستخدم لتغيير الجمل (الأوامر) الموجودة في ملف الاختيار
    - الأمر Delete يستخدم لحذف الجمل (الأوامر) من ملف الاختيار

- الأمر Explain يستخدم لمعرفة شرح مبسط للأوامر الموجودة داخل ملف
   الاختيار
  - الأمر Rename يستخدم لإعادة تسمية ملف الاختيار

٧. ظلل الأمر Add ثم اضغط مفتاح الإدخال Enter في لوحة المفاتيح، فنلاحظ أن ملف الاختيار Selection File قد أصبح نشط ومستعد الآن لاستقبال الجملة الأولى أو الأمر الأول كما بالشكل التالى

تساوي القيمة ٢٦ بمعني إذا تم إجراء عملية حسابية علي المتغير الثالث من خلال الأمر CALC الذي تحدثنا عنه فيما سبق (انظر الفصل الثاني) فإن كل قيم المتغير الثالث سوف يجرى عليها العملية الحسابية باستثناء القيم الأكبر من أو التي تساوي ٢٦

| ٨. بعد الانتهاء من كتابة الجملة اضغط مفتاح الهروب <esc> مرتين متتاليتين</esc>                                                                                                    |
|----------------------------------------------------------------------------------------------------|
| فتظهر رسالة تخبرك بأنك قمت بعمل تغيير ات في الملف هل تود حفظها؟ وستكون                                                                                                    |
| الإجابة كالعادة بالقبول أو الرفض باستخدام المفاتيح <y> للقبول و<n> للرفض.</n></y>                                                                                                    |
| SELECT                                                                                                    |
| وبقبولك لهذه التغييرات تظهر رسالة بنجاح تحديث ملف الاختيار .                                                                                                    |
| The selection file has been successfully updated.                                                                                                    |
| الآن أصبح لدينا Selection File نشط وللاستدلال علي ذلك اذهب إلي النافذة                                                                                                    |
| الرئيسية للبرنامج وستجد أمام كلمة Selection كلمة ON كما بالشكل التالي                                                                                                    |
| <pre>MSTAT-C</pre>                                                                                                    |
| Selection: <b>ON</b><br>Data File: NONE<br>Def. Path: C:\MSTATC\DATA\                                                                                                    |
| 1. ACSERIES12. CONTRAST23. HIERARCH34. PLOT45. STAT2. ADDON13. CORR24. HOTELLIN35. PRINCOMP46. TABLES3. ANOVA-114. CROSSTAB25. LATINSQ36. PRLIST47. TABTRANS4. ANOVA-215. CURVES26. LP37. PROBABIL48. TRANSPOS5. ANOVALAT16. DIALLEL27. MEAN38. PROBIT49. T-TEST6. ASCII17. ECON28. MISVALEST39. RANGE50. VARSERIES7. ASEDIT18. EXPSERIES29. MULTIDIS40. REGR51. MGRAPHICS8. BRSERIES19. FACTOR30. MULTIREG41. SEDIT9. CALC20. FILES11. NEIGHBOR42. SELECT10. CHISQR21. FREQ32. NONORTHO43. SORT11. CONFIG22. GROUPIT33. NONPARAM44. STABIL |

الآن قم بفتح ملف البيانات ANALYSIS إذا كان مغلق (غير نشط) ثم أحسب الجذر التربيعي للمتغير الثالث الموجود في ملف البيانات ANALYSIS بحيث تظهر النتيجة في متغير جديد باسم MM وذلك بإتباع الخطوات التالية:

ا. أفتح ملف البيانات ANALYSI إذا كان غير نشط من خلال الخطوات التالية FILES  $\rightarrow$  Open  $\rightarrow$  F1  $\rightarrow$  C:\MSTATC\DATA\ANALYSIS  $\rightarrow$ 

٢. اضغط مفتاح الهروب في لوحة المفاتيح للرجوع إلى النافذة الرئيسية لبرنامج

MSTAT ولاحظ في النافذة الرئيسية للبرنامج أن كلمة Selection بجوارها

كلمة ON وهذا يدل علي أن ملف الاختيار Selection file نشط كما أن بجوار كلمة Data file مسار واسم الملف المفتوح وهو ANALYSIS

MSTAT-C - Performs file utility functions for MSTAT data files. FILES Selection: ON Data File: C:\MSTATC\DATA\ANALYSIS Def. Path: C:\MSTATC\DATA\ 34. PLOT35. PRINCOMP36. PRLIST37. PROBABIL 12. CONTRAST 45. STAT 46. TABLES 47. TABTRANS 1. ACSERIES 23. HIERARCH 13. CORR 14. CROSSTAB 24. HOTELLIN 25. LATINSQ 26. LP ADDON ANOVA ANOVA-2 15. CURVES ۳. ظلل الأمر CALC في النافذة = Get Case Range = الرئيسية للبرنامج ثم اضغط مفتاح The data file contains 18 cases. Do you wish to use all cases? Y/N الإدخال Enter في لوحة المفاتيح فتظهر نافذة بعنوان Get Case Case Range 1 - 18 Range تخبرك بعدد الحالات First selected case 1 Last selected case 12 الموجودة في ملف البيانات وتسألك هل ترغب في استخدام كل الحالات؟ وكالمعتاد اضغط مفتاح Y في حالة المو افقة أو مفتاح N في حالة عدم الموافقة لتغيير عدد الحالات إلى العدد المطلوب ثم اضغط مفتاح الإدخال Enter في لوحة المفاتيح. اضغط المفتاح N في لوحة المفاتيح وحدد الحالات من ١ إلى ١٢ ثم اضغط مفتاح الإدخال Enter كما في النافذة السابقة ٤. تظهر نافذة تحتوى على قائمة بالمتغير ات الموجودة في ملف البيانات وفي نهايتها

يوجد Define New Variable، اختر المتغير المراد إظهار نتيجة العملية الرياضية فيه باستخدام مفاتيح الأسهم ومفتاح المسافة Spacebar.

Choose one variable (Press ESC to quit) 01 (NUMERIC) TSS 02 (NUMERIC) PH 03 (NUMERIC) Na 04 (NUMERIC) Na^2 ▶06 ----- Define New Variable

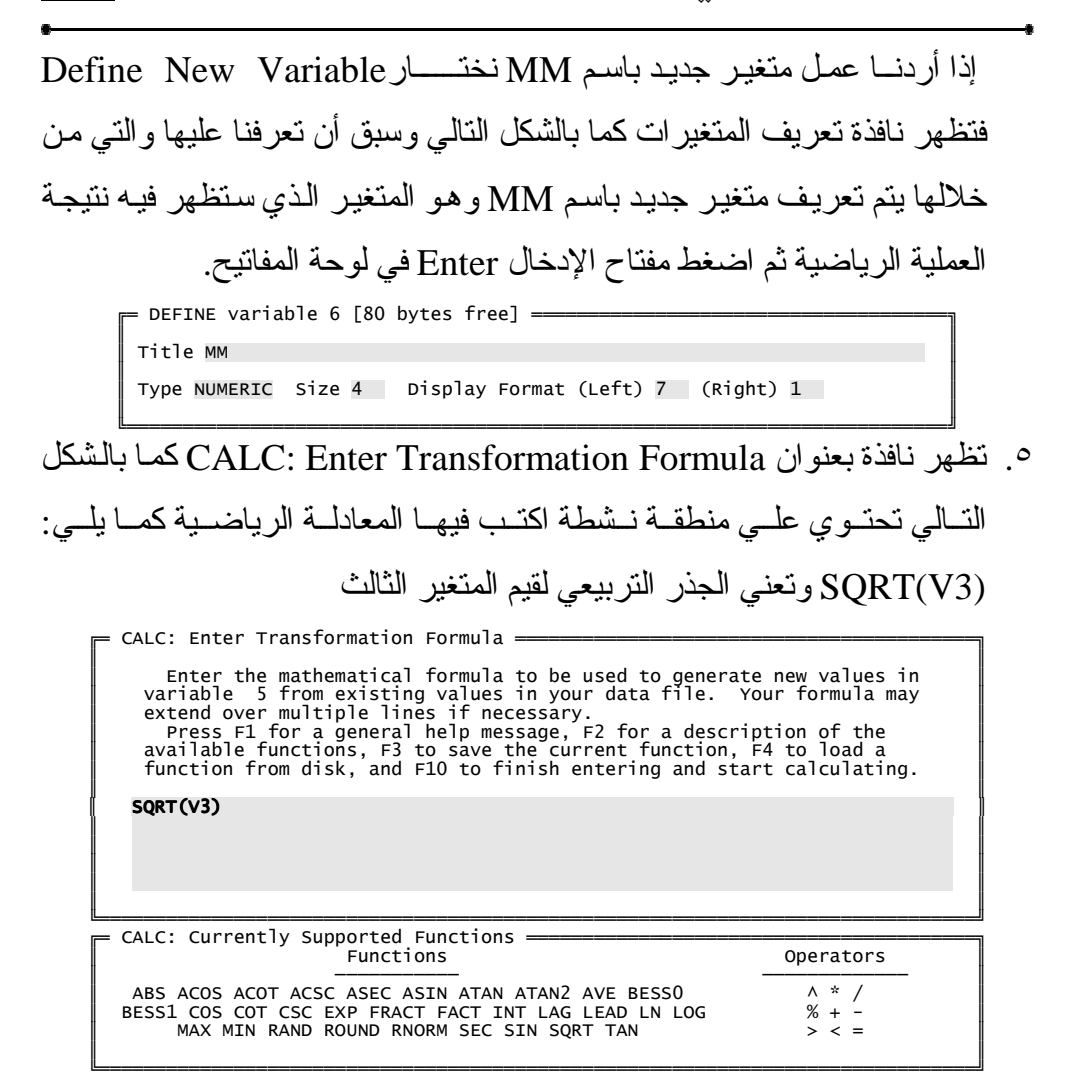

- ۲. بعد الانتهاء من كتابة المعادلة الرياضية اضغط مفتاح F10 للإنهاء
- ٧. تظهر رسالة بإتمام العملية الرياضية، اضغط مفتاح الإدخال Enter في لوحة المفاتيح للعودة إلى النافذة الرئيسية للبرنامج
- ٨. عند الدخول إلي ملف البيانات سنجد متغير جديد باسم MM يحتوي علي قيم ناتجة من الجذر التربيعي لقيم المتغير الثالث مع ملاحظة أن قيم المتغير الثالث الأكبر من أو التي تساوي ٢٦ لم تدخل في العملية الحسابية نظرا لأن ملف الاختيار Selection File نشط ويحتوي علي جملة تعطيل القيم الموجودة في المتغير

الثالث والتي يشترط أن تكون أكبر من أو تساوي ٢٦ ويكون ملف البيانات كما بالشكل التالي. بالشكل التالي.  $Case_1 = \frac{1}{12.5} + \frac{2}{7.8} + \frac{3}{23.2} + \frac{3}{23.2} + \frac{3}{2.8} + \frac{1}{4.8} + \frac{1}{2} + \frac{1}{2.5} + \frac{1}{2.5} + \frac$ 

| 1  | 12.5 | 7.8  | 23.2 | 538.2 | 4.8 |
|----|------|------|------|-------|-----|
| 2  | 12.6 | 7.9  | 24.0 | 576.0 | 4.9 |
| 3  | 13.0 | 8.0  | 24.1 | 580.8 | 4.9 |
| 4  | 14.5 | 8.2  | 26.4 | 697.0 |     |
| 5  | 14.6 | 8.1  | 25.4 | 645.2 | 5.0 |
| 6  | 14.7 | 8.3  | 26.6 | 707.6 |     |
| ž  | 12.5 | 7.8  | 23.2 | 538.2 | 4.8 |
| 8  | 12.6 | 7.9  | 24.0 | 576.0 | 4.9 |
| 9  | 13.0 | 8.0  | 24.1 | 580.8 | 4.9 |
| 10 | 14.5 | 8.2  | 26.4 | 697.0 |     |
| 11 | 14.6 | 8.1  | 25.4 | 645.2 | 5.0 |
| 12 | 14.7 | 8.3  | 26.6 | 707.6 |     |
| 13 | 14.7 | 26.6 |      |       |     |
| 14 | 14.6 | 25.4 |      |       |     |
| 15 | 14.5 | 26.4 |      |       |     |
| 16 | 13.0 | 24.1 |      |       |     |
| 17 | 12.6 | 24.0 |      |       |     |
| 18 | 12.5 | 23.5 |      |       |     |

وبهذا إذا قمنا مثلاً بعملية رياضية علي المتغير الثالث <V3> فإن جميع قيم هذا المتغير تدخل في العملية الرياضية باستثناء الحالات الأكبر من أو تساوي القيمة ٢٦ مع ملاحظة أنه لن يتم تنفيذ هذه الجملة إذا كان ملف الاختيار Selection file غير نشط وبالتالي إذا تم إغلاق ملف الاختيار Selection File وأصبح غير نشط وتم إجراء نفس العملية الحسابية السابقة فإن كل قيم المتغير الثالث سوف تدخل في الحساب دون قيد أو شرط.

جرب بنفسك: قم بإغلاق ملف الاختيار النشط من خلال الخطوات التالية ثم نفذ نفس العملية الرياضية السابقة على المتغير الثالث. ماذا تلاحظ؟

SELECT  $\rightarrow$  Deactivate  $\rightarrow$ 

النتيجة ستكون كما بالشكل التالي: نلاحظ في النتيجة أن كل بيانات المتغير الثالث سواء كانت أكبر من، تساوي أو أقل من ٢٦ دخلت في العملية الرياضية وذلك لأن ملف الاختيار Selection File غير نشط.

| Case | 1 TSS | 2 PH | 3 Na | 4 Na^2 | 5 MM |
|------|-------|------|------|--------|------|
| 1    | 12.5  | 7.8  | 23.2 | 538.2  | 4.8  |
| 2    | 12.6  | 7.9  | 24.0 | 576.0  | 4.9  |
| 3    | 13.0  | 8.0  | 24.1 | 580.8  | 4.9  |
| 4    | 14.5  | 8.2  | 26.4 | 697.0  | 5.3  |
| 5    | 14.6  | 8.1  | 25.4 | 645.2  | 5.0  |
| 6    | 14.7  | 8.3  | 26.6 | 707.6  | 5.2  |
| 7    | 12.5  | 7.8  | 23.2 | 538.2  | 4.8  |
| 8    | 12.6  | 7.9  | 24.0 | 576.0  | 4.9  |
| 9    | 13.0  | 8.0  | 24.1 | 580.8  | 4.9  |
| 10   | 14.5  | 8.2  | 26.4 | 697.0  | 5.1  |
| 11   | 14.6  | 8.1  | 25.4 | 645.2  | 5.0  |
| 12   | 14.7  | 8.3  | 26.6 | 707.6  |      |
| 13   | 14.7  | 26.6 |      |        |      |
| 14   | 14.6  | 25.4 |      |        |      |
| 15   | 14.5  | 26.4 |      |        |      |
| 16   | 13.0  | 24.1 |      |        |      |
| 17   | 12.6  | 24.0 |      |        |      |
| 18   | 12.5  | 23.5 |      |        |      |

كما يجب معرفة أن كل جملة في ملف الاختيار Selection file لابد أن تبدأ بكلمة Deactivate أو Activate ويمكن اختصار ها إلي D أو A و علي سبيل المثال إذا أردنا تعطيل كل البيانات الموجودة في ملف البيانات المفتوح نكتب هذه الجملة داخل ملف الاختيار Deactivate ALL هي نفسها DALL وإذا أردنا تتشيط كل البيانات الموجودة في ملف البيانات المفتوح نكتب هذه الجملة داخل ملف الاختيار Activate ALL هي نفسها ALL هي نفسها ALL

لكي تكتب الجمل (الأوامر) في Selection file لابد من معرفة معنى الاختصارات التالية:

- ا. Vn هذا الاختصار يعني "رقم المتغير Variable number" وعلي سبيل المثال المتغير رقم ٣ نعبر عنه بـ V3
- - ۳. N هذا الاختصار يعني رقمي Integer (۱، ۱، ۲، ۳، ٤، ۰ ... إلخ)
- ٤. ولابد من معرفة العلامات التالية وماذا تعني حيث يمكن استخدامها في الجمل
   (الأوامر) داخل Selection File و هي:
   = يساوي، => أقل من أو يساوي، > أقل من، < أكبر من، =< أكبر من أو يساوى، <> لا يساوى
- ما يمكن استخدام الإشارات الجبرية المتعارف عليها وهي علامة الجمع "+"
   والطرح "-" والضرب "\*" والقسمة "/" والأس "^"

يجب معرفة أن جميع الحالات / المشاهدات و المتغير ات تكون نشطه بشكل افتر اضي وهذا يعني أنه في حالة عدم وجود Selection File أو عدم وجود جمل / أو امر داخله أو عدم نشاطه ستكون جميع الحالات (المشاهدات) داخل ملف البيانات نشطه بشكل افتر اضي. كما يمكن جعل جميع الحالات / المشاهدات غير نشطة من خـــلال الجملة / الأمر "D ALL" ثم نضغط <Enter> فتتحول إلي Deactivate all وبعد ذلك يمكن تحديد مشاهدات معينه وتنشطها في الجمل التالية لهذه الجملة وبالتالي سيتم تتفيذ التطبيقات علي المشاهدات النشطة فقط.

بفرض أن الجملة (الأمر) رقم ٣ تجعل حاله "ما" نشطة Activate والجملة / الأمر رقم ٥ تجعل نفس الحالة غير نشطة Deactivate ماذا يحدث؟ ستكون الحالة غير نشطة حيث أن أخر جملة (أمر) هو الذي ينفذ.

هناك العديد من المعلومات الإضافية عن الأمر SELECT يمكن الوصول إليها كما يلى :

 $\mathsf{SELECT} \lrcorner \to \mathsf{Edit} \lrcorner \to \mathsf{F1}$ 

فيتم فتح شاشة مساعدة تحتوي علي كل ما يتعلق بالأمر SELECT. فيما يلي سوف نستعرض الأجزاء التي يمكن كتابتها بعد الأمر Deactivate أو Activate

|                            | QUALIFIER                                 | CASES WHICH ARE AFFECTED BY THE STATEMENT                                                                                                    |
|----------------------------|-------------------------------------------|----------------------------------------------------------------------------------------------------|
| 1.<br>2.<br>3.<br>4.<br>5. | ALL<br>x<br>x TO y<br>xN+y<br>Vn (rel) Vm | Every case. (Ex: ACTIVATE ALL or DEACTIVATE ALL)<br>Just case number x. (Ex: ACTIVATE 47 or DEACTIVATE 12)<br>Cases from x to y. (Ex: ACTIVATE 12 TO 42)<br>Case y, x+y, 2x+y, 3x+y, etc. (Ex: ACTIVATE 4N+1)<br>Cases where variable n is related in a certain way to |
| 6.<br>7.                   | Vn (rel) y<br>Vn (rel) "s"                | Cases where numeric variable n is related in a certain way<br>to the number y. (Ex: DEACTIVATE V4<=12.0)<br>Cases where text variable n is related in a certain way to<br>he word (string) s. (Ex: ACTIVATE V2="Sanilac")                                              |

Relations can be any of =, <>, <, <=, >, or >=.

Effect

Statement Example

| 1.<br>2. | DEACTIVATE ALL<br>ACTIVATE 53                                                       | Deactivates every case in the data file.<br>Activates case number 53.                              |
|----------|-------------------------------------------------------------------------------------|----------------------------------------------------------------------------------------------------|
| 3.       | ACTIVATE 72 TO 120                                                                  | Activates cases from case 72 up to case 120.                                                       |
| 4.       | ACTIVATE 4N+1                                                                       | Activates cases 1, 5, 9, 13, etc.                                                                  |
| 5.       | ACTIVATE 5N                                                                         | Activates cases 5, 10, 15, 20, etc.                                                                |
| 6.       | ACTIVATE 6N+3                                                                       | Activates cases 3, 9, 15, 21, 27, etc.                                                             |
| 7.       | ACTIVATE V5=6.0                                                                     | Activates cases where variable 5 is equal to 6.                                                    |
| 8.       | ACTIVATE V3 <v5< td=""><td>Activates cases where the value of variable 3</td></v5<> | Activates cases where the value of variable 3                                                      |
| 9.       | ACTIVATE V4>=V2                                                                     | Activates cases where the value of variable 4 is greater than or equal to the value of variable 2  |
| 10.      | DEACTIVATE V1<>V2                                                                   | Deactivates all cases where the value of variable 1<br>is not the same as the value of variable 2. |
| 11.      | DEACTIVATE V1=                                                                      | Deactivates all cases where variable 1 is a missing                                                |
|          | MISSING VALUE                                                                       | value.                                                                                             |
| 12.      | ACTIVATE V4<><br>MISSING VALUE                                                      | Activates all cases where variable 4 is not a missing value.                                       |

تحويل المتغيرات إلى حالات والعكس:

TRANSPOS الأمــر TRANSPOS رقـم ٢٨ فــي النافــذة

الرئيسية لبرنامج MSTAT-C والغرض منه: يسمح بعمل تغييرات في ملفات البيانات من خلال نقل وتحويل للقيم. ويتم تنفيذ هذا الأمر على عدة مراحل:

- عمل ملف بيانات جديد يطلق عليه الملف المستهدف Destination File لحفظ
   التغيير ات التي ستحدث بعيداً عن ملف البيانات الأصلي MSTAT file data
- ٢. نقل المتغيرات Variables والحالات Cases إلى ملف البيانات الجديد (المستهدف) Destination File
  - تحويل المتغيرات إلى حالات أو العكس
- ٤. حفظ التغيير ات التي حدثت علي ملف البيانات الجديد كما يمكن حذف كل التغيير ات التي حدثت.
- قبل استخدام هذا الأمر (TRANSPOS) لابد من فتح ملف البيانات الأصلي بحيث يكون نشط وليكن ANALYSIS من خلال الخطوات التالية.

 $FILES \lrcorner \to Open \lrcorner \to F1 \to C: \backslash MSTATC \backslash DATA \backslash ANALYSIS \lrcorner$ 

- ظلل الأمر TRANSPOS في النافذة الرئيسية للبرنامج ثم اضغط علي مفتاح
   الإدخال Enter في لوحة المفاتيح
- تظهر قائمة يطلق عليها Transpose Options Menu وهذه القائمة تحتوي
   علي ٧ خيارات رئيسية بالإضافة إلي خيار الخروج Quit كما بالشكل التالي

| 1 Attach a destination file for saving changes            |
|-----------------------------------------------------------|
| 2 Transfer variables and cases intact                     |
| 3 Convert a variable to a case                            |
| 4 Convert a case to a variable                            |
| 5 Fill cases of a variable with a value from current file |
| 6 Save the changes to the destination file                |
| 7 Delete all changes made since the last save             |
| Q Quit                                                    |
|                                                           |

أولاً: عمل ملف بيانات جديد Destination File لحفظ التغييرات التي ستحدث بعيداً عن ملف البيانات الأصلي:

- ظلل الخيار الأول Attach a destination file for saving changes
  - اضغط مفتاح الإدخال Enter في لوحة المفاتيح
- تظهر نافذة بعنوان Enter the name of the destination file تحتوي علي الأمر For writing مظلل بشكل تلقائي والهدف منه فتح ملف بيانات جديد أو موجود بالفعل.

— Enter the name of the destination file ——— Open a (new or old) MSTAT data file for Writing Quit

 اضغط مفتاح الإدخال Enter في لوحة المفاتيح فيتم فتح نافذة أخرى كما بالشكل التالي

| 🗕 Enter MSTAT fi               | le name (Press F1 for help - ESC to quit) ==================================== |  |  |  |  |  |
|--------------------------------|--------------------------------------------------------------------------------|--|--|--|--|--|
| Default path C:                | MSTATC\DATA\                                                                   |  |  |  |  |  |
| Enter File Name<br>DESTINATION | 2:                                                                             |  |  |  |  |  |
| Title destination              |                                                                                |  |  |  |  |  |
| Size 100                       | Status on Exit of Subprogram INACTIVE                                          |  |  |  |  |  |
|                                |                                                                                |  |  |  |  |  |

الخانة الأولي أكتب فيها اسماً للملف الجديد وليكن DESTINATION وفي الثانية أكتب عنواناً لملف البيانات الجديد وليكن destination و الثالثة حدد فيها الحجم (هذا الملف سيكون غير نشط Inactive أي بعد الانتهاء يجب فتحة من خلال الأمر OPEN الموجود تحت الأمر Files الموجود في النافذة الرئيسية كما تعلمنا فيما سبق).

بعد الانتهاء من ملئ الخانات اضغط <Enter> فيتم فتح نافذة جديدة بعنوان
 TRANSPOS كما بالشكل التالي تحتوي علي خانة أكتب فيها عدد المتغيرات
 الجديدة التي سيتم إنشاؤها في ملف البيانات الجديد ثم اضغط <Enter</li>

You must create the variables in your destination file that you wish to use in TRANSPOS Enter the number of new variables that you wish to create : 5 تظهر نافذة تعريف المتغيرات كما بالشكل التالي وسبق التعرف عليها والتعامل
 Na – PH – TSS معها في الفصل الأول. المتغيرات المراد تعريفها هي MM – Na – Na – Na – Na – Na ^2

| = DEFINE varia | ble 1 [10 | 0 bytes f | ree] — |        |   |         |   |  |
|----------------|-----------|-----------|--------|--------|---|---------|---|--|
| Title TSS      |           |           |        |        |   |         |   |  |
| Type NUMERIC   | Size 4    | Display   | Format | (Left) | 7 | (Right) | 1 |  |

بعد تعريف المتغير ات نعود لنافذة TRANSPOS التي تسمي TRANSPOS
 بعد تعريف المتغير ات نعود لنافذة Options Menu
 جديد باسم DESTINATION.

ثانياً: نقل المتغيرات Variables والحالات Cases إلى ملف البيانات الجديد:

يتم ذلك من خلال الخيار الثاني Transfer variables and cases intact كما يلي

- ظلل الخيار الثاني Transfer variables and cases intact ثم اضعط علي مفتاح الإدخال Enter في لوحة المفاتيح
- تظهر نافذة بعنوان Get Case Range كما بالشكل التالي تخبرك بعدد الحالات الموجودة في الملف الأصلي ANALYSIS وتسألك هل تريد استخدام كل الحالات (المشاهدات)؟.

= Get Case Range \_\_\_\_\_\_ The data file contains 18 cases. Do you wish to use all cases? Y/N

بعد الإجابة بالموافقة أو الرفض كما تعلمنا فيما سبق، اضغط <Enter> فتظهر رسالة كما بالشكل التالي تخبرك بأن ملف البيانات الجديد لا يحتوي علي أي حالات لذا ستبدأ عملية النقل ابتداءً من الحالة رقم ١، اضغط <Enter> للاستمر ار

| <ul> <li>تظهر قائمة بالمتغيرات الموجودة في ملف البيانات الأصلي كما بالشكل التالي</li> </ul>                                                     | ) |
|----------------------------------------------------------------------------------------------------|---|
| اختر منها المتغيرات المراد نقلها من خلال التنقل بمفاتيح الأسهم ثم التظليل من                                                                    |   |
| خلال مفتاح المسافة <spacebar> في لوحة المفاتيح ثم اضغط <enter>.</enter></spacebar>                                                              |   |
| <ul> <li>اختر كل المتغير ات وعددها خمسة متغير ات بالضغط علي مفتاح A في</li> </ul>                                                               |   |
| لوحة المفاتيح ثم اضغط مفتاح الإدخال Enter في لوحة المفاتيح.                                                                                     |   |
| Choose up to 5 variables (Press ESC to quit)<br>▶01 (NUMERIC) TSS<br>02 (NUMERIC) PH<br>03 (NUMERIC) Na<br>04 (NUMERIC) Na^2<br>05 (NUMERIC) MM |   |
|                                                                                                    | _ |

- تظهر نافذة كما بالشكل التالي تحتوي علي خانة اكتب فيها رقم المتغير في ملف البيانات الغير نشط والذي أطلقنا عليه اسم DESTINATION و الذي سيستقبل قيم المتغير الأول TSS من الملف الأصلي (النشط) ANALYSIS ثم اضغط <enter>
- تظهر نافذة أخرى تحتوي علي خانة أكتب فيها رقم المتغير في ملف البيانات الغير نشط و الذي أطلقنا عليه اسم DESTINATION و الذي سيستقبل قيم المتغير الثاني PH من الملف الأصلي النشط ANALYSIS ثم اضغط <Enter> و أستمر في هذه العملية حتى تنتهي من المتغير ات الخمسة.

= Press <F1> for a list of variables

Enter the variable number (1 - 5 ) in the destination file that will contain variable 2 of the active MSTAT data file Please keep in mind that the variable types must match Title of variable in active file : PH Variable in destination file : 2

🗕 Press <F1> for a list of variables =

Enter the variable number (1 - 5) in the destination file that will contain variable 3 of the active MSTAT data file Please keep in mind that the variable types must match Title of variable in active file : Na Variable in destination file : 3

Enter the variable number (1 - 5) in the destination file that will contain variable 5 of the active MSTAT data file Please keep in mind that the variable types must match Title of variable in active file : MM Variable in destination file : 5

Transpose التي تسمي TRANSPOS التي تسمي TRANSPOS
 بعد إتمام هذه الخطوة نعود لنافذة TRANSPOS التي تسمي Options Menu
 الشط Options Menu إلي ملف البيانات الجديد DESTIANTION وللتأكد قم
 بالحفظ عن طريق النزول بالأسهم إلي الخيار رقم ٦ ثم الضغط علي مفتاح
 الإدخال Enter فتظهر رسالة تخبرك بأن التغيرات قد تم حفظها، أضغط على في لوحة المفاتيح

قم الأن بفتح ملف البيانات الجديد DESTINATION من خلال الخطوات التالية ورؤية محتوياته

 $FILES \to Open \to F1 \to C: MSTATC DATA DESTINATION <math>\to F1 \to C: MSTATC$  لم Open  $\to Open$  وسنلاحظ أن ملف البيانات الجديد "DESTINATION" نسخة طبق الأصل من ملف البيانات الأصلي "ANALYSIS" كما يلي.

| Case   | 1 TSS | 2 PH | 3 Na | 4 Na^2 | 5 M |
|--------|-------|------|------|--------|-----|
| 1<br>1 | 12.5  | 1.0  | 25.2 | 220.2  | 4.0 |
| 2      | 12.6  | 7.9  | 24.0 | 576.0  | 4.9 |
| 3      | 13.0  | 8.0  | 24.1 | 580.8  | 4.9 |
| 4      | 14.5  | 8.2  | 26.4 | 697.0  |     |
| 5      | 14.6  | 8.1  | 25.4 | 645.2  | 5.0 |
| 6      | 14.7  | 8.3  | 26.6 | 707.6  |     |
| 7      | 12.5  | 7.8  | 23.2 | 538.2  | 4.8 |
| 8      | 12.6  | 7.9  | 24.0 | 576.0  | 4.9 |
| ğ      | 13 0  | 8 0  | 24 1 | 580 8  | 4 9 |
| 10     | 14 5  | 8 2  | 26 4 | 697 0  |     |
| 11     | 14 6  | 8 1  | 25 / | 645 2  | 5 0 |
| 12     | 14.0  | 0.1  | 26.6 | 707 6  | 5.0 |
| 12     | 14.7  | 26.5 | 20.0 | 707.0  |     |
| 14     | 14.7  | 20.0 |      |        |     |
| 14     | 14.6  | 25.4 |      |        |     |
| 15     | 14.5  | 26.4 |      |        |     |
| 16     | 13.0  | 24.1 |      |        |     |
| 17     | 12.6  | 24.0 |      |        |     |
| 18     | 12.5  | 23.5 |      |        |     |

- ٦٠ -

## ثالثاً: تحويل المتغير Variable إلى حالة Case:

من خلال الخيار رقم Convert a variable to case ۳ يمكن تحويل متغير ما إلي حاله ويمكن تنبسيط هذه الجملة من خلال الشكل التالي، من الشكل يتضح أن الأعمدة تمثل المتغير ات و الصفوف تمثل الحالات.

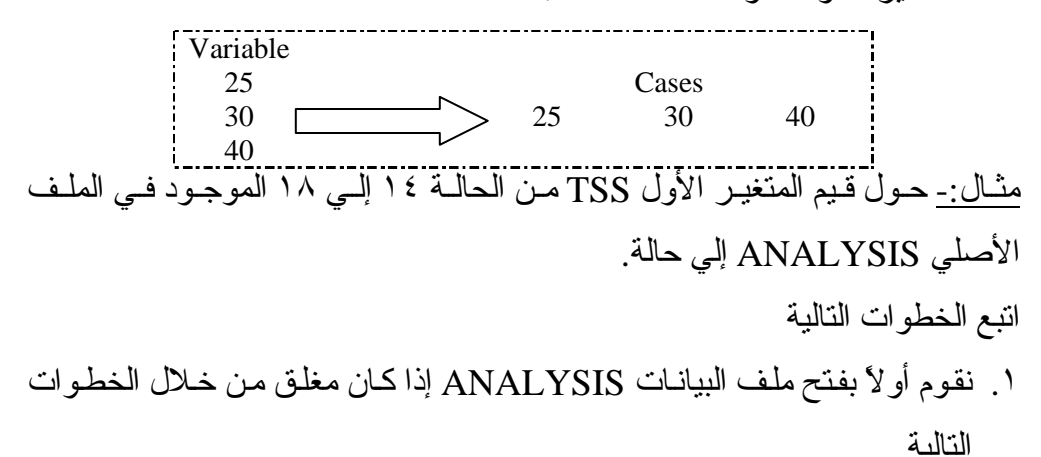

- $FILES \lrcorner \to Open \lrcorner \to F1 \to C: \backslash MSTATC \backslash DATA \backslash ANALYSIS \lrcorner$
- ٢. ظلل الأمر TRANSPOS في النافذة الرئيسية لبرنامج MSTAT-C فيتم فتح القائمة التالية

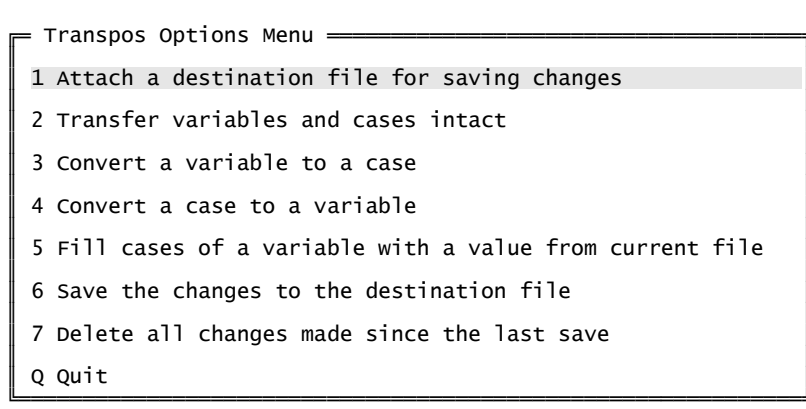

٣. ظلل الخيار رقم (١) Attach a destination file for saving changes شم اضغط مفتاح الإدخال Enter في لوحة المفاتيح فيتم فتح نافذة بعنوان Enter the اضغط مفتاح الإدخال and of the destination file مطلل بشكل تلقائي.

= Enter the name of the destination file = Open a (new or old) MSTAT data file for Writing Quit اضغط مفتاح الإدخال Enter ثم مفتاح F1 ومن القائمة التي تظهر اختر ملف البيانات DESTINATION بو اسطة الأسهم ثم اضغط مفتاح الإدخال Enter أربع مرات متتالية = Enter MSTAT file name (Press F1 for help - ESC to quit) Default path C:\MSTAT Files: C:\MSTATC\DATA\\* C:\MSTATC\DATA\ANALYSIS Enter File Name: C:\MSTATC\DATA\ANOVA-2 C:MSTATCDATAANOVE-1C:\MSTATC\DATA\DESTINAT C:\MSTATC\DATA\MEDO Title C:\MSTATC\DATA\PLOT Size 100 Statu IVE تظهر النافذة التالية والتي تخبرك بأن هناك ملف موجود بالفعل بهذا الاسم، وتحتوي على ٣ خيارات اختر الخيار الأول ثم اضعط مفتاح الإدخال Enter في لوحة المفاتيح An MSTAT data file by that name already EXISTS Open file for Input or Append Append to existing file Write over existing file بذلك تم فتح الملف DESTINATION مرة ثانية لحفظ التغيير ات التي ستحدث على ملف البيانات الأصلي ANALYSIS. ٤. ظلل الخيار رقم ٣ Convert a variable to case ثم اضغط مفتاح الإدخال Enter في لوحة المفاتيح فتظهر نافذة تحتوى على ٣ خانات = Press <F1> for a list of variables = You may transpose cases of any variable in the active MSTAT data file to make them variables in the destination file The variable you transpose must be in the range from variable number 1 to variable number 5 Enter the variable number you wish to transpose in the active file : 1

You may transpose a range of cases which is less than or equal to the number of variables in the destination file which are the same type as the variable number you wish to transpose in the active MSTAT data file Enter the first case number and the last case number First case : 14 Last case : 18 TRANSPOS

في الخانة الأولي أكتب رقم ١ وهو رقم المتغير TSS الموجود في ملف البيانات الأصلي ANALYSIS والذي نريد تحويله إلي حالة في ملف البيانات الجديد DESTINATION في الخانة الثانية أكتب ١٤ وفي الثالثة أكتب ١٨ وهو المدى المراد تحويله إلي حالة مع ملاحظة أن يكون هذا المدى مساو لعدد المتغير ات الموجودة في ملف البيانات DESTINATION، اضغط <enter> في لوحة المفاتيح م. تظهر نافذة جديدة تحتوي علي خانة أكتب فيها رقم أول حالة في ملف البيانات الجديد DESTINATION التي ستظهر فيه نتيجة هذه العملية وفي هذا المثال

نجد أن عدد الحالات يتراوح من ١ إلي ١٩. اكتب في الخانة النشطة ١٩ ثم اضغط <Enter> في لوحة المفاتيح.

You must specify a case in the destination file to be the destination case for variable number 1 of the active MSTAT data file The destination case may be any case from case number 1 to case number 19 Enter the case number you wish to begin with in the destination file : 19

٦. تظهر نافذة بعنوان Give the variable number أكتب فيها أرقام المتغيرات في ملف البيانات الجديد DESTINATION والتي ستستقبل أرقام الحالات ١٤،
 ٥٠، ١٦، ١٧، ١٨ من ملف البيانات الأصلي ANALYSIS. أكتب 5-1 ثم اضغط <enter> في لوحة المفاتيح.

= Give the variable numbers ------List : 1-5

بذلك يكون تم تحويل البيانات من صورة متغير إلي حالة. وللتأكد قم بحفظ التغيرات بالضغط علي الخيار رقم (٦) Save the changes to the destination file ثم قم باستدعاء ملف البيانات الجديد DESTINATION وتأكد من النتيجة. وستكون النتيجة كما بالشكل التالي

| Case | 1 TSS | 2 PH | 3 Na | 4 Na^2 | 5 MM |
|------|-------|------|------|--------|------|
| 1    | 12.5  | 7.8  | 23.2 | 538.2  | 4.8  |
| 2    | 12.6  | 7.9  | 24.0 | 576.0  | 4.9  |
| 3    | 13.0  | 8.0  | 24.1 | 580.8  | 4.9  |
| 4    | 14.5  | 8.2  | 26.4 | 697.0  |      |
| 5    | 14.6  | 8.1  | 25.4 | 645.2  | 5.0  |
| 6    | 14.7  | 8.3  | 26.6 | 707.6  |      |
| 7    | 12.5  | 7.8  | 23.2 | 538.2  | 4.8  |
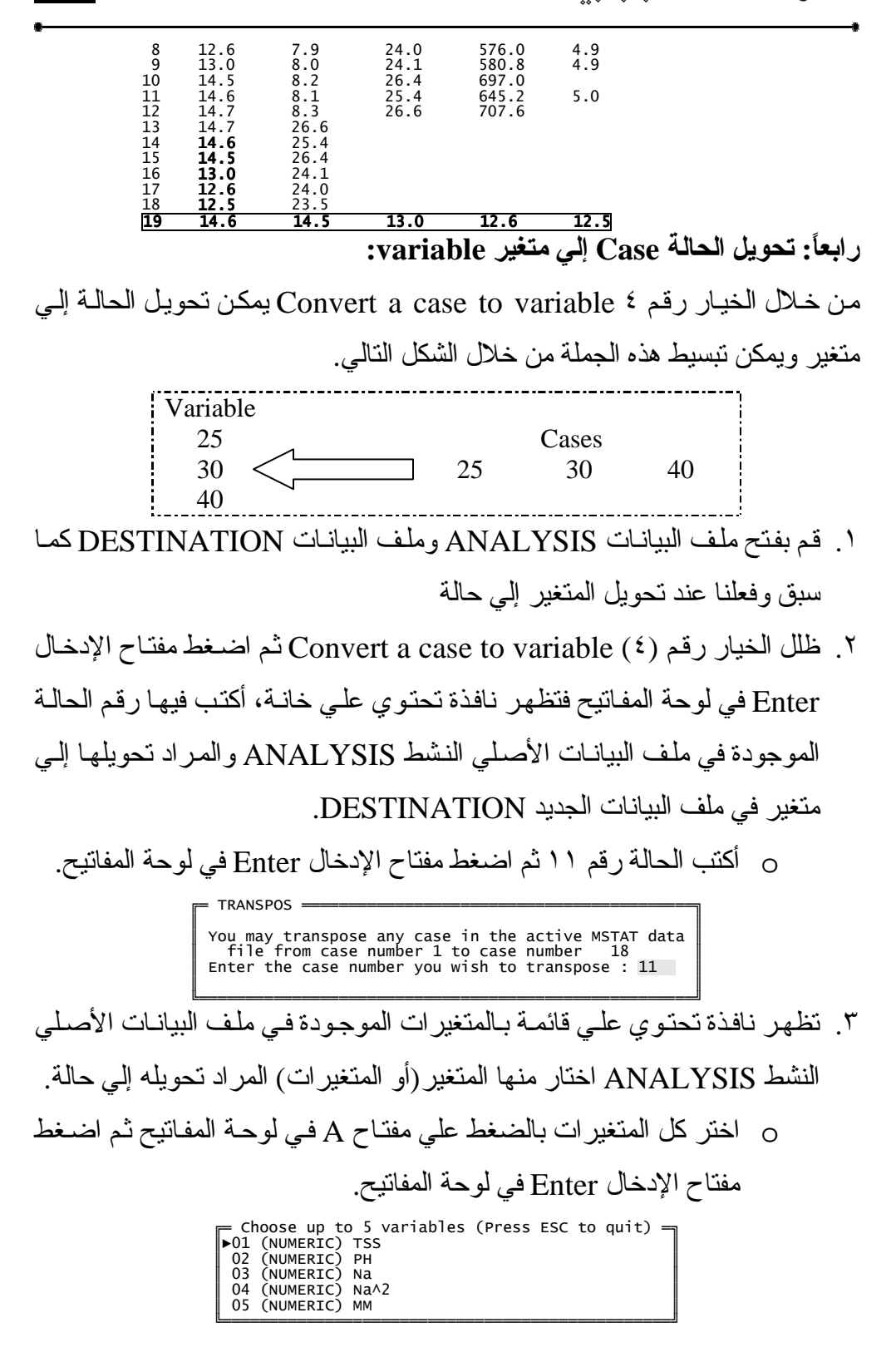

| ٤. تظهر نافذة تحتوي علي خانتين، في الخانة الأولي أكتب رقم المتغير في ملف               |
|----------------------------------------------------------------------------------------|
| البيانات الجديد DESTINATION والذي سيستقبل أرقام الحالمة رقم ١١ وفي                     |
| الخانة الثانية أكتب أول حالة يبدأ عندها التحويل.                                       |
| <ul> <li>أكتب في الخانة الأولى ١ وفي الثانية ٢٠ ثم اضغط مفتاح الإدخال Enter</li> </ul> |
| في لوحة المفاتيح.                                                                      |
| F Press <f1> for a list of variables</f1>                                              |
| You must specify a variable in the destination file to be the destination              |

variable The destination variable may be any variable in the range from variable number 1 to variable number 5 and must be of type NUMERIC Enter the destination variable number : 1 You must specify a case in the destination file to be the first destination case The destination case may be any case in the range from case number 1 to case number 20 Enter the first destination case number : 20

بذلك يكون تم تحويل البيانات من صورة حالة إلي متغير. وللتأكد قم بحفظ التغير ات بالضغط علي الخيار رقم (٦) Save the changes to the destination file ثم قم باستدعاء ملف البيانات الجديد DESTINATION وتأكد من النتيجة. وستكون النتيجة كما بالشكل التالي

| SED<br>Sedi                                  | IT<br>t Options                                               | s Command M                                               | Menu                                                         |                                                                                  |                                         |  |
|----------------------------------------------|---------------------------------------------------------------|-----------------------------------------------------------|--------------------------------------------------------------|----------------------------------------------------------------------------------|-----------------------------------------|--|
| FILE                                         |                                                               | Eliter/Eur                                                |                                                              |                                                                                  |                                         |  |
| Case<br>1<br>2<br>3<br>4<br>5<br>6<br>7      | 1 TSS<br>12.5<br>12.6<br>13.0<br>14.5<br>14.6<br>14.7<br>12.5 | 2 PH<br>7.8<br>7.9<br>8.0<br>8.2<br>8.1<br>8.3<br>7.8     | 3 Na<br>23.2<br>24.0<br>24.1<br>26.4<br>25.4<br>26.6<br>23.2 | 4 Na <sup>2</sup><br>538.2<br>576.0<br>580.8<br>697.0<br>645.2<br>707.6<br>538.2 | 5 MM<br>4.8<br>4.9<br>4.9<br>5.0<br>4.8 |  |
| 8                                            | 12.6                                                          | 7.9                                                       | 24                                                           | 576.0                                                                            | 4.9                                     |  |
| 10<br>11<br>12<br>13<br>14<br>15<br>16<br>17 | 14.5<br>14.6<br>14.7<br>14.7<br>14.6<br>14.5<br>13.0<br>12.6  | 8.2<br>8.1<br>8.3<br>26.6<br>25.4<br>26.4<br>24.1<br>24.0 | 20.4<br>25.4<br>26.6                                         | 645.2<br>707.6                                                                   | 5.0                                     |  |
| 19<br>20<br>21<br>22<br>23<br>24             | 12.5<br>14.6<br>14.6<br>8.1<br>25.4<br>654.2<br>5.0           | 23.5<br>14.5                                              | 13.0                                                         | 12.6                                                                             | 12.5                                    |  |

من خلال الخيار رقم <sup>م</sup> Fill cases of variable with a value from current من خلال الخيار رقم file يمكن تعبئة حالات متغير بقيمة من الملف الحالي. أتبع الخطوات التالية:

١. قم بفتح ملف البيانات ANALYSIS وملف البيانات DESTINATION

خامساً: تعبئة حالات متغير ما يقيمة معينة من ملف البيانات النشط:

Fill cases of variable with a value from current من الخيار رقم . file ثم اضغط مفتاح الإدخال Enter في لوحة المفاتيح

- أكتب في الخانة الأولي رقم المتغير في ملف البيانات الجديد DESTINATION
   و المر اد تعبئة حالات فيه
  - فى الخانة الثانية والثالثة حدد مدي الحالات المراد تعبئتها بالقيمة.
- أكتب في الخانة الأولى (٥) أي المتغير الخامس وفي الثانية و الثالثة حدد
   المدى من ١٣ إلى ١٨ أي أن هذا المدى سوف يتم تعبئته بالقيمة، اضغط
   مفتاح الإدخال Enter في لوحة المفاتيح.

Press <F1> for a list of variables
 You may fill any variable in the destination file from variable number 1 to variable number 5
 Enter the variable number you wish to fill in the destination file : 5
 You may fill any number of cases of your variable beginning with any case from case number 1 to case number 25
 Enter the first case number and the last case number Last case : 18

٤. تظهر نافذة تحتوي علي خانتان كما بالشكل التالي، أكتب في الخانة الأولى رقم المتغير الموجود في ملف البيانات النشط ANALYSIS والذي يحتوي علي القيمة التي سيتم بها تعبئة الحالات في ملف البيانات الجديد DESTINATION وفي الثانية أكتب رقم الحالة الموجود في ملف البيانات النشط ANALYSIS والذي يحتوي علي القيمة التي سيتم بها تعبئة الحالات في ملف البيانات الجديد  أكتب في الخانة الأولى ١ أي المتغير الأول TSS في ملف البيانات النشط وفي الثانية أكتب ١٣ أي الحالة رقم ١٣ في ملف البيانات النشط ثم اضغط.
 Enter.

باستدعاء ملف البيانات الجديد DESTINATION وتأكد من النتيجة. وستكون النتيجة كما بالشكل التالي

| _  |                                                                                                    | гт <u></u>                                                                                                    |                                                                                                    |                                                                                                    |                                                                                                    |                                                                                                    |    |  |
|----|----------------------------------------------------------------------------------------------------|----------------------------------------------------------------------------------------------------|----------------------------------------------------------------------------------------------------|----------------------------------------------------------------------------------------------------|----------------------------------------------------------------------------------------------------|----------------------------------------------------------------------------------------------------|----|--|
|    | Sedit<br>File                                                                                              | t Options<br>Options E                                                                                                    | Command Me<br>nter/Edit                                                                                                    | nu<br>Quit                                                                                           |                                                                                                    |                                                                                                    |    |  |
| Ca | se<br>1<br>2<br>3<br>4<br>5<br>6<br>7<br>8<br>9<br>10<br>11<br>12<br>13<br>14<br>15<br>16<br>17<br>8<br>19 | 1 TSS<br>12.5<br>12.6<br>13.0<br>14.5<br>14.6<br>14.7<br>12.5<br>12.6<br>13.0<br>14.5<br>14.6<br>14.7<br>14.6<br>14.7<br>14.6<br>14.7<br>14.6<br>14.5<br>14.6<br>14.5<br>14.6<br>14.5<br>14.6<br>14.5<br>14.6 | 2 PH<br>7.8<br>7.9<br>8.2<br>8.1<br>8.3<br>7.8<br>7.9<br>8.0<br>8.2<br>8.1<br>8.3<br>7.9<br>8.0<br>8.2<br>8.1<br>8.3<br>7.9<br>8.0<br>8.2<br>8.1<br>26.4<br>24.0<br>23.5<br>14.5 | 3 Na<br>23.2<br>24.0<br>24.1<br>26.4<br>25.4<br>25.4<br>23.2<br>24.0<br>24.1<br>26.4<br>25.4<br>26.6 | 4 Na^2<br>538.2<br>576.0<br>580.8<br>697.0<br>645.2<br>707.6<br>538.2<br>576.0<br>580.8<br>697.0<br>645.2<br>707.6 | 5 MM<br>4.8<br>4.9<br>5.0<br>4.8<br>4.9<br>5.0<br>4.8<br>4.9<br>5.0<br>14.7<br>14.7<br>14.7<br>14.7<br>14.7<br>14.7<br>14.7 | }- |  |
|    | 20<br>21<br>22<br>23<br>24                                                                                 | 14.6<br>8.1<br>25.4<br>654.2<br>5.0                                                                                                    | 14.5                                                                                                    | 13.0                                                                                                 | 12.0                                                                                                    | 12.5                                                                                                    |    |  |

# الفضل الرابي الفضل الرابي STAT, MEAN, FREQ, TABLES and PLOT

## الإحصاء الوصفي للبيانات

الإحصاء الوصفي عبارة من مجموعة الأساليب الإحصائية التي تعنى بجمع البيانات وتنظيمها وتصنيفها وتلخيصها وعرضها بطريقة واضحة في صورة جداول أو أشكال بيانية وحساب المقاييس الإحصائية المختلفة لوصف متغير ما (أو أكثر) في مجتمع ما أو عينه منه، ويمكن عمل تحليل إحصائي وصفي للبيانات عن طريق حساب عدد المشاهدات، النكر ار، أقصي وأقل قيمة، المجموع، المتوسط، التفرطح والالتواء، الانحر اف المعياري ، الخطأ المعياري، معامل الاختلاف، حساب المتوسطات وعمل رسم بياني للمتغير ات الموجودة داخل ملف البيانات والتي يتم تحديدها.

أو لا الأمر STAT:

الأمر STAT رقم ٤٥ في النافذة الرئيسية لبرنامج MSTAT-C **STAT** والغرض منه: حساب عدد المشاهدات، أقصى وأقل قيمة، المجموع، المتوسط، التفرطح والالتواء، الانحراف المعياري، الخطأ المعياري والتباين للمتغيرات الموجودة داخل ملف البيانات والتي يتم تحديدها. عثاله: في دراسة لمعرفة تأثير خمسة أنواع من الأسمدة علي إنتاج محصول ما، تم تكر اركل معاملة ثلاث مرات وكانت النتائج كما يلي:

|       | رقم                |       |       |       |         |
|-------|--------------------|-------|-------|-------|---------|
| Е     | D                  | С     | В     | А     | المكررة |
| ۲٥    | ۲۰.۰۰              | 10.0. | 14.0. | ۱۸    | ١       |
| ۲۳.۰۰ | ۲۱.۰۰              | 17    | 19    | 14.0. | ۲       |
| 11.0. | ۲۰ <sub>.</sub> ۰۰ | 14    | ۲۰.۰۰ | 14    | ٣       |

المطلوب عمل تحليل إحصائي وصفي للمحصول

♦ قم بإنشاء ملف بيانات باسم EXAMPLE\_1 و أدخل فيه البيانات كما تعلمنا في الفصل الأول بحيث تكون البيانات كما بالشكل التالي

| Case | 1 REPS | 2 FERT | 3 YIEL |
|------|--------|--------|--------|
| 1    | 1      | 1      | 18.00  |
| 2    | 2      | 1      | 18.50  |
| 3    | 3      | 1      | 18.00  |
| 4    | 1      | 2      | 18.50  |
| 5    | 2      | 2      | 19.00  |
|      |        |        |        |

| 6  | 3                 |     | 2    | 20.00           |
|----|-------------------|-----|------|-----------------|
| 7  | 1                 |     | 3    | 15.50           |
| 8  | 2                 |     | 3    | 16.00           |
| 9  | 3                 |     | 3    | 17.00           |
| 10 | 1                 |     | 4    | 20.00           |
| 11 | 2                 |     | 4    | 21.00           |
| 12 | 3                 |     | 4    | 20.50           |
| 13 | 1                 |     | 5    | 25.00           |
| 14 | 2                 |     | 5    | 23.00           |
| 15 | 3                 |     | 5    | 22.50           |
|    | $\mathbf{\alpha}$ | 1 . | 17 5 | 11 - 1:1 - 11 : |

- ظلل الأمر STAT في النافذة الرئيسة لبرنامج MSTAT-C
- اضغط Enter في لوحة المفاتيح فتظهر نافذة كما بالشكل التالي تحتوي علي قائمة بالمتغيرات الموجودة في ملف البيانات ويتم التنقل فيما بينها من خلال الأسهم الموجودة في لوحة المفاتيح، اختر منها المتغير الثالث YIELD ثم اضغط علي مفتاح المسافة في لوحة المفاتيح لتظليله ثم اضغط علي مفتاح الإدخال Enter في لوحة المفاتيح

Choose up to 3 variables (Press ESC to quit) = 01 (NUMERIC) REPS 02 (NUMERIC) FERT ▶03 (NUMERIC) YIELD

تظهر نافذة بعنوان STAT كما بالشكل التالي تسألك هل ترغب أن يحتوي ناتج التحليل علي التقرطح Stewness والالتواء Skewness وتكون الإجابة بنعم أو لا فإذا كانت بنعم اضغط حرف Y في لوحة المفاتيح وإذا كانت بـ لا اضغط حرف Y في ثم اضغط مفتاح الإدخال Enter في لوحة المفاتيح

Do you want to include skewness and kurtosis :  $\underline{Y/N}$ 

STAT

 تظهر النافذة التالية لتخبرك بعدد الحالات الموجودة في ملف البيانات وتسألك هل تريد استخدام كل الحالات وتكون الإجابة بنعم إذا كان عدد الحالات ١٥ أو لا إذا كان عدد الحالات أكبر من أو أقل من ١٥ فإذا كانت بنعم اضغط حرف Y في لوحة المفاتيح ثم اضغط مفتاح الإدخال Enter وإذا كانت بـ لا اضغط حرف N في لوحة المفاتيح فتظهر نافذة، حدد فيها مدى الحالات المطلوب تحليله ثم اضغط مفتاح الإدخال Enter في لوحة المفاتيح

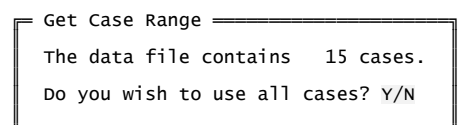

تظهر نافذة بعنوان OUTPUT OPTIONS اختر منها طريقة العرض أو الحفظ

ثم اضغط مفتاح الإدخال Enter في لوحة المفاتيح

| Output options        |
|-----------------------|
|                       |
| View output on screen |
| Edit output           |
| Print output          |
| Save output to disk   |
| Quit output options   |

فيما يلي نتيجة التحليل السابق:

| : EXAMPLE_1<br>xample_1 |                                                                               |                                             |                                                                                                    |                                                                      |                                                                                                    |
|-------------------------|-------------------------------------------------------------------------------|---------------------------------------------|----------------------------------------------------------------------------------------------------|----------------------------------------------------------------------|----------------------------------------------------------------------------------------------------|
| : STAT                  |                                                                               |                                             |                                                                                                    |                                                                      |                                                                                                    |
| no. 1 to 15             | i                                                                             |                                             |                                                                                                    |                                                                      |                                                                                                    |
| No. of<br>Cases         | Minimum                                                                       | Maximum                                     | Sum                                                                                                    |                                                                      |                                                                                                    |
| 15                      | 15.500                                                                        | 25.000                                      | 292.500                                                                                                    | -                                                                    |                                                                                                    |
| Mean                    | Variance                                                                      | Standard<br>Deviatior                       | Standard<br>1 Error                                                                                                    | -                                                                    |                                                                                                    |
| 19.500                  | 6.893                                                                         | 2.625                                       | 0.678                                                                                                    | -                                                                    |                                                                                                    |
| Skewness                | T-val                                                                         | Prob                                        | Kurtosis                                                                                                    | T-val                                                                | Prob                                                                                                    |
| 0.4987                  | 0.8596                                                                        | 0.2022                                      | -0.0463                                                                                                    | -0.0413                                                              | 0.4838                                                                                                    |
|                         | 2 EXAMPLE_1<br>xample_1<br>: STAT<br>no. 1 to 15<br>No. of<br>Cases<br>15<br> | <pre>Skewness T-val     0.4987 0.8596</pre> | <pre>EXAMPLE_I1 xample_1 : STAT no. 1 to 15 No. of Cases Minimum Maximum 15 15.500 25.000 Mean Variance Standard Mean Variance Deviation 19.500 6.893 2.625 Skewness T-val Prob 0.4987 0.8596 0.2022</pre> | <pre>Skewness T-val Prob Kurtosis 0.4987 0.8596 0.2022 -0.0463</pre> | EXAMPLE_11         xample_1         : STAT         no. 1 to 15         No. of<br>Cases       Minimum         15       15.500       25.000         Mean       Variance       Standard         Standard       Standard         19.500       6.893       2.625         Skewness       T-val         Prob       Kurtosis       T-val         0.4987       0.8596       0.2022       -0.0463 |

نلاحظ في النتيجة السابقة تم حساب

No. of cases عدد الحالات

- ♦ أقل وأقصي قيمة Minimum and maximum value
  - Sum المجموع
  - المتوسط Mean
  - التباين Variance

♦ الانحـــراف المعيـــاري Standard Deviation والخطــــــأ

المعياري Standard error

التفرطح Kurtosis والالتواء Skewness

ثانيا الأمر MEAN:

الأمر MEAN رقم ٢٧ في النافذة الرئيسية MEAN رقم ٢٧ في النافذة الرئيسية MSTAT-C والغرض منه: حساب المتوسطات وتخزينها في نهاية ملف البيانات النشط.

مثال: مطلوب حساب متوسطات إنتاج المحصول YIELD بالنسبة للمكررات REPS في مثال ١.

١. قم بفتح ملف البيانات EXAMPLE\_1 الذي تم إنشاؤه في المثال السابق بإتباع
 الخطو ات التالية.

- ۲. ظلل الأمر MEAN في النافذة الرئيسية لبرنامج MSTAT-C ثم اضعط علي مفتاح الإدخال Enter في لوحة المفاتيح
- ٣. تظهر نافذة تحتوي على ٣ خانـــات كما بالشكل التالي، أكتب في الخانة الأولى رقم متغير المجموعة Group variable وفي الخانة الثانية أكتب أقل قيمة في متغير المجموعة (المكررات) وفي الخانة الثالثة أكتب أعلى قيمة في متغير المجموعة (المكررات).

٤. تظهر قائمة بالمتغيرات كما بالشكل التالي اختر منها المتغير المراد حساب متوسطات قيمه بواسطة مفاتيح الأسهم في لوحة المفاتيح و هو المتغير رقم ٣ متوسطات قيمه بواسطة مفاتيح الأسهم في لوحة المفاتيح و هو المتغير رقم ٣ والذي أطلقنا عليه اسم Yield ثم اضغط علي مفتاح المسافة Spacebar في لوحة المفاتيح.
Indefine the second state of the second state of the second state of the second state of the second state.
Choose up to 3 variables (Press ESC to quit)
Choose up to 3 variables (Press ESC to quit)
Choose up to 3 variables (Press ESC to quit)
Ol (NUMERIC) REPS
Ol (NUMERIC) FERT
Ol (NUMERIC) FERT
Ol (NUMERIC) YIELD

 . تظهر نافذة كما بالشكل التالي لتخبرك بعدد الحالات الموجودة في ملف البيانات وتسألك هل تريد استخدام كل الحالات؟ وسبق أن تعاملنا معها.

| - | Get  | Case   | Range  |       |      |       |    |       | - |
|---|------|--------|--------|-------|------|-------|----|-------|---|
|   | тhe  | data   | file   | conta | ains | 15    | ca | ases. |   |
|   | Do y | /ou wi | ish to | use   | a11  | cases | 5? | Y/N   |   |

 ٦. بعد التعامل مع النافذة السابقة تظهر النافذة التالية تحتوي علي السؤال التالي: هل تريد استخدام التحجيم؟

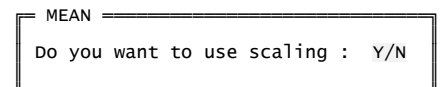

إذا اخترت "نعم" بالضغط علي مفتاح Y في لوحة المفاتيح ثم الضغط علي مفتاح الإدخال Enter ستظهر رسالة تطلب منك إدخال عامل التحجيم لكل متغير وتخبرك أيضا إذا كنت لا ترغب في تحجيم المتغير أدخل ١٠٠٠ في الخانة النشطة، ويتم ضرب عامل التحجيم في كل متوسط من المتوسطات الناتجة. بعد تحديد التحجيم اضغط تعلي لوحة المفاتيح فتظهر قائمة بخيارات المخرجات اختر الخيار المناسب.

Enter the scaling factor that you wish for each variable If you do not want a variable to be scaled input a 1.0 Variable : 3 YIELD Scale : 1.00

بينما إذا اخترت "لا" بالضغط علي مفتاح N في لوحة المفاتيح ثم الضغط علي مفتاح الإدخال Enter تظهر نافذة خيارات المخرجات output options مباشرة، اختار منها طريقة حفظ الملف وليكن مثلا view output in screen ثم اضغط Enter في لوحة المفاتيح فتظهر النتيجة علي الشاشة وأيضا تم تخزين المتوسطات في نهاية ملف البيانات النشط.

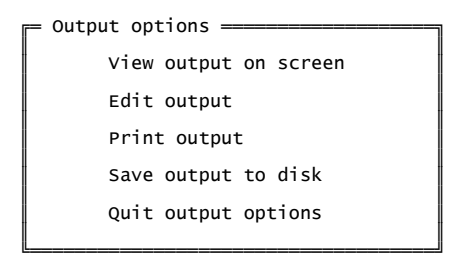

فيما يلي نتيجة التحليل السابق:

Data file : EXAMPLE\_19 Title : example\_1 Function : MEAN Data case no. 1 to 15 Case Variable NO. 19.4 19.5 19.6 3 case(s) of data have been transferred **جرب بنفسك:** أحسب متوسطات إنتاج المحصول بالنسبة للمعاملات (نوع السماد). والنتيجة ستكون كما يلي. Data file : EXAMPLE\_19 Title : example\_1 Function : MEAN Data case no. 1 to 15 Case Variable No. 18.2 19.2 16.2 20.5 23.5 22 23 5 5 case(s) of data have been transferred ثالثا الأمر FREQ: ر FREQ رقم ٢١ في النــافذة الرئيسية لبرنــامج MSTAT-C والغ سرض منه: إنه الجسيداول التكرارية أحادية الجهـة وثنائية الجهة One and two way frequency tables. مثالي. كون جدول تكراري لعلامات (۳۰) طالب في امتحان (ما) كانت كما يلي: قم بإنشاء ملف بيانات باسم MARK وأدرج فيه البيانات بحيث تكون كما بالشكل

التالي

| Case<br>1<br>2<br>3 | 1 MARK<br>50<br>75<br>58 |
|---------------------|--------------------------|
| 4                   | 39                       |
| 6                   | 54                       |
|                     | 54                       |

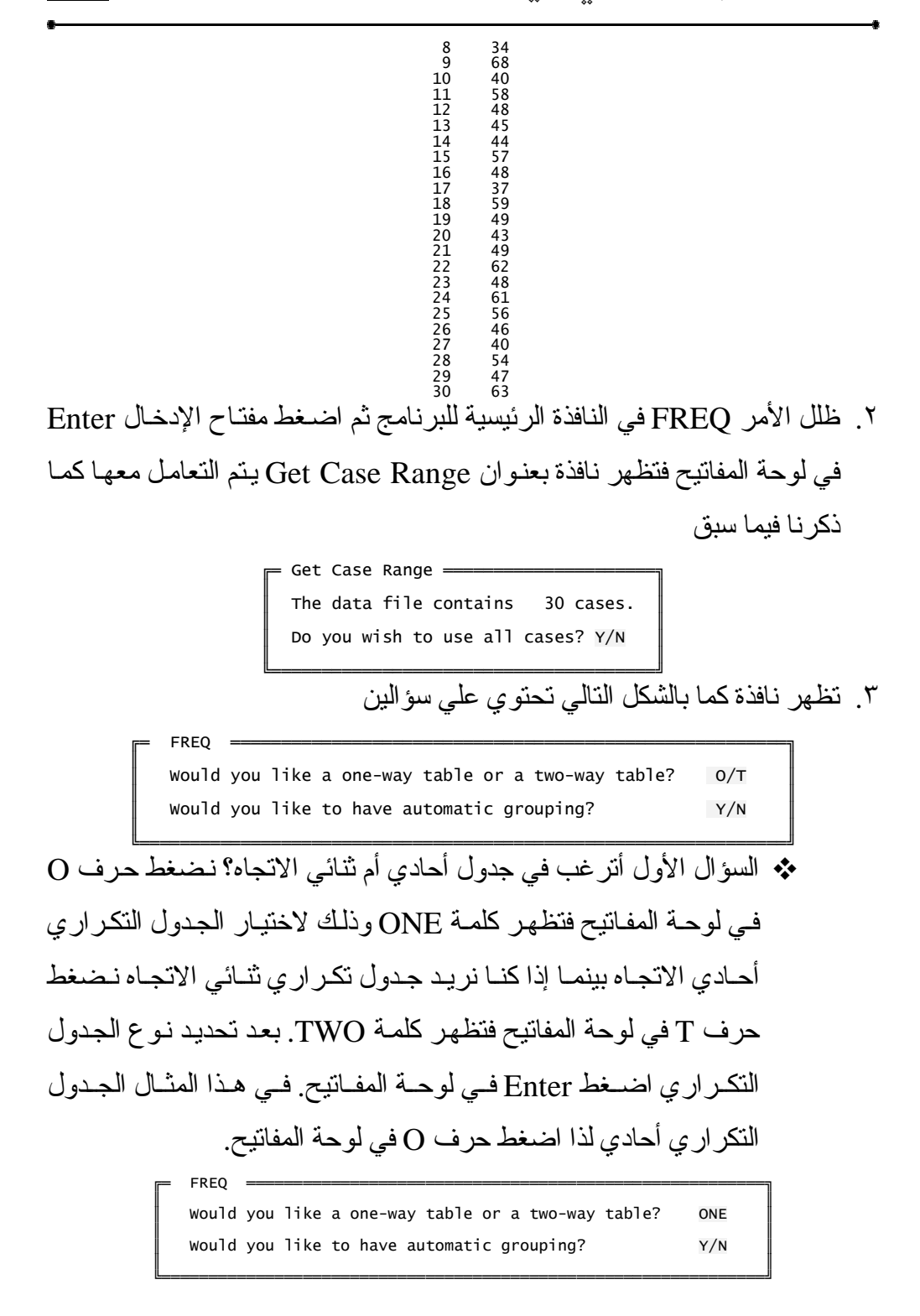

Y السؤال الثاني أترغب في تكوين المجاميع تلقائياً؟، اضغط علي حرف Y في لوحة المفاتيح للموافقة أو حرف N لعدم الموافقة وفي حالة عدم الموافقة سيسألك عن عدد المتغيرات المراد تحليلها وعن رقم المتغير و أعلي و أقل قيمة و عن المسافة بين المجموعات كما في الشكلين التاليين. و في هذا المثال سوف نختار Y للموافقة ثم اضغط Enter في لوحة المفاتيح.

How many variables would you like to analyze?

٤. تظهر نافذة تحتوي علي المتغيرات الموجودة في ملف البيانات كما في الشكل التالي ومنها اختر المتغير المراد تحليله "MARK" من خلال مفاتيح الأسهم و المسافة Spacebar كما تعلمنا سابقاً مع ملاحظة أنه لابد أن يكون المتغير رقمي حيث إذا كان نصي ستظهر رسالة خطأ تخبرك بأن المتغير نصي، وبعد اختيار المتغير اضغط Enter في لوحة المفاتيح.

► Choose up to 1 variables (Press ESC to quit) = ▶01 (NUMERIC) MARK

د. تظهر نافذة تحتوي علي سؤال: هل ترغب في إظهار الرسم البياني؟ اضغط علي
 حرف Y في لوحة المفاتيح للموافقة أو حرف N لعدم الموافقة ثم اضغط علي
 في لوحة المفاتيح.

Would you like to have a histogram displayed? Y/N

٦. تظهر نافذة output options والذي تعاملنا معها من قبل، اختر منها طريقة العرض أو الحفظ المناسبة.

FREQ =

FREQ =

= Output options =

View output on screen Edit output Print output

Save output to disk

Quit output options

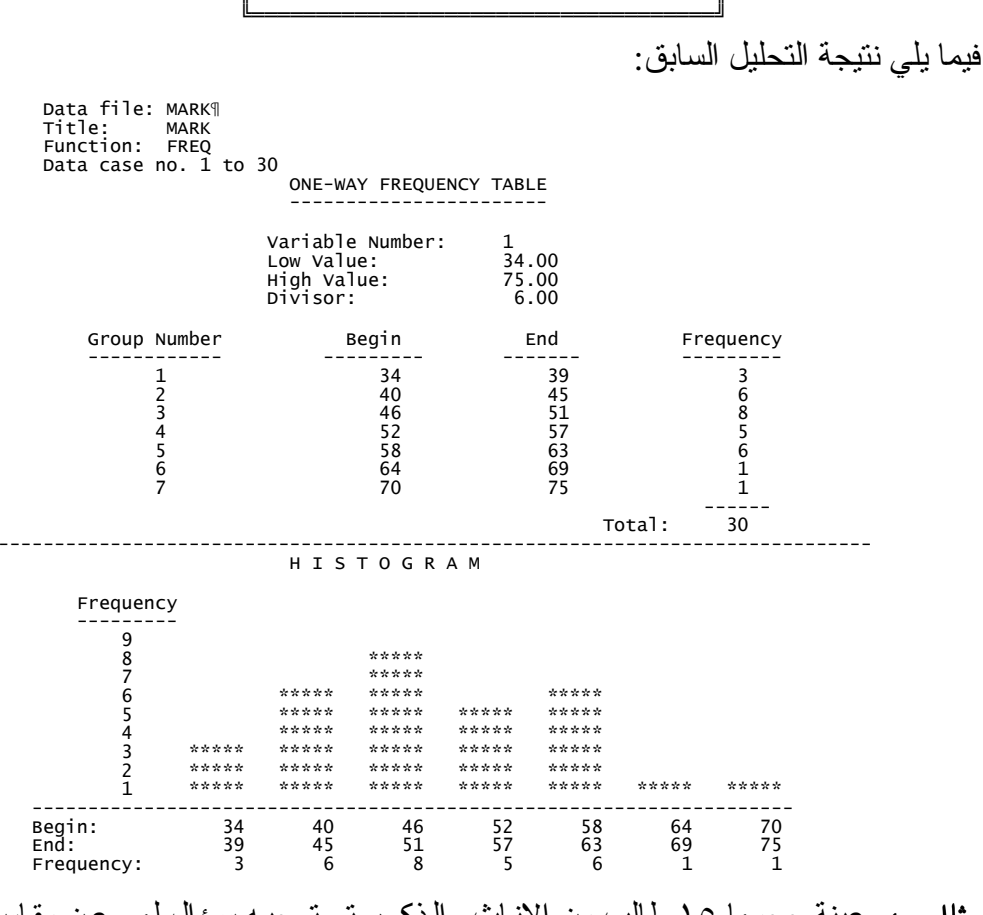

مثالى ٤: عينة حجمها ١٥ طالب من الإناث والذكور تم توجيه سؤال لهم عن مقاس الحذاء فكانت الإجابة كما يلي.

| Sex    | Shoe Size | Sex    | Shoe Size |
|--------|-----------|--------|-----------|
| Male   | 10.5      | Female | 6.50      |
| Female | 6.00      | Male   | 9.50      |
| Male   | 9.50      | Female | 7.00      |
| Female | 8.50      | Female | 7.50      |
| Female | 7.00      | Male   | 9.00      |

| Male   | 10.5 | Female | 6.50 |
|--------|------|--------|------|
| Female | 7.00 | Female | 7.50 |
| Male   | 8.50 |        |      |

- المطلوب عمل جدول تكر اري ثنائي الاتجاه بين مقاس الحذاء Shoe Size والجنس Sex بحيث يكون مقاس الحذاء يمثل الأعمدة والجنس يمثل الصفوف؟
- ١. قم بإنشاء ملف بيانات باسم SIZE وأدرج فيه البيانات بحيث تكون كما بالشكل
   التالي

| C260      | 1 Cov  | 2 5170 |
|-----------|--------|--------|
| Lase<br>1 | 1 367  | 10 5   |
| 1<br>2    | 1<br>2 | 10.5   |
| 2         | 2      | 6.00   |
| 3         | Ţ      | 9.50   |
| 4         | 2      | 8.50   |
| 5         | 2      | 7.00   |
| 6         | 1      | 10.5   |
| 7         | 2      | 7.00   |
| 8         | 1      | 8.50   |
| ğ         | 2      | 6 50   |
| 10        | 1      | 9 50   |
| 11        | ± 2    | 7.00   |
| 12        | 2      | 7.00   |
| 12        | 2      | 7.50   |
| 13        | 1      | 9.00   |
| 14        | 2      | 6.50   |

Enter لأمر FREQ في النافذة الرئيسية للبرنامج ثم اضغط مفتاح الإدخال Enter . في لوحة المفاتيح فتظهر نافذة بعنوان Get Case Range ويتم التعامل معها كما تعلمنا قيما سبق

> Get Case Range \_\_\_\_\_ The data file contains 15 cases. Do you wish to use all cases? Y/N

T. تظهر نافذة تحتوي علي سؤالين (راجع المثال السابق)، اضغط مفتاح الحرف T.

٤. تظهر نافذة تحتوي على قائمة بالمتغيرات الموجودة في ملف البيانات، حدد منها المتغير الذي سيمثل الصفوف و هو المتغير SEX وذلك من خلال مفاتيح الأسهم ومفتاح المسافة ثم اضغط مفتاح الإدخال Enter.
Enter المسافة ثم اضغط مفتاح الإدخال choose up to 2 variables (Press ESC to quit)
Enter (NUMERIC) SEX

 تظهر نافذة تحتوى على قائمة بالمتغير ات الموجودة في ملف البيانات حدد منها المتغير الذي سيمثل الأعمدة و هو المتغير SIZE وذلك من خلال مفاتيح الأسهم ومفتاح المسافة ثم اضغط مفتاح الإدخال Enter. Choose up to 2 variables (Press ESC to quit) = 01 (NUMERIC) SEX ▶02 (NUMERIC) SIZE ٦. تظهر نافذة output options والذي تعاملنا معها من قبل، اختر منها طريقة العرض أو الحفظ. Output options View output on screen Edit output Print output Save output to disk Quit output options فيما يلى نتيجة التحليل السابق: Data file: SIZE¶ Title: size Function: FREQ Data case no. 1 to 15 TWO-WAY FREQUENCY TABLE Row Variable: 1 Column Variable: 2 6.00 9.84 0.56 1.00 Low Value: High Value: Low Value: High Value: 1.00 Divisor: Divisor: variable 2: Low Value: High Value: 6.0 8.3 8.7 8.8 9.3 6.6 7.0 7.1 9.4 Variable 1: Value Total 1 0 0 0 1 1 2 4 9 ō 2 3 2 1 0 3 2 Totals 3 3 2 1 2 13 مثال، البيانات التالية توضح أوزان ٨٠ عينة من القمح بالجرام والمطلوب عمل جدول التوزيع التكراري لهذه البيانات 10 ٦٣ 22 ۸١ 10 ٦٨ ٨٦ ۷٣ V٨ ٨. ٧٩ ٨٩ ٧١  $\Lambda\Lambda$ ٦٧ ٨٦ ٨٣ ٧٤ ٨٢ ٨٧ ٦٧ 91 ٧٢ ٩٣ ٩٣ ٩٨  $\Lambda\Lambda$ 09 ٤٣ ۸١ ٦٦ ٦. ٨. ٩٧ ٩. ٧ź ٦٥ ٥٦ 91 ۸١ ٧. ٨٢ 90 ٩٢ ٧١ ۷٣ 01 20 ٧. ٧٤ 99 ٧٦ ٩٢  $\Lambda\Lambda$ ٨٣ ٦١ ٨٣ ۹. ٤٨ 10 ٧٩ Υ٦ ٦٣ ٧. ٨. ٩٢ ٩. ٦٨ ٧. ٨. ٦٣ ٦. ٧ź 91 ٩٣ ۳0 ٧٢ ٧١ ٨ź ٨.

 . قم بإنشاء ملف بيانات باسم WHEAT وأدرج فيه البيانات بحيث تكون كما بالشكل التالي

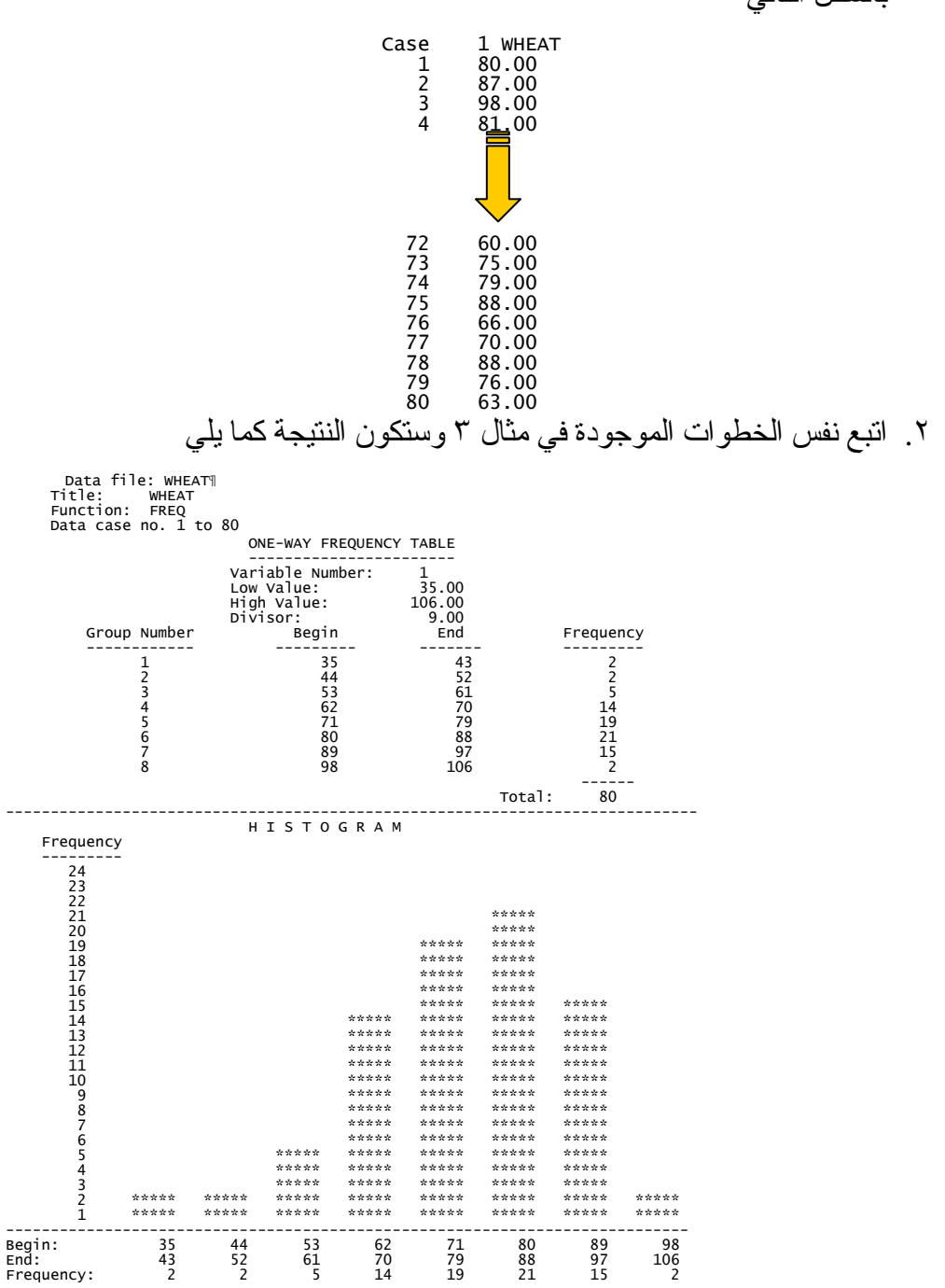

رابعا الأمر TABLES الأمر TABLES الأمر TABLES رقم ٤٦ في النافذة TABLES والغرض منه: حساب المتوسطات، الانحراف المعياري، الخطأ المعياري ومعامل الاختلاف لعدة متغيرات في مجموعات. مثال. : أحسب المتوسطات، الانحراف المعياري، الخطأ المعياري ومعامل الاختلاف مثال. : قم بفتح ملف البيانات الالحصول) تبعا لأنواع الأسمدة المختلفة في مثال ١٩ ٢. قم بفتح ملف البيانات الحمصول) تبعا لأنواع الأسمدة المختلفة في مثال ١٩ ٢. قم بفتح ملف البيانات المحصول) تبعا لأنواع الأسمدة المختلفة في مثال ١٩ ٢. قم بفتح ملف البيانات المحصول) تبعا لأنواع الأسمدة المختلفة في مثال ١٩ ٢. قم بفتح ملف البيانات المحصول) تبعا لأنواع الأسمدة المختلفة في مثال ١٩ ٢. قم بفتح ملف البيانات المحصول) تبعا لأنواع الأسمدة المختلفة في مثال ١٩ ٢. قم بفتح ملف البيانات المحصول) تبعا لأنواع الأسمدة المختلفة في مثال ١٩ ٢. قم بفتح ملف البيانات المحصول المعانية الخطوات التالية ٢. ظلل الأمر TABLES م اضغط مفتاح الإدخال PILES في لوحة المفاتيح ٣. تظهر النافذة التالية تخبرك بعدد الحالات الموجودة في ملف البيانات وتسألك هل تريد استخدام كل الحالات؟ ويتم التعامل معها كما ذكرنا سالفاً

Get Case Range
 The data file contains 15 cases.
 Do you wish to use all cases? Y/N

٤. بعد التعامل مع النافذة السابقة تظهر قائمة بالمتغيرات الموجودة داخل ملف البيانات EXAMPLE\_1 اختر منها بو اسطة مفاتيح الأسهم في لوحة المفاتيح المتغير أو المتغيرات التي تمثل المجموعات ثم اضغط مفتاح المسافة Spacebar لتظليله ثم اضغط Enter في لوحة المفاتيح. في هذا المثال اختر المتغير رقم (٢) FERT و الذي يمثل أنواع الأسمدة

Choose up to 3 variables (Press ESC to quit) = 01 (NUMERIC) REPS
 ▶02 (NUMERIC) FERT 03 (NUMERIC) YIELD

 و. تظهر مرة ثانية قائمة المتغيرات وفي هذه المرة اختر المتغير تحت الدراسة وهو المتغير الثالث YIELD ثم نضغط Enter في لوحة المفاتيح

Choose up to 3 variables (Press ESC to quit) = 01 (NUMERIC) REPS 02 (NUMERIC) FERT ▶03 (NUMERIC) YIELD تظهر نافذة كما بالشكل التالي تحتوى أربعة أسئلة ومطلوب الإجابة ب (نعم). بالضغط علي مفتاح حرف Y في لوحة المفاتيح أو ب (لا) بالضغط على مفتاح حرف N في لوحة المفاتيح وهي على الترتيب أترغب في حساب المتوسطات؟ - أترغب في حساب الانحر اف المعياري؟ أترغب في حساب الخطأ المعياري؟ - أترغب في حساب معامل الاختلاف؟ = Table Definition = Would you like to have means computed? Y/N Would you like to have standard deviations computed? Y/N Would you like to have standard errors computed? Y/N would you like to have coefficients of variation computed? Y/N ٧. تظهر النافذة التالية وتسألك "أترغب في إضافة المتوسطات في نهاية ملف البيانات؟" وتكون الإجابة أيضاً بـ (نعم) بالضغط على مفتاح Y أوب (لا) بالضغط على مفتاح N كما سبق وذكريا TABLES = Would you like to add the means to the end of your datafile? Y/N ٨. تظهر نافذة خيارات المخرجات التالية اختر منها طريقة الحفظ أو الطباعة Output options = View output on screen Edit output

Print output

Save output to disk

Quit output options

نتائج التحليل كما يلى

Function: TABLES
Data case no. 1 to 15.
Mean table for this group variable:
 Variable 2: FERT
And this data variable:
 Variable 3: YIELD
 Group Variable Data Variable
 Mean Sd Dev Sd Err Co Var
 2 | 3 3 3 |Count
 \* | 19.500 2.625 0.678 0.678 | 15
 \_\_\_\_\_\_\_

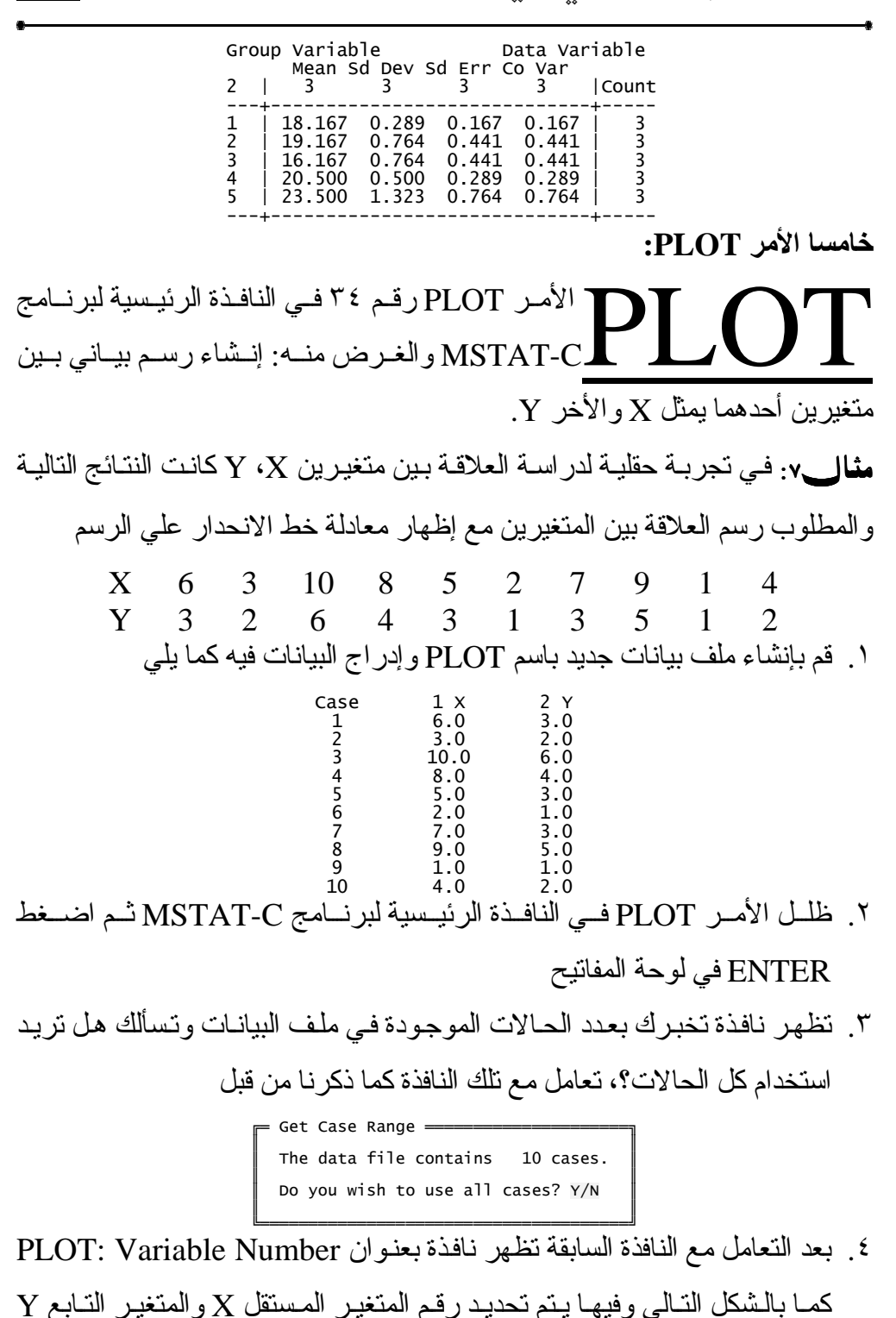

وللمساعدة يمكن المضغط علمي مفتماح F1 في لوحمة المفاتيح فتنسدل قائمة بالمتغير ات الموجودة في ملف البيانات فنختار منها المتغير X و المتغير Y. = PLOT: Variable Numbers 🚃 Select variable numbers to use as the Coordinates (1-2) (Press F1 for a list of variables.) Y-Coordinate: 2 X-Coordinate: 1 تظهر النافذة التالية وتسألك هل تريد إظهار معادلة خط الانحدار على الرسم؟ إذا كنت تريد اضغط مفتاح Y ثم Enter و إذا كنت لا تريد اضغط مفتاح N ثم Enter Would you like to view the linear regression line on your graph? Y/N تظهر نافذة خيارات المخرجات Output Option كما بالشكل التالي اختر منها. طريقة العرض أو الحفظ وفيما يلى النتيجة: REGRESSION STATISTICS Regression Line: Y = a + bX Title of X Variable Title of Y Variable Number of Data Points (K Mean of X Variable (X-bar Mean of Y Variable (Y-bar) (K) 10 5.500 (x-bàr) (Y-bar) 3.000 Variance of X Variable Variance of Y Variable Coefficient of Correlation 9.1672.667 0.966 Regression Line Slope Standard Error of Slope 133 .049 t Test Value (t): 10.020 Probability (P): <0.001 (Press <SPACE> to view the graph, <ESC> for output menu) 10 6 х

لكي تري الشكل البياني السابق علي الشاشة اضغط علي مفتاح المسافة Spacebar مرتين متتاليتين في لوحة المفاتيح وللرجوع إلي قائمة المخرجات اضغط علي مفتاح الهروب ESC في لوحة المفاتيح

سادسا الأمر CURVES

الأمر CURVES رقم ١٥ في النافذة MSTAT-C رقم ١٠ في النافذة والمتحت والمتحت والمتحت والغرض منه رسم منحنى أو أكثر على نفس الشكل حيث كل منحني يمثل قيم بيانات متغير واحد بحيث بيانات المتغير تتراوح بين صفر إلى ١٠٠.

مثالم. القيم التالية توضح متوسطات ثلاثة متغيرات والمطلوب رسم منحنى لكل صفة على نفس الشكل البياني؟

| Case | 4 Varl | 5 Var2 | 6 Var3 |
|------|--------|--------|--------|
| 121  | 77.0   | 267.0  | 27.0   |
| 122  | 85.0   | 255.0  | 22.0   |
| 123  | 84.0   | 227.0  | 21.0   |
| 124  | 92.0   | 275.0  | 23.0   |
| 125  | 84.0   | 214.0  | 19.0   |
| 126  | 91.0   | 265.0  | 21.0   |
| 127  | 84.0   | 248.0  | 23.0   |
| 128  | 84.0   | 216.0  | 22.0   |
| 129  | 83.0   | 328.0  | 29.0   |
| 130  | 81.0   | 222.0  | 19.0   |
| 131  | 100.0  | 250.0  | 21.0   |
| 132  | 91.0   | 289.0  | 25.0   |
| 133  | 100.0  | 330.0  | 27.0   |
| 134  | 85.0   | 255.0  | 23.0   |
| 135  | 86.0   | 265 0  | 30.0   |

- ١. ظلل الأمر CURVES في النافذة الرئيسية لبرنامج MSTAT-C ثم اضعط
   ٢. ظلل الأمر ENTER في لوحة المفاتيح
- ٢. تظهر النافذة التالية لتطلب منك إدخال عدد المنحنيات المراد رسمها على الشكل.

اكتب ٣ ثم اضغط مفتاح الإدخال Enter في لوحة المفاتيح

 ٣. تظهر النافذة التالية لتطلب المعلومات التالية عن المنحني الأول: رقم المتغير المراد رسمه، الرمز المستخدم والذي سيعبر عن المتغير، نقطة الصفر ومقياس الرسم. أكتب المعلومات كما بالشكل التالي

٤. تظهر نفس النافذة السابقة لطلب نفس المعلومات السابقة ولكن عن المنحنى الثاني وهذا ستواجهنا مشكلة وهي أن قيم المتغير الثاني أكبر من ١٠٠ (تتراوح بين ٢١٤ وهذا ستواجهنا مشكلة وهي أن قيم المتغير الثاني أكبر من ١٠٠ (تتراوح بين ٢١٤ وهذا للي ١٠٠ لذلك سوف إلي ١٠٠ (كرنا لابد أن تتراوح قيم المتغير بين صفر إلي ١٠٠ لذلك سوف نقوم بقسمة قيم هذا المتغير علي ١٠ وبالتالي تكون المعلومات كما بالشكل التالي انقوم بقسمة قيم هذا المتغير علي ١٠ وبالتالي تكون المعلومات كما بالشكل التالي دقوم بقسمة قيم هذا المتغير علي ١٠ وبالتالي تكون المعلومات كما بالشكل التالي CURVE NUMBER : 2
 CURVE NUMBER : 2
 CURVE NUMBER : 2
 CORVE CURVE enter variable number, 'ZERO-POINT' (= SUBTRAHEND) (one character)

Enter the values for the following Variable number to plot : 5 SYMBOL to use : B ZERO-POINT (SUBTRAHEND) : 0 SCALE (DIVISOR): 10.00

 د. تظهر نفس النافذة السابقة لطلب نفس المعلومات السابقة ولكن عن المنحنى الثالث وهي كما بالشكل التالي

Press <F1> for a list of variables \_\_\_\_\_\_ CURVE NUMBER : 3 For each curve enter variable number, 'ZERO-POINT' (= SUBTRAHEND) SCALE (= DIVISOR) and SYMBOL (one character) Enter the values for the following Variable number to plot : 6 SYMBOL to use : C ZERO-POINT (SUBTRAHEND) : 0 SCALE (DIVISOR): 1.000

٦. تظهر نافذة تخبرك بعدد الحالات الموجودة في ملف البيانات وتسألك هل تريد استخدام كل الحالات؟ اضغط مفتاح N في لوحة المفاتيح لتحديد مدى البيانات و هو من ١٢١ إلي ١٣٥ كما بالشكل التالي (ارجع إلي البيانات السابقة)

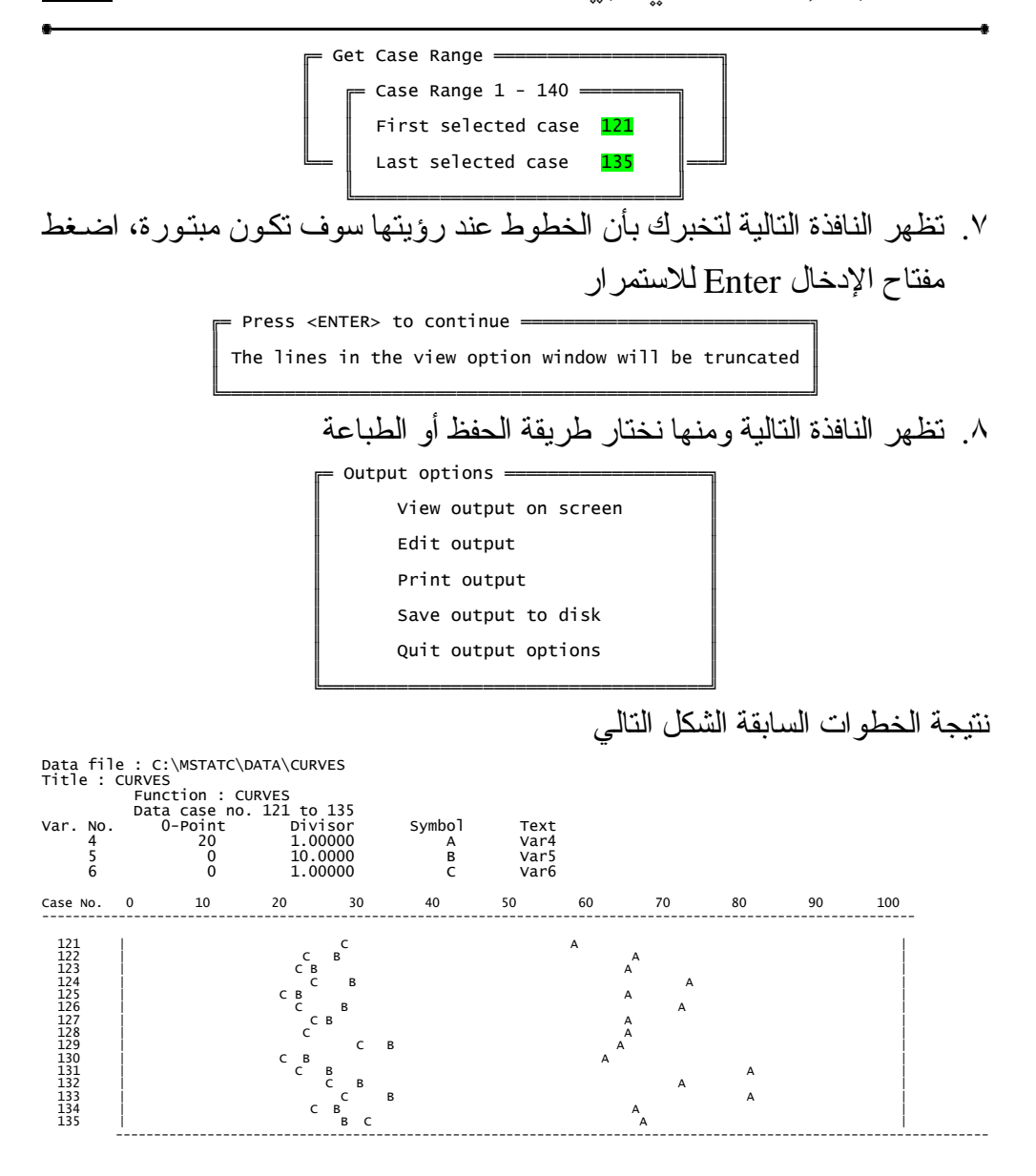

ملحق ١: الإحصاء الوصفي باستخدام برنامج SAS مثال ١: صفحة (٦٨) DATA MOHAMEDKAMAL; INPUT Rep Fert \$ Yield; CARDS; 1 A 18 2 A 18.5 3 A 18 1 B 18.5 2 B 19 3 B 20 1 C 15.5 2 C 16 3 C 17 1 D 20 2 D 21 3 D 20.5 1 E 25 2 E 23 3 E 22.5 PROC UNIVARIATE DATA= MOHAMEDKAMAL; VAR Yield; TITLE 'Summary of Yield'; RUN; Summary of Yield The UNIVARIATE Procedure Variable: Yield Moments N Mean Std Skew Unco 15 Sum Weights

| n 19.5 Sum Observations<br>Deviation 2.62542514 Variance 6.89<br>wness 0.49869507 Kurtosis -0.6<br>prrected SS 5800.25 Corrected SS<br>Ff Variation 13.4637186 Std Error Mean 0.62 | 9285714<br>0463017<br>96.5<br>7788186 |
|----------------------------------------------------------------------------------------------------|---------------------------------------|
|                                                                                                    |                                       |

#### Basic Statistical Measures

#### Location

Coet

| Mean 19.50<br>Median 19.00<br>Mode 18.00 | 000 Std Devi<br>000 Variance<br>000 Range<br>Interqua | ation<br>rtile Range | 2.62543<br>6.89286<br>9.50000<br>3.00000 |
|------------------------------------------|-------------------------------------------------------|----------------------|------------------------------------------|
|------------------------------------------|-------------------------------------------------------|----------------------|------------------------------------------|

Variability

NOTE: The mode displayed is the smallest of 3 modes with a count of 2.

#### Tests for Location: Mu0=0

| Test                               | -S          | tatistic-             | p Val                             | ue                         |
|------------------------------------|-------------|-----------------------|-----------------------------------|----------------------------|
| Student's t<br>Sign<br>Signed Rank | t<br>M<br>S | 28.76607<br>7.5<br>60 | Pr >  t <br>Pr >=  M <br>Pr >=  S | <.0001<br><.0001<br><.0001 |
| (                                  | Quant       | iles (Defin           | ition 5)                          |                            |
|                                    | <b>A</b>    |                       |                                   |                            |

| Quantile                                                                                                  | Estimate                                                                        |
|----------------------------------------------------------------------------------------------------|---------------------------------------------------------------------------------|
| 100% Max<br>99%<br>95%<br>90%<br>75% Q3<br>50% Median<br>25% Q1<br>10%<br>5%<br>1%<br>0% Min<br>Summary o | 25.0<br>25.0<br>23.0<br>21.0<br>19.0<br>16.0<br>15.5<br>15.5<br>15.5<br>f yield |
|                                                                                                    |                                                                                 |

### The UNIVARIATE Procedure Variable: Yield

#### Extreme Observations

| Lowe                                 | st                    | High                                 | est                        |
|--------------------------------------|-----------------------|--------------------------------------|----------------------------|
| Value                                | Obs                   | Value                                | Obs                        |
| 15.5<br>16.0<br>17.0<br>18.0<br>18.0 | 7<br>8<br>9<br>3<br>1 | 20.5<br>21.0<br>22.5<br>23.0<br>25.0 | 12<br>11<br>15<br>14<br>13 |

۸۸ \_

ملحق ۲: حساب المتوسطات باستخدام برنامج SAS مثال ۲: صفحة (۷۱)

DATA MOHAMEDKANAL; INPUT Rep Fert \$ Yield; CARDS; 1 A 18 2 A 18.5 3 A 18 1 B 18.5 2 B 19 3 B 20 1 C 15.5 2 C 16 3 C 17 1 D 20 2 D 21 3 D 20.5 1 E 25 2 E 23 3 E 22.5 ; PROC MEANS DATA= MOHAMEDKAMAL; CLASS Rep; VAR Yield; PROC MEANS DATA= MOHAMEDKAMAL; CLASS Rep Fert; VAR Yield; PROC MEANS DATA= MOHAMEDKAMAL; CLASS Rep Fert; VAR Yield; PROC MEANS DATA= MOHAMEDKAMAL; CLASS Rep Fert; VAR Yield; RUN;

#### The MEANS Procedure

Analysis Variable : Yield

|          |        | N      |         |                  |               |                   |             |
|----------|--------|--------|---------|------------------|---------------|-------------------|-------------|
|          | Rep    | Obs    | N       | Mean             | Std Dev       | Minimum           | Maximum     |
| fffffff. | ffffff | fffff. | fffffff | ſſſſſſſſſſſſſſſ  | ſſſſſſſſſſſſſ | fffffffffffffffff | fffffffffff |
|          | 1      | 5      | 5       | 19.4000000       | 3.5249113     | 15.5000000        | 25.0000000  |
|          | 2      | 5      | 5       | 19.5000000       | 2.6457513     | 16.000000         | 23.0000000  |
|          | 3      | 5      | 5       | 19.6000000       | 2.1621748     | 17.0000000        | 22.5000000  |
| fffffff  | ffffff | fffff. | fffffff | ſſſſſſſſſſſſſſſſ | ſſſſſſſſſſſſſ | fffffffffffffffff | ffffffffff  |

#### The MEANS Procedure

Analysis Variable : Yield

|          | N        |       |                      |                |                   |              |
|----------|----------|-------|----------------------|----------------|-------------------|--------------|
| Fert     | Obs      | N     | Mean                 | Std Dev        | Minimum           | Maximum      |
| ffffffff | ffffffff | fffff | ffffffffffffffffffff | ſſſſſſſſſſſſſſ | fffffffffffffffff | ffffffffffff |
| A        | 3        | 3     | 18.1666667           | 0.2886751      | 18.0000000        | 18.5000000   |
| В        | 3        | 3     | 19.1666667           | 0.7637626      | 18.5000000        | 20.000000    |
| C        | 3        | 3     | 16.1666667           | 0.7637626      | 15.5000000        | 17.0000000   |
| D        | 3        | 3     | 20.500000            | 0.5000000      | 20.000000         | 21.0000000   |
| E        | 3        | 3     | 23.5000000           | 1.3228757      | 22.5000000        | 25.0000000   |
| ffffffff | fffffff  | fffff | ffffffffffffffffffff | ſſſſſſſſſſſſſ  | ſſſſſſſſſſſſſſ    | ffffffffffff |

#### The MEANS Procedure

#### Analysis Variable : Yield

N

|             |          | 14           |       |            |                                           |                   |                      |
|-------------|----------|--------------|-------|------------|-------------------------------------------|-------------------|----------------------|
| Rep         | Fert     | Obs          | N     | Mean       | Std Dev                                   | Minimum           | Maximum              |
| ffffffffff  | ffffffff | ffffffffffff | fffff |            | ſſſſſſſſſſſſſſſ                           | fffffffffffffffff | ffffffffffffffff     |
| 1           | A        | 1            | 1     | 18.000000  |                                           | 18.000000         | 18.000000            |
|             | в        | 1            | 1     | 18.5000000 |                                           | 18.5000000        | 18.5000000           |
|             | С        | 1            | 1     | 15.5000000 |                                           | 15.5000000        | 15.5000000           |
|             | D        | 1            | 1     | 20.000000  |                                           | 20.000000         | 20.000000            |
|             | E        | 1            | 1     | 25.000000  |                                           | 25.0000000        | 25.0000000           |
| 2           | A        | 1            | 1     | 18.5000000 |                                           | 18.5000000        | 18.5000000           |
|             | В        | 1            | 1     | 19.0000000 |                                           | 19.000000         | 19.0000000           |
|             | C        | 1            | 1     | 16.000000  |                                           | 16.0000000        | 16.0000000           |
|             | D        | 1            | 1     | 21.0000000 |                                           | 21.0000000        | 21.0000000           |
|             | E        | 1            | 1     | 23.000000  |                                           | 23.0000000        | 23.0000000           |
| 3           | A        | 1            | 1     | 18.0000000 |                                           | 18.000000         | 18.0000000           |
|             | В        | 1            | 1     | 20.000000  |                                           | 20.000000         | 20.000000            |
|             | C        | 1            | 1     | 17.0000000 |                                           | 17.0000000        | 17.0000000           |
|             | D        | 1            | 1     | 20.5000000 |                                           | 20.5000000        | 20.5000000           |
|             | Е        | 1            | 1     | 22.5000000 |                                           | 22.5000000        | 22.5000000           |
| fffffffffff | ffffffff | ffffffffffff | fffff |            | ,<br>,,,,,,,,,,,,,,,,,,,,,,,,,,,,,,,,,,,, | ſſſſſſſſſſſſſſ    | , ffffffffffffffffff |

الفعل الخامي الفعاد مربع قاي وهساب تيجهة الاهتمال T-TEST, CHISQR and PROBABIL

اختبار T، مربع کای وحساب قيمة الاحتمال

أولاً: اختبار T

Test للما الأمر TEST رقم ٤٩ في النافذة الرئيسية MSTAT-C والغرض منه: إجراء اختبار F لعينتين لمعرفة هل تباين العينة الأولي يساوي تباين العينة الثانية وبناءً علي هذه النتيجة يتم عمل اختبار T لاستخراج قيمة T المحسوبة ومقارنتها بقيمة T الجدولية فإذا كانت T المحسوبة تساوي أو أكبر من الجدولية هذا يدل علي أن الفرق بين متوسط العينتين معنوي وليس راجعاً للصدفة و عندئذ ترفض النظرية الفرضية وإذا كانت أقل يدل ذلك علي أن الفرق بين متوسط العينتين غير معنوي وتقبل النظرية الفرضية.

مثال، لتوضيح اختبار T في حالة المقارنة بين معاملتين في أزواج: قام باحث بمقارنة كمية محصول الصنف A بالصنف B من القمح بالإردب / فدان حيث زرع الصنفين في عشرة مناطق مختلفة ودونت النتائج بالجدول التالي: Area No. Crop A Crop B المطلوب قارن بين متوسط محصول الصنفين؟

١. قم بإنشاء ملف بيانات جديد باسم T-TEST بحيث يكون شكل البيانات داخل ملف
 البيانات كما يلى

| Case | 1 Crop A | 2 Crop B |
|------|----------|----------|
| 1    | 12.00    | 11.00    |
| 2    | 10.00    | 9.00     |
| 3    | 13.00    | 11.00    |
| 4    | 15.00    | 14.00    |
| 5    | 14.00    | 12.00    |
| 6    | 12.00    | 10.00    |
| 7    | 11.00    | 9.00     |
| 8    | 10.00    | 7.00     |
| 9    | 8.00     | 6.00     |
| 10   | 9.00     | 7.00     |

الفصل الفامس اغشبار T، اغشبار مربع كاي ومساب تبيمة الاحتمال

- ۲. ظلل الأمر T-TEST الموجود في النافذة الرئيسية لبرنامج MSTAT-C ثم اضغط مفتاح الإدخال Enter في لوحة المفاتيح
- ٣. تظهر نافذة بعنوان T-TEST: Sample information وفيها يتم إعطاء معلومات عن العينة الأولي والثانية وهذه المعلومات هي رقم المتغير ورقم الحالة الأولى في المتغير ورقم الحالة الأخيرة في المتغير كما بالشكل التالي.

T-TEST: Sample information = SAMPLE 1: What is the variable number? What is the first case number? What is the last case number? 1 1 10 SAMPLE 2: What is the variable number? 2 What is the first case number? What is the last case number?  $1 \\ 10$ 

٤. تظهر نافذة بعنوان T-TEST: Significant Level وفيها يتم تحديد مستوى المعنوية ويكون ٥٠.٠ كوضع افتراضي للبرنامج ويمكن تغييره إلي ٢٠.٠ بالضغط المعنوية ويكون ٥٠.٠ كوضع افتراضي للبرنامج ويمكن تغييره إلي ٢٠.٠ بالضغط مرة ثالثة علي مفتاح المسافة في لوحة المفاتيح و عند الضغط مرة ثالثة علي مفتاح المسافة في لوحة المفاتيح و هو ٥٠.٠ وبعد تحديد مستوى المسافة نرجع إلي الوضع الافتراضي للبرنامج و هو ٥٠.٠ وبعد تحديد مستوى المعنوية نضغط مفتاح الإدخال Enter في لوحة المفاتيح المفاتيح المستوى المعنوية نضغط مفتاح الإدخال عاد المعنوية المفاتيح و منا المفاتيح و عند الضعط من المعنوية علي مفتاح المستوى المعنوية نضغط من المعنوية نصغط من المعنوية نصغط من المعنوية نصغط مفتاح الإدخال عامي البرنامج و هو ١٠.٠ وبعد تحديد مستوى المعنوية نصغط مفتاح الإدخال عاد المعنوية المفاتيح المفاتيح المفاتيح المفاتيح و المفاتيح و من المعنوية نصغط من المعنوية نصغط مفتاح المعنوية نصغط مفتاح الإدخال عاد المعنوية المفاتيح و المفاتيح و المفاتيح و المعنوية نصغط مفتاح الإدخال عاد المعنوية المفاتيح و المفاتيح و المفاتيح و المغانية المفتاح المعنوية المفاتيح و من المعنوية نصغط من المعنوية نصغط من المعنوية المفتيح و المغانيح و المفتيح و عند المعنوية المفتاح المعنوي المعنوية المفاتيح و من المفتيح و المفتيح و المفتيح و المعنوية المفتيح و المغانيح و المفتيح و المفتيح و المفتيح و المفتيح و المفتيح و المنايح و المفتيح و المعنوية نصغط من المغنوية نصغط مفتاح الإدخال عامي المونية المفتيح و المفتيح و المفتيح و المفتيح و المفتيح و المفتيح و المفتيح و المغني المنايح و المغنيح و المفتيح و المفتيح و المفتيح و المفتيح و المفتيح و المفتيح و المفتيح و المفتيح و المفتيح و المفتيح و المفتيح و المفتيح و المفتيح و المفتيح و المؤتراحي و المفتيح و المفتيح و المؤتراحي و المفتيح و المفتيح و المفتيح و المفتيح و المفتيح و المؤتراحي و المؤتراحي و الم

= T-TEST: Significance Level \_\_\_\_\_\_ Press the space bar to select an alpha value: 0.05

٩. تظهر النافذة التالية وتسألك هل المشاهدات في أزواج؟ اضغط مفتاح الحرف Y
 في لوحة المفاتيح حيث فعلا المشاهدات في أزواج ثم اضغط Enter في لوحة المفاتيح

Are these paired observations? Y/N

T-TEST

٦. تظهر نافذة خيارات المخرجات Output Options اختار منها الخيار المناسب ثم اضغط مفتاح الإدخال Enter في لوحة المفاتيح Data file:

B

T-TEST¶

فيما يلى نتيجة التحليل السابق:

T-TEST Title: Function: T-TEST SAMPLE ONE: SAMPLE TWO: Variable 2 : Crop B Variable 1 : Crop A Cases 1 through 10 Cases 1 through 10 11.400 9.600 Mean: Mean: 4.933 Variance: 6.267 Variance: Standard Deviation: 2.221 Standard Deviation: 2.503 F-TEST FOR THE HYPOTHESIS "VARIANCE 1 = VARIANCE 2" F Value: 1.2703 Numerator degrees of freedom: 9 Denominator degrees of freedom: 9 0.7274 Probability: Result: Non-Significant F - Accept the Hypothesis T-TEST FOR THE HYPOTHESIS "MEAN 1 = MEAN 2" Variance of the difference between the means: Standard Deviation of the difference: 0.0400 0.2000 9.0000 t Value: Effective degrees of freedom: 9 Probability of t: 0.0000 Result: Significant t - Reject the Hypothesis Confidence limits for the difference of the means (for alpha=0.05): 1.800 plus or minus 0.452 (1.348 through 2.252) **تفسير النتيجة:** عند استخراج قيمة T الجدولية (تستخرج من جدول T وذلك عند درجة حرية تساوى n-1 أي 1-11) نجد أنها عند مستوى معنوية ٥٪ تساوى ٢.٦ وعند ١٪ تساوى ٣.٢٥ وبما أن قيمة T المحسوبة تساوى ٩ أي أكبر من T الجدولية، إذن يوجد فرق معنوي جداً (\*\*) بين محصول الصنفين وبالتالي الصنف A يتفوق على الصنف B. مثالي،: أجريت تجربة لمقارنة عليقتين (A, B) وتأثير هما على نمو العجول خلال شهر من التغذية وسجلت الزيادة في الأوز ان لسبعة أزواج من العجول، فكانت البيانات 30.51 29.37 28.72 31.33 31.56 29.80 A 30.50

- 36.32 37.51 35.47 38.20 36.52 37.22 38.95
  - يتم إتباع نفس خطوات المثال السابق وستكون النتيجة كما يلي

SAMPLE ONE: SAMPLE TWO: Variable 1 : A Variable 2 : B Cases 1 through 7 Cases 1 through 7 37.170 30.256 Mean: Mean: 1.055 Variance: Variance: Standard Deviation: Standard Deviation: 1.027 1.182 F-TEST FOR THE HYPOTHESIS "VARIANCE 1 = VARIANCE 2" F Value: 1.3242 Numerator degrees of freedom: Denominator degrees of freedom: 6 6 0.7418 Probability: Result: Non-Significant F - Accept the Hypothesis T-TEST FOR THE HYPOTHESIS "MEAN 1 = MEAN 2" 0.2187 Variance of the difference between the means: Standard Deviation of the difference: t Value: Effective degrees of freedom: Probability of t: -14.7860 6 0.0000 Result: Significant t - Reject the Hypothesis Confidence limits for the difference of the means (for alpha=0.05): 6.914 plus or minus 1.144 (5.770 through 8.059) تفسير النتيجة: بنم تفسير النتيجة بنفس السياق السابق مثالي التوضيح اختبار T في حالة المقارنة بين معاملتين عدد أفرادها متساوى فى مجموعات: فى در اسة عن نسبة البروتين في الذرة الشامية أخذت ٨ عينات من رسائل ذر ة بيضاء محلية Sorghum وكذلك رسائل ذرة صفراء مستورد Maize فكانت النتائج كما يلي: Sorghum 8 9 9 10 8 7 7 6 11 12 10 13 12 9 10 11 Maize المطلوب: قار ن بين متوسط نسبة البر و تين في حبوب الصنفين؟ آ. قم بإنشاء ملف بيانات جديد باسم T-TEST2 وحدد فيه عدد الحالات وعرف المتغير ات كما تعلمنا بحيث يكون شكل البيانات داخل ملف البيانات كما يلي: 1 Sorghum 8.00 9.00 Case 2 Maize 11.00 123 12.00 10.00 8.007.00 45678 13.00 12.00 9.00 7.00 6.00 9.00 10.00 11.00 ٢. اتبع نفس خطوات الأمثلة السابقة ولكن في الخطوة رقم ٥ عندما تظهر نافذة تسألك. هل المشاهدات في أزواج؟ اضبغط مفتاح الحرف N في لوحة المفاتيح حيث المشاهدات في مجموعات وليس أزواج. فيما يلى نتيجة التحليل السابق:

- 97 -

۹۳ \_

Data file: T-TEST2¶ Title: T-TEST2 Function: T-TEST SAMPLE ONE: SAMPLE TWO: Variable 1 : Sorghum Cases 1 through 8 Variable 2 : maize Cases 1 through 8 Mean: 8.000 11.000 Mean: Variance: 1.714 Variance: 1.714 Standard Deviation: 1.309 Standard D F-TEST FOR THE HYPOTHESIS "VARIANCE 1 = VARIANCE 2 Standard Deviation: 1.309 F Value: 1.0000 Numerator degrees of freedom: Denominator degrees of freedom: 7 Probability: 1.0000 Result: Non-Significant F - Accept the Hypothesis T-TEST FOR THE HYPOTHESIS "MEAN 1 = MEAN 2" 1.0000 Pooled s squared: 1.7143 Variance of the difference between the means: Standard Deviation of the difference: 0.4286 t Value: 4.5826 Degrees of freedom: 14 Degrees of frequent. Probability of t: Result: Significant t - Reject the Hypothesis Confidence limits for the difference of the means (for alpha=0.05): 3.000 plus or minus 1.404 (1.596 through 4.404) تفسير النتيجة: عند استخراج قيمة T الجدولية عند درجة حرية تساوي (n-1) أي ١٤ نجد أنها عند مستوى معنوية ٥٪ تساوى ٢.١٤ وعند ١٪ تساوى ٢.٩٧ وبما أن قيمة T المحسوبة تساوي ١٤ أي أكبر من T الجدولية، إذن يوجد فرق معنو ي جداً (\*\*) بين نسبة البروتين بحبوب الذرة الصفراء والبيضاء مثال٤ لتوضيح اختبار T في حالية المقارنية بين معاملتين عدد أفرادها غير متساوى فى مجموعات: أجريت تجربة لمقارنة نوعين من الهرمونات على فئران التجارب اختير لكل معاملة • ١ حيو إنـات عشو إئياً ونفق إحدى حيو إنـات المعاملـة الثانيـة قبـل تمـام التجربـة وكـان معدل الزيادة في وزن الحيوان كما يلي: Treatment 1 31 29 26 32 35 38 34 30 32 34 30 29 26 31 29 Treatment 2 26 24 28 29 قم بإنشاء ملف بيانات جديد باسم T-TEST3 وحدد فيه عدد الحالات وعرف المتغير ات كما تعلمنا بحيث بكون شكل البيانات داخل ملف البيانات كما بلي:

| 31.00 | 26.00                                                                                  |
|-------|----------------------------------------------------------------------------------------|
| 34.00 | 24.00                                                                                  |
| 29.00 | 28.00                                                                                  |
| 26.00 | 29.00                                                                                  |
| 32.00 | 30.00                                                                                  |
| 35.00 | 29.00                                                                                  |
| 38.00 | 26.00                                                                                  |
| 34.00 | 31.00                                                                                  |
| 30.00 | 29.00                                                                                  |
| 32.00 |                                                                                        |
|       | 31.00<br>34.00<br>29.00<br>26.00<br>35.00<br>35.00<br>38.00<br>34.00<br>30.00<br>32.00 |

٢. اتبع نفس خطو ات الأمثلة السابقة ولكن عند إعطاء معلومات العينية الثانبية سبكون رقم الحالة الأخيرة ٩ وليس ١٠ كما أن المشاهدات موجودة في صورة مجموعات وليس أزواج. فيما يلى نتيجة التحليل السابق: Data file: T-TEST39 Title: T-TEST3 Function: T-TEST SAMPLE ONE: SAMPLE TWO: Variable 1 : Treat. 1 Cases 1 through 10 Variable 2 : Treat. 2 Cases 1 through 9 32.100 28.000 Mean: Mean: 11.433 5.000 Variance: Variance: 2.236 Standard Deviation: 3.381 Standard Deviation: F-TEST FOR THE HYPOTHESIS "VARIANCE 1 = VARIANCE 2" F Value: 2.2867 Numerator degrees of freedom: g Denominator degrees of freedom: 8 Probability: 0.2582 Result: Non-Significant F - Accept the Hypothesis T-TEST FOR THE HYPOTHESIS "MEAN 1 = MEAN 2" 8.4059 Pooled s squared: Variance of the difference between the means: 1.7746 Standard Deviation of the difference: 1.3321 3.0778 17 t Value: t value: Degrees of freedom: Probability of t: Result: Significant t - Reject the Hypothesis Confidence limits for the difference of the means (for alpha=0.05): Confidence limits for the difference of the means (for alpha=0.05): 4.100 plus or minus 2.811 (1.289 through 6.911) **تفسير النتيجة:** بمقارنة قيمة T المحسوبة (=٣٠٠٧٨) بقيمتي T الجدولية عند درجة حرية (n<sub>1</sub>+n<sub>2</sub>-2) وذلك عند مستوى معنوية ٥٪، ١٪ (تساوى على الترتيب ٢.١١ ، ٢.٨٩) نجد أن قيمة T المحسوبة أكبر وبالتالي يكون هناك فرق معنوي جداً بين نوعي الهر مونات و أن المعاملة الأولى تعطى معدل زيادة أفضل من المعاملة الثانية. ٥: في در اسة لمقارنة العناصر المعدنية لنوعين من العصائر (عصير البرتقال مثال و عصير التفاح) أخذت عينتان عشو ائيتان من العلب المعر وضة في الأسو إق لكل منهما ومن بين القياسات نذكر قياسات كمية الصوديوم وكانت البيانات على النحو التالي 5.32 4.86 5.23 5.20 4.95 5.11 5.19 5.61 4.98 Apple 5.22 5.52 5.35 4.72 4.81 5.67 4.96 5.34 Orange ونريد اختبار فرض العدم ضد الفرض البديل؟ نتبع نفس خطوات المثال السابق وستكون النتيجة كما يلى S

| AMPLE ONE:                              |       | SAMPLE TWO:                              |       |
|-----------------------------------------|-------|------------------------------------------|-------|
|                                         |       |                                          |       |
| Variable 1 : Appel<br>Cases 1 through 9 |       | Variable 2 : Orange<br>Cases 1 through 8 |       |
| Mean:                                   | 5.161 | Mean:                                    | 5.199 |

- 9 £ -

90 -

Variance: Standard Deviation: 0.051 0.225 Variance: Standard Deviation: 0.115 0.339 F-TEST FOR THE HYPOTHESIS "VARIANCE 1 = VARIANCE 2" F Value: 2.2770 Numerator degrees of freedom: Denominator degrees of freedom: 7 8 0.2717 Probability: Result: Non-Significant F - Accept the Hypothesis T-TEST FOR THE HYPOTHESIS "MEAN 1 = MEAN 2" Pooled s squared: Variance of the difference between the means: Standard Deviation of the difference: 0.0807 0.0191 0.1380 -0.2727 t Value: Degrees of freedom: Probability of t: 15 0.7888 Result: Non-Significant t - Accept the Hypothesis Confidence limits for the difference of the means (for alpha=0.05): 0.038 plus or minus 0.294 (-0.257 through 0.332) في الأمثلة السابقة تم حساب قيمة T للمقارنة بين معاملتين في أزواج أو في مجموعات متساوية في عدد أفر إدها أو غير متساوية، أما عند مقارنة متوسط عينة بمتوسط مجتمع فلا يوجد أمر مباشر في برنامج MSTAT-C لحساب قيمة T ولكن يمكن الحصول عليها بمعلومية متوسط العينة والخطأ المعياري للعينة بشرط أن يكون متوسط المجتمع معلوم أما بالنسبة لمتوسط العينة والخطأ المعياري للعينة فيمكن الحصول عليهم من خلال الأمر STAT الذي تحدثنا عنه في الفصل الرابع والمثال التالي يوضح ذلك. مثال- لتوضيح اختبار T في حالة المقارنة بين متوسط عينة بمتوسط مجتمع: صممت إحدى ماكينات خلط الأسمدة لتضيف ٢٠ كجم من النيتر وجين لكل جوال وبعد فترة تشغيل طويلة أخذت عينة عشو ائية مكونة من ١٣ جو ال وقدر كمية النيتر وجين فیها فکانت کما یلی: ۱۷، ۲۱، ۲۱، ۲۱، ۲۸، ۲۰، ۱۹، ۲۲، ۱۲، ۱۷، ۲۱، ۱۹، ۲۲، ۱۹، ۲۱، ١٥ فهل تعمل الماكبنة بصورة جبدة أم لا؟

. قم بإنشاء ملف بيانات بعنوان ONE\_GROUP وأدخل فيه البيانات بحيث تكون
 كما بالشكل التالي

| Case | 1 Nitrogen |
|------|------------|
| 1    | 17.00      |
| 2    | 21.00      |
| 3    | 23.00      |
| 4    | 18.00      |
| 5    | 20.00      |
| é    | 19 00      |
| 7    | 22.00      |
| 6    | 22.00      |
| ð    | 16.00      |
| 9    | 17.00      |
| 10   | 21.00      |
| 11   | 19.00      |
| 12   | 22.00      |
| 13   | 15.00      |

٢. ظلل الأمر STAT في النافذة الرئيسية ثم اتبع نفس الخطوات الموضحة في مثال
 ٩. في الفصل الرابع وستكون النتيجة كما بالشكل التالي

|               | Dat<br>Tit<br>Fund<br>Data | a file<br>le : O<br>ction<br>a case | e : ONE_O<br>NE_GROUP<br>: STAT<br>: no. 1 t | GROUP¶     |        |                       |                   |          |
|---------------|----------------------------|-------------------------------------|----------------------------------------------|------------|--------|-----------------------|-------------------|----------|
|               | Var <sup>.</sup><br>Nur    | iable<br>mber                       | No. of<br>Cases                              | F<br>S Miı | nimum  | Maximum               | Sum               |          |
|               | Nit                        | trogen<br>1                         | 13                                           | 1          | 5.000  | 23.000                | 250.000           |          |
|               | Var<br>Nur                 | iable<br>mber                       | Mean                                         | Va         | riance | Standard<br>Deviation | Standard<br>Error |          |
|               |                            | 1                                   | 19.231                                       |            | 6.359  | 2.522                 | 0.699             |          |
| Varia<br>Numb | ble<br>er                  | Ske                                 | wness                                        | T-val      | Prob   | Kurtos                | is T-va           | Prob     |
| 1             | ·                          | -0                                  | .1596                                        | -0.2590    | 0.4000 | -1.12                 | 93 -0.9483        | 8 0.1808 |

٢. من النتيجة السابقة يتم حساب قيمة T بمعلومية متوسط العينة والخطأ المعياري للعينة ومتوسط المجتمع من خلا القانون التالي

قيمة T = متوسط العينة – متوسط المجتمع = ٢٩.٢٣ - ٢٠ - ١٩.١٠ الخطأ المعياري للعينة تفسير النتيجة: باستخراج قيمة T الجدولية عند درجة حرية n-1 أي ١٢ عند مستوى معنوية ٥٪ (تساوى ٢.٢٠) ومقارنتها بقيمة T المحسوبة (تساوي ١١) نجدها أكبر من المحسوبة وبالتالي نستنتج أنه لا يوجد فرق معنوي بين العينة ومتوسط المجتمع ونرمز له بالرمز NS

ثانيا اختبار مربع كاي:

الأمر CHISQR رقم ١٠ في النافذة الرئيسية CHISQR والغرض منه: حساب مربع MSTAT-C والغرض منه: حساب مربع كاي للبيانات الموجودة داخل ملف البيانات.

| نوع العليق |    | نو | لاحلاق المربحة فالأبقار |
|------------|----|----|-------------------------|
| С          | В  | Α  | العالة الصعية للربعار   |
| 17         | ١٦ | ١٩ | صحية جدا Very Healthy   |
| ۲          | ۲۱ | Λ  | صحية Healthy            |
| ) )        | ۲  | ٧  | متوسطة Medium           |
| ٩          | 0  | 0  | مريضة Sick              |

مثالى ب: يوضح الجدول التالي نتائج تجربة تغذية ثلاثة مجاميع من الأبقار يتكون كل منها من ٣٩ بقرة علي ثلاثة أنواع من العلائق. وفي نهاية

- 97 -

التجربة قسمت الأبقار حسب حالتها الصحية والتي قيست علي أساس عدد مرات العلاج إلي ٤ أقسام هي: أبقار حالتها الصحية جيدة جدا - صحية - متوسطة - مريضة. دونت النتائج في الجدول الموضح والمطلوب: هل هناك علاقة بين الحالة الصحية للأبقار ونوع العليق؟

د. قم بإنشاء ملف بيانات باسم CHISQR و أدخل فيه البيانات كما يلي

| ase<br>1<br>2<br>3<br>4<br>5<br>6<br>7<br>8<br>9 | 1 Var<br>19.00<br>16.00<br>17.00<br>8.00<br>12.00<br>2.00<br>7.00<br>6.00<br>11.00 |
|--------------------------------------------------|------------------------------------------------------------------------------------|
| 8                                                | 6.00                                                                               |
| 9<br>10                                          | $11.00 \\ 5.00$                                                                    |
| 11                                               | 5.00                                                                               |
| 12                                               | 5.00                                                                               |

- ۲. ظلل الأمر CHISQR في النافذة الرئيسية لبرنامج MSTAT-C ثم اضغط مفتاح الإدخال Enter في لوحة المفاتيح
- ٣. يتم فتح نافذة بعنوان CHISQR كما بالشكل التالي تحتوي علي الأمر.
  ٣. يتم فتح نافذة بعنوان CHISQR مظلل بشكل تلقائي، اضغط Enter في لوحة المفاتيح فينتقل المؤشر إلي الخانة الأولي Source of Values ونجد فيها Disk بشكل افتراضي ويمكن اختيار Keyboard عن طريق الضغط علي مفتاح المسافة Spacebar في لوحة المفاتيح.

| CHISQR ————————————————————————————————————            |  |
|--------------------------------------------------------|--|
| INPUT (Press F1 for help, F10 when done, ESC to abort) |  |
| C:\MSTATC\DATA\CHISQR                                  |  |
| First Case (if disk): Number of Columns:               |  |
| Variable No for Values:                                |  |
| Rows of Table to use: *                                |  |
| Cols of Table to use: *                                |  |
السؤال الذي يطرح نفسه متى نستخدم Disk ومتى نستخدم Keyboard؟

- نستخدم Disk إذا كان مصدر البيانات ملف البيانات، وبالتالي عند اختيار Disk لن يسألك عن القيم حيث أنك ستحدد مكان أول حالة في الخانة التالية حيث يسألك (if disk) First case
- نستخدم Keyboard إذا تم إدخال البيانات يدوياً من خلال لوحة المفاتيح وبالتالي سيسألك عن قيم الأعمدة والصفوف

♦ اختر Keyboard ثم اضغط مفتاح الإدخال Enter في لوحة المفاتيح

- ٤. ينتقل المؤشر إلي الخانة التالية (First case (if disk ولأننا اخترنا Keyboard سوف نترك هذه الخانة فارغة، اضغط Enter في لوحة المفاتيح
- م. ينتقل المؤشر إلي الخانة التالية Variable No for Value وفيها يتم تحديد رقم المتغير، أكتب في هذه الخانة (۱) حيث أنه المتغير الأول ثم اضغط Enter في لوحة المفاتيح. (ملحوظة يمكن استعراض كافة المتغيرات الموجودة في ملف البيانات بحيث نختار فيما بينها عن طريق الضغط علي مفتاح F1 في لوحة المفاتيح)

| Enter input parameters<br>Parameters Chisqr Quit                 |  |
|------------------------------------------------------------------|--|
| INPUT (Press F1 for help, F10 when done, ESC to abort)           |  |
| File to compute Chi-Square Analysis on:<br>C:\MSTATC\DATA\CHISQR |  |
| Source of Values: Keyboard Number of Rows:                       |  |
| First Case (if disk): 0 Number of Columns:                       |  |
| Variable No for Values: 1                                        |  |
| Rows of Table to use: *                                          |  |
| Cols of Table to use: *                                          |  |

٦. ينتقل المؤشر إلي الخانة التالية Number of Rows وفيها أكتب عدد الصفوف الموجودة فيها البيانات، اكتب ٤ حيث عدد الصفوف في الجدول أربعة صفوف ثم اضغط Enter في لوحة المفاتيح ٧. ينتقل المؤشر إلي الخانة التالية Number of Columns وفيها أكتب عدد الأعمدة الموجودة فيها البيانات، اكتب ٣ حيث عدد الأعمدة في الجدول ثلاثة أعمدة ثم اضغط Enter ثلاثة مرات متتالية في لوحة المفاتيح

| CHISQR —<br>Enter input parameters<br>Parameters Chisqr Quit     |  |
|------------------------------------------------------------------|--|
| _ INPUT (Press F1 for help, F10 when done, ESC to abort)         |  |
| File to compute Chi-Square Analysis on:<br>C:\MSTATC\DATA\CHISQR |  |
| Source of Values: Keyboard Number of Rows: 4                     |  |
| First Case (if disk): 0 Number of Columns: 3                     |  |
| Variable No for Values: 1                                        |  |
| Rows of Table to use: *                                          |  |
| Cols of Table to use: *                                          |  |

- ٨. يتم تظليل الأمر Chisqr اضغط Enter في لوحة المفاتيح.
- ٩. فيتم فتح نافذة كما بالشكل التالي أدخل فيها قيم جدول البيانات علي النحو
   التالي: ١٩ لم ١٦ لم ١٧ لم ٨ لم ١٢ لم ٢ لم ٢ لم ١١ لم ٥ لم ٥ لم ٩ لم

Enter your observed value (1 - 1000) for Row( 1) Column( 1) :

 . تظهر نافذة Output Options اختر منها طريقة العرض أو الحفظ كما تعلمنا فيما سبق.

فيما يلي نتيجة التحليل السابق:

Data file: Keyboard Entry¶ Function: CHI-SQUARE

| (1) (1) (1) | , | 1) | Observation: | 19 |
|-------------|---|----|--------------|----|
|             | , | 2) | Observation: | 16 |
|             | , | 3) | Observation: | 17 |
| (2          | , | 1) | Observation: | 8  |
| (2          | , | 2) | Observation: | 12 |
| (2          | , | 3) | Observation: | 2  |
| (3          | , | 1) | Observation: | 7  |
| (3          | , | 2) | Observation: | 6  |
| (3          | , | 3) | Observation: | 11 |
| (4          | , | 1) | Observation: | 5  |
| (4          | , | 2) | Observation: | 5  |
| (4          | , | 3) | Observation: | 9  |

Expected Contribution to (Row,Col) value Chi-square 1) 2) 3) 17.33 (1 0.16 , 17.33 17.33 Ì1 0.10 *(*1 0.01 Chi-square for rows: 0.2692308 Contribution to Expected (Row,Col) Value Chi-square (2 (2 (2 1) 2) 7.33 0.06 , 2.97 7.33 7.33 , 3) 3.88 Chi-square for rows: 6.9090909 Expected Contribution to (Row,Col) Value Chi-square 8.00 , 1) (3 0.13 (3 (3 2) 8.00 0.50 , 8.00 1.7500000 3Ś 1.13 Chi-square for rows: Contribution to Expected (Row,Col) value Chi-square 1) 2) 6.33 6.33 0.28 (4 , <u>(</u>4 , (4 3) 6.33 1.12 Chi-square for rows: Chi-square for columns: 1.6842105 1 Column 0.6265642 2 3 3.8529628 6.1330052 Column Column Total Chi-square = Degrees of Freedom = = 10.61253Probability = 0.1011000

تفسير النتيجة:

باستخراج قيمة مربع كاي الجدولية لدرجة حرية (I-1)(C-1) (حيث R عدد الصفوف، C عدد الأعمدة وبالتالي درجات الحرية تساوي T) نجدها عند مستوى معنوية ٥٪ تساوي ١٢.٥٩ أي أكبر من قيمة مربع كاي المحسوبة (تساوي ١٠.٦١) ونستتج من هذا أن العاملين أو الصفتين تحت الدراسة مستقلين عن بعضهما ولا يوجد بينهما علاقة وهذا يؤيد استقلال نوع العليقة عن الحالة الصحية للأبقار.

الفصل الفامس اغتبار T، اغتبار مربع كاي ومساب قيمة الاحتمال

**مثالي.**: في هذا المثال سوف نستخدم Disk بدلاً من Keyboard: الجدول التالي يوضح العلاقة بين متغيرين هما النوع وتأييد برنامج تليفزيوني معين. والمطلوب حساب قيمة مربع كاي

| أر فض جداً | أرفض نوعاً ما | لا أدر ي | مو افق نو عاً ما | مو افق جدا | النوع |
|------------|---------------|----------|------------------|------------|-------|
| 0          | 7 ٨           | ۱۳       | 37               | ٥          | ذكور  |
| 0          | ۲.            | ٨        | 1 V              | ٣          | إناث  |

قم بإنشاء ملف بيانات باسم CHISQR2 و أدخل فيه البيانات بالشكل التالي

| •                                                                                                    |
|----------------------------------------------------------------------------------------------------|
| $\begin{bmatrix} Case & 1 & Var \\ 1 & 5.00 \\ 2 & 37.00 \\ 3 & 13.00 \\ 4 & 28.00 \\ 5 & 5.00 \\ 6 & 3.00 \\ 7 & 17.00 \\ 8 & 8.00 \\ 9 & 20.00 \\ 10 & 5.00 \\ 10 & 5.00 \\ 10 & 5.00 \\ \end{bmatrix}$                                                                                                    |
| HISQR                                                                                                    |
| ☐ INPUT (Press F1 for help, F10 when done, ESC to abort) ====================================                                                                                                    |
| File to compute Chi-Square Analysis on:<br>C:\MSTATC\DATA\CHISQR                                                                                                    |
| Source of Values: Disk Number of Rows: 2                                                                                                    |
| First Case (if disk): 1 Number of Columns: 5                                                                                                    |
| Variable No for Values: 1                                                                                                    |
| Rows of Table to use: *                                                                                                    |
| Cols of Table to use: *                                                                                                    |
| يستعمل المستعمل السابق:<br>فيما يلي نتيجة التحليل السابق:                                                                                                    |
| Data file : C:\MSTATC\DATA\CHI2¶<br>Title : CHI2<br>Function : CHI-SQUARE<br>Starting at Data case no. 1<br>(1, 1) Observation: 5<br>(1, 2) Observation: 37<br>(1, 3) Observation: 13<br>(1, 4) Observation: 28<br>(1, 5) Observation: 5<br>(2, 1) Observation: 3<br>(2, 3) Observation: 17<br>(2, 3) Observation: 8                                                                                         |
| (2, 4) Observation: 20<br>(2, 5) Observation: 5                                                                                                    |
| Expected         Contribution to           (Row, Col)         Value         Chi-square           (1, 1)         4.99         0.00           (1, 2)         33.70         0.32           (1, 3)         13.11         0.00           (1, 4)         29.96         0.13           (1, 5)         6.24         0.25           Chi-square for rows:         0.6983000           Expected         Contribution to |
| (Row,Col)         Value         Chi-square           (2, 1)         3.01         0.00           (2, 2)         20.30         0.54           (2, 3)         7.89         0.00           (2, 4)         18.04         0.21           (2, 5)         3.76         0.41           Chi-square for rows:         1.1594414                                                                                         |
| Chi-square for columns:<br>Column 1 0.000268<br>Column 2 0.8585263<br>Column 3 0.0022972<br>Column 4 0.3402659<br>Column 5 0.6566252                                                                                                    |
| Total Chi-square = 1.857741<br>Degrees of Freedom = 4<br>Probability = 0.7619000                                                                                                    |

تفسير النتيجة:

يتم تفسير النتيجة بنفس الأسلوب السابق حيث يتم استخراج قيمة مربع كاي الجدولية لدرجات حرية (C-1)(C-1) عند مستوى معنوية ٥٪ (تساوي ٣.٣٦) ومقارنتها بقيمة مربع كاي المحسوبة (تساوي ١.٨٦)، ولما كانت قيمة مربع كاي المحسوبة أقل من الجدولية إذن لا يوجد علاقة بين المتغيرين النوع وتأييد البرنامج التليفزيوني. ثالثاً حساب قيمة الاحتمال

يمكن حساب قيمة الاحتمال P-Value P-Value وإظهار هما علي P-Value وإظهار هما علي المشاشة من خلال الأمر PROBABIL رقم ٣٧ في النافذة الرئيسية لبرنمج MSTAT-C معنا على مفتاح الإدخال Enter في لوحة المفاتيح تظهر نافذة بعنوان PROBABIL كما بالشكل التالي

PROBABIL Chi-Square Probability Chi-Square Fisher's Normal IInverse Student's 2Inverse Quit Quit Chi Square Fisher's Normal IInverse Student's 2Inverse Quit Chi Square P Value بلي أمثلة لتوضيح ذلك. Square نقيمة Tisher ، قيمة Z أو قيمة T وفيما يلي أمثلة لتوضيح ذلك. **مثاله:** : نتيجة المثال الثاني في اختبار مربع كاي (انظر مثال ٨) كانت قيمة Total **مثاله:** : منتجة المثال الثاني في اختبار مربع كاي (انظر مثال ٨) كانت قيمة Total (من خلل) Chi Square في اختبار مربع كاي (انظر مثال ٨) كانت قيمة P Chi Square في اختبار مربع كاي (انظر مثال ٨) كانت قيمة P

١. ظلل Chi-Square ثم اضغط مفتاح الإدخال Enter في لوحة المفاتيح فتظهر
 النافذة التالية

 ٢. أكتب في الخانة الأولي قيمة درجات الحرية وفي الخانة الثانية قيمة مربع كاي ثم اضغط مفتاح الإدخال Enter في لوحة المفاتيح فتظهر قيمة P بشكل تلقائي في الخانة رقم ٣

- 1 • 7 -

مثال ١٠: إذا كانت قيمة F تساوي ٨.٤٠ ودرجات الحرية للبسط ٢ وللمقام ١٢ فما هي قيمة P؟

 . ظلل Fisher's ثم اضغط مفتاح الإدخال Enter في لوحة المفاتيح فتظهر النافذة التالية

FISHER'S F PROBABILITY = Enter the number of degrees of freedom for numerator (1 - 1000) : 2 Enter the number of degrees of freedom for denominator (1 - 1000) : 12 Enter the F value : 8.4000 Probability :

٢. أكتب في الخانة الأولي درجات الحرية للمقام وفي الخانة الثانية درجات الحرية
 للبسط وفي الثالثة قيمة F ثم اضغط مفتاح الإدخال Enter في لوحة المفاتيح
 فنظهر قيمة P بشكل نلقائي في الخانة الرابعة كما في الشكل التالي

Enter the number of degrees of freedom for numerator (1 - 1000) : 2 Enter the number of degrees of freedom for denominator (1 - 1000) : 12 Enter the F value : 8.4000 Probability : 0.0052328

= FISHER'S F PROBABILITY

مثال، : نتيجة المثال الأول في اختبار T (انظر مثال ۱) كانت قيمة T تساوي ۹ ودرجات الحرية ۹ فما هي قيمة P؟

 ١. ظلل Student's ثم اضبغط مفتاح الإدخال Enter في لوحة المفاتيح فتظهر النافذة التالية

٢. أكتب في الخانة الأولي درجات الحرية وفي الثانية قيمة T ثم اضغط مفتاح
 ١ الإدخال Enter في لوحة المفاتيح فتظهر قيمة P بشكل تلقائي في الخانة الثالثة كما
 في الشكل التالي

1.2 -

كما يمكن الحصول علي قيمة T بمعلومية درجات الحرية وقيمة P بتظليل
 كما يمكن الحصول علي قيمة T بمعلومية درجات الحرية وقيمة P بتظليل
 Enter ثم الضغط على مفتاح الإدخال Enter فتظهر النافذة التالية فنكتب في
 الخانة الأولي قيمة P وفي الثانية درجات الحرية ثم نضغط مفتاح الإدخال Enter
 فتظهر قيمة T في الخانة الثالثة

= INVERSE OF STUDENT'S T DISTRIBUTION \_\_\_\_\_\_ Enter the probability at which to evaluate the function (0 - 1) : 0.0000085 Enter the number of degrees of freedom (1 - 1000) : 9 Student's T value : 9.0049169

مثالم ٢٠: إذا كانت القيمة Z تساوي ٣ فما هي درجة الاحتمال المقابلة؟

 ظلل Normal ثم اضغط مفتاح الإدخال Enter في لوحة المفاتيح فتظهر النافذة التالية

٢. أكتب في الخانة الأولى قيمة Z ثم اضغط مفتاح الإدخال Enter في لوحة المفاتيح
 ه فتظهر قيم P بشكل تلقائي في الخانة الثانية

كما يمكن الحصول علي قيمة Z بمعلومية قيمة P بتظليل IInverse ثم الضغط على مفتاح الإدخال Enter فتظهر النافذة التالية فنكتب في الخانة الأولي قيمة P ثم اضغط مفتاح الإدخال Enter في لوحة المفاتيح فتظهر قيمة Z بشكل تلقائي في الخانة الثالثة كما في الشكل التالي

## <u>-</u> الشعال فمية

ملحق ۱: إجراء اختبار T باستخدام برنامج SAS منالد: صفحة (۸۹) DATA MOHAMEDKAMAL; INPUT A B; CARDS; 12 11 10 9 13 11 15 14 14 12 12 10 11 9 10 7 8 6 9 7 PROC PRINT; RUN; PROC TTEST DATA= MOHAMEDKAMAL; PAIRED A\*B; RUN; 0bs А В 1 2 3 4 5 6 7 8 9 10 11 9 11 14 12 10 9 7 6 7 12 10 13 15 14 12 11 10 89 \ The TTEST Procedure Statistics Lower CL Upper CL Lower CL Upper CL Std Dev Difference Mean Mean Mean Std Dev Std Dev Std Err Minimum Maximum Ν A – B 10 1.3476 1.8 2.2524 0.435 0.6325 1.1546 0.2 1 3 T-Tests Difference DF t Value Pr > |t|9.00 <.0001 A – B 9 مثالي ۲: صفحة (۹۲) PROC FORMAT; VALUE \$gentext 'S'='Sorghum' 'M'='Maize'; RIIN : DATA MOHAMEDKAMAL; INPUT A\$ B; FORMAT A \$gentext.; CARDS; S 8 M 11 S 9 M 12 S 10 M 10 S 8 M 13 s 7 M 12 <mark>S 9</mark> М 9 7 s M 10 S 6 M 11 PROC PRINT DATA= MOHAMEDKAMAL; RUN; PROC TTEST DATA= MOHAMEDKAMAL; CLASS A;

. 1.0 -

VAR B; RUN;

| 0bs                                                               | А                                                                                                    | В                                                              |
|-------------------------------------------------------------------|----------------------------------------------------------------------------------------------------|----------------------------------------------------------------|
| 1<br>2<br>3<br>4<br>5<br>6<br>7<br>8<br>9<br>10<br>11<br>12<br>13 | Sorghum<br>Sorghum<br>Sorghum<br>Sorghum<br>Sorghum<br>Sorghum<br>Maize<br>Maize<br>Maize<br>Maize<br>Maize<br>Maize | 8<br>9<br>10<br>8<br>7<br>6<br>11<br>12<br>10<br>13<br>12<br>9 |
| 15<br>16                                                          | Maize<br>Maize                                                                                                    | 10<br>11                                                       |

The TTEST Procedure

#### Statistics

| Variable    | A                              | N      | Lower CL<br>Mean           | Mean         | Upper CL<br>Mean           | Lower CL<br>Std Dev        | Std Dev                    | Upper CL<br>Std Dev        | Std Err                    |
|-------------|--------------------------------|--------|----------------------------|--------------|----------------------------|----------------------------|----------------------------|----------------------------|----------------------------|
| B<br>B<br>B | Maize<br>Sorghum<br>Diff (1-2) | 8<br>8 | 9.9054<br>6.9054<br>1.5959 | 11<br>8<br>3 | 12.095<br>9.0946<br>4.4041 | 0.8657<br>0.8657<br>0.9586 | 1.3093<br>1.3093<br>1.3093 | 2.6648<br>2.6648<br>2.0649 | 0.4629<br>0.4629<br>0.6547 |

|          |                         | T-Tests          |          |              |                    |
|----------|-------------------------|------------------|----------|--------------|--------------------|
| Variable | Method                  | Variances        | DF       | t Value      | Pr >  t            |
| B<br>B   | Pooled<br>Satterthwaite | Equal<br>Unequal | 14<br>14 | 4.58<br>4.58 | $0.0004 \\ 0.0004$ |

Equality of Variances

| Variable | Method   | Num DF | Den DF | F Value | Pr > F           |
|----------|----------|--------|--------|---------|------------------|
| В        | Folded F | 7      | 7      | 1.00    | مثال٤: صفحة (٩٣) |

| 1 | Treatment | NO | 1 | 31 |
|---|-----------|----|---|----|
| 2 | Treatment | NO | 2 | 26 |
| 3 | Treatment | NO | 1 | 34 |
| 4 | Treatment | NO | 2 | 24 |
| 5 | Treatment | NO | 1 | 29 |
| 6 | Treatment | NO | 2 | 28 |
|   |           |    |   |    |

в

А

|             |                                                |                   | 7<br>8<br>9<br>10<br>11<br>12<br>13<br>14<br>15<br>16<br>17<br>18<br>19 | Treatment<br>Treatment<br>Treatment<br>Treatment<br>Treatment<br>Treatment<br>Treatment<br>Treatment<br>Treatment<br>Treatment | t NO 1<br>t NO 2<br>t NO 2<br>t NO 2<br>t NO 2<br>t NO 1<br>t NO 2<br>t NO 1<br>t NO 2<br>t NO 1<br>t NO 2<br>t NO 1<br>t NO 2<br>t NO 1<br>t NO 2<br>t NO 1 | 26<br>29<br>32<br>35<br>29<br>38<br>26<br>34<br>31<br>30<br>29<br>32 |                            |                           |                            |
|-------------|------------------------------------------------|-------------------|-------------------------------------------------------------------------|----------------------------------------------------------------------------------------------------|----------------------------------------------------------------------------------------------------|----------------------------------------------------------------------|----------------------------|---------------------------|----------------------------|
|             |                                                |                   | тh                                                                      | e TTEST PI                                                                                                    | rocedure                                                                                                    |                                                                      |                            |                           |                            |
|             |                                                |                   |                                                                         | Statist                                                                                                    | ics                                                                                                    |                                                                      |                            |                           |                            |
| Variable    | A                                              | N L               | ower CL<br>Mean                                                         | ا<br>Mean                                                                                                    | Jpper CL<br>Mean                                                                                                    | Lower CL<br>Std Dev                                                  | Std Dev                    | Upper CL<br>Std Dev       | Std Err                    |
| B<br>B<br>B | Treatment No 1<br>Treatment No 2<br>Diff (1-2) | 10<br>9           | 29.681<br>26.281<br>1.2894                                              | 32.1<br>28<br>4.1                                                                                                    | 34.519<br>29.719<br>6.9106                                                                                                    | 2.3258<br>1.5104<br>2.1756                                           | 3.3813<br>2.2361<br>2.8993 | 6.173<br>4.2838<br>4.3465 | 1.0693<br>0.7454<br>1.3321 |
|             |                                                |                   |                                                                         | T-Test                                                                                                    | ts                                                                                                    |                                                                      |                            |                           |                            |
|             | Variable                                       | Method            |                                                                         | Variance                                                                                                    | es D                                                                                                    | F t Val                                                              | ue Pr                      | >  t                      |                            |
|             | B<br>B                                         | Pooled<br>Sattert | hwaite                                                                  | Equal<br>Unequal                                                                                                    | 1<br>15.                                                                                                    | 7 3.<br>7 3.                                                         | 08 0<br>15 0               | .0068<br>.0064            |                            |
|             |                                                |                   | Equ                                                                     | ality of N                                                                                                    | /ariances                                                                                                    |                                                                      |                            |                           |                            |
|             | Variabl                                        | e Met             | hod                                                                     | Num DF                                                                                                    | Den DF                                                                                                    | F Value                                                              | Pr >                       | F                         |                            |
|             |                                                |                   |                                                                         |                                                                                                    |                                                                                                    |                                                                      |                            |                           |                            |

| В | Folded F | 9 | 8 | 2.29 | 0.2582 |
|---|----------|---|---|------|--------|

## ملحق ۲: إجراء اختبار مربع كاي باستخدام برنامج SAS مثال ۷: صفحة (۹٦)

DATA MOHAMEDKAMAL; INPUT Healthy \$ Food \$ Count @0; CARDS; VeryHealthy A 19 VeryHealthy B 16 VeryHealthy C 17 Healthy A 8 Healthy B 12 Healthy C 2 Medium A 7 Medium B 6 Medium C 11 Sick A 5 Sick B 5 Sick C 9

Healthy

PROC PRINT DATA= MOHAMEDKAMAL; RUN; PROC FREQ DATA= MOHAMEDKAMAL ORDER=data; WEIGHT count; TABLES Healthy\*Food/CHISQ; RUN;

| 0bs | Healthy     | Food | Count |
|-----|-------------|------|-------|
| 1   | VeryHealthy | А    | 19    |
| 2   | VeryHealthy | В    | 16    |
| 3   | VeryHealthy | С    | 17    |
| 4   | Healthy     | А    | 8     |
| 5   | Healthy     | В    | 12    |
| 6   | Healthy     | С    | 2     |
| 7   | Medium      | А    | 7     |
| 8   | Medium      | В    | 6     |
| 9   | Medium      | С    | 11    |
| 10  | Sick        | А    | 5     |
| 11  | Sick        | В    | 5     |
| 12  | Sick        | С    | 9     |
|     |             |      |       |

#### The FREQ Procedure

#### Table of HealthY by Food

Food

| Frequency<br>Percent<br>Row Pct<br>Col Pct                                                     | у,<br>,<br>,А             |                               |                           | ,В          |                |                           | ,c          |                |                              | ,                                      | TO                         | tal         |                            |
|------------------------------------------------------------------------------------------------|---------------------------|-------------------------------|---------------------------|-------------|----------------|---------------------------|-------------|----------------|------------------------------|----------------------------------------|----------------------------|-------------|----------------------------|
| VeryHeal                                                                                       | ,<br>,<br>,               | 16<br>36<br>48                | 19<br>24<br>54<br>72      | ,<br>,<br>, | 13<br>30<br>41 | 16<br>.68<br>.77<br>.03   | ,<br>,<br>, | 14<br>32<br>43 | 17<br>.53<br>.69<br>.59      | ,<br>,<br>,                            | 44                         | 52<br>.44   |                            |
| Healthy                                                                                        | ,<br>,<br>,               | 6<br>36<br>20                 | 8<br>84<br>36<br>51       | ,<br>,<br>, | 10<br>54<br>30 | 12<br>.26<br>.55<br>.77   | ,<br>,<br>, | 1<br>9<br>5    | 2<br>.71<br>.09<br>.13       | ,<br>,<br>,                            | 18                         | 22<br>.80   |                            |
| Medium                                                                                         | ,<br>,<br>,               | 5<br>29<br>17                 | 7<br>.98<br>.17<br>.95    | ,<br>,<br>, | 5<br>25<br>15  | 6<br>.13<br>.00<br>.38    | ,<br>,<br>, | 9<br>45<br>28  | 11<br>.40<br>.83<br>.21      | ,<br>,<br>,                            | 20                         | 24<br>.51   |                            |
| Sick                                                                                           | ,<br>,<br>,<br>,          | 4<br>26<br>12                 | 5<br>. 27<br>. 32<br>. 82 | ,<br>,<br>, | 4<br>26<br>12  | 5<br>. 27<br>. 32<br>. 82 | ,<br>,<br>, | 7<br>47<br>23  | 9<br>. 69<br>. 37<br>. 08    | ,<br>,<br>,                            | 16                         | 19<br>.24   |                            |
| Total<br>Statis                                                                                | tic                       | 33<br>s fo                    | 39<br>33<br>or            | гаb         | 33<br>le       | 39<br>.33<br>of I         | Hea         | 33<br> th      | 39<br>.33<br>Y b             | <br>у F                                | 100<br>ood                 | 117<br>.00  |                            |
| Statistic                                                                                      |                           |                               |                           |             |                | D                         | F           |                | v                            | alu                                    | e                          |             | Prob                       |
| Chi-Square<br>Likelihood Ra<br>Mantel-Haensz<br>Phi Coefficiel<br>Contingency Co<br>Cramer's V | tio<br>el (<br>nt<br>pefi | Ch <sup>.</sup><br>Chi<br>fic | i – Sq<br>- Sqı<br>i ent  | qua<br>Jare | re             |                           | 6<br>6<br>1 |                | 10.<br>11.<br>1.<br>0.<br>0. | 612<br>563<br>928<br>301<br>288<br>213 | 5<br>3<br>5<br>2<br>4<br>0 | 0<br>0<br>0 | . 1011<br>. 0725<br>. 1649 |

Sample Size = 117

# معتمر معتمر معتمر معتمر الفقودة الفضل المعادين وهنما به القيمة الفقودة

## ANOVA-1, ANOVA-2, ANOVALAT, LATINSQ, HIRARCH, MISVALEST

تحليل التبايب وحساب القيمة المفقودة

التقسيم أحادي الجهة One way classification:

يقصد بالتقسيم أحادي الجهة أن أي محمد التقسيم أحادي الجهة أن أي من التجربة **ANOOVA-1** قيمة يتحصل عليها من التجربة تمثل تأثير واحد معروف وهو تأثير المعاملات وعلية يكون مصدر الاختلاف المعروف هو المعاملات بالإضافة إلي المصادر الغير معروفة والتي ترجع إلى مجموع العوامل التي لا يمكن التحكم فيها ويطلق عليها الأخطاء التجريبية، وهذا النوع من التحليل يطبق في تحليل التجارب ذات التصميم العشوائي التام CRD والذي يتطلب أن تكون الوحدات التجريبية متجانسة تماماً ويتم توزيع المعاملات علي الوحدات التجريبية متجانسة تماماً ويتم توزيع المعاملات علي الوحدات التجريبية متجانسة تماماً ويتم توزيع المعاملات عليها التجريبية توزيعا عشوائياً كاملاً التجريبية توزيعا عشوائياً كاملاً التجريبية توزيعا عشوائياً كاملاً التجريبية متجانسة تماماً ويتم توزيع المعاملات علي الوحدات التجريبية متجانسة تماماً ويتم توزيع المعاملات علي الوحدات التجريبية توزيعا عشوائياً كاملاً التجريبية متجانسة تماماً ويتم توزيع المعاملات علي الوحدات التجريبية توزيعا عشوائياً كاملاً التجريبية متجانسة تماماً ويتم توزيع المعاملات علي الوحدات التجريبية توزيعا عشوائياً كاملاً التجريبية متجانسة تماماً ويتم توزيع المعاملات علي الوحدات التحريبية توزيعا عشوائياً كاملاً التجريبية متجانسة تماماً ويتم توزيع المعاملات علي الوحدات التجريبية توزيعا عشوائياً كاملاً التجريبية متجانسة تماماً ويتم توزيع المعاملات علي الوحدات التحريبية توزيعا عشوائياً كاملاً التجريبية متجانسة تماماً ويتم توزيع المعاملات علي الوحدات التحريبية توزيعا عشوائياً كاملاً التجريبية توزيعا عشوائياً كاملاً التحالية تولية توزيعاً متوائياً كاملاً إلى التحالية معاملة تولية توزيعاً متوائياً كاملاً إلى التحالية للتحالية تولية توزيعاً تحمالية تولية توزيعاً متوائياً كاملاً إلى التحالية تولية توزيع المعاملات علي التحالية كان التحالية كان كان كان كان كان كان التحالية للنا التحالية للنوائية تولية توزية توزية توزية تولية توزية توزية تولية للذي يولية توزية توزية توزية الحالية التحالية التحالية التحالية إلى التحالية إلى التحالية إلى التحالية إلى التحالية إلى التحالية إلى التحالية إلى التحالية إلى التحالية إلى التحالية إلى التحالية إلى التحالية إلى التحالية إلى التحالية إلى التحالية إلى التحالية إلى التحالية إلى التحالية إلى التحالية إ

يمكن إجراء تحليل التباين للتقسيم أحادي الجهة من خلال الأمر ANOVA-1 . رقم ٣ في النافذة الرئيسية لبرنامج MSTAT-C.

مثالم : في تجربة حقلية لمقارنة ثلاثة أصناف من القطن زرع كل صنف خمس قطع موزعة توزيعا عشو ائياً كاملاً ودون محصول القطعة من القطن الزهر بالكيلوجر ام في الجدول التالي

| ام | لکيلو جر | الصنف |    |    |   |
|----|----------|-------|----|----|---|
| ٥  | ٤        | ٥     | ٧  | ٤  | А |
| ۲  | 11       | ٩     | ۱. | А  | В |
| ٧  | ١٤       | ٩     | ٨  | ۲۱ | С |

المطلوب: تحليل نتائج التجربة تحليلا إحصائيا كاملا

قم بإنشاء ملف بيانات باسم ANOVA-1 وأدخل فيه البيانات بحيث تكون كما يلى

| Case | 1 Туре | 2 Yield |
|------|--------|---------|
| 1    | 1      | 4.00    |
| 2    | 1      | 7.00    |
| 3    | 1      | 5.00    |
| 4    | 1      | 4.00    |
| 5    | 1      | 5.00    |
| 6    | 2      | 8.00    |
| 7    | 2      | 10.00   |
| 8    | 2      | 9.00    |
| 9    | 2      | 11.00   |
| 10   | 2      | 7.00    |

| 12     3     8.0       13     3     9.0       14     3     14.0       15     3     7.0 |
|----------------------------------------------------------------------------------------|
|----------------------------------------------------------------------------------------|

- المتغير الأول: صنف القطن وسنطلق عليه اسم Type وتحت هذا المتغير يوجد
   الصنف A وسنرمز له برقم (۱) والصنف B وسنرمز له برقم (۲) والصنف C
   وسنرمز له برقم (۳).
- المتغير الثاني: محصول القطعة بالكيلوجرام وسنطلق عليه اسم Yield ونضع تحت هذا المتغير محصول كل قطعة من قطع التجربة.
- ٢. ظلل الأمر ANOVA-1 في النافذة الرئيسية لبرنامج MSTAT-C ثم اضغط على مفتاح الإدخال Enter في لوحة المفاتيح فتظهر النافذة التالية والتي تحتوي على ثلاث خانات

- في الخانة الأولى يتم إدخال رقم متغير المجموعة التي يتم در استها و هو صنف القطن ثم اضغط مفتاح الإدخال Enter في لوحة المفاتيح فينتقل المؤشر إلي الخانة الثانية
- في الخانة الثانية والثالثة يتم تحديد أقل وأعلى قيمة في متغير المجموعة التي يتم درستها ثم نضغط Enter في لوحة المفاتيح
- ٣. تظهر نافذة كما بالشكل التالي تخبرك بعدد الحالات الموجود في ملف البيانات وتسألك هل ترغب في استخدام كل الحالات؟ وتكون الإجابة بـ (نعم) إذا كان عدد الحالات ١٥ أو بـ (لا) إذا كان عدد الحالات أكبر من أو أقل من ١٥ فإذا كانت بـ (نعم) اضغط حرف Y في لوحة المفاتيح ثم اضغط مفتاح الإدخال Enter وإذا كانت بـ (لا) اضغط حرف N في لوحة المفاتيح فتظهر نافذة حدد فيها مدى الحالات المطلوب تحليله ثم اضغط مفتاح الإدخال Enter في لوحة المفاتيح

Get Case Range \_\_\_\_\_ The data file contains 15 cases. Do you wish to use all cases? Y/N

٤. تظهر نافذة كما بالشكل التالي تحتوي علي قائمة بالمتغيرات الموجودة في ملف البيانات اختر منها المتغير المراد تحليله بواسطة أسهم لوحة المفاتيح وهو المتغير الثاني Yield وظلله بالضغط علي مفتاح المسافة Spacebar في لوحة المفاتيح ثم اضغط Enter في لوحة المفاتيح

Choose up to 1 variables (Press ESC to quit) =
 01 (NUMERIC) TYPE
 ▶02 (NUMERIC) Yield

٥. تظهر نافذة كما بالشكل التالي تحتوي علي سؤال: هل ترغب في تخزين المتوسطات في نهاية ملف البيانات؟ فإذا كنت ترغب اضغط علي Y في لوحة المفاتيح ثم المفاتيح ثم Enter

٦. تظهر النافذة التالية اضغط علي N في لوحة المفاتيح ثم اضغط مفتاح الإدخال Enter (لمعرفة معنى المقارنات المتعامدة Orthogonal comparisons انظر الفصل السابع)

٧. تظهر نافذة بعنوان Output options تحتوي علي خيارات للمخرجات وهي View/edit/print/save اختر الخيار المناسب ثم اضغط مفتاح الإدخال Enter.

> = Output options ------View output on screen Edit output Print output Save output to disk Quit output options

فيما يلي نتيجة التحليل السابق:

تفسير النتيجة:

| Data fi<br>Title: a<br>Function<br>Data ca<br>One way<br>With va<br>Variable | le: ANOV<br>anova1<br>n: ANOVA<br>se no. 1<br>ANOVA g<br>lues fro<br>e 2 (Yie | A1¶<br>-1<br>to 15<br>rouped (<br>m 1 to 1<br>ld) | over variable<br>3.                 | 1 (Туре)                 |                      |                              |
|------------------------------------------------------------------------------|-------------------------------------------------------------------------------|---------------------------------------------------|-------------------------------------|--------------------------|----------------------|------------------------------|
| A                                                                            | NALY                                                                          | SIS                                               | OF VAR                              | ΙΑΝΟΕ                    | TABLE                |                              |
|                                                                              | Degree<br>Freed                                                               | s of<br>om                                        | Sum of<br>Squares                   | Mean<br>Square           | F-value              | Prob.                        |
| Between<br>Within                                                            | 2<br>12                                                                       |                                                   | 70.000<br>50.000                    | 35.000<br>4.167          | 8.400                | 0.0052                       |
| Total                                                                        | 14                                                                            |                                                   | 120.000                             |                          |                      |                              |
| Coeffic                                                                      | ient of<br>Var.<br>1                                                          | Variati<br>V A R I<br>Number                      | on = 25.52%<br>I A B L E No<br>Sum  | . 2<br>Average           | SD                   | SE                           |
|                                                                              | 1<br>2<br>3                                                                   | 5.00<br>5.00<br>5.00                              | 25.000<br>45.000<br>50.000          | 5.000<br>9.000<br>10.000 | 1.22<br>1.58<br>2.92 | 0.91<br>0.91<br>0.91<br>0.91 |
| To <sup>.</sup><br>Wi <sup>.</sup><br>Ba                                     | tal<br>thin<br>rtlett's                                                       | 15.00<br>test                                     | 120.000                             | 8.000                    | 2.93<br>2.04         | 0.76                         |
| Ch<br>Nui<br>Apj                                                             | i-square<br>mber of<br>proximat                                               | = 2.950<br>Degrees<br>e signi                     | 0<br>of Freedom =<br>ficance = 0.22 | 2<br>9                   |                      |                              |

باستخراج قيمة F الجدولية عند درجة حرية ٢ للبسط، ١٢ للمقام عند مستوى معنوية ٥٪، ١٪ نجدها تساوي علي الترتيب ٨٨، ٣، ٣٩، ٦ وبمقارنة هذه القيم بقيمة F المحسوبة نجد أن الأخيرة أكبر (= ٨.٤) لذا يمكن القول أنه يوجد فرق معنوي جداً (\*\*) بين الأصناف الثلاثة من حيث المحصول.

**مثالى ٢**: أراد أحد الباحثين معرفة تأثير ثلاثة أنواع من الأنظمة الغذائية A, B, C على زيادة أوزان نوع معين من الأبقار. اختار لذلك ١٨ بقرة تعيش في نفس الحظيرة وتحت نفس الظروف وأعطى كل ست منها اختيرت عشوائياً أحد أنظمة التغذية وبعد فترة زمنية تم قياس الزيادة في أوزان الأبقار (بالكيلو جرام) كما هي في الجدول التالي

| А | 16 | 17 | 11 | 15 | 18 | 19 |
|---|----|----|----|----|----|----|
| В | 9  | 13 | 12 | 11 | 15 | 12 |
| С | 14 | 19 | 13 | 11 | 13 | 14 |

هل تدل هذه البيانات على وجود فروق معنوية بين أنظمة التغذية الثلاثة في التأثير على متوسط زيادة الوزن؟

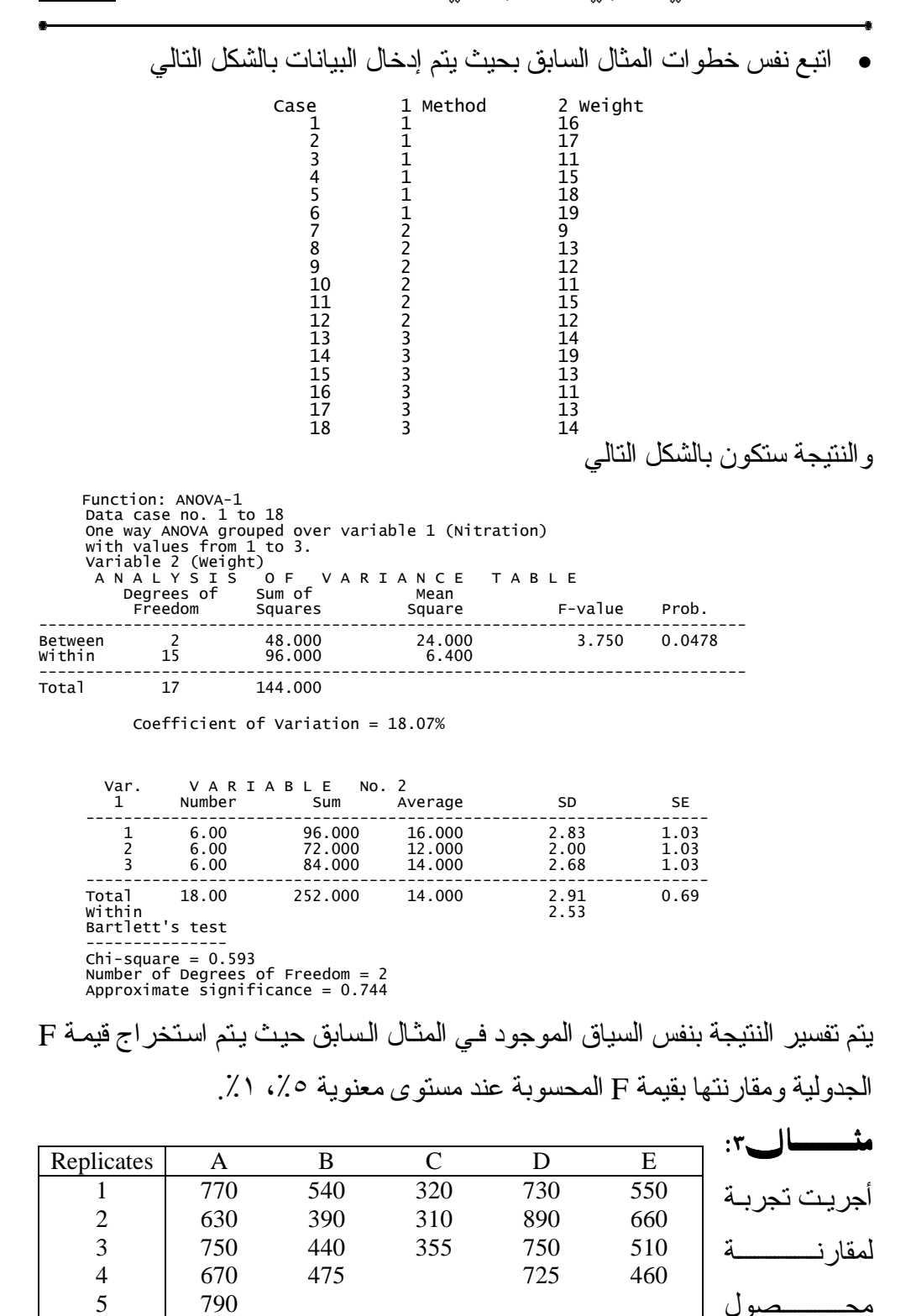

- 117 -

خمسة أصناف من العدس تحت الظروف الطبيعية واستخدم التصميم التام العشوائية بخمسة مكرر ات، ولكن أثناء إجراء التجربة تلفت بعض الوحدات التجريبية وتم رصد النتائج في الجدول السابق

قم بإنشاء ملف بيانات وأدخل فيه البيانات بحيث تكون بالشكل التالي

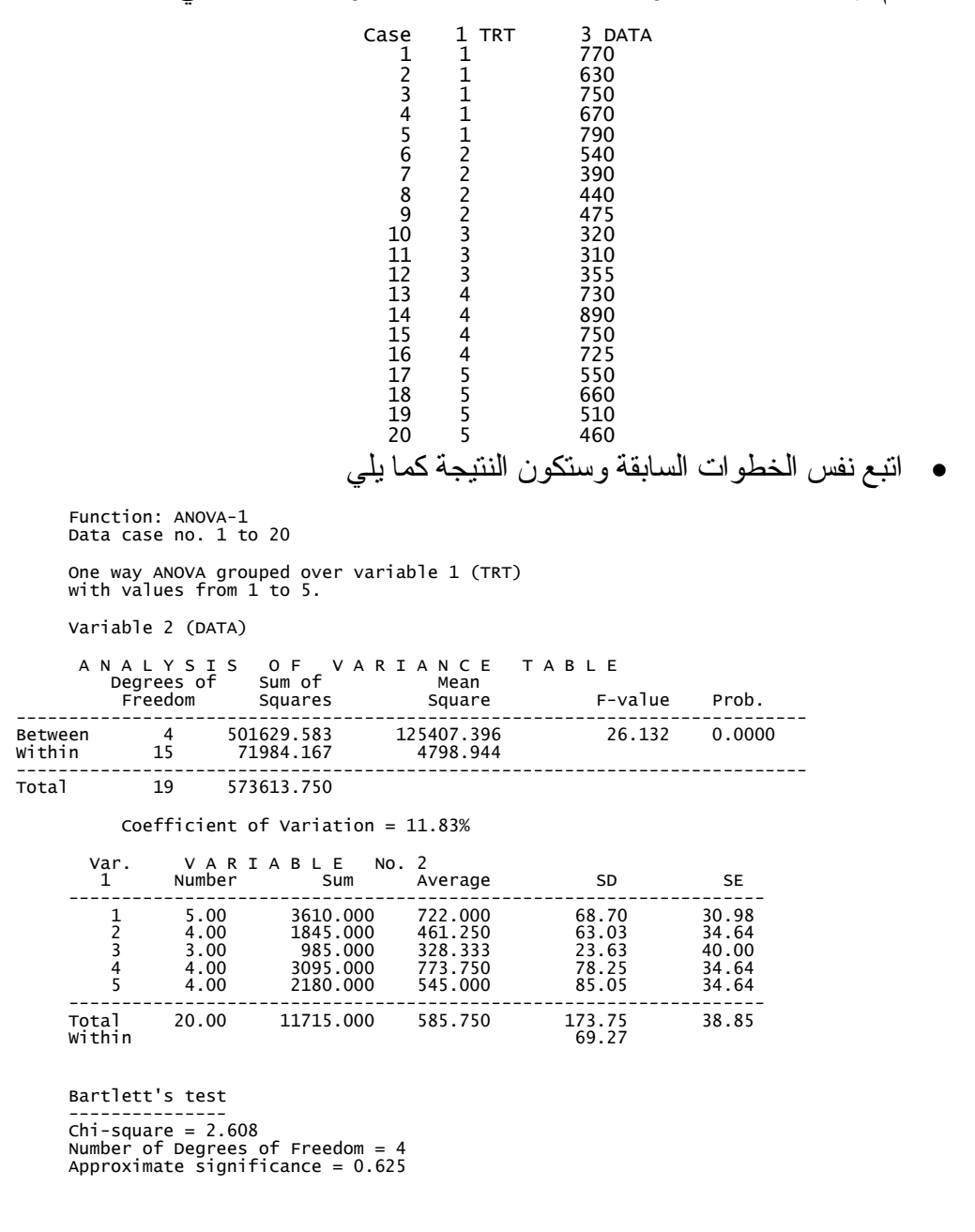

التقسيم ثنائى الجهة Two way classification:

يقصد بالتقسيم ثنائي الجهة أن أي محمد بالتقسيم ثنائي الجهة أن أي في **ANOOVA-2** قيمة يتحصل عليها من التجربة تمثل تأثير المعاملات والمكررات وعليه يكون مصدر الاختلاف المعروف هو المعاملات والمكررات بالإضافة إلي المصادر الغير معروفة والتي ترجع إلي مجموع العوامل التي لا يمكن التحكم فيها ويطلق عليها الأخطاء التجريبية، وهذا النوع من التحليل يطبق في تحليل التجارب ذات تصميم القطاعات العشوائية الكاملة ANOVA رقم ٤ يمكن إجراء تحليل التباين للتقسيم ثنائي الجهة من خلال الأمر ANOVA رقم ٤ في النافذة الرئيسية لبرنامج - MSTAT-C رقم .

مثالى ٤: في تجربة لمقارنة وزن بذور نبات فول الصويا بالجرام لستة أصناف حيث صممت التجربة بنظام القطاعات الكاملة العشوائية حيث كررت كل معاملة ٤ مرات و أمكن الحصول على النتائج التالية

|    | ر ات | المكر | المعاملة |             |
|----|------|-------|----------|-------------|
| ٤  | ٣    | ٢     | ١        | (رقم الصنف) |
| 0  | ٣    | ۲     | ٦        | ١           |
| Α  | ٦    | 11    | 11       | ۲           |
| ۱. | ٨    | ۱۳    | ۱۳       | ٣           |
| ١٦ | ۱۳   | ١٤    | ٩        | ٤           |
| ١٤ | 11   | ۱۳    | ۱.       | ٥           |
| ٨  | ٥    | ۱.    | ٩        | ٦           |

المطلوب تحليل التجربة تحليلا إحصائياً كاملاً؟

١. قم بإنشاء ملف بيانات جديد باسم ANOVA-2 وأدخل البيانات كما في الشكل التالي
 وفي هذا المثال: المتغير الأول المكررات REPS والمتغير الثاني TRT والمتغير
 الثالث Weight وبالتالي سيكون شكل البيانات في ملف البيانات كما يلي

| Case<br>1<br>2 | 1 REPS<br>1<br>2 | 2 TRT<br>1<br>1 | 3 Weigh<br>6<br>6 |
|----------------|------------------|-----------------|-------------------|
| 3              | 3                | 1               | 3                 |
| 4              | 4                | 1               | 5                 |
| 5              | 1                | 2               | 11                |
| 6              | 2                | 2               | 11                |
| 7              | 3                | 2               | 6                 |
| 8              | 4                | 2               | 8                 |
| 9              | 1                | 3               | 13                |

| MST ثرم اضغط مفتاح             | 10 2<br>11 3<br>12 4<br>13 1<br>14 2<br>15 3<br>16 4<br>17 1<br>18 2<br>19 3<br>20 4<br>21 1<br>22 2<br>23 3<br>24 4<br><b>CAT-C</b> 2 | 3<br>3<br>4<br>4<br>4<br>4<br>5<br>5<br>5<br>5<br>6<br>6<br>6<br>6<br>6<br>6<br>6<br>6<br>6 | 13<br>8<br>10<br>9<br>14<br>13<br>16<br>10<br>13<br>11<br>14<br>9<br>10<br>5<br>8 | ΔΝΟΥΔ-2           | د الله ۲              |
|--------------------------------|----------------------------------------------------------------------------------------------------|---------------------------------------------------------------------------------------------|-----------------------------------------------------------------------------------|-------------------|-----------------------|
| ( ۱۷۱۵ کم المسلم المسلم المسلم |                                                                                                    | چىپ بر تى                                                                                   | ية المفاتيح<br>حة المفاتيح                                                        | Enter في لو       | ، <u>مصل</u><br>الإدخ |
| جودة في ملف البيانات           | الات المو.                                                                                                    | رك بعدد الم                                                                                 | لمكل التالي تخب                                                                   | ِ نافذة كما بالم  | ۳. تظهر               |
| یة بـــ (نعم) إذا كـان عدد     | كون الإجاب                                                                                                    | ، الحالات؟ وتك                                                                              | ي استخدام كل                                                                      | ك هل تر غب ف      | وتسأل                 |
| ل من ۲٤ فإذا كانت بـ           | ِ من أو أق                                                                                                    | . الحالات أكبر                                                                              | <ul><li>) إذا كان عدد</li></ul>                                                   | بن ۲٤ أو بـــ (لا | الحالا                |
| دخال Enter و إذا كانت          | ـ مفتّاح الإ                                                                                                    | فاتيح ثم اضبغط                                                                              | Y في لوحة الم                                                                     | اضغط حرف          | (نعم)                 |
| دد فيها المدى المطلوب          | ر نافذة ح                                                                                                    | المفاتيح فتظهر                                                                              | ، N في لوحة                                                                       | ) اضمغط حرف       | بــ (لا               |
|                                | مفاتيح                                                                                                    | Er في لوحة الم                                                                              | ح الإدخال nter                                                                    | ، ثم اضغط مفتا.   | تحليل                 |

= Get Case Range ≕ The data file contains 24 cases. Do you wish to use all cases? Y/N

٤. تظهر نافذة بعنوان Group variables تحتوى على خانتين

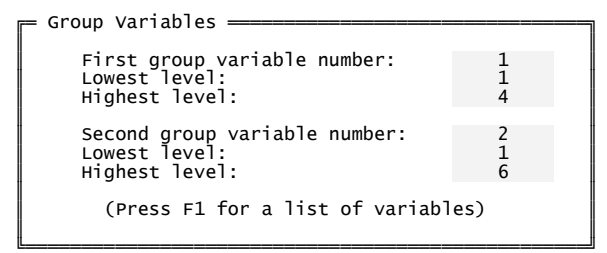

في الخانة الأولى أكتب رقم متغير المجموعة الأولى والتي تمثل المكررات وهو المتغير رقم ١ ثم اضغط Enter وأكتب أقل مستوى في هذه المجموعة وهو ١ ثم أضغط Enter وأكتب أعلى مستوى في المجموعة وهو ٤ ثم اضغط Enter فينتقل المؤشر إلى الخانة الثانية كرر في الخانة الثانية نفس الخطوات لمتغير المجموعة الثانية  تظهر نافذة تحتوي علي قائمة بالمتغيرات الموجودة في ملف البيانات كما بالشكل التالي اختر منها المتغير المراد تحليله و هو Weight باستخدام الأسهم الموجودة في لوحة المفاتيح ثم اضغط مفتاح المسافة Spacebar في لوحة المفاتيح لتظليل المتغير ثم اضغط Enter في لوحة المفاتيح

> Choose up to 1 variables (Press ESC to quit) 01 (NUMERIC) Replicates 02 (NUMERIC) Treatments ▶03 (NUMERIC) Weight

- ٦. تظهر نافذة كما بالشكل التالي تحتوي علي ٣ أسئلة وتكون الإجابة بنعم عن طريق الضغط علي مفتاح N في الضغط علي مفتاح N في لوحة المفاتيح أو بـ لا عن طريق الضغط علي مفتاح N في لوحة المفاتيح و هذه الأسئلة هي
   ♦ هل تود رؤية المتوسطات أعلي مجموعة المتغير الأول؟
  - هل تود رؤية المتوسطات أعلي مجموعة المتغير الثاني؟
  - هل تود حفظ المتوسطات أعلي متغير المجموعة الثانية في نهاية ملف البيانات؟

Output options
 Do you want to see means over the first group variable? Y/N
 Do you want to see means over the second group variable? Y/N
 Do you want to save the means over the second group variable at the end of your MSTAT data file? Y/N

٧. بعد الإجابة علي الأسئلة السابقة تظهر نافذة اضغط علي N في لوحة المفاتيح ثم
 ٥ اضغط مفتاح الإدخال Enter (لمعرفة معنى المقارنات المتعامدة comparisons

Variable 3: Weight \_\_\_\_\_\_ Do you want to perform single DF orthogonal comparisons (contrasts)? No

٨. تظهر نافذة بعنوان Output options تحتوي علي خيارات للمخرجات اختر منها
 طريقة العرض أو الحفظ.

الفعىل السادس تغليل الغياين وحساب القيمة المنقودة

= Output options —

View output on screen Edit output

Print output

Save output to disk

Quit output options

فيما يلى نتيجة التحليل السابق:

Function: ANOVA-2 Data case 1 to 24 variable 1 (REPS) with values from 1 to 4 and over variable 1 (REPS) with values from 1 to 4 and over variable 2 (TRT) with values from 1 to 6. Variable 3: WEIGHT Sum of A N A L Y S I S Degrees of Sum Freedom Squa VARIANCE TABLE F-value Source Squares Mean Square Proh 39.00 13.000 0.0363 Replicates 3 3.68 5 173.33 34.667 9.81 0.0003 Treatments Error 15 53.00 3.533 0.746 Non-additivity 1 0.75 0.20 Residual 14 52.25 3.732 23 Total 265.33 Grand Mean= 9.667 Grand Sum= 232.000 Total Count= 24 Coefficient of Variation= 19.45% Means for variable 3 (WEIGHT) for each level of variable 1 (Replicates): Var. 1 Var. 3 Value Mean 9.667 11.167 1 2 7.667 3 4 Means for variable 3 (WEIGHT) for each level of variable 2 (Treatments): Var. 2 Value Var. 3 Mean 5.000 123 9.000 11.000 45 13.000 12.000 6 8.000 lsd at 0.05 alpha level = 2.833 ملحوظة: إذا كمان هناك قيمة مفقودة في البيانيات فإن الأمر ANOVA-2 بحسبها بشكل تلقائي. تفسير النتيجة: باستخراج قيمة F عند مستوى معنوية ٥٪، ١٪ كما ذكرنا فيما سبق (تساوى ٢.٩،

باستكراج فيمه F عد مستوى معتوية ٢٠،٠٠ المحدد فيما شبق (لساوي ٢٠،٠٠) نجد أن المحسوبة ٤.٥٦ علي الترتيب) ومقارنتها بقيمة F المحسوبة (تساوي ٩.٨١) نجد أن المحسوبة أكبر لهذا يمكن القول أنه يوجد فرق معنوي جداً بين المعاملات أي الأصناف. لكن السؤال الذي يطرح نفسه أي من المعاملات الست هي التي يوجد بينها فرق معنوي؟ وسوف نتناول إجابة هذا السؤال تفصيلياً في الفصل السابع.

مثاره: أقيمت تجربة لمقارنة أربعة أنواع من الأسمدة A, B, C, D على إنتاجية القمح وتم قياس مقدار الزيادة في إنتاج القمح في نهاية التجربة فكانت النتائج كما يلي

| Г                                                        |                                                                                             |                                                                                                    | ىماد                                                                            | نوع ال                                                                              |                                                                                                    |                |
|----------------------------------------------------------|---------------------------------------------------------------------------------------------|----------------------------------------------------------------------------------------------------|---------------------------------------------------------------------------------|-------------------------------------------------------------------------------------|----------------------------------------------------------------------------------------------------|----------------|
|                                                          | المكررة                                                                                     | А                                                                                                    | В                                                                               | C                                                                                   | D                                                                                                    |                |
| F                                                        | 1                                                                                           | 9.3                                                                                                    | 9.4                                                                             | 9.2                                                                                 | 9.7                                                                                                    |                |
| -                                                        | 2                                                                                           | 9.4                                                                                                    | 9.3                                                                             | 9.4                                                                                 | 9.6                                                                                                    |                |
|                                                          | 3                                                                                           | 9.6                                                                                                    | 9.8                                                                             | 9.5                                                                                 | 10                                                                                                    |                |
| -                                                        | 4                                                                                           | 10                                                                                                    | 99                                                                              | 97                                                                                  | 10.2                                                                                                    |                |
| 13                                                       | از از س رالش کار ا                                                                          |                                                                                                    | د مددش دتم                                                                      | ال السادة.                                                                          | ماريات المذ                                                                                               | اتد منفس خ     |
| - ي                                                      | Case<br>1<br>2<br>3<br>4<br>5<br>6<br>7<br>8<br>9<br>10<br>11<br>12<br>13<br>14<br>15<br>16 | 1 REPS<br>1<br>2<br>3<br>4<br>1<br>2<br>3<br>4<br>1<br>2<br>3<br>4<br>1<br>2<br>3<br>4<br>1<br>2<br>3<br>4<br>1<br>2<br>3<br>4<br>4<br>1<br>2<br>3<br>4<br>4 | 2 Fe<br>1<br>1<br>2<br>2<br>2<br>2<br>2<br>3<br>3<br>3<br>4<br>4<br>4<br>4<br>4 | rt. 3<br>9.<br>9.<br>9.<br>9.<br>9.<br>9.<br>9.<br>9.<br>9.<br>9.<br>9.<br>9.<br>9. | Yield<br>30<br>40<br>40<br>40<br>40<br>50<br>80<br>90<br>20<br>40<br>50<br>70<br>70<br>60<br>0.00<br>0.20 |                |
| Data file:<br>Title:                                     | WHEAT¶<br>WHEAT                                                                             |                                                                                                    |                                                                                 | تالي                                                                                | ل بالشكل ال                                                                                               | والنتيجة ستكوز |
| Function: A<br>Data case 1                               | NOVA-2<br>to 16                                                                             |                                                                                                    |                                                                                 |                                                                                     |                                                                                                    |                |
| Two-way<br>variable<br>variable                          | Analysis of Vari<br>1 (Replicates)<br>2 (Fert.) with                                        | ance over<br>with value<br>values fro                                                                                                    | es from 1 t<br>om 1 to 4.                                                       | o 4 and ov                                                                          | er                                                                                                    |                |
| A N A L                                                  | Y S I S O F                                                                                 | VARI                                                                                                    | ANCE                                                                            | TABL                                                                                | E                                                                                                    |                |
| Source                                                   | Freedom Sq                                                                                  | m of<br>uares                                                                                                    | Mean Squar                                                                      | e F-val                                                                             | ue Prob                                                                                                   |                |
| Replicates<br>Fert.<br>Error<br>Non-additivi<br>Residual | 3<br>3<br>9<br>ty 1<br>8                                                                    | 0.82<br>0.39<br>0.08<br>0.00<br>0.08                                                                                                    | 0.27<br>0.12<br>0.00<br>0.00<br>0.00                                            | 75 30.9<br>8 14.4<br>99<br>94 0.4                                                   | 4 0.0000<br>4 0.0009<br>3                                                                                 | -              |
| Total                                                    | <br>15                                                                                      | 1.29                                                                                                    |                                                                                 |                                                                                     |                                                                                                    | -              |
| Grand Mean=                                              | 9.625 Gra                                                                                   | nd Sum=                                                                                                    | 154.000 т                                                                       | otal Count                                                                          | = 16                                                                                                    | -              |
| Coefficient                                              | of Variation=                                                                               | 0.98%                                                                                                    |                                                                                 |                                                                                     |                                                                                                    |                |
| lsd at 0.05                                              | alpha level =                                                                               | 0.151                                                                                                    |                                                                                 |                                                                                     |                                                                                                    |                |

التصميم الشبكي المربع أو المستطيل

يمكن تحليل التباين عمل المتحميم المسبكي من منال الأمر ANOVALAT رقم ٥ في النافذة الرئيسية لبرنامج MSTAT-C. مثال: بعد إجراء تجربة (ما) تم تدوين النتائج في الجدول التالي والمطلوب حلل التجربة تحليلاً إحصائياً كاملاً؟

| Block | Re         | eplicate              | e 1        | Block      | Re                     | e 2       |           |
|-------|------------|-----------------------|------------|------------|------------------------|-----------|-----------|
| B1    | (۲)<br>۳0  | (٣)<br>٤ ٨            | (1)<br>7 A | <b>B</b> 1 | ( <sup>V</sup> )<br>۳. | (٤)<br>۲۸ | (1)<br>79 |
| B2    | (٩)<br>0.  | ( <sup>V</sup> )<br>0 | (^)<br>VV  | B2         | (^)<br>२.              | (°)<br>70 | (7)<br>77 |
| B3    | (٤)<br>0 \ | (۲)<br>۳۹             | (°)<br>79  | B3         | (१)<br>१.              | (ア)<br>イ・ | (7)<br>70 |

١. قم بإنشاء ملف بيانات جديد باسم ANOVALAT وأدخل فيه البيانات بالشكل

|                 | Case<br>1<br>2<br>3<br>4<br>5<br>6<br>7<br>8<br>9<br>10<br>11<br>12<br>13<br>14<br>15<br>16<br>17<br>18 | 1 REPS<br>1<br>1<br>1<br>1<br>1<br>1<br>1<br>2<br>2<br>2<br>2<br>2<br>2<br>2<br>2<br>2<br>2<br>2<br>2 | 2 BLOCK<br>1<br>2<br>2<br>3<br>3<br>3<br>1<br>1<br>2<br>2<br>2<br>3<br>3<br>3<br>3<br>3<br>3<br>3<br>3<br>3 | 3 TRT<br>2<br>3<br>9<br>7<br>8<br>4<br>6<br>5<br>7<br>4<br>1<br>8<br>5<br>2<br>9<br>6<br>3 | 4 DATA<br>35<br>48<br>28<br>50<br>58<br>77<br>51<br>39<br>29<br>30<br>28<br>29<br>60<br>25<br>32<br>40<br>20<br>52<br>52 |        |
|-----------------|----------------------------------------------------------------------------------------------------|----------------------------------------------------------------------------------------------------|----------------------------------------------------------------------------------------------------|--------------------------------------------------------------------------------------------|----------------------------------------------------------------------------------------------------|--------|
| تغير الأول يكون | معنى الم                                                                                                | ب السابق ب                                                                                            | بيانات بالترتيد                                                                                             | ين إدخال ال                                                                                | <b>ة:</b> لابد أن يكو                                                                                                    | ملحوظ  |
|                 | التجربة.                                                                                                | ن ثم نتائج                                                                                            | ثالث المعاملات                                                                                              | لطاعات والذ                                                                                | ات والثاني الق                                                                                                    | المكرر |
|                 | ~                                                                                                    |                                                                                                    |                                                                                                    |                                                                                            |                                                                                                    |        |

- ٢. ظلل الأمر ANOVALAT في النافذة الرئيسية لبرنامج MSTAT-C ثم اضغط مفتاح الإدخال ENTER في لوحة المفاتيح
- ٣. تظهر نافذة تحتوي علي بعض التعليمات (انظر الملحوظة السابقة)، اضغط ENTER في لوحة المفاتيح للمتابعة

The Replication, Block, and Treatment variables must be present in the
following order:
 Variables: 1=Replication, 2=Block, 3=Treatment.
If the variables in your file are in a different order, use ASCII to
rearrange the variables to correspond to this order. Press <ESC> at
this time if variables need to be rearranged.
Note: if the data file was created by VARPLAN, the variables are in the
 correct order.
Press <ESC> to abort or any other key to continue

تظهر نافذة تحتوي علي خانة نشطة كما بالشكل التالي أكتب فيها رقم التصميم
 الشبكي المستخدم في التجربة حيث يوجد تصميم شبكي مربع Square lattice
 وتصميم شبكي مستطيل Rectangular lattice، أكتب في الخانة النشطة ١
 لاختيار التصميم الشبكي المربع ثم اضغط Enter في لوحة المفاتيح

Enter the lattice design used in experiment : 1 1) Square lattice 2) Rectangular lattice

 تظهر نافذة تحتوي علي ٣ خانات كما بالشكل التالي في الخانة الأولي أكتب عدد الترتيبات المستخدم في التصميم (جداول المعاملة) ثم أضغط Enter في لوحة المفاتيح وفي الثانية أكتب عدد المكررات (٢ مكررة) ثم اضغط Enter في لوحة المفاتيح وفي الثالثة أكتب عدد البلوكات (٣ بلوك) ثم اضغط Enter في لوحة المفاتيح

> Enter the number of arrangements used in design (1 - 10) : 2 Enter the number of replications used in design (1 - 50) : 2 Enter the block size used in design (1 - 40) : 3

Enter . تظهر رسالة تخبرك بوجوب استخدام كل الحالات، اضبغط مفتاح الإدخال Enter.

Press <ENTER> to continue \_\_\_\_\_\_\_ Must use all 18 cases because of number of observations V. تظهر مجموعة من الأسئلة المتتالية أجب عنها بالمو افقة بالضغط علي مفتاح Y أو بالرفض بالضغط على مفتاح N ثم اضغط Enter في لوحة المفاتيح حتى تصل

ANOVALAT :

= ANOVALAT =

إلي نافذة تحتوي علي قائمة بالمتغيرات الموجودة في ملف البيانات كما بالشكل التالي، اختر من هذه القائمة المتغير الذي يحتوي علي البيانات المراد تحليلها باستخدام مفاتيح الأسهم و المسافة Spacebar ثم اضغط Enter في لوحة المفاتيح م المسقد (Press ESC to quit) ومار (NUMERIC) Replicates

Choose up to 1 variables (Press ESC to quit) 01 (NUMERIC) Replicates 02 (NUMERIC) Block 03 (NUMERIC) Treatment ▶04 (NUMERIC) Data

 ٨. تظهر نافذة خيارات المخرجات اختر منها طريقة العرض أو الحفظ فيما يلى نتيجة التحليل السابق:

Function : ANOVALAT Data case no. 1 to 18 Variable number 4 DATA ANALYSIS OF VARIANCE For Square Lattice Design TABLE Source of Degrees of Sum of Variance Freedom Squares Mean Square F-value Prob Replications 1 544.500 544.500 Treatments 2807.778 2511.483 -Unadjusted 8 350.972 5.53 0.058 -Adjusted 8 313.935 0.033 Blocks within Reps (adj.) 4 385.333 96.333 Error 164.475 508.000 122.667 -Effective  $41.119 \\ 63.500$ 4 8 -RCB Design 30.667 -Intrablock 4 Total 17 3860.278 Efficiency of Lattice: Compared with Randomized Complete Blocks 154.43 Grand Sum = 731.00Grand Mean = 40.6111 Total Count = 18 Coefficient of variation: 15.7898 percent. Least Significant Differences P = 0.05P = 0.01lsd = lsd = 17.8037 29.5233 Variable number 4 DATA UNADJUSTED MEANS TABLE 0 F Treatment Treatment Number Mean \_ \_ \_ \_ \_ \_ 28.500 33.500 1 ž 3 50.000 39.500 27.000 4 5 6 29.500 44.000 68.500 7 8 ğ 45.000 TABLE OF ADJUSTED MEANS Treatment Treatment Number Mean \_\_\_\_ 34.408 1

36.454

53.067

23

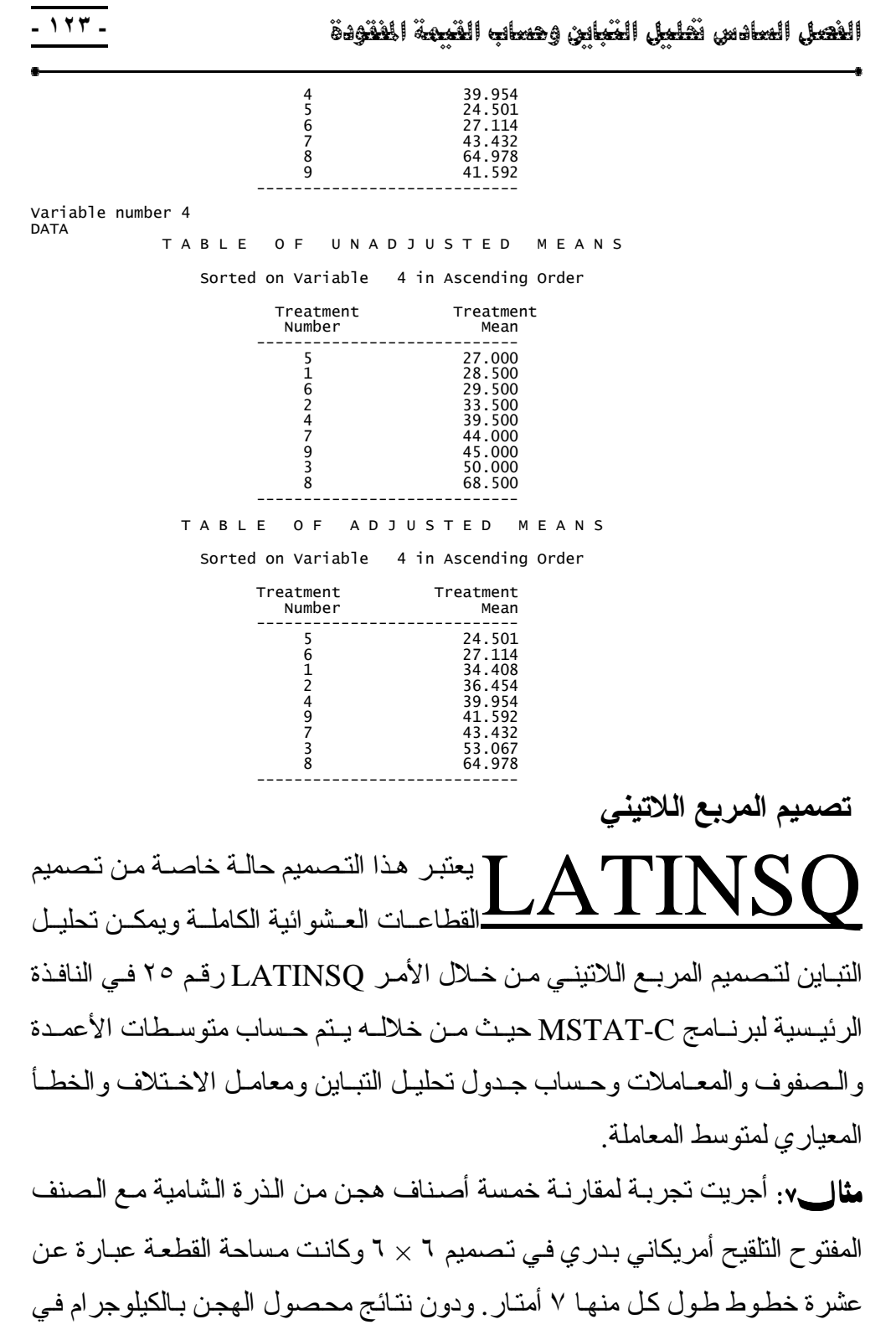

الجدول التالي و المطلوب: حلل النتائج تحليلاً إحصائياً كاملاً

الفصل السادس تشليل القباين وحساب القيمة المفودة

| Darry | Columns |       |       |       |       |       |  |
|-------|---------|-------|-------|-------|-------|-------|--|
| KOW   | 1       | 2     | 3     | 4     | 5     | 6     |  |
| 1     | Е       | А     | F     | С     | В     | D     |  |
| 1     | 17.77   | 24.19 | 18.98 | 17.48 | 28.60 | 22.38 |  |
| 2     | F       | С     | D     | В     | А     | Е     |  |
| Ζ     | 19.20   | 18.77 | 24.89 | 32.94 | 28.80 | 12.77 |  |
| 2     | С       | В     | Е     | D     | F     | А     |  |
| 5     | 20.06   | 29.18 | 18.40 | 30.54 | 23.45 | 23.60 |  |
| 4     | D       | F     | С     | А     | Е     | В     |  |
| 4     | 27.85   | 18.89 | 14.61 | 24.99 | 14.50 | 23.60 |  |
| 5     | А       | Е     | В     | F     | D     | С     |  |
| 5     | 21.75   | 16.57 | 24.74 | 16.06 | 20.50 | 16.28 |  |
| 6     | В       | D     | А     | Е     | С     | F     |  |
| 0     | 26.17   | 25.32 | 21.09 | 12.99 | 16.32 | 14.99 |  |

قم بإنشاء ملف بيانات جديد باسم LATINSQ بحيث يكون ملف البيانات كما يلي

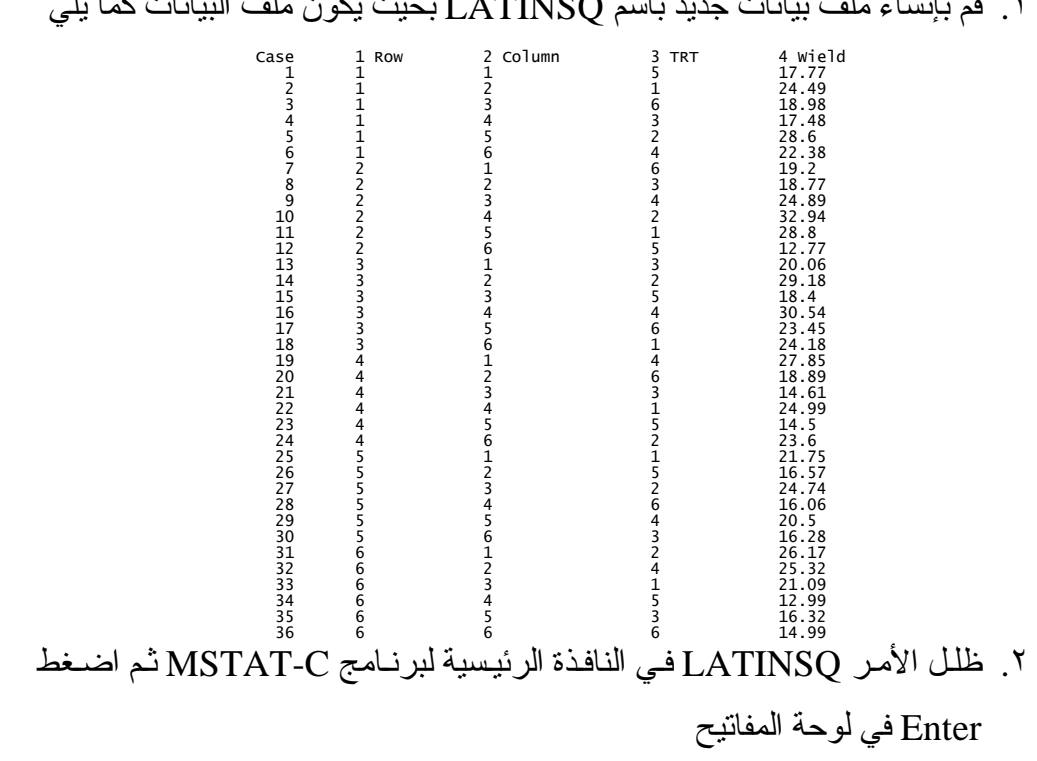

٣. تظهر نافذة كما بالشكل التالي تحتوي علي أربع خانات في الخانة الأولي أكتب رقم المتغير التابع (Yield) وفي الثانية أكتب رقم المتغير Row وفي الثالثة أكتب رقم المتغير Column وفي الرابعة أكتب رقم المتغير Treatment

= Press <F1> for a list of variables = Enter the DEPENDENT (Yield) variable number (1 - 4) : 4 Enter the variable numbers for the following (1 - 4) Row : 1 Column : 2 Treatment : 3

٤. تظهر النافذة التالية تحتوي علي خانة نشطة كما بالشكل التالي أكتب فيها عدد المعاملات بحيث تتراوح بين ٤ : ١١ وعدد المعاملات في هذا المثال ٦ ثم اضغط Enter في لوحة المفاتيح

و. تظهر الرسالة التالية والتي تخبرك بوجوب استخدام كل الحالات، اضغط مفتاح
 الإدخال Enter للاستمر ار

٦. تظهر نافذة خيارات المخرجات Output Options وسبق أن تعاملنا معها في نهاية كل تحليل، اختر الخيار المناسب ثم اضغط Enter في لوحة المفاتيح.

فيما يلى نتيجة التحليل السابق:

Data file : LATINSQ¶ Title : latinsq Function : LATINSQ Data case no. 1 to 36 Variable 4 : YEILD

LATIN SQUARE ANALYSIS OF VARIANCE

| т    | reatmen         | t         |       | Row    |            |         | -Column   |
|------|-----------------|-----------|-------|--------|------------|---------|-----------|
| Me   | ean -           | Total     |       | Mean   | Total      | Меа     | an Total  |
| 24.2 | 217 14          | 45.30     | 21    | .617   | 129.70     | 22.1    | 33 132.80 |
| 27.5 | 538 10<br>10    | 65.23     | 22    | .895   | 137.37     | 22.20   | 133.22    |
| 1/.2 | 255 LU<br>247 1 | U3.52     | 24    | .302   | 145.81     | 20.4:   | 122.71    |
| 15 5 | 500 U           | 93 00     | 19    | 317    | 115 90     | 22.30   | 28 132 17 |
| 18.5 | 595 1           | 11.57     | 19    | .480   | 116.88     | 19.03   | 114.20    |
|      | Crand T         |           | 770   | 10     | Crond M    |         | 21 202    |
|      | Granu I         |           |       | .10    | Granu M    | ean =   | 21.392    |
|      | Coettic         | ient of v | arıat | 10n =  | 9.51%      |         |           |
|      | S_ =            | 0.831     |       | S_ =   | 1.175      |         |           |
|      | х               |           |       | a      |            |         |           |
|      | ANAL            | YSIS      | 0     | F V    | ARIAN      | СЕ Т    | ABLE      |
|      |                 | Dearees   | of    | Sum o  | f Mean     | F       |           |
|      | Source          | Freed     | om    | Square | s Squar    | e Value | Prob      |
| -    | Rows            |           | 5     | 114.9  | 8 22.99    | 6 5.55  | 0.002     |
|      | Columns         |           | 5     | 55.7   | 3 11.14    | 6 2.69  | 0.051     |
|      | Treatmen        | nts       | 5     | /21.6  | 9 144.33   | 8 34.86 | 0.000     |
| _    |                 |           | 20    | 02.0.  | 1 4.14<br> | T       |           |
|      | Total           |           | 35    | 975.22 | 2          |         |           |

### تفسير النتيجة:

باستخراج قيمة F الجدولية عند ٥٪ (تساوي ٢.٧١) وعند ١٪ (تساوي ٤.١) ومقارنتها بقيمة F المحسوبة للصفوف (تساوي ٥٠٥٥) وللأعمدة (تساوي ٢.٦٩) وللمعاملات (تساوي ٣٤.٨٦) نجد أن المحسوبة أكبر وبالتالي يكون هناك فرق معنوي جداً. ولمقارنة كل هجين من الهجن بالصنف المفتوح أمريكاني بدري يتم حساب قيمة LSD ثم طرح متوسط الهجين من متوسط الأمريكاني ومقارنته بقيمة LSD فإذا كان ناتج الطرح أكبر من أو يساوي قيمة LSD يكون الفرق معنوي أما إذا كان أصغر يكون الفرق غير معنوي ولحساب قيمة LSD انظر الفصل السابع.

| -     |           |        |          |         |           |        | مثال ٨٠ احريت تحرية                   |
|-------|-----------|--------|----------|---------|-----------|--------|---------------------------------------|
| Powe  |           |        | Colu     | ımns    |           |        |                                       |
| Rows  | 1         | 2      | 3        | 4       | 5         | 6      | مقلانة فمكور فجالم حصرول              |
| 1     | F         | D      | А        | В       | Е         | С      | معارت كميت المحتصون                   |
| 1     | 61.6      | 63.8   | 70.4     | 72.6    | 68.2      | 70.4   |                                       |
| 2     | Е         | В      | С        | F       | D         | А      | من اللقب السكري تحت 2                 |
| 2     | 68.2      | 63.8   | 66       | 55      | 72.5      | 67.3   | · · · · · · · · · · · · · · · · · · · |
| 3     | D         | Е      | F        | С       | А         | В      | ظـــروف مختلفـــه مـــن               |
| 5     | 67.2      | 63.4   | 47.7     | 67.8    | 70.2      | 66.2   |                                       |
| 4     | С         | А      | В        | D       | F         | Е      | التـــسميد النيتر وجينـــي            |
| 4     | 72.8      | 66.9   | 63.4     | 69      | 58.7      | 70.2   |                                       |
| 5     | В         | F      | Е        | А       | С         | D      | ، معاملية الكنتير ول                  |
| 5     | 65.8      | 56.8   | 66.7     | 66.7    | 73.7      | 71.1   |                                       |
| 6     | Α         | С      | D        | Е       | В         | F      | واستخده لمرذه التحديبة                |
| 0     | 67.8      | 65.3   | 60.3     | 64      | 67.5      | 47.1   | ر،سیدم بهده (بیبریت                   |
| ) کما | ، للهكتار | ِي (طن | فت السكر | صول الل | إنتاج محم | ٦ وكان | تصميم المربع اللاتيني ٦ ×             |
|       |           |        |          |         |           |        | في الجدول المقابل.                    |

يتم إدخال البيانات بنفس طريقة المثال السابق بحيث تكون بالشكل التالي

| Case     | 1 ROW  | 2 COLUMN | 3 TRT  | 4 Yi         |
|----------|--------|----------|--------|--------------|
| 1        | 1      | 1 2      | 6<br>4 | 61.6         |
| 3        | 1<br>1 | 3<br>4   | 1 2    | 70.4<br>72.6 |
| 5        | 1      | 5        | 5      | 68.2         |
| 7        | 2      | 1        | 5      | 68.2         |
| 8        | 2      | 23       | 23     | 66.0         |
| 10<br>11 | 2      | 4        | 6<br>4 | 55.0<br>72.5 |
| 12       | 2      | 6        | 1      | 67.3         |
| 14       | 3      | 2        | 5      | 63.4         |
| 15<br>16 | 3      | 3<br>4   | 6<br>3 | 47.7         |
| 17       | 3      | 5        | 1      | 70.2         |
| 19       | 4      | 1        | 3      | 72.8         |
| 20<br>21 | 4<br>4 | 23       | 1<br>2 | 66.9<br>63.4 |
| 22       | 4      | 4        | 4      | 69.0<br>58.7 |
| 25       |        | 5        | 0      | 50.7         |

|                                                                         | 24<br>25<br>26<br>27<br>28<br>29<br>30<br>31<br>32<br>33<br>34<br>35<br>36  | 4 5 5 5 5 5 5 6 6 6 6 6 6 6    | 6<br>1<br>2<br>3<br>4<br>5<br>6<br>1<br>2<br>3<br>4<br>5<br>6 |                                                                   | 5<br>6<br>5<br>1<br>3<br>4<br>4<br>1<br>3<br>3<br>4<br>5<br>5<br>2<br>6 | 70.20<br>65.80<br>56.80<br>66.70<br>66.70<br>71.10<br>67.80<br>60.30<br>60.30<br>64.00<br>67.50<br>47.10 |              |      |
|-------------------------------------------------------------------------|-----------------------------------------------------------------------------|--------------------------------|---------------------------------------------------------------|-------------------------------------------------------------------|-------------------------------------------------------------------------|----------------------------------------------------------------------------------------------------|--------------|------|
|                                                                         | يلي                                                                         | جة كما                         | كون النتي                                                     | سابق وست                                                          | المثال ال                                                               | ں خطو ات                                                                                                 | م إتباع نفسر | • يت |
| LATIN                                                                   | SQUA                                                                        | RE A                           | NALY                                                          | SIS O                                                             | F VAR                                                                   | IANCE                                                                                                    |              |      |
| Tre<br>Mean<br>68.217<br>66.550<br>69.333<br>67.317<br>66.783<br>54.483 | atment<br>Total<br>409.30<br>399.30<br>416.00<br>403.90<br>400.70<br>326.90 | <br>6<br>6<br>6<br>6<br>6<br>6 | Mean<br>7.833<br>5.467<br>3.750<br>6.833<br>6.800<br>2.000    | Total<br>407.00<br>392.80<br>382.50<br>401.00<br>400.80<br>372.00 | C<br>Mean<br>67.233<br>63.333<br>62.417<br>65.850<br>68.467<br>65.383   | Total<br>403.40<br>380.00<br>374.50<br>395.10<br>410.80<br>392.30                                        |              |      |
| Gr                                                                      | and Total                                                                   | = 235                          | 6.10                                                          | Grand Mea                                                         | n =                                                                     | 65.447                                                                                                   |              |      |
| Co                                                                      | efficient                                                                   | of varia                       | tion =                                                        | 4.11%                                                             |                                                                         |                                                                                                    |              |      |
| s_<br>x                                                                 | = 1.                                                                        | 097                            | s_ =                                                          | 1.552                                                             |                                                                         |                                                                                                    |              |      |
| А                                                                       | NALYS                                                                       | IS O                           | F V A                                                         | RIANC                                                             | Е ТА                                                                    | BLE                                                                                                    |              |      |
| So                                                                      | Degr<br>urce F                                                              | ees of<br>reedom               | Sum of<br>Squares                                             | Mean<br>Square                                                    | F<br>Value                                                              | Prob                                                                                                    |              |      |
| <br>Ro<br>Co<br>Tr<br>Er                                                | <br>ws<br>lumns<br>eatments<br>ror                                          | 5<br>5<br>5<br>20              | 145.25<br>156.76<br>896.85<br>144.47                          | 29.051<br>31.352<br>179.370<br>7.223                              | 4.02<br>4.34<br>24.83                                                   | 0.011<br>0.008<br>0.000                                                                                  |              |      |
| <br>To                                                                  | tal                                                                         | 35                             | 1343.33                                                       |                                                                   |                                                                         |                                                                                                    |              |      |

140

الفعىل السادس تشليل القباين وحساب القيمة المقودة

تحليل التباين الهرمي

يمكن عمل تحليل التباين الهرمي HIRARCH و إنشاء جدول يحتوي علي أرقام ومتوسطات متغير كل مجموعة وتحت مجموعة من خلال الأمر HIRARCH رقم ٢٣ في النافذة الرئيسية لبرنامج MSTAT-C.

مثال، انظر المثال رقم ١ صفحة ١٨٦ في الفصل التاسع واتبع الخطوات التالية:

١. قم بفتح ملف البيانات FACTOR1 ثم ظلل الأمر HIRARCH ثم اضعط مفتاح
 الإدخال Enter في لوحة المفاتيح

HIERARCH =

٢. تظهر نافذة تسألك عن عدد المتغيرات التي تمثل المجموعات؟ وفي هذا المثال عدد المجموعات ٤، بعد تحديد عدد المتغيرات اضغط مفتاح الإدخال Enter في لوحة المفاتيح

Number of Hierarchical Grouping Variables : 4

٣. فتظهر نافذة بعنوان 1 Group وفيها يتم تحديد رقم المتغير الأول والذي يمثل المجموعة الأولي وكذلك أعلى وأقل مستوى لهذا المتغير وبعد الانتهاء تظهر نافذة بعنوان 2 Group وفيها يتم تحديد رقم المتغير الثاني والذي يمثل المجموعة الثانية وكذلك أعلى وأقل قيمة لهذا المتغير ونستمر هكذا حتى ننتهى من 4 Group لا

| - Crown 1                                                                                                    |
|----------------------------------------------------------------------------------------------------|
|                                                                                                    |
| For each grouping give the variable number, and lowest and highest values.                                                                                                    |
| Be sure to start with the innermost grouping.                                                                                                    |
| Variable: 1 Lowest: 1 Highest: 3                                                                                                    |
| — Group 2                                                                                                    |
| For each grouping give the variable number, and lowest and highest values.                                                                                                    |
| Be sure to start with the innermost grouping.                                                                                                    |
| Variable: 2 Lowest: 1 Highest: 2                                                                                                    |
|                                                                                                    |
| = Group 3                                                                                                    |
| Group 3<br>For each grouping give the variable number,<br>and lowest and highest values.                                                                                                    |
| Group 3<br>For each grouping give the variable number,<br>and lowest and highest values.<br>Be sure to start with the innermost grouping.                                                                                                    |
| Group 3<br>For each grouping give the variable number,<br>and lowest and highest values.<br>Be sure to start with the innermost grouping.<br>Variable: 3 Lowest: 1 Highest: 2                                                                                                    |
| <ul> <li>Group 3</li> <li>For each grouping give the variable number, and lowest and highest values.</li> <li>Be sure to start with the innermost grouping.</li> <li>Variable: 3 Lowest: 1 Highest: 2</li> <li>Group 4</li></ul>                                                                                                    |
| <ul> <li>Group 3</li> <li>For each grouping give the variable number, and lowest and highest values.</li> <li>Be sure to start with the innermost grouping.</li> <li>Variable: 3 Lowest: 1 Highest: 2</li> <li>Group 4</li> <li>For each grouping give the variable number, and lowest and highest values.</li> </ul>                                                        |
| <ul> <li>Group 3</li> <li>For each grouping give the variable number, and lowest and highest values.</li> <li>Be sure to start with the innermost grouping.</li> <li>Variable: 3 Lowest: 1 Highest: 2</li> <li>Group 4</li> <li>For each grouping give the variable number, and lowest and highest values.</li> <li>Be sure to start with the innermost grouping.</li> </ul> |

٤. تظهر نافذة كما بالشكل التالي تحتوي علي قائمة بالمتغيرات الموجودة في ملف البيانات اختر منها المتغير المراد تحليله وهو المتغير رقم ٥ (EC) وذلك من خلال مفاتيح الأسهم الموجودة في لوحة المفاتيح ويتم التظليل بالضغط على مفتاح المسافة Spacebar في لوحة المفاتيح ثم نضغط مفتاح الإدخال Enter

| = Ch<br>01<br>02<br>03<br>04 | oose up to<br>(NUMERIC)<br>(NUMERIC)<br>(NUMERIC)<br>(NUMERIC) | ) 5 Va<br>Repli<br>Leach<br>Soil<br>Soil | ariables<br>icate<br>ning type<br>amendmer<br>depth | (Press<br>e<br>it | ESC | to | quit) | _ |
|------------------------------|----------------------------------------------------------------|------------------------------------------|-----------------------------------------------------|-------------------|-----|----|-------|---|
| 04                           | (NUMERIC)                                                      | 3011                                     | ueptii                                              |                   |     |    |       |   |
| ▶05                          | (NUMERIC)                                                      | EC                                       |                                                     |                   |     |    |       |   |
|                              |                                                                |                                          |                                                     |                   |     |    |       |   |

و. تظهر نافذة تحتوي علي الملحوظة التالية: ربما تخزن المتوسطات في نهاية ملف
 البيانات، اضغط Enter في لوحة المفاتيح

(NOTE: MEANS MAY BE STORED ON END OF YOUR DATA FILE!)

HIERARCH =

٦. تظهر نافذة تخبرك بعدد الحالات الموجودة في ملف البيانات فإذا كانت صحيحة اضغط مفتاح الإدخال للمتابعة وإذا أردت تحديد مدى من البيانات اضغط مفتاح N في لوحة المفاتيح وحدد المدى المراد تحليله وفي النهاية اضغط مفتاح الإدخال Enter في لوحة المفاتيح

Get Case Range = The data file contains 24 cases. Do you wish to use all cases? Y/N

 ٢. تظهر نافذة خيارات المخرجات اختر منها طريقة العرض أو الحفظ ثم اضغط مفتاح الإدخال Enter في لوحة المفاتيح

> > فيما يلي نتيجة التحليل السابق:

Variable 5

Hierarchical table with number of observations and mean in each group from the innermost: Var 1 From 1 To 3 Replicates Var 2 From 1 To 2 Leaching type Var 3 From 1 To 2 Soil amendment Var 4 From 1 To 2 Soil depth

| 1 Varia<br>Value Nu                      | ole<br>umber                         | 1<br>Mean                                           | Variabl<br>Value Nu                                       | e<br>mbe         | 2<br>r Mean                  | Variab<br>Value | le 3<br>Number        | Mean                                       | Variab<br>Value                | le 4<br>Number                                | Mean                                       |
|------------------------------------------|--------------------------------------|-----------------------------------------------------|-----------------------------------------------------------|------------------|------------------------------|-----------------|-----------------------|--------------------------------------------|--------------------------------|-----------------------------------------------|--------------------------------------------|
| 1<br>2<br>3<br>1                         | 1<br>1<br>1<br>1                     | 3.5<br>3.6<br>3.5<br>2.2                            | 1                                                         | 3                | 3.52                         |                 |                       |                                            |                                |                                               |                                            |
| 2<br>3<br>1                              | 1<br>1<br>1                          | 2.3<br>2.2<br>4.1                                   | 2                                                         | 3                | 2.24                         | 1               | 6                     | 2.88                                       |                                |                                               |                                            |
| 2<br>3<br>1                              | 1<br>1<br>1                          | 4.2<br>4.2<br>3.1                                   | 1                                                         | 3                | 4.16                         |                 |                       |                                            |                                |                                               |                                            |
| 2<br>3<br>1                              | 1<br>1<br>1                          | 3.5<br>3.3<br>3.6                                   | 2                                                         | 3                | 3.30                         | 2               | 6                     | 3.73                                       | 1                              | 12                                            | 3.30                                       |
| 2<br>3<br>1                              | 1<br>1<br>1                          | 3.7<br>3.7<br>2.3                                   | 1                                                         | 3                | 3.64                         |                 |                       |                                            |                                |                                               |                                            |
| 2<br>3<br>1                              | 1<br>1<br>1                          | 2.4 2.5 4.5                                         | 2                                                         | 3                | 2.40                         | 1               | 6                     | 3.02                                       |                                |                                               |                                            |
| 2<br>3                                   | 1<br>1<br>1                          | 4.6<br>4.8<br>3.2                                   | 1                                                         | 3                | 4.63                         |                 |                       |                                            |                                |                                               |                                            |
| 23                                       | 1<br>1                               | 3.5                                                 | 2                                                         | 3                | 3.40                         | 2               | 6                     | 4.01                                       | 2                              | 12                                            | 3.52                                       |
|                                          |                                      |                                                     |                                                           |                  |                              |                 |                       |                                            |                                |                                               |                                            |
| Between<br>Between<br>Between<br>Between | Sour<br>var.<br>var.<br>var.<br>var. | rce of v<br>4<br>3 with<br>2 with<br>1 with<br>with | variation<br>nin var.<br>nin var.<br>nin var.<br>nin var. | 4<br>3<br>2<br>1 | DF<br>1<br>2<br>4<br>16<br>0 | SS              | 0<br>5<br>8<br>0<br>0 | MS<br>0.28<br>2.50<br>2.03<br>0.01<br>0.00 | 8 (<br>5 1<br>8 18<br>1<br>8 ( | F<br>0.11 0.<br>L.26 0.<br>3.32 0.<br>0.00 0. | P%<br>000000<br>377030<br>000000<br>000000 |

The P%-values are correct only if you have the same number in each grouping.

حساب القيمة المفقودة (الغائبة) فد يحدث فقد في في في الميانات نتيجة فقد العينة، تحطيم الأدوات، فقد الحشرة أو الحيوان التي تجرى علية التجربة ويمكن تقدير القيمة المفقودة أو الغائبة في تصميم القطع المنشقة أو التصميم العشوائي التام من خلال الأمر MISVALEST رقم ٢٨ في النافذة الرئيسية لبرنامج MSTAT-C

مثال ١٠ الموجود في الفصل البيانات FACTOR1 (أنظر مثال ١ الموجود في الفصل التاسع) يحتوي على قيم غائبة في المتغير الخامس كما يلي والمطلوب حساب هذه القيم الغائبة باستخدام الأمر MISVALEST؟

| Case<br>1 | 1 Replica<br>1 | 2 Leachin<br>1 | 3 Soil Am<br>1 | 4 Soil De<br>1 | 5 EC<br>3.50 |
|-----------|----------------|----------------|----------------|----------------|--------------|
| 2         | 2              | 1              | 1              | 1              |              |
| 3         | 3              | 1              | 1              | 1 -            | 3.48         |
| 4         | 1              | 1              | 1              | 2              | 3.56         |
| 5         | 2              | 1              | 1              | 2              | 3.66         |
| 6         | 3              | 1              | 1              | 2              | 3.70         |
| 7         | 1              | 1              | 2              | 1              | 4.11         |
| 8         | 2              | 1              | 2              | 1              | 4.21         |
| 9         | 3              | 1              | 2              | 1              | 4.15         |
| 10        | 1              | 1              | 2              | 2              |              |
| 11        | 2              | 1              | 2              | 2              | 4.60         |
| 12        | 3              | 1              | 2              | 2              | 4.77         |

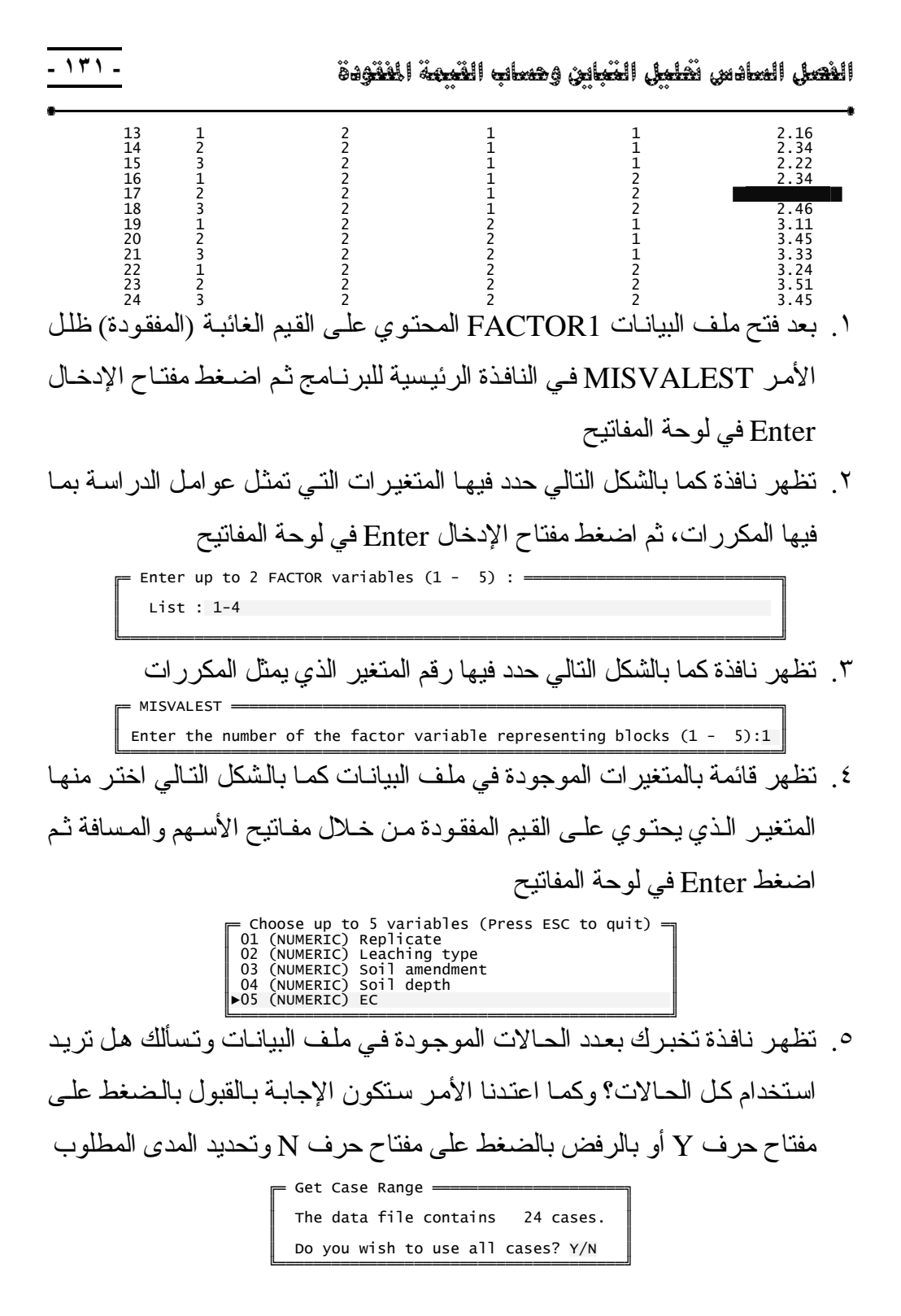

٦. تظهر نافذة تسألك هل تريد وضع القيم المحسوبة في مكانها داخل ملف البيانات؟ ستكون الإجابة بالقبول بالضغط على مفتاح حرف Y أو بالرفض بالضغط على مفتاح حرف N

Do you want the calculated values placed in your data file :  $\ensuremath{Y/N}$ 

٧. تظهر قائمة بالمتغيرات الموجودة في ملف البيانات اختر منها متغير له علاقة بالمتغير الذي يحتوي على القيم المفقودة من خلال مفاتيح الأسهم والمسافة ثم اضغط Enter في لوحة المفاتيح إن كان لا يوجد اختر المتغير المحتوي على القيم المفقودة مرة ثانية

Choose up to 5 variables (Press ESC to quit) 01 (NUMERIC) Replicate 02 (NUMERIC) Leaching type 03 (NUMERIC) Soil amendment 04 (NUMERIC) Soil depth ▶05 (NUMERIC) EC

٨. تظهر النافذة التالية، أدخل في الخانة الأولى عدد مرات تكرار النغمات الناعمة
 ١ التي يصدر ها البرنامج قبل حساب القيمة المفقودة والمدى المسموح به من ١: ٢٠
 وفي الثانية أدخل الدقة المطلوبة عند حساب الأرقام العشرية والمدى المسموح به
 من ٦: -٦

Enter the maximum number of passes before iteration terminated: 20 Enter the accuracy desired for estimate : -2

٨. تظهر نافذة خيارات المخرجات Output Options اختر منها الخيار المناسب وفيما يلي نتيجة التحليل

| Function: MISVALEST<br>Data case no. 1 to<br>Variable number 5<br>Factor variables | 24<br>EC       |
|------------------------------------------------------------------------------------|----------------|
| Variable number 1                                                                  | Replicates     |
| Variable number 2                                                                  | Leaching Type  |
| Variable number 3                                                                  | Soil Amendment |
| Variable number 4                                                                  | Soil Depth     |

With variable number 1 as block variable

MISVALEST =

Convergence obtained during pass 3

Using an accuracy level of -2

| Case No. | Fac<br>Var<br>1 | tor<br>No.<br>2 | Lev<br>3 | vel<br>4 | Estimated value |
|----------|-----------------|-----------------|----------|----------|-----------------|
| 2        | 2               | 1               | 1        | 1        | 1.127045        |
| 10       | 1               | 1               | 2        | 2        | 4.887575        |
| 17       | 2               | 2               | 1        | 2        | 2.848101        |

MISVALEST =
ملحق ١: إجراء تحليل التباين لتصميم القطاعات كاملة العشوائية RCBD والتصميم العشوائى التام CRD باستخدام برنامج SAS مثال، صفحة (۱۰۹) DATA MOHAMEDKAMAL; INPUT Type Yield; CARDS; 1 4.00 1 7.00 1 7.00 1 5.00 1 4.00 1 5.00 2 8.00 2 10.00 2 9.00 2 11.00 2 7.00 3 12.00 3 8.00 3 9.00 3 14.00 3 7.00 PROC ANOVA DATA=MOHAMEDKAMAL; CLASS Type; MODEL Yield=Type; MEANS Type/LSD; RUN; The ANOVA Procedure Class Level Information Class Levels Values туре 3 123 Number of observations 15 The ANOVA Procedure Dependent Variable: Yield Sum of Source DF Mean Square F Value Pr > F Squares Mode1 2 70.0000000 35.0000000 8.40 0.0052 12 50.0000000 4.1666667 Error Corrected Total 14 120.0000000 Coeff Var Root MSE vield Mean R-Square 0.583333 25.51552 2.041241 8.000000 Source DF Anova SS Mean Square F Value Pr > F туре 2 70.0000000 35.00000000 8.40 0.0052 The ANOVA Procedure t Tests (LSD) for Yield

NOTE: This test controls the Type I comparisonwise error rate, not the experimentwise error rate.

| Alpha                        | 0.05     |
|------------------------------|----------|
| Error Degrees of Freedom     | 12       |
| Error Mean Square            | 4.166667 |
| Critical Value of t          | 2.17881  |
| Least Significant Difference | 2.8128   |

Means with the same letter are not significantly different.

| t Grouping | Mean   | Ν | туре |
|------------|--------|---|------|
| A          | 10.000 | 5 | 3    |
| A          | 9.000  | 5 | 2    |
| В          | 5.000  | 5 | 1    |

- 172 -

# مثالي : صفحة (١١٣)

DATA MOHAMEDKAMAL; INPUT Reps Type \$ DATA; CARDS; CARDS; 4 A 670 5 A 790 1 B 540 2 B 390 3 B 440 4 B 475 1 C 320 2 C 310 3 C 355 1 D 730 2 D 890 3 D 750 4 D 725 1 E 550 2 E 660 3 E 510 4 E 460

PROC ANOVA DATA=MOHAMEDKAMAL; CLASS Reps Type; MODEL DATA = Type; MEANS Type; RUN;

### The ANOVA Procedure

Class Level Information

| Class | Levels | Values |
|-------|--------|--------|
| Reps  | 5      | 12345  |
| Туре  | 5      | АВСDЕ  |

Number of observations 20

The ANOVA Procedure

Dependent Variable: DATA

| Source          |                       | DF                    | Sum (<br>Squar                            | of<br>es №                                     | Mean S   | quare                                          | F                                    | Value | Pr > F |
|-----------------|-----------------------|-----------------------|-------------------------------------------|------------------------------------------------|----------|------------------------------------------------|--------------------------------------|-------|--------|
| Model           |                       | 4                     | 501629.58                                 | 33 1                                           | 125407   | .3958                                          |                                      | 26.13 | <.0001 |
| Error           |                       | 15                    | 71984.16                                  | 67                                             | 4798     | .9444                                          |                                      |       |        |
| Corrected Total |                       | 19                    | 573613.75                                 | 00                                             |          |                                                |                                      |       |        |
|                 | R-Square<br>0.874508  | Coef<br>11.           | f Var<br>82662                            | Root MS<br>69.2744                             | SE<br>41 | DATA<br>585                                    | Mean<br>.7500                        |       |        |
| Source          |                       | DF                    | Anova                                     | SS M                                           | Mean S   | quare                                          | F                                    | Value | Pr > F |
| Туре            |                       | 4                     | 501629.58                                 | 33 1                                           | 125407   | .3958                                          |                                      | 26.13 | <.0001 |
|                 |                       | т                     | he ANOVA P                                | rocedure                                       | e        |                                                |                                      |       |        |
|                 | Level of<br>Type      | N                     |                                           | Mean                                           | ATA      | Std                                            | Dev                                  |       |        |
|                 | A<br>B<br>C<br>D<br>E | 5<br>4<br>3<br>4<br>4 | 722.0<br>461.2<br>328.3<br>773.7<br>545.0 | 100000<br>250000<br>133333<br>250000<br>000000 |          | 68.702<br>63.031<br>23.629<br>78.249<br>85.049 | 2561<br>0770<br>0781<br>0682<br>0055 |       |        |

# مثال٤: صفحة (١١٥)

DATA MOHAMEDKAMAL; INPUT Reps TRT Weight; CARDS;  $\begin{array}{ccc} 1 & 1 & 6 \\ 2 & 1 & 6 \end{array}$ 313 4 1 5 1 2 11 2 2 11 3 2 6 4 2 8 3 3 8 4 3 10 149 2414 3 4 13 4 4 16 1 5 10 4 5 14 1 6 9 2 6 10 36 5 468 PROC ANOVA DATA=MOHAMEDKAMAL; CLASS Reps TRT; MODEL Weight = Reps TRT; MEANS Reps TRT; RUN; The ANOVA Procedure Class Level Information Class Levels Values Reps 4 1 2 3 4 TRT 6 1 2 3 4 5 6 Number of observations 24 The ANOVA Procedure Dependent Variable: Weight Sum of Source DF Mean Square F Value Pr > F Squares Mode1 8 212.3333333 26.5416667 7.51 0.0004 Error 15 53.0000000 3.5333333 Corrected Total 23 265.3333333 Coeff Var R-Square Root MSE Weight Mean 0.800251 19.44534 1.879716 9.666667 Mean Square F Value DF Anova SS Pr > F Source 39.000000 173.3333333 13.0000000 34.6666667 3.68 9.81 0.0363 Reps TRT 3 5 The ANOVA Procedure Level of -----weight-----Std Dev 2.33809039 2.92688686 3.77712413 4.11906138 Mean 9.6666667 11.1666667 7.6666667 10.1666667 Reps N 6 6 6 1 2 3 4 Level of -----Weight-----Mean 5.0000000 Std Dev 1.41421356 TRT N44444 123456 2.44948974 2.44948974 2.94392029 1.82574186 9.0000000 13.0000000 12.0000000 8.0000000 2.16024690

## ملحق ٢: إجراء تحليل التباين للتصميم الشبكي باستخدام برنامج SAS

مثال: صفحة (١٢٠)

# 2 3 3 52

PROC PRINT DATA=MOHAMEDKAMAL; ID Treatmnt; RUN;

**PROC LATTICE** DATA=MOHAMEDKAMAL; RUN;

| TREATMNT<br>2<br>1<br>9<br>7<br>8<br>4<br>6<br>5<br>7<br>4<br>1<br>8<br>5<br>2<br>2 | GROUP 1 1 1 1 1 1 1 2 2 2 2 2 2 2 2 2 2 2 2 | BLOCK<br>1<br>1<br>2<br>2<br>3<br>3<br>1<br>1<br>2<br>2<br>2<br>2<br>2<br>2<br>2<br>2<br>2<br>2<br>2<br>2<br>2 | DATA<br>35<br>48<br>28<br>50<br>58<br>77<br>51<br>39<br>29<br>30<br>28<br>29<br>30<br>28<br>29<br>60<br>25<br>32 |
|-------------------------------------------------------------------------------------|---------------------------------------------|----------------------------------------------------------------------------------------------------|----------------------------------------------------------------------------------------------------|
| 5                                                                                   | 2                                           | 2                                                                                                    | 25                                                                                                    |
| 2                                                                                   | 2                                           | 2                                                                                                    | 32                                                                                                    |
| 9                                                                                   | 2                                           | 3                                                                                                    | 40                                                                                                    |
| 6                                                                                   | 2                                           | 3                                                                                                    | 20                                                                                                    |
| 3                                                                                   | 2                                           | 3                                                                                                    | 52                                                                                                    |

### The Lattice Procedure

| Analysis of Variance              | e for | DATA    |         |
|-----------------------------------|-------|---------|---------|
| .,                                |       | Sum of  | Mean    |
| Source                            | DF    | Squares | Square  |
|                                   |       |         |         |
| Replications                      | 1     | 544.50  | 544.50  |
| Blocks within Replications (Adj.) | 4     | 385.33  | 96.3333 |
| Component B                       | 4     | 385.33  | 96.3333 |
| Treatments (Unadj.)               | 8     | 2807.78 | 350.97  |
| Intra Block Error                 | 4     | 122.67  | 30.6667 |
| Randomized Complete Block Error   | 8     | 508.00  | 63.5000 |
| Total                             | 17    | 3860.28 | 227.08  |

#### Additional Statistics for DATA

| Variance of Means in Same Block     | 37.6348 |
|-------------------------------------|---------|
| Variance of Means in Different Bloc | 44.6028 |
| Average of Variance                 | 41.1188 |
| LSD at .01 Level                    | 29.5233 |
| LSD at .05 Level                    | 17.8037 |
| Efficiency Relative to RCBD         | 154.43  |

## Adjusted Treatment Means for DATA

#### Treatment Mean

| 1 | 34.4077 |
|---|---------|
| 2 | 36.4539 |
| 3 | 53.0675 |
| 4 | 39.9544 |
| 5 | 24.5006 |
| 6 | 27.1142 |
| 7 | 43.4319 |
| 8 | 64.9781 |
| 9 | 41.5917 |

## ملحق ٣: إجراء تحليل التباين لتصميم المربع اللاتيني ببرنامج SAS مثال ٧: صفحة (١٢٣)

| DATA MOHAMEDI                | KAMAL;         |            |                |                      |                |                   |                |                      |                       |                    |                   |                            |                            |                     |                      |               |             |             |              |             |             |             |             |               |
|------------------------------|----------------|------------|----------------|----------------------|----------------|-------------------|----------------|----------------------|-----------------------|--------------------|-------------------|----------------------------|----------------------------|---------------------|----------------------|---------------|-------------|-------------|--------------|-------------|-------------|-------------|-------------|---------------|
| INPUT Row Co.<br>CARDS;      | lumn I         | rea        | tme            | ent                  | Y              | iel               | d;             |                      |                       |                    |                   |                            |                            |                     |                      |               |             |             |              |             |             |             |             |               |
| 1 1 5 17.77                  |                |            |                |                      |                |                   |                |                      |                       |                    |                   |                            |                            |                     |                      |               |             |             |              |             |             |             |             |               |
| 1 2 1 24.49<br>1 3 6 18.98   |                |            |                |                      |                |                   |                |                      |                       |                    |                   |                            |                            |                     |                      |               |             |             |              |             |             |             |             |               |
| 1 4 3 17.48<br>1 5 2 28.60   |                |            |                |                      |                |                   |                |                      |                       |                    |                   |                            |                            |                     |                      |               |             |             |              |             |             |             |             |               |
| 1 6 4 22.38                  |                |            |                |                      |                |                   |                |                      |                       |                    |                   |                            |                            |                     |                      |               |             |             |              |             |             |             |             |               |
| 2 1 6 19.20<br>2 2 3 18.77   |                |            |                |                      |                |                   |                |                      |                       |                    |                   |                            |                            |                     |                      |               |             |             |              |             |             |             |             |               |
| 2 3 4 24.89<br>2 4 2 32 94   |                |            |                |                      |                |                   |                |                      |                       |                    |                   |                            |                            |                     |                      |               |             |             |              |             |             |             |             |               |
| 2 5 1 28.80                  |                |            |                |                      |                |                   |                |                      |                       |                    |                   |                            |                            |                     |                      |               |             |             |              |             |             |             |             |               |
| 2 6 5 12.77<br>3 1 3 20.06   |                |            |                |                      |                |                   |                |                      |                       |                    |                   |                            |                            |                     |                      |               |             |             |              |             |             |             |             |               |
| 3 2 2 29.18<br>3 3 5 18 40   |                |            |                |                      |                |                   |                |                      |                       |                    |                   |                            |                            |                     |                      |               |             |             |              |             |             |             |             |               |
| 3 4 4 30.54                  |                |            |                |                      |                |                   |                |                      |                       |                    |                   |                            |                            |                     |                      |               |             |             |              |             |             |             |             |               |
| 3 5 6 23.45<br>3 6 1 24.18   |                |            |                |                      |                |                   |                |                      |                       |                    |                   |                            |                            |                     |                      |               |             |             |              |             |             |             |             |               |
| 4 1 4 27.85                  |                |            |                |                      |                |                   |                |                      |                       |                    |                   |                            |                            |                     |                      |               |             |             |              |             |             |             |             |               |
| 4 3 3 14.61                  |                |            |                |                      |                |                   |                |                      |                       |                    |                   |                            |                            |                     |                      |               |             |             |              |             |             |             |             |               |
| 4 4 1 24.99<br>4 5 5 14.50   |                |            |                |                      |                |                   |                |                      |                       |                    |                   |                            |                            |                     |                      |               |             |             |              |             |             |             |             |               |
| 4 6 2 23.60                  |                |            |                |                      |                |                   |                |                      |                       |                    |                   |                            |                            |                     |                      |               |             |             |              |             |             |             |             |               |
| 5 2 5 16.57                  |                |            |                |                      |                |                   |                |                      |                       |                    |                   |                            |                            |                     |                      |               |             |             |              |             |             |             |             |               |
| 5 3 2 24.74<br>5 4 6 16.06   |                |            |                |                      |                |                   |                |                      |                       |                    |                   |                            |                            |                     |                      |               |             |             |              |             |             |             |             |               |
| 5 5 4 20.50                  |                |            |                |                      |                |                   |                |                      |                       |                    |                   |                            |                            |                     |                      |               |             |             |              |             |             |             |             |               |
| 6 1 2 26.17                  |                |            |                |                      |                |                   |                |                      |                       |                    |                   |                            |                            |                     |                      |               |             |             |              |             |             |             |             |               |
| 6 2 4 25.32<br>6 3 1 21.09   |                |            |                |                      |                |                   |                |                      |                       |                    |                   |                            |                            |                     |                      |               |             |             |              |             |             |             |             |               |
| 6 4 5 12.99                  |                |            |                |                      |                |                   |                |                      |                       |                    |                   |                            |                            |                     |                      |               |             |             |              |             |             |             |             |               |
| 6 6 6 14.99                  |                |            |                |                      |                |                   |                |                      |                       |                    |                   |                            |                            |                     |                      |               |             |             |              |             |             |             |             |               |
| ;<br>PROC ANOVA DA           | ATA=MC         | HAM        | EDł            |                      | AL             | ;                 |                |                      |                       |                    |                   |                            |                            |                     |                      |               |             |             |              |             |             |             |             |               |
| CLASS Column                 | Row I          | rea        | tme            | ent                  | Yi             | iel               | .d;            | *                    | 0.1                   |                    | Tro               | atmont                     | viold                      | 1 17 -              | _1d*1                | Jour V        | i o 1 d     | 1* 77~~     |              |             |             |             |             |               |
| TEST H=Row Co                | olumn          | Tre        | atr            | .rea<br>aent         | au<br>t (      | e=R               | low            | *Col                 | Lumn'                 | *Tre               | atme              | ent;                       | rieid                      | I II                | eran                 | KOW 1.        | rera        | (* 1 F      | eatme        | ent,        |             |             |             |               |
| TEST H=Yield<br>MEANS Column | e=Yie<br>Row I | ld*<br>rea | Rov<br>tme     | ;;<br>ent            | ;              |                   |                |                      |                       |                    |                   |                            |                            |                     |                      |               |             |             |              |             |             |             |             |               |
|                              |                |            |                |                      |                |                   |                |                      |                       | Τŀ                 | ne Al             | NOVA P                     | rocedu                     | ıre                 |                      |               |             |             |              |             |             |             |             |               |
|                              |                |            |                |                      |                |                   |                |                      | C                     | lass               | 5 Le              | vel In                     | format                     | tion                | 1                    |               |             |             |              |             |             |             |             |               |
| Class                        | Level          | s          | Va             | lue                  | s              |                   |                |                      |                       |                    |                   |                            |                            |                     |                      |               |             |             |              |             |             |             |             |               |
| Column                       |                | 6          | 1 2            | 2 3                  | 4              | 5                 | 6              |                      |                       |                    |                   |                            |                            |                     |                      |               |             |             |              |             |             |             |             |               |
| Row                          |                | 6          | 1 2            | 2 3                  | 4              | 5                 | 6              |                      |                       |                    |                   |                            |                            |                     |                      |               |             |             |              |             |             |             |             |               |
| Treatment                    |                | 6          | 1 2            | 2 3                  | 4              | 5                 | 6              |                      |                       |                    |                   |                            |                            |                     |                      |               |             |             |              |             |             |             |             |               |
| Yield                        | 3              | 6          | 12<br>18<br>25 | . 77<br>. 98<br>. 32 | 12<br>19<br>20 | 2.9<br>9.2<br>6.1 | 9<br>2 2<br>17 | 14.5<br>0.06<br>27.8 | 5 14<br>5 20<br>85 23 | .61<br>.5 2<br>8.6 | 14.<br>1.0<br>28. | 99 16.<br>9 21.7<br>8 29.1 | 06 16.<br>5 22.3<br>8 30.5 | .28<br>38 2<br>54 3 | 16.3<br>3.45<br>2.94 | 2 16.<br>23.6 | 57 1<br>24. | 17.4<br>.18 | 8 17<br>24.4 | .77<br>9 24 | 18.<br>4.74 | 4 18<br>24. | .77<br>89 2 | 18.89<br>4.99 |
|                              |                |            |                |                      |                |                   |                |                      | Numl                  | ber                | of                | observ                     | ations                     | 5                   | 36                   |               |             |             |              |             |             |             |             |               |
|                              |                |            |                |                      |                |                   |                |                      |                       | The                | a AN              | OVA Pr                     | ocedur                     | °e                  |                      |               |             |             |              |             |             |             |             |               |
| Dependent Va                 | riable         | : Y        | ie             | ld                   |                |                   |                |                      |                       |                    |                   |                            |                            |                     |                      |               |             |             |              |             |             |             |             |               |
| Sou                          | rce            |            |                |                      |                |                   |                |                      | DF                    |                    |                   | Sum<br>Squar               | of<br>es                   | Me                  | an s                 | quare         |             | Fν          | 'alue        |             | Pr          | > F         |             |               |
| Mode                         | el             |            |                |                      |                |                   |                |                      | 60                    |                    | 975               | .21550                     | 00                         | 1                   | .6.25                | 35917         |             |             |              |             |             |             |             |               |
| Erre                         | or             |            |                |                      |                |                   |                |                      | -25                   |                    | 0                 | .00000                     | 00                         |                     |                      |               |             |             |              |             |             |             |             |               |

35

Coeff Var

R-Square 1.000000 975.2155000

Root MSE Yield Mean . 21.39167

Corrected Total

| Source                                                                                      | DF                             | Anova SS                                                                                        | Mean Square                                                                                  | F Value               | Pr > F                     |
|---------------------------------------------------------------------------------------------|--------------------------------|-------------------------------------------------------------------------------------------------|----------------------------------------------------------------------------------------------|-----------------------|----------------------------|
| Row<br>Column<br>Treatment<br>Column*Row*Treatment<br>Yield<br>Row*vield<br>Treatment*vield | 5<br>5<br>20<br>35<br>-5<br>-5 | 114.9810000<br>55.7277333<br>721.6922667<br>82.8145000<br>975.2155000<br>0.0000000<br>0.0000000 | 22.9962000<br>11.1455467<br>144.3384533<br>4.1407250<br>27.8633000<br>0.0000000<br>0.0000000 |                       |                            |
| Tests of Hypotheses Using                                                                   | the A                          | nova MS for Colum                                                                               | n*Row*Treatment                                                                              | as an Erro            | r Term                     |
| Source                                                                                      | DF                             | Anova SS                                                                                        | Mean Square                                                                                  | F Value               | Pr > F                     |
| Row<br>Column<br>Treatment                                                                  | 5<br>5<br>5                    | 114.9810000<br>55.7277333<br>721.6922667                                                        | 22.9962000<br>11.1455467<br>144.3384533                                                      | 5.55<br>2.69<br>34.86 | 0.0023<br>0.0512<br><.0001 |
| Tests of Hypotheses                                                                         | Using                          | the Anova MS for                                                                                | Row*Yield as a                                                                               | n Error Terr          | n                          |
| Source                                                                                      | DF                             | Anova SS                                                                                        | Mean Square                                                                                  | F Value               | Pr > F                     |
| rield                                                                                       | 35                             | 975.2155000                                                                                     | 27.8633000                                                                                   |                       |                            |

### The ANOVA Procedure

| Level of              |             | Yield                                  |                                        |
|-----------------------|-------------|----------------------------------------|----------------------------------------|
| Column                | Ν           | Mean                                   | Std Dev                                |
| 1                     | 6           | 22.1333333                             | 4.02650552                             |
| 3                     | 6           | 20.4516667                             | 3.97482788                             |
| 4                     | 6           | 22.5000000                             | 8.20913394                             |
| 6                     | ő           | 19.0333333                             | 4.93358963                             |
|                       |             |                                        |                                        |
| Level of              |             | Yield                                  |                                        |
| Row                   | Ν           | Mean                                   | Std Dev                                |
| 1                     | 6           | 21.6166667                             | 4.39241467                             |
| 2                     | 6           | 22.8950000                             | 7.38830630                             |
| 4                     | 6           | 20.7400000                             | 5.59877129                             |
| 5                     | 6           | 19.3166667                             | 3.58065171                             |
| 6                     | 6           | 19.4800000                             | 5.54472001                             |
|                       |             |                                        |                                        |
| Level of<br>Treatment | N           | Mean                                   | Std Dev                                |
|                       |             |                                        |                                        |
| 1                     | 6           | 24.2166667                             | 2.74012895                             |
| 3                     | 6           | 17.2533333                             | 1.95113984                             |
| 4                     | 6           | 25.2466667                             | 3.62430499                             |
| 5<br>6                | о<br>6      | 18.5950000                             | 2.95278005                             |
| 4<br>5<br>6           | 6<br>6<br>6 | 25.2466667<br>15.5000000<br>18.5950000 | 3.62430499<br>2.42737719<br>2.95278005 |

# الفضل السابي القارنات بين متؤسطات العاملات RANGE and CONTRAST

المقارنات بين متوسطات المعاملات

المقارنات العديدة بين متوسطات المعاملات

الأمر RANGE رقم ٣٩ في النافذة RANGE الرئيسية لبرنامج MSTAT-C والغرض منه: حساب قيمة أقل فرق معنوي LSD، قيمة أقصر مدي معنوي NUNCAN، قيمة أصدق فرق معنوي TUKEY أو قيمة Newman-Keul وذلك للمقارنات المتعددة بين متوسطات المعاملات.

مثال: بالرجوع إلى مثال ٤ في الفصل السادس نجد أن اختبار F أظهر فروق معنوية بين متوسطات الأصناف المستخدمة وهي طبقا لنتيجة التحليل كما يلي:

| Var.2<br>Value | Var.3<br>Mean |
|----------------|---------------|
| 1              | F 000         |
| $\frac{1}{2}$  | 9 000         |
| 3              | 11.000        |
| 4              | 13.000        |
| 5              | 12.000        |
| 6              | 8.000         |

حيث Var. 2 تمثل رقم الصنف و Var. 3 تمثل متوسط كل صنف و المطلوب المقارنة بين المتوسطات السابقة من خلال حساب قيمة أقل فرق معنوي وقيمة أقصر مدي معنوي؟

- ١. ظلل الأمر RANGE في النافذة الرئيسية لبرنامج MSTAT-C ثم اضغط مفتاح
   الإدخال Enter في لوحة المفاتيح
- ٢. تظهر نافذة بعنوان RANGE يكون فيها الأمر Parameter مظلل بشكل تلقائي، اضغط مفتاح الإدخال Enter في لوحة المفاتيح فينتقل المؤشر إلي الخانة الأولي في النافذة Mean Separation Test وفيها كلمة LSD بشكل افتراضي ويمكن الانتقال إلي الطرق الأخرى مثل DUNCAN وغيرها من الطرق عن طريق الضغط علي مفتاح المسافة Spacebar في لوحة المفاتيح وبعد تحديد الطريقة المقارنة اضغط مفتاح الإدخال Enter في لوحة المفاتيح

| RANGE<br>Enter input parameters<br>Parameters Range Quit |               |                     |      |
|----------------------------------------------------------|---------------|---------------------|------|
| = INPUT (Press F1 for help, F                            | 10 when done, | ESC to abort)       |      |
| File to perform Range Te<br>C:\MSTATC\DATA\ANOVA2        | sts on:       |                     |      |
| Mean Separation Test:                                    | lsd           |                     |      |
| Source of Means:                                         | Disk          | Number of means :   |      |
| First Case (if disk):                                    |               | Alpha Level to use: | 0.05 |
| Variable No for Means:                                   |               | Error Mean Square:  |      |
| Observations per Mean:                                   |               | Degrees of Freedom: |      |
|                                                          |               |                     |      |

٣. ينتقل المؤشر إلي خانة Source of Means ونجد فيها Disk بشكل افتراضي
ويمكن اختيار Keyboard عن طريق الضغط علي مفتاح المسافة Spacebar في لوحة المفاتيح. والسؤال الذي يطرح نفسه متى نستخدم Disk ومتى نستخدم Keyboard

- نستخدم Disk إذا تم تخزين المتوسطات في نهاية ملف البيانات حيث أثناء التحليل باستخدام 2-ANOVA كان يظهر سؤال: هل تود تخزين المتوسطات في نهاية ملف البيانات؟ وكانت الإجابة بـ (نعم) عن طريق الضغط علي مفتاح حرف Y في لوحة المفاتيح أو بـ (لا) عن طريق الضغط علي مفتاح حرف N في لوحة المفاتيح، وبالتالي عند اختيار Disk الضغط علي مفتاح حرف N في لوحة المفاتيح، وبالتالي عند اختيار Disk First case ينا الخانت في الخانة التالية (if disk) (if disk)
- نستخدم Keyboard إذا لم يتم تخزين المتوسطات في نهاية ملف البيانات أثناء التحليل وبالتالي سيتم إدخال المتوسطات بشكل يدوي من خلال لوحة المفاتيح
- ♦ في هذا المثال اختر Keyboard ثم اضغط مفتاح الإدخال Enter في لوحة المفاتيح

- ٤. ينتقل المؤشر إلي الخانة التالية (if disk) و لأننا اخترنا Keyboard و لأننا اخترنا
   ٤. ينتقل المؤشر إلي الخانة الخانة المناتية (if disk) في لوحة المفاتيح
- ينتقل المؤشر إلى الخانة التالية Variable No for Means وفيها يتم تحديد رقم المتغير المراد استخراج قيمة LSD أو DUNCAN له و هو المتغير الثالث ثم اضغط Enter في لوحة المفاتيح
- ملحوظة: يمكن الضغط علي مفتاح F1 فتنسدل قائمة تحتوي علي المتغيرات الموجودة في ملف البيانات نختار منها المتغير المطلوب ثم نضغط مفتاح الإدخال Enter في لوحة المفاتيح
- ٦. ينتقل المؤشر إلي الخانة التالية observation per Mean وفيها أكتب عدد المشاهدات لكل متوسط وعدد المشاهدات لكل متوسط في هذا المثال تساوي ٤ ثم نضغط Enter في لوحة المفاتيح
- ملحوظة: المشاهدات لكل متوسط = إجمالي المشاهدات ÷ عدد المعاملات
   = 3 ÷ 7 ٤ = ٤
- ٧. ينتقل المؤشر إلي الخانة التالية Number of Means وفيها اكتب عدد المتوسطات وعدد المتوسطات في هذا المثال يساوي ٦ ثم اضغط Enter في لوحة المفاتيح

٩. ينتقل المؤشر إلي الخانة التالية Error Mean Square ونحصل علي قيمتها من جدول تحليل التباين (انظر نتيجة تحليل المثال في الفصل السادس) وفي هذا المثال قيمة Error Mean Square تساوي ٣.٥٣٣

ا. ينتقل المؤشر إلي الخانة التالية Degree of Freedom ونحصل علي قيمتها أيضاً من جدول تحليل التباين وفي هذا المثال قيمة Degree of Freedom تساوى ١٥

| = INPUT (Press F1 for help, F                            | 10 when done, | ESC to abort) ———   |       |  |  |
|----------------------------------------------------------|---------------|---------------------|-------|--|--|
| File to perform Range Tests on:<br>C:\MSTATC\DATA\ANOVA2 |               |                     |       |  |  |
| Mean Separation Test:                                    | lsd           |                     |       |  |  |
| Source of Means:                                         | Keyboard      | Number of means :   | 6     |  |  |
| First Case (if disk):                                    | 0             | Alpha Level to use: | 0.05  |  |  |
| Variable No for Means:                                   | 3             | Error Mean Square:  | 3.533 |  |  |
| Observations per Mean:                                   | 4             | Degrees of Freedom: | 15    |  |  |

١١. يتم تظليل الأمر Range بشكل تلقائى، اضبغط Enter في لوحة المفاتيح

١٢. تظهر نافذة بعنوان Keyboard in Input of Means وفيها يتم إدخال قيم المتوسطات مع ملاحظة أن هذه النافذة كانت لن تظهر في حالة اختيار Disk. قم بإدخال المتوسطات في الخانة النشطة وبعد إدخال كل متوسط اضغط Enter في لوحة المفاتيح حتى الانتهاء من كل المتوسطات.
 ١٢. بعد المنتهاء من إدخال المتوسطات تظهر نافذة خيارات المخرجات Output
 ١٣. بعد الانتهاء من إدخال المتوسطات تظهر نافذة خيارات المخرجات Output

فيما يلي نتيجة التحليل السابق في حالة طريقة LSD:

Data File: Keyboard¶ Function : RANGE¶ Error Mean Square = 3.533 Error Degrees of Freedom = 15 No. of observations to calculate a mean = 4 Least Significant Difference Test LSD value = 2.833 at alpha = 0.050 Original Order Ranked Order

| Mean | 1 = | 5.000 | D  | Mean | 4 = | 13.00 | А  |
|------|-----|-------|----|------|-----|-------|----|
| Mean | 2 = | 9.000 | BC | Mean | 5 = | 12.00 | А  |
| Mean | 3 = | 11.00 | AB | Mean | 3 = | 11.00 | AB |
| Mean | 4 = | 13.00 | A  | Mean | 2 = | 9.000 | BC |
| Mean | 5 = | 12.00 | A  | Mean | 6 = | 8.000 | С  |
| Mean | 6 = | 8.000 | С  | Mean | 1 = | 5.000 | D  |

فيما يلي نتيجة التحليل السابق في حالة طريقة DUNCAN:

```
Data File: Keyboard¶
Function : RANGE®
Error Mean Square = 3.533
Error Degrees of Freedom = 15
No. of observations to calculate a mean = 4
Duncan's Multiple Range Test
LSD value = 2.833
s_{x} = 0.9398
                 at alpha = 0.050
      Original Order
                                      Ranked Order
                 5.000
9.000
                                          4 =
5 =
3 =
                                                 13.00 \\ 12.00
 Mean
         1 =
2 =
                           D
                                 Mean
                                                         А
                         BC
 Mean
                                 Mean
                                                         А
         3 =
 Меап
                 11.00
                        AB
                                                 11.00
                                                         AB
                                 Mean
                                          ž
                                                 9.000
         4 =
                 13.00
 Mean
                                 Mean
                                            =
                                                          BC
                        Α
         5
           =
                 12.00
                                          6
                                            =
                                                 8.000
 Mean
                        А
                                 Mean
                                                           С
          6
                 8.000
                          С
                                          1
                                                 5.000
                                                            п
 Mean
           =
                                 Mean
                                           =
مثال ٢: بالرجوع إلى نتيجة تحليل مثال ٧ في الفصل السادس نجد أن متوسط
                                         المعاملات كما يلي والمطلوب حساب قيمة LSD
                                     ----Treatment---
                                             Mean
                                            24.217
                                            27.538 17.253
                                            25.247
                                            18.595
                         بإتباع نفس الخطو ات السابقة نجد أن النتبجة ستكون كما بلي
Function : DRANGE¶
Error Mean Square = 4.141
Error Degrees of Freedom = 20
No. of observations to calculate a mean = 6
Least Significant Difference Test
LSD value = 2.451 at alpha = 0.050
      Original Order
1 = 24.2
                                       Ranked Order
                 24.22
                                                 27.54
25.25
24.22
 Mean
                         В
                                 Mean
                                          2
                                           =
                                                         A
         2 =
                                          4 =
 Mean
                                 Mean
                                                         AB
                        А
                 17.25 \\ 25.25
 Mean
          3 =
                           CD
                                 Mean
                                          1 =
                                                          в
         4 =
                                                 18.60
17.25
15.50
 Mean
                        AB
                                 Mean
                                          6 =
                                                           C
                 15.50
                           D
                                          3 =
5 =
 Mean
         5 =
                                 Mean
                                                           CD
                 18.60
         6 =
                           c
                                 Mean
 Mean
                                                            D
                                                                              تفسير النتيجة:
بالنظر إلى نتيجة التحليل السابق نجد أنه تم حساب قيمة LSD عند مستوى معنوية ٥٪
(تساوى ٢.٤٥١) وأيضا تم وضع المتوسطات بترتيبها الطبيعي Original Order
وتم وضعها بترتيب نتازلي مره أخرى Ranked Order وبجوار كل متوسط يوجد
حرف أبجدي وبالتالي المتوسطات التي تأخذ نفس الحرف الأبجدي لا يكون بينها فرق
معنوي (NS) بينما المتوسطات التي تأخذ حروف مختلفة يكون بينها فرق معنوي عند
مستوى معنوية ٥٪ (*) بينما إذا كان عند مستوى معنوية ١٪ يكون الفرق معنوى جداً
```

157

ونضع (\*\*). كما يمكن معرفة وجود فرق معنوي بين أي متوسطين بإيجاد الفرق بينهم فإذا كان ناتج الفرق أكبر من أو يساوي قيمة LSD دل على وجود فرق معنوي والعكس.

المقارنات المصممة المتعامدة:

فيما سبق تم عرض **CONTRAST** لمقارنات الثنائية و هناك طرق كثيرة لإجراء مثل هذه المقارنات وتم عرض طريقتين هما طريقة LSD وطريقة DUNCAN و هذه المقارنات تتم بعد إجراء التجربة أما النوع الثاني من المقارنات فهو الذي يخطط له قبل إجراء التجربة ويسمى بالمقارنات المصممة المقارنات فهو الذي يخطط له قبل إجراء التجربة ويسمى بالمقارنات المصممة Orthogonal Contrasts ومنها المقارنات المتعامدة CONTRAST و التي تتميز بأنه يمكن إجراء عدد من المقارنات بين المتوسطات (أثنين أو أكثر) تساوي درجة حرية المعاملات و الأمر CONTRAST رقم ١٢ في النافذة الرئيسية لبرنامج MSTAT-C يمكن من خلاله عمل المقارنات المصممة المتعامدة .

### تطبيق:

التطبيق التالي يوضح بعض الأمور الهامة قبل البدء في معرفة كيفية استخدام الأمر. CONTRAST:

| Gypsum Treatments   | Rate of gypsum             | عند تصميم تجربة تتكون       |
|---------------------|----------------------------|-----------------------------|
| T0                  | Without Gypsum             |                             |
| T1                  | Low rate of gypsum         | من ٢ معاملات من الجبس       |
| T2                  | Medium rate of gypsum      |                             |
| T3                  | Higher rate of gypsum      | الرراعيني المتصاف إلسي      |
| اضافة الحبس بمعدلات | الصبوديوم المتبادل، حيث تم | الأر اضبى القلوبة لخفض نسبة |

مختلفة ومن ثم يوجد معدل ملائم من بين المستويات التالية وفي ذهن الباحث عدة تساؤ لات هي:

<sup>\*</sup> المقارنات المصممة هي علاقة خطية في متوسطات المعاملات أو في مجاميع مشاهدات المعاملات بحيث تكون هذه العلاقة متعامدة (مستقلة) ولكي

تكون المقارنات متعامدة يجب تحقق شرطين الأول مجموع المعاملات يساوي صفرأ والثاني مجموع حصل ضرب معاملات مقارنتين يساوي صفرأ

- هل إضافة الجبس مفيد أم لا؟
- هل استخدام المعدل المتوسط هو المستوى الأمثل أم لا؟
  - هل نجح الباحث في تحديد معدلات الجبس؟

الإجابة:

صياغة الفروض واشتقاق المعاملات:

عدد المعاملات ٤ (t = 4) إذن درجة الحرية للمعاملات ٣ (t = 4 = 1 = 4) وهذا يعني أن عدد المقارنات المصممة يجب أن تكون ٣ مقارنات وهي المناظرة للتساؤلات الثلاثة السابقة.

التساؤل الأول: هل إضافة الجبس مفيد أم لا؟ بمعنى هل استخدام الجبس بأي تركيز يكون مفيداً من عدمه، أي هل تتساوى متوسطات المعاملات T1, T2, T3 مع متوسط المعاملة الضابطة (الكنترول) ومن ثم لا يؤثر إضافة الجبس بأي تركيز على نسبة الصوديوم المتبادل

$$\begin{split} H_{0}: \ \mu_{0} = \frac{\mu_{1} + \mu_{2} + \mu_{3}}{3} \\ e \ V \text{ (mitting the set of the set of the set$$

التساؤل الثاني: هل استخدام المعدل المتوسط هو المعدل الأمثل أم لا؟ ويقصد بذلك أن المعدل الثاني من الجبس يؤدي إلي خفض نسبة الصوديوم المتبادل بشكل أكبر من المعدل المنخفض والمرتفع.

الأمر كذلك لنجح الباحث في توصيته، وإذا كان هناك فرق معنوي فإن التوصية الباحث (التساؤل الثاني) غير صحيحة لأنه يمكن أن يكون أحد المتوسطين (الأول والثالث) أعلى من المتوسط الثاني ومن ثم يجب مراجعة نفسه في هذه التجربة

H<sub>0</sub>:  $\mu_1 = \mu_3$ 

و لاشتقاق المعاملات يتم تحويل الفرض أعلاه إلي صورة صفرية كما يلي  $-\mu_1 + \mu_3 = 0$ ومن ثم تكون معاملات المتوسطات هي على التوالي <u> $\mu_0$   $\mu_1$   $\mu_2$   $\mu_3$ <u>0 -1 0 1</u> وتكون العلاقة الخطية في مجاميع المعاملات هي:  $Q_3 = (0)Y_0 + (-1)Y_1 + (0)Y_2 + (1)Y_3$  $Q_1 = -Y_1 + Y_3$ </u>

وفيما يلي ملخص لهذه المعاملات

| 0           | $\mu_0$ | $\mu_1$ | $\mu_2$ | $\mu_3$ | SUM |
|-------------|---------|---------|---------|---------|-----|
| Q           | $Y_0$   | $Y_1$   | $Y_2$   | $Y_3$   | SOM |
| $Q_1$       | -3      | 1       | 1       | 1       | 0   |
| $Q_2$       | 0       | 1       | -2      | 1       | 0   |
| $Q_3$       | 0       | -1      | 0       | 1       | 0   |
| $Q_1 * Q_2$ | 0       | 1       | -2      | 1       | 0   |
| $Q_1 * Q_3$ | 0       | -1      | 0       | 1       | 0   |
| $Q_2 * Q_3$ | 0       | -1      | 0       | 1       | 0   |

انتبه:

 ١. المقارنات متعامدة يجب أن يتحقق فيها شرطين الأول مجموع المعاملات يساوي صفراً والثاني مجموع حصل ضرب معاملات مقارنتين يساوي صفراً
 (انظر الحاشية السفلية في صفحة ١٤٤)

| S.O.V      | df    | SS                 | MS                 | F                      |
|------------|-------|--------------------|--------------------|------------------------|
| Treatments | t-1   | SS <sub>tr</sub>   | MS <sub>tr</sub>   | SS <sub>tr</sub> / MSE |
| $Q_1$      | 1     | SS <sub>Q1</sub>   | MS <sub>Q1</sub>   | $SS_{Q1} / MSE$        |
| $Q_2$      | 1     | SS <sub>Q2</sub>   | MS <sub>Q2</sub>   | $SS_{Q2} / MSE$        |
| $Q_3$      | 1     | SS <sub>Q3</sub>   | MS <sub>Q3</sub>   | SS <sub>Q3</sub> / MSE |
|            |       |                    |                    |                        |
| •          |       |                    | •                  | •                      |
| $Q_{t-1}$  | 1     | SS <sub>Qt-1</sub> | MS <sub>Qt-1</sub> |                        |
| Error      | r - t | SSE                | MSE                |                        |
| Total      | r - 1 |                    |                    |                        |

مثالى»: انظر مثال ٨ الفصل السادس، في تجربة المربع اللاتيني يريد الباحث عمل

| Contracts                                               | А         | В                               | С            | D                                 | Е     | F   |
|---------------------------------------------------------|-----------|---------------------------------|--------------|-----------------------------------|-------|-----|
| Contrasts                                               | (NH4)2SO4 | NH <sub>4</sub> NO <sub>3</sub> | $CO(NH_2)_2$ | Ca(NO <sub>3</sub> ) <sub>2</sub> | NaNO3 | NON |
| No N vs. N                                              | -1        | -1                              | -1           | -1                                | -1    | 5   |
| Organic vs. Inorganic                                   | -1        | -1                              | +4           | -1                                | -1    | 0   |
| NH4-N vs. NO3-N                                         | +1        | +1                              | 0            | -1                                | -1    | 0   |
| (NH4)2SO4 vs. NH4NO3                                    | +1        | -1                              | 0            | 0                                 | 0     | 0   |
| Ca(NO <sub>3</sub> ) <sub>2</sub> vs. NaNO <sub>3</sub> | 0         | 0                               | 0            | +1                                | -1    | 0   |

خمس مقارنات بين المعاملات الست، ولقد لخصت هذه المقارنات في الجدول التالي

 ظلل الأمر CONTARST في النافذة الرئيسية لبرنامج MSTAT-C ثم اضعط مفتاح الإدخال Enter في لوحة المفاتيح فيتم فتح نافذة كما بالشكل التالي أدخل فيها مستويات المعاملة المستخدمة في التصميم ثم اضغط مفتاح الإدخال

Enter the number of treatment levels used in design (4 - 100) : 6

• تظهر النافذة التالية، أدخل فيها مستويات المعاملة ثم اضغط مفتاح الإدخال Enter

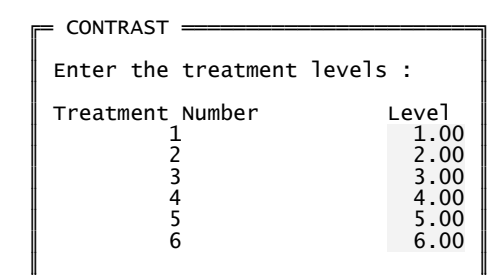

 تظهر النافذة التالية، أدخل فيها متوسط مربعات الخطأ، درجة حرية الخطأ و عدد المشاهدات ثم اضغط مفتاح الإدخال Enter (يتم الحصول على هذه المعلومات من نتيجة تحليل مثال ٨ في الفصل السادس)

Enter the error mean square associated with your means : 7.223 Enter the degrees of freedom associated with your error mean square : 20 Enter the number of observations used to calculate a mean value : 6

تظهر الرسالة التالية وتخبرك بعدد المتوسطات اضغط مفتاح الإدخال Enter
 للاستمر ار

= Press <ENTER> to continue \_\_\_\_\_\_ Your number of means has been set to 6, ( the number of treatments )

تظهر النافذة التالية وتسألك هل تريد قراءة المتوسطات من ملف البيانات؟

= CONTRAST =

CONTRAST =

Do you want to read your means from your MSTAT data file :  $\underline{Y}/\underline{N}$ 

CONTRAST

## في حالة الموافقة:

إذا كنت تريد اضغط مفتاح حرف Y ثم Enter فتظهر نافذة تخبرك بعدد الحالات الموجودة في ملف البيانات وتسألك هل تود استخدام كل الحالات؟، اضغط مفتاح N لتحديد المدى الذي يحتوي على المتوسطات

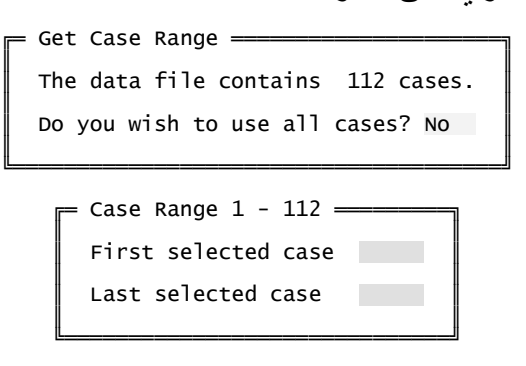

في حالة الرفض:

بينما إذا كنت تريد إدخال المتوسطات يدوياً من خلال لوحة المفاتيح اضغط مفتاح N في لوحة المفاتيح ثم Enter فتظهر نافذة تطلب المتوسطات أدخلها كما بالشكل التالي ثم اضغط مفتاح الإدخال Enter (يتم الحصول على المتوسطات من نتيجة تحليل مثال ٨ في الفصل السادس)

| - CONTRAST                         |           |                                                                        |
|------------------------------------|-----------|------------------------------------------------------------------------|
|                                    |           |                                                                        |
| Enter the                          | treatment | means :                                                                |
| Treatment<br>1<br>3<br>4<br>5<br>6 | Number    | Mean<br>68.2170<br>66.5500<br>69.3330<br>67.3170<br>66.7830<br>54.4830 |
| 1                                  |           |                                                                        |

 تظهر النافذة التالية والتي تحتوي على سؤال مضمونة "هل تريد استخدام المعاملات المتعامدة الخاصة بك؟"

 اضعط مفتاح حرف Y للموافقة ثم مفتاح الإدخال Enter فتظهر النافذة التالية أدخل فيها المعاملات المتعامدة طبقا لجدول المقارنات كما بالشكل التالي ثم اضعط مفتاح الإدخال Enter في لوحة المفاتيح

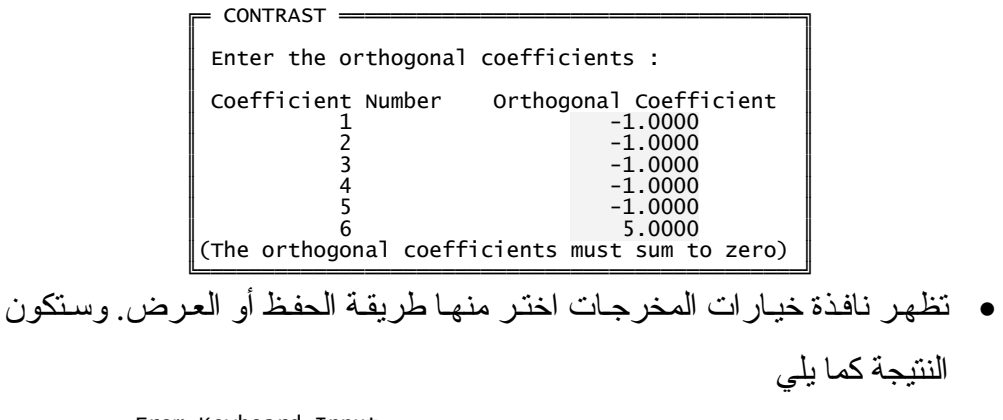

```
From Keyboard Input
Function : CONTRAST
```

| TREATMENT                                                                              | Enforma                                                        | tion                             |                       |                                                                          |
|----------------------------------------------------------------------------------------|----------------------------------------------------------------|----------------------------------|-----------------------|--------------------------------------------------------------------------|
| Treatment<br>Treatment<br>Treatment<br>Treatment<br>Treatment<br>Treatment             | level (<br>level (<br>level (<br>level (<br>level (<br>level ( | 1)<br>2)<br>3)<br>4)<br>5)<br>6) | =<br>=<br>=<br>=<br>= | $ \begin{array}{r} 1.00\\ 2.00\\ 3.00\\ 4.00\\ 5.00\\ 6.00 \end{array} $ |
| Treatment r<br>Treatment r<br>Treatment r<br>Treatment r<br>Treatment r<br>Treatment r | nean (<br>nean (<br>nean (<br>nean (<br>nean (<br>nean (       | 1)<br>2)<br>3)<br>4)<br>5)<br>6) | = = =                 | 68.22<br>66.55<br>69.33<br>67.32<br>66.78<br>54.48                       |
| Error mean                                                                             | square                                                         |                                  | =                     | 7.22                                                                     |
| Degrees of                                                                             | freedo                                                         | n                                | =                     | 20                                                                       |
| USER Coeff                                                                             | icients                                                        |                                  |                       |                                                                          |
| Coefficient<br>Coefficient<br>Coefficient<br>Coefficient<br>Coefficient<br>Coefficient | t ( 1)<br>t ( 2)<br>t ( 3)<br>t ( 4)<br>t ( 5)<br>t ( 6)       | =<br>=<br>=<br>=<br>=            |                       | -1.0000<br>-1.0000<br>-1.0000<br>-1.0000<br>-1.0000<br>5.0000            |
| Sum Of Squa                                                                            | ares                                                           | =                                |                       | 865.533                                                                  |
| Effect                                                                                 |                                                                | =                                |                       | -2.193                                                                   |
| Error                                                                                  |                                                                | =                                |                       | 0.200                                                                    |
| F value                                                                                |                                                                | =                                |                       | 119.830                                                                  |
| Prob                                                                                   |                                                                | =                                |                       | 0.000                                                                    |

يتم تنفيذ نفس الخطوات السابقة مع جميع المقارنات المدرجة في جدول المقارنات

وبتجميع البيانات الخاصبة بجدول تحليل التباين من النتائج سيكون الجدول كما يلي

| S.O.V      | df | SS      | MS      | F      | Prob  |
|------------|----|---------|---------|--------|-------|
| Rows       | 5  | 145.25  | 29.051  | 4.02   | 0.011 |
| Columns    | 5  | 156.76  | 31.352  | 4.34   | 0.008 |
| Treatments | 5  | 896.85  | 179.370 | 24.83  | 0.000 |
| Q1         | 1  | 865.53  | 865.53  | 119.83 | 0.000 |
| Q2         | 1  | 21.497  | 21.497  | 2.976  | 0.100 |
| Q3         | 1  | 0.667   | 0.667   | 0.092  | 0.765 |
| Q4         | 1  | 8.337   | 8.337   | 1.154  | 0.295 |
| Q5         | 1  | 0.855   | 0.855   | 0.118  |       |
| Error      | 20 | 144.47  | 7.223   |        |       |
| Total      | 35 | 1343.33 |         |        |       |

ونلاحظ من الجدول أن متوسط اختبار ات F الخمسة يساوي اختبار F للمعاملات ونلاحظ من الجدول أيضا أن F الخاصة بالمقارنة الأولى هي التي كانت معنوية فقط بمعنى أن استخدام التسميد النيتر وجيني أدى إلي اختلافات معنوية في محصول اللفت من عدمه بينما باقي اختبار ات F ليست معنوية وتدل على أن المحصول متساوي عند استخدام أي من الأسمدة الخمسة.

ملحوظة: إذا تم الضغط على حرف N في لوحة المفاتيح في حالة السؤال التالي

CONTRAST =

Do you want to supply your own orthogonal coefficients : Y/N

ستظهر نافذة خيارات المخرجات مباشرة اختر منها طريقة العرض أو الحفظ وستكون النتيجة كما يلي

> From Keyboard Input Function : CONTRAST

| TREATMENT                                                                  | Inform                                             | nat  | ion                              |                       |                                                                          |
|----------------------------------------------------------------------------|----------------------------------------------------|------|----------------------------------|-----------------------|--------------------------------------------------------------------------|
| Treatment<br>Treatment<br>Treatment<br>Treatment<br>Treatment<br>Treatment | level<br>level<br>level<br>level<br>level<br>level |      | 1)<br>2)<br>3)<br>4)<br>5)<br>6) | =<br>=<br>=<br>=<br>= | $ \begin{array}{r} 1.00\\ 2.00\\ 3.00\\ 4.00\\ 5.00\\ 6.00 \end{array} $ |
| Treatment<br>Treatment<br>Treatment<br>Treatment                           | mean<br>mean<br>mean<br>mean                       | (((( | 1)<br>2)<br>3)<br>4)             | =<br>=<br>=           | 68.22<br>66.55<br>69.33<br>67.32                                         |

| Treatment mean ( 5) =  | 66.78    |
|------------------------|----------|
| Treatment mean ( 6) =  | 54.48    |
| Error mean square =    | 7.22     |
| Degrees of freedom =   | 20       |
| LINEAR Coefficients    |          |
| Coefficient ( 1) =     | -15.0000 |
| Coefficient ( 2) =     | -9.0000  |
| Coefficient ( 3) =     | -3.0000  |
| Coefficient ( 4) =     | 3.0000   |
| Coefficient ( 5) =     | 9.0000   |
| Coefficient ( 6) =     | 15.0000  |
| Sum Of Squares =       | 419.844  |
| Effect =               | -0.333   |
| Error =                | 0.044    |
| F value =              | 58.126   |
| Prob =                 | 0.000    |
| QUADRATIC Coefficients |          |
| Coefficient ( 1) =     | 0.3571   |
| Coefficient ( 2) =     | -0.0714  |
| Coefficient ( 3) =     | -0.2857  |
| Coefficient ( 4) =     | -0.2857  |
| Coefficient ( 5) =     | -0.0714  |
| Coefficient ( 6) =     | 0.3571   |
| Sum Of Squares =       | 315.239  |
| Effect =               | -11.072  |
| Error =                | 1.676    |
| F value =              | 43.644   |
| Prob =                 | 0.000    |
| CUBIC Coefficients     |          |
| Coefficient ( 1) =     | -0.1190  |
| Coefficient ( 2) =     | 0.1667   |
| Coefficient ( 3) =     | 0.0952   |
| Coefficient ( 4) =     | -0.0952  |
| Coefficient ( 5) =     | -0.1667  |
| Coefficient ( 6) =     | 0.1190   |
| Sum Of Squares =       | 129.115  |
| Effect =               | -14.522  |
| Error =                | 3.435    |
| F value =              | 17.876   |
| Prob =                 | 0.000    |

ويلاحظ من النتيجة أنه تم تجزئة مجموع مربعات المعاملات إلي ٣ أجزاء جزء خاص بالدرجة الأولى أو الخطية LINEAR Coefficients، جزء خاص بالدرجة التربيعية QUADRATIC Coefficients وجزء خاص بالدرجة التكعيبية CUBIC Coefficients.

```
ملحق ١: إجراء المقارنات العديدة بين متوسطات المعاملات باستخدام برنامج SAS
                                                                                مثال، صفحة (۱۳۹)
DATA MOHAMEDKAMAL;
INPUT Replicates Treatments Weight;
CARDS;
1 1 6.00
2 1 6.00
3 1 3.00
4 1 5.00
1 2 11.00
2 2 11.00
3 2 6.00
4 2 8.00
1 3 13.00
2 3 13.00
3 3 8.00
4 3 10.00
1 4 9.00
2 4 14.00
3 4 13.00
4 4 16.00
1 5 10.00
2 5 13.00
3 5 11.00
4 5 14.00
1 6 9.00
2 6 10.00
3 6 5.00
4 6 8.00
PROC ANOVA DATA=MOHAMEDKAMAL;
CLASS Replicates Treatments;
MODEL Weight =Replicates Treatments;
MEANS Treatments/LSD; *
RUN;
                                                                 ويمكن ادخال البيانات بالشكل التالي
DATA MOHAMEDKAMAL;
DO Treatments = 1 TO 6;
DO Replicates = 1 TO 4;
INPUT Weight @@; OUTPUT;
END;
END;
CARDS;
6.00 6.00 3.00 5.00
11.00 11.00 6.00 8.00
13.00 13.00 8.00 10.00
9.00 14.00 13.00 16.00
10.00 13.00 11.00 14.00
9.00 10.00 5.00 8.00
PROC ANOVA DATA=MOHAMEDKAMAL;
CLASS Replicates Treatments;
MODEL Weight = Replicates Treatments;
MEANS Treatments/LSD;
RUN;
                                            The ANOVA Procedure
                                          Class Level Information
                                   Class
                                                    Levels
                                                               Values
                                   Replicates
                                                          4
                                                               1234
                                   Treatments
                                                          6
                                                               1 2 3 4 5 6
                                        Number of observations
                                                                    24
                                            The ANOVA Procedure
Dependent Variable: Weight
                                                     Sum of
         Source
                                        DF
                                                                 Mean Square
                                                                                  F Value
                                                                                              Pr > F
                                                    Squares
         Mode1
                                         8
                                                212.3333333
                                                                  26.5416667
                                                                                     7.51
                                                                                              0.0004
          Error
                                        15
                                                 53.0000000
                                                                    3.5333333
         Corrected Total
                                        23
                                                265.3333333
```

|                          | R-Square | Coef   | f Var                 | Root MS    | E Weight M               | ean          |                  |
|--------------------------|----------|--------|-----------------------|------------|--------------------------|--------------|------------------|
|                          | 0.800251 | 19.    | 44534                 | 1.879710   | 9.666                    | 667          |                  |
| Source                   |          | DF     | Anova                 | SS M       | Mean Square              | F Value      | Pr > F           |
| Replicates<br>Treatments |          | 3<br>5 | 39.00000<br>173.33333 | 000<br>333 | 13.0000000<br>34.6666667 | 3.68<br>9.81 | 0.0363<br>0.0003 |
|                          |          | Т      | he ANOVA Pr           | rocedure   |                          |              |                  |

t Tests (LSD) for Weight

NOTE: This test controls the Type I comparisonwise error rate, not the experimentwise error rate.

| Alpha                        | 0.05     |
|------------------------------|----------|
| Error Degrees of Freedom     | 15       |
| Error Mean Square            | 3.533333 |
| Critical Value of t          | 2.13145  |
| Least Significant Difference | 2.833    |

Means with the same letter are not significantly different.

| t Group           | oing  | Mean   | Ν  | Treatments |           |
|-------------------|-------|--------|----|------------|-----------|
|                   | A     | 13.000 | 4  | 4          |           |
|                   | A     | 12.000 | 4  | 5          |           |
| В                 | A     | 11.000 | 4  | 3          |           |
| B                 | c     | 9.000  | 4  | 2          |           |
|                   | c     | 8.000  | 4  | 6          |           |
|                   | D     | 5.000  | 4  | 1          |           |
| · S · S · S · · · | JTT & | IVEV Å | DU | MCANIÄ     | al - L CD |

## يمكن إز الة LSD وإضافة DUMCAN أو TUKEY فيصبح الكود كما يلي

```
PROC ANOVA DATA=MOHAMEDKAMAL;
CLASS Replicates Treatments;
MODEL Weight =Replicates Treatments;
MEANS Treatments/DUNCAN;
RUN;
```

| DATA MOHAMEDKAMAL;<br>INPUT ROW COLUMIN TRT \$ Yield;<br>CARDS;<br>1 1 F 61.60<br>1 2 D 63.80<br>1 3 A 70.40<br>1 4 B 72.60<br>1 5 E 68.20<br>1 6 C 70.40<br>2 1 E 68.20<br>2 2 B 63.80<br>2 3 C 66.00<br>2 4 F 55.00<br>2 5 D 72.50<br>2 6 A 67.30<br>3 1 D 67.20<br>3 2 E 63.40<br>3 3 F 47.70<br>3 4 C 67.80<br>3 5 A 70.20<br>3 6 B 66.20<br>4 1 C 72.80<br>4 2 A 66.90<br>4 3 B 63.40<br>4 4 D 69.00<br>4 5 F 58.70<br>4 6 E 70.20<br>5 1 B 65.80<br>5 2 F 56.80<br>5 2 F 56.80<br>5 2 F 56.80<br>5 3 E 66.70<br>5 4 A 66.70<br>5 4 A 66.70<br>5 4 A 66.70<br>5 6 D 71.10<br>6 1 A 67.80<br>6 2 C 65.30<br>6 6 F 47.10<br>;<br>PROC GLM DATA=MOHAMEDKAMAL;<br>CLASS ROW COLUMN TRT;<br>MODEL Yield = ROW COLUMN TRT;<br>CONTRAST 'ND N VS N'<br>TRT -1 -1 -1 -1 -1 5;<br>CONTRAST 'ORGANIC VS IN ORGANIC'<br>TRT -1 -1 -1 -1 0;<br>CONTRAST 'NH4-N VS N03-N'<br>TRT 1 1 0 -1 -1 0; |                                      |
|----------------------------------------------------------------------------------------------------|--------------------------------------|
| CONTRAST '(NH4)2SO4 VS NH4NO3'<br>TRT 1 -1 0 0 0 0;<br>CONTRAST 'Ca(NO3)2 VS NANO3'<br>TRT 0 0 0 1 -1 0;<br>MEANS TRT/LSD;<br>RUN;                                                                                                    | و يمكن إدخال البيانات بالشكل التالي  |
| DATA MOHAMEDKAMAL;<br>DO ROW = 1 TO 6;<br>DO COLUMN = 1 TO 6;<br>INPUT TRT \$ Yield @@; OUTPUT;<br>END;<br>END;<br>CARDS;<br>F 61.60 D 63.80 A 70.40 B 72.60 E 68.20 C 70.40<br>E 68.20 B 63.80 C 66.00 F 55.00 D 72.50 A 67.30<br>D 67.20 E 63.40 F 47.70 C 67.80 A 70.20 B 66.20<br>C 72.80 A 66.90 B 63.40 D 69.00 F 58.70 E 70.20<br>B 65.80 F 56.80 E 66.70 A 66.70 C 73.70 D 71.10<br>A 67.80 C 65.30 D 60.30 E 64.00 B 67.50 F 47.10<br>;<br>PROC GLM DATA=MOHAMEDKAMAL;<br>CLASS ROW COLUMN TRT;<br>MODEL Yield = ROW COLUMN TRT;<br>CONTRAST 'ORGANIC VS IN ORGANIC'<br>TRT -1 -1 4 -1 -1 0;                                                                                                    | <b>ري ـــ</b> ن بـــــ بـــــ بـــــ |

ملحق ۲: إجراء المقارنات المصممة باستخدام برنامج SAS مناك ۳: صفحة (۱٤۷)

100

CONTRAST 'NH4-N VS N03-N' TRT 1 1 0 -1 -1 0; CONTRAST '(NH4)2SO4 VS NH4N03' TRT 1 -1 0 0 0 0; CONTRAST 'Ca (N03)2 VS NaNO3' TRT 0 0 0 1 -1 0; MEANS TRT/LSD; RUN;

## The GLM Procedure

| С | lass | Level | In | torma | tıor |
|---|------|-------|----|-------|------|
|   |      |       |    |       |      |

| Class             | Levels          | Vā       | ιlι | les | 5       |   |   |  |
|-------------------|-----------------|----------|-----|-----|---------|---|---|--|
| ROW               | 6               | 1        | 2   | 3   | 4       | 5 | 6 |  |
| COLUMN            | 6               | 1        | 2   | 3   | 4       | 5 | 6 |  |
| TRT<br>Number of  | 6<br>observatio | A<br>ons | B   | c   | D<br>36 | E | F |  |
| The GLM Procedure |                 |          |     |     |         |   |   |  |

Dependent Variable: Yield

| Source                                                                                     |                   | DF               | Sum<br>Squa                                  | of<br>res                            | Mean                          | Square                                               | F                | Value                                  | Pr > F                                         |
|--------------------------------------------------------------------------------------------|-------------------|------------------|----------------------------------------------|--------------------------------------|-------------------------------|------------------------------------------------------|------------------|----------------------------------------|------------------------------------------------|
| Model                                                                                      |                   | 15               | 1198.860                                     | 833                                  | 79.                           | 924056                                               |                  | 11.06                                  | <.0001                                         |
| Error                                                                                      |                   | 20               | 144.468                                      | 889                                  | 7.                            | 223444                                               |                  |                                        |                                                |
| Corrected Total                                                                            | R-Square          | 35<br>Coe        | 1343.329<br>ff Var                           | 722<br>Root                          | MSE                           | Yield                                                | Mean             |                                        |                                                |
|                                                                                            | 0.892455          | 4.3              | 106586                                       | 2.68                                 | 7647                          | 65.4                                                 | 4722             |                                        |                                                |
| Source                                                                                     |                   | DF               | Туре І                                       | SS                                   | Mean                          | Square                                               | F                | Value                                  | Pr > F                                         |
| ROW<br>COLUMN<br>TRT                                                                       |                   | 5<br>5<br>5      | 145.2547<br>156.7580<br>896.8480             | 222<br>556<br>556                    | 29.0<br>31.3<br>179.3         | 509444<br>516111<br>696111                           |                  | 4.02<br>4.34<br>24.83                  | 0.0109<br>0.0078<br><.0001                     |
| Source                                                                                     |                   | DF               | Type III                                     | SS                                   | Mean                          | Square                                               | F                | Value                                  | Pr > F                                         |
| ROW<br>COLUMN<br>TRT                                                                       |                   | 5<br>5<br>5      | 145.2547<br>156.7580<br>896.8480             | 222<br>556<br>556                    | 29.0<br>31.3<br>179.3         | 509444<br>516111<br>696111                           |                  | 4.02<br>4.34<br>24.83                  | 0.0109<br>0.0078<br><.0001                     |
| Contrast                                                                                   |                   | DF               | Contras                                      | t SS                                 | Mear                          | Square                                               | e F              | Value                                  | Pr > F                                         |
| NO N VS N<br>ORGANIC VS IN ORG<br>NH4-N VS NO3-N<br>(NH4)2SO4 VS NH4M<br>Ca(NO3)2 VS NANO3 | GANIC<br>NO3<br>3 | 1<br>1<br>1<br>1 | 865.489<br>21.505<br>0.666<br>8.333<br>0.853 | 3889<br>3333<br>6667<br>3333<br>3333 | 865.<br>21.<br>0.<br>8.<br>0. | 4893889<br>5053333<br>66666667<br>3333333<br>8533333 | )<br>3<br>7<br>8 | 119.82<br>2.98<br>0.09<br>1.15<br>0.12 | <.0001<br>0.0999<br>0.7644<br>0.2956<br>0.7347 |

### The GLM Procedure

#### t Tests (LSD) for Yield

NOTE: This test controls the Type I comparisonwise error rate, not the experimentwise error rate.

| Alpha                        | 0.05     |
|------------------------------|----------|
| Error Degrees of Freedom     | 20       |
| Error Mean Square            | 7.223444 |
| Critical Value of t          | 2.08596  |
| Least Significant Difference | 3.2368   |

Means with the same letter are not significantly different.

| t Grouping | Mean   | Ν | TRT |
|------------|--------|---|-----|
| A          | 69.333 | 6 | с   |
| A          | 68.217 | 6 | А   |
| A          | 67.317 | 6 | D   |
| A          | 66.783 | 6 | Е   |
| A<br>A     | 66.550 | 6 | в   |
| В          | 54.483 | 6 | F   |

### 107

ملحق ٣: إجراء المقارنات المتعامدة كثيرة الحدود باستخدام برنامج SAS مثال ٧: صفحة (٢١٠) الفصل التاسع، نريد تجزئة مجموع مربعات المعاملات إلي أربعة أجزاء، الأول جزء خاص بالدرجة الأولي أو الخطية Linear، والثاني للدرجة التربيعية Quadratic، والثالث للتكعيبية Cubic والرابع للرباعية Quardic وما يتبقى يبقى بدون تجزئة.

DATA MOHAMEDKAMAL: INPUT REPS TRT YIELD; CARDS; 1 1 4.8 2 1 4.63 3 1 3.98 4 1 4.05 5 1 4.51 6 1 4.32 3 2 4.03 4 2 4.13 5 2 4.83 6 2 4.85 1 3 5.12 2 3 5.23 3 3 4.28 4 3 4.6 5 3 5.63 635.28 1 4 5.28 2 4 5.68 3 4 5.01 4 4 4.83 5 4 6.31 4 5.85 6 1 5 5.29 2 5 5.53 3 5 5.36 4 5 5.18 5 5 6.21 6 5 6.2 1 6 5.28  $\begin{array}{c}
 2 & 6 & 5.63 \\
 3 & 6 & 5.4
 \end{array}$ 4 6 5.13 5 6 5.23 6 6 5.48 1 7 5.13 2 7 5.48 7 5.33 3 7 5.11 4 5 7 5.43 6 7 5.43 1 8 5.18 2 8 5.5 385.32 4 8 5.18 5 8 5.18 6 8 5.26 1 9 5.13 2 9 5.33 3 9 5.26 4 9 5.01 5 9 5.08 6 9 5.1 PROC GLM DATA=MOHAMEDKAMAL; CLASS REPS TRT; MODEL Yield = REPS TRT; CONTRAST 'Linear TRT -4 -3 -2 -1 0 1 2 3 4; CONTRAST 'Quadr' TRT 28 7 -8 -17 -20 -17 -8 7 28; CONTRAST 'CUBIC' TRT -14 7 13 9 0 -9 -13 -7 14; CONTRAST 'QUART' TRT 14 -21 -11 9 18 9 -11 -21 14; MEANS TRT/LSD; RUN;

ويمكن إدخال البيانات بالشكل التالى

DATA MOHAMEDKAMAL; DO REPS = 1 TO 6;DO TRT = 1 TO 9;INPUT YIELD @@;OUTPUT; END; END; CARDS; 4.80 4.63 3.98 4.05 4.51 4.32 5.03 5.20 4.03 4.13 4.83 4.85 5.12 5.23 4.28 4.60 5.63 5.28 5.28 5.68 5.01 4.83 6.31 5.85 5.29 5.53 5.36 5.18 6.21 6.20 5.28 5.63 5.40 5.13 5.23 5.48 5.13 5.48 5.33 5.11 5.43 5.43 5.18 5.50 5.32 5.18 5.18 5.26 5.12 5.2 5.2 5.0 5.0 5.0 5.0 5.0 CARDS; 5.13 5.33 5.26 5.01 5.08 5.10 PROC GLM DATA=MOHAMEDKAMAL; CLASS REPS TRT; MODEL Yield = REPS TRT; CONTRAST 'Linear' TRT -4 -3 -2 -1 0 1 2 3 4; CONTRAST 'Quadr' TRT 28 7 -8 -17 -20 -17 -8 7 28; CONTRAST 'CUBIC' TRT -14 7 13 9 0 -9 -13 -7 14; CONTRAST 'QUART' TRT 14 -21 -11 9 18 9 -11 -21 14; MEANS TRT/LSD; RUN;

| The GLM Procedure |                         |        |   |   |   |   |  |  |  |  |
|-------------------|-------------------------|--------|---|---|---|---|--|--|--|--|
|                   | Class Level Information |        |   |   |   |   |  |  |  |  |
| Class             | Levels                  | Values |   |   |   |   |  |  |  |  |
| REPS              | 6                       | 12345  | 6 |   |   |   |  |  |  |  |
| TRT               | 9                       | 12345  | 6 | 7 | 8 | 9 |  |  |  |  |

Number of observations 54 The GLM Procedure

Dependent Variable: YIELD

| Source                            |          | DF               | Sum<br>Squar                                 | of<br>es                 | Mean                         | Square                                | F    | Value                          | Pr > F                               |
|-----------------------------------|----------|------------------|----------------------------------------------|--------------------------|------------------------------|---------------------------------------|------|--------------------------------|--------------------------------------|
| Model                             |          | 13               | 10.366351                                    | .85                      | 0.79                         | 741168                                |      | 10.05                          | <.0001                               |
| Error                             |          | 40               | 3.174796                                     | 530                      | 0.07                         | 936991                                |      |                                |                                      |
| Corrected Total                   |          | 53               | 13.541148                                    | 815                      |                              |                                       |      |                                |                                      |
|                                   | R-Square | Co               | eff Var                                      | Root M                   | ISE                          | YIELD                                 | Mean |                                |                                      |
|                                   | 0.705545 | 2                | .475954                                      | 0.2817                   | 27                           | 5.14                                  | 4015 |                                |                                      |
| Source                            |          | DF               | Туре І                                       | SS                       | Mean                         | Square                                | F    | Value                          | Pr > F                               |
| REPS<br>TRT                       |          | 5<br>8           | 2.797770<br>7.568581                         | )37<br> 48               | 0.55<br>0.94                 | 955407<br>607269                      |      | 7.05<br>11.92                  | <.0001<br><.0001                     |
| Source                            |          | DF               | Type III                                     | SS                       | Mean                         | Square                                | F    | Value                          | Pr > F                               |
| REPS<br>TRT                       |          | 5<br>8           | 2.797770<br>7.568581                         | )37<br> 48               | 0.55<br>0.94                 | 955407<br>607269                      |      | 7.05<br>11.92                  | <.0001<br><.0001                     |
| Contrast                          |          | DF               | Contrast                                     | SS                       | Mean                         | Square                                | F    | Value                          | Pr > F                               |
| Linear<br>Quadr<br>CUBIC<br>QUART |          | 1<br>1<br>1<br>1 | 2.819610<br>4.040727<br>0.097860<br>0.285975 | 000<br>737<br>062<br>603 | 2.81<br>4.04<br>0.09<br>0.28 | .961000<br>072737<br>786062<br>597503 |      | 35.52<br>50.91<br>1.23<br>3.60 | <.0001<br><.0001<br>0.2735<br>0.0649 |
|                                   |          |                  | The GLM Pro                                  | cedure                   |                              |                                       |      |                                |                                      |

t Tests (LSD) for YIELD

NOTE: This test controls the Type I comparisonwise error rate, not the experimentwise error rate.

101

|       | A<br>E<br>C<br>L | lpha<br>rror<br>rror<br>ritic<br>east | Degre<br>Mean<br>al Va<br>Signi | reedom<br>Difference | 0.05<br>40<br>0.07937<br>2.02108<br>0.3287 | 5<br>)<br>7<br>3<br>7 |              |
|-------|------------------|---------------------------------------|---------------------------------|----------------------|--------------------------------------------|-----------------------|--------------|
| Means | with             | the s                                 | ame 1                           | etter an             | re not signi                               | ficant                | y different. |
|       | t                | Grou                                  | ping                            |                      | Mean                                       | Ν                     | TRT          |
|       |                  |                                       | A                               |                      | 5.6283                                     | 6                     | 5            |
|       | В                | A<br>A<br>A<br>A                      | A                               |                      | 5.4933                                     | 6                     | 4            |
|       | B                |                                       | A                               | С                    | 5.3583                                     | 6                     | 6            |
|       | B A<br>B D A     | A                                     | C<br>C                          | 5.3183               | 6                                          | 7                     |              |
|       | B D<br>R D       |                                       |                                 |                      | 5.2700                                     | 6                     | 8            |
|       |                  | 11                                    |                                 | (                    |                                            |                       |              |

D C 5.1517 6 9 D 5.0233 6 3 E 4.6783 6 2 E 4.3817 6 1

# ستاہیں اشاری انڈیز انڈیز CORR, NONPARAM, REGR and MULTIREG

## مقاييس التلازم

CORR =

يمكن حساب الارتباط البسيط (معامل ارتباط المعامل ارتباط المعامل ارتباط ومعامل ارتباط ومعامل ارتباط ومعامل التباط (معامل التباط ومعامل المستقل والأخر يمثل العامل التابع من خلال الأمر CORR رقم ١٣ في النافذة الرئيسية لبرنامج MSTAT-C.

الارتباط والانحدار البسيط:

مثال: في تجربة لدر اسة العلاقة بين عدد كيزان الذرة الشامية بالمتر المربع (المتغير X) مع محصول الفدان من الحبوب بالإردب (المتغير Y) تم الحصول علي النتائج التالية و المطلوب حساب معامل الارتباط القياسي و اختبار معنويته؟

| Х | 4  | 6  | 5  | 7  | 8  | 6  | 7  | 4  | 7  |
|---|----|----|----|----|----|----|----|----|----|
| Y | 13 | 16 | 14 | 20 | 24 | 17 | 21 | 14 | 23 |

قم بإنشاء ملف بيانات باسم CORR وأدخل فيه البيانات بحيث تكون بالشكل التالي.

| ase | 1 X | 2 ' |
|-----|-----|-----|
| 1   | 4   | 13  |
| 2   | 6   | 16  |
| 3   | 5   | 14  |
| 4   | 7   | 20  |
| 5   | 8   | 24  |
| 6   | 6   | 17  |
| 7   | 7   | 21  |
| 8   | 4   | 14  |
| -   |     |     |

- ۲. ظلل الأمر CORR في النافذة الرئيسية لبرنامج MSTAT-C ثم اضغط Enter في لوحة المفاتيح
- ٣. تظهر نافذة كما بالشكل التالي تحتوي علي خانة أكتب فيها عدد الارتباطات والانحدارات المطلوب حسابها ثم اضغط Enter في لوحة المفاتيح

Enter the number of correlations/regressions to calculate (1 - 2) : 1

٤. تظهر النافذة التالية وفيها يتم تحديد رقم المتغير المستقل والذي سيمثل X ورقم المتغير التابع والذي سيمثل Y كما بالشكل التالي - 121 -

= Press <F1> for a list of variables \_\_\_\_\_\_ Enter the variable numbers (1 - 2) for pair number ( 1) X : 1 Y : 2

د. تظهر النافذة التالية تخبرك بعدد الحالات الموجودة بملف البيانات اضغط Enter
 إذا كان عدد البيانات صحيح أما إذا كان غير صحيح اضغط مفتاح حرف N في لوحة المفاتيح وحدد المدى المطلوب تحليله.

= Get Case Range \_\_\_\_\_\_ The data file contains 9 cases. Do you wish to use all cases? Y/N

٦. تظهر نافذة Output Options اختر منها طريقة العرض أو الحفظ كما تعلمنا فيما سبق.

> Output options View output on screen Edit output Print output Save output to disk Quit output options

> > فيما يلى نتيجة التحليل السابق:

```
Data file: CORR¶
Title:
          CORR
Function: CORR
Data case no. 1 to 9
                         _____
Х
Variable 1 Average = 6.00
Variance = 2.00
Variable 2 Average = 18.00
Variance = 17.00
Number = 9
Covariance =
                   5.50
                          Correlation =
                                          0.943
Intercept = 1.50
                  slope = 2.750
                                  Standard Error = 0.366
Student's T value = 7.514 Probability = 0.000
                                                     _____
```

تفسير النتيجة: باستخراج قيمة r الجدولية لدرجة حرية ٩ عند مستوى معنوية ٥٪، ١٪ (تساوى r، ، ، ، ، ، ، ، ، ، ، ، على الترتيب) ومقارنتها بقيمة r المحسوبة (تساوى ، ، ، ، ، ) نجد أن المحسوبة أكبر من الجدولية ومن ثم يتضح أنه يوجد ارتباط معنوي جداً وموجب بين المتغيرين مثالي،: في تجربة لدر اسة العلاقة بين المتغيرين X، Y كانت النتائج التالية 5 2 Х 6 3 10 8 7 9 1 4 3 1 5 Y 3 2 Δ 3 6 1 2 المطلوب حساب معامل الارتباط والانحدار قم بعمل ملف بيانات باسم CORR2 و أدخل فيه البيانات بحيث تكون كما بالشكل. التالى 1 X 6 23264313512 Case 1 2 3 4 5 6 7 8 9 10 3 10 8 5 2 7 9 1 ٢. اتبع نفس خطوات المثال السابق وستكون النتيجة كما يلى Data file : ←©CORR2← Title : CORR2 Function : CORR Data case no. 1 to 10 х Variable Average = 9.17 1 5.50 Variance = Variable 3.00 2 Average = Variance = 2.67 Number = 10Covariance = 4.78Correlation = 0.966 Intercept = 0.13 slope = 0.521 Standard Error = 0.049 Student's T value = 10.626 Probability = 0.000\_\_\_\_\_

تفسير النتبجة:

- من النتيجة السابقة نستنتج أن معادلة خط الانحدار (معادلة الخط المستقيم) وصيغتها العامة v = a + bx تكون كما يلي: y = 0.13 + 0.521 x
- باستخراج قيمة T الجدولية لدرجة حرية n-2 أي ٨ عند مستوى معنوية ٥٪، ١٪ (تساوى ٢,٣٦، ٢,٣٦ على الترتيب) ومقارنتها بقيمة T المحسوبة (تساوى ١٠,٦٢٦) نجد أن المحسوبة أكبر من الجدولية وبالتالي هناك علاقة معنوية جداً (\*\*) بين المتغيرين X، Y ويمكن تمثيل هذه العلاقة في صورة دالية بخط مستقيم ومعادلته هي معادلة خط الانحدار السابقة
- مثالي»: الجدول الآتي يبين إنتاج محصول الذرة Y من المساحة المزروعة بـ X . اختبر معنوية معامل الانحدار عند مستوى معنوية ٥٠,٠٠؟

| Area | 1   | 2   | 3   | 4   | 5   | 6     | 7     | 8    | 9    | 10   |
|------|-----|-----|-----|-----|-----|-------|-------|------|------|------|
| Х    | 50  | 200 | 110 | 80  | 120 | 74.5  | 88.9  | 5.7  | 11   | 3.5  |
| Y    | 140 | 500 | 400 | 300 | 356 | 240.5 | 200.6 | 33.5 | 69.8 | 18.7 |

1 X 50.0

200.0

110.0

120.0

74.5

80.0

قم بعمل ملف بيانات باسم CORR3 وأدخل فيه البيانات بحيث تكون كما يلي.

2 Y 140.0

500.0

400 0

300.0

240.5

200.6

88.9 5.7 33.5 69.8 18.7 8 9 11.0 10 3.5 ٢. اتبع نفس خطوات المثال السابق وستكون النتيجة كما يلي Data file : ←♯CORR3← Title : CORR3 Function : CORR Data case no. 1 to 10 Variable 1 74.36

Case

1 2

3 4

5 6 7

Average = 3747.23 Variance = . Variable 2 225.91 Average =

|                |          |                    |            |                  | تفسير النتيجة: |
|----------------|----------|--------------------|------------|------------------|----------------|
| Student's T va | alue =   | 9.794              | Probabilit | y = 0.000        |                |
| Intercept =    | 35.17    | <pre>slope =</pre> | 2.565      | Standard Error = | 0.262          |
| Covariance =   | 9612.0   | 1 Corre            | lation =   | 0.961            |                |
| Number = 10    |          |                    |            |                  |                |
| Variance =     | 26711.92 |                    |            |                  |                |

يتم تفسير النتيجة بنفس السياق المتبع في المثالين السابقين.

معامل ارتباط الرتب لسبيرمان Spearman rank correlation:

في بعض الحالات **Source Service** في بعض الحالات المجتمع موضع الدراسة أن يكون توزيع هذا المجتمع له توزيع طبيعي أو يقترب منه، لذلك فإن استخدام الاختبار ات المعملية في مثل هذه الحالات قد يؤدي إلى نتائج غير دقيقة، كذلك يفترض أن تكون بيانات الظاهرة موضع الدراسة دقيقة، ولكن في بعض الأحيان يتعذر أخذ قياسات عددية دقيقة على بعض الظواهر، لذلك فإننا نستخدم طرق غير معملية لا تعتمد على شروط معينة تتعلق بتوزيع المجتمع و لا تحتاج إلى قياسات دقيقة.

يمكن حساب معامل ارتباط الرتب (سبيرمان) وذلك في حالة المتغيرات التي يصعب قياسها بوحدات القياس المعروفة مثل صفات اللون والطعم والرائحة والذكاء وغيرها والتي لا تتوزع توزيعاً طبيعياً من خلال الأمر NONPARAM رقم ٣٣ في النافذة الرئيسية لبرنامج MSTAT-C.

مثالى ٤: في در اسة للعلاقة بين لون ثمرة البرتقال وطعم الثمرة اختيرت ٨ برتقالات وأعطيت الرتب لكلا المتغيرين كما في الجدول التالي:

> Color Rank 6 2 3 5 1 4 8 7 Taste Rank 6 3 1 7 2 4 8 5 المطلوب: حساب معامل ارتباط الرتب؟

 قم بإنشاء ملف بيانات باسم SPEARMAN وأدخل فيه البيانات بحيث تكون بالشكل التالي Case 1 Color 2 Taste 62351 6 3 23 1 7 4 5 6 4 4 8 7 ٢. ظلل الأمر NONPARAM في النافذة الرئيسية لبرنامج MSTAT-C ثم اضغط Enter في لوحة المفاتيح ٣. تظهر نافذة تحتوى على قائمة بالاختبارات التي يمكن إجراؤها في حالة المتغيرات.

التي يصعب قياسها بوحدات القياس المعروفة، اختر منها معامل ارتباط الرتب لسبيرمان Spearman's Rank Correlations Coefficient ثم اضغط Enter في لوحة المفاتيح

NONPARAM: Non-Parametric Statistics Originally written by Scott P. Eisensmith C/Panel versions by Steven D. Fischer and Anupam Srivasta Options: Spearman's Rank Correlation Coefficient Wilcoxon's Signed Ranks Test Mann-Whitney Test for Two Independent Samples Kruskal-Wallace Test for Several Independent Samples Wald-Wolfowitz Runs Test McNemar Test for Significant Changes Sign Test with some Variations Press <ESC> to return to the main MSTAT menu.

٤. تظهر النافذة التالية تخبرك بأن هناك ملف بيانات نشط وإذا كنت تريد أن يتم قراءة البيانات من هذا الملف اضغط F أو اضغط K إذا كنت تريد أن يتم إدخال البيانات يدوياً من خلال لوحة المفاتيح. اضغط F

■ NONPARAM: Data Entry =

You have an active data file. Would you like to use it or would you rather enter the data from the keyboard? Press F for file, K for Keyboard: F/K

\* F = Data File K = Keyboard  تظهر نافذة بالشكل التالي وفيها يتم إدخال معلومات عن المتغيرات الموجودة في ملف البيانات وهي: رقم المتغير ورقم أول حالة في المتغير ورقم أخر حالة في المتغير

NONPARAM: File Info = Variable Number for first set of Observations (1-2): 1 First Case (1-8): 1 Last Case (1-8): 8 Variable Number for second set of Observations (1-2): 2 First Case (1-8): 1 Last Case (1-8): 8

٣. تظهر نافذة Output Options اختر منها طريقة العرض أو الحفظ. فيما يلي نتيجة التحليل السابق:

| Data file:   | SPEARMAN¶                               |
|--------------|-----------------------------------------|
| Title:       | SPEARMAN                                |
| Function:    | NONPARAM                                |
| Test:        | Spearman's Rank Correlation Coefficient |
| Using Variab | le 1 (Color) cases 1 to 8.              |
| Using Variab | le 2 (Taste) cases 1 to 8.              |

| Data: | First Observation | Second Observation |
|-------|-------------------|--------------------|
|       |                   |                    |
| 1.    | 6.000             | 6.000              |
| 2.    | 2.000             | 3.000              |
| 3.    | 3.000             | 1.000              |
| 4.    | 5.000             | 7.000              |
| 5.    | 1.000             | 2.000              |
| 6.    | 4.000             | 4.000              |
| 7.    | 8.000             | 8.000              |
| 8.    | 7.000             | 5.000              |

Rank Correlation Coefficient: 0.8333 T is 3.693 with 6 degrees of freedom Signif:0.010

تفسير النتيجة:

باستخراج قيمة T الجدولية لدرجة حرية ٦ عند مستوى معنوية ٥٪، ١٪ (تساوي ٣,٧٠٧، ٢,٤٤٧ على الترتيب) ومقارنتها بقيمة T المحسوبة فنجد أن الأخيرة أكبر من الجدولية عند مستوي معنوية ٥٪ وأقل من الجدولية عند ١٪ وعليه يكون هناك ارتباط موجب ومعنوي (\*) بين لون الثمرة وطعمها. مثاله: في تجربة لدراسة العلاقة بين متغيرين A ، B لثمانية أفراد كانت نتائج التجربة كما يلي:

> Var. A 3.5 5 3.5 6 2 1 8 7 7.5 3 3 75 5 Var. B 6 1 3
المطلوب تقدير معامل الرتب:

قم بإنشاء ملف بيانات باسم SPEARMAN2 بحيث يكون شكل البيانات في ملف البيانات بالشكل التالي
 ملف البيانات بالشكل التالي
 Case 1 Var. A 2 Var. B
 6.0
 2.0
 3.0
 3.5
 1.0
 4.5.0
 7.5
 5.0
 7.5
 7.5
 7.5
 7.5
 7.5
 7.5
 7.5
 7.5
 7.5
 7.5
 7.5
 7.5
 7.5
 7.5
 7.5
 7.5
 7.0
 7.5
 8.7
 7.0
 7.5
 8.7
 7.0
 7.5
 8.7
 7.0
 7.5
 8.7
 7.0
 7.5
 8.7
 7.0
 7.5
 8.7
 7.0
 7.5
 8.7
 7.0
 7.5
 8.7
 7.0
 7.5
 8.7
 7.0
 7.5
 8.7
 7.0
 7.5
 8.7
 7.0
 7.5
 8.7
 7.0
 7.5
 7.0
 7.5
 7.5
 7.6
 7.6
 7.7
 7.6
 7.7
 7.6
 7.7
 7.6
 7.7
 7.0
 7.5
 7.0
 7.0
 7.0
 7.0
 7.0
 7.0
 7.0
 7.0
 7.0
 7.0
 7.0
 7.0
 7.0
 7.0
 7.0
 7.0
 7.0
 7.0
 7.0
 7.0
 7.0
 7.0
 7.0
 7.0
 7.0
 7.0
 7.0
 7.0
 7.0
 7.0
 7.0
 7.0
 7.0
 <li

| Data file: | SPEARMAN2¶ |
|------------|------------|
| Title:     | SPEARMAN2  |
| Function:  | NONPARAM   |

Test: Spearman's Rank Correlation Coefficient Using Variable 1 (Var. A Rank) cases 1 to 8. Using Variable 2 (Var. B Rank) cases 1 to 8.

| Data: | First Observation | Second Observation |
|-------|-------------------|--------------------|
| 1.    | 6.000             | 6.000              |
| 2.    | 2.000             | 3.000              |
| 3.    | 3.500             | 1.000              |
| 4.    | 5.000             | 7.500              |
| 5.    | 1.000             | 3.000              |
| 6.    | 3.500             | 3.000              |
| 7.    | 8.000             | 7.500              |
| 8.    | 7.000             | 5.000              |

Rank Correlation Coefficient: 0.7381 T is 2.680 with 6 degrees of freedom Signif: 0.037

## تفسير النتيجة:

باستخراج قيمة T الجدولية لدرجة حرية ٦ عند مستوى معنوية ٥٪، ١٪ (تساوي ٣,٧٠٧، ٢,٤٤٧ على الترتيب) ومقارنتها بقيمة T المحسوبة نجد أن الأخيرة أكبر من الجدولية عند مستوي معنوية ٥٪ وأقل من الجدولية عند ١٪ وعليه يكون هناك ارتباط موجب ومعنوي (\*) بين المتغيرين A، B.

|                                                                                                    |                                                                                                    |                                                                                                    |                                                                                                    | ن المجموعات                                                                                                    | سيط داخل وبي                                                                                                    | الانحدار الب                                                                                                    |
|----------------------------------------------------------------------------------------------------|----------------------------------------------------------------------------------------------------|----------------------------------------------------------------------------------------------------|----------------------------------------------------------------------------------------------------|----------------------------------------------------------------------------------------------------|----------------------------------------------------------------------------------------------------|----------------------------------------------------------------------------------------------------|
| ية لبرنامج                                                                                         | الرئيس                                                                                                    | م ٤٠ في النافذة                                                                                                    | RECرة                                                                                                    | GR الأمر                                                                                                    |                                                                                                    | T۲                                                                                                    |
| ل الانحدار                                                                                         | ب معاما                                                                                                    | رض منـه: حساب                                                                                                    | M والغ                                                                                                    | STAT-C                                                                                                    |                                                                                                    | JK                                                                                                    |
| جمو عات                                                                                            | ين الم                                                                                                    | ر مستقل داخل وب                                                                                                    | بع والأخ                                                                                                    | X &) احدهما تا                                                                                                    | متغیر ات (Y ز                                                                                                    | لزوج من ال                                                                                                    |
| يل (الغسيل                                                                                         | ن الغس                                                                                                    | استخدام نو عين م                                                                                                    | الملحية ب                                                                                                    | سلاح الأراضي                                                                                                    | ، تجربة لاست <b>م</b>                                                                                                    | <b>مثال</b> ٦: في                                                                                                    |
| ں وحامض                                                                                            | (الجبس                                                                                                    | من المصلحات (                                                                                                    | نـوعين ا                                                                                                    | ع) تحت تـأثير                                                                                                    | لغسيل المتقط                                                                                                    | المستمر وا                                                                                                    |
| F كما يلي.                                                                                         | REGR                                                                                                    | في ملف باسم                                                                                                    | MSTA                                                                                                    | ج إلي برنامج T                                                                                                    | أدخلت النتائج                                                                                                    | الكبريتيك)                                                                                                    |
| ة (pH):                                                                                            | حموضا                                                                                                    | E) علي درجة ال                                                                                                    | ربي (C                                                                                                    | جة التوصيل الكه                                                                                                    | ساب تأثیر در.                                                                                                    | المطلوب حد                                                                                                    |
| دas<br>ا<br>ا<br>ا<br>ا<br>ا<br>ا<br>ا<br>ا<br>ا<br>ا<br>ا<br>ا<br>ا<br>ا<br>ا<br>ا<br>ا<br>ا<br>ا | se<br>1<br>2<br>3<br>4<br>5<br>6<br>7<br>8<br>9<br>10<br>11<br>12<br>13<br>14<br>15<br>16<br>17<br>18<br>19<br>20<br>21<br>22<br>23<br>24<br>5<br>6<br>7<br>8<br>9<br>10<br>11<br>12<br>13<br>14<br>15<br>16<br>7<br>8<br>9<br>10<br>11<br>12<br>13<br>14<br>15<br>16<br>7<br>8<br>9<br>10<br>11<br>12<br>13<br>14<br>15<br>16<br>7<br>8<br>9<br>10<br>11<br>12<br>13<br>14<br>15<br>16<br>17<br>18<br>19<br>10<br>11<br>12<br>13<br>14<br>15<br>16<br>17<br>18<br>17<br>18<br>19<br>10<br>17<br>18<br>19<br>10<br>17<br>18<br>19<br>10<br>17<br>18<br>19<br>10<br>17<br>18<br>19<br>10<br>17<br>18<br>19<br>10<br>17<br>18<br>19<br>19<br>10<br>17<br>18<br>19<br>19<br>10<br>10<br>17<br>18<br>19<br>10<br>10<br>10<br>10<br>10<br>10<br>10<br>10<br>10<br>10 | 1 Leaching<br>1<br>1<br>1<br>1<br>1<br>1<br>1<br>1<br>1<br>1<br>1<br>1<br>1                                          | 2 soil<br>1<br>1<br>1<br>1<br>1<br>2<br>2<br>2<br>2<br>2<br>2<br>2<br>1<br>1<br>1<br>1<br>1<br>1<br>2<br>2<br>2<br>2<br>2<br>2<br>2<br>1<br>1<br>1<br>1<br>1<br>1<br>1<br>1<br>1<br>1<br>2<br>2<br>2<br>2<br>2<br>2<br>2<br>2<br>1<br>1<br>1<br>1<br>1<br>1<br>1<br>1<br>1<br>1<br>1<br>1<br>1<br>1<br>1<br>1<br>1<br>1<br>1<br>1 | Amendment<br>بي النافذة الرئيس                                                                                                    | 3 EC<br>12.11<br>12.11<br>11.99<br>13.18<br>13.15<br>13.10<br>12.77<br>12.77<br>12.77<br>11.17<br>11.25<br>11.17<br>11.25<br>11.13<br>10.49<br>10.34<br>10.38<br>9.73<br>9.73<br>9.61<br>8.93<br>8.94<br>8.93<br>7.35<br>7.34<br>7.18<br>e REGR | 4 PH<br>7.99<br>8.00<br>8.03<br>7.76<br>7.99<br>7.98<br>7.69<br>7.66<br>7.76<br>7.91<br>7.88<br>7.76<br>7.91<br>7.88<br>7.76<br>7.91<br>7.89<br>7.99<br>7.99<br>7.99<br>8.03<br>7.99<br>8.03<br>7.99<br>8.03<br>7.99<br>8.03<br>7.99<br>8.03<br>7.99<br>8.03<br>7.99<br>8.03<br>7.99<br>8.03<br>7.99<br>8.03<br>7.99<br>8.03<br>7.99<br>8.03<br>7.99<br>7.99<br>8.03<br>7.99<br>7.99 |
| C                                                                                                  | ,                                                                                                    | C                                                                                                    |                                                                                                    | حة المفاتيح                                                                                                    | Enter في لو                                                                                                    | الادخال                                                                                                    |
| ات اضعط                                                                                            | مجموع                                                                                                    | یانات فی شکل ہ                                                                                                    | رتيب الب                                                                                                    | خبرك بوجوب ن                                                                                                    | نافذة التالية ت                                                                                                    | ۲. تظهر ال                                                                                                    |
|                                                                                                    |                                                                                                    | •                                                                                                    |                                                                                                    | تيح للاستمر ار                                                                                                    | في لوحة المفا                                                                                                    | Enter                                                                                                    |
| 1                                                                                                  | Press                                                                                                    | s <enter> to conti</enter>                                                                                           | 1ue ——                                                                                                    |                                                                                                    | *                                                                                                    | 1                                                                                                    |
|                                                                                                    | Your c<br>You ma<br>If you<br>If you<br>If you                                                                                                    | data file must be a<br>ay do this using t<br>ur data is not sor<br>u don't press <esc<br>u wish to continue</esc<br> | sorted on<br>ne SORT p<br>ted you m<br>> the pro<br>with the                                                                                                    | the GROUP variab<br>rogram of MSTAT.<br>ay exit now by pr<br>gram will continu<br>program press <e< td=""><td>les.<br/>essing <esc>.<br/>e.<br/>NTER&gt;.</esc></td><td></td></e<> | les.<br>essing <esc>.<br/>e.<br/>NTER&gt;.</esc>                                                                                                    |                                                                                                    |

٣. تظهر النافذة التالية، حدد فيها رقم المتغير المستقل وهو درجة التوصيل الكهربي.
(EC) و المتغير التابع وهو درجة الحموضة (pH) ثم اضغط مفتاح الإدخال
Enter في لوحة المفاتيح

Press <F1> for a list of variables
Enter the variable numbers for X and Y (1 - 4)
X : 3
Y : 4

٤. تظهر النافذة التالية، حدد فيها عدد المتغيرات التي يتم استخدمها كمجموعات وبين قوسين يوجد عدد المتغيرات المتاح استخدامه كمجموعات داخل ورقة البيانات ونلاحظ أن بين القوسين العدد المتاح ١: ٢ حيث يوجد متغيرين متاح استخدامهم كمجموعات وهما المتغير الأول والثاني، أكتب في الخانة النشطة ٢ ثم اضغط Enter في لوحة المفاتيح

Enter the number of GROUP variables you will use (1 - 2) : 2

م. تظهر النافذة التالية، حدد فيها أرقام المتغيرات التي يتم استخدامها كمجموعات،
 أكتب في الخانة النشطة ١ ثم اضغط مفتاح الإدخال Enter في لوحة المفاتيح
 فينتقل المؤشر إلي الخانة الثانية، أكتب فيها ٢ ثم اضغط مفتاح الإدخال Enter في
 لوحة المفاتيح

Press <F1> for a list of variables \_\_\_\_\_\_ Enter the variable number (1 - 4) for GROUP number (2) : 1 Press <F1> for a list of variables \_\_\_\_\_\_ Enter the variable number (1 - 4) for GROUP number (2) : 2

Enter ... تظهر نافذة تخبرك بعدد الحالات الموجودة في ملف البيانات اضغط ... للمتابعة أو مفتاح N في لوحة المفاتيح لتحديد المدى المطلوب تحليله ثم اضغط مفتاح الإدخال Enter في لوحة المفاتيح

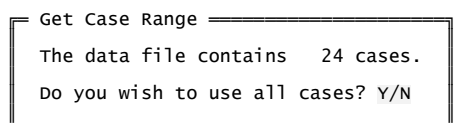

REGR =

٧. تظهر نافذة Output Options اختر منها طريقة العرض أو الحفظ

فيما يلى نتيجة التحليل السابق:

| Data f<br>Title:                    | ile: F<br>REGR                 | REGR¶               |                  |                                         |                                      |                                         |                                                             |                                        |
|-------------------------------------|--------------------------------|---------------------|------------------|-----------------------------------------|--------------------------------------|-----------------------------------------|-------------------------------------------------------------|----------------------------------------|
| Functi<br>Data c                    | on: RE<br>ase no               | EGR<br>D. 1         | to 24            |                                         |                                      |                                         |                                                             |                                        |
| REGRES<br>X-vari<br>Y-vari<br>Group | SION<br>able<br>able<br>variab | 3 E<br>4 P<br>oles  | C<br>H<br>1      | 2                                       |                                      |                                         |                                                             |                                        |
| Fro                                 | m                              | то                  | DF               | X-BAR                                   | Y-BAR                                | VAR.>                                   | VAR.y                                                       | COVAR                                  |
| <br>1<br>1                          | 1<br>7<br>3<br>9               | 6<br>12<br>18<br>24 | 4<br>4<br>4<br>4 | 12.61<br>11.97<br>10.05<br>8.11         | 7.92<br>7.78<br>7.94<br>7.95         | 0.35<br>0.74<br>0.16<br>0.81            | 0.01<br>0.01<br>0.00<br>0.00<br>0.01                        | -0.06<br>-0.07<br>-0.01<br>0.06        |
| Tota<br>With<br>Betw                | l<br>in Gr<br>een Gr           |                     | 22<br>19<br>2    | 10.68                                   | 7.90                                 | 3.67<br>0.52<br>24.74                   | 0.01<br>0.01<br>0.04                                        | -0.09<br>-0.02<br>-0.54                |
| Fro                                 | m<br>                          | то                  | DF               | r                                       | a                                    | b                                       | s.b                                                         | t P%                                   |
| 1                                   | 1<br>7<br>3<br>9               | 6<br>12<br>18<br>24 | 4<br>4<br>4      | -0.7917<br>-0.7939<br>-0.4440<br>0.6031 | 9.9171<br>8.8817<br>8.3560<br>7.3682 | -0.1580<br>-0.0923<br>-0.0416<br>0.0719 | 0.0610 -2.59<br>0.0354 -2.61<br>0.0420 -0.99<br>0.0476 1.51 | 21 0.061<br>15 0.059<br>09<br>21 0.205 |
| Tota<br>With<br>Betw                | <br>1<br>in<br>een             |                     | 22<br>19<br>2    | -0.3873<br>-0.2593<br>-0.5387           | 8.1461                               | -0.0232<br>-0.0347<br>-0.0216           | 0.0118 -1.97<br>0.0296 -1.17<br>0.0239 -0.90                | 06 0.061<br>05 0.256<br>44             |

TEST FOR DIFFERENCES BETWEEN LEVEL REGRESSIONS

ANALYSIS OF VARIANCE TABLE

| Source                                                            | Degrees of<br>Freedom               | Sum of<br>Squares                         | Mean<br>Square                                     | F<br>Value           | Prob                    |
|-------------------------------------------------------------------|-------------------------------------|-------------------------------------------|----------------------------------------------------|----------------------|-------------------------|
| Differences<br>Differences in<br>Error<br>Differences in<br>Error | 6<br>level 3<br>19<br>angle 3<br>16 | 0.172<br>0.087<br>0.172<br>0.085<br>0.085 | 0.029<br>0.029<br>0.009<br>0.028<br>0.028<br>0.005 | 5.27<br>3.19<br>5.23 | 0.004<br>0.047<br>0.010 |

Abbreviation: correlation (r), Y intercept (a), slope (b), standard error of the slope (s.b), the t-value (t) and the significant probability of the null hypotheses  $\times$  100% (P%)

الانحدار المتعدد (المركب):

الأمر MULTIREG الأمر MULTIREG والنافذة الرئيسية لبرنامج mSTAT-C والغرض منه: حساب الانحدار المتعدد لمتغير تابع وعدد من المتغيرات المستقلة.

| X <sub>1</sub>   | 110.5 | 105.4 | 118.1 | 104.5 | 93.6 | 84.1 | 77.8 | 75.6 |
|------------------|-------|-------|-------|-------|------|------|------|------|
| $\mathbf{X}_{2}$ | 14.5  | 16    | 14.5  | 18.2  | 15.4 | 17.6 | 17.9 | 19.4 |
| Y                | 5755  | 5939  | 6010  | 6545  | 6730 | 6750 | 6899 | 7862 |

آ. قم بإنشاء ملف بيانات باسم MULTIREG و أدخل فيه البيانات كما يلي

| ase    | 1 X1  | 2 X2 | 3 Y    |
|--------|-------|------|--------|
| 1<br>2 | 10.5  | 14.5 | 5755.0 |
| 3      | 118.1 | 14.5 | 6010.0 |
| 4      | 104.5 | 18.2 | 6545.0 |
| 5      | 93.6  | 15.4 | 6730.0 |
| 6      | 84.1  | 17.6 | 6750.0 |
| 7      | 77.8  | 17.9 | 6899.0 |
| 8      | 75.6  | 19.4 | 7862.0 |
|        |       |      |        |

- ٢. ظلل الأمر MULTIREG في النافذة الرئيسية لبرنامج MSTAT-C ثم اضغط مفتاح الإدخال Enter في لوحة المفاتيح
- ٣. تظهر نافذة كما بالشكل التالي تحتوي علي خانة نشطة أكتب فيها رقم المتغير التابع
  ٢ ثم اضغط في لوحة المفاتيح Enter

٤. تظهر النافذة التالية والتي تحتوي علي قائمة بالمتغيرات الموجودة في ملف البيانات اختر منها المتغيرات المستقلة وهي X1 والمتغير X2 وذلك من خلال الأسهم الموجودة في لوحة المفاتيح ومفتاح المسافة Spacebar ثم اضغط مفتاح الإدخال Enter في لوحة المفاتيح

Choose up to 2 variables (Press ESC to quit) = 01 (NUMERIC) X1 ▶02 (NUMERIC) X2 03 (NUMERIC) Y

 و. تظهر النافذة التالية تخبرك بعدد الحالات الموجودة في ملف البيانات اضغط Enter للمتابعة إذا كان العدد مضبوط أو مفتاح N في لوحة المفاتيح لتحديد المدى المر اد تحليله ثم اضغط مفتاح الإدخال Enter في لوحة المفاتيح

144.

= Get Case Range —————— The data file contains 8 cases. Do you wish to use all cases? Y/N

٦. تظهر نافذة كما بالشكل التالي تحتوي علي قائمة المصفوفات التي يمكن حسابها وإظهار ها في المخرجات، وبالتالي اضغط مفتاح Y في لوحة المفاتيح ليتم حسابها وظهور ها في النتيجة النهائية أو اضغط مفتاح N في لوحة المفاتيح وبالتالي لن يتم حسابها ولن تظهر في المخرجات.

٧. تظهر النافذة التالية تسألك: هل تريد تخزين المتبقيات في ملف البيانات؟ اضغط مفتاح Y للموافقة وفي هذه الحالة يلزم تعريف متغير جديد لتخزين المتبقيات فيه أما إذا تم الضغط علي مفتاح N في لوحة المفاتيح فلن يتم تخزين المتبقيات ثم اضغط Enter للمتابعة. اضغط N للرفض

٨. تظهر نافذة Output Options اختر منها طريقة العرض أو الحفظ.

= Output options \_\_\_\_\_\_ View output on screen Edit output Print output Save output to disk Quit output options

فيما يلى نتيجة التحليل السابق:

Data file : MULTIREG¶ Title : MULTIREG

Function : MULTIREG Data case no. 1 to 8 X1 X2 Y Uncorrected Mean Sum of Squares Minimum Maximum Sum \_\_\_\_\_ \_\_\_\_ 75.60118.10769.6096.20075789.2414.5019.40133.5016.6882251.435755.007862.0052490.006561.250347611516.00 1 3 \_ \_ \_ ----------8 Cases read 0 Missing cases discarded Uncorrected Sums of Squares and Cross Products Matrix 1 2 3 7.57892e+004 12 1.26839e+004 2.25143e+003 4.98434e+006 8.83192e+005 Corrected Sums of Squares and Cross Products Matrix -----·-----\_\_\_\_\_ 2 1 З 1 1.75372e+003 2 -1.58840e+002 2.36488e+001 3 -6.51940e+004 7.26552e+003 3.21150e+006 Variance - Covariance Matrix 1 \_\_\_\_\_ 2 3 1 2.50531e+002 -2.26914e+001 3.37839e+000 -9.31343e+003 1.03793e+003 4.58786e+005 2 Correlation Matrix 1 2 3 1.000 -0.780 -0.869 1 2 1.000 0.834 1.000 Determinant of matrix = 0.391653X'X Inverse Matrix 2 1.45592e-003 1 2 9.77889e-003 1.07967e-001 Coefficient Variance - Covariance Matrix \_\_\_\_\_ 2 1 1.71227e+002 2 1.15007e+003 1.26977e+004 Coefficient Correlation Matrix ------1 2 1.000 1 0.780 2 0.780 1.000 2 0.780 1.000 Variable Regression Standard Std. Partial Std. Err. of Student Number Coefficient Error Regr. Coeff. Partial Coef T Value Prob. -----1 -2.3869e+001 1.3085e+001 -5.5777e-001 3.0578e-001 -1.824 0.111 2 1.4691e+002 1.1268e+002 3.9866e-001 3.0578e-001 1.304 0.234 Intercept Intercept Coefficient of Determination (R-Square) = = 6405.8469680.817 Adjusted R-Square 0.744 0.904 Multiple R = Standard Err of Est. 342.939 ANALYSIS OF VARIANCE TABLE Sum of Squares df F uares df Mean Square Sianif ----- 
 Regression
 2623467.021612
 2
 1311733.51081
 11.15
 0.014

 Residual
 588036.478388
 5
 117607.29568

 Total
 3211503.500000
 7
 -----

RESIDUAL TABLE

| $\begin{array}{cccccccccccccccccccccccccccccccccccc$ | -0.4186<br>-0.8796<br>0.8539<br>-0.1176<br>0.8627<br>-0.6827<br>-0.8152<br>1.1972 |
|------------------------------------------------------|-----------------------------------------------------------------------------------|

Durbin-Watson Statistic = 2.315559

GETDEF =

انتبه: بفرض أنك اخترت Yes في الخطوة رقم ٦ ستظهر رسالة تخبرك بأنك ربما تحتاج لمتغير جديد لتخزين المتبقيات فيه أو يمكنك استخدام متغير موجود بالفعل، اضغط Enter للاستمر ار

تظهر نافذة تسألك هل تريد إنشاء متغير جديد وستكون الإجابة بالرفض عند الضغط على مفتاح حرف N وبالتالي سوف نختار متغير موجود بالفعل أو تكون بالموافقة عن طريق الضغط على مفتاح حرف Y وبالتالي سوف تظهر نافذة لتعريف المتغير الجديد وسوف نطلق عليه اسم Residuals مثلا

Do you want to establish new variables Yes

بالتالي عند الدخول إلي ملف البيانات سوف نجد متغير جديد باسم Residuals يحتوي على المتبقيات كما يلي

| Case<br>1<br>2<br>3<br>4<br>5 | 1 X1<br>110.5<br>105.4<br>118.1<br>104.5<br>93.6<br>84.1 | 2 X2<br>14.5<br>16.0<br>14.5<br>18.2<br>15.4<br>17.6 | 3 Y<br>5755<br>5939<br>6010<br>6545<br>6730 | 4 Residuals<br>-143.6<br>-301.7<br>292.8<br>-40.3<br>295.8<br>-234.1 |                  |
|-------------------------------|----------------------------------------------------------|------------------------------------------------------|---------------------------------------------|----------------------------------------------------------------------|------------------|
| 7                             | 77.8                                                     | 17.9                                                 | 6899<br>7862                                | -279.6                                                               |                  |
| 0                             | 75.0                                                     | 19.4                                                 | 7802                                        | 410.0                                                                | تفسير النتيجة:   |
| يتم تفسير النتيجة هي          | ن خلالها ب                                               | ة والتي م                                            | جة السابق                                   | وجودة في النتي                                                       | أهم الجداول المو |
| •• '                          |                                                          |                                                      |                                             | **                                                                   | الجداول التالية  |

| - 110 - | - | ۱ | ۷ | ٥ | - |
|---------|---|---|---|---|---|
|---------|---|---|---|---|---|

| /ariable<br>Number                                                                                                    | Regression<br>Coefficient            | Standard<br>Error             | Std. Pa<br>Regr. C | rtial<br>oeff. | Std. Err. o<br>Partial Coe | f Studer<br>f T Valu                                  | nt<br>Je Prob.       |  |  |
|----------------------------------------------------------------------------------------------------|--------------------------------------|-------------------------------|--------------------|----------------|----------------------------|-------------------------------------------------------|----------------------|--|--|
| 1<br>2                                                                                                    | -2.3869e+001<br>1.4691e+002          | 1.3085e+001<br>1.1268e+002    | -5.5777<br>3.9866  | e-001<br>e-001 | 3.0578e-00<br>3.0578e-00   | $ \begin{array}{cccccccccccccccccccccccccccccccccccc$ | 24 0.111<br>04 0.234 |  |  |
| Intercept = 6405.846968<br>Coefficient of Determination (R-Square) = 0.817<br>Adjusted R-Square = 0.744<br>Multiple R = 0.904<br>Standard Err of Est. = 342.939<br>ANALYSIS OF VARIANCE TABLE |                                      |                               |                    |                |                            |                                                       |                      |  |  |
|                                                                                                    | Sum of                               | Squares                       | df                 | Меа            | n Square                   | F                                                     | Signif               |  |  |
| Regress<br>Residua<br>Total                                                                                                    | sion 2623467<br>al 588036<br>3211503 | .021612<br>.478388<br>.500000 | 2<br>5<br>7        | 13117<br>1176  | 33.51081<br>07.29568       | 11.15                                                 | 0.014                |  |  |
|                                                                                                    |                                      |                               |                    |                |                            |                                                       |                      |  |  |

- الجدول الأول يوضح
- معامل الانحدار (b) للمتغيرات المستقلة فنجد
   أنها تساوي -٢٣,٨٧ للمتغير المستقل الأول (X1) وهو ارتفاع النباتات،
   المتغير المستقل الثاني وهو عدد الأشطاء (X2).
- أسفل الجدول يوجد قيمة Intercept و التي تمثل قيمة a وهي تساوي
   أسفل الجدول يوجد قيمة Intercept و التي تمثل قيمة a وهي تساوي
   ٢٤٠٥,٨٥
   ٢٤٠٥,٨٥
   ٢٤٠٥,٨٥
   ٢٤٠٥,٨٥
   ٢٤٠٥,٨٥
   ٢٤٠٥,٨٥
   ٢٤٠٥,٨٥
   ٢٤٠٥,٨٥
   ٢٤٠٥,٨٥
   ٢٤٠٥,٨٥
   ٢٤٠٥,٨٥
   ٢٤٠٥,٨٥
   ٢٤٠٥,٨٥
   ٢٤٠٥,٨٥
   ٢٤٠٥,٨٥
   ٢٤٠٥,٨٥
   ٢٤٠٥,٨٥
   ٢٤٠٥,٨٥
   ٢٤٠٥,٨٥
   ٢٤٠٥,٨٥
   ٢٤٠٥,٨٥
   ٢٤٠٥,٨٥
   ٢٤٠٥,٨٥
   ٢٤٠٥,٨٥
   ٢٤٠٥,٨٥
   ٢٤٠٥,٨٥
   ٢٤٠٥,٨٥
   ٢٤٠٥,٨٥
   ٢٤٠٥,٨٥
   ٢٤٠٥,٨٥
   ٢٤٠٥,٨٥
   ٢٤٠٥,٨٥
   ٢٤٠٥,٨٥
   ٢٤٠٥,٨٥
   ٢٤٠٥,٨٥
   ٢٤٠٥,٨٥
   ٢٤٠٥,٨٥
   ٢٤٠٥,٨٥
   ٢٤٠٥,٨٥
   ٢٤٠٥,٨٥
   ٢٤٠٥,٨٥
   ٢٤٠٥,٨٥
   ٢٤٠٥,٨٥
   ٢٤٠٥,٨٥
   ٢٤٠٥,٨٥
   ٢٤٠٥,٨٥
   ٢٤٠٥,٨٥
   ٢٤٠٥,٨٥
   ٢٤٠٥,٨٥
   ٢٤٠٥,٨٥
   ٢٤٠٥,٨٥
   ٢٤٠٥,٨٥
   ٢٤٠,٩٥
   ٢٤٠,٩٥
   ٢٤٠,٩٥
   ٢٤٠,٩٥
   ٢٤٠,٩٥
   ٢٤٠,٩٥
   ٢٤٠,٩٥
   ٢٤٠,٩٥
   ٢٤٠,٩٥
   ٢٤٠,٩٥
   ٢٤٠,٩٥
   ٢٤٠,٩٥
   ٢٤٠,٩٥
   ٢٤٠,٩٥
   ٢٤٠,٩٥
   ٢٤٠,٩٥
   ٢٤٠,٩٥
   ٢٤٠,٩٥
   ٢٤٠,٩٥
   ٢٤٠,٩٥
   ٢٤٠,٩٥
   ٢٤٠,٩٥
   ٢٤٠,٩٥
   ٢٤٠,٩٥
   ٢٤٠,٩٥
   ٢٤٠,٩٥
   ٢٤٠,٩٥
   ٢٤٠,٩٥
   ٢٤٠,٩٥
   ٢٤٠,٩٥
   ٢٤٠,٩٥
   ٢٤٠,٩٥
   ٢٤٠,٩٥
   ٢٤٠,٩٥
   ٢٤٠,٩٥
   ٢٤٠,٩٥
   ٢٤٠,٩٥
   ٢٤٠,٩٥
   ٢٤٠,٩٥
   ٢٤٠,٩٥
- ومن المعادلة نستنج أن ارتفاع النباتات يؤدي إلى انخفاض كمية المحصول
   بينما زيادة عدد الأشطاء يؤدي إلى ارتفاع كمية المحصول
- ٢. الجدول الثاني يمثل جدول تحليل التباين ومن خلاله نحصل علي قيمة F المحسوبة وهي تساوي ١١,٥ وعند استخراج قيمة F الجدولية لدرجات حرية تساوي ٢، ٥ عند مستوي معنوية ٥٪، ١٪ نجدها تساوي ١٣,٢٧، ٥,٧٩ علي الترتيب وبالتالي عند مقارنة قيمة F الجدولية بالمحسوبة نجد أن قيمة F المحسوبة أكبر من الجدولية عند مستوي معنوية ٥٪ وأقل عند ١٪ وعلية توجد علاقة معنوية (\*) بين المتغير التابع والمتغيرات المستقلة.

مثالم : في مثال ٢ كون جدول تحليل التباين للانحدار باستخدام الأمر MULTIREG وناقش النتيجة؟

1. قم بفتح ملف البيانات CORR2 بإتباع الخطوات التالية

## $FILES \lrcorner \to Open \lrcorner \to F1 \to C: \backslash MSTATC \backslash DATA \backslash CORR2 \lrcorner$

٢. ظلل MULTIREG في النافذة الرئيسية للبرنامج ثم اتبع الأشكال التالية

= Press <F1> for a list of variables =

Enter the DEPENDENT (Yield) variable number (1 - 2) : 2

## Enter →

Choose up to 2 variables (Press ESC to quit) = ▶01 (NUMERIC) X 02 (NUMERIC) Y

Enter →

Get Case Range
 The data file contains 10 cases.
 Do you wish to use all cases? Yes

## Enter →

Enter →

## Enter↓

Output options View output on screen Edit output Print output Save output to disk Quit output options

سوف تظهر النتيجة بالشكل التالي

Data file : *D*REGR¶ Title : REGR Function : MULTIREG Data case no. 1 to 10 X Uncorrected Minimum Maximum Sum Mean Sum of Squares 5.500 1.00 55.00 10.00 385.00 1 1.00 30.00 3.000 114.00 6.00 10 Cases read 0 Missing cases discarded Determinant of matrix = 1.000000Variable Regression Standard Std. Partial Std. Err. of Student Regr. Coeff. Partial Coef Number Coefficient Error т Value Prob. 1 5.2121e-001 4.9050e-002 9.6635e-001 9.0941e-002 10.626 0.000 Intercept = 0.1333330.934 0.926 Coefficient of Determination (R-Square) Adjusted R-Square 0.966 Multiple R = Standard Err of Est. 0.446 = ANALYSIS OF VARIANCE TABLE Sum of Squares df Mean Square F Signif 22.412121 Regression 22.41212 0.000 1 112.92 Residual 1.587879 24.000000 8 0.19848ğ Total تفسير النتيجة:

من الجدول الثاني يتضح أن قيمة T المحسوبة (تساوي ١٠,٦٢٦) وباستخراج قيمة T الجدولية لدرجة حرية n-2 أي ٨ عند مستوى معنوية ٥٪، ١٪ (تساوي n,٣٦، ٢,٣٦ على الترتيب) ومقارنتها بقيمة T المحسوبة نجد أن المحسوبة أكبر من الجدولية وبالتالي هناك علاقة معنوية جداً (\*\*) لذا يمكن القول بأنه توجد علاقة معنوية جدا موجبة بين المتغيرين X، Y ويمكن تمثيل هذه العلاقة في صورة دالية بخط مستقيم ومعادلته هي معادلة خط الانحدار التالية

y = 0.13 + 0.521 x

ومن الجدول الثالث (جدول تحليل التباين) يتضح أن قيمة F المحسوبة تساوي المن الجدول الثالث (جدول تحليل التباين) يتضح أن قيمة F المحسوبة مرد، ١٢,٩٢ وباستخراج قيمة F الجدولية عند مستوي معنوية ٥٪، ١٪ (تساوي ٥,٣٢،، ١، ٢٦ المحسوبة أكبر من الجدولية و عليه يمكن القول بأنه

توجد علاقة حقيقية ومعنوية جدا (\*\*) بين المتغيرين x ، y ويمكن تمثيل هذه العلاقة بالمعادلة السابقة.

|                                                                                                    |                               | SA       | برنامج AS               | ل باستخدام                       | رتباط البسيم             | ب معامل الا<br>ة (١٦٠) | ق ۱: حسام<br>ب: صفح | ملد<br>مثال |
|----------------------------------------------------------------------------------------------------|-------------------------------|----------|-------------------------|----------------------------------|--------------------------|------------------------|---------------------|-------------|
| DATA<br>INPUT<br>CARDS<br>4 13<br>6 16<br>5 14<br>7 20<br>8 24<br>6 17<br>7 21<br>4 14<br>7 23<br>; | MOHAMEDKAMAL;<br>Y X Y;<br>;; |          |                         |                                  |                          |                        |                     |             |
| PROC<br>VAR >                                                                                       | CORR DATA=MOHAME              | DKAMAL P | EARSON SPEARMA          | N HOEFFDING;                     |                          |                        |                     |             |
| RUN;                                                                                                |                               |          | т                       | he CORR Proced                   | ure                      |                        |                     |             |
|                                                                                                    |                               |          | 2 Varia                 | bles: X                          | Y                        |                        |                     |             |
|                                                                                                    |                               |          | S                       | imple Statisti                   | cs                       |                        |                     |             |
|                                                                                                    | Variable                      | N        | Mean                    | Std Dev                          | Median                   | Minimum                | Maximum             |             |
|                                                                                                    | X<br>Y                        | 9<br>9   | 6.00000<br>18.00000     | 1.41421<br>4.12311               | 6.00000<br>17.00000      | 4.00000<br>13.00000    | 8.00000<br>24.00000 |             |
|                                                                                                    |                               |          | Pearson Corr<br>Prob    | elation Coeffi<br>>  r  under HO | cients, N = 9<br>: Rho=0 |                        |                     |             |
|                                                                                                    |                               |          |                         | X                                | Y                        |                        |                     |             |
|                                                                                                    |                               |          | Х                       | 1.00000                          | 0.94324<br>0.0001        |                        |                     |             |
|                                                                                                    |                               |          | Y                       | 0.94324<br>0.0001                | 1.00000                  |                        |                     |             |
|                                                                                                    |                               |          | Spearman Corr<br>Prob > | elation Coeffi<br> r  under H0:  | cients, N = 9<br>Rho=0   |                        |                     |             |
|                                                                                                    |                               |          |                         | х                                | Y                        |                        |                     |             |
|                                                                                                    |                               |          | Х                       | 1.00000                          | 0.96589<br><.0001        |                        |                     |             |
|                                                                                                    |                               |          | Y                       | 0.96589                          | 1.00000                  |                        |                     |             |
|                                                                                                    |                               |          | Hoeffding Dep<br>Prob   | endence Coeffi<br>> D under HO:  | cients, N = 9<br>D=0     |                        |                     |             |
|                                                                                                    |                               |          |                         | х                                | Y                        |                        |                     |             |
|                                                                                                    |                               |          | х                       | 0.56498<br><.0001                | 0.53088<br>0.0001        |                        |                     |             |
|                                                                                                    |                               |          | Y                       | 0.53088<br>0.0001                | 0.91791<br><.0001        |                        |                     |             |
|                                                                                                    |                               |          |                         | ما يلي                           | والمستقل كه              | تغير التابع            | ن تحديد الم         | يمكر        |

DATA MOHAMEDKAMAL; INPUT X Y; CARDS; 4 13 6 16 5 14 7 20 8 24 6 17 7 21 4 14 7 23 ; PROC CORR DATA=MOHAMEDKAMAL PEARSON SPEARMAN HOEFFDING; VAR Y; WITH X; RUN;

|  | - | ۱ | ٨ | ٠ | - |
|--|---|---|---|---|---|
|--|---|---|---|---|---|

|                                                                                                    |             | Th                       | ne CORR Proced                  | ıre                      |                     |                      |     |
|----------------------------------------------------------------------------------------------------|-------------|--------------------------|---------------------------------|--------------------------|---------------------|----------------------|-----|
|                                                                                                    |             | 1 With<br>1              | Variables:<br>Variables:        | X<br>Y                   |                     |                      |     |
|                                                                                                    |             | Si                       | mple Statisti                   | 38                       |                     |                      |     |
| Variable                                                                                                    | N           | Mean                     | Std Dev                         | Median                   | Minimum             | Maximum              |     |
| X<br>Y                                                                                                    | 9<br>9      | 6.00000<br>18.00000      | 1.41421<br>4.12311              | 6.00000<br>17.00000      | 4.00000<br>13.00000 | 8.00000<br>24.00000  |     |
|                                                                                                    |             | Pearson Corre<br>Prob >  | elation Coeffi<br> r  under H0  | cients, N = 9<br>: Rho=0 |                     |                      |     |
|                                                                                                    |             |                          | Y                               |                          |                     |                      |     |
|                                                                                                    |             | Х                        | 0.943                           | 24<br>01                 |                     |                      |     |
|                                                                                                    |             | Spearman Corre<br>Prob > | elation Coeffi<br> r  under H0: | cients, N = 9<br>Rho=0   |                     |                      |     |
|                                                                                                    |             |                          | У                               |                          |                     |                      |     |
|                                                                                                    |             | х                        | 0.965                           | 39<br>D1                 |                     |                      |     |
|                                                                                                    |             | Hoeffding Depe<br>Prob   | endence Coeffi<br>> D under H0: | cients, N = 9<br>D=0     |                     |                      |     |
|                                                                                                    |             |                          | Y                               |                          |                     |                      |     |
|                                                                                                    |             | х                        | 0.530                           | 38<br>01                 |                     |                      |     |
| SAS فمثلاً إذا                                                                                                    | برنامج      | P باستخدام               | artial co                       | rrelation                | ط الجزئي*           | ساب الارتباد         | 2   |
| الثلاثة متغيرات                                                                                                    | اط بين      | يجاد الارتب              | A, ونريد إ                      | B, C, D                  | ة متغير ات          | ن هنـاك أربع         | کا  |
| ذلك كما يلي                                                                                                    | دم لفعل ا   | كود المستخد              | D) يكون ال                      | ير الرابع (              | ماد أثر المتغ       | أولي مع استب         | الا |
| <pre>PROC CORR DATA=<br/>VAR A B C;<br/>PARTIAL D;<br/>RUN;</pre>                                                                                 | (Data f.    | ile name) P              | PEARSON SPE                     | ARMAN HOEFI              | FDING;              |                      |     |
|                                                                                                    |             |                          |                                 |                          | ة (۱۶٤)             | ال <sub>٤:</sub> صفد | â   |
| DATA MOHAMEDKAMAL;<br>INPUT Color Taste;<br>CARDS;<br>6 6<br>2 3<br>3 1<br>5 7<br>1 2<br>4 4<br>8 8<br>8 7<br>5 ;<br>PROC CORR DATA=MOHAM<br>RUN; | 1EDKAMAL SE | YEARMAN ;                |                                 |                          |                     |                      |     |

<sup>\*</sup> الارتباط الجزئي هو عبارة عن مقياس لقوة واتجاه الارتباط بين متغيرين كميين بعد استبعاد اثر متغير كمي ثالث حيث يلاحظ انه بالرغم من أن قيمة معامل الارتباط بيرسون قد تكون كبيرة ولكن لا يمكن الاعتماد عليها لكونه يعتمد في قياسه على متغيرين فقط ، فقد يوجد متغير ثالث يؤثر في المتغيرين ولهذا برزت أهمية معامل الارتباط الجزئي

#### The CORR Procedure

#### 2 Variables: Color Taste

#### Simple Statistics

| Variable | Ν | Mean    | Std Dev | Median  | Minimum | Maximum |
|----------|---|---------|---------|---------|---------|---------|
| Color    | 8 | 4.50000 | 2.44949 | 4.50000 | 1.00000 | 8.00000 |
| Taste    | 8 | 4.50000 | 2.44949 | 4.50000 | 1.00000 | 8.00000 |

Spearman Correlation Coefficients, N = 8 Prob > |r| under H0: Rho=0

|       | Color             | Taste             |
|-------|-------------------|-------------------|
| Color | 1.00000           | 0.83333<br>0.0102 |
| Taste | 0.83333<br>0.0102 | 1.00000           |

| - 1 / 7 -                                                    |             |                            | وزها           | أيينى الغا          | النصل الثامن مذ              |
|--------------------------------------------------------------|-------------|----------------------------|----------------|---------------------|------------------------------|
| •                                                            | ن           | مجموعات                    | حدار بين ال    | معامل الاد<br>(۱٦۸) | ملحق ۲: حساب<br>مثال ٦: صفحة |
| DATA MOHAMEDKAMAL;                                           |             |                            |                |                     |                              |
| <pre>INPUT Leaching Soil EC PH;<br/>CARDS;</pre>             |             |                            |                |                     |                              |
| $\begin{array}{cccccccccccccccccccccccccccccccccccc$         |             |                            |                |                     |                              |
| 1 1 11.99 8.03                                               |             |                            |                |                     |                              |
| 1 1 13.15 7.79                                               |             |                            |                |                     |                              |
| 1 1 13.10 7.98<br>1 2 12.77 7.69                             |             |                            |                |                     |                              |
| 1 2 12.77 7.66<br>1 2 12.72 7.76                             |             |                            |                |                     |                              |
| $\begin{array}{cccccccccccccccccccccccccccccccccccc$         |             |                            |                |                     |                              |
| 1 2 11.13 7.76                                               |             |                            |                |                     |                              |
| 2 1 10.49 7.91<br>2 1 10.34 7.97                             |             |                            |                |                     |                              |
| 2 1 10.38 7.89<br>2 1 9.73 7.99                              |             |                            |                |                     |                              |
| 2 1 9.73 7.94<br>2 1 9.61 7.93                               |             |                            |                |                     |                              |
| 2 2 8.93 8.03<br>2 2 8 94 7 99                               |             |                            |                |                     |                              |
| 2 2 8.93 8.02                                                |             |                            |                |                     |                              |
| 2 2 7.35 7.74                                                |             |                            |                |                     |                              |
| 2 2 7.18 7.95                                                |             |                            |                |                     |                              |
| <pre>PROC REG DATA=MOHAMEDKAMAL;<br/>BY Leaching Soil;</pre> |             |                            |                |                     |                              |
| MODEL PH = EC;<br>RUN;                                       |             |                            |                |                     |                              |
|                                                              | I 02        | ahina-1 Soi                | 1-1            |                     |                              |
|                                                              | The         | REG Proced                 | ure            |                     |                              |
|                                                              | M<br>Depend | odel: MODEL<br>ent Variabl | 1<br>e: PH     |                     |                              |
|                                                              | Anal        | ysis of Var                | iance          |                     |                              |
|                                                              |             | Sum of                     | Mean           |                     |                              |
| Source                                                       | DF          | Squares                    | Square         | F Value             | Pr > F                       |
| Model<br>Error                                               | 1           | 0.04347                    | 0.04347        | 6.72                | 0.0605                       |
| Corrected Total                                              | 5           | 0.06935                    | 0.00017        |                     |                              |
| Root MSE                                                     |             | 0.08043                    | R-Square       | 0.6268              |                              |
| Dependent<br>Coeff Vai                                       | t Mean      | 7.92500<br>1.01495         | Adj R-Sq       | 0.5335              |                              |
|                                                              | Para        | meter Estim                | ates           |                     |                              |
|                                                              | Daramet     | er St                      | andard         |                     |                              |
| Variable DF                                                  | Estima      | te                         | Error t Va     | lue Pr>             | t                            |
| Intercept 1                                                  | 9.917       | 09 0                       | .76922 12      | .89 0.0             | 002                          |
|                                                              | Lea         | ching=1 Soi                | 1=2            |                     |                              |
|                                                              | The<br>M    | REG Proced<br>odel: MODEL  | ure<br>1       |                     |                              |
|                                                              | Depend      | ent Variabl                | e: PH          |                     |                              |
|                                                              | Anal        | ysis of Var                | iance          |                     |                              |
| Source                                                       | DF          | Sum of<br>Squares          | Mean<br>Square | F Value             | Pr > F                       |
| Model                                                        | 1           | - 0.03160                  | 0.03160        | 6.82                | 0.0593                       |
| Error<br>Corrected Total                                     | 4           | 0.01853                    | 0.00463        |                     |                              |
| Root MSE                                                     |             | 0.06807                    | R-Square       | 0.6303              |                              |
| Dependent<br>Coeff Var                                       | r Mean<br>r | 0.87530                    | Adj K-Sq       | 0.5379              |                              |

### Parameter Estimates

| Variable<br>Name<br>ECDF<br>EstimateStandard<br>Errort Value<br>Error $\mathbf{P} >  t $ intercept<br>SC1-0.092330.03556-2.610.0001<br>0.0553Hale SC Procedure<br>Model: MODEL'<br>Dependent Variable: PRData Scille ScilleSurceMade<br>SquaresF Value<br>Squares $\mathbf{P} > \mathbf{F} > \mathbf{F}$ Model<br>Scille Scille0.001360.980.3778Error<br>Corrected Total10.00136<br>S0.001380.00138Totameter EstimateModel<br>DF0.03717<br>Scinet dot dd R-Sg<br>0.001380.1973<br>dd R-Sg<br>dd R-Sg<br>dd R-Sg<br>dd R-Sg<br>dd R-Sg0.1973<br>dd R-Sg<br>dd R-Sg<br>d                                                                                                    |                                                                                                    | Pai                               | ameter Estimate                                    | -8                          |                    |         |
|----------------------------------------------------------------------------------------------------|----------------------------------------------------------------------------------------------------|-----------------------------------|----------------------------------------------------|-----------------------------|--------------------|---------|
| Intercept         1         0.8815         0.42407         20.94         0.0011           BC         1         -0.0923         0.0353         -2.61         0.0593           Intercept         Intercept           Intercept           Intercept           Intercept           Intercept           Intercept           Note: Intercept           Sum of Mean           Sum of Mean           Sum of Mean           Sum of Mean           Sum of Mean           Sum of Mean           Sum of Mean           Corrected Total           Sum of Mean           Corrected Total           Dependent Mean         7.9383           Corrected Total           Extinate         Extinate           Mainter Estimate           Mainter Mean           Corrected Total         5           Mainter Estimate           Sum of Mean           Sum of Square F Value Pr > F <td cols<="" td=""><td>Variable</td><td>Paramet<br/>DF Estima</td><td>er Standa<br/>te Err</td><td>ard<br/>For t Value</td><td>Pr &gt;  t </td></td>                                                                                                    | <td>Variable</td> <td>Paramet<br/>DF Estima</td> <td>er Standa<br/>te Err</td> <td>ard<br/>For t Value</td> <td>Pr &gt;  t </td> | Variable                          | Paramet<br>DF Estima                               | er Standa<br>te Err         | ard<br>For t Value | Pr >  t |
| $\begin{tabular}{l l l l l l l l l l l l l l l l l l l $                                                                                                    | Intercept<br>EC                                                                                                    | 1 8.881<br>1 -0.092               | 75 0.424<br>33 0.035                               | 107 20.94<br>536 -2.61      | <.0001<br>0.0593   |         |
| $\begin{tabular}{l l l l l l l l l l l l l l l l l l l $                                                                                                    |                                                                                                    | Lea                               | ching=2 Soil=1                                     |                             |                    |         |
| $Hodd : MODELI Bogendent Variable: PH Hodd : MODELI Dependent Variable: PH Analysis of Variance \frac{DF}{Quares} & Mean \\ Square FValue Pr > F Model 1 0.00136 0.00138 0.98 0.3778 Corrected Total 5 0.00553 0.00138 Corrected Total 5 0.00688 Root MSE 0.03717 R-Square 0.1971 Dependent Mean 7.93833 Adj R-Sq -0.0036 Coeff Var Demeter Estimates \frac{Variable DF}{Variable DF} & Standard Total Pr >  t  Intercept 1 8.35602 0.42178 19.81 <.0001 EC 1 -0.04157 0.04195 -0.99 0.3778 Dependent Variable: PH Dependent Variable: PH Dependent Variable: PH Nalysis of Variance \frac{Variable DF}{Variable DF} & Standard Total Pr >  t  Intercept 1 8.35602 0.42178 19.81 <.0001 EC 1 -0.04157 0.04195 0.99 0.3778 Dependent Variable: PH Nalysis of Variance Nalysis of Variance Nadel: MODELI Dependent Variable: PH Nalysis of Variance \frac{Variable Mean 7.95167 0.02015 2.29 0.2051}{Variance Square Square Value Pr > F} \frac{Model 1 0.02105 0.02021 0.00921}{Variance Square Square Value Pr > F} \frac{Model 1 0.02105 0.02021 0.00921}{Variance Square Square Squa$ |                                                                                                    | The                               | DEC Drogoduro                                      |                             |                    |         |
| Source         DF         Sum of<br>Square         Mean<br>Square         F Value         Pr > F           Model         1         0.00155         0.00136         0.98         0.3778           Error         0.00135         0.00136         0.98         0.3778           Dependent Mean         0.0371         R-Square         0.1971           Dependent Mean         0.0371         R-Square         0.1971           Dependent Mean         0.0371         R-Square         0.1971           Dependent Mean         0.0370         Adj R-Sg         0.1971           Dependent Mean         0.0370         Adj R-Sg         0.1971           Dependent Mean         0.0370         Adj R-Sg         0.0002           Intercept         1         8.35602         0.42178         19.81         <0.001                                                                                                    |                                                                                                    | ne<br>Depend                      | odel: MODEL1<br>ent Variable: F                    | РН                          |                    |         |
| $\begin{array}{ c c c c c c c c c c c c c c c c c c c$                                                                                                    |                                                                                                    | Anal                              | ysis of Varianc                                    | e                           |                    |         |
| Model       1       0.00136       0.00136       0.98       0.3778         Error       4       0.00583       0.00138       0.0171         Root MSE       0.03717       R-Square       0.1971         Dependent Mean       0.46824       0.46824       0.0036         Dependent Mean         Coeff Var       0.46824       0.46824         Dependent Mean         Variable       Pr       Standard         Variable       P       Standard       Standard         Scoret       1       -0.04175       0.42178       19.81       <.0001                                                                                                    | Source                                                                                                    | DF                                | Sum of<br>Squares                                  | Mean<br>Square F            | Value Pr > F       |         |
| $ \begin{array}{cccccccccccccccccccccccccccccccccccc$                                                                                                    | Model                                                                                                    | 1                                 | 0.00136                                            | 0.00136                     | 0.98 0.3778        |         |
| Root MSE       0.03717       R-Square       0.1971         Dependent Mean       7.93833       Adj R-Sq       -0.0036         Coeff Var         Parameter Standard         Error t Value $Pr >  t $ Intercept       1       8.35602       0.42178       19.81       <.0001                                                                                                    | Error<br>Corrected Total                                                                                                    | 4                                 | 0.00553<br>0.00688                                 | 0.00138                     |                    |         |
| $\begin{array}{c cccc} Root MSE & 0.03717 & R-Square & 0.1971 \\ \hline Pependent Mean & 7.93833 & Adj R-Sq & -0.0036 \\ \hline \\ \hline \\ \hline \\ \hline \\ \hline \\ \hline \\ \hline \\ \hline \\ \hline \\ $                                                                                                    |                                                                                                    | -                                 |                                                    |                             |                    |         |
| Parameter Standard<br>EstimateVariableDFEstimateStandard<br>EstimateProvt ValuePr >  t Intercept18.356020.4217819.81<.0001<br>ECC1-0.041570.04195-0.990.3778Leaching=2 soil=2The REG Procedure<br>Model: MODEL1<br>Dependent Variable: PHAnalysis of VarianceSourceDFSquaresSquare<br>SquareF ValuePr > FModel10.021050.021052.290.2051Error40.036830.009210.009210.2046Corrected Total50.057880.009210.2046Dependent Mean<br>T.95167Adj R-Sq0.3637<br>0.2046Corrected Total50.05788Errort ValuePr >  t Intercept17.368210.3878519.00<.0001                                                                                                    | Roc<br>Dep<br>Coe                                                                                                    | ot MSE<br>pendent Mean<br>eff Var | 0.03717 R-<br>7.93833 Ad<br>0.46824                | -Square 0.1<br>lj R-Sq -0.0 | 971<br>036         |         |
| VariableDFParameter<br>EstimateStandard<br>ErrorPr >  t Intercept1 $8.35602$ $0.42178$ $19.81$ <.0001                                                                                                    |                                                                                                    | Para                              | meter Estimates                                    | 3                           |                    |         |
| VariableDFEstimateErrort Value $Pr >  t $ Intercept18.356020.4217819.81<.0001                                                                                                    |                                                                                                    | Paramet                           | er Standa                                          | ard                         |                    |         |
| $\begin{array}{c c c c c c c c c c c c c c c c c c c $                                                                                                    | Variable                                                                                                    | DF Estima                         | te Err                                             | or t Value                  | Pr >  t            |         |
| $\begin{tabular}{lllllllllllllllllllllllllllllllllll$                                                                                                    | Intercept<br>EC                                                                                                    | 1 8.356<br>1 -0.041               | 02 0.421<br>57 0.041                               | .78 19.81<br>.95 -0.99      | <.0001<br>0.3778   |         |
| HIGHING FINITE Here REG Procedure Model: MODEL1 Dependent Variable: PH Analysis of Variance Sum of Mean Source DF Squares Square FValue Pr > F Model 1 0.02105 0.02105 2.29 0.2051 Error 4 0.03683 0.00921 Corrected Total 5 0.05788 Root MSE 0.09596 R-Square 0.3637 Dependent Mean 7.95167 Adj R-Sq 0.2046 Coeff Var 1.20675 Parameter Estimates Parameter Standard Variable DF Estimate Error t Value Pr >  t  Intercept 1 7.36821 0.38785 19.00 <.0001 EC 1 0.07193 0.04757 1.51 0.2051                                                                                                    |                                                                                                    | Lea                               | ching=2 Soil=2                                     |                             |                    |         |
| Model: MODELI<br>Dependent Variable: PHAnalysis of VarianceSum ofMean<br>SquaresSquareF Value $Pr > F$ Model10.021050.021052.290.2051Error40.036830.009210.00921Corrected Total50.057880.09596R-Square0.3637Root MSE0.09596R-Square0.3637Dependent Mean7.95167Adj R-Sq0.2046Coeff Var1.20675Parameter EstimatesParameterStandard<br>ErrorT Value $Pr >  t $ Intercept17.368210.3878519.00<.0001                                                                                                    |                                                                                                    | The                               | DEC Drogoduro                                      |                             |                    |         |
| Analysis of VarianceSource $DF$ Square<br>SquaresMean<br>Square<br>$Square$ F Value<br>$Pr > F$ Model<br>Error10.02105<br>40.02105<br>                                                                                                    |                                                                                                    | The<br>M<br>Depend                | REG Procedure<br>Nodel: MODEL1<br>Nent Variable: F | РН                          |                    |         |
| SourceDFSum of<br>SquaresMean<br>SquareF ValuePr > FModel<br>Error<br>Corrected Total10.02105<br>50.02105<br>0.036832.290.2051Root MSE<br>Dependent Mean<br>Coeff Var0.09596<br>1.20675R-Square<br>Adj R-Sq0.3637<br>0.2046 $\cdot$ Parameter EstimatesVariableDFParameter<br>EstimateStandard<br>                                                                                                    |                                                                                                    | Anal                              | ysis of Varianc                                    | e                           |                    |         |
| $\begin{array}{cccccccccccccccccccccccccccccccccccc$                                                                                                    | Source                                                                                                    | DF                                | Sum of<br>Squares                                  | Mean<br>Square F            | Value Pr > F       |         |
| Bodel       1       0.02103       0.02103       2.29       0.2031         Error       4       0.03683       0.00921       0.00921         Corrected Total       5       0.05788         Root MSE       0.09596       R-Square       0.3637         Dependent Mean       7.95167       Adj R-Sq       0.2046         Coeff Var       1.20675       0.2046         Parameter Estimates         Parameter Standard         Variable       DF       Estimate       Error       t Value       Pr >  t          Intercept       1       7.36821       0.38785       19.00       <.0001                                                                                                    | Model                                                                                                    | 1                                 | 0 02105                                            | 0 02105                     | 2 29 0 2051        |         |
| Corrected Total         5         0.05788           Root MSE         0.09596         R-Square         0.3637           Dependent Mean         7.95167         Adj R-Sq         0.2046           Coeff Var         1.20675         Parameter         Standard           Parameter Estimates           Variable         DF         Estimate         Error         t Value         Pr >  t            Intercept         1         7.36821         0.38785         19.00         <.0001                                                                                                    | Error                                                                                                    | 4                                 | 0.03683                                            | 0.00921                     | 2.29 0.2051        |         |
| Root MSE         0.09596         R-Square         0.3637           Dependent Mean         7.95167         Adj R-Sq         0.2046           Parameter Estimates           Parameter Standard           Variable         DF         Estimate         Error         t Value         Pr >  t            Intercept         1         7.36821         0.38785         19.00         <.0001                                                                                                    | Corrected Total                                                                                                    | 5                                 | 0.05788                                            |                             |                    |         |
| Dependent Mean 7.95167 Adj R-Sq 0.2046<br>Coeff Var 1.20675<br>Parameter Estimates<br>Parameter Standard<br>Variable DF Estimate Error t Value Pr >  t <br>Intercept 1 7.36821 0.38785 19.00 <.0001<br>EC 1 0.07193 0.04757 1.51 0.2051                                                                                                    | Rod                                                                                                    | ot MSE                            | 0.09596 R-                                         | Square 0.3                  | 637                |         |
| Parameter Estimates         Parameter       Standard         Variable       DF       Estimate       Error       t Value       Pr >  t          Intercept       1       7.36821       0.38785       19.00       <.0001                                                                                                    | Der<br>Coe                                                                                                    | pendent Mean<br>eff Var           | 7.95167 Ac<br>1.20675                              | ij R-Sq 0.2                 | 046                |         |
| Parameter EstimatesParameterStandardVariableDFEstimateErrort ValuePr >  t Intercept17.368210.3878519.00<.0001                                                                                                    |                                                                                                    |                                   |                                                    |                             |                    |         |
| Parameter         Standard           Variable         DF         Estimate         Error         t Value         Pr >  t            Intercept         1         7.36821         0.38785         19.00         <.0001                                                                                                    |                                                                                                    | Para                              | meter Estimates                                    | 3                           |                    |         |
| Intercept 1 7.36821 0.38785 19.00 <.0001<br>EC 1 0.07193 0.04757 1.51 0.2051                                                                                                    | Variable                                                                                                    | Paramet<br>DF Estima              | er Standa<br>te Err                                | ard<br>for t Value          | Pr >  t            |         |
| EC 1 0.07193 0.04757 1.51 0.2051                                                                                                    | Intercept                                                                                                    | 1 7.368                           | 21 0.387                                           | /85 19.00                   | <.0001             |         |
|                                                                                                    | EC                                                                                                    | 1 0.071                           | .93 0.047                                          | 1.51                        | 0.2051             |         |
|                                                                                                    |                                                                                                    |                                   |                                                    |                             |                    |         |
|                                                                                                    |                                                                                                    |                                   |                                                    |                             |                    |         |
|                                                                                                    |                                                                                                    |                                   |                                                    |                             |                    |         |
|                                                                                                    |                                                                                                    |                                   |                                                    |                             |                    |         |
|                                                                                                    |                                                                                                    |                                   |                                                    |                             |                    |         |
|                                                                                                    |                                                                                                    |                                   |                                                    |                             |                    |         |
|                                                                                                    |                                                                                                    |                                   |                                                    |                             |                    |         |

# ملحق ٣: الانحدار البسيط والمتعدد باستخدام برنامج SAS مثالى، صفحة (١٧١)

DATA MOHAMEDKAMAL; INPUT X1 X2 Y; CARDS; 110.5 14.5 5755 105.4 16.0 5939 118.1 14.5 6010 104.5 18.2 6545 93.60 15.4 6730 84.10 17.6 6750 77.80 17.9 6899 75.60 19.4 7862

PROC REG DATA=MOHAMEDKAMAL; MODEL Y=X1 X2; RUN;

#### The REG Procedure Model: MODEL1 Dependent Variable: Y

#### Analysis of Variance

| 3467 1311733 11.15<br>8037 117607<br>1504 | 0.0143              |
|-------------------------------------------|---------------------|
|                                           | 8037 117607<br>1504 |

| Root MSE       | 342.93921  | R-Square | 0.8169 |
|----------------|------------|----------|--------|
| Dependent Mean | 6561.25000 | Adj R-Sq | 0.7437 |
| Coeff Var      | 5.22674    |          |        |

#### Parameter Estimates

| Variable  | DF | Parameter<br>Estimate | Standard<br>Error | t Value | Pr >  t |
|-----------|----|-----------------------|-------------------|---------|---------|
| Intercept | 1  | 6405.84446            | 2971.15634        | 2.16    | 0.0836  |
| X1        | 1  | -23.86858             | 13.08538          | -1.82   | 0.1277  |
| X2        | 1  | 146.91011             | 112.68401         | 1.30    | 0.2491  |

مثالم: صفحة (۱۷۰)

#### MODEL Y=X; RUN;

#### The REG Procedure Model: MODEL1 Dependent Variable: Y Analysis of Variance

| Source          | DF      | Sum of<br>Squares | Mean<br>Square | F Value | Pr > F |
|-----------------|---------|-------------------|----------------|---------|--------|
| Model           | 1       | 22.41212          | 22.41212       | 112.92  | <.0001 |
| Error           | 8       | 1.58788           | 0.19848        |         |        |
| Corrected Total | 9       | 24.00000          |                |         |        |
| Root MS         | E       | 0.44552           | R-Square       | 0.9338  |        |
| Depende         | nt Mean | 3.00000           | Adj R-Sq       | 0.9256  |        |
| Coeff V         | ar      | 14 85055          | · ·            |         |        |

Parameter Estimates

| Variable  | DF | Parameter<br>Estimate | Standard<br>Error | t Value | Pr >  t |
|-----------|----|-----------------------|-------------------|---------|---------|
| Intercept | 1  | 0.13333               | 0.30435           | 0.44    | 0.6729  |
| X         | 1  | 0.52121               | 0.04905           | 10.63   | <.0001  |

## معتمر القامين القضل القاضي المحليل الإحصائي المعارب العاملية FACTOR

## التحليل الإحصائي للتجارب العاملية

**FACTOR** التجارب العاملية هي التجارب التي عتضمن أكثر من عامل من عوامل الدراسة في التجربة. فمثلا إذا أردنا دراسة استجابة ثلاثة أصناف من القمح لأربعة معدلات تسميد من السماد الأزوتي في تجربة واحدة فإن أصناف القمح تعتبر عامل ومعدلات السماد الأزوتي عامل أخر ولذلك تعتبر هذه التجربة تجربة عاملية ذات عاملين. التجارب العاملية يتم تحليلها من خلال الأمر FACTOR وهو الأمر رقم ١٩ في النافذة الرئيسية لبرنامج MSTAT-C.

مثال ١: أقيمت تجربة لمعرفة تأثير أثنين من محسنات التربة (الجبس وحامض الكبريتيك)، نوع الغسيل (الغسيل المستمر والمتقطع) وعمق التربة علي درجة التوصيل الكهربي للأراضي الملحية القلوية وكررت كل معاملة ٣ مرات والتصميم المستخدم قطاعات كاملة العشوائية ودونت النتائج في الجدول التالي؟

| Leaching Type<br>"L"      | Soil Amendment<br>"SA" | Soil Depth<br>"SD" |      | Replicate<br>"R" |      |      |
|---------------------------|------------------------|--------------------|------|------------------|------|------|
| [Factor A]                | [Factor B]             | [Factor            | r C] | 1                | 2    | 3    |
| Continues Leaching [1]    | Gynsum [1]             | 0-20               | [1]  | 3.50             | 3.58 | 3.48 |
|                           | Gypsulli [1]           | 20-40              | [2]  | 3.56             | 3.66 | 3.70 |
|                           | Sulfuric acid [2]      | 0-20               | [1]  | 4.11             | 4.21 | 4.15 |
|                           | Sulfuire actu [2]      | 20-40              | [2]  | 4.52             | 4.60 | 4.77 |
|                           | Gynsum [1]             | 0-20               | [1]  | 2.16             | 2.34 | 2.22 |
| Intermittent Leaching [2] | Gypsulli [1]           | 20-40              | [2]  | 2.34             | 2.41 | 2.46 |
| Internition Leaching [2]  | Sulfuric acid [2]      | 0-20               | [1]  | 3.11             | 3.45 | 3.33 |
|                           | Sulfulle actu [2]      | 20-40              | [2]  | 3.24             | 3.51 | 3.45 |

المطلوب: تحليل النتائج تحليلاً إحصائياً كاملاً

قبل أن نبدأ في الحديث عن كيفية تحليل هذا المثال دعونا أو لأ نلقي الضوء علي النقاط التالية: الملاحظ من الجدول أن الصفة المدروسة (درجة التوصيل الكهربي EC) تقع تحت تأثير ٣ عوامل وهي عوامل الدراسة كما يلي:

. نوع الغسيل [Leaching Type [L] وتحت هذا العامل معاملتين

د الغسیل المستمر Continues leaching ورمزنا له بـ ۱

الغسيل المتقطع Intermittent leaching ورمزنا له بـ ٢

٢. محسن التربة [Soil amendment [SA] وتحت هذا العامل معاملتين

۱. الجبس Gypsum ورمزنا له بـ ۱

۲. حامض الكبريتيك Sulfuric acid ورمزنا له بـ ۲

٣. عمق التربة [Soil depth [SD] وتحت هذا العامل معاملتين

العمق الأول ورمزنا له بـ ١

۲ العمق الثاني ورمزنا له بـ ۲

وبالتالي يمكن تلخيص الكلام السابق في الجدول التالي

| L | SA | SD | R |
|---|----|----|---|
| 1 | 1  | 1  | 1 |
| 2 | 2  | 2  | 2 |
|   |    |    | 3 |

والآن تعالوا بنا نبدأ في تحليل التجربة، كما تعلمنا وقبل أي شيء لابد من عمل ملف بيانات جديد وليكن باسم FACTOR1 ثم ندرج فيه البيانات بحيث يكون بالشكل التالي:

| Case | 1 Replicates | 2 Leaching | 3 Soil Amendment | 4 Soil Depth | 5 EC |
|------|--------------|------------|------------------|--------------|------|
| 1    | 1            | 1          | 1                | 1            | 3.50 |
| 2    | 2            | 1          | 1                | 1            | 3.58 |
| 3    | 3            | 1          | 1                | 1            | 3.48 |
| 4    | 1            | 1          | 1                | 2            | 3.56 |
| 5    | 2            | 1          | 1                | 2            | 3.66 |
| 6    | 3            | 1          | 1                | 2            | 3.70 |
| 7    | 1            | 1          | 2                | 1            | 4.11 |
| 8    | 2            | 1          | 2                | 1            | 4.21 |
| 9    | 3            | 1          | 2                | 1            | 4.15 |
| 10   | 1            | 1          | 2                | 2            | 4.52 |
| 11   | 2            | 1          | 2                | 2            | 4.60 |
| 12   | 3            | 1          | 2                | 2            | 4.77 |
| 13   | 1            | 2          | 1                | 1            | 2.16 |
| 14   | 2            | 2          | 1                | 1            | 2.34 |
| 15   | 3            | 2          | 1                | 1            | 2.22 |
| 16   | 1            | 2          | 1                | 2            | 2.34 |
| 17   | 2            | 2          | 1                | 2            | 2.41 |

| 18 | 3 | 2 | 1 | 2 | 2.46 |
|----|---|---|---|---|------|
| 19 | 1 | 2 | 2 | 1 | 3.11 |
| 20 | 2 | 2 | 2 | 1 | 3.45 |
| 21 | 3 | 2 | 2 | 1 | 3.33 |
| 22 | 1 | 2 | 2 | 2 | 3.24 |
| 23 | 2 | 2 | 2 | 2 | 3.51 |
| 24 | 3 | 2 | 2 | 2 | 3.45 |

- ١. ظلل الأمر FACTOR ثم اضعط مفتاح الإدخال Enter في لوحة المفاتيح
- ٢. تظهر نافذة تحتوي علي سؤال: هل تود تحليل التباين المشترك<sup>\*</sup> اضغط علي مفتاح حرف N للرفض ثم اضغط مفتاح الإدخال Enter في لوحة المفاتيح.

Would you like to do covariance analysis? Y/N

٣. تظهر النافذة التالية تحتوي علي قائمة بالطرق المختلفة لتصميم التجارب ومنها اختر تصميم التجارب ومنها اختر تصميم التجربة وفي هذه التجربة كان التصميم مع التجاربة وهو Complete Block ذو ثلاث عوامل لذا سوف نختار التصميم رقم ١٠ وهو RCBD 3 Factor في لوحة المفاتيح

\* تطبيل التباين المشترك of covariance يلل ق عليه اختصاراً أنكوف المتحليل التباين المشترك axi الأسلوب الإحصائي عندما لا تكون مجموعات الدراسة متكافئة مبدئياً ويطلق على المتغير الذي يستخدمه الباحث لضبط حساب الأثر الإحصائي للمتغير التجريبي بالمتغير المصاحب ولتوضيح أهمية هذا التحليل سوف نسوق المثال التالي: بفرض أن باحث يدرس معدل التمثيل الغذائي لمجموعة من الحيوانات ماذا يفعل إذا كانت جميع أعمار الحيوانات في بداية التجريبة مختلفة بالشكل الذي لا يمكن معه تصنيفها في مجموعات عمريه أصل أن الحيوانات في بداية التجريبة مختلفة بالشكل الذي لا يمكن معه تصنيفها في مجموعات عمريه أصل الحيوانات في بداية التجريبة مختلفة بالشكل الذي لا يمكن معه تصنيفها في مجموعات عمريه تسهل عملية التحليل الإحصائي مع العلم أن معدل التمثيل الغذائي يتأثر بالعمر؟ ويمكن الإجابة على هذا التساؤل بصورة عامة وهو إذا كانت التجريبة تضم المتغير (y) الذي يمثل الظاهرة التي يتم قياسها عملية التعذائي أي المتغير التابع وأن هناك متغير أخر هو (x) الذي يمثل المتغير المستقل أي يمثل أعمار الحيوانات وأن (y) يتأثر بالمتغير (x) بعلاقة خطية والمتغير (x) يمثل المنورة عامة وهو إذا كانت التجريبة تضم المتغير (x) بعلاقة خطيبة والمتغير (x) يمثل المتغير المستقل أي يمثل أعمار الحيوانات وأن (y) يتأثر بالمتغير (x) بعلاقة خطيبة والمتغير (x) يمثل المتغير المتغير أمر من المتغير أمر مو (x) الذي يمثل المتغير المستقل عنها أي المتغير التابع وأن هناك متغير (x)، فإن المتغير (x) يممن المتغير (x) يمثل أعمار الحيوانات وأن (y) يتأثر بالمتغير (x) بعلاقة خطيبة والمتغير (x) يمثل المتغير المتغير المتغير أمر مو يمن قبل الباحث ولكن يمكن قياسه بمصاحبة المتغير (y)، فإن المتغير (x) يممى المتغير أي يمثل أعمار الحيوانات وأن (y) يتأثر بالمتغير (x) بعلاقة خطيبة والمتغير (x) يمكن المنورة المتغير (x)، فإن المتغير (x) يممن المتغير أمر مو وأي عمان المتغير أي يمثل أعمار الحيوانات وأن (y) يتأثر بالمتغير (x) بعلاقة خطيبة والمتغير (x) يممن المتغير أي يمثل أعمار الحيواني وأدن يمكن قياسه بمصاحبة المتغير (y)، فإن المتغير (x) يسمى المتغير المصاحب أو المتغاير أو المستقل، ويطلق على الطريقة التي تمكنا من التخلص من تأثير المتغير وتحمع هذه الطريقة بين مبادئ تحليل التباين المتغير وتحمع كيفية تحليل هذا الأسلوب الإحصائي وتحلي

| _ | FACTOR                                                                                                    | Design Menu -                                                                                                    |                                                                                          |                          |                                                                                                    |                                                              |                                                                                             |                                                                                                    |                                                                                                    |                                                                                                    |
|---|----------------------------------------------------------------------------------------------------|----------------------------------------------------------------------------------------------------|------------------------------------------------------------------------------------------|--------------------------|----------------------------------------------------------------------------------------------------|--------------------------------------------------------------|---------------------------------------------------------------------------------------------|----------------------------------------------------------------------------------------------------|----------------------------------------------------------------------------------------------------|----------------------------------------------------------------------------------------------------|
| _ | TACTOR:                                                                                                    | besign Menu -                                                                                                    |                                                                                          |                          |                                                                                                    |                                                              |                                                                                             |                                                                                                    |                                                                                                    |                                                                                                    |
|   |                                                                                                    | Three                                                                                                    | Factor Ram                                                                               | ndomized                 | Com                                                                                                    | olete                                                        | В٦                                                                                          | ock Des                                                                                                    | sign                                                                                                    |                                                                                                    |
|   | 1.<br>2.<br>3.<br>4.<br>5.<br>6.<br>7.<br>8.<br>9.<br>10.<br>11.<br>12.<br>13.<br>14.<br>15.<br>16.<br>17.<br>18. | CRD 2 Factor<br>CRD 2 Factor<br>CRD 3 Factor<br>CRD 3 Factor<br>CRD 4 Factor<br>RCBD 1 Factor<br>RCBD 2 Factor<br>RCBD 2 Factor<br>RCBD 3 Factor<br>RCBD 3 Factor<br>RCBD 3 Factor<br>RCBD 3 Factor<br>RCBD 4 Factor<br>RCBD 1 Factor<br>RCBD 1 Factor<br>RCBD 1 Factor<br>RCBD 1 Factor | (a)<br>(b)<br>(c)<br>(c)<br>(a)<br>(b)<br>(c)<br>(d)<br>Combined<br>Combined<br>Combined | (a)<br>(b)<br>(c)<br>(d) | 19.<br>20.<br>21.<br>22.<br>23.<br>24.<br>25.<br>26.<br>27.<br>28.<br>29.<br>30.<br>31.<br>32.<br>33.<br>34.<br>35. | RCBD<br>RCBD<br>RCBD<br>RCBD<br>RCBD<br>RCBD<br>RCBD<br>RCBD | 2<br>2<br>2<br>2<br>2<br>2<br>2<br>2<br>2<br>2<br>2<br>2<br>2<br>2<br>2<br>2<br>2<br>2<br>2 | Factor<br>Factor<br>Factor<br>Factor<br>Factor<br>Factor<br>Factor<br>Factor<br>Factor<br>Factor<br>Factor<br>Factor<br>Factor<br>Factor<br>Factor | Combined<br>Combined<br>Combined<br>Combined<br>Combined<br>Combined<br>Combined<br>Combined<br>Combined<br>Sombined<br>Strip Plo<br>Split Plo<br>Split Plo<br>Design | (a)<br>(b)<br>(c)<br>(d)<br>(e)<br>(f)<br>(h)<br>(a)<br>(b)<br>(b)<br>(c)<br>(b)<br>(c)<br>(b)<br>(c)<br>(c)<br>(c)<br>(c)<br>(c)<br>(c)<br>(c)<br>(c)<br>(c)<br>(c |
|   |                                                                                                    |                                                                                                    |                                                                                          |                          |                                                                                                    |                                                              |                                                                                             |                                                                                                    |                                                                                                    |                                                                                                    |

٤. تظهر النافذة التالية تحتوي علي شكل جدول تحليل التباين ANOVA الذي سينتج في نهاية التحليل فإذا كان هو الشكل المرغوب اضغط Enter في لوحة المفاتيح أم إذا كان ليس هو الشكل المرغوب اضغط N في لوحة المفاتيح ثم Enter لإعادة اختيار نوع أخر من قائمة التصميمات.

| F | FACTOR: | ANOVA Table for this mo | del                |              |
|---|---------|-------------------------|--------------------|--------------|
|   | к Value | Source                  | Degrees of Freedom | Is this what |
|   | 1       | Replication             | r-1                | mind? Y/N    |
| 1 | 2       | Factor A                | a-1                |              |
| 1 | 4       | Factor B                | b-1                |              |
|   | 6       | AB                      | (a-1)(b-1)         |              |
|   | 8       | Factor C                | c-1                |              |
|   | 10      | AC                      | (a-1)(c-1)         |              |
|   | 12      | BC                      | (b-1)(c-1)         |              |
|   | 14      | ABC                     | (a-1)(b-1)(c-1)    |              |
|   | -15     | Error                   | (r-1)(abc-1)       |              |

- م. بعد الموافقة علي شكل جدول تحليل التباين ANOVA تظهر النافذة التالية وفيها يتم تحديد رقم المتغير المحتوي علي المكررات وأقل وأعلى مستوى في ذلك المتغير كما في الشكل التالي ثم في النهاية اضغط Enter في لوحة المفاتيح
   FACTOR: First Variable (Replication)
   Enter the desired Variable Number:
   Enter the lowest level for this Variable:
   Batter the highest level for this Variable:
- ٦. تظهر نافذة مثل النافذة السابقة لتحديد نفس المعلومات السابقة ولكن عن عامل الدر اسة الأول

| FACTOR: Second Variable (Factor A) ————                                                                                       |             |  |
|----------------------------------------------------------------------------------------------------|-------------|--|
| Enter the desired Variable Number:<br>Enter the lowest level for this Variable:<br>Enter the highest level for this Variable: | 2<br>1<br>2 |  |

٧. تظهر نافذة مثل النافذة السابقة لتحديد نفس المعلومات السابقة ولكن عن عامل

الدر اسة الثاني FACTOR: Third Variable (Factor B) —————— Enter the desired Variable Number: Enter the lowest level for this Variable: Enter the highest level for this Variable: 2

٨. تظهر نافذة مثل النافذة السابقة لتحديد نفس المعلومات السابقة ولكن عن عامل

الدر اسة الثالث

FACTOR: Fourth Variable (Factor C)
 Enter the desired Variable Number:
 Enter the lowest level for this Variable:
 Enter the highest level for this Variable:

٩. تظهر النافذة التالية والتي تحتوي علي المعلومات التي أدخلتها وتسألك هل هي صحيحة اضغط N في لوحة المفاتيح إذا كانت غير صحيحة ثم اضغط Enter لإعادة إدخال المعلومات مره ثانية أم إذا كانت صحيحة اضغط Y في لوحة المفاتيح ثم نضغط Enter للمتابعة

| FACTOR: Selected Va                                                | riables ——————                                  |                  |                  |  |  |  |  |  |
|--------------------------------------------------------------------|-------------------------------------------------|------------------|------------------|--|--|--|--|--|
| Number of Factors: 4                                               |                                                 |                  |                  |  |  |  |  |  |
| Variable Descri                                                    | ption Anova Use                                 | Lowest<br>Level  | Highest<br>Level |  |  |  |  |  |
| 1 Replicate<br>2 Leaching type<br>3 Soil amendment<br>4 Soil depth | Replication<br>Factor A<br>Factor B<br>Factor C | 1<br>1<br>1<br>1 | 3<br>2<br>2<br>2 |  |  |  |  |  |
|                                                                    | Is this correct? Y/N                            |                  |                  |  |  |  |  |  |

ر. تظهر النافذة التالية تخبرك بعدد الحالات الموجودة في ملف البيانات فإذا كانت صحيحة اضبغط Enter للمتابعة وإذا كانت غير صحيحة اضبغط N في لوحة المفاتيح ثم Enter لتحديد مدى البيانات المراد تحليلها

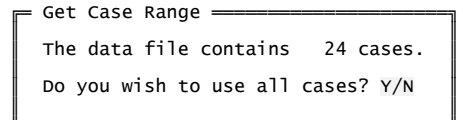

 ١١. تظهر نافذة تحتوي علي قائمة بالمتغيرات كما بالشكل التالي اختر منها المتغير المراد تحليله ثم اضغط علي مفتاح المسافة Spacebar لتظليله ثم اضغط Enter في لوحة المفاتيح

| = Choose up to 5 variables (Press ESC | to | quit) | - |
|---------------------------------------|----|-------|---|
| 01 (NUMERIC) Replicate                |    |       |   |
| 02 (NUMERIC) Leaching type            |    |       |   |
| 03 (NUMERIC) Soil amendment           |    |       |   |
| 04 (NUMERIC) Soil depth               |    |       |   |
| ▶05 (NUMERIC) EC                      |    |       |   |

١٢. تظهر نافذة تحتوي علي سؤال: هل تريد تخزين البيانات في نهاية ملف البيانات؟ اضغط Y للموافقة أو N للرفض ثم اضغط Enter في لوحة المفاتيح للمتابعة

Do you want all means stored at the end of your file?  $\underline{Y/N}$ 

= FACTOR ==

١٣. تظهر نافذة Output Options اختر منها طريقة العرض أو الحفظ

= Output options ------View output on screen Edit output Print output

Save output to disk

Quit output options

## فيما يلى نتيجة التحليل السابق:

```
Data file: FACTOR19
Title: factor
Function: FACTOR
Experiment Model Number 10:
Three Factor Randomized Complete Block Design
Data case no. 1 to 24.
        Factorial ANOVA for the factors:
Replication (Var 1: Replicate) with values from 1 to 3
Factor A (Var 2: Leaching Type) with values from 1 to 2
Factor B (Var 3: Soil Amendment) with values from 1 to 2
Factor C (Var 4: Soil Depth) with values from 1 to 2
        Variable 5: EC
        Grand Mean = 3.411 Grand Sum = 81.860 Total Count = 24
                               TABLE OF MEANS
                        2
                                                         5
                                                                                 Total
                 1
                               3
                                                                                             _____
                                                                                    26.540
27.760
                  *
                        *
                                                        3.317 3.470
           1
2
3
                  *
                        *
                               *
                        *
                               *
                                                         3.445
                                                                                    27.560
                  *
                                                        3.987
                                                                                    47.840
                 2
                                                        2.835
                                                                                    34.020
```

|                                                | *                              | : 3                                                          | * 1<br>* 2                                                                | *                                    |                                           |               | 2.9<br>3.8                                           | 51<br>71                                           |       |                                                                      | 35.4<br>16.4                                              | 10<br>50                                                                                                    |                                                                    |
|------------------------------------------------|--------------------------------|--------------------------------------------------------------|---------------------------------------------------------------------------|--------------------------------------|-------------------------------------------|---------------|------------------------------------------------------|----------------------------------------------------|-------|----------------------------------------------------------------------|-----------------------------------------------------------|----------------------------------------------------------------------------------------------------|--------------------------------------------------------------------|
|                                                | ****                           |                                                              | L 1<br>L 2<br>2 1<br>2 2                                                  | * * *                                |                                           |               | 3.5<br>4.3<br>2.3<br>3.3                             | 80<br>93<br>22<br>48                               |       | 1                                                                    | 21.4<br>26.3<br>L3.9<br>20.0                              | 80<br>60<br>30<br>90                                                                                          |                                                                    |
|                                                | *                              | : 3                                                          | * *                                                                       | 1<br>2                               |                                           |               | 3.3<br>3.5                                           | 03<br>18                                           |       | 3                                                                    | 39.6<br>12.2                                              | 40<br>20                                                                                                    |                                                                    |
|                                                | <br>*<br>*<br>*                |                                                              | L *<br>L *<br>2 *                                                         | 1<br>2<br>1<br>2                     |                                           |               | 3.8<br>4.1<br>2.7<br>2.9                             | 38<br>35<br>68<br>02                               |       | 2                                                                    | 23.0<br>24.8<br>16.6<br>17.4                              | 30<br>10<br>10<br>10                                                                                          |                                                                    |
|                                                | *                              | 3                                                            | * 1<br>* 1<br>* 2<br>* 2                                                  | 1<br>2<br>1<br>2                     |                                           |               | 2.8<br>3.0<br>3.7<br>4.0                             | 80<br>22<br>27<br>15                               |       | 1                                                                    | L7.2<br>L8.1<br>22.3<br>24.0                              | 80<br>30<br>60<br>90                                                                                          |                                                                    |
|                                                | <br>*<br>*<br>*<br>*<br>*<br>* |                                                              | L 1<br>L 2<br>L 2<br>L 2<br>L 2<br>L 2<br>L 2<br>L 2<br>L 2<br>L 2<br>L 2 | 1<br>2<br>1<br>2<br>1<br>2<br>1<br>2 |                                           |               | 3.5<br>3.6<br>4.1<br>4.6<br>2.2<br>2.4<br>3.2<br>3.4 | 20<br>40<br>57<br>30<br>40<br>03<br>97<br>00       |       | 1<br>1<br>1<br>1                                                     | L0.5<br>L0.9<br>L2.4<br>L3.8<br>6.7<br>7.2<br>9.8<br>L0.2 | 60<br>20<br>70<br>90<br>20<br>10<br>90<br>00                                                                  |                                                                    |
| к                                              |                                | A                                                            | NAL                                                                       | .YSI<br>Dea                          | S<br>rees                                 | <br>0 F<br>of | V A<br>Sum o                                         | RIA<br>f                                           | N C E | iean                                                                 | Г А                                                       | BLE<br>F                                                                                                    |                                                                    |
| Valu                                           | e<br>                          | Sou                                                          | urce                                                                      | F                                    | reedo                                     | m<br>         | Squar                                                | es<br>                                             | Sq    | juare                                                                | <u>.</u>                                                  | Value                                                                                                    | Prob                                                               |
| 1<br>2<br>4<br>6<br>8<br>10<br>12<br>14<br>-15 |                                | Rep<br>Fact<br>Fact<br>AB<br>Fact<br>AC<br>BC<br>ABC<br>Erro | licati<br>tor A<br>tor B<br>tor C                                         | on                                   | 2<br>1<br>1<br>1<br>1<br>1<br>1<br>1<br>1 |               | 0.1<br>7.9<br>5.0<br>0.2<br>0.0<br>0.0<br>0.0<br>0.0 | 07<br>58<br>78<br>68<br>77<br>40<br>32<br>64<br>70 |       | 0.05<br>7.95<br>5.07<br>0.06<br>0.27<br>0.04<br>0.03<br>0.04<br>0.03 | 54<br>58<br>78<br>58<br>77<br>40<br>54<br>55<br>54        | $\begin{array}{c} 10.6476\\ 1583.3095\\ 1010.3872\\ 13.5822\\ 55.1809\\ 7.9616\\ 6.4197\\ 12.7465\end{array}$ | 0.0015<br>0.0000<br>0.0024<br>0.0000<br>0.0136<br>0.0239<br>0.0031 |
|                                                |                                | Tota                                                         | a]                                                                        |                                      | 23                                        |               | 13.6                                                 | 96                                                 |       |                                                                      |                                                           |                                                                                                    |                                                                    |
|                                                | Coe                            | ffi                                                          | cient                                                                     | of Var                               | iatio                                     | n: 2          | .08%                                                 |                                                    |       |                                                                      |                                                           |                                                                                                    |                                                                    |
|                                                | s_<br>y                        | for                                                          | means                                                                     | group                                | 1:                                        | 0             | 0.0251                                               |                                                    | Numbe | er of                                                                | F Ob                                                      | servations:                                                                                                   | 8                                                                  |
|                                                | s_<br>y                        | for                                                          | means                                                                     | group                                | 2:                                        | 0             | 0.0205                                               |                                                    | Numbe | er of                                                                | F Ob                                                      | servations:                                                                                                   | 12                                                                 |
|                                                | s_<br>y                        | for                                                          | means                                                                     | group                                | 4:                                        | 0             | .0205                                                |                                                    | Numbe | er of                                                                | F Ob                                                      | servations:                                                                                                   | 12                                                                 |
|                                                | s_<br>y                        | for                                                          | means                                                                     | group                                | 6:                                        | 0             | .0289                                                |                                                    | Numbe | er of                                                                | F Ob                                                      | servations:                                                                                                   | 6                                                                  |
|                                                | s_<br>y                        | for                                                          | means                                                                     | group                                | 8:                                        | 0             | .0205                                                |                                                    | Numbe | er of                                                                | F Ob                                                      | servations:                                                                                                   | 12                                                                 |
|                                                | s_<br>y                        | for                                                          | means                                                                     | group                                | 10:                                       | 0             | .0289                                                |                                                    | Numbe | er of                                                                | F Ob                                                      | servations:                                                                                                   | 6                                                                  |
|                                                | s_<br>y                        | for                                                          | means                                                                     | group                                | 12:                                       | 0             | .0289                                                |                                                    | Numbe | er of                                                                | F Ob                                                      | servations:                                                                                                   | 6                                                                  |
|                                                | s_<br>y                        | for                                                          | means                                                                     | group                                | 14:                                       | 0             | .0409                                                |                                                    | Numbe | er of                                                                | F Ob                                                      | servations:                                                                                                   | 3                                                                  |

تفسير النتيجة: بالنظر إلي جدولي المتوسطات وتحليل التباين (ANOVA) نجد ما يلي

- تأثير عامل الدراسة الأول (A): باستخراج قيمة F عند مستوى معنوية ٥٪، ١٪ (تساوي حامل الدراسة الأول (A): باستخراج قيمة F عند مستوى معنوية (تساوي (تساوي ١٠٤، ٢٠، ٢٠٤، ٢٠٠٠) نجد أن قيمة F المحسوبة أكبر من قيمة F الجدولية عند مستوى معنوي معنوية ٥٪، ١٪ وبالتالي يكون هناك فرق معنوي جداً (\*\*) بين نوعى الغسيل في خفض درجة التوصيل الكهربي EC لعسالح الغسيل المتقطع.
- تأثير عامل الدراسة الثاني (B): نفس الكلام السابق وبالتالي يكون هناك فرق معنوي جداً (\*\*) بين أنواع محسنات التربة المستخدمة في خفض درجة التوصيل الكهربي EC لصالح الجبس الزراعي.
- تأثير التداخل بين عامل الدراسة الأول والثاني (A\*B): نفس الكلام السابق وبالتالي يكون هناك فرق معنوي جداً (\*\*) بين نوعى الغسيل (A) × نوعى المحسنات (B) في خفض درجة التوصيل الكهربي EC لصالح التداخل بين الغسيل المتقطع والجبس الزراعي
- تأثير عامل الدراسة الثالث (C): نفس الكلام السابق وبالتالي يكون هذاك فرق معنوي جداً (\*\*) بين أعماق التربة المختلفة في خفض درجة التوصيل الكهربي EC لصالح العمق الأول.
- تأثير التداخل بين عامل الدراسة الثاني والثالث (B\*C): بمقارنة قيمة F
   المحسوبة بقيمة F الجدولية نجدها أكبر عند مستوى معنوية ٥٪ و أقل عند مستوى

معنوية ١٪ وبالتالي يكون هناك فرق معنوي (\*) بين محسنات التربة المختلفة EC > أعماق التربة المختلفة (C) في خفض درجة التوصيل الكهربي EC لصالح الجبس الزراعي × العمق الأول.

تأثير التداخل بين عوامل الدراسة الثلاثة (A\*B\*C): بمقارنة قيمة F المحسوبة بقيمة F المحسوبة بقيمة F الجدولية نجدها أكبر عند مستوى معنوية ٥٪، ١٪ وبالتالي يكون هناك فرق معنوي (\*\*) بين نوعى الغسيل (A) × محسنات التربة (B) × أعماق التربة المختلفة (C) في خفض درجة التوصيل الكهربي EC لصالح الغسيل المتقطع × الجبس الزراعي × العمق الأول.

مثالي ۲: يتأثر إنتاج مادة ما بثلاثة عو امل و هي:

- ا. زمن التعبئة بعد الإنتاج A (هناك فترتان ١٥ دقيقة " $A_1$ " و ٢٠ دقيقة " $A_2$ ").
  - $(B_1, B_2, B_3$  المهندس B (هناك ثلاثة مهندسين  $B_1$  ). ۲
- . المادة المساعدة على إنتاج المادة المطلوبة C (هناك ثلاثة أنواع من المواد C. المساعدة  $(C_1, C_2, C_3)$ .

دونت النتائج في الجدول التالي والمطلوب تحليل التجربة تحليلا إحصائيا كاملا؟ ملحوظة: التصميم المستخدم في التجربة التصميم العشوائي التام CRD

|       | р                     |                  | С                |                  |  |
|-------|-----------------------|------------------|------------------|------------------|--|
| A     | Б                     | C <sub>1</sub>   | C <sub>2</sub>   | $C_3$            |  |
|       | B <sub>1</sub>        | 10.7, 10.8, 11.3 | 10.3, 10.2, 10.5 | 11.2, 11.6, 12.0 |  |
| $A_1$ | $B_2$                 | 11.4, 11.8, 11.5 | 10.2, 10.9, 10.5 | 10.7, 10.5, 10.2 |  |
|       | <b>B</b> <sub>3</sub> | 13.6, 14.1, 14.5 | 12.0, 11.5, 11.6 | 11.1, 11.0, 11.5 |  |
|       | <b>B</b> <sub>1</sub> | 10.9, 12.1, 11.5 | 10.5, 11.1, 10.3 | 12.2, 11.0, 11.7 |  |
| $A_2$ | $B_2$                 | 9.8, 11.3, 10.9  | 12.6, 7.5, 9.9   | 10.8, 10.2, 11.5 |  |
|       | <b>B</b> <sub>3</sub> | 10.7, 11.7, 12.7 | 10.2, 11.5, 10.9 | 11.9, 11.6, 12.2 |  |

قم بإنشاء ملف بيانات باسم Factor2 ثم ادخل فيه البيانات بحيث تكون كما يلى.

| Case | 1 REPS | 2 A | 3 в | 4 C | 5 DATA |
|------|--------|-----|-----|-----|--------|
| 1    | 1      | 1   | 1   | 1   | 10.7   |
| 2    | 2      | 1   | 1   | 1   | 10.8   |
| 3    | 3      | 1   | 1   | 1   | 11.3   |
| 4    | 1      | 1   | 1   | 2   | 10.3   |
| 5    | 2      | 1   | ī   | 2   | 10.2   |
| 6    | 3      | 1   | 1   | 2   | 10.5   |
| 7    | 1      | 1   | 1   | 3   | 11.2   |
| 8    | 2      | ī   | 1   | 3   | 11.6   |
| 9    | 3      | 1   | 1   | 3   | 12     |

| -                                                                                                    |                                                                                          | **                                                   | ••••                                                                                                    | •••                                                                                                    | · .                       |
|----------------------------------------------------------------------------------------------------|------------------------------------------------------------------------------------------|------------------------------------------------------|----------------------------------------------------------------------------------------------------|----------------------------------------------------------------------------------------------------|---------------------------|
| 10       1         11       2         12       3         13       1         14       2         15       3         16       1         17       2         18       3         19       1         20       2         21       3         22       1         23       2         24       3         25       1         26       2         27       3         28       1         29       2         30       3         31       1         26       2         27       3         28       1         29       2         30       3         31       1         32       2         33       3         40       1         44       2         45       3         46       1         47       2         50       2         51       3         52 <t< td=""><td>ا ا<br/>ا<br/>ا<br/>ا<br/>ا<br/>1<br/>1<br/>1<br/>1<br/>1<br/>1<br/>1<br/>1<br/>1<br/>1<br/>1<br/>1<br/>1</td><td>2222222222222222222222222222222222222</td><td>1<br/>1<br/>1<br/>1<br/>2<br/>2<br/>3<br/>3<br/>1<br/>1<br/>1<br/>2<br/>2<br/>3<br/>3<br/>3<br/>1<br/>1<br/>1<br/>2<br/>2<br/>2<br/>3<br/>3<br/>3<br/>1<br/>1<br/>1<br/>2<br/>2<br/>2<br/>3<br/>3<br/>3<br/>1<br/>1<br/>1<br/>2<br/>2<br/>2<br/>3<br/>3<br/>3<br/>1<br/>1<br/>1<br/>2<br/>2<br/>2<br/>3<br/>3<br/>3<br/>1<br/>1<br/>1<br/>2<br/>2<br/>2<br/>3<br/>3<br/>3<br/>1<br/>1<br/>1<br/>2<br/>2<br/>2<br/>3<br/>3<br/>3<br/>1<br/>1<br/>1<br/>2<br/>2<br/>2<br/>3<br/>3<br/>3<br/>1<br/>1<br/>1<br/>2<br/>2<br/>2<br/>3<br/>3<br/>3<br/>1<br/>1<br/>1<br/>2<br/>2<br/>2<br/>3<br/>3<br/>3<br/>1<br/>1<br/>1<br/>2<br/>2<br/>2<br/>3<br/>3<br/>3<br/>1<br/>1<br/>1<br/>2<br/>2<br/>2<br/>3<br/>3<br/>3<br/>1<br/>1<br/>1<br/>2<br/>2<br/>2<br/>3<br/>3<br/>3<br/>1<br/>1<br/>1<br/>2<br/>2<br/>2<br/>2<br/>3<br/>3<br/>3<br/>1<br/>1<br/>1<br/>2<br/>2<br/>2<br/>3<br/>3<br/>3<br/>1<br/>1<br/>1<br/>2<br/>2<br/>2<br/>3<br/>3<br/>3<br/>1<br/>1<br/>1<br/>2<br/>2<br/>2<br/>3<br/>3<br/>3<br/>1<br/>1<br/>1<br/>2<br/>2<br/>2<br/>3<br/>3<br/>3<br/>1<br/>1<br/>1<br/>2<br/>2<br/>2<br/>3<br/>3<br/>3<br/>1<br/>1<br/>1<br/>2<br/>2<br/>2<br/>3<br/>3<br/>3<br/>1<br/>1<br/>1<br/>2<br/>2<br/>2<br/>3<br/>3<br/>3<br/>1<br/>1<br/>1<br/>2<br/>2<br/>2<br/>3<br/>3<br/>3<br/>1<br/>1<br/>1<br/>2<br/>2<br/>2<br/>3<br/>3<br/>3<br/>1<br/>1<br/>1<br/>2<br/>2<br/>2<br/>3<br/>3<br/>3<br/>1<br/>1<br/>1<br/>2<br/>2<br/>2<br/>3<br/>3<br/>3<br/>1<br/>1<br/>1<br/>2<br/>2<br/>2<br/>3<br/>3<br/>3<br/>1<br/>1<br/>1<br/>2<br/>2<br/>2<br/>3<br/>3<br/>3<br/>1<br/>1<br/>2<br/>2<br/>2<br/>3<br/>3<br/>3<br/>1<br/>1<br/>2<br/>2<br/>2<br/>3<br/>3<br/>3<br/>1<br/>CRD 3 F</td><td><math display="block">\begin{array}{c} 11.4\\ 11.8\\ 11.5\\ 10.2\\ 10.9\\ 10.5\\ 10.7\\ 10.5\\ 10.7\\ 10.5\\ 10.2\\ 13.6\\ 14.1\\ 14.5\\ 12\\ 11.5\\ 11.5\\ 11.5\\ 11.5\\ 11.6\\ 11.1\\ 11.5\\ 10.9\\ 12.1\\ 11.5\\ 10.5\\ 11.1\\ 11.5\\ 10.9\\ 12.6\\ 7.5\\ 9.9\\ 10.8\\ 10.9\\ 12.6\\ 7.5\\ 9.9\\ 10.8\\ 10.9\\ 11.5\\ 10.7\\ 11.7\\ 12.7\\ 10.2\\ 11.5\\ 10.7\\ 11.5\\ 10.9\\ 11.9\\ 11.9\\ 11.9\\ 11.9\\ 11.9\\ 11.9\\ 11.9\\ 11.9\\ 11.9\\ 11.9\\ 11.9\\ 11.9\\ 11.9\\ 11.9\\ 11.9\\ 11.9\\ 11.9\\ 11.6\\ 12.2\\ 10.7\\ 10.7\\</math></td><td>،<br/>۲. اتبع نذ<br/>الثالث</td></t<> | ا ا<br>ا<br>ا<br>ا<br>ا<br>1<br>1<br>1<br>1<br>1<br>1<br>1<br>1<br>1<br>1<br>1<br>1<br>1 | 2222222222222222222222222222222222222                | 1<br>1<br>1<br>1<br>2<br>2<br>3<br>3<br>1<br>1<br>1<br>2<br>2<br>3<br>3<br>3<br>1<br>1<br>1<br>2<br>2<br>2<br>3<br>3<br>3<br>1<br>1<br>1<br>2<br>2<br>2<br>3<br>3<br>3<br>1<br>1<br>1<br>2<br>2<br>2<br>3<br>3<br>3<br>1<br>1<br>1<br>2<br>2<br>2<br>3<br>3<br>3<br>1<br>1<br>1<br>2<br>2<br>2<br>3<br>3<br>3<br>1<br>1<br>1<br>2<br>2<br>2<br>3<br>3<br>3<br>1<br>1<br>1<br>2<br>2<br>2<br>3<br>3<br>3<br>1<br>1<br>1<br>2<br>2<br>2<br>3<br>3<br>3<br>1<br>1<br>1<br>2<br>2<br>2<br>3<br>3<br>3<br>1<br>1<br>1<br>2<br>2<br>2<br>3<br>3<br>3<br>1<br>1<br>1<br>2<br>2<br>2<br>3<br>3<br>3<br>1<br>1<br>1<br>2<br>2<br>2<br>3<br>3<br>3<br>1<br>1<br>1<br>2<br>2<br>2<br>2<br>3<br>3<br>3<br>1<br>1<br>1<br>2<br>2<br>2<br>3<br>3<br>3<br>1<br>1<br>1<br>2<br>2<br>2<br>3<br>3<br>3<br>1<br>1<br>1<br>2<br>2<br>2<br>3<br>3<br>3<br>1<br>1<br>1<br>2<br>2<br>2<br>3<br>3<br>3<br>1<br>1<br>1<br>2<br>2<br>2<br>3<br>3<br>3<br>1<br>1<br>1<br>2<br>2<br>2<br>3<br>3<br>3<br>1<br>1<br>1<br>2<br>2<br>2<br>3<br>3<br>3<br>1<br>1<br>1<br>2<br>2<br>2<br>3<br>3<br>3<br>1<br>1<br>1<br>2<br>2<br>2<br>3<br>3<br>3<br>1<br>1<br>1<br>2<br>2<br>2<br>3<br>3<br>3<br>1<br>1<br>1<br>2<br>2<br>2<br>3<br>3<br>3<br>1<br>1<br>1<br>2<br>2<br>2<br>3<br>3<br>3<br>1<br>1<br>1<br>2<br>2<br>2<br>3<br>3<br>3<br>1<br>1<br>2<br>2<br>2<br>3<br>3<br>3<br>1<br>1<br>2<br>2<br>2<br>3<br>3<br>3<br>1<br>CRD 3 F | $\begin{array}{c} 11.4\\ 11.8\\ 11.5\\ 10.2\\ 10.9\\ 10.5\\ 10.7\\ 10.5\\ 10.7\\ 10.5\\ 10.2\\ 13.6\\ 14.1\\ 14.5\\ 12\\ 11.5\\ 11.5\\ 11.5\\ 11.5\\ 11.6\\ 11.1\\ 11.5\\ 10.9\\ 12.1\\ 11.5\\ 10.5\\ 11.1\\ 11.5\\ 10.9\\ 12.6\\ 7.5\\ 9.9\\ 10.8\\ 10.9\\ 12.6\\ 7.5\\ 9.9\\ 10.8\\ 10.9\\ 11.5\\ 10.7\\ 11.7\\ 12.7\\ 10.2\\ 11.5\\ 10.7\\ 11.5\\ 10.9\\ 11.9\\ 11.9\\ 11.9\\ 11.9\\ 11.9\\ 11.9\\ 11.9\\ 11.9\\ 11.9\\ 11.9\\ 11.9\\ 11.9\\ 11.9\\ 11.9\\ 11.9\\ 11.9\\ 11.9\\ 11.6\\ 12.2\\ 10.7\\ 10.7\\$ | ،<br>۲. اتبع نذ<br>الثالث |
| Data file: FACTOR2¶<br>Title: FACTOR2                                                                                                    |                                                                                          |                                                      |                                                                                                    |                                                                                                    |                           |
| Function: FACTOR                                                                                                    |                                                                                          |                                                      |                                                                                                    |                                                                                                    |                           |
| Experiment Model Number 3<br>Three Factor Complet                                                                                                    | :<br>ely Randomized                                                                      | Design                                               |                                                                                                    |                                                                                                    |                           |
| Data case no. 1 to 54.                                                                                                    |                                                                                          |                                                      |                                                                                                    |                                                                                                    |                           |
| Factorial ANOVA for the f<br>Replication (Var 1:<br>Factor A (Var 2: A)<br>Factor B (Var 3: B)<br>Factor C (Var 4: C)                                                                                                    | actors:<br>REPS) with val<br>with values fr<br>with values fr<br>with values fr          | ues from 1<br>fom 1 to 2<br>fom 1 to 3<br>fom 1 to 3 | to 3                                                                                                    |                                                                                                    |                           |
| Variable 5: DATA                                                                                                    |                                                                                          |                                                      |                                                                                                    |                                                                                                    |                           |
| Grand Mean = 11.063 Gra                                                                                                    | and Sum = 597.4                                                                          | 00 Total                                             | Count = 54                                                                                                    |                                                                                                    |                           |
| TABLE                                                                                                    | OF MEAN                                                                                  | I S                                                  |                                                                                                    |                                                                                                    |                           |
| 1 2 3 4                                                                                                    | 5                                                                                        | Tota                                                 | 1                                                                                                    | _                                                                                                    |                           |
| * 1 * *<br>* 2 * *                                                                                                    | 11.378<br>10.748                                                                         | 307<br>290                                           | .200<br>.200                                                                                                    |                                                                                                    |                           |
| * * 1 *                                                                                                    | 11.106                                                                                   | 199                                                  | .900                                                                                                    | -                                                                                                    |                           |

| *                              | *                                                                                                | 2<br>3                                                                                                    | *                                                                                                    | 10.678<br>11.406                                                                                                    | 192.200<br>205.300                                                                                                    |
|--------------------------------|--------------------------------------------------------------------------------------------------|----------------------------------------------------------------------------------------------------|----------------------------------------------------------------------------------------------------|----------------------------------------------------------------------------------------------------|----------------------------------------------------------------------------------------------------|
| *<br>*<br>*<br>*               | 1<br>1<br>2<br>2<br>2                                                                            | 1<br>2<br>3<br>1<br>2<br>3                                                                                                    | *<br>*<br>*<br>*<br>*                                                                                 | 10.956<br>10.856<br>12.322<br>11.256<br>10.500<br>10.489                                                                                                    | 98.600<br>97.700<br>110.900<br>101.300<br>94.500<br>94.400                                                                                                    |
| * * *                          | *<br>*<br>*                                                                                      | * *                                                                                                    | 1<br>2<br>3                                                                                           | 11.739<br>10.178<br>11.272                                                                                                    | 211.300<br>183.200<br>202.900                                                                                                    |
| *<br>*<br>*<br>*               | 1<br>1<br>2<br>2<br>2                                                                            | * * * * *                                                                                                    | 1<br>2<br>3<br>1<br>2<br>3                                                                            | 12.189<br>10.856<br>11.089<br>11.289<br>9.500<br>11.456                                                                                                    | 109.700<br>97.700<br>99.800<br>101.600<br>85.500<br>103.100                                                                                                    |
| <br>*<br>*<br>*<br>*<br>*<br>* | * * * * * * *                                                                                    | 1<br>1<br>2<br>2<br>3<br>3<br>3                                                                                                    | 1<br>2<br>3<br>1<br>2<br>3<br>1<br>2<br>3<br>1<br>2<br>3                                              | $\begin{array}{c} 11.217\\ 10.483\\ 11.617\\ 11.117\\ 10.267\\ 10.650\\ 12.883\\ 9.783\\ 11.550\end{array}$                                                                                     | 67.300<br>62.900<br>69.700<br>61.600<br>63.900<br>77.300<br>58.700<br>69.300                                                                                           |
| *****                          | 1<br>1<br>1<br>1<br>1<br>1<br>1<br>2<br>2<br>2<br>2<br>2<br>2<br>2<br>2<br>2<br>2<br>2<br>2<br>2 | 1<br>1<br>2<br>2<br>3<br>3<br>1<br>1<br>2<br>2<br>3<br>3<br>1<br>1<br>2<br>2<br>3<br>3<br>3<br>1<br>1<br>2<br>2<br>3<br>3<br>3<br>1 | 1<br>2<br>3<br>1<br>2<br>3<br>1<br>2<br>3<br>1<br>2<br>3<br>1<br>2<br>3<br>1<br>2<br>3<br>1<br>2<br>3 | $\begin{array}{c} 10.933\\ 10.333\\ 11.600\\ 11.567\\ 10.533\\ 10.467\\ 14.067\\ 11.700\\ 11.200\\ 11.500\\ 10.633\\ 11.633\\ 10.667\\ 10.000\\ 10.833\\ 11.700\\ 7.867\\ 11.900\\ \end{array}$ | 32.800<br>31.000<br>34.800<br>34.700<br>31.600<br>31.400<br>42.200<br>35.100<br>34.500<br>31.900<br>34.900<br>32.000<br>30.000<br>32.500<br>35.100<br>23.600<br>35.700 |

ANALYSIS OF VARIANCE TABLE

| K<br>Value                           | Source                                                             | Degrees of<br>Freedom                 | Sum of<br>Squares                                                         | Mean<br>Square                                                        | F<br>Value                                                         | Prob                                                               |
|--------------------------------------|--------------------------------------------------------------------|---------------------------------------|---------------------------------------------------------------------------|-----------------------------------------------------------------------|--------------------------------------------------------------------|--------------------------------------------------------------------|
| 2<br>4<br>6<br>10<br>12<br>14<br>-15 | Factor A<br>Factor B<br>AB<br>Factor C<br>AC<br>BC<br>ABC<br>Error | 1<br>2<br>2<br>2<br>2<br>4<br>4<br>36 | 5.352<br>4.816<br>10.747<br>23.116<br>7.167<br>12.041<br>10.374<br>75.013 | 5.352<br>2.408<br>5.374<br>11.558<br>3.584<br>3.010<br>2.594<br>2.084 | 2.5684<br>1.1556<br>2.5788<br>5.5468<br>1.7198<br>1.4446<br>1.2447 | 0.1178<br>0.3263<br>0.0898<br>0.0079<br>0.1935<br>0.2394<br>0.3096 |
|                                      | Total                                                              | 53                                    | 148.626                                                                   |                                                                       |                                                                    |                                                                    |

Coefficient of Variation: 13.05%

| s_<br>y | for | means | group | 2: | 0.2778 | Number | of | Observations: | 27 |
|---------|-----|-------|-------|----|--------|--------|----|---------------|----|
| s_<br>y | for | means | group | 4: | 0.3402 | Number | of | Observations: | 18 |
| s_<br>y | for | means | group | 6: | 0.4812 | Number | of | Observations: | 9  |

| s_<br>y | for | means | group | 8:  | 0.3402 | Number of Observations: 18 |
|---------|-----|-------|-------|-----|--------|----------------------------|
| s_<br>y | for | means | group | 10: | 0.4812 | Number of Observations: 9  |
| s_<br>y | for | means | group | 12: | 0.5893 | Number of Observations: 6  |
| s_<br>y | for | means | group | 14: | 0.8334 | Number of Observations: 3  |

## تفسير النتيجة:

- F يتم تفسير النتيجة بنفس السياق الموضح في المثال السابق حيث نستخرج قيمة F
   الجدولية عند مستوى معنوية ٥٪، ١٪ ونقارنها بقيمة F المحسوبة فإذا كانت F
   المحسوبة أكبر من الجدولية عند ٥٪، ١٪ يكون هناك فرق معنوي جداً (\*\*) بينما
   إذا كانت أكبر من F الجدولية عند ٥٪ وأقل عند ١٪ يكون هناك فرق معنوي (\*)
   بينما إذا كانت أقل من الجدولية عند ٥٪ لا يكون هناك فرق معنوي (NS).
- P-Value لدما يمكن من خلال P-Value الوصول لنفس النتيجة حيث إذا كانت P-Value يكون هناك فرق معنوي (\*) وإذا كانت  $P \ge 0.01 \ge P$  يكون هناك فرق معنوي جدا (\*\*) بينما إذا كانت  $P \ge 0.05 \le P$  لا يكون هناك فرق معنوي (NS). وبتطبيق هذه المعلومة نجد التالي
- ١. تأثير عامل الدراسة الأول على الإنتاج "زمن التعبئة (A)": من جدول الأنوفا نجد أن قيمة P أكبر من ٢٠٠٠ (تساوي ١٦٨٦.٠) ولذا لا يكون هناك فرق معنوي (NS) بين زمن التعبئة بعد الإنتاج بمعنى أن زمن التعبئة لا يؤثر على الإنتاج.
- ٢. تأثير عامل الدراسة الثاني على الإنتاج "المهندس (B)": من جدول تحليل التباين نجد أن قيمة P أقل من ٢٠٠٠ (تساوي ٢٠٠٠٠) لذا فهناك فرق معنوي جداً (\*\*) بين المهندسين أي أن المهندس يؤثر في الإنتاج وهذا الفرق المعنوي لصالح المهندس الثالث.
- ٢. تأثير التداخل بين المهندس والزمن على الإنتاج (A\*B): من جدول تحليل التباين نجد أن قيمة P أكبر من ٥٠.٠ (تساوي ١٠٢٧) بالتالي لا يوجد فرق

معنوي بمعني ليس هناك تأثير على إنتاج المادة نتيجة التداخل بين المهندس والزمن.

- ٤. تأثير عامل الدراسة الثالث ''نوع المادة المساعدة (C)'': من جدول تحليل التباين نجد أن قيمة P أقل من ١٠.٠١ (تساوي ١٠.٠١) إذن هناك فرق معنوي جداً (\*\*) بين المواد المساعدة على الإنتاج لصالح المادة المساعدة الأولى.
- من جدول (A\*C). تأثير التداخل بين الزمن والمادة المساعدة علي الإنتاج (A\*C): من جدول تحليل التباين نجد أن قيمة P أكبر من ٥٠. (تساوي ٢٦٠.) بالتالي لا يوجد فرق معنوي أي أن لا يوجد تأثير نتيجة التداخل بين الزمن والمادة المساعدة علي الإنتاج.
- ٢. تأثير التداخل بين الزمن والمهندس علي الإنتاج (B\*C): من جدول تحليل التباين نجد أن قيمة P أكبر من ٢٠٠٠ (تساوي ١١٧٢.) بالتالي لا يوجد فرق معنوي أي أن لا يوجد تأثير نتيجة التداخل بين الزمن والمهندس علي الإنتاج.
- Y. تأثير تداخل العوامل الثلاثة (A\*B\*C): من جدول تحليل التباين نجد أن قيمة P أكبر من ٥٠.٠ (تساوي ١٠٨٩) بالتالي لا يوجد فرق معنوي أي أن لا يوجد تأثير نتيجة التداخل بين الزمن، المهندس والمادة المساعدة على الإنتاج.

|         | М      | lain effec | ets    | Interaction |        |        |        |  |  |  |
|---------|--------|------------|--------|-------------|--------|--------|--------|--|--|--|
| Factor: | Α      | В          | C      | AB          | AC     | BC     | ABC    |  |  |  |
| P-Value | > 0.05 | < 0.01     | < 0.01 | > 0.05      | > 0.05 | > 0.05 | > 0.05 |  |  |  |
|         | NS     | **         | **     | NS          | NS     | NS     |        |  |  |  |

يمكن تلخيص الكلام السابق فى الجدول التالى

مثالى ٣: أقيمت تجربة زراعية لدراسة تأثير ٤ مستويات من مياه الري مع مستويين من النتروجين بثلاث مكررات مصممة بتصميم القطع العشوائية المنشقة حيث استخدمت الأحواض الرئيسية لمستويات الري بينما خصصت الأحواض الثانوية لمستويات النتروجين فكانت القياسات التالية تمثل أطوال نباتات القمح وإنتاجية الحبوب. المطلوب تحليل التجربة تحليلاً إحصائياً كاملاً

| Irrigation     | N-    | Pla                   | ant Heig              | Yield                 |                       |       |                       |
|----------------|-------|-----------------------|-----------------------|-----------------------|-----------------------|-------|-----------------------|
| water          | Level | <b>R</b> <sub>1</sub> | <b>R</b> <sub>2</sub> | <b>R</b> <sub>3</sub> | <b>R</b> <sub>1</sub> | $R_2$ | <b>R</b> <sub>3</sub> |
| $\mathbf{W}_1$ | $N_1$ | 13.80                 | 12.70                 | 13.70                 | 3.8                   | 2.7   | 3.7                   |
| $\mathbf{W}_1$ | $N_2$ | 13.40                 | 13.80                 | 13.60                 | 3.4                   | 3.8   | 2.5                   |
| $W_2$          | $N_1$ | 12.50                 | 13.70                 | 12.55                 | 2.5                   | 3.7   | 3.9                   |
| $W_2$          | $N_2$ | 13.10                 | 12.50                 | 14.00                 | 3.1                   | 2.5   | 2.5                   |
| $W_3$          | $N_1$ | 12.80                 | 13.30                 | 12.50                 | 2.8                   | 3.3   | 2.4                   |
| $W_3$          | $N_2$ | 12.50                 | 12.80                 | 12.40                 | 2.4                   | 2.8   | 3.2                   |
| $\mathbf{W}_4$ | $N_1$ | 11.90                 | 11.70                 | 11.75                 | 1.9                   | 1.7   | 1.25                  |
| $\mathbf{W}_4$ | $N_2$ | 11.70                 | 11.65                 | 11.25                 | 1.8                   | 1.65  | 1.75                  |

آ. قم بإنشاء ملف بيانات جديد باسم FACTOR3 بحيث يكون كما بالشكل التالي

| Case<br>1<br>2<br>3<br>4<br>5<br>6<br>7<br>8<br>9<br>10<br>11<br>12<br>13<br>14<br>15<br>16<br>17<br>18<br>19<br>20<br>20<br>21<br>22<br>23<br>24<br>24<br>24<br>24 | 1       Replicates       2       W-Lev         1       1       1         2       1       1         3       1       1         1       1       1         2       2       2         3       2       2         1       2       2         3       2       2         3       2       2         3       3       3         1       4       4         2       4       4         3       4       4         3       4       4         4       4       4         5       4       4         4       4       4         5       4       4         6       4       4 | /e] 3 N-Level<br>1<br>2<br>2<br>2<br>1<br>1<br>2<br>2<br>2<br>1<br>1<br>2<br>2<br>2<br>1<br>1<br>2<br>2<br>2<br>1<br>1<br>2<br>2<br>2<br>2<br>1<br>1<br>1<br>2<br>2<br>2<br>2<br>1<br>1<br>1<br>2<br>2<br>2<br>2<br>2<br>2<br>2<br>2<br>2<br>2<br>2<br>2<br>2 | $\begin{array}{cccccc} 4 & \text{Pl-height} & 5 & \text{yield} \\ 13.80 & 3.80 \\ 12.70 & 2.70 \\ 13.70 & 3.70 \\ 13.40 & 3.40 \\ 13.80 & 3.80 \\ 13.60 & 2.50 \\ 12.50 & 2.50 \\ 12.50 & 2.50 \\ 13.70 & 3.70 \\ 12.55 & 3.90 \\ 13.10 & 3.10 \\ 12.55 & 2.50 \\ 14.00 & 2.50 \\ 14.00 & 2.50 \\ 12.80 & 2.80 \\ 13.30 & 3.30 \\ 12.50 & 2.40 \\ 12.80 & 2.80 \\ 12.50 & 2.40 \\ 12.50 & 2.40 \\ 12.50 & 2.40 \\ 12.50 & 2.40 \\ 12.50 & 2.40 \\ 12.60 & 2.80 \\ 11.90 & 1.90 \\ 11.75 & 1.25 \\ 11.75 & 1.25 \\ 11.75 & 1.65 \\ 11.25 & 1.75 \\ 11.25 & 1.75 \\ 11.75 & 1.55 \\ 11.25 & 1.75 \\ 11.25 & 1.75 \\ 11.75 & 1.25 \\ 11.75 & 1.25 \\ 11.75 & 1.25 \\ 11.25 & 1.75 \\ 11.25 & 1.75 \\ 11.25$ | ۲. |
|----------------------------------------------------------------------------------------------------|----------------------------------------------------------------------------------------------------|----------------------------------------------------------------------------------------------------|----------------------------------------------------------------------------------------------------|----|
| حليل كما يلي                                                                                                    | R وستكون نتيجة الت                                                                                                    | CBD 2 Factor                                                                                                    | التصميم التاسع (b)                                                                                                    |    |
| سطات في نهاية ملفك؟                                                                                                    | ، تود حفظ كل المتو                                                                                                    | ك أثناء التحليل هل                                                                                                    | <b>ملحوظة</b> : عندما يسألا                                                                                                    | •  |
| ثم الضغط على مفتاح                                                                                                    | في لوحة المفاتيح                                                                                                    | فط علي مفتاح Y                                                                                                    | أجب بالموافقة بالضد                                                                                                    |    |
| د حساب قيمة LSD                                                                                                    | م هذه المتوسطات عذ                                                                                                    | ، أننا سوف نستخد                                                                                                    | الإدخال Enter حيث                                                                                                    |    |
| Data file: FACTOR3<br>Title: FACTOR3                                                                                                    | }¶<br>}                                                                                                    |                                                                                                    |                                                                                                    |    |
| Function: FACTOR                                                                                                    |                                                                                                    |                                                                                                    |                                                                                                    |    |
| Experiment Model Nu<br>Randomized Com<br>Factor B a Spl                                                                                                    | ımber 9:<br>ıplete Block Design fc<br>it Plot on A                                                                                                    | or Factor A, with                                                                                                    |                                                                                                    |    |
| Data case no. 1 to                                                                                                    | 24.                                                                                                    |                                                                                                    |                                                                                                    |    |
| Factorial ANOVA for                                                                                                    | the factors:                                                                                                    |                                                                                                    |                                                                                                    |    |

- 199 -

|          |            | Repl<br>Fact<br>Fact | icat<br>or A<br>or B | tion (\<br>\ (Var<br>3 (Var | /ar<br>2:<br>3: | 1:<br>W-L<br>N-L | Rep<br>eve<br>eve | olic<br>el)<br>el)      | ate<br>wit<br>wit | s) w<br>h va<br>h va | ith<br>lues<br>lues | valu<br>fro<br>fro | es 1<br>m 1<br>m 1 | from 1<br>to 4<br>to 2 | 1 to 3     |        |
|----------|------------|----------------------|----------------------|-----------------------------|-----------------|------------------|-------------------|-------------------------|-------------------|----------------------|---------------------|--------------------|--------------------|------------------------|------------|--------|
|          | Varia      | able                 | 4: F                 | -heig                       | jht             |                  |                   |                         |                   |                      |                     |                    |                    |                        |            |        |
|          | Grand      | l Mea                | .n =                 | 12.733                      | 3               | Gra              | nd                | Sum                     | 1 =               | 305.0                | 600                 | То                 | tal                | Count                  | t = 24     |        |
|          |            |                      |                      | ТАЕ                         | 3 L             | Е                | 0                 | F                       | М                 | EAN                  | N S                 |                    |                    |                        |            |        |
|          | 1          | 2                    | 3                    |                             |                 |                  | 4                 |                         |                   |                      | т                   | otal               |                    |                        |            |        |
|          | 1 2        | *                    | *                    |                             |                 |                  | <br>12.<br>12     | .712                    |                   |                      |                     | 101.               | <br>700<br>150     |                        | -          |        |
|          | 3          | *                    | *                    |                             |                 |                  | 12                | .719                    |                   |                      |                     | 101.               | 750                |                        | _          |        |
|          | *          | 1<br>2               | *                    |                             |                 |                  | 13.<br>13.        | . 500<br>. 058          | )                 |                      |                     | 81.<br>78.         | 000<br>350         |                        |            |        |
|          | *          | 3<br>4               | *                    |                             |                 |                  | 12.<br>11.        | .717<br>.658            |                   |                      |                     | 76.<br>69.         | 300<br>950         |                        |            |        |
|          | *          | *                    | 1<br>2               |                             |                 |                  | 12<br>12          | .742<br>.725            |                   |                      |                     | 152.<br>152.       | 900<br>700         |                        | _          |        |
|          | *          | 1<br>1               | 1                    |                             |                 |                  | 13.<br>13.        | 400                     | )                 |                      |                     | 40.<br>40.         | 200<br>800         |                        |            |        |
|          | *          | 2<br>2               | 1<br>2               |                             |                 |                  | 12.<br>13.        | .917<br>.200            | ,<br>)            |                      |                     | 38.<br>39.         | 750<br>600         |                        |            |        |
|          | *          | 3                    | 1<br>2               |                             |                 |                  | 12.<br>12.        | .867<br>.567            |                   |                      |                     | 38.<br>37.         | 600<br>700         |                        |            |        |
|          | *          | 4                    | 2                    |                             |                 |                  | 11.<br>11.        | . 783<br>. 533          |                   |                      |                     | 35.<br>34.         | 350<br>600         |                        | _          |        |
|          |            | ΑN                   | A L                  | YSI                         | s               | 0                | F                 | v                       | A R               | ΙA                   | N C                 | Е                  | тA                 | A B L                  | E          |        |
| K<br>alu | e s        | Sourc                | e                    | Degr<br>Fr                  | rees            | s of<br>dom      |                   | Sur<br>Squ              | of<br>are         | S                    |                     | Mea<br>Squa        | n<br>re            |                        | F<br>Value | Prob   |
| 1<br>2   | Re<br>Fa   | plic                 | atic                 | on                          | 2               |                  |                   | 0<br>11                 | 0.01              | 5<br>6               |                     | 0.                 | 008<br>699         |                        | 0.0525     | 0.0008 |
| -3<br>4  | Er<br>Fa   | ror<br>actor         | в                    |                             | 6<br>1          |                  |                   | 0                       | .87               | 0<br>2               |                     | 0.<br>0.           | 145<br>002         |                        | 0.0052     |        |
| 6<br>-7  | AE<br>Er   | ror                  |                      |                             | 3<br>8          |                  |                   | 0<br>2                  | .40<br>.55        | 8<br>3               |                     | 0.<br>0.           | 136<br>319         |                        | 0.4256     |        |
|          | тс         | otal                 |                      |                             | 23              |                  |                   | 14                      | .94               | 3                    |                     |                    |                    |                        |            |        |
|          | Coeff      | icie                 | nt c                 | of Vari                     | ati             | ion:             | 4.                | .44%                    | 6                 |                      |                     |                    |                    |                        |            |        |
|          | s_ fo<br>y | or me                | ans                  | group                       | 1:              |                  | 0.                | .134                    | 6                 |                      | Num                 | ber                | of (               | Observ                 | vations:   | 8      |
|          | s_ fo<br>y | or me                | ans                  | group                       | 2:              |                  | 0.                | .155                    | 4                 |                      | Num                 | ber                | of (               | Observ                 | vations:   | 6      |
|          | s_ fo      | or me                | ans                  | group                       | 4:              |                  | 0.                | .163                    | 1                 |                      | Num                 | ber                | of (               | Observ                 | vations:   | 12     |
|          | s_ fo      | or me                | ans                  | group                       | 6:              |                  | 0.                | . 326                   | 52                |                      | Num                 | ber                | of (               | Observ                 | vations:   | 3      |
|          | Varia      | able                 | 5: Y                 | /ield                       |                 |                  |                   |                         |                   |                      |                     |                    |                    |                        |            |        |
|          | Grand      | Mea                  | .n =                 | 2.710                       | Ģ               | Gran             | d s               | Sum                     | = 6               | 5.050                | C                   | Tota               | 1 Co               | ount =                 | = 24       |        |
|          |            |                      |                      | ТАЕ                         | 3 L             | Е                | 0                 | F                       | М                 | EAN                  | N S                 |                    |                    |                        |            |        |
|          | 1          | 2                    | 3                    |                             |                 |                  | 5                 |                         |                   |                      | т                   | otal               |                    |                        | -          |        |
|          | 1<br>2     | *                    | *                    |                             |                 |                  | 2                 | .712                    |                   |                      |                     | 21.                | 700<br>150         |                        |            |        |
|          | 3          | *<br>                | *<br>                |                             |                 |                  | 2.                | .650                    | )<br><br>,        |                      |                     | 21.                | 200                |                        | -          |        |
|          | *          | ⊥<br>2<br>3          | ×<br>*               |                             |                 |                  | 3.<br>3.          | . 317<br>. 033<br>. 917 |                   |                      |                     | 19.                | 200                |                        |            |        |
|          | *          | 4                    | *                    |                             |                 |                  | 1.                | .675                    |                   |                      |                     | 10.                | 050                |                        | _          |        |
|          | *          | *<br>*               | 1<br>2               |                             |                 |                  | 2.                | .804<br>.617            | ,                 |                      |                     | 33.<br>31.         | 650<br>400         |                        |            |        |

|              | * 1 1<br>* 1 2<br>* 2 1<br>* 2 2<br>* 3 1<br>* 3 2 |                        | 3.400<br>3.233<br>3.367<br>2.700<br>2.833<br>2.800<br>1.617 | $ \begin{array}{r} 10.200 \\ 9.700 \\ 10.100 \\ 8.100 \\ 8.500 \\ 8.400 \\ 4.850 \end{array} $ |                     |             |              |
|--------------|----------------------------------------------------|------------------------|-------------------------------------------------------------|------------------------------------------------------------------------------------------------|---------------------|-------------|--------------|
|              | * 4 2                                              |                        | 1.733                                                       | 5.200                                                                                          |                     |             |              |
|              | ANAL                                               | YSIS O                 | F VARI                                                      | ANCE TAE                                                                                       | 3 L E               |             |              |
| K<br>Value   | e Source                                           | Degrees o<br>Freedom   | f Sum of<br>Squares                                         | Mean<br>Square                                                                                 | F<br>Value          | Prob        |              |
| 1<br>2<br>-3 | Replicatio<br>Factor A<br>Error                    | on 2<br>3<br>6         | 0.056<br>9.331<br>0.706                                     | 0.028<br>3.110<br>0.118                                                                        | 0.2399<br>26.4323   | 0.0007      | -            |
| 4<br>6<br>-7 | Factor B<br>AB<br>Error                            | 1<br>3<br>8            | 0.211<br>0.519<br>3.211                                     | 0.211<br>0.173<br>0.401                                                                        | 0.5256<br>0.4314    |             |              |
|              | Total                                              | 23                     | 14.035                                                      |                                                                                                |                     |             | -            |
|              | Coefficient o                                      | of Variation           | : 23.37%                                                    |                                                                                                |                     |             |              |
|              | s_ for means                                       | group 1:               | 0.1213                                                      | Number of Obs                                                                                  | servations:         | 8           |              |
|              | s_ for means                                       | group 2:               | 0.1400                                                      | Number of Obs                                                                                  | servations:         | 6           |              |
|              | s_ for means                                       | group 4:               | 0.1829                                                      | Number of Obs                                                                                  | servations:         | 12          |              |
|              | s_ for means                                       | group 6:               | 0.3658                                                      | Number of Obs                                                                                  | servations:         | 3           |              |
|              | y                                                  |                        |                                                             |                                                                                                |                     |             | تذكر *:      |
| :]           | Plant Hei                                          | لأولى ight             | بالة الصفة ا                                                | سة الأول في د                                                                                  | <b>عامل الدرا</b> ، | LSD ل       | حساب قيمة    |
| لمليل        | حيث عند تخ                                         | RANGE                  | لال الأمر E                                                 | <sup>ة</sup> LSD من خ                                                                          | مساب قيما           | ابقا *يتم ح | كما ذكرنا س  |
| لاتيح        | ي لوحة المف                                        | ے Enter ف              | مفتاح الإدخال                                               | الضغط علي ه                                                                                    | لرئيسية ثم          | ب النافذة ا | هذا الأمر في |
|              |                                                    |                        |                                                             |                                                                                                |                     | التالية     | تظهر النافذة |
| P<br>P       | RANGE<br>erform Range<br>arameters Ra              | tests on g<br>nge Quit | jiven input a                                               | and parameters                                                                                 |                     |             |              |
|              | INPUT (Press                                       | F1 for hel             | p, F10 when                                                 | done, ESC to a                                                                                 | abort) ——           |             | J            |

 INPUT (Press F1 for help, F10 when done, ESC to abort)
 File to perform Range Tests on: C:\MSTATC\DATA\FACTOR3
 Mean Separation Test: lsd
 Source of Means: Disk Number of means : 4
 First Case (if disk): 30
 Alpha Level to use: 0.05
 Variable No for Means: 4
 Error Mean Square: 0.145
 Observations per Mean: 6
 Degrees of Freedom: 6

\* راجع الفصل السابع المقارنات بين متوسطات المعاملات
قم بإكمال الخانات كما في الشكل السابق ثم اضغط مفتاح الإدخال Enter عندما يتم تظلل Range فتظهر نافذة خيارات المخرجات اختر منها طريقة العرض أو الحفظ. ستكون النتيجة كما يلى:

Data File : FACTOR3¶ Title : FACTOR3 Case Range : 30 - 33 Variable 4 : P1-height Function : RANGE¶ Error Mean Square = 0.1450 Error Degrees of Freedom = 6 No. of observations to calculate a mean = 6 Least Significant Difference Test LSD value = 0.5379 at alpha = 0.050

|      | original | order |    |      | капкеа | oraer |    |
|------|----------|-------|----|------|--------|-------|----|
| Mean | 1 =      | 13.50 | А  | Mean | 1 =    | 13.50 | А  |
| Mean | 2 =      | 13.06 | AB | Mean | 2 =    | 13.06 | AB |
| Mean | 3 =      | 12.72 | В  | Mean | 3 =    | 12.72 | в  |
| Mean | 4 =      | 11.66 | С  | Mean | 4 =    | 11.66 | C  |
|      |          |       |    |      |        |       |    |

تفسير النتيجة:

- المتوسطات التي لها نفس الحرف لا يوجد بينها فروق معنوية وللتأكد من ذلك سيكون ناتج طرح أي متوسطين لهما نفس الحرف الأبجدي سيكون أقل من قيمة LSD
- بينما المتوسطات التي تحمل حروف أبجدية مختلفة يكون بينها فروق معنوية وللتأكد أيضا من ذلك سيكون ناتج طرح أي متوسطين لهما أحرف مختلفة سيكون أكبر من أو يساوي من قيمة LSD.

سؤال يطرح نفسه: لماذا وضعنا في خانة (First Case (if disk رقم ٣٠؟

- كما ذكرنا أثناء التحليل أننا سوف نوافق علي تخزين المتوسطات في نهاية ملف البيانات (انظر الملحوظة الموجودة في الخطوة الثانية من هذا المثال)
- وبالدخول إلي ملف البيانات وجدنا أن أول متوسط لعامل الدراسة الأول تم تخزينه في الحالة رقم ٣٠
- مع العلم أنه قد يختلف ويتم تخزينه في حالة أخرى، لذلك قبل إجراء هذا التحليل
   لابد من الدخول إلي ملف البيانات والتأكد من رقم الحالة التي تم فيها تخزين أول
   متوسط لعامل الدر اسة المطلوب حساب قيمة LSD له.

**جرب بنفسك:** احسب قيمة LSD لعامل الدر اسة الثاني في حالة الصفة الثانية Yield وستكون نتيجة التحليل كما بلي:

Data File : ♬FACTOR3¶ Title : FACTOR3 Case Range : 30 - 33 Variable 4 : Pl-height Function : JRANGE¶ Error Mean Square = 0.1180 Error Degrees of Freedom = 6 No. of observations to calculate a mean = 6 Least Significant Difference Test LSD value = 0.4853 at alpha = 0.050 Original Order Ranked Order 13.50 13.06 13.50 13.06 12.72 Mean 1 = 2 = Mean 1 = 2 = Mean AB Mean AB 3 = 3 = Меап в Меап 12.72 в 11.66 4 = С 4 11.66 Mean Mean مثاليء: قامت تجربة ما لدر اسة تأثير عاملين هما B، A على المتغير Var\_Y وكان هناك متغير هو Var X والبيانات المتحصل عليها من التجربة أدخلت إلى ملف بيانات باسم ANCOVA بالشكل التالي و المطلوب تحليل البيانات إحصائيا بحيث بتم إز الة تأثير المتغير المصاحب\*? Case 1 REPLICATES 2 FACTORA 3 FACTORB 4 VAR\_X 5 VAR\_Y 1.0 1.0 1.01.0226.0 229.0 1.0 2.0 3.0 206.0 1 2 239.0 3 4 5 6 7 8 9 10 11 12 13 14 1.0 1.0 217.0 215.0 4.0 1.0  $1.0 \\ 0.0$ 177.0 188.0 252.0 1.0 1.0 226.0 228.0 240.0 2.0 1.0 0.0 196.0 198.0  $0.0 \\ 0.0 \\ 1.0 \\ 1.0$ 1.0 1.0 2.0 2.0 2.0 4.0 246.0 206.0 1.0 2.0 3.0 248.0 229.0 208.0 190.0 225.0 195.0 2.0 2.0 2.0 1.00.00.04.0 239.0 202.0  $1.0 \\ 2.0$ 190.0 177.0 261.0 225.0 15 16 3.0 2.0 0.0 194.0 167.0 بعد إدخال البيانات كما بالشكل السابق اتبع الخطوات التالية ظلل الأمر FACTOR في النافذة الرئيسية للبرنامج Enter 1 = FACTOR = Would you like to do covariance analysis? Yes Press  $\langle Y \rangle$  key  $\rightarrow$  Enter  $\downarrow$ FACTOR: Design Menu Two Factor Completely Randomized Design 1. CRD 2 Factor (a) 2. CRD 2 Factor (b) 3. CRD 3 Factor (a) 4. CRD 3 Factor (c) 5. CRD 3 Factor (c) 6. CRD 4 Factor 19. RCBD 2 Factor Combined (a) 20. RCBD 2 Factor Combined (b) 21. RCBD 2 Factor Combined (c) 22. RCBD 2 Factor Combined (d) 23. RCBD 2 Factor Combined (e) 24. RCBD 2 Factor Combined (f) \* انظر حاشية صفحة ١٨٨ لكي تعرف معنى المتغير المصاحب

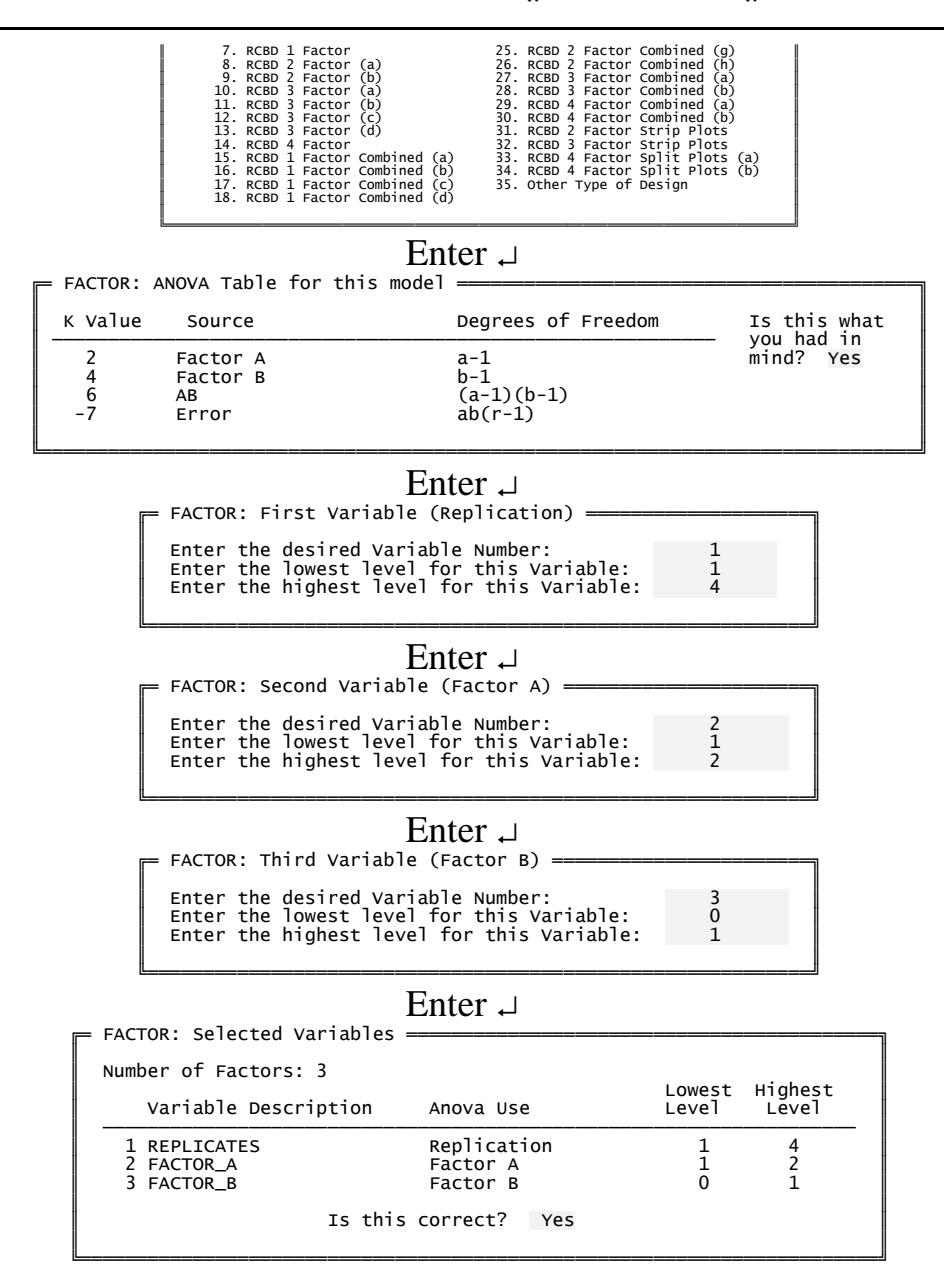

### Enter →

## Enter ↓

= Get Case Range ———

The data file contains 16 cases.

Do you wish to use all cases? Yes

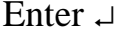

| = Choose up to 1 variables | (Press | ESC | to | quit) | = |
|----------------------------|--------|-----|----|-------|---|
| 01 (NUMERIC) REPLICATES    |        |     |    |       |   |
| 02 (NUMERIC) FACTORA       |        |     |    |       |   |
| 03 (NUMERIC) FACTORB       |        |     |    |       |   |

04 (NUMERIC) VAR\_X ▶05 (NUMERIC) VAR\_Y

#### \_\_\_\_\_

FACTOR =

Do you want all means stored at the end of your file? Yes

Enter 1

#### Enter ↓

= Output options =====

View output on screen

Edit output

Print output

Save output to disk

Quit output options

# لہ Enter ستظهر نتيجة التحليل كما يلي

Data file: ♫ANCOVA¶ Title: ANCOVA

Function: FACTOR (with covariance analysis)

Experiment Model Number 1: Two Factor Completely Randomized Design Data case no. 1 to 16.

Factorial ANOVA for the factors: Replication (Var 1: REPLICATES) with values from 1 to 4 Factor A (Var 2: FACTOR\_A) with values from 1 to 2 Factor B (Var 3: FACTOR\_B) with values from 0 to 1 Covariate (Var 4: VAR\_X)

Variable 5: VAR\_Y

Grand Mean = 202.813 Grand Sum = 3245.000 Total Count = 16

|                  |                  |                  | TABL                                     | E O F M                                  | MEANS                                    |                                          |
|------------------|------------------|------------------|------------------------------------------|------------------------------------------|------------------------------------------|------------------------------------------|
| 1                | 2                | 3                | 4                                        | Unadjusted<br>5                          | Total<br>5                               | Adjusted<br>5                            |
| *                | 1<br>2           | *                | 225.625<br>222.750                       | 210.500<br>195.125                       | 1684.000<br>1561.000                     | 209.425<br>196.200                       |
| *                | *                | 0<br>1           | 228.500<br>219.875                       | 196.375<br>209.250                       | 1571.000<br>1674.000                     | 193.150<br>212.475                       |
| *<br>*<br>*<br>* | 1<br>1<br>2<br>2 | 0<br>1<br>0<br>1 | 241.500<br>209.750<br>215.500<br>230.000 | 206.500<br>214.500<br>186.250<br>204.000 | 826.000<br>858.000<br>745.000<br>816.000 | 193.555<br>225.295<br>192.746<br>199.654 |

The numbers in the "Unadjusted 5" column are the means based on the actual data in the file. The "Adjusted 5" column contains the means adjusted with the following formula: Adj Yj = Unadj Yj - b(Xj-X) where Adj Yj is the adjusted variable 5 mean, Unadj Yj is the unadjusted variable 5 mean, Xj is the variable 4 mean for that treatment combination, X is the variable 4 grand mean, and b is Exy/Exx (the slope of the data). b = Exy/Exx = 0.74773

|             | к                 |                               |                                                | UN                                 | A D                                  | ) ]  <br>Degr                      | JS<br>ees                          | т E<br>of                            | D                                   | S                                   | υM                               | S                          | 0                        | F                        | ΡF                          | 2 0                     | D                        | υC                   | Т                        | S                       |            |      |       |
|-------------|-------------------|-------------------------------|------------------------------------------------|------------------------------------|--------------------------------------|------------------------------------|------------------------------------|--------------------------------------|-------------------------------------|-------------------------------------|----------------------------------|----------------------------|--------------------------|--------------------------|-----------------------------|-------------------------|--------------------------|----------------------|--------------------------|-------------------------|------------|------|-------|
|             | Value             | e<br>                         | Sourc                                          | ce                                 |                                      | Fr                                 | eedo                               | om                                   | \                                   | v4x                                 | v4                               |                            |                          | V4>                      | ×5                          |                         |                          |                      | V5x                      | v5                      |            |      |       |
|             | 2<br>4<br>6<br>-7 | F<br>F<br>A<br>E              | actor<br>actor<br>B<br>rror                    | r A<br>r B                         |                                      |                                    | 1<br>1<br>1<br>12                  |                                      | 29<br>21<br>640                     | 33.0<br>97.5<br>39.0                | 063<br>563<br>063<br>750         |                            | 1<br>-4<br>4<br>47       | 76<br>44<br>50<br>92     | 813<br>188<br>938<br>000    |                         |                          | 94<br>66<br>9<br>457 | 5.5<br>3.0<br>5.0<br>6.7 | 63<br>63<br>63<br>50    |            |      |       |
|             |                   | <br>т                         | otal                                           |                                    |                                      |                                    | <br>15                             |                                      | 887                                 | 78.4                                | 438                              |                            | 49                       | 975.                     | 563                         |                         |                          | 6280                 | 0.4                      | <br>38                  |            |      |       |
|             |                   | AN                            | NAL                                            | ΥS                                 | IS                                   | 5<br>5                             | 0 F                                | С                                    | 0 \                                 | V A                                 | R I                              | A N                        | ı c                      | E                        | т                           | АВ                      | L                        | E                    |                          |                         |            |      |       |
| K<br>Valu   | e                 | Sour                          | ce                                             | D                                  | egre<br>Fre                          | ees<br>eedo                        | of<br>m                            | Sun<br>Squ                           | 1 of<br>Jare                        | f<br>es                             |                                  | N<br>Sc                    | lean<br>Juar             | n<br>'e                  |                             | v                       | F<br>alu                 | e                    |                          | Prob                    |            |      |       |
| 2<br>4<br>6 |                   | Facto<br>Facto<br>AB<br>Covar | or A<br>or B<br>riate                          |                                    |                                      | 1<br>1<br>1<br>1                   |                                    | 696<br>1427<br>462<br>3583           | 5.04<br>7.4<br>2.3<br>3.1           | 42<br>15<br>34<br>11                |                                  | 69<br>142<br>46<br>358     | 6.0<br>7.4<br>2.3<br>3.1 | )42<br> 15<br> 34<br> 11 |                             | 7<br>15<br>5<br>39      | .70<br>.80<br>.11<br>.66 | 55<br>21<br>82<br>66 | 0<br>0<br>0              | .0180<br>.0022<br>.0449 | )          |      |       |
|             | Coet<br>K Va      | ffici<br>alue                 | ent c<br>Ef                                    | of V                               | aria<br>tive                         | atio<br>e Er                       | <br>n: 4<br>ror                    | 4.69%<br>Mear                        | 6<br>1 Sc                           | qua                                 | <br>re<br>                       | S.                         | E.                       |                          | Me                          | an                      |                          | Numl                 | ber                      | of C                    | )bs.       |      |       |
|             | 2                 | 2<br>4<br>6                   |                                                |                                    |                                      | 90<br>94<br>120                    | .796<br>.524<br>.480               | 58<br>19<br>07                       |                                     |                                     |                                  |                            | 3                        | 3.36<br>3.43<br>5.48     | 589<br>574<br>582           |                         |                          |                      |                          | 8<br>8<br>4             |            |      |       |
|             | ΝΟΤΙ              | E: U<br>s<br>a<br>I<br>f      | lse ap<br>separa<br>and or<br>if the<br>for ap | opro<br>atio<br>nly<br>ese<br>opro | pria<br>n ir<br>wher<br>cono<br>pria | ate<br>n RA<br>n tr<br>diti<br>ate | effe<br>NGE<br>eatm<br>ons<br>mean | ectiv<br>or C<br>ments<br>are<br>sep | ve e<br>CONT<br>5 ha<br>not<br>0ara | erro<br>TRAS<br>ave<br>t me<br>atic | or m<br>ST w<br>no<br>et,<br>on. | ean<br>hen<br>sigr<br>cons | squ<br>Err<br>ifi<br>ult | iare<br>for<br>car<br>a  | e fo<br>df :<br>nt e<br>sta | r m<br>>=<br>ffe<br>tis | ean<br>20<br>ct<br>tic   | on :<br>ian          | x.                       |                         |            |      |       |
|             |                   |                               |                                                |                                    |                                      |                                    |                                    |                                      |                                     |                                     |                                  |                            |                          |                          |                             |                         |                          |                      |                          |                         | <u>د</u> : | i    | لاحــ |
|             |                   | ٥                             | تأثير                                          | الة                                | ب إز                                 | لوب                                | لمط                                | ، و ا                                | <del>در.</del>                      | سا                                  | المط                             | ير                         | متغ                      | JI (                     | لمات                        | يسو                     | ىتو                      | تل ہ                 | يم                       | ابع                     | د الر      | لعمو | •     |
| فير         | المت              | أثير                          | لةت                                            | إزا                                | نبل                                  | بعق                                | التيا                              | ير                                   | متغ                                 | : لله                               | طية                              | لفا                        | ات                       | h                        | توس                         | الم                     | ل                        | يمڎ                  | ں                        | خامس                    | د الـ      | لعمو | •     |
|             |                   |                               |                                                |                                    | U                                    | na                                 | dju                                | ste                                  | d ·                                 | ىود                                 | الحه                             | هذا                        | ت                        | طاد                      | نوس                         | , مذ                    | ىلى                      | ن ء                  | لحلق                     | ، ويد                   | احب        | لمص  |       |

 العمود السادس يمثل متوسطات المتغير التابع بعد إز الة تأثير المتغير المصاحب ويطلق علي متوسطات هذا العمود Adjusted و هذه المتوسطات المضبوطة محسوبة طبقا للصيغة التالية

Adj Yj = Unadj Yj - b(Xj-X)

حيث Adj Yj تمثل المتوسط المضبوط، Unadj Yj تمثل المتوسط الفعلي الغير مضبوط، Xj تمثل متوسط المتغير المصاحب ، X تمثل المتوسط العام للمتغير المصاحب، b تمثل ميل انحدار البيانات. والمثال التالي للتوضيح: إذا كان المتوسط الغير مضبوط ٢١٠٠، المتوسط للمتغير المصاحب ٢٢٤.٦٩، انحدار البيانات ٧٤٧٧٣. والمتوسط العام للمتغير المصاحب ٢٢٤.١٩ Adj Yj = 210.50 – 0.74773(225.625-224.19) = 209.43 تفسير النتيجة:

يتم تفسير النتيجة بنفس السياق الموضح في الأمثلة السابقة حيث نستخرج قيمة F الجدولية عند مستوي معنوية ٥٪، ١٪ ونقار نها بقيمة F المحسوبة فإذا كانت F المحسوبة أكبر من الجدولية عند ٥٪، ١٪ يكون هناك فرق معنوي جداً (\*\*) بينما إذا كانت أكبر من F الجدولية عند ٥٪ وأقل عند ١٪ يكون هناك فرق معنوي (\*) بينما إذا كانت أقل من الجدولية عند ٥٪ لا يكون هناك فرق معنوي (8). ويتم المقارنات العديدة بين متوسطات المعاملات من خلال الأمر RANGE كما سبق.

مثالىه: أقيمت در اسة لمعرفة تأثير إضافة معدل إضافة السماد المستخدم "تم إضافة معدلين" والمسافة المتروكة بين النباتات على كمية الناتج من محصول البطاطس فكانت البيانات التالية

| Distance | Replicate | Ra    | ate   |
|----------|-----------|-------|-------|
| (cm)     | No.       | 1     | 2     |
|          | 1         | 16.01 | 15.89 |
| 25       | 2         | 16.78 | 16.23 |
|          | 3         | 16.44 | 16.18 |
|          | 1         | 13.42 | 13.32 |
| 35       | 2         | 13.25 | 13.47 |
|          | 3         | 13.32 | 13.26 |

 قم بإنشاء ملف بيانات باسم FACTOR4 وأدخل فيه النتائج بحيث تكون كما بالشكل التالي

|                                                                                     |     | 4 Y101 |
|-------------------------------------------------------------------------------------|-----|--------|
| 1 1.0 1.0 1                                                                         | 1.0 | 16.01  |
| $\frac{1}{2}$ $\frac{1}{2}$ $\frac{1}{2}$ $\frac{1}{1}$ $\frac{1}{1}$ $\frac{1}{1}$ | 1 0 | 16 78  |
| 3 3.0 1.0 1                                                                         | 1.0 | 16.44  |
| 4 1.0 1.0 2                                                                         | 2.0 | 15.89  |
| 5 2 0 1 0 2                                                                         | 2 0 | 16 23  |
| 6 3.0 1.0 2                                                                         | 2.0 | 16.18  |
| 7 1.0 2.0 1                                                                         | 1.0 | 13.42  |
| 8 2.0 2.0 1                                                                         | 1.0 | 13.25  |
| 9 3.0 2.0 1                                                                         | 1.0 | 13.32  |
| 10 1.0 2.0 2                                                                        | 2.0 | 13.32  |
| 11 2.0 2.0 2                                                                        | 2.0 | 13.47  |
| 12 3.0 2.0 2                                                                        | 2.0 | 13.26  |

اتبع نفس خطوات تحليل الأمثلة السابقة وعند اختيار تصميم التجربة اختر التصميم الأول (CRD 2 Factor (a) وستكون نتيجة التحليل كما يلي، Data file: FACTOR49 Title: FACTOR4 Function: FACTOR Experiment Model Number 1: Two Factor Completely Randomized Design Data case no. 1 to 12. Factorial ANOVA for the factors: Replication (Var 1: Replicates) with values from 1 to 3 Factor A (Var 2: Distance) with values from 1 to 2 Factor B (Var 3: Rate) with values from 1 to 2 Variable 4: yield Grand Mean = 14.798 Grand Sum = 177.570 Total Count = 12 TABLE 0 F MEANS 3 2 1 4 Total 16.255 97.530 80.040 1 2 \* 13.340 \* 1 2 14.870 89.220 ÷ \* 14.725 88.350 49.230 48.300 16.410 1 1 2 1 16.100 39.990 40.050 22 1 2 13.330 13.350 ANALYSIS VARIANCE TABLE 0 F Degrees of Sum of к Value Mean . Value Prob Source Freedom Squares Square 25.492 0.063 0.0000 25.492 505.7870 1.2515 Factor A Factor B 2 4 6 1 0.063 0.2957 1 0.082 0.082 1.6205 1 AB -7 8 0.403 0.050 Error Total 11 26.040 Coefficient of Variation: 1.52% s\_ for means group 2: 0.0917 Number of Observations: 6 s\_ for means group 4: 0.0917 Number of Observations: 6 s\_ for means group 6: 0.1002 Number of Observations: 3 مثال: أجريت تجربة عاملية لاختبار تأثير تفاعل عاملين، العامل الأول A هو عامل الحرارة بثلاثة مستويات -٥، -١٥، -٢٠ درجة مئوية و B العامل الثاني وهو مدة التخزين بالأسابيع ٦، ٤، ٦، ٨ على حامض الأسكوربيك في الفاصوليا الخضراء. ودونت النتائج في الجدول التالي

| -              | <b>T</b>                                                                                                    |                                                                                                    | W                                                                    | eeks                                                                                                    |                                                                                                    |                           | - |
|----------------|----------------------------------------------------------------------------------------------------|----------------------------------------------------------------------------------------------------|----------------------------------------------------------------------|----------------------------------------------------------------------------------------------------|----------------------------------------------------------------------------------------------------|---------------------------|---|
|                | Temp                                                                                                    | 2                                                                                                    | 4                                                                    | 6                                                                                                    | 8                                                                                                    |                           |   |
|                |                                                                                                    | 15                                                                                                    | 17                                                                   | 15                                                                                                    | 14                                                                                                    |                           |   |
|                | -20                                                                                                    | 16                                                                                                    | 15                                                                   | 16                                                                                                    | 17                                                                                                    |                           |   |
|                |                                                                                                    | 14                                                                                                    | 15                                                                   | 14                                                                                                    | 16                                                                                                    |                           |   |
|                |                                                                                                    | 15                                                                                                    | 12                                                                   | 13                                                                                                    | 12                                                                                                    |                           |   |
|                | -15                                                                                                    | 15                                                                                                    | 15                                                                   | 15                                                                                                    | 13                                                                                                    |                           |   |
|                |                                                                                                    | 16                                                                                                    | 15                                                                   | 14                                                                                                    | 11                                                                                                    |                           |   |
|                |                                                                                                    | 11                                                                                                    | 11                                                                   | 8                                                                                                    | 6                                                                                                    |                           |   |
|                | -10                                                                                                    | 11                                                                                                    | 9                                                                    | 7                                                                                                    | 5                                                                                                    |                           |   |
|                |                                                                                                    | 12                                                                                                    | 8                                                                    | 6                                                                                                    | 6                                                                                                    |                           |   |
| لتالي          | ما بالشكل اا                                                                                                    | ث تکون که                                                                                                    | بيانات بحي                                                           | أدخل فيه ال                                                                                                    | لف بيانات و                                                                                                    | قم بإنشاء ما              | • |
| ة اختر التصميم | Case<br>1<br>2<br>3<br>4<br>5<br>6<br>7<br>7<br>8<br>9<br>10<br>11<br>12<br>13<br>14<br>15<br>16<br>17<br>18<br>19<br>20<br>21<br>22<br>23<br>24<br>25<br>26<br>27<br>28<br>29<br>30<br>31<br>32<br>33<br>34<br>35<br>36<br> | 1       Reps         1       2         2       3         1       2         3       1         2       3         1       2         3       1         2       3         1       2         3       1         2       3         1       2         3       1         2       3         1       2         3       1         2       3         1       2         3       1         2       3         1       2         3       1         2       3         1       2         3       1         2       3         1       2         3       1         2       3         1       2         3       1         2       3         1       2         3       1         2       3         1       2         3       1         < | 2 A<br>1<br>1<br>1<br>1<br>1<br>1<br>1<br>1<br>1<br>1<br>1<br>1<br>1 | 3 B<br>1<br>2<br>2<br>3<br>3<br>4<br>4<br>4<br>1<br>1<br>2<br>2<br>3<br>3<br>4<br>4<br>4<br>1<br>1<br>2<br>2<br>3<br>3<br>4<br>4<br>4<br>4<br>1<br>1<br>2<br>2<br>3<br>3<br>4<br>4<br>4<br>4<br>1<br>1<br>2<br>2<br>2<br>3<br>3<br>4<br>4<br>4<br>4<br>4<br>1<br>1<br>2<br>2<br>2<br>3<br>3<br>4<br>4<br>4<br>4<br>4<br>1<br>1<br>2<br>2<br>2<br>3<br>3<br>4<br>4<br>4<br>4<br>4<br>4<br>1<br>1<br>2<br>2<br>2<br>3<br>3<br>4<br>4<br>4<br>4<br>4<br>1<br>1<br>2<br>2<br>2<br>3<br>3<br>4<br>4<br>4<br>4<br>4<br>1<br>1<br>2<br>2<br>2<br>3<br>3<br>4<br>4<br>4<br>4<br>4<br>1<br>1<br>2<br>2<br>2<br>3<br>3<br>3<br>4<br>4<br>4<br>4<br>4<br>1<br>1<br>2<br>2<br>2<br>3<br>3<br>3<br>4<br>4<br>4<br>4<br>4<br>1<br>1<br>2<br>2<br>2<br>3<br>3<br>3<br>4<br>4<br>4<br>4<br>4<br>4<br>1<br>1<br>2<br>2<br>2<br>3<br>3<br>3<br>4<br>4<br>4<br>4<br>4<br>4<br>1<br>1<br>2<br>2<br>2<br>3<br>3<br>3<br>4<br>4<br>4<br>4<br>4<br>5<br>CRE<br>CRE<br>CRE<br>CRE<br>CRE<br>CRE<br>CRE<br>CRE<br>CRE<br>CRE | 4 DATA<br>15<br>16<br>14<br>17<br>15<br>15<br>16<br>14<br>14<br>17<br>16<br>15<br>15<br>16<br>12<br>15<br>15<br>15<br>15<br>14<br>12<br>15<br>15<br>14<br>12<br>15<br>15<br>16<br>12<br>15<br>15<br>16<br>15<br>15<br>16<br>12<br>15<br>15<br>16<br>12<br>15<br>15<br>16<br>12<br>15<br>15<br>16<br>12<br>15<br>15<br>16<br>12<br>15<br>15<br>16<br>12<br>15<br>16<br>12<br>15<br>15<br>16<br>12<br>15<br>16<br>12<br>15<br>15<br>16<br>12<br>15<br>15<br>16<br>12<br>15<br>15<br>16<br>12<br>15<br>15<br>16<br>12<br>15<br>16<br>12<br>15<br>16<br>12<br>15<br>16<br>12<br>15<br>16<br>16<br>12<br>15<br>16<br>12<br>15<br>13<br>15<br>14<br>12<br>11<br>9<br>8<br>8<br>7<br>6<br>6<br>5<br>5<br>16<br>2<br>2<br>7<br>6<br>6<br>5<br>5<br>6<br>7<br>6<br>5<br>5<br>6<br>6<br>5<br>5<br>2<br>2<br>Factor | اتبع نفس خ<br>الأول (a) ٢ | • |
| Function: F    | ACTOR                                                                                                    |                                                                                                    |                                                                      |                                                                                                    |                                                                                                    |                           |   |
|                |                                                                                                    |                                                                                                    |                                                                      |                                                                                                    |                                                                                                    |                           |   |

Experiment Model Number 1: Two Factor Completely Randomized Design

Data case no. 1 to 36.

Factorial ANOVA for the factors: Replication (Var 1: REPS) with values from 1 to 3 Factor A (Var 2: A) with values from 1 to 3 Factor B (Var 3: B) with values from 1 to 4 Variable 4: Data Grand Mean = 12.500Grand Sum = 450.000Total Count = 36 TABLE 0 F MEANS 1 2 3 4 Total \* 1 \* 15.333 184.000 \* \* 13.833 166.000 2 3 \* \* 8.333 100.000 - - -\* \* 125.000 1 13.889 ŵ \*  $13.000 \\ 12.000$ 117.000 108.000 \* \* 3 \* \* 4 100.000 11.111 - -\* 1 1 15.000 45.000 \* 15.667 47.000 45.000 1 2 3 4 \* 1 15.667 47.000 1 2 2 2 46.000 1 2 14.000 ź 42.000 \* 3 \* 23 4 12.000 36.000 11.333 9.333 \* 1 34.000 \* 3 28.000 \* 3 3 7.000 21.000 \* 3 4 5.667 17.000 ANALYSIS 0 F VARIANCE TABLE Degrees of Sum of Mean к Value value Source Freedom Squares Square Prob 2 4 6 -7 Factor A Factor B 326.000 163.000 130.4000 0.0000 23 13.074 5.963 10.4593 4.7704 39.222 35.778 0.0001 6 AR 24 30.000 1.250 Error 431.000 Total 35 Coefficient of Variation: 8.94% s\_ for means group 2:
 y Number of Observations: 12 0.3227 s\_ for means group 4: Number of Observations: 9 0.3727 s\_ for means group 6: Number of Observations: 3 0.6455 مثال»: أجريت تجربة لدر اسة تأثير ٩ مستويات من التسميد الفسفوري على محصول القمح فأخذت ٦ حقول يتكون كل منها من ٩ قطع وتم توزيع المعاملات التسع باستخدام تصميم القطاعات العشوائية الكاملة ثم قيس المحصول بالطن لكل هكتار وكانت النتائج كما يلى والمطلوب تحليل هذه البيانات تحليلا إحصائياً كاملاً

|         |               | القطاعات |      |      |      |      |      |  |
|---------|---------------|----------|------|------|------|------|------|--|
| وري رتم | التسميد الغسة | 1        | 2    | 3    | 4    | -5   | 6    |  |
| 1       | 0             | 4.80     | 4.63 | 3.98 | 4.05 | 4.51 | 4.32 |  |
| 2       | 75            | 5.03     | 5.20 | 4.03 | 4,13 | 4.83 | 4.85 |  |
| 3       | 150           | 5.12     | 5.23 | 4.28 | 4.60 | 5.63 | 5.28 |  |
| 4       | 225           | 5.28     | 5.68 | 5.01 | 4.83 | 6.31 | 5.85 |  |
| 5       | 300           | 5.29     | 5.53 | 5.36 | 5.18 | 6.21 | 6.20 |  |
| 6       | 375           | 5.28     | 5.63 | 5.40 | 5.13 | 5.23 | 5.48 |  |
| 7       | 450           | 5.13     | 5.48 | 5.33 | 5.11 | 5.43 | 5.43 |  |
| 8       | 525           | 5.18     | 5.50 | 5.32 | 5.18 | 5.18 | 5.26 |  |
| 9       | 600           | 5.13     | 5.33 | 5.26 | 5.01 | 5.08 | 5.10 |  |

قم بإنشاء ملف بيانات وأدخل فيه البيانات بحيث تكون كما بالشكل التالي

| case<br>2 3 4 5 6 7 8 9 10 11 23 4 4 5 6 7 8 9 10 11 23 24 5 6 7 8 9 10 11 23 24 5 23 24 5 26 7 8 9 10 11 23 14 5 16 17 8 19 20 21 2 23 24 5 26 7 8 9 30 1 2 3 3 3 4 5 6 7 8 9 4 4 4 4 4 4 4 4 4 4 4 5 5 1 2 3 3 3 3 3 5 6 7 8 9 0 1 2 3 3 3 3 5 6 7 8 9 10 11 2 3 14 5 6 7 8 9 10 11 2 3 14 5 7 8 10 11 11 11 11 11 11 11 11 11 11 11 11 | 1 REPS<br>2 3 4 5 6 1 2 3 4 5 6 1 1 2 3 4 5 6 1 1 2 3 4 5 6 1 1 2 3 4 5 6 1 1 1 1 1 1 1 1 1 1 1 1 1 1 1 1 1 1 | 2 TRT<br>11<br>11<br>11<br>12<br>22<br>22<br>22<br>23<br>33<br>33<br>34<br>44<br>44<br>45<br>55<br>55<br>56<br>66<br>66<br>66<br>67<br>77<br>77<br>77<br>88<br>88<br>88<br>88<br>89<br>99<br>99<br>99<br>99 | 3 YIELD<br>4.80<br>4.63<br>3.98<br>4.51<br>4.52<br>5.203<br>4.13<br>4.83<br>4.83<br>4.85<br>5.23<br>4.60<br>5.28<br>4.60<br>5.28<br>4.60<br>5.28<br>5.63<br>5.28<br>5.63<br>5.28<br>5.368<br>5.28<br>5.368<br>5.28<br>5.403<br>5.483<br>5.483<br>5.433<br>5.433<br>5.438<br>5.133<br>5.261<br>5.261<br>5.263<br>5.28<br>5.28<br>5.133<br>5.261<br>5.018<br>5.261<br>5.263<br>5.28<br>5.28<br>5.28<br>5.28<br>5.28<br>5.28<br>5.28<br>5.433<br>5.28<br>5.28<br>5.28<br>5.28<br>5.433<br>5.261<br>5.263<br>5.28<br>5.28<br>5.26<br>5.28<br>5.26<br>5.28<br>5.26<br>5.28<br>5.26<br>5.28<br>5.26<br>5.28<br>5.26<br>5.28<br>5.26<br>5.28<br>5.26<br>5.208<br>5.26<br>5.208<br>5.26<br>5.018<br>5.26<br>5.018<br>5.018<br>5. |
|----------------------------------------------------------------------------------------------------|----------------------------------------------------------------------------------------------------|----------------------------------------------------------------------------------------------------|----------------------------------------------------------------------------------------------------|
| 53                                                                                                    | 5                                                                                                    | 9                                                                                                    | 5.08                                                                                                    |
| 54                                                                                                    | 6                                                                                                    |                                                                                                    | 5.10                                                                                                    |

اتبع نفس خطوات تحليل الأمثلة السابقة وعند اختيار تصميم التجربة اختر التصميم الأول RCBD 1 Factor وستكون نتيجة التحليل كما يلى النتيجة ستكون كما يلي Function: FACTOR Experiment Model Number 7: One Factor Randomized Complete Block Design Data case no. 1 to 54. Factorial ANOVA for the factors: Replication (Var 1: REPS) with values from 1 to 6 Factor A (Var 2: TRT) with values from 1 to 9 Variable 3: YIELD Grand Sum = 277.820Grand Mean = 5.145 Total Count = 54 TABLE 0 F MEANS 1 2 3 Total 5.138 46.240 48.210 \* 1 2 3 4 \* \* 4.886 43.970 43.220 48.410 47.770 \* 4.802 5.379 5.308 \* 5 6 \* \* 4.382 26.290 12 \* 4.678 28.070 \* 3 5.023 30.140 \* 4 5.493 32.960 5 5.628 33.770 5.358 5.318 5.270 32.150 31.910 6 7 \* \* 31.620 8 \* 9 5.152 30.910 ANALYSIS OF VARIANCE TABLE Degrees of Sum of к Value Mean F Source Freedom Squares Square value Prob --------\_\_\_\_ 2.798 7.569 1 2 5 0.560 7.0500 0.0001 Replication 8 0.946 11.9198 0.0000 Factor A -3 Error 40 3.175 0.079 -----53 13.541 Total \_\_\_\_ Coefficient of Variation: 5.48% Number of Observations: 9 for means group 1: 0.0939 s\_ v s\_ for means group 2: 0.1150 Number of Observations: 6

الفصل النّاسع نشليل النَّجارب الطاعلية • أشكال جداول تحليل التباين المتاحة بالبرنامج:

فيما يلي سوف نستعرض أشكال جداول تحليل التباين (الأنوفا) الموجودة في قائمة التصميمات

1. CRD 2 Factor (a): Two Factor Completely Randomized Design

| - | FACTOR:           | ANOVA Table for this model          |                                     |              |
|---|-------------------|-------------------------------------|-------------------------------------|--------------|
| _ | к Value           | Source                              | Degrees of Freedom                  | Is this what |
|   | 2<br>4<br>6<br>-7 | Factor A<br>Factor B<br>AB<br>Error | a-1<br>b-1<br>(a-1)(b-1)<br>ab(r-1) | mind? Y/N    |

2. CRD 2 Factor (b): Completely Randomized Design for Factor A, Factor

## B is a Split Plot

| Г | FACTOR:                 | ANOVA Table for this model                   |                                                   |              |
|---|-------------------------|----------------------------------------------|---------------------------------------------------|--------------|
|   | к Value                 | Source                                       | Degrees of Freedom                                | Is this what |
|   | 2<br>-3<br>4<br>6<br>-7 | Factor A<br>Error<br>Factor B<br>AB<br>Error | a-1<br>a(r-1)<br>b-1<br>(a-1)(b-1)<br>a(r-1)(b-1) | mind? Y/N    |

3. CRD 3 Factor (a): Three Factor Completely Randomized Design

| _ | FACTOR:                            | ANOVA Table for this model                                |                                                                                                    |                         |
|---|------------------------------------|-----------------------------------------------------------|----------------------------------------------------------------------------------------------------|-------------------------|
|   |                                    | and the reacter that a model                              |                                                                                                    |                         |
|   | к Value                            | Source                                                    | Degrees of Freedom                                                                                                    | Is this what            |
|   | 2<br>4<br>6<br>8<br>10<br>12<br>14 | Factor A<br>Factor B<br>AB<br>Factor C<br>AC<br>BC<br>ABC | $\begin{array}{c} a-1 \\ b-1 \\ (a-1)(b-1) \\ c-1 \\ (a-1)(c-1) \\ (b-1)(c-1) \\ (a-1)(b-1)(c-1) \\ (a-1)(b-1)(c-1) \end{array}$ | you nad in<br>mind? Y/N |
|   | -12                                | ELLOL                                                     |                                                                                                    |                         |

4. CRD 3 Factor (b): Completely Randomized Design for Factor A, Factors

B and C are Split Plots on A

| K Value Source D                                                                                                    | Degrees of Freedom                                                                                       | Is this what |
|----------------------------------------------------------------------------------------------------|----------------------------------------------------------------------------------------------------|--------------|
| 2         Factor A         a           -3         Error         a           4         Factor B         b           6         AB         ()           8         Factor C         ()           10         AC         ()           12         BC         ()           14         ABC         ()           -15         Error         a | a-1<br>a(r-1)<br>b-1<br>(a-1)(b-1)<br>c-1<br>(a-1)(c-1)<br>(b-1)(c-1)<br>(a-1)(b-1)(c-1)<br>a(r-1)(bc-1) | mind? Y/N    |

5. CRD 3 Factor (c): Completely Randomized Design for Factors A and B, Factor C is a Split Plot on A and B

| <b>F</b> | FACTOR: A                                       | ANOVA Table for this mo                                                     | del                                                                                                    |              |
|----------|-------------------------------------------------|-----------------------------------------------------------------------------|----------------------------------------------------------------------------------------------------|--------------|
|          | к Value                                         | Source                                                                      | Degrees of Freedom                                                                                        | Is this what |
|          | 2<br>4<br>6<br>-7<br>8<br>10<br>12<br>14<br>-15 | Factor A<br>Factor B<br>AB<br>Error<br>Factor C<br>AC<br>BC<br>ABC<br>Error | a-1<br>b-1<br>(a-1)(b-1)<br>ab(r-1)<br>c-1<br>(a-1)(c-1)<br>(b-1)(c-1)<br>(a-1)(b-1)(c-1)<br>ab(r-1)(c-1) | mind? Y/N    |

6. CRD 4 Factor: Four Factor Completely Randomized Design

| _ | FACTOR:                                                                                   | ANOVA Table for this model                                                                                                    |                                                                                                    |              |
|---|-------------------------------------------------------------------------------------------|----------------------------------------------------------------------------------------------------|----------------------------------------------------------------------------------------------------|--------------|
|   | K Value                                                                                   | Source                                                                                                    | Degrees of Freedom                                                                                                    | Is this what |
|   | 2<br>4<br>6<br>8<br>10<br>12<br>14<br>16<br>18<br>20<br>22<br>24<br>26<br>28<br>30<br>-31 | Factor A<br>Factor B<br>AB<br>Factor C<br>AC<br>BC<br>ABC<br>Factor D<br>AD<br>BD<br>ABD<br>CD<br>ACD<br>BCD<br>ABCD<br>Error | $\begin{array}{c} a-1 \\ b-1 \\ (a-1) (b-1) \\ c-1 \\ (a-1) (c-1) \\ (b-1) (c-1) \\ (a-1) (b-1) (c-1) \\ d-1 \\ (a-1) (b-1) (c-1) \\ d-1 \\ (a-1) (d-1) \\ (a-1) (b-1) (d-1) \\ (c-1) (d-1) \\ (a-1) (c-1) (d-1) \\ (b-1) (c-1) (d-1) \\ (b-1) (c-1) (d-1) \\ (a-1) (b-1) (c-1) (d-1) \\ abcd (r-1) \end{array}$ | mind? Y/N    |

7. RCBD 1 Factor: One Factor Randomized Complete Block Design

| - | FACTOR:      | ANOVA Table for this model       |                          |              |
|---|--------------|----------------------------------|--------------------------|--------------|
|   | к Value      | Source                           | Degrees of Freedom       | Is this what |
| - | 1<br>2<br>-3 | Replication<br>Factor A<br>Error | r-1<br>a-1<br>(r-1)(a-1) | mind? Y/N    |

8. RCBD 2 Factor (a): Two Factor Randomized Complete Block Design

| - | FACTOR:                | ANOVA Table for this model                         |                                                |              |
|---|------------------------|----------------------------------------------------|------------------------------------------------|--------------|
|   | к Value                | Source                                             | Degrees of Freedom                             | Is this what |
| - | 1<br>2<br>4<br>6<br>-7 | Replication<br>Factor A<br>Factor B<br>AB<br>Error | r-1<br>a-1<br>b-1<br>(a-1)(b-1)<br>(ab-1)(r-1) | mind? Y/N    |

9. RCBD 2 Factor (b): Randomized Complete Block Design for Factor A,

#### with Factor B a Split Plot on A = FACTOR: ANOVA Table for this model :

| FACTOR.                      | ANOVA TABLE TOT LITTS                                       | s mouer                                                      |              |
|------------------------------|-------------------------------------------------------------|--------------------------------------------------------------|--------------|
| к Value                      | Source                                                      | Degrees of Freedom                                           | Is this what |
| 1<br>2<br>-3<br>4<br>6<br>-7 | Replication<br>Factor A<br>Error<br>Factor B<br>AB<br>Error | r-1<br>a-1<br>(r-1)(a-1)<br>b-1<br>(a-1)(b-1)<br>a(r-1)(b-1) | mind? Y/N    |
|                              |                                                             |                                                              |              |

10. RCBD 3 Factor (a): Three Factor Randomized Complete Block Design

| K Value | Source      | Degrees of Freedom | Is this what |
|---------|-------------|--------------------|--------------|
| 1       | Replication | r-1                | mind? Y/N    |
| 2       | Factor A    | a-1                |              |
| 4       | Factor B    | b-1                |              |
| 6       | AB          | (a-1)(b-1)         |              |
| 8       | Factor C    | c-1                |              |
| 10      | AC          | (a-1)(c-1)         |              |
| 12      | BC          | (b-1)(c-1)         |              |
| 14      | ABC         | (a-1)(b-1)(c-1)    |              |
| -15     | Error       | (r-1)(abc-1)       |              |

CTOR: ANOVA Table for this model =

11. RCBD 3 Factor (b): Randomized Complete Block Design for Factor A, with Factors B and C as Split Plots on A

FACTOR: ANOVA Table for this model =

| к Value                                              | Source                                                                                     | Degrees of Freedom                                                                                                    | Is this what |
|------------------------------------------------------|--------------------------------------------------------------------------------------------|----------------------------------------------------------------------------------------------------|--------------|
| 1<br>2<br>-3<br>4<br>6<br>8<br>10<br>12<br>14<br>-15 | Replication<br>Factor A<br>Error<br>Factor B<br>AB<br>Factor C<br>AC<br>BC<br>ABC<br>Error | $ \begin{array}{c} r-1 \\ a-1 \\ (r-1)(a-1) \\ b-1 \\ (a-1)(b-1) \\ c-1 \\ (a-1)(c-1) \\ (b-1)(c-1) \\ (a-1)(b-1)(c-1) \\ a(r-1)(bc-1) \end{array} $ | mind? Y/N    |

12. RCBD 3 Factor (c): Randomized Complete Block Design for Factors A and B with Factor C as a Split Plot on A and B

| _ | FACTOR:                                              | ANOVA Table for this model                                                                 |                                                                                                    |                         |
|---|------------------------------------------------------|--------------------------------------------------------------------------------------------|----------------------------------------------------------------------------------------------------|-------------------------|
|   | к Value                                              | Source                                                                                     | Degrees of Freedom                                                                                                    | Is this what            |
| - | 1<br>2<br>4<br>6<br>-7<br>8<br>10<br>12<br>14<br>-15 | Replication<br>Factor A<br>Factor B<br>AB<br>Error<br>Factor C<br>AC<br>BC<br>ABC<br>Error | $\begin{array}{c} r-1 \\ a-1 \\ b-1 \\ (a-1)(b-1) \\ (ab-1)(r-1) \\ c-1 \\ (a-1)(c-1) \\ (b-1)(c-1) \\ (a-1)(b-1)(c-1) \\ ab(r-1)(c-1) \end{array}$ | you nad in<br>mind? Y/N |
|   |                                                      |                                                                                            |                                                                                                    |                         |

13. RCBD 3 Factor (d): Randomized Complete Block Design for Factor A, with Factor B as a Split Plot on A and Factor C as a Split Plot on B = FACTOR: ANOVA Table for this model ==

| к Value | Source      | Degrees of Freedom | Is this what |
|---------|-------------|--------------------|--------------|
| 1       | Replication | r-1                | mind? Y/N    |
| 2       | Factor A    | a-1                |              |
| -3      | Error       | (r-1)(a-1)         |              |
| 4       | Factor B    | b-1                |              |
| 6       | AB          | (a-1)(b-1)         |              |
| -7      | Error       | a(r-1)(b-1)        |              |
| 8       | Factor C    | c-1                |              |
| 10      | AC          | (a-1)(c-1)         |              |
| 12      | BC          | (b-1)(c-1)         |              |
| 14      | ABC         | (a-1)(b-1)(c-1)    |              |
| -15     | Error       | ab(r-1)(c-1)       |              |

- 210 -

# 14. RCBD 4 Factor: Four Factor Randomized Complete Block Design

| _ | FACTOR:                                                                                        | ANOVA Table for this model                                                                                                    |                                                                                                    |              |
|---|------------------------------------------------------------------------------------------------|----------------------------------------------------------------------------------------------------|----------------------------------------------------------------------------------------------------|--------------|
|   | K Value                                                                                        | Source                                                                                                    | Degrees of Freedom                                                                                                    | Is this what |
| - | 1<br>2<br>4<br>6<br>8<br>10<br>12<br>14<br>16<br>18<br>20<br>22<br>24<br>26<br>28<br>30<br>-31 | Replication<br>Factor A<br>Factor B<br>AB<br>Factor C<br>AC<br>BC<br>ABC<br>Factor D<br>AD<br>BD<br>ABD<br>CD<br>ACD<br>BCD<br>ABCD<br>Error | $ \begin{array}{c} r-1 \\ a-1 \\ b-1 \\ (a-1)(b-1) \\ c-1 \\ (a-1)(c-1) \\ (b-1)(c-1) \\ (a-1)(b-1)(c-1) \\ d-1 \\ (a-1)(d-1) \\ (b-1)(d-1) \\ (a-1)(b-1)(d-1) \\ (c-1)(d-1) \\ (a-1)(c-1)(d-1) \\ (a-1)(c-1)(d-1) \\ (b-1)(c-1)(d-1) \\ (b-1)(c-1)(d-1) \\ (a-1)(b-1)(c-1)(d-1) \\ By Subtraction \\ \end{array} $ | mind? Y/N    |

15. RCBD 1 Factor combined (a): One Factor Randomized Complete Block Design Combined over Locations (or Combined over Years)

| - | FACTOR:                 | ANOVA Table for this model                   |                                                                                                    |              |
|---|-------------------------|----------------------------------------------|----------------------------------------------------------------------------------------------------|--------------|
|   | к Value                 | Source                                       | Degrees of Freedom                                                                                   | Is this what |
| - | 1<br>-3<br>4<br>5<br>-7 | Location<br>Error<br>Factor A<br>LA<br>Error | $ \begin{array}{c} 1 - 1 \\ 1 (r - 1) \\ a - 1 \\ (1 - 1) (a - 1) \\ 1 (r - 1) (a - 1) \end{array} $ | mind? Y/N    |

16. RCBD 1 Factor combined (b): One Factor Randomized Complete Block Design Combined over Locations and Years, with new Locations each

Year

| FACTOR:                            | ANOVA Table for this model                                |                                                                                                    |              |
|------------------------------------|-----------------------------------------------------------|----------------------------------------------------------------------------------------------------|--------------|
| к Value                            | Source                                                    | Degrees of Freedom                                                                                         | Is this what |
| 1<br>3<br>7<br>8<br>9<br>11<br>-15 | Year<br>L(Y)<br>R(LY)<br>Factor A<br>YA<br>LA(Y)<br>Error | $\begin{array}{c} y-1 \\ y(1-1) \\ y1(r-1) \\ a-1 \\ (y-1)(a-1) \\ y(1-1)(a-1) \\ y(r-1)(a-1) \end{array}$ | mind? Y/N    |

17. RCBD 1 Factor combined (c): Randomized Complete Block Design Combined over Locations and Years, with the same Locations each Year but Randomized

| F | FACTOR:          | ANOVA Table for this model      |                                     |              |
|---|------------------|---------------------------------|-------------------------------------|--------------|
|   | к Value          | Source                          | Degrees of Freedom                  | Is this what |
|   | 1<br>2<br>3<br>7 | Year<br>Location<br>YL<br>R(LY) | y-1<br>l-1<br>(y-1)(l-1)<br>yl(r-1) | mind? Y/N    |

| 8         Factor A         a-1           9         YA         (y-1)(a-1)           10         LA         (1-1)(a-1)           11         YLA         (y-1)(1-1)(a-1)           -15         Error         y1(r-1)(a-1) |  |
|----------------------------------------------------------------------------------------------------|--|
|----------------------------------------------------------------------------------------------------|--|

 RCBD 1 Factor combined (d): Randomized Complete Block Design Combined over Locations and Years, same Locations and Randomization each Year (Perennial Crops)

| = FACTOR:                                          | ANOVA Table                                                                     | for this model |                                                                                                    | <br>         |
|----------------------------------------------------|---------------------------------------------------------------------------------|----------------|----------------------------------------------------------------------------------------------------|--------------|
| к Value                                            | Source                                                                          |                | Degrees of Freedom                                                                                                    | Is this what |
| 1<br>3<br>4<br>5<br>7<br>8<br>9<br>12<br>13<br>-15 | Location<br>R(L)<br>Year<br>LY<br>RY(L)<br>Factor A<br>LA<br>YA<br>LYA<br>Error |                | $\begin{array}{c} 1 - 1 \\ 1 (r - 1) \\ y - 1 \\ (1 - 1) (y - 1) \\ 1 (r - 1) (y - 1) \\ a - 1 \\ (1 - 1) (a - 1) \\ (y - 1) (a - 1) \\ (1 - 1) (y - 1) (a - 1) \\ 1 y (r - 1) (a - 1) \end{array}$ | mind? Y/N    |

19. RCBD 2 Factor combined (a): Two Factor Randomized Complete Block

Design Combined over Locations (or Combined over Years)

. . . . .

| _ | FACTOR.                                       | ANOVA TABLE TOT LITTS MODEL                                                |                                                                                                    |              |
|---|-----------------------------------------------|----------------------------------------------------------------------------|----------------------------------------------------------------------------------------------------|--------------|
|   | к Value                                       | Source                                                                     | Degrees of Freedom                                                                                                    | Is this what |
|   | 1<br>3<br>4<br>5<br>8<br>9<br>12<br>13<br>-15 | Location<br>R(L)<br>Factor A<br>LA<br>Factor B<br>LB<br>AB<br>LAB<br>Error | $ \begin{array}{c} 1-1 \\ 1(r-1) \\ a-1 \\ (1-1)(a-1) \\ b-1 \\ (1-1)(b-1) \\ (a-1)(b-1) \\ (1-1)(a-1)(b-1) \\ (1-1)(a-1)(b-1) \\ 1(r-1)(a-1)(b-1) \end{array} $ | mind? Y/N    |

20. RCBD 2 Factor combined (b): Two Factor Randomized Complete Block

Design with Split Plot Combined over Locations

| K ValueSourceDegrees of FreedomIs this what<br>you had in<br>mind? Y/N1Location1-1mind? Y/N3R(L)1(r-1)4Factor Aa-15LA(1-1)(a-1)-7Error1(r-1)(a-1)                     | _ |
|----------------------------------------------------------------------------------------------------|---|
| $ \begin{array}{c cccc} 1 & Location & 1-1 & mind? Y/N \\ 3 & R(L) & 1(r-1) \\ 4 & Factor A & a-1 \\ 5 & LA & (1-1)(a-1) \\ -7 & Error & 1(r-1)(a-1) \\ \end{array} $ |   |
| 17 $17(-1)(a-1)$ $8$ Factor B $b-1$ $9$ $LB$ $(1-1)(b-1)$ $12$ $AB$ $(a-1)(b-1)$ $13$ $LAB$ $(1-1)(a-1)(b-1)$ $-15$ Error $1a(r-1)(b-1)$                              |   |

21. RCBD 2 Factor combined (c): Two Factor Randomized Complete Block Design Combined over Locations and Years, New Location each Year

| ſ | = FACTOR:                                                              | ANOVA Table f                                                                                               | or this model |                                                                                                    |   |                         |
|---|------------------------------------------------------------------------|----------------------------------------------------------------------------------------------------|---------------|----------------------------------------------------------------------------------------------------|---|-------------------------|
|   | к Value                                                                | Source                                                                                                    |               | Degrees of Freedo                                                                                                    | m | Is this what            |
|   | 1<br>3<br>7<br>8<br>9<br>11<br>16<br>17<br>19<br>24<br>25<br>27<br>-31 | Year<br>L(Y)<br>R(LY)<br>Factor A<br>YA<br>LA(Y)<br>Factor B<br>YB<br>LB(Y)<br>AB<br>YAB<br>LAB(Y)<br>Error |               | $\begin{array}{c} y-1\\ y(1-1)\\ y(1-1)\\ a-1\\ (y-1)(a-1)\\ b-1\\ (y-1)(b-1)\\ y(1-1)(b-1)\\ (y-1)(b-1)\\ (a-1)(b-1)\\ (a-1)(b-1)\\ (y-1)(a-1)(b-1)\\ y(1-1)(a-1)(b-1)\\ y(1-1)(a-1)\end{array}$ |   | you had in<br>mind? Y/N |
|   | 51                                                                     | 2                                                                                                    |               | J.()(u)                                                                                                    |   |                         |

22. RCBD 2 Factor combined (d): Two Factor Randomized Complete Block Design Combined over Locations and Years, same Location but Randomized each Year.

| к Value                                                                                       | Source                                                                                                    | Degrees of Freedom                                                                                                    | Is this what |
|-----------------------------------------------------------------------------------------------|----------------------------------------------------------------------------------------------------|----------------------------------------------------------------------------------------------------|--------------|
| 1<br>2<br>3<br>7<br>8<br>9<br>10<br>11<br>16<br>17<br>18<br>19<br>24<br>25<br>26<br>27<br>-31 | Year<br>Location<br>YL<br>R(LY)<br>Factor A<br>YA<br>LA<br>YLA<br>Factor B<br>YB<br>LB<br>YLB<br>AB<br>YAB<br>LAB<br>YLAB<br>Error | $\begin{array}{c} y-1\\ 1-1\\ (y-1)(1-1)\\ y1(r-1)\\ a-1\\ (y-1)(a-1)\\ (1-1)(a-1)\\ (y-1)(1-1)(a-1)\\ b-1\\ (y-1)(b-1)\\ (1-1)(b-1)\\ (y-1)(1-1)(b-1)\\ (a-1)(b-1)\\ (y-1)(a-1)(b-1)\\ (1-1)(a-1)(b-1)\\ (y-1)(1-1)(a-1)(b-1)\\ (y-1)(1-1)(a-1)(b-1)\\ y1(r-1)(ab-1) \end{array}$ | mind? Y/N    |

23. RCBD 2 Factor combined (e): Two Factor Randomized Complete Block Design Combined over Locations and Years, same Location and Randomization each Year.

| $\begin{array}{c c c c c c c c c c c c c c c c c c c $ | _ | FACTOR:                                                                                            | ANOVA Table                                                                                                    | for this model |                                                                                                    |                         |
|--------------------------------------------------------|---|----------------------------------------------------------------------------------------------------|----------------------------------------------------------------------------------------------------|----------------|----------------------------------------------------------------------------------------------------|-------------------------|
| $\begin{array}{c c c c c c c c c c c c c c c c c c c $ |   | k Value                                                                                            | Source                                                                                                    |                | Degrees of Freedom                                                                                                    | Is this what            |
|                                                        |   | 1<br>3<br>4<br>5<br>7<br>8<br>9<br>12<br>13<br>16<br>17<br>20<br>21<br>24<br>25<br>28<br>29<br>-31 | Location<br>R(L)<br>Year<br>LY<br>RY(L)<br>Factor A<br>LA<br>YA<br>LYA<br>Factor B<br>LB<br>YB<br>LYB<br>AB<br>LAB<br>YAB<br>LAB<br>YAB<br>LAB<br>YAB<br>LYAB<br>Error |                | 1-1<br>1(r-1)<br>y-1<br>(1-1)(y-1)<br>1(r-1)(y-1)<br>a-1<br>(1-1)(a-1)<br>(y-1)(a-1)<br>(1-1)(y-1)(a-1)<br>b-1<br>(1-1)(y-1)(a-1)<br>(y-1)(b-1)<br>(y-1)(b-1)<br>(1-1)(y-1)(b-1)<br>(1-1)(y-1)(b-1)<br>(y-1)(a-1)(b-1)<br>(1-1)(y-1)(a-1)(b-1)<br>By Subtraction | you had in<br>mind? Y/N |

FACTOR: ANOVA Table for this model =

24. RCBD 2 Factor combined (f): Two Factor Randomized Complete Block Design with Split, Combined over Locations and Years, New Location each Year

| _ | FACTOR:                                                                  | ANOVA Table for this model                                                                                           |                                                                                                    |                         |
|---|--------------------------------------------------------------------------|----------------------------------------------------------------------------------------------------|----------------------------------------------------------------------------------------------------|-------------------------|
|   | K Value                                                                  | Source                                                                                                    | Degrees of Freedom                                                                                                    | Is this what            |
|   | 1<br>3<br>7<br>9<br>11<br>-15<br>16<br>17<br>19<br>24<br>25<br>27<br>-31 | Year<br>L(Y)<br>R(LY)<br>Factor A<br>YA<br>LA(Y)<br>Error<br>Factor B<br>YB<br>LB(Y)<br>AB<br>YAB<br>LAB(Y)<br>Error | $\begin{array}{c} y-1\\ y(1-1)\\ y(1-1)\\ a-1\\ (y-1)(a-1)\\ y(1-1)(a-1)\\ y(r-1)(a-1)\\ b-1\\ (y-1)(b-1)\\ (y-1)(b-1)\\ (a-1)(b-1)\\ (y-1)(a-1)(b-1)\\ (y-1)(a-1)(b-1)\\ y(1-1)(a-1)(b-1)\\ y(r-1)(1ab-a-1) \end{array}$ | you nad in<br>mind? Y/N |
|   |                                                                          |                                                                                                    |                                                                                                    |                         |

25. RCBD 2 Factor combined (g): Two Factor Randomized Complete Block Design with Split, Combined over Locations and Years, same Location but Randomized each Year

|   | FACTOR . | ANOVA Table | for this model |                        |            |
|---|----------|-------------|----------------|------------------------|------------|
|   | K Value  |             |                |                        |            |
| - | k value  | Source      |                | Degrees of Freedom     | vou had in |
|   | 1        | Year        |                | y-1                    | mind? Y/N  |
|   | 2        | Location    |                |                        |            |
|   | 3        | YL          |                | (y-1)(I-1)             |            |
|   | 7        | R(LY)       |                | y1(r-1)                |            |
|   | 8        | Factor A    |                | a-1                    |            |
|   | 9        | YA          |                | (y-1)(a-1)             |            |
|   | 10       | LA          |                | (]-1)(a-1)             |            |
|   | 11       | YLA         |                | (y-1)(l-1)(a-1)        |            |
|   | -15      | Error       |                | y](r-1)(a-1)           |            |
|   | 16       | Factor B    |                | b-1                    |            |
|   | 17       | YB          |                | (y-1)(b-1)             |            |
|   | 18       | LB          |                | (1-1)(b-1)             |            |
|   | 19       | YLB         |                | (v-1)(1-1)(b-1)        |            |
|   | 24       | AB          |                | (a-1)(b-1)             |            |
|   | 25       | YAB         |                | (v-1)(a-1)(b-1)        |            |
|   | 26       | LAB         |                | (1-1)(a-1)(b-1)        |            |
|   | 27       | YI AB       |                | (v-1)(1-1)(a-1)(b-1)   |            |
|   | -31      | Frror       |                | $v_1(r_{a-1})(h_{-1})$ |            |
|   | 31       | 21101       |                |                        |            |
|   |          |             |                |                        |            |

26. RCBD 2 Factor combined (h): Two Factor Randomized Complete Block Design with Split, Combined over Locations and Years, same Location and Randomization each Year

| _ | FACTOR:                               | ANOVA Table fo                                                  | r this model |                                                                                                    |              |  |
|---|---------------------------------------|-----------------------------------------------------------------|--------------|----------------------------------------------------------------------------------------------------|--------------|--|
|   | к Value                               | Source                                                          |              | Degrees of Freedom                                                                                                  | Is this what |  |
|   | 1<br>3<br>4<br>5<br>7<br>8<br>9<br>12 | Location<br>R(L)<br>Year<br>LY<br>RY(L)<br>Factor A<br>LA<br>YA |              | $\begin{array}{c} 1-1 \\ 1(r-1) \\ y-1 \\ (1-1)(y-1) \\ 1(r-1)(y-1) \\ a-1 \\ (1-1)(a-1) \\ (y-1)(a-1) \end{array}$ | mind? Y/N    |  |

| 13  | LYA      | (1-1)(y-1)(a-1)      |
|-----|----------|----------------------|
| -15 | Error    | 1y(r-1)(a-1)         |
| 16  | Factor B | b-1                  |
| 17  | LB       | (1-1)(b-1)           |
| 20  | YB       | (y-1)(b-1)           |
| 21  | LYB      | (1-1)(y-1)(b-1)      |
| 24  | AB       | (a-1)(b-1)           |
| 25  | LAB      | (1-1)(a-1)(b-1)      |
| 28  | YAB      | (y-1)(a-1)(b-1)      |
| 29  | LYAB     | (1-1)(y-1)(a-1)(b-1) |
| -31 | Error    | By Subtraction       |

27. RCBD 3 Factor Combined (a): Three Factor Randomized Complete Block Design, Combined over Locations and Years, new Location each

Year

| _ | FACTOR:                                                                                                    | ANOVA Table for this model                                                                                                    |                                                                                                    |                         |
|---|----------------------------------------------------------------------------------------------------|----------------------------------------------------------------------------------------------------|----------------------------------------------------------------------------------------------------|-------------------------|
|   | к Value                                                                                                    | Source                                                                                                    | Degrees of Freedom                                                                                                    | Is this what            |
| _ | 1<br>3<br>7<br>8<br>9<br>11<br>16<br>17<br>19<br>24<br>25<br>27<br>32<br>33<br>5<br>40<br>41<br>43<br>48<br>9<br>51<br>56<br>57<br>59<br>** | Y<br>L(Y)<br>R(LY)<br>A<br>YA<br>LA(Y)<br>B<br>YB<br>LB(Y)<br>AB<br>LAB(Y)<br>C<br>YC<br>LC(Y)<br>AC<br>YAC<br>LAC(Y)<br>BC<br>YBC<br>LBC(Y)<br>ABC<br>YABC<br>LABC(Y)<br>Error | y-1<br>y(1-1)<br>ly(r-1)<br>(a-1)<br>(y-1)(a-1)<br>y(1-1)(y-1)<br>(b-1)<br>(y-1)(b-1)<br>y(1-1)(b-1)<br>y(1-1)(b-1)<br>(y-1)(a-1)(b-1)<br>(c-1)(y-1)<br>(c-1)(y-1)<br>(c-1)(y-1)<br>(c-1)(y-1)(a-1)<br>(c-1)(y-1)(b-1)<br>(c-1)(y-1)(b-1)<br>(c-1)(y-1)(b-1)<br>(c-1)(y-1)(b-1)<br>(c-1)(y-1)(b-1)<br>(c-1)(y-1)(b-1)<br>(c-1)(y-1)(b-1)<br>(c-1)(y-1)(b-1)<br>(c-1)(y-1)(b-1)<br>(c-1)(y-1)(b-1)<br>(c-1)(y-1)(b-1)<br>(b-1)(b-1)<br>(b-1)(b-1)(b-1)<br>(b-1)(b-1)(b-1)<br>(b-1)(b-1)(b-1)<br>(b-1)(b-1)(b-1)(b-1)<br>(b-1)(b-1)(b-1)(b-1)<br>(b-1)(b-1)(b-1)(b-1)(b-1)(b-1)(b-1)(b-1) | you had in<br>mind? Y/N |

28. RCBD 3 Factor Combined (b): Three Factor Randomized Complete Block Design, Combined over Locations and Years, same Location but Randomized each Year

| _ | EACTOR . | ANOVA Table | for | this model  |                      |              |
|---|----------|-------------|-----|-------------|----------------------|--------------|
|   | TACTOR:  | ANOVA TUDIC | 101 | cirrs moder |                      |              |
|   | к Value  | Source      |     |             | Degrees of Freedom   | Is this what |
|   | 1        | Y           |     |             | y-1                  | mind? Y/N    |
|   | 2        | L           |     |             | 1-1                  |              |
|   | 3        | YL          |     |             | (y-1)(1-1)           |              |
|   | 7        | R(LY)       |     |             | ly(r-1)              |              |
|   | 8        | A           |     |             | (a-1)                |              |
|   | 9        | YA          |     |             | (y-1)(a-1)           |              |
|   | 10       | LA          |     |             | (1-1) (a-1)          |              |
|   | 11       | YLA         |     |             | (y-1)(1-1)(a-1)      |              |
|   | 16       | В           |     |             | (b-1)                |              |
|   | 17       | YB          |     |             | (y-1)(b-1)           |              |
|   | 18       | LB          |     |             | (1-1)(b-1)           |              |
|   | 19       | YLB         |     |             | (y-1)(1-1) (b-1)     |              |
|   | 24       | AB          |     |             | (a-1)(b-1)           |              |
|   | 25       | YAB         |     |             | (y-1)(a-1)(b-1)      |              |
|   | 26       | LAB         |     |             | (1-1)y(a-1)(b-1)     |              |
|   | 27       | YLAP        |     |             | (y-1)(1-1)(a-1)(b-1) |              |
|   | 32       | С           |     |             | (c-1)                |              |
|   | 33       | YC          |     |             | (c-1)(y-1)           |              |

| 34<br>35<br>40<br>41<br>42<br>43<br>48<br>49<br>50<br>51<br>56<br>57<br>58<br>59<br>** | LC<br>YLC<br>AC<br>YAC<br>LAC<br>YLAC<br>YBC<br>YBC<br>YBC<br>YLBC<br>ABC<br>YABC<br>YLABC<br>YLABC<br>Error |  |
|----------------------------------------------------------------------------------------|----------------------------------------------------------------------------------------------------|--|
|----------------------------------------------------------------------------------------|----------------------------------------------------------------------------------------------------|--|

| 29. | RCBD 4 Factor Combined (a): Four Factor Randomized Complete Block |
|-----|-------------------------------------------------------------------|
|     | Design, Combined over Locations and Years, new Location each Year |

30. RCBD 4 Factor Combined (b): Four Factor Randomized Complete Block Design, Combined over Locations and Years, same Location but Randomized each Year

| K Value    | Source          | Degrees of Freedom                                 | Is this what            |
|------------|-----------------|----------------------------------------------------|-------------------------|
| 1          | Y               | v-1                                                | you had in<br>mind? Y/N |
| 2          | L<br>L          | (1-1)                                              |                         |
| 3<br>7     | YL<br>R(LY)     | (y-1)(I-1)<br>lv(r-1)                              |                         |
| 8          | A               | (a-1)                                              |                         |
| 9<br>10    |                 | (y-1)(a-1)<br>(1-1)(a-1)                           |                         |
| 11         | YLA             | (y-1)(1-1)(a-1)                                    |                         |
| 16<br>17   | B<br>YB         | (b-1)<br>(y-1)(b-1)                                |                         |
| 18         | LB              | (1-1) (b-1)                                        |                         |
| 19<br>24   | YLB<br>AB       | (y-1)(1-1)(b-1)<br>(a-1)(b-1)                      |                         |
| 25         | YAB             | (y-1)(a-1)(b-1)                                    |                         |
| 26         | LAB<br>YLAB     | (v-1)(1-1)(a-1)(b-1)                               |                         |
| 32         | C               | (c-1)                                              |                         |
| 33<br>34   | LC              | (c-1)(y-1)<br>(c-1)(1-1)                           |                         |
| 35         | YLC             | (c-1)(y-1)(1-1)                                    |                         |
| 40<br>41   | AV<br>YAC       | (c-1)(a-1)<br>(c-1)(y-1)(a-1)                      |                         |
| 42         | LAC             | (c-1)(1-1)(a-1)                                    |                         |
| 48         | BC              | (c-1)(b-1)                                         |                         |
| 49<br>50   | YBC             | (c-1)(y-1)(b-1)                                    |                         |
| 51         | YLBC            | (c-1)(y-1)(1-1)(b-1)                               |                         |
| 56<br>57   | ABC             | (c-1)(a-1)(b-1)<br>(c-1)(v-1)(a-1)(b-1)            |                         |
| 58         | LABC            | (c-1)(1-1)(a-1)(b-1)                               |                         |
| 59<br>64   | YLABC<br>D      | (c-1)(y-1)(1-1)(a-1)(b-1)<br>(d-1)                 | )                       |
| 65         | YD              | (d-1) (y-1)                                        |                         |
| 67         | LD<br>YLD       | (d-1)(1-1)<br>(d-1)(y-1)(1-1)                      |                         |
| 72         | AD              | (d-1)(a-1)                                         |                         |
| 73         | LAD             | (d-1)(1-1)y(a-1)                                   |                         |
| 75<br>80   | YLAD            | (d-1)(y-1)(1-1)(a-1)                               |                         |
| 81         | YBD             | (d-1)(y-1)y(b-1)                                   |                         |
| 82<br>83   | LBD<br>YLBD     | (d-1)(l-1)(b-1)<br>(d-1)(v-1)(l-1)(b-1)            |                         |
| 88         | ABD             | (d-1) (a-1) (b-1)                                  |                         |
| 89<br>90   | YABD<br>LABD    | (d-1)(y-1)(a-1)(b-1)<br>(d-1)(1-1)(a-1)(b-1)       |                         |
| 91         | YLABD           | (d-1)(y-1)(1-1)(a-1)(b-1)                          | )                       |
| 96<br>97   | CD<br>YCD       | (d-1)(c-1)<br>(d-1)(c-1)(v-1)                      |                         |
| 98         | LCD             | (d-1)(c-1)(1-1)                                    |                         |
| 104        | ACD             | (d-1)(c-1)(y-1)(1-)<br>(d-1)(c-1)(a-1)             |                         |
| 105        | YACD            | (d-1)(c-1)(y-1)(a-1)<br>(d-1)(c-1)(1-1)(a-1)       |                         |
| 107        | YLACD           | (d-1)(c-1)y(y-1)(1-1)(a-1)                         | L)                      |
| 112<br>113 | BCD             | (d-1)(c-1)(b-1)<br>(d-1)(c-1)(v-1)(b-1)            |                         |
| 114        | LBCD            | (d-1)(c-1)(1-1)(b-1)                               |                         |
| 115<br>120 | YLBCD<br>ABCD   | (d-1)(c-1)y(y-1)(1-1)(b-1)(d-1)(c-1)y(a-1)(b-1)    | L)                      |
| 121        | YABCD           | (d-1)(c-1)(y-1)(a-1)(b-1)                          | )                       |
| 122<br>123 | LABCD<br>YLABCD | (d-1)(c-1)(1-1)(a-1)(b-1)(d-1)(c-1)(v-1)(1-1)(a-1) | )<br>)(h-1)             |
| **         | Error           | by subtraction                                     |                         |

= FACTOR: ANOVA Table for this model

31. RCBD 2 Factor Strip Plots: Two Factor Randomized Complete Block Design using Strip Plots

# = FACTOR: ANOVA Table for this model

| к Value                            | Source                                                                                               | Degrees of Freedom                                                                                            | Is this what              |
|------------------------------------|----------------------------------------------------------------------------------------------------|----------------------------------------------------------------------------------------------------|---------------------------|
| 1<br>2<br>-3<br>4<br>-5<br>6<br>-7 | Replication<br>Horizontal Factor A<br>Error (a)<br>Vertical Factor B<br>Error (b)<br>AB<br>Error (c) | $\begin{array}{c} r-1 \\ a-1 \\ (r-1)(a-1) \\ b-1 \\ (r-1)(b-1) \\ (a-1)(b-1) \\ (r-1)(a-1)(b-1) \end{array}$ | — you nau in<br>mind? Y/N |

32. RCBD 3 Factor Strip Plots: Three Factor Randomized Complete Block

Design with the Treatments Arranged in Strips

| к Value                                                          | Source                                                                                                    | Degrees of Freedom                                                                                                    | Is this what |
|------------------------------------------------------------------|----------------------------------------------------------------------------------------------------|----------------------------------------------------------------------------------------------------|--------------|
| 1<br>2<br>-3<br>4<br>-5<br>6<br>-7<br>8<br>10<br>12<br>14<br>-15 | Replication<br>Horizontal Factor A<br>Error (a)<br>Vertical Factor B<br>Error (b)<br>AB<br>Error (c)<br>Subplot Factor C<br>AC<br>BC<br>ABC<br>Error (d) | $ \begin{array}{c} r-1 \\ a-1 \\ (r-1)(a-1) \\ b-1 \\ (r-1)(b-1) \\ (a-1)(b-1) \\ (r-1)(a-1)(b-1) \\ c-1 \\ (a-1)(c-1) \\ (b-1)(c-1) \\ (a-1)(b-1)(c-1) \\ ab(r-1)(c-1) \end{array} $ | mind? Y/N    |

FACTOR: ANOVA Table for this model =

33. RCBD 4 Factor Split Plots (a): Four Factor Randomized Complete Block

Design with Factors B, C, and D as Split Plots on Factor A

| <br>FACTOR .                                                                                         | ANOVA Table for this model                                                                                                    |                                                                                                    |                         |
|----------------------------------------------------------------------------------------------------|----------------------------------------------------------------------------------------------------|----------------------------------------------------------------------------------------------------|-------------------------|
| к Value                                                                                              | Source                                                                                                    | Degrees of Freedom                                                                                                    | Is this what            |
| 1<br>2<br>-3<br>4<br>6<br>8<br>10<br>12<br>14<br>16<br>18<br>20<br>22<br>24<br>26<br>28<br>30<br>-31 | Replication<br>Factor A<br>Error<br>Factor B<br>AB<br>Factor C<br>AC<br>BC<br>ABC<br>Factor D<br>AD<br>BD<br>ABD<br>CD<br>ACD<br>BCD<br>ABCD<br>Error | $ \begin{array}{c} r-1 \\ a-1 \\ (r-1)(a-1) \\ b-1 \\ (a-1)(b-1) \\ c-1 \\ (a-1)(c-1) \\ (b-1)(c-1) \\ (a-1)(b-1)(c-1) \\ (a-1)(b-1)(c-1) \\ (a-1)(d-1) \\ (b-1)(d-1) \\ (a-1)(b-1)(d-1) \\ (c-1)(d-1) \\ (a-1)(c-1)(d-1) \\ (b-1)(c-1)(d-1) \\ (b-1)(c-1)(d-1) \\ (a-1)(b-1)(c-1)(d-1) \\ By Subtraction \\ \end{array} $ | you nad in<br>mind? Y/N |

34. RCBD 4 Factor Split Plots (b): Four Factor Randomized Complete Block Design with Factor B as a Split Plot on Factor A and Factors C and D as Split Plots on Factor B

- 222 -

|   | = FACTOR | $\Delta NOVA$ Table for | this model           |                         |
|---|----------|-------------------------|----------------------|-------------------------|
| I |          |                         |                      |                         |
|   | k value  | Source                  | Degrees of Freedom   | is this what            |
|   | 1        | Replication             | r-1                  | you nad in<br>mind? Y/N |
| l | 2        | Factor A                | a-1                  |                         |
|   | -3       | Frror                   | (r-1)(a-1)           |                         |
| l | 4        | Factor B                | b-1                  |                         |
| l | 6        | AB                      | (a-1)(b-1)           |                         |
| l | -7       | Error                   | a(r-1)(b-1)          |                         |
|   | 8        | Factor C                | c-1                  |                         |
|   | 10       | AC                      | (a-1)(c-1)           |                         |
|   | 12       | BC                      | (b-1)(c-1)           |                         |
|   | 14       | ABC                     | (a-1)(b-1)(c-1)      |                         |
|   | 16       | Factor D                | d-1                  |                         |
|   | 18       | AD                      | (a-1)(d-1)           |                         |
|   | 20       | BD                      | (b-1)(d-1)           |                         |
|   | 22       | ABD                     | (a-1)(b-1)(d-1)      |                         |
|   | 24       | CD                      | (c-1)(d-1)           |                         |
|   | 26       | ACD                     | (a-1)(c-1)(d-1)      |                         |
|   | 28       | BCD                     | (b-1)(c-1)(d-1)      |                         |
|   | 30       | ABCD                    | (a-1)(b-1)(c-1)(d-1) |                         |
|   | -31      | Error                   | By Subtraction       |                         |

في حالة عدم وجود التصميم في قائمة التصميمات يتم اختيار الخيار رقم ٣٥ في القائمة Other Type of Design حيث من خلاله يتم تخصيص شكل لجدول الأنوفا، فعند الضغط على هذا الخيار تظهر نافذة بعنوان Number of Factors كما بالشكل التالي تحتوي على خانة نشطة نكتب فيها عدد عو امل التجربة وليكن ٤ عو امل مع ملاحظة أنها تشتمل على المكررات ثم نضغط مفتاح الإدخال Enter في لوحة المفاتيح

> FACTOR: Number of Factors \_\_\_\_\_\_ Please enter the number of Factors (including Replications) in the Analysis: 4

فتظهر نافذة بعنوان Enter Your K Values كما بالشكل التالي

— FACTOR: Enter Your K Values (Enter 0 to End) ————— K Value Source Degrees of Freedom

أكتب ١ ثم اضعط Enter في لوحة المفاتيح فيحدث تحديث للنافذة كما بالشكل التالي

| Ir | - FACTOR. | Linter rour k | Values (Lincer |                    |
|----|-----------|---------------|----------------|--------------------|
|    | к Value   | Source        |                | Degrees of Freedom |
|    | 1         | Factor A      |                | a-1                |
|    |           |               |                |                    |

أكتب ٢ ثم اضغط Enter في لوحة المفاتيح فيحدث تحديث للنافذة كما بالشكل التالي

| F | = FACTOR: | Enter Your K         | Values (Enter 0 to End) ————— | _ |
|---|-----------|----------------------|-------------------------------|---|
|   | к Value   | Source               | Degrees of Freedom            |   |
|   | 1<br>2    | Factor A<br>Factor B | a-1<br>b-1                    | _ |
| - |           |                      |                               |   |

| لكل التالي   | افذة كما بالش         | فاتيح فيحدث تحديث للن                              | كتب ٤ ثم اضغط Enter في لوحة الم        | Ĵ |
|--------------|-----------------------|----------------------------------------------------|----------------------------------------|---|
| 1            | FACTOR: En            | ter Your K Values (Enter                           | 0 to End)                              |   |
|              | к Value               | Source                                             | Degrees of Freedom                     |   |
|              | 1<br>2<br>4           | Factor A<br>Factor B<br>Factor C                   | a-1<br>b-1<br>c-1                      |   |
| الشكل التالي | لنافذة كما با         | فاتيح فيحدث تحديث ل                                | كتب ٦ ثم اضغط Enter في لوحة الم        | Ţ |
|              | الثالث C.             | عامل الثاني B و العامل                             | لاحظ أن ٦ تمثل تأثير التداخل بين ال    | و |
|              | FACTOR: En            | ter Your K Values (Enter                           | 0 to End)                              |   |
|              | к Value               | Source                                             | Degrees of Freedom                     |   |
|              | 1<br>2<br>4<br>6      | Factor A<br>Factor B<br>Factor C<br>BC             | a-1<br>b-1<br>c-1<br>(b-1)(c-1)        |   |
| لكل التالي.  | افذة كما بالش         | فاتيح فيحدث تحديث للن                              | كتب ٨ ثم اضُّغط Enter في لوحة الم      | Ĵ |
| [            | FACTOR: En            | ter Your K Values (Enter                           | 0 to End)                              |   |
|              | к Value               | Source                                             | Degrees of Freedom                     |   |
|              | 1<br>2<br>4<br>6<br>8 | Factor A<br>Factor B<br>Factor C<br>BC<br>Factor D | a-1<br>b-1<br>c-1<br>(b-1)(c-1)<br>d-1 |   |
| الشكل التالي | لنافذة كما با         | المفاتيح فيحدث تحديث ا                             | كتب ١٠ ثم اضغط Enter في لوحة ا         | ļ |
|              | ) الرابع D.           | العامل الثاني B و العامل                           | لاحظ أن ١٠ تمثل تأثير التداخل بين      | و |
| [            | FACTOR: En            | ter Your K Values (Enter                           | 0 to End)                              |   |
|              | к Value               | Source                                             | Degrees of Freedom                     |   |
|              | $\frac{1}{2}$         | Factor A<br>Factor B                               | a-1<br>b-1                             |   |
|              | 4                     | Factor C<br>BC                                     | c-1<br>(b-1)(c-1)                      |   |
|              | 8<br>10               | Factor D<br>BD                                     | d-1<br>(b-1)(d-1)                      |   |
| الشكل التالي | لنافذة كما با         | المفاتيح فيحدث تحديث ا                             | كتب ١٢ ثم اضغط Enter في لوحة ا         | ļ |
|              | ں الر ابع D.          | العامل الثالث C و العاما                           | لاحظ أن ١٢ تمثل تأثير التداخل بين      | و |
| [            | FACTOR: En            | ter Your K Values (Enter                           | 0 to End)                              |   |
|              | к Value               | Source                                             | Degrees of Freedom                     |   |
|              | 1 2                   | Factor A<br>Factor B                               | a-1<br>b-1                             |   |
|              | 4                     | Factor C<br>BC                                     | c-1<br>(b-1)(c-1)                      |   |
|              | 8<br>10               | Factor D<br>BD                                     | d-1<br>(b-1)(d-1)                      |   |
|              |                       | CD                                                 | (C-1)(d-1)                             |   |

أكتب ١٤ ثم اضغط Enter في لوحة المفاتيح فيحدث تحديث للنافذة كما بالشكل التالي و لاحظ أن ١٤ تمثل تأثير التداخل بين العامل الثاني B و العامل الثالث C و العامل الرابع D.

| _ | FACTOR:                                 | Enter Your K                                                          | Values (Ent | ter 0 to End)                                                                         |  |
|---|-----------------------------------------|-----------------------------------------------------------------------|-------------|---------------------------------------------------------------------------------------|--|
|   | к Value                                 | Source                                                                |             | Degrees of Freedom                                                                    |  |
|   | 1<br>2<br>4<br>6<br>8<br>10<br>12<br>14 | Factor A<br>Factor B<br>Factor C<br>BC<br>Factor D<br>BD<br>CD<br>BCD |             | a-1<br>b-1<br>c-1<br>(b-1)(c-1)<br>d-1<br>(b-1)(d-1)<br>(c-1)(d-1)<br>(b-1)(c-1)(d-1) |  |
|   |                                         |                                                                       |             |                                                                                       |  |

أكتب سالب ٥١ ثم اضغط Enter في لوحة المفاتيح فيحدث تحديث للنافذة كما بالشكل التالي و لاحظ أن ١٥ تمثل تأثير الخطأ Error.

| ſ | _ | FACTOR:  | Enter Your K         | Values (Ent | ter 0 to End) —————           | _ |
|---|---|----------|----------------------|-------------|-------------------------------|---|
|   |   | к Value  | Source               |             | Degrees of Freedom            |   |
|   |   | 1        | Factor A             |             | a-1                           |   |
|   |   | 2<br>4   | Factor B<br>Factor C |             | b-1<br>c-1                    |   |
|   |   | 6        | BC<br>Factor D       |             | (b-1)(c-1)<br>d-1             |   |
|   |   | 10       | BD                   |             | (b-1)(d-1)                    |   |
|   |   | 12<br>14 | CD<br>BCD            |             | (c-1)(d-1)<br>(b-1)(c-1)(d-1) |   |
|   |   | -15      | Error                |             | (a-1)(bcd-1)                  |   |
|   |   |          |                      |             |                               |   |

لإنهاء هذه العملية اضبغط مفتاح الصفر (0) في لوحة المفاتيح ثم مفتاح الإدخال Enter وتابع التحليل كما سبق وذكرنا في الأمثلة السابقة وبالتالي سيكون شكل جدول الأنوفا في نهاية التحليل بهذا الشكل السابق.

ماذا نلاحظ من الكلام السابق:

قيمة K للتداخلات بين العوامل ما هي إلا مجموع قيم K لكل عامل رئيس فعلي سبيل المثال

$$AB = 3, BC = 6, ABC = 7, \dots, etc$$

قيم K لابد أن تكون مرتبة ترتيبا تنازليا كما يلي:

|          | А   | В  | AB  | С  | AC | BC  | ABC  | D | AD | BD |
|----------|-----|----|-----|----|----|-----|------|---|----|----|
| K-Value: | 1   | 2  | 3   | 4  | 5  | 6   | 7    | 8 | 9  | 10 |
|          | ABD | CD | ACD | Е  | F  | ABC | CDEF |   |    |    |
| K-Value: | 11  | 12 | 13  | 16 | 32 | 6   | 53   |   |    |    |

| بنفس العليق لمدة   | ed 3 | Bre | ed 2 | Bre | ed 1 | Bre |
|--------------------|------|-----|------|-----|------|-----|
| شمرين فلختريت      | Х    | Y   | X    | Y   | Х    | Y   |
| سے پن ف کیر ت      | 10   | 17  | 11   | 20  | 10   | 18  |
| خمسة أغنام من كل   | 12   | 17  | 14   | 24  | 12   | 21  |
|                    | 13   | 21  | 11   | 19  | 12   | 20  |
| صينف وكانيت        | 11   | 17  | 15   | 23  | 13   | 21  |
| متعادة المعدية     | 8    | 16  | 14   | 22  | 16   | 25  |
| متساويه فني العمار |      |     |      |     |      |     |

مثالم. : أجريت تجربة لمقارنة أوزان ٣ أصناف Breeds من الأغنام بعد تغذيتها

ولكن اختلف أوز انها في بداية التجربة لذلك سجلت هذه الأوز ان (X) إلي جانب الأوز ان في نهاية التجربة وكانت البيانات كما يلي و المطلوب تحليل البيانات إحصائيا بحيث يتم إز الة تأثير المتغير المصاحب (التصميم المستخدم العشوائي التام CRD 1 FACTOR)

 يتم إدخال البيانات بحيث تكون كما بالشكل التالي ونتبع نفس الخطوات الموجودة في المثال الرابع

| Case<br>1<br>2<br>3<br>4<br>5<br>6<br>7<br>8<br>9<br>10 | 1 REPS<br>1.0<br>2.0<br>3.0<br>4.0<br>5.0<br>1.0<br>2.0<br>3.0<br>4.0<br>5.0<br>1.0 | 2 Breed<br>1.0<br>1.0<br>1.0<br>2.0<br>2.0<br>2.0<br>2.0<br>2.0<br>2.0 | 3 X<br>10.0<br>12.0<br>13.0<br>16.0<br>11.0<br>14.0<br>11.0<br>15.0<br>14.0 | 4 Y<br>18.0<br>21.0<br>20.0<br>25.0<br>26.0<br>24.0<br>19.0<br>23.0<br>22.0<br>22.0 |
|---------------------------------------------------------|-------------------------------------------------------------------------------------|------------------------------------------------------------------------|-----------------------------------------------------------------------------|-------------------------------------------------------------------------------------|
| 9<br>10<br>11                                           | 4.0<br>5.0                                                                          | 2.0<br>2.0                                                             | $15.0 \\ 14.0 \\ 10.0$                                                      | 23.0<br>22.0<br>17.0                                                                |
| 12<br>13<br>14<br>15                                    | 2.0<br>3.0<br>4.0<br>5.0                                                            | 3.0<br>3.0<br>3.0<br>3.0                                               | 12.0<br>13.0<br>11.0<br>8.0                                                 | 17.0<br>21.0<br>17.0<br>17.0                                                        |

 لكن عند البحث في قائمة التصميمات لن نجد التصميم CRD 1 FACTOR لذا سوف نختار الخيار رقم ٣٥ في القائمة ونضغط مفتاح الإدخال Enter في لوحة المفاتيح فتظهر النافذة التالية وفيها يتم إدخال عدد عو امل الدر اسة مشتملة علي المكررات و هذا العدد يتر اوح بين ٢، ٧ عو امل

> FACTOR: Number of Factors \_\_\_\_\_\_\_ Please enter the number of Factors (including Replications) in the Analysis: 2

| نسال Enter  | . مفتاح الإدخ                          | رات اضمغط                                       | ة على المكر                                         | ) مشتملا            | العوامل         | ديد عدد             | ، بعد ت        |
|-------------|----------------------------------------|-------------------------------------------------|-----------------------------------------------------|---------------------|-----------------|---------------------|----------------|
| [ ثم أكتــب | مغط Enter                              | ¥ (۱) ثم اظ                                     | لمانية K value                                      | ب في خ              | الية، أكت       | النافذة الت         | فتظهر          |
|             |                                        | تتهاء                                           | ثم Enter للا                                        | :<br>نم صفر         | Enter           | م اضغط <sup>.</sup> | (۳-)           |
|             | FACTOR: E                              | nter Your K V                                   | /alues (Enter                                       | 0 to End)           |                 |                     |                |
|             | к Value                                | Source                                          | l                                                   | Degrees o           | of Freedo       | m                   |                |
|             | $\begin{bmatrix} 1\\ -3 \end{bmatrix}$ | Factor A<br>Error                               |                                                     | a-1<br>a(b-1)       |                 |                     |                |
|             | II                                     |                                                 |                                                     |                     | لما يلي         | التّحليل ك          | و اصل          |
|             | FACTOR:                                | First Variab                                    | le (Factor A)                                       |                     |                 |                     |                |
|             | Enter th<br>Enter th<br>Enter th       | e desired Van<br>e lowest leve<br>e highest lev | riable Number:<br>el for this Va<br>vel for this V  | riable:<br>ariable: | 2<br>1<br>3     |                     |                |
|             |                                        |                                                 | Enter 🛛                                             |                     |                 |                     |                |
|             | FACTOR:                                | Second Varial                                   | ole (Factor B)                                      |                     |                 |                     |                |
|             | Enter th<br>Enter th<br>Enter th       | e desired Van<br>e lowest leve<br>e highest lev | riable Number:<br>al for this Va<br>vel for this Va | riable:<br>ariable: | 1<br>1<br>5     |                     |                |
|             | L                                      |                                                 | Enter 1                                             |                     |                 |                     |                |
| F/          | ACTOR: Select                          | ed Variables                                    |                                                     |                     |                 |                     | — <sub>1</sub> |
| N           | umber of Fact                          | ors: 2                                          |                                                     |                     |                 |                     |                |
|             | Variable D                             | escription                                      | Anova Use                                           |                     | Lowest<br>Level | Level               |                |
|             | 1 type<br>2 reps                       |                                                 | Factor A<br>Factor B                                |                     | 1<br>1          | 3<br>5              |                |
|             |                                        | Is this                                         | s correct? Y                                        | /N                  |                 |                     |                |
| L           |                                        |                                                 | Enter 1                                             |                     |                 |                     | <u> </u>       |
|             | FACTOR: COVAR                          | lace variabl                                    | e number =====                                      |                     |                 |                     | -1             |

Enter ↓

Which variable do you wish to use as your covariate? 3

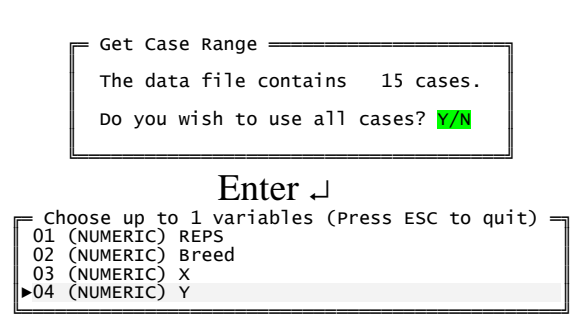

Enter ⊣

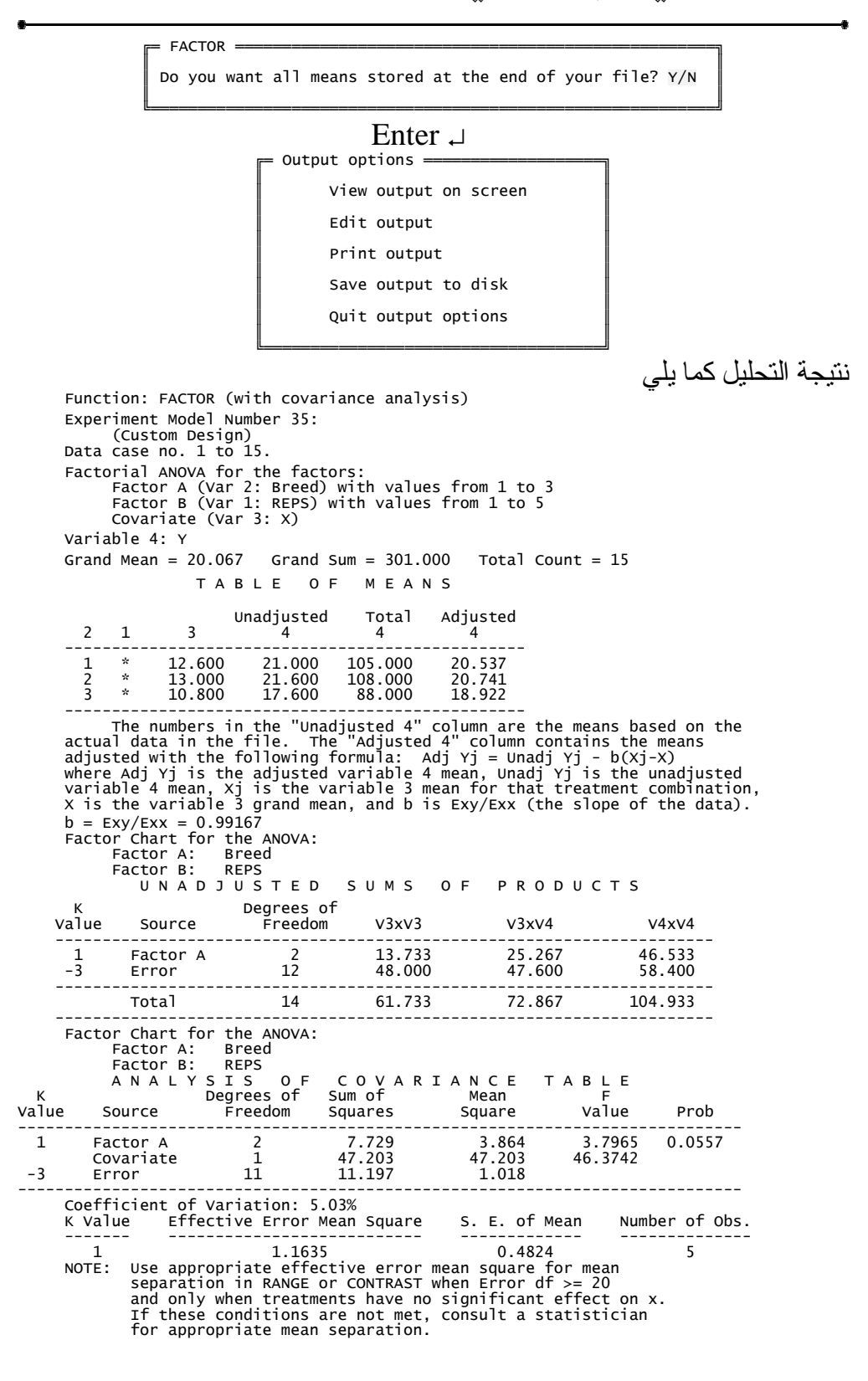

# ملحق ١: أجراء تحليل التجارب العاملية باستخدام برنامج SAS مثال ١: صفحة (١٨٦) هذا المثال يشرح كيفية تحليل التجارب العاملية بتصميم القطاعات كاملة العشوائية RCBD

PROC ANOVA DATA=MOHAMEDKAMAL; CLASS REPS L SA SD; MODEL EC= REPS L SA SD L\*SA SD L\*SD SA\*SD L\*SA\*SD; MEANS REPS L SA SD L\*SA SD L\*SD SA\*SD L\*SA\*SD; MEANS REPS L SA SD L\*SA SD L\*SD SA\*SD L\*SA\*SD/LSD;

run i

#### The ANOVA Procedure

Class Level Information

| Class | Levels | Values |
|-------|--------|--------|
| REPS  | 3      | 123    |
| L     | 2      | 1 2    |
| SA    | 2      | 1 2    |
| SD    | 2      | 1 2    |

Number of observations 24

#### The ANOVA Procedure

Dependent Variable: EC

| Source          | DF | Sum of<br>Squares | Mean Square | F Value | Pr > F |
|-----------------|----|-------------------|-------------|---------|--------|
| Model           | 9  | 13.62541667       | 1.51393519  | 301.21  | <.0001 |
| Error           | 14 | 0.07036667        | 0.00502619  |         |        |
| Corrected Total | 23 | 13.69578333       |             |         |        |

|        | R-Square | Coe | ff Var  | Root | MSE    | EC M   | lean    |        |
|--------|----------|-----|---------|------|--------|--------|---------|--------|
|        | 0.994862 | 2.  | 078543  | 0.0  | 70896  | 3.410  | 833     |        |
| Source |          | DF  | Anova   | SS   | Mean a | Square | F Value | Pr > F |
| REPS   |          | 2   | 0.10703 | 333  | 0.05   | 351667 | 10.65   | 0.0015 |
| L      |          | 1   | 7.95801 | 667  | 7.95   | 801667 | 1583.31 | <.0001 |
| SA     |          | 1   | 5.07840 | 000  | 5.07   | 840000 | 1010.39 | <.0001 |
| SD     |          | 1   | 0.27735 | 000  | 0.27   | 735000 | 55.18   | <.0001 |
| L*SA   |          | 1   | 0.06826 | 667  | 0.06   | 826667 | 13.58   | 0.0024 |
| L*SD   |          | 1   | 0.04001 | 667  | 0.04   | 001667 | 7.96    | 0.0136 |

|             | Level<br>REPS<br>1<br>2<br>3<br>Level<br>L<br>2<br>Level<br>SA<br>1<br>2                       | of<br>of                                                                                                    | The<br>N<br>8<br>8<br>8<br>8<br>12<br>12<br>12                                                                                                    | ANOVA :                                                                                                    | Procedure<br><u>Mean</u><br>1750000<br>7000000<br>4500000<br><u>Mean</u><br>8666667<br>3500000                                                                                                    | EC<br>Std 1<br>0.80272<br>0.78150<br>0.82833<br>EC<br>Std 1<br>0.46669                                                                                                    | Dev<br>304<br>039<br>741<br><br>Dev<br>697                                                                                                    |                                                                                                    |
|-------------|------------------------------------------------------------------------------------------------|----------------------------------------------------------------------------------------------------|----------------------------------------------------------------------------------------------------|----------------------------------------------------------------------------------------------------|----------------------------------------------------------------------------------------------------|----------------------------------------------------------------------------------------------------|----------------------------------------------------------------------------------------------------|----------------------------------------------------------------------------------------------------|
|             | Level<br>REPS<br>1<br>2<br>3<br>Level<br>L<br>Level<br>SA<br>1<br>2                            | of                                                                                                    | N<br>8<br>8<br>8<br>12<br>12<br>12                                                                                                    | 3.3<br>3.4<br>3.4<br><br>3.9<br>2.8                                                                                                    | Mean<br>1750000<br>7000000<br>4500000<br>                                                                                                    | EC                                                                                                    | <br>Dev<br>304<br>039<br>741<br><br>Dev<br>697                                                                                                    |                                                                                                    |
|             | l<br>2<br>3<br>Level<br>L<br>1<br>2<br>Level<br>SA<br>1<br>2                                   | of                                                                                                    | N<br>8<br>8<br>8<br>8<br>12<br>12<br>12<br>N                                                                                                    | 3.3<br>3.4<br>3.4<br><br>3.9<br>2.8                                                                                                    | Mean<br>1750000<br>7000000<br>4500000<br>Mean<br>8666667<br>3500000                                                                                                    | 0.80272<br>0.78150<br>0.82833<br>EC<br>Std 1<br>0.46669                                                                                                    | 304<br>039<br>741<br><br>Dev<br>697                                                                                                    |                                                                                                    |
|             | 1<br>2<br>3<br>Level<br>L<br>2<br>Level<br>SA<br>1<br>2                                        | of                                                                                                    | 8<br>8<br>8<br>12<br>12<br>12<br>N                                                                                                    | 3.3<br>3.4<br>3.4<br><br>3.9<br>2.8                                                                                                    | 1750000<br>700000<br>4500000<br>                                                                                                    | 0.80272<br>0.78150<br>0.82833<br>EC<br>Std 1<br>0.46669                                                                                                    | 304<br>039<br>741<br>Dev<br>697                                                                                                    |                                                                                                    |
|             | 2<br>3<br>Level<br>L<br>Level<br>SA<br>2                                                       | of                                                                                                    | 8<br>8<br>12<br>12<br>N                                                                                                    | 3.4<br>3.4<br><br>3.9<br>2.8                                                                                                    | 4500000<br>4500000<br>Mean<br>8666667<br>3500000                                                                                                    | 0.78150<br>0.82833<br>EC                                                                                                    | <br>Dev<br>697                                                                                                    |                                                                                                    |
|             | Level<br>L<br>2<br>Level<br>SA<br>1<br>2                                                       | of                                                                                                    | N<br>12<br>12<br>N                                                                                                    | 3.9<br>2.8                                                                                                    | Mean<br>8666667<br>3500000                                                                                                    | EC Std 1                                                                                                    | <br>Dev<br>697                                                                                                    |                                                                                                    |
|             | Level<br>L<br>2<br>Level<br>SA<br>1<br>2                                                       | of<br>of                                                                                                    | N<br>12<br>12<br>N                                                                                                    | 3.9<br>2.8                                                                                                    | Mean<br>8666667<br>3500000                                                                                                    | EC Std 1                                                                                                    | <br>Dev<br>697                                                                                                    |                                                                                                    |
|             | L<br>1<br>2<br>Level<br>SA<br>1<br>2                                                           | of                                                                                                    | N<br>12<br>12<br>N                                                                                                    | 3.9<br>2.8                                                                                                    | Mean<br>8666667<br>3500000                                                                                                    | Std 1                                                                                                    | Dev<br>697                                                                                                    |                                                                                                    |
|             | 1<br>2<br>Level<br>SA<br>1<br>2                                                                | of                                                                                                    | 12<br>12<br>N                                                                                                    | 3.9<br>2.8                                                                                                    | 8666667<br>3500000                                                                                                    | 0.46669                                                                                                    | 697                                                                                                    |                                                                                                    |
|             | 2<br>Level<br>SA<br>1<br>2                                                                     | of                                                                                                    | 12<br>N                                                                                                    | 2.8                                                                                                    | 3500000                                                                                                    |                                                                                                    |                                                                                                    |                                                                                                    |
|             | Level<br>SA<br>1<br>2                                                                          | of                                                                                                    | N                                                                                                    |                                                                                                    |                                                                                                    | 0.55118                                                                                                    | 880                                                                                                    |                                                                                                    |
|             | Level<br>SA<br>1<br>2                                                                          | of                                                                                                    | N                                                                                                    |                                                                                                    |                                                                                                    |                                                                                                    |                                                                                                    |                                                                                                    |
|             | 1<br>2                                                                                         |                                                                                                    | N                                                                                                    |                                                                                                    | ]                                                                                                    | EC                                                                                                    |                                                                                                    |                                                                                                    |
|             | 1<br>2                                                                                         |                                                                                                    |                                                                                                    |                                                                                                    | Mean                                                                                                    | Std .                                                                                                    | Dev                                                                                                    |                                                                                                    |
|             | 2                                                                                              |                                                                                                    | 12                                                                                                    | 2.9                                                                                                    | 5083333                                                                                                    | 0.66413                                                                                                    | 934                                                                                                    |                                                                                                    |
|             |                                                                                                |                                                                                                    | 12                                                                                                    | 3.8                                                                                                    | 7083333                                                                                                    | 0.58507                                                                                                    | 899                                                                                                    |                                                                                                    |
|             |                                                                                                | -                                                                                                    |                                                                                                    |                                                                                                    |                                                                                                    | _ ~                                                                                                    |                                                                                                    |                                                                                                    |
|             | Level<br>SD                                                                                    | UI                                                                                                    | N                                                                                                    |                                                                                                    | <br>Mean                                                                                                    | Std 1                                                                                                    | <br>Dev                                                                                                    |                                                                                                    |
|             | 1                                                                                              |                                                                                                    | 10                                                                                                    |                                                                                                    | 0000000                                                                                                    | 0 80610                                                                                                    | 500                                                                                                    |                                                                                                    |
|             | ⊥<br>2                                                                                         |                                                                                                    | 12<br>12                                                                                                    | 3.3                                                                                                    | ussssss<br>1833333                                                                                                    | U.72641<br>0.83197                                                                                                    | 502<br>283                                                                                                    |                                                                                                    |
|             |                                                                                                |                                                                                                    |                                                                                                    |                                                                                                    |                                                                                                    |                                                                                                    |                                                                                                    |                                                                                                    |
| Level       | of                                                                                             | Level                                                                                                    | of                                                                                                    |                                                                                                    |                                                                                                    | EC                                                                                                    |                                                                                                    |                                                                                                    |
| L           |                                                                                                | SA                                                                                                    |                                                                                                    | N                                                                                                    | 1                                                                                                    | Mean                                                                                                    | Std Dev                                                                                                    |                                                                                                    |
| 1           |                                                                                                | 1                                                                                                    |                                                                                                    | 6                                                                                                    | 3.5800                                                                                                    | 0000 0                                                                                                    | .08671793                                                                                                    |                                                                                                    |
| 1           |                                                                                                | 2                                                                                                    |                                                                                                    | 6                                                                                                    | 4.3933                                                                                                    | 3333 0                                                                                                    | .27339837                                                                                                    |                                                                                                    |
| 2           |                                                                                                | 1                                                                                                    |                                                                                                    | 6                                                                                                    | 2.3216                                                                                                    | 6667 0                                                                                                    | .11321072                                                                                                    |                                                                                                    |
| 2           |                                                                                                | 2                                                                                                    |                                                                                                    | 0                                                                                                    | 3.3403                                                                                                    | 5555 0                                                                                                    | .15210/42                                                                                                    |                                                                                                    |
| Level       | of                                                                                             | Level                                                                                                    | of                                                                                                    |                                                                                                    |                                                                                                    | EC                                                                                                    |                                                                                                    |                                                                                                    |
| L           |                                                                                                | SD                                                                                                    |                                                                                                    | N                                                                                                    | 1                                                                                                    | Mean                                                                                                    | Std Dev                                                                                                    |                                                                                                    |
| 1           |                                                                                                | 1                                                                                                    |                                                                                                    | 6                                                                                                    | 3.8383                                                                                                    | 3333 0                                                                                                    | .35176223                                                                                                    |                                                                                                    |
| 1           |                                                                                                | 2                                                                                                    |                                                                                                    | 6                                                                                                    | 4.1350                                                                                                    | 0000 0                                                                                                    | .55011817                                                                                                    |                                                                                                    |
| 2           |                                                                                                | 1                                                                                                    |                                                                                                    | 6                                                                                                    | 2.7683                                                                                                    | 3333 0<br>6667 0                                                                                                    | .59179107                                                                                                    |                                                                                                    |
| 2           |                                                                                                | 2                                                                                                    |                                                                                                    | 0                                                                                                    | 2.9010                                                                                                    |                                                                                                    |                                                                                                    |                                                                                                    |
| Level       | of                                                                                             | Level                                                                                                    | of                                                                                                    |                                                                                                    |                                                                                                    | EC                                                                                                    |                                                                                                    |                                                                                                    |
| SA          | 01                                                                                             | SD                                                                                                    | 01                                                                                                    | N                                                                                                    | 1                                                                                                    | Mean                                                                                                    | Std Dev                                                                                                    |                                                                                                    |
| 1           |                                                                                                | 1                                                                                                    |                                                                                                    | 6                                                                                                    | 2,8800                                                                                                    | 0000 0                                                                                                    | .70427267                                                                                                    |                                                                                                    |
| 1           |                                                                                                | 2                                                                                                    |                                                                                                    | 6                                                                                                    | 3.0216                                                                                                    | 6667 0                                                                                                    | .67995343                                                                                                    |                                                                                                    |
|             |                                                                                                |                                                                                                    | The                                                                                                    | ANOVA                                                                                                    | Procedure                                                                                                    |                                                                                                    |                                                                                                    |                                                                                                    |
|             | -                                                                                              |                                                                                                    | -                                                                                                    |                                                                                                    |                                                                                                    |                                                                                                    |                                                                                                    |                                                                                                    |
| Level<br>SA | ot                                                                                             | Level<br>SD                                                                                                    | oi                                                                                                    | N                                                                                                    |                                                                                                    | EC<br>Mean                                                                                                    | Std Dev                                                                                                    |                                                                                                    |
| 2           |                                                                                                | 1                                                                                                    |                                                                                                    | 6                                                                                                    | 3 7760                                                                                                    | 6667 ^                                                                                                    | 19154700                                                                                                    |                                                                                                    |
| 2           |                                                                                                | 2                                                                                                    |                                                                                                    | 6                                                                                                    | 4.0150                                                                                                    | 0000 0                                                                                                    | . 68441946                                                                                                    |                                                                                                    |
|             |                                                                                                |                                                                                                    |                                                                                                    |                                                                                                    |                                                                                                    |                                                                                                    |                                                                                                    |                                                                                                    |
| vel of      | Level                                                                                          | of                                                                                                    | Level                                                                                                    | L of                                                                                                    |                                                                                                    |                                                                                                    | -EC                                                                                                    |                                                                                                    |
|             | SA                                                                                             |                                                                                                    | SD                                                                                                    |                                                                                                    | N                                                                                                    | Mean                                                                                                    |                                                                                                    | Std Dev                                                                                                    |
|             | 1                                                                                              |                                                                                                    | 1                                                                                                    |                                                                                                    | 3                                                                                                    | 3.52000000                                                                                                    | 0.0                                                                                                    | 5291503                                                                                                    |
|             | 1                                                                                              |                                                                                                    | 2                                                                                                    |                                                                                                    | 3                                                                                                    | 3.64000000                                                                                                    | 0.0                                                                                                    | 7211103                                                                                                    |
|             | ∠<br>2                                                                                         |                                                                                                    | ⊥<br>2                                                                                                    |                                                                                                    | 3                                                                                                    | 4 63000000                                                                                                    | 0.0                                                                                                    | 2767145                                                                                                    |
|             | ⊿<br>1                                                                                         |                                                                                                    | ∠<br>1                                                                                                    |                                                                                                    | 3                                                                                                    | 2 24000000                                                                                                    | 0.1                                                                                                    | 2,0,⊥±2<br>9165151                                                                                                    |
|             | 1                                                                                              |                                                                                                    | 2                                                                                                    |                                                                                                    | 3                                                                                                    | 2.403333333                                                                                                    | 0.0                                                                                                    | 6027714                                                                                                    |
|             | 2                                                                                              |                                                                                                    | 1                                                                                                    |                                                                                                    | 3                                                                                                    | 3.29666667                                                                                                    | 0.1                                                                                                    | 7243356                                                                                                    |
|             | 2                                                                                              |                                                                                                    | 2                                                                                                    |                                                                                                    | 3                                                                                                    | 3.40000000                                                                                                    | 0.1                                                                                                    | 4177447                                                                                                    |
|             |                                                                                                |                                                                                                    |                                                                                                    |                                                                                                    |                                                                                                    |                                                                                                    |                                                                                                    |                                                                                                    |
|             | Level<br>L<br>Level<br>L<br>Level<br>SA<br>Level<br>SA<br>1<br>Level<br>SA<br>2<br>2<br>rel of | Level of<br>L<br>Level of<br>L<br>Level of<br>SA<br>Level of<br>SA<br>1<br>Level of<br>SA<br>2<br>2<br>rel of Level<br>SA<br>1<br>1<br>Level of<br>SA<br>2<br>2<br>2<br>rel of Level<br>SA<br>2<br>2<br>2<br>rel of L<br>2<br>2<br>2<br>rel of L<br>2<br>2<br>rel of L<br>2<br>2<br>rel of L<br>2<br>2<br>rel of L<br>2<br>2<br>rel of L<br>2<br>2<br>rel of L<br>2<br>2<br>rel of L<br>2<br>2<br>rel of L<br>2<br>2<br>rel of L<br>2<br>rel of Level of L<br>2<br>rel of L<br>2<br>rel of L<br>2<br>rel of L<br>2<br>rel of L<br>2<br>rel of L<br>2<br>rel of L<br>2<br>rel 1<br>rel 0<br>rel 0 | Level of       Level         1       1         2       1         2       1         2       2         Level of       Level         1       1         2       2         Level of       Level         SA       1         1       2         Level of       Level         SA       SD         1       1         2       1         2       1         2       1         2       1         2       1         2       1         2       1         2       1         2       2         1       2         2       1         2       2         1       2         2       2         1       2         2       2         1       2         2       2         1       2         2       2 | Level of       Level of       SA         1       1       2         2       1       2         2       1       2         2       1       2         2       1       2         2       1       2         2       1       2         2       1       2         2       1       2         2       1       2         2       1       1         1       1       2         2       1       2         2       1       2         2       1       2         2       1       2         2       1       2         2       1       2         2       1       2         2       2       1         1       2       2         1       1       2         2       1       1         2       2       1         2       2       2         1       2       2         2       2       1         2       2       2 <td>Level ofSAN116216216226Level ofSDN1126216216216216126Level ofSDN116126Level ofSDN116226VSDN216221216rel ofLevel ofN111216rel ofLevel ofN11121211121212212212212121122122122121211212212121212121212121212231<!--</td--><td>L       SA       N       I         1       1       6       3.5800         1       2       6       4.3933         2       1       6       2.3216         2       2       2       6       3.3483         Level of       Level of          L       SD       N       I         1       1       6       3.8383         1       2       6       4.1350         2       2       1       6       2.8800         2       2       2       6       2.9016         Level of       Level of        SD       N       I         1       1       6       2.8800       1       I       I         2       2       6       3.0216       I       I       I       I       I       I       I       I       I       I       I       I       I       I       I       I       I       I       I       I       I       I       I       I       I       I       I       I       I       I       I       I       I       I       I       I</td><td>Level of       SA       N       Mean         1       1       6       3.5800000       0         1       2       6       4.3933333       0         2       1       6       2.32166667       0         2       2       6       3.34833333       0         2       2       6       3.34833333       0         Level of       Level of      EC      EC         L       SD       N       Mean         1       1       6       3.83833333       0         2       2       6       4.13500000       0         2       1       6       2.88833333       0         2       2       6       2.90166667       0         2       2       6       2.90166667       0         Level of      EC      EC      EC         SA       SD       N       Mean       1         1       1       6       3.72666667       0         2       2       6       4.01500000       0         rel of       Level of      </td><td>Level of       Jevel of       N       Mean       Std Dev         1       1       6       3.58000000       0.08671793         1       2       6       4.39333333       0.27339837         2       1       6       2.32166667       0.11321072         2       2       2       6       3.34833333       0.15210742         Level of       Level of      EC      EC      </td></td> | Level ofSAN116216216226Level ofSDN1126216216216216126Level ofSDN116126Level ofSDN116226VSDN216221216rel ofLevel ofN111216rel ofLevel ofN11121211121212212212212121122122122121211212212121212121212121212231 </td <td>L       SA       N       I         1       1       6       3.5800         1       2       6       4.3933         2       1       6       2.3216         2       2       2       6       3.3483         Level of       Level of          L       SD       N       I         1       1       6       3.8383         1       2       6       4.1350         2       2       1       6       2.8800         2       2       2       6       2.9016         Level of       Level of        SD       N       I         1       1       6       2.8800       1       I       I         2       2       6       3.0216       I       I       I       I       I       I       I       I       I       I       I       I       I       I       I       I       I       I       I       I       I       I       I       I       I       I       I       I       I       I       I       I       I       I       I       I</td> <td>Level of       SA       N       Mean         1       1       6       3.5800000       0         1       2       6       4.3933333       0         2       1       6       2.32166667       0         2       2       6       3.34833333       0         2       2       6       3.34833333       0         Level of       Level of      EC      EC         L       SD       N       Mean         1       1       6       3.83833333       0         2       2       6       4.13500000       0         2       1       6       2.88833333       0         2       2       6       2.90166667       0         2       2       6       2.90166667       0         Level of      EC      EC      EC         SA       SD       N       Mean       1         1       1       6       3.72666667       0         2       2       6       4.01500000       0         rel of       Level of      </td> <td>Level of       Jevel of       N       Mean       Std Dev         1       1       6       3.58000000       0.08671793         1       2       6       4.39333333       0.27339837         2       1       6       2.32166667       0.11321072         2       2       2       6       3.34833333       0.15210742         Level of       Level of      EC      EC      </td> | L       SA       N       I         1       1       6       3.5800         1       2       6       4.3933         2       1       6       2.3216         2       2       2       6       3.3483         Level of       Level of          L       SD       N       I         1       1       6       3.8383         1       2       6       4.1350         2       2       1       6       2.8800         2       2       2       6       2.9016         Level of       Level of        SD       N       I         1       1       6       2.8800       1       I       I         2       2       6       3.0216       I       I       I       I       I       I       I       I       I       I       I       I       I       I       I       I       I       I       I       I       I       I       I       I       I       I       I       I       I       I       I       I       I       I       I       I | Level of       SA       N       Mean         1       1       6       3.5800000       0         1       2       6       4.3933333       0         2       1       6       2.32166667       0         2       2       6       3.34833333       0         2       2       6       3.34833333       0         Level of       Level of      EC      EC         L       SD       N       Mean         1       1       6       3.83833333       0         2       2       6       4.13500000       0         2       1       6       2.88833333       0         2       2       6       2.90166667       0         2       2       6       2.90166667       0         Level of      EC      EC      EC         SA       SD       N       Mean       1         1       1       6       3.72666667       0         2       2       6       4.01500000       0         rel of       Level of | Level of       Jevel of       N       Mean       Std Dev         1       1       6       3.58000000       0.08671793         1       2       6       4.39333333       0.27339837         2       1       6       2.32166667       0.11321072         2       2       2       6       3.34833333       0.15210742         Level of       Level of      EC      EC |

NOTE: This test controls the Type I comparisonwise error rate, not the experimentwise error rate. Alpha 0.05 Error Degrees of Freedom 14 Error Mean Square 0.005026 Critical Value of t 2.14479 Least Significant Difference 0.076 Means with the same letter are not significantly different.

| t Grouping | Mean           | N     | REPS |
|------------|----------------|-------|------|
| А          | 3.47000        | 8     | 2    |
| A<br>A     | 3.44500        | 8     | 3    |
| В          | 3.31750        | 8     | 1    |
|            | The ANOVA Proc | edure |      |

t Tests (LSD) for EC

NOTE: This test controls the Type I comparisonwise error rate, not the experimentwise error rate.

| Alpha                        | 0.05   |
|------------------------------|--------|
| Error Degrees of Freedom     | 14     |
| Error Mean Square 0.         | 005026 |
| Critical Value of t 2        | .14479 |
| Least Significant Difference | 0.0621 |

Means with the same letter are not significantly different.

| t Grouping | Mean           | N     | L |  |
|------------|----------------|-------|---|--|
| A          | 3.98667        | 12    | 1 |  |
| В          | 2.83500        | 12    | 2 |  |
|            | The ANOVA Proc | edure |   |  |

t Tests (LSD) for EC

NOTE: This test controls the Type I comparisonwise error rate, not the experimentwise error rate.

| Alpha                        | 0.05     |
|------------------------------|----------|
| Error Degrees of Freedom     | 14       |
| Error Mean Square            | 0.005026 |
| Critical Value of t          | 2.14479  |
| Least Significant Difference | 0.0621   |

Means with the same letter are not significantly different.

| t Grou | ping | Mean N                            | SA |
|--------|------|-----------------------------------|----|
|        | A    | 3.87083 12                        | 2  |
|        | В    | 2.95083 12<br>The ANOVA Procedure | 1  |
|        |      | t Tests (LSD) for EC              |    |

NOTE: This test controls the Type I comparisonwise error rate, not the experimentwise error rate.

| Alpha                        | 0.05     |
|------------------------------|----------|
| Error Degrees of Freedom     | 14       |
| Error Mean Square            | 0.005026 |
| Critical Value of t          | 2.14479  |
| Least Significant Difference | 0.0621   |

Means with the same letter are not significantly different.

t Grouping Mean N SD A 3.51833 12 2 B 3.30333 12 1 The ANOVA Procedure

| Level of | Level of | - | EC   |         |
|----------|----------|---|------|---------|
| L        | SA       | N | Mean | Std Dev |

|      |                | 1     |          | 1       |       | 6     | 3.580 | 00000     | 0     | 08671793  |         |
|------|----------------|-------|----------|---------|-------|-------|-------|-----------|-------|-----------|---------|
|      |                | 2     |          | 1       |       | 6     | 2.321 | 66667     | 0     | 11321072  |         |
|      |                | 2     |          | 2       |       | 6     | 3.348 | 33333     | 0     | 15210742  |         |
|      |                |       |          |         |       |       |       |           |       |           |         |
|      |                | Level | of       | Level ( | of    |       |       |           | EC    |           |         |
|      |                | L     |          | SD      |       | Ν     |       | Mean      |       | Std Dev   |         |
|      |                | 1     |          | 1       |       | 6     | 3.838 | 33333     | 0     | 35176223  |         |
|      |                | 1     |          | 2       |       | 6     | 4.135 | 00000     | 0     | .55011817 |         |
|      |                | 2     |          | 1       |       | б     | 2.768 | 33333     | 0     | .59179107 |         |
|      |                | 2     |          | 2       |       | 6     | 2.901 | 66667     | 0     | 55452382  |         |
|      |                | Level | of       | Level ( | of    |       |       |           | EC    |           |         |
|      |                | SA    |          | SD      |       | Ν     |       | Mean      |       | Std Dev   |         |
|      |                | 1     |          | 1       |       | 6     | 2.880 | 00000     | 0     | .70427267 |         |
|      |                | 1     |          | 2       |       | 6     | 3.021 | 66667     | 0     | .67995343 |         |
|      |                | 2     |          | 1       |       | 6     | 3.726 | 66667     | 0     | .48454790 |         |
|      |                | 2     |          | 2       |       | 6     | 4.015 | 00000     | 0.    | .68441946 |         |
|      | Level          | of    | Level    | of      | Level | of    |       |           |       | -EC       |         |
|      | L              |       | SA       |         | SD    |       | Ν     |           | Mean  | St        | td Dev  |
|      | 1              |       | 1        |         | 1     |       | 3     | 3.520     | 00000 | 0.052     | 291503  |
|      | 1              |       | 1        |         | 2     |       | 3     | 3.640     | 00000 | 0.072     | 211103  |
|      | 1              |       | 2        |         | 1     |       | 3     | 4.156     | 66667 | 0.050     | 033223  |
|      | 1              |       | 2        |         | 2     |       | 3     | 4.630     | 00000 | 0.12      | 767145  |
|      | 2              |       | 1        |         | 1     |       | 3     | 2.240     | 00000 | 0.09      | 165151  |
|      | 2              |       | 1        |         | 2     |       | 3     | 2.403     | 33333 | 0.060     | 027714  |
|      | 2              |       | 2        |         | 1     |       | 3     | 3.296     | 66667 | 0.172     | 243356  |
|      | 2              |       | 2        |         | 2     |       | 3     | 3.400     | 00000 | 0.141     | 177447  |
|      |                |       |          |         |       |       |       |           |       |           |         |
| 5. Ā | state"         | ti    | 1 - 11   | .t.ta   | . A . | i.< - |       | 11 2. 11  | 110   | (194)     | ã s à . |
|      | and the second |       | الخصاليس | هيني ا  |       | (     |       | الملحميين |       |           |         |

مثال: صفحة (١٩٤) هذا المثال يشرح كيفية تحليل التجارب العاملية بتصميم العشوائي التام CRD

**DATA** MOHAMEDKAMAL; INPUT A B C Data;

۲

# 

PROC ANOVA DATA=MOHAMEDKAMAL; CLASS A B C; MODEL DATA= A B C A\*B C A\*C B\*C A\*B\*C; MEANS A B C A\*B C A\*C B\*C A\*B\*C; MEANS A B C A\*B C A\*C B\*C A\*B\*C/LSD; RUN;

The ANOVA Procedure

Class Level Information

| Class | Levels | Values |
|-------|--------|--------|
| A     | 2      | 1 2    |
| в     | 3      | 123    |
| С     | 3      | 123    |

Number of observations 54

The ANOVA Procedure

Dependent Variable: Data

| Source          | DF | Sum of<br>Squares | Mean Square | F Value | Pr > F |
|-----------------|----|-------------------|-------------|---------|--------|
| Model           | 17 | 73.6125926        | 4.3301525   | 2.08    | 0.0322 |
| Error           | 36 | 75.0133333        | 2.0837037   |         |        |
| Corrected Total | 53 | 148.6259259       |             |         |        |

 R-Square
 Coeff Var
 Root MSE
 Data Mean

 0.495288
 13.04808
 1.443504
 11.06296

| Source | DF | Anova SS    | Mean Square | F Value | Pr > F |
|--------|----|-------------|-------------|---------|--------|
| A      | 1  | 5.35185185  | 5.35185185  | 2.57    | 0.1178 |
| В      | 2  | 4.81592593  | 2.40796296  | 1.16    | 0.3263 |
| C      | 2  | 23.11592593 | 11.55796296 | 5.55    | 0.0079 |
| A*B    | 2  | 10.74703704 | 5.37351852  | 2.58    | 0.0898 |
| A*C    | 2  | 7.16703704  | 3.58351852  | 1.72    | 0.1935 |
| B*C    | 4  | 12.04074074 | 3.01018519  | 1.44    | 0.2394 |
| A*B*C  | 4  | 10.37407407 | 2.59351852  | 1.24    | 0.3096 |

The ANOVA Procedure

| Level of |    | Dat        | a          |
|----------|----|------------|------------|
| A        | Ν  | Mean       | Std Dev    |
| 1        | 27 | 11.3777778 | 1.11918010 |
| 2        | 27 | 10.7481481 | 2.06348666 |
| Level of | N  | Dat        | a          |
| B        |    | Mean       | Std Dev    |
| 1        | 18 | 11.1055556 | 0.63936754 |
| 2        | 18 | 10.6777778 | 1.07241100 |
| 3        | 18 | 11.4055556 | 2.62689085 |
| Level of | N  | Dat        | a          |
| C        |    | Mean       | Std Dev    |

|       |        | 1<br>2<br>3 |        | 18<br>18<br>18 |     | 11.7388889<br>10.177778<br>11.2722222 | 1.24953586<br>2.32873496<br>0.63134362 |             |
|-------|--------|-------------|--------|----------------|-----|---------------------------------------|----------------------------------------|-------------|
|       | Torrol | of          | Torrol | of             |     |                                       | Data                                   |             |
|       | A      | 01          | B      | 01             | Ν   | Mean                                  | Std                                    | Dev         |
|       | 1      |             | 1      |                | 9   | 10.9555556                            | 0.61055                                | 530         |
|       | 1      |             | 2      |                | 9   | 10.8555556                            | 0.58547                                | 227         |
|       | 1      |             | 3      |                | 9   | 12.3222222                            | 1.35810                                | 1325        |
|       | 2      |             | 2      |                | 9   | 10 5000000                            | 0.00/29                                | 2069        |
|       | 2      |             | 3      |                | 9   | 10.4888889                            | 3.30584                                | 1499        |
|       | Level  | of          | Level  | of             |     |                                       | Data                                   |             |
|       | A      |             | C      |                | Ν   | Mean                                  | Std                                    | Dev         |
|       | 1      |             | 1      |                | 9   | 12.1888889                            | 1.46496                                | 5113        |
|       | 1      |             | 2      |                | 9   | 10.8555556                            | 0.68027                                | 772         |
|       | 1      |             | 3      |                | 9   | 11.0888889                            | 0.56666                                | 667         |
|       | 2      |             | 1      |                | 9   | 11.2888889                            | 0.84623                                | 348         |
|       | 2      |             | 2      |                | 9   | 9.5000000                             | 3.16662                                | 281         |
|       | 2      |             | 3      |                | 9   | 11.4555556                            | 0.67102                                | 2740        |
|       | Level  | of          | Level  | of             |     |                                       | Data                                   |             |
|       | В      |             | С      |                | Ν   | Mean                                  | Std                                    | Dev         |
|       | 1      |             | 1      |                | 6   | 11.2166667                            | 0.53072                                | 278         |
|       | 1      |             | 2      |                | 6   | 10.4833333                            | 0.32506                                | 5410        |
|       | 1      |             | 3      |                | 6   | 11.6166667                            | 0.45789                                | 373         |
|       | 2      |             | 1      |                | 6   | 11.1166667                            | 0.70828                                | 3431        |
|       |        |             |        | The .          | ANC | OVA Procedure                         |                                        |             |
|       | Level  | of          | Level  | of             |     |                                       | Data                                   |             |
|       | В      |             | C      |                | Ν   | Mean                                  | Std                                    | Dev         |
|       | 2      |             | 2      |                | 6   | 10.2666667                            | 1.65489                                | 174         |
|       | 2      |             | 3      |                | 6   | 10.6500000                            | 0.48476                                | 5799        |
|       | 3      |             | 1      |                | 6   | 12.8833333                            | 1.47026                                | 5075        |
|       | 3      |             | 2      |                | 6   | 9.7833333                             | 3.90968                                | 882         |
|       | 3      |             | 3      |                | 6   | 11.5500000                            | 0.45934                                | 1736        |
| Level | of     | Level       | of     | Level          | ot  |                                       | Data                                   |             |
| A     |        | В           |        | C              |     | N                                     | Mean                                   | Std Dev     |
| 1     |        | 1           |        | 1              |     | 3 10.9                                | 333333                                 | 0.32145503  |
| 1     |        | 1           |        | 2              |     | 3 10.3                                | 333333                                 | 0.15275252  |
| 1     |        | 1           |        | 3              |     | 3 11.6                                | 5000000                                | 0.4000000   |
| 1     |        | 2           |        | 1              |     | 3 11.5                                | 666667                                 | 0.20816660  |
| 1     |        | 2           |        | 2              |     | 3 10.5                                | 12222222                               | 0.35116840  |
| 1     |        | 2           |        | 1              |     | 3 14.0                                | 666667                                 | 0.25100115  |
| 1     |        | 3           |        | 2              |     | 3 11 5                                | 1000000                                | 0.26457513  |
| 1     |        | 3           |        | 3              |     | 3 11.2                                | 2000000                                | 0.26457513  |
| 2     |        | 1           |        | 1              |     | 3 11.5                                | 000000                                 | 0.60000000  |
| 2     |        | 1           |        | 2              |     | 3 10.6                                | 333333                                 | 0.41633320  |
| 2     |        | 1           |        | 3              |     | 3 11.6                                | 5333333                                | 0.60277138  |
| 2     |        | 2           |        | 1              |     | 3 10.6                                | 666667                                 | 0.77674535  |
| 2     |        | 2           |        | 2              |     | 3 10.0                                | 000000                                 | 2.55147016  |
| 2     |        | 2           |        | 3              |     | 3 10.8                                | 333333                                 | 0.65064071  |
| 2     |        | 3           |        | 1              |     | 3 11.7                                | 000000                                 | 1.00000000  |
| 2     |        | 3           |        | 2              |     | 3 7.8                                 | 8666667                                | 5.20800666  |
| 2     |        | د           |        | د              |     | 5 LLS                                 | 000000                                 | 0.300000000 |

The ANOVA Procedure

t Tests (LSD) for Data

NOTE: This test controls the Type I comparisonwise error rate, not the experimentwise error rate.

| Alpha                        | 0.05     |
|------------------------------|----------|
| Error Degrees of Freedom     | 36       |
| Error Mean Square            | 2.083704 |
| Critical Value of t          | 2.02809  |
| Least Significant Difference | 0.7968   |

Means with the same letter are not significantly different.

| t Grouping | Mean             | N       | A |  |  |
|------------|------------------|---------|---|--|--|
| А          | 11.3778          | 27      | 1 |  |  |
| A          | 10.7481 27       |         |   |  |  |
|            | The ANOVA Proce  | edure   |   |  |  |
|            | t Tests (LSD) fo | or Data | a |  |  |

NOTE: This test controls the Type I comparisonwise error rate, not the experimentwise error rate.

| Alpha                        | 0.05     |
|------------------------------|----------|
| Error Degrees of Freedom     | 36       |
| Error Mean Square            | 2.083704 |
| Critical Value of t          | 2.02809  |
| Least Significant Difference | 0.9759   |

Means with the same letter are not significantly different.

| t Grouping |     | Mean        | Ν    | В |
|------------|-----|-------------|------|---|
| А          |     | 11.4056     | 18   | 3 |
| A          |     | 18          | 1    |   |
| A          |     | 18          | 2    |   |
|            | The | ANOVA Proce | dure |   |

-----

t Tests (LSD) for Data

NOTE: This test controls the Type I comparisonwise error rate, not the experimentwise error rate.

| Alpha                        | 0.05     |
|------------------------------|----------|
| Error Degrees of Freedom     | 36       |
| Error Mean Square            | 2.083704 |
| Critical Value of t          | 2.02809  |
| Least Significant Difference | 0.9759   |

Means with the same letter are not significantly different.

| t Grouping | Mean    | Ν  | С |  |
|------------|---------|----|---|--|
| A<br>A     | 11.7389 | 18 | 1 |  |
| A          | 11.2722 | 18 | 3 |  |
| В          | 10.1778 | 18 | 2 |  |

The ANOVA Procedure

| Level of      | Level of      | DataD |              |              |  |
|---------------|---------------|-------|--------------|--------------|--|
| А             | В             | Ν     | Mean         | Std Dev      |  |
| 1             | 1             | 9     | 10.9555556   | 0.61055530   |  |
| 1             | 2             | 9     | 10.8555556   | 0.58547227   |  |
| 1             | 3             | 9     | 12.3222222   | 1.35810325   |  |
| 2             | 1             | 9     | 11.2555556   | 0.66729137   |  |
| 2             | 2             | 9     | 10.5000000   | 1.42478068   |  |
| 2             | 3             | 9     | 10.4888889   | 3.30584499   |  |
| Level of<br>A | Level of<br>C | N     | Data<br>Mean | a<br>Std Dev |  |
| 1             | 1             | 9     | 12.1888889   | 1.46496113   |  |
| 1             | 2             | 9     | 10.8555556   | 0.68027772   |  |
| 1             | 3             | 9     | 11.0888889   | 0.56666667   |  |
| 2             | 1             | 9     | 11.2888889   | 0.84623348   |  |
| 2             | 2             | 9     | 9.5000000    | 3.16662281   |  |
| 2             | 3             | 9     | 11.4555556   | 0.67102740   |  |
| Level of<br>B | Level of<br>C | N     | Data<br>Mean | a<br>Std Dev |  |
|               |               |       |              |              |  |
| 1             | 1             | 6     | 11.2166667   | 0.53072278   |  |
|               |               |       |              |              |  |

| 1<br>2<br>2<br>3<br>3<br>3<br>3                          | 2<br>3<br>1<br>2<br>3<br>1<br>2<br>3           | 6<br>6<br>6<br>6<br>6<br>6<br>6<br>6                          | 10.<br>11.<br>11.<br>10.<br>10.<br>12.<br>9.<br>11.                          | 4833333<br>6166667<br>1166667<br>2666667<br>650000<br>8833333<br>7833333<br>5500000                                                                   | 0.32506410<br>0.45789373<br>0.70828431<br>1.65489174<br>0.48476799<br>1.47026075<br>3.90968882<br>0.45934736                                                                                                    |
|----------------------------------------------------------|------------------------------------------------|---------------------------------------------------------------|------------------------------------------------------------------------------|----------------------------------------------------------------------------------------------------|----------------------------------------------------------------------------------------------------|
| Level of                                                 | Level of                                       | Level of                                                      |                                                                              |                                                                                                    | Data                                                                                                    |
| A                                                        | B                                              | C                                                             | N                                                                            | Mea                                                                                                    | n Std Dev                                                                                                    |
| 1<br>1<br>1<br>1<br>1<br>1<br>1<br>1<br>2<br>2<br>2<br>2 | 1<br>1<br>2<br>2<br>3<br>3<br>3<br>1<br>1<br>1 | 1<br>2<br>3<br>1<br>2<br>3<br>1<br>2<br>3<br>1<br>2<br>3<br>3 | 3<br>3<br>3<br>3<br>3<br>3<br>3<br>3<br>3<br>3<br>3<br>3<br>3<br>3<br>3<br>3 | 10.93333<br>10.33333<br>11.600000<br>11.56666<br>10.533333<br>10.466666<br>14.066666<br>11.700000<br>11.200000<br>11.500000<br>10.633333<br>11.633333 | 3         0.32145503           3         0.15275252           0         0.4000000           7         0.2081660           3         0.35118846           7         0.25166115           7         0.45092498           0         0.26457513           0         0.66000000           3         0.4163320           3         0.60277138 |
|                                                          |                                                | The ANOVA                                                     | Proced                                                                       | ure                                                                                                    |                                                                                                    |
| Level of<br>A                                            | Level of<br>B                                  | Level of<br>C                                                 | N                                                                            | Mea                                                                                                    | Data<br>n Std Dev                                                                                                    |
| 2<br>2<br>2<br>2<br>2<br>2<br>2<br>2                     | 2<br>2<br>3<br>3<br>3                          | 1<br>2<br>3<br>1<br>2<br>3                                    | 3<br>3<br>3<br>3<br>3<br>3                                                   | 10.666666<br>10.000000<br>10.833333<br>11.700000<br>7.866666<br>11.900000                                                                             | 7         0.77674535           0         2.55147016           3         0.65064071           0         1.0000000           7         5.20800666           0         0.3000000                                                                                                    |
-0

| متخدام                                    | ة المنشقة باس                                                      | لعشوائيا                    | القطع ال | ، بتصميم     | العاملية | تجارب            | تحليل ال | ن ۲: إجراء | ملحق  |
|-------------------------------------------|--------------------------------------------------------------------|-----------------------------|----------|--------------|----------|------------------|----------|------------|-------|
|                                           |                                                                    |                             |          |              |          |                  |          | سج SAS     | برناه |
|                                           |                                                                    |                             |          |              |          |                  | (۱۹۸)    | _۳: صفحة   | مثال  |
|                                           |                                                                    |                             |          |              |          |                  |          |            |       |
| DATA MOHI                                 | AMEDKAMAL;<br>DCK W \$ N \$ P Y;                                   |                             |          |              |          |                  |          |            |       |
| CARDS;<br>1 W1 N1                         | 13.80 3.80                                                         |                             |          |              |          |                  |          |            |       |
| 2 W1 N1 3<br>3 W1 N1 3                    | 12.70 2.70<br>13.70 3.70                                           |                             |          |              |          |                  |          |            |       |
| 1 W1 N2 2<br>2 W1 N2 2                    | 13.40 3.40<br>13.80 3.80                                           |                             |          |              |          |                  |          |            |       |
| 3 W1 N2 3<br>1 W2 N1 3                    | 13.60 2.50<br>12.50 2.50                                           |                             |          |              |          |                  |          |            |       |
| 2 W2 N1 3<br>3 W2 N1 3                    | 13.70 3.70<br>12.55 3.90                                           |                             |          |              |          |                  |          |            |       |
| 1 W2 N2 2<br>2 W2 N2 2                    | 13.10 3.10<br>12.50 2.50                                           |                             |          |              |          |                  |          |            |       |
| 3 W2 N2<br>1 W3 N1                        | 14.00 2.50<br>12.80 2.80                                           |                             |          |              |          |                  |          |            |       |
| 2 W3 N1 3<br>3 W3 N1 3                    | 13.30 3.30<br>12.50 2.40                                           |                             |          |              |          |                  |          |            |       |
| 1 W3 N2 :<br>2 W3 N2 :                    | 12.50 2.40<br>12.80 2.80                                           |                             |          |              |          |                  |          |            |       |
| 3 W3 N2 3<br>1 W4 N1 3                    | 12.40 3.20<br>11.90 1.90                                           |                             |          |              |          |                  |          |            |       |
| 2 W4 N1 3<br>3 W4 N1 3                    | 11.70 1.70<br>11.75 1.25                                           |                             |          |              |          |                  |          |            |       |
| 1 W4 N2 3<br>2 W4 N2 3                    | 11.70 1.80<br>11.65 1.65                                           |                             |          |              |          |                  |          |            |       |
| 3 W4 N2 :<br>;                            | 11.25 1.75                                                         |                             |          |              |          |                  |          |            |       |
| PROC ANO                                  | VA DATA=MOHAMEDKA<br>ASS BLOCK W N;                                | MAL;                        |          |              |          |                  |          |            |       |
| MOI<br>TEST H =<br>MEANS BLO<br>MEANS BLO | DEL PY = BLOCKW<br>WE = W*BLOCK;<br>DCKWBLOCK*WNW<br>DCKWBLOCK*WNW | BLOCK*W N<br>*N;<br>*N/LSD; | J W*N;   |              |          |                  |          |            |       |
| RUN ;                                     |                                                                    |                             | The      | ANOVA Proc   | edure    |                  |          |            |       |
|                                           |                                                                    |                             | Class    | Level Info   | rmation  |                  |          |            |       |
|                                           |                                                                    | Cl                          | lass     | Levels       | Values   |                  |          |            |       |
|                                           |                                                                    | BI                          | LOCK     | 3            | 123      |                  |          |            |       |
|                                           |                                                                    | W                           |          | 4            | W1 W2 W3 | W4               |          |            |       |
|                                           |                                                                    | N                           |          | 2            | N1 N2    |                  |          |            |       |
|                                           |                                                                    |                             | Number   | of observat: | ions 24  |                  |          |            |       |
|                                           |                                                                    |                             | The      | ANOVA Proc   | edure    |                  |          |            |       |
| Dependen                                  | t Variable: P                                                      |                             |          |              |          |                  |          |            |       |
|                                           | _                                                                  |                             |          | Sum of       |          | _                |          |            |       |
|                                           | Source                                                             |                             | DF       | Squares      | Mean     | Square           | F Value  | Pr > F     |       |
|                                           | Model                                                              |                             | 15       | 12.39000000  | 0.82     | 016667           | 2.59     | 0.0886     |       |
|                                           | Corrected Total                                                    |                             | 23       | 14 94333333  | 0.31     | 910007           |          |            |       |
|                                           |                                                                    |                             | 23       | 11.91999999  |          |                  |          |            |       |
|                                           |                                                                    | R-Square                    | Coeff    | Var R        | oot MSE  | P Me             | ean      |            |       |
|                                           |                                                                    | 0.829132                    | 4.43     | 6767 0       | .564948  | 12.733           | 333      |            |       |
|                                           | Source                                                             |                             | DF       | Anova SS     | Mean     | Square           | F Value  | Pr > F     |       |
|                                           | BLOCK                                                              |                             | 2        | 0.01520833   | 0.00     | 760417           | 0.02     | 0.9765     |       |
|                                           | W<br>BLOCK*W                                                       |                             | 3<br>6   | 0.86979167   | 3.69     | 496528           | 0.45     | 0.8240     |       |
|                                           | N<br>W*N                                                           |                             | 1<br>3   | 0.40750000   | 0.00     | 100067<br>583333 | 0.01     | 0.9442     |       |

|            |          | Test       | s of     | Hypotheses     | Using t        | he Anova            | MS for           | BLOCH  | K*W as an | Error Te  | erm                      |                  |
|------------|----------|------------|----------|----------------|----------------|---------------------|------------------|--------|-----------|-----------|--------------------------|------------------|
|            | Source   |            |          |                | DF             | Anova               | SS               | Mean   | Square    | F Value   | e Pr > F                 |                  |
|            | W        |            |          |                | 3<br>The       | 11.09583<br>ANOVA P | 333<br>rocedui   | 3.69   | 9861111   | 25.53     | L 0.0008                 |                  |
| pendeni    | Variab   | le: Y      |          |                | 1110           | 1110 111 1          | roocaa           |        |           |           |                          |                  |
| penden     | - variab | 10.1       |          |                |                | -                   |                  |        |           |           |                          |                  |
|            | Source   |            |          |                | DF             | Squa                | res              | Mean   | Square    | F Value   | e Pr > F                 |                  |
|            | Model    |            |          |                | 15             | 10.82406            | 250              | 0.72   | 2160417   | 1.80      | 0.2030                   |                  |
|            | Error    |            |          |                | 8              | 3.21083             | 333              | 0.40   | 0135417   |           |                          |                  |
|            | Correct  | ed Tot     | al       |                | 23             | 14.03489            | 583              |        |           |           |                          |                  |
|            |          |            |          | R-Square       | Coeff          | Var                 | Root             | MSE    | Y M       | ean       |                          |                  |
|            |          |            |          | 0.771225       | 23.3           | 7372                | 0.633            | 3525   | 2.710     | 417       |                          |                  |
|            | Source   |            |          |                | DF             | Anova               | SS               | Mean   | Square    | F Value   | e Pr>F                   |                  |
|            | BLOCK    |            |          |                | 2              | 0.05645             | 833              | 0.02   | 2822917   | 0.0       | 7 0.9327                 |                  |
|            | W        |            |          |                | 3              | 9.33114             | 583              | 3.1    | 1038194   | 7.7       | 5 0.0094                 |                  |
|            | BLOCK^W  |            |          |                | 6<br>1         | 0.21093             | 167<br>750       | 0.1    | 1093750   | 0.2       | 9 0.9239<br>3 0.4891     |                  |
|            | W*N      |            |          |                | 3              | 0.51947             | 917              | 0.1    | 7315972   | 0.43      | 0.7363                   |                  |
|            |          | Test       | s of     | Hypotheses     | Using t        | he Anova            | MS for           | BLOCH  | K*W as an | Error Te  | erm                      |                  |
|            | Source   |            |          |                | DF             | Anova               | SS               | Mean   | Square    | F Value   | e Pr > F                 |                  |
|            | W        |            |          |                | 3              | 9.33114             | 583              | 3.1    | 1038194   | 26.43     | 3 0.0007                 |                  |
|            |          |            |          |                | The            | ANOVA F             | rocedui          | e      |           |           |                          |                  |
|            | Level    | of         |          |                | P              |                     |                  |        |           | Y         |                          |                  |
|            | BLOCK    |            | Ν        |                | Mean           | S                   | td Dev           |        | Mea       | an        | Std Dev                  |                  |
|            | 1        |            | 8        | 12.71          | 25000          | 0.71                | 601576           |        | 2.712500  | 00        | 0.70191066               |                  |
|            | 2<br>3   |            | 8<br>8   | 12.76<br>12.71 | 87500<br>87500 | 0.81<br>0.97        | 807156<br>502289 |        | 2.768750  | 00<br>00  | 0.81807156<br>0.91378334 |                  |
|            |          | -          |          |                | _              |                     |                  |        |           |           |                          |                  |
|            | W        | OI         | N        |                | Mean           | s                   | td Dev           |        | Mea       | ¥<br>an   | Std Dev                  |                  |
|            | Wl       |            | 6        | 13.50          | 00000          | 0.41                | 952354           |        | 3.316666  | 57        | 0.57763887               |                  |
|            | W2       |            | 6        | 13.05          | 83333          | 0.66                | 061840           |        | 3.0333333 | 33        | 0.64083279               |                  |
|            | W4       |            | 6        | 11.65          | 83333          | 0.33                | 775368           |        | 1.675000  | 0         | 0.22527761               |                  |
| Level      | of       | Level      | of       | -              |                | P                   |                  |        |           |           | Ү                        |                  |
| BLOCK      | 1        | W          |          | Ν              | М              | ean                 | St               | d Dev  |           | Mean      | St                       | d Dev            |
| 1          | 1        | W1         |          | 2              | 13.6000        | 000                 | 0.282            | 284271 | 3.        | 50000000  | 0.282                    | 284271           |
| 1          |          | W2<br>W3   |          | 2              | 12.8000        | 000                 | 0.424            | 126407 | 2.        | 500000000 | 0.424                    | 126407<br>284271 |
| 1          | 1        | W4         |          | 2              | 11.8000        | 000                 | 0.141            | L42136 | 1.        | 35000000  | 0.070                    | 071068           |
| 2          |          | W1         |          | 2              | 13.2500        | 000                 | 0.77             | 781746 | 3.        | 25000000  | 0.775                    | 781746           |
| 2          |          | W2<br>W3   |          | 2              | 13.1000        | 000                 | 0.848            | 352814 | 3.        | 100000000 | 0.848                    | 352814           |
| 2          | 1        | W4         |          | 2              | 11.6750        | 000                 | 0.035            | 535534 | 1.        | 57500000  | 0.035                    | 535534           |
| 3          |          | W1         |          | 2              | 13.6500        | 000                 | 0.070            | 071068 | 3.        | 10000000  | 0.848                    | 352814           |
| 3          | 1        | w⊿<br>w3   |          | 2              | 12.4500        | 000                 | 1.02:            | 071068 | 3.        | 200000000 | 0.985                    | 94949<br>68542   |
| 3          | 1        | W4         |          | 2              | 11.5000        | 000                 | 0.353            | 355339 | 1.        | 50000000  | 0.353                    | 355339           |
|            | Level o  | f          |          |                | P              |                     |                  |        |           | Y         |                          |                  |
|            | N        |            | N        |                | Mean           | S                   | td Dev           |        | Mea       | an<br>    | Std Dev                  |                  |
|            | Nl<br>N2 |            | 12<br>12 | 12.74<br>12.72 | 16667<br>50000 | 0.75<br>0.89        | 124530 124530    |        | 2.804166  | 57<br>57  | U.89250881<br>0.67834469 |                  |
| Level<br>W | of       | Level<br>N | of       | -<br>N         | <br>м          | P<br>ean            |                  | d Dev  |           | Mean      | Y                        | d Dev            |
| W1         | 1        | N1         |          | 3              | 13.4000        | 000                 | 0 603            | 327625 | 3         | 40000000  | 0 605                    | 327625           |
|            |          | -          |          | -              |                |                     | 2.000            |        | 5.        |           | 0.000                    |                  |

| Wl | N2 | 3 | 13.6000000 | 0.2000000  | 3.23333333 | 0.66583281 |
|----|----|---|------------|------------|------------|------------|
| W2 | Nl | 3 | 12.9166667 | 0.67884706 | 3.36666667 | 0.75718778 |
| W2 | N2 | 3 | 13.2000000 | 0.75498344 | 2.7000000  | 0.34641016 |
| W3 | N1 | 3 | 12.8666667 | 0.40414519 | 2.83333333 | 0.45092498 |
| W3 | N2 | 3 | 12.5666667 | 0.20816660 | 2.8000000  | 0.4000000  |
| W4 | N1 | 3 | 11.7833333 | 0.10408330 | 1.61666667 | 0.33291641 |
| W4 | N2 | 3 | 11.5333333 | 0.24664414 | 1.73333333 | 0.07637626 |

The ANOVA Procedure

t Tests (LSD) for P

NOTE: This test controls the Type I comparisonwise error rate, not the experimentwise error rate.

| Alpha                        | 0.05     |
|------------------------------|----------|
| Error Degrees of Freedom     | 8        |
| Error Mean Square            | 0.319167 |
| Critical Value of t          | 2.30600  |
| Least Significant Difference | 0.6514   |

Means with the same letter are not significantly different.

| t Grouping | Mean          | Ν     | BLOCK |
|------------|---------------|-------|-------|
| A          | 12.7688       | 8     | 2     |
| A          | 12.7188       | 8     | 3     |
| A<br>A     | 12.7125       | 8     | 1     |
|            | The ANOVA Pro | cedur | e     |
|            | t Tests (LSD) | for   | Y     |

NOTE: This test controls the Type I comparisonwise error rate, not the experimentwise error rate.

| Alpha                        | 0.05     |
|------------------------------|----------|
| Error Degrees of Freedom     | 8        |
| Error Mean Square            | 0.401354 |
| Critical Value of t          | 2.30600  |
| Least Significant Difference | 0.7305   |

Means with the same letter are not significantly different.

| t | Grouping | Mean      | N         | BLOCK |
|---|----------|-----------|-----------|-------|
|   | A        | 2.7688    | 8         | 2     |
|   | A        | 2.7125    | 8         | 1     |
|   | A        | 2.6500    | 8         | 3     |
|   |          | The ANOVA | Procedure |       |

t Tests (LSD) for P

NOTE: This test controls the Type I comparisonwise error rate, not the experimentwise error rate.

| Alpha                        | 0.05     |
|------------------------------|----------|
| Error Degrees of Freedom     | 8        |
| Error Mean Square            | 0.319167 |
| Critical Value of t          | 2.30600  |
| Least Significant Difference | 0.7522   |

Means with the same letter are not significantly different.

| t Group | ing | Mean    | N | W  |
|---------|-----|---------|---|----|
|         | A   | 13.5000 | 6 | Wl |
| В       | A   | 13.0583 | 6 | ₩2 |
| В       |     | 12.7167 | 6 | ₩3 |
|         | С   | 11.6583 | 6 | W4 |

#### The ANOVA Procedure

#### t Tests (LSD) for Y

NOTE: This test controls the Type I comparisonwise error rate, not the experimentwise error rate.

| Alpha                        | 0.05     |
|------------------------------|----------|
| Error Degrees of Freedom     | 8        |
| Error Mean Square            | 0.401354 |
| Critical Value of t          | 2.30600  |
| Least Significant Difference | 0.8435   |
|                              |          |

Means with the same letter are not significantly different.

| Mean   | Ν                                            | W                                                                                                    |
|--------|----------------------------------------------|----------------------------------------------------------------------------------------------------|
| 3.3167 | 6                                            | Wl                                                                                                    |
| 3.0333 | 6                                            | W2                                                                                                    |
| 2.8167 | 6                                            | W3                                                                                                    |
| 1.6750 | 6                                            | W4                                                                                                    |
|        | Mean<br>3.3167<br>3.0333<br>2.8167<br>1.6750 | Mean         N           3.3167         6           3.0333         6           2.8167         6           1.6750         6 |

The ANOVA Procedure

| Level of | Level of |   | P-         |            | У-         |            |
|----------|----------|---|------------|------------|------------|------------|
| BLOCK    | W        | N | Mean       | Std Dev    | Mean       | Std Dev    |
| 1        | W1       | 2 | 13.6000000 | 0.28284271 | 3.6000000  | 0.28284271 |
| 1        | W2       | 2 | 12.8000000 | 0.42426407 | 2.8000000  | 0.42426407 |
| 1        | W3       | 2 | 12.6500000 | 0.21213203 | 2.6000000  | 0.28284271 |
| 1        | W4       | 2 | 11.8000000 | 0.14142136 | 1.85000000 | 0.07071068 |
| 2        | W1       | 2 | 13.2500000 | 0.77781746 | 3.25000000 | 0.77781746 |
| 2        | W2       | 2 | 13.1000000 | 0.84852814 | 3.10000000 | 0.84852814 |
| 2        | W3       | 2 | 13.0500000 | 0.35355339 | 3.05000000 | 0.35355339 |
| 2        | W4       | 2 | 11.6750000 | 0.03535534 | 1.67500000 | 0.03535534 |
| 3        | W1       | 2 | 13.6500000 | 0.07071068 | 3.10000000 | 0.84852814 |
| 3        | W2       | 2 | 13.2750000 | 1.02530483 | 3.2000000  | 0.98994949 |
| 3        | W3       | 2 | 12.4500000 | 0.07071068 | 2.8000000  | 0.56568542 |
| 3        | W4       | 2 | 11.5000000 | 0.35355339 | 1.5000000  | 0.35355339 |

#### The ANOVA Procedure

t Tests (LSD) for P

NOTE: This test controls the Type I comparisonwise error rate, not the experimentwise error rate.

Alpha 0.05 Error Degrees of Freedom 8 Error Mean Square 0.319167 Critical Value of t 2.30600 Least Significant Difference 0.5319 Means with the same letter are not significantly different.

| t | Grouping |     | Mean        | Ν     | N  |
|---|----------|-----|-------------|-------|----|
|   | A        |     | 12.7417     | 12    | Nl |
|   | A        |     | 12.7250     | 12    | N2 |
|   |          | The | ANOVA Proce | edure |    |

t Tests (LSD) for Y

NOTE: This test controls the Type I comparisonwise error rate, not the experimentwise error rate.

| Alpha                        | 0.05     |
|------------------------------|----------|
| Error Degrees of Freedom     | 8        |
| Error Mean Square            | 0.401354 |
| Critical Value of t          | 2.30600  |
| Least Significant Difference | 0.5964   |

Means with the same letter are not significantly different.

| t Grouping | Mean   | N  | N  |
|------------|--------|----|----|
| А          | 2.8042 | 12 | N1 |
| A          | 2.6167 | 12 | N2 |

The ANOVA Procedure

| Level of | Level of |   | P-         |            | Y          |            |
|----------|----------|---|------------|------------|------------|------------|
| W        | N        | Ν | Mean       | Std Dev    | Mean       | Std Dev    |
| Wl       | Nl       | 3 | 13.4000000 | 0.60827625 | 3.40000000 | 0.60827625 |
| Wl       | N2       | 3 | 13.6000000 | 0.2000000  | 3.23333333 | 0.66583281 |
| W2       | Nl       | 3 | 12.9166667 | 0.67884706 | 3.36666667 | 0.75718778 |
| W2       | N2       | 3 | 13.2000000 | 0.75498344 | 2.70000000 | 0.34641016 |
| W3       | N1       | 3 | 12.8666667 | 0.40414519 | 2.83333333 | 0.45092498 |
| W3       | N2       | 3 | 12.5666667 | 0.20816660 | 2.80000000 | 0.4000000  |
| W4       | N1       | 3 | 11.7833333 | 0.10408330 | 1.61666667 | 0.33291641 |
| W4       | N2       | 3 | 11.5333333 | 0.24664414 | 1.73333333 | 0.07637626 |

۲ ٤٣ \_

ملحق ٣: إجراء تحليل التغاير باستخدام برنامج SAS مثالع: صفحة (٢٠٣)

DATA MOHAMEDKAMAL; INPUT REPS A B X Y; CARDS; 1 1 1 206.0 226.0 

 1
 1
 200.0
 220.0

 2
 1
 1
 239.0
 229.0

 3
 1
 1
 217.0
 215.0

 4
 1
 1
 177.0
 188.0

 1
 1
 0
 252.0
 226.0

 1
 1
 0
 252.0
 226.0
 196.0

 2
 1
 0
 228.0
 198.0

 4
 1
 0
 246.0
 2198.0

 2
 1
 248.0
 209.0
 22

 2
 1
 208.0
 190.0
 2
 2
 229.0
 195.0

 4
 2
 1
 229.0
 195.0
 4
 2
 1
 239.0
 202.0

 1
 2
 0
 190.0
 177.0
 2
 2
 261.0
 225.0

 3
 2
 0
 261.0
 225.0
 3
 2
 0
 167.0

 4
 2
 0
 217.0
 176.0
 ;
 177.0
 176.0

PROC GLM DATA=MOHAMEDKAMAL; CLASS REPS A B; MODEL Y = A B A\*B X/SOLUTION; LSMEANS A B A\*B/E STDERR PDIFF; RUN; PROC REG; MODEL Y=X/SS2; RUN;

### The GLM Procedure

#### Class Level Information

| Class | Levels | Values |
|-------|--------|--------|
| REPS  | 4      | 1234   |
| A     | 2      | 1 2    |
| В     | 2      | 0 1    |

Number of observations 16

The GLM Procedure

Dependent Variable: Y

| Source          | DF | Sum of<br>Squares | Mean Square | F Value | Pr > F |
|-----------------|----|-------------------|-------------|---------|--------|
| Model           | 4  | 5286.798715       | 1321.699679 | 14.63   | 0.0002 |
| Error           | 11 | 993.638785        | 90.330799   |         |        |
| Corrected Total | 15 | 6280.437500       |             |         |        |

R-Square Coeff Var Root MSE 0.841788 4.686226

9.504252 202.8125

Y Mean

| Source | DF | Type I SS   | Mean Square | F Value | Pr > F |
|--------|----|-------------|-------------|---------|--------|
| A      | 1  | 945.562500  | 945.562500  | 10.47   | 0.0079 |
| В      | 1  | 663.062500  | 663.062500  | 7.34    | 0.0203 |
| A*B    | 1  | 95.062500   | 95.062500   | 1.05    | 0.3270 |
| х      | 1  | 3583.111215 | 3583.111215 | 39.67   | <.0001 |
| Source | DF | Type III SS | Mean Square | F Value | Pr > F |
| A      | 1  | 696.041570  | 696.041570  | 7.71    | 0.0180 |
| В      | 1  | 1427.415488 | 1427.415488 | 15.80   | 0.0022 |
| A*B    | 1  | 462.334150  | 462.334150  | 5.12    | 0.0449 |
| х      | 1  | 3583.111215 | 3583.111215 | 39.67   | <.0001 |

|         |     |                | Standard    |         |         |
|---------|-----|----------------|-------------|---------|---------|
| Paramet | er  | Estimate       | Error       | t Value | Pr >  t |
| Interce | pt  | 32.02262532 B  | 27.71648973 | 1.16    | 0.2724  |
| A       | 1   | 25.64148625 B  | 7.13759036  | 3.59    | 0.0042  |
| A       | 2   | 0.0000000 B    |             |         |         |
| в       | 0   | -6.90794812 B  | 6.93749635  | -1.00   | 0.3408  |
| в       | 1   | 0.0000000 B    |             |         |         |
| A*B     | 1 0 | -24.83240687 B | 10.97637038 | -2.26   | 0.0449  |
| A*B     | 1 1 | 0.0000000 B    |             |         |         |
| A*B     | 2 0 | 0.0000000 B    |             |         |         |
| A*B     | 2 1 | 0.0000000 B    |             |         |         |
| х       |     | 0.74772772     | 0.11872202  | 6.30    | <.0001  |

NOTE: The X'X matrix has been found to be singular, and a generalized inverse was used to solve the normal equations. Terms whose estimates are followed by the letter 'B' are not uniquely estimable.

### The GLM Procedure

Least Squares Means

Coefficients for A Least Square Means

|          |     | A Level  |          |
|----------|-----|----------|----------|
| Effect   |     | 1        | 2        |
|          |     |          |          |
| Intercep | t   | 1        | 1        |
| A        | 1   | 1        | 0        |
| A        | 2   | 0        | 1        |
| В        | 0   | 0.5      | 0.5      |
| В        | 1   | 0.5      | 0.5      |
| A*B      | 1 0 | 0.5      | 0        |
| A*B      | 1 1 | 0.5      | 0        |
| A*B      | 2 0 | 0        | 0.5      |
| A*B      | 2 1 | 0        | 0.5      |
| Х        |     | 224.1875 | 224.1875 |
|          |     |          |          |

| A | Y LSMEAN   | Standard<br>Error | H0:LSMEAN=0<br>Pr >  t | H0:LSMean1=<br>LSMean2<br>Pr >  t |
|---|------------|-------------------|------------------------|-----------------------------------|
| 1 | 209.425141 | 3.364591          | <.0001                 | 0.0180                            |
| 2 | 196.199859 | 3.364591          | <.0001                 |                                   |

### Coefficients for B Least Square Means

|         |     | B Level  |          |
|---------|-----|----------|----------|
| Effect  |     | 0        | 1        |
|         |     |          |          |
| Interce | pt  | 1        | 1        |
| A       | 1   | 0.5      | 0.5      |
| A       | 2   | 0.5      | 0.5      |
| в       | 0   | 1        | 0        |
| в       | 1   | 0        | 1        |
| A*B     | 1 0 | 0.5      | 0        |
| A*B     | 1 1 | 0        | 0.5      |
| A*B     | 2 0 | 0.5      | 0        |
| A*B     | 2 1 | 0        | 0.5      |
| х       |     | 224.1875 | 224.1875 |
|         |     |          |          |

| в | Y LSMEAN   | Standard<br>Error | H0:LSMEAN=0<br>Pr >  t | H0:LSMean1=<br>LSMean2<br>Pr >  t |
|---|------------|-------------------|------------------------|-----------------------------------|
| 0 | 193.150424 | 3.399041          | <.0001                 | 0.0022                            |
| 1 | 212.474576 | 3.399041          | <.0001                 |                                   |

#### The GLM Procedure Least Squares Means

### Coefficients for A\*B Least Square Means

2 1

|          |     | A*B Level |   |   |  |
|----------|-----|-----------|---|---|--|
|          |     | 1         | 1 | 2 |  |
| Effect   |     | 0         | 1 | 0 |  |
| Interger | +   | 1         | 1 | 1 |  |
| Turerceb |     | 1         | T | Ŧ |  |
| A        | 1   | 1         | 1 | 0 |  |
| A        | 2   | 0         | 0 | 1 |  |
| в        | 0   | 1         | 0 | 1 |  |
| В        | 1   | 0         | 1 | 0 |  |
| A*B      | 1 0 | 1         | 0 | 0 |  |
| A*B      | 1 1 | 0         | 1 | 0 |  |

| 1<br>1<br>2 | A*B<br>K | 2 0<br>2 1 |   |          |                                       | 0<br>0<br>224.1875                            | 0<br>0<br>224.1875           | 1<br>0<br>224.1875 | 0<br>1<br>224.1875 |
|-------------|----------|------------|---|----------|---------------------------------------|-----------------------------------------------|------------------------------|--------------------|--------------------|
|             |          | A          | в | Y        | LSMEAN                                | Standard<br>Error                             | Pr >  t                      | LSMEAN<br>Number   |                    |
|             |          | 1          | 0 | 193.     | 554964                                | 5.177573                                      | <.0001                       | 1                  |                    |
|             |          | 1          | 1 | 225.     | 295319                                | 5.051798                                      | <.0001                       | 2                  |                    |
|             |          | 2          | 0 | 192.     | 745885                                | 4.862765                                      | <.0001                       | 3                  |                    |
|             |          | 2          | 1 | 199.     | 653833                                | 4.801968                                      | <.0001                       | 4                  |                    |
|             |          |            |   | Le<br>Pr | ast Squares<br>>  t  for H<br>Depende | Means for e:<br>0: LSMean(i):<br>nt Variable: | ffect A*B<br>=LSMean(j)<br>Y |                    |                    |

| i/j | 1      | 2      | 3      | 4      |
|-----|--------|--------|--------|--------|
| 1   |        | 0.0017 | 0.9149 | 0.3929 |
| 2   | 0.0017 |        | 0.0005 | 0.0042 |
| 3   | 0.9149 | 0.0005 |        | 0.3408 |
| 4   | 0.3929 | 0.0042 | 0.3408 |        |

NOTE: To ensure overall protection level, only probabilities associated with pre-planned comparisons should be used.

#### The REG Procedure Model: MODEL1 Dependent Variable: Y

### Analysis of Variance

| Source          | DF | Sum of<br>Squares | Mean<br>Square | F Value | Pr > F |
|-----------------|----|-------------------|----------------|---------|--------|
| Model           | 1  | 2788.35349        | 2788.35349     | 11.18   | 0.0048 |
| Error           | 14 | 3492.08401        | 249.43457      |         |        |
| Corrected Total | 15 | 6280.43750        |                |         |        |

| Root MSE       | 15.79350  | R-Square | 0.4440 |
|----------------|-----------|----------|--------|
| Dependent Mean | 202.81250 | Adj R-Sq | 0.4043 |
| Coeff Var      | 7.78724   |          |        |

#### Parameter Estimates

| Variable  | DF | Parameter<br>Estimate | Standard<br>Error | t Value | Pr >  t | Type II SS |
|-----------|----|-----------------------|-------------------|---------|---------|------------|
| Intercept | 1  | 77.17565              | 37.78381          | 2.04    | 0.0604  | 1040.65252 |
| X         | 1  | 0.56041               | 0.16761           | 3.34    |         | 2788.35349 |

### 

الملاحق

جدول A-1 : جدول الأرقام العشوائية

|          | 0004   | 0509           | 10-14 | 15-19 | 2024           | 2529  | 3034   | 3539  | 40-44  | 45-49          |
|----------|--------|----------------|-------|-------|----------------|-------|--------|-------|--------|----------------|
| 00       | .54463 | 22662          | 65905 | 70639 | 79365          | 67382 | 29085  | 69831 | 47058  | 08186          |
| 01       | 12389  | 85205          | 18850 | 39226 | 42249          | 90669 | 90,525 | 25248 | 00933  | 26927          |
| 02       | 61140  | 40730          | 02414 | 82015 | 13626          | 10030 | 52867  | 67773 | 33451  | 15545          |
| 04       | 05219  | 81619          | 10651 | 67079 | 92511          | 59888 | 84502  | 72095 | 83463  | 75577          |
| 04       | 41 417 | 00276          | 97710 | 01204 | A661 A         | 50049 | 64006  | 20002 | 07245  | 20076          |
| 06       | 28357  | 96320          | 20652 | 35774 | 16749          | 75010 | 21145  | 05217 | 47286  | 76305          |
| 07       | 17783  | 00015          | 10806 | 83091 | 91530          | 36466 | 39981  | 62481 | 49177  | 75779          |
| 08       | 40950  | 84820          | 29881 | 85966 | 62800          | 70326 | 84740  | 62660 | 77379  | 90279          |
| 09       | 82995  | 64157          | 66164 | 41180 | 10089          | 41757 | 78258  | 96488 | 88629  | 37231          |
| 10       | 96754  | 17676          | 55659 | 44105 | 47361          | 34833 | 86679  | 23930 | 53249  | 27083          |
| 11       | 34357  | 88040          | 53364 | 71726 | 45690          | 66334 | 60332  | 22554 | 90600  | 71113          |
| 12       | 06318  | 37403          | 49927 | 57715 | 50423          | 67372 | 63116  | 48888 | 21505  | 80182          |
| 13       | 02111  | 52820          | 0/243 | 79931 | 89292          | 84/0/ | 82693  | 13941 | 222/8  | 11001          |
| 14       | 4/334  | 09243          | 0/8/9 | 00344 | 23410          | 12/40 | 02540  | 54440 | 32949  | 13491          |
| 15       | 98614  | 75993          | 84460 | 62846 | 59844          | 14922 | 48730  | 73443 | 48167  | 34770          |
| 16       | 24856  | 03648          | 44898 | 09351 | 98795          | 18644 | 39765  | 71058 | 90368  | 44104          |
| 17       | 9688/  | 124/9          | 80621 | 00223 | 86083          | 18283 | 52615  | 22141 | 42840  | 94//1          |
| 10       | 55165  | 77317          | 92666 | 36028 | 27270          | 70700 | 81360  | 41043 | 47366  | 41067          |
|          | 55105  | 11312          | 0000  | 50020 | 20720          | 10215 | 01505  | 41242 | 47500  | 11007          |
| 20       | 75884  | 12952          | 84318 | 95108 | 72305          | 64620 | 91318  | 89872 | 45375  | 85436          |
| 21       | 16777  | 37116          | 58550 | 42958 | 21460          | 43910 | 01175  | 87894 | 81378  | 10620          |
| 22       | 40230  | 438//          | 80207 | 01422 | 89380          | 32992 | 20422  | 60127 | 60600  | 12110          |
| 23       | 92902  | 00092          | 40134 | 28030 | 10154          | 05475 | 20423  | 10774 | 31782  | 49037          |
| 24       | 01007  | 00555          | 37073 | 20033 | 10134          | JJ72J | 57220  | 17/14 | 51702  | 45057          |
| 25       | 68089  | 01122          | 51111 | 72373 | 06902          | 74373 | 96199  | 97017 | 41273  | 21546          |
| 26       | 20411  | 67081          | 89950 | 16944 | 93054          | 8/68/ | 96693  | 8/230 | 1/054  | 33848<br>63700 |
| 27       | 70577  | 13100          | 24960 | 61210 | 76046          | 67600 | 42054  | 12696 | 93758  | 03283          |
| 29       | 94522  | 74358          | 71659 | 62038 | 79643          | 79169 | 44741  | 05437 | 39038  | 13163          |
| 30       | 42626  | 86810          | 85651 | 88678 | 17401          | 03252 | 99547  | 32404 | 17918  | 62880          |
| 31       | 16051  | 33763          | 57194 | 16752 | 54450          | 19031 | 58580  | 47629 | 54132  | 60631          |
| 32       | 08244  | 27647          | 33851 | 44705 | 94211          | 46716 | 11738  | 55784 | 95374  | 72655          |
| 33       | 59497  | 04392          | 09419 | 89964 | 51211          | 04894 | 72882  | 17805 | 21896  | 83864          |
| 34       | 97155  | 13428          | 40293 | 09985 | 58434          | 01412 | 69124  | 82171 | 59058  | 82859          |
| 35       | 98409  | 66162          | 95763 | 47420 | 20792          | 61527 | 20441  | 39435 | 11859  | 41567          |
| 36       | 45476  | 84882          | 65109 | 96597 | 25930          | 66790 | 65706  | 61203 | 53634  | 22557          |
| 37       | 89300  | 69700          | 50741 | 30329 | 11658          | 23166 | 05400  | 66669 | 48708  | 03887          |
| 38       | 50051  | 95137          | 91631 | 66315 | 91428          | 12275 | 24816  | 00600 | /1/10  | 33238          |
| 39       | 31/23  | 821/8          | 21210 | 89042 | 98304          | 02300 | 24017  | 09009 | 0.3742 | 22710          |
| 40       | 79152  | 53829          | 77250 | 20190 | 56535          | 18760 | 69942  | 77448 | 33278  | 48805          |
| 41       | 44560  | 38750          | 83635 | 20240 | 64900<br>20564 | 42912 | 13923  | 19149 | 18/10  | 65747          |
| 42<br>42 | 08328  | 83378<br>18680 | 58675 | 11381 | 30450          | 85862 | 70781  | 04339 | 26333  | 91777          |
| 44       | 83544  | 86141          | 15707 | 96256 | 23068          | 13782 | 08467  | 89469 | 93842  | 55349          |
| 45       | 01621  | 00881          | 04900 | 54774 | 46177          | 55300 | 17852  | 27491 | 89415  | 23466          |
| 46       | 91896  | 67126          | 04151 | 03795 | 59077          | 11848 | 12630  | 98375 | 52068  | 60142          |
| 47       | 55751  | 62515          | 21108 | 80830 | 02263          | 29303 | 37204  | 96926 | 30506  | 09808          |
| 48       | 85156  | 87689          | 95493 | 88842 | 00664          | 55017 | 55539  | 17771 | 69448  | 87530          |
| 49       | 07521  | 56898          | 12236 | 60277 | 39102          | 62315 | 12239  | 07105 | 11844  | 01117          |
|          |        |                |       |       |                |       |        |       |        |                |

### جدول A-1 : جدول الأرقام العشوائية (تابع)

| $ \begin{array}{ c c c c c c c c c c c c c c c c c c c$                                                                                                    |    |       |       |       |       |       |        |       |         |       |        |
|----------------------------------------------------------------------------------------------------|----|-------|-------|-------|-------|-------|--------|-------|---------|-------|--------|
| 00         59391         58030         52098         82718         87024         82848         04190         96574         90464         29065           01         99567         76364         77204         04615         27062         96621         43918         01806         83991         51141           03         86859         19558         64432         16706         99612         59798         32803         67708         15297         281612           04         11258         24591         36865         55368         31721         94335         34936         31855         34334         6485           05         95068         88628         35911         14530         33020         80428         39936         31855         34334         6485           06         94464         62377         77307         8100         17217         74073         74073           11         15669         5668         3562         40844         52267         67104         39495         39100         7217         74073           11         15669         160703         65178         9637         63110         15725         53887         10878         636720 <th></th> <th>5054</th> <th>5559</th> <th>60-64</th> <th>65-69</th> <th>7074</th> <th>75-79</th> <th>8084</th> <th>85-89</th> <th>90-94</th> <th>95-99</th>                  |    | 5054  | 5559  | 60-64 | 65-69 | 7074  | 75-79  | 8084  | 85-89   | 90-94 | 95-99  |
| 01         99567         76364         77204         94621         43918         01896         83919         91141           02         10338         97518         51400         25607         98342         61891         27101         37855         60235         33316           04         11258         24591         36863         53368         31721         94335         34936         02566         80972         08188           05         95068         88628         35911         14530         33020         80428         39936         31855         34334         64855           05         44430         47237         73600         91017         36239         71824         83671         39892         60518         37092           07         16874         62677         57412         13215         31389         62233         80827         73917         82402         44421           08         92444         6157         76307         61101         17265         9888         70487         4448         16470           11         15696         51269         67620         03388         13699         34434         14141         16712         53988 <td>00</td> <td>59391</td> <td>58030</td> <td>52098</td> <td>82718</td> <td>87024</td> <td>82848</td> <td>04190</td> <td>96574</td> <td>90464</td> <td>29065</td>           | 00 | 59391 | 58030 | 52098 | 82718 | 87024 | 82848  | 04190 | 96574   | 90464 | 29065  |
| 02         10363         97518         51400         25670         98342         61891         27101         37855         06233         33310           04         11258         24591         36863         55368         31721         94335         34936         02566         80972         08188           05         95068         86283         35911         14530         33020         80428         39936         31855         34334         64865           06         54463         47237         73800         91017         36239         71824         83671         39892         660518         37092           07         16474         62677         57412         13215         31380         62233         80827         73917         82480         24476         52267         67104         39495         39100         17217         74073           11         15669         10703         65178         90637         63110         17622         53988         71087         84148         1670         34295         56270           13         11666         13841         1681         90603         39797         81189         64364         64533         44965 <td< td=""><td>01</td><td>99567</td><td>76364</td><td>77204</td><td>04615</td><td>27062</td><td>96621</td><td>43918</td><td>01896</td><td>83991</td><td>51141</td></td<> | 01 | 99567 | 76364 | 77204 | 04615 | 27062 | 96621  | 43918 | 01896   | 83991 | 51141  |
| 03         86859         19558         64432         16706         99612         59798         32803         67708         15297         28812           04         11258         24591         36863         53368         31721         94333         34936         02566         80972         08185           05         95068         88628         35911         14530         33020         80428         39936         31855         34334         64865           06         54463         47237         73800         91017         36239         71824         83671         39822         60187         82802         8442           08         92494         63157         71631         01316         05305         72389         96363         52887         01087         66091           09         1166         05648         93562         40844         53256         81872         35213         09840         34414         1617           11         15669         56689         31629         67143         14995         89100         17217         74073           11         15669         51269         65178         90627         93181         199074         9178 <td>02</td> <td>10363</td> <td>97518</td> <td>51400</td> <td>25670</td> <td>98342</td> <td>61891</td> <td>27101</td> <td>37855</td> <td>06235</td> <td>33310</td>           | 02 | 10363 | 97518 | 51400 | 25670 | 98342 | 61891  | 27101 | 37855   | 06235 | 33310  |
| 04         11258         24591         36863         53368         31721         94333         34936         02366         80972         08188           05         95068         88628         35911         14530         33020         80428         39936         31855         3433         64865           06         54463         47237         73800         91017         36239         96363         52887         01087         66091           09         15669         56689         35682         40844         53255         81872         35213         09840         34471         74473           11         15696         10703         65128         90637         63110         17622         53988         71087         84148         1670           12         97720         15369         51269         69620         03388         16399         33423         64333         43269         59741           14         11666         13841         71681         98000         35979         39719         81899         7431         87078         84389         69944           15         40501         51089         99943         91843         19958         86211 <td>03</td> <td>86859</td> <td>19558</td> <td>64432</td> <td>16706</td> <td>99612</td> <td>59798</td> <td>32803</td> <td>67708</td> <td>15297</td> <td>28612</td>           | 03 | 86859 | 19558 | 64432 | 16706 | 99612 | 59798  | 32803 | 67708   | 15297 | 28612  |
| 05         95068         88628         35911         14530         33020         80028         39936         31855         31344         64857           06         54463         47237         73800         91107         36239         71824         83671         39892         60518         37092           07         16874         62677         75142         131215         31389         62233         80827         73117         82802         84420           09         15669         56689         35682         40844         53256         81872         35213         09840         34471         74073           11         15696         10703         65178         996320         63188         13699         31423         67453         33269         56720           13         11666         13841         71681         89000         35797         93719         81899         74449         47985         46957           14         71628         73130         78783         75691         41632         09847         61547         18707         85489         69944           15         40501         51089         99143         91843         41995         889                                                                                                    | 04 | 11258 | 24591 | 36863 | 55368 | 31721 | 94335  | 34936 | 02566   | 80972 | 08188  |
| 06       54463       4/237       7/800       9/10/7       5623       7/1624       83671       39892       60318       37092         07       16874       622677       57412       13215       31389       62233       80827       731917       82802       84420         09       15669       56689       35682       40844       53256       81872       35213       09840       34471       74411         10       99116       75486       84989       23476       52967       67104       39495       39100       17217       74073         11       15666       16061       13841       71651       90637       63110       17622       53988       71087       84148       11670         12       97720       15369       51269       69620       03388       13699       31423       64749       47985       46967         13       11666       138417       17618       8000       35979       35719       8173       35375       15417         14       71628       73130       78783       75691       41632       09847       61547       18707       85489       69444         15       40501 <t< td=""><td>05</td><td>95068</td><td>88628</td><td>35911</td><td>14530</td><td>33020</td><td>80428</td><td>39936</td><td>·31855</td><td>34334</td><td>64865</td></t<>                                                                                               | 05 | 95068 | 88628 | 35911 | 14530 | 33020 | 80428  | 39936 | ·31855  | 34334 | 64865  |
| 07       16874       62677       57412       15215       31389       62233       80827       71917       8202       8442.0         08       92444       63157       76593       91316       03505       72389       96363       52887       1087       66091         09       15669       56689       35682       40844       53256       81872       35213       09840       34471       74441         10       99116       75486       84989       23476       52967       67104       39495       39100       17217       74073         11       15696       10703       65178       90637       53110       17622       53988       71087       84481       11610         12       97720       15369       51269       69620       03388       13693       3423       67433       43269       56720         13       11666       13841       71681       88000       35979       39719       81899       67449       47985       496849         15       40501       51089       99943       91433       49268       8931       73631       69364       15478       40054       60169373       40054       60171                                                                                                    | 06 | 54463 | 47237 | 73800 | 91017 | 36239 | 71824  | 83671 | 39892   | 60218 | 3/092  |
| 08         92494         63157         76593         9136         03305         72389         96363         5287         01087         6089           09         15669         56689         35682         40844         53256         81872         35213         09840         34471         74741           10         99116         75486         84989         23476         52967         67104         39495         39100         17217         74073           11         15696         10703         65178         90637         63110         17622         53288         71087         84148         11670           13         11666         13841         71681         8000         35979         39719         81899         74449         47985         46967           14         71628         73130         78783         75691         41632         09847         61547         18707         85489         69944           15         40501         51089         9943         91843         41995         88931         7631         69361         05375         15417           16         22518         55576         98219         84342         90813         49268                                                                                                    | 07 | 16874 | 62677 | 57412 | 13215 | 31389 | 62233  | 80827 | /391/   | 82802 | 84420  |
| 09         15669         36682         40844         51256         818/2         3213         09840         34471         74441           10         99116         75486         84989         23476         52967         67104         39495         39100         17217         74073           11         15696         10703         65178         90637         63110         17622         53988         71087         84148         14163           12         97720         15369         51269         69620         03388         13699         31423         67453         43269         56720           13         11666         13841         71681         98000         35979         39719         81899         07449         47985         46994           14         71628         73130         78783         75691         41632         92879         22811         16783         86320         00371         40054           17         75112         30445         62173         02132         14478         92879         22811         16783         86320         00744         47474         343132         14414         7949         85193         22599         63306 <td< td=""><td>08</td><td>92494</td><td>63157</td><td>/6593</td><td>91316</td><td>03505</td><td>72389</td><td>96363</td><td>52887</td><td>01087</td><td>00091</td></td<> | 08 | 92494 | 63157 | /6593 | 91316 | 03505 | 72389  | 96363 | 52887   | 01087 | 00091  |
|                                                                                                    | 09 | 15669 | 56689 | 35682 | 40844 | 53256 | 81872  | 35213 | 09840   | 34471 | /4-141 |
| $ \begin{array}{cccccccccccccccccccccccccccccccccccc$                                                                                                    | 10 | 99116 | 75486 | 84989 | 23476 | 52967 | 67104  | 39495 | 39100   | 17217 | 74073  |
| $\begin{array}{cccccccccccccccccccccccccccccccccccc$                                                                                                    | 11 | 15696 | 10703 | 65178 | 90637 | 63110 | 17622  | 53988 | 71087   | 84148 | 11670  |
| $ \begin{array}{cccccccccccccccccccccccccccccccccccc$                                                                                                    | 12 | 97720 | 15369 | 51269 | 69620 | 03388 | 13699  | 33423 | 67453   | 43269 | 56720  |
| 14       71628       73130       78783       75691       41632       09847       61547       18707       85489       69944         15       40501       51089       99943       91843       41995       88931       73631       69361       05375       15417         16       22518       55576       98215       82068       10798       86211       36584       67466       69373       40054         17       5112       30485       62173       02132       14878       92879       22281       16783       86352       000217         19       60251       45548       02146       05597       48228       81366       34598       72856       66762       17002         20       57430       82270       10421       00540       43648       75888       66049       21511       47767       3444         13       328259       34434       8896       57480       63244       84342       99313       33434       42057       74739         24       12477       09965       96657       57994       98393       7330       24596       77515       09577       91877       9177       9183       34744 <td< td=""><td>13</td><td>11666</td><td>13841</td><td>71681</td><td>98000</td><td>35979</td><td>39719</td><td>81899</td><td>0/449</td><td>4/985</td><td>40907</td></td<>                                                                                       | 13 | 11666 | 13841 | 71681 | 98000 | 35979 | 39719  | 81899 | 0/449   | 4/985 | 40907  |
| 15         40501         51089         99943         91843         41995         88931         73631         69361         05375         15417           16         22518         55576         98215         82068         10798         86211         36584         67466         69373         40054           17         75112         30485         62173         20132         14878         92879         22281         16783         86352         00077           18         80327         02671         98191         84342         90813         49268         95441         15496         20168         09271           19         60251         45548         02146         05597         48228         81366         34598         72856         66762         17002           20         57430         82270         10421         00540         43648         73888         66049         21511         47676         34444           21         73528         39559         70769         64721         86413         33475         42740         06175         82758         66248           23         78388         16638         09134         59990         63306         48472                                                                                                    | 14 | 71628 | 73130 | /8/83 | /2091 | 41632 | 09847  | 01247 | . 18/07 | 80489 | 09944  |
| 16         22518         55576         98215         82068         10798         86211         36584         67466         69373         40054           17         75112         30485         62173         20132         14878         92879         22281         16783         86352         00077           19         60251         45548         02146         05597         48228         81366         34598         72856         66762         17002           20         57430         82270         10421         00540         43648         75888         66049         21511         47676         33444           21         73528         39559         70769         64721         86413         33475         42740         06175         82758         66248           23         78388         16638         09134         59980         63806         48472         39318         35434         24057         74739           24         12477         09965         96657         57994         59439         76330         24596         77515         09577         91871           25         83266         32883         42451         15579         38155         29793                                                                                                    | 15 | 40501 | 51089 | 99943 | 91843 | 41995 | 88931  | 73631 | 69361   | 05375 | 15417  |
| $\begin{array}{cccccccccccccccccccccccccccccccccccc$                                                                                                    | 16 | 22518 | 55576 | 98215 | 82068 | 10798 | 86211  | 36584 | 67466   | 69373 | 40054  |
| $ \begin{array}{cccccccccccccccccccccccccccccccccccc$                                                                                                    | 17 | 75112 | 30485 | 62173 | 02132 | 14878 | 92879  | 22281 | 16783   | 86352 | 00077  |
| 19         60251         43548         02146         03597         48228         81366         34398         72856         6672         17002           20         57430         82270         10421         00540         43648         75888         66049         21511         47676         33444           21         73528         39559         34434         88596         54086         71693         43132         14414         79949         85193           22         25991         65959         70769         64721         86413         33475         42740         06175         82758         66248           23         78388         16638         09134         59980         63806         48472         39318         35434         24057         74739           24         12477         09965         96657         57994         59439         76330         24596         77515         09577         91871           25         83266         32883         42451         15579         38155         29793         40914         65990         16255         17777           26         76970         80876         10237         39515         79152         74798<                                                                                                    | 18 | 80327 | 02671 | 98191 | 84342 | 90813 | 49268  | 95441 | 15496   | 20168 | 09271  |
| $\begin{array}{cccccccccccccccccccccccccccccccccccc$                                                                                                    | 19 | 60251 | 45548 | 02146 | 05597 | 48228 | 81366  | 34598 | 72856   | 66762 | 17002  |
| 21       73528       39559       34434       88596       54086       71693       43132       14414       79949       85193         22       25991       65559       70769       64721       86413       33475       42740       06175       82758       66248         23       78388       16638       09134       59980       63806       48472       39318       35434       24057       74739         24       12477       09965       96657       57994       59439       76330       24596       77515       09577       91871         25       83266       32883       42451       15579       38155       29793       40914       65990       16255       17777         26       76970       80876       10237       39515       79152       74798       39357       09054       73579       92355         27       37074       65198       44785       68624       9836       84481       97610       78735       46703       98265         28       83712       06514       30101       78295       54656       85417       43189       60048       72781       72606         29       20287       5                                                                                                    | 20 | 57430 | 82270 | 10421 | 00540 | 43648 | 75888  | 66049 | 21511   | 47676 | 33444  |
| 22         25991         65959         70769         64721         86413         33475         42740         06175         82758         66248           23         78388         16638         09134         59980         63806         48472         39318         35434         24057         74739           24         12477         09965         96657         57994         59439         76330         24596         77515         09577         91871           25         83266         32883         42451         15579         38155         29793         40914         65990         16255         17777           26         76970         80876         10237         39515         79152         74798         39357         09054         73579         92359           28         83712         Q6514         30101         78295         54656         85417         43189         60048         72781         72606           29         20287         56862         69727         94443         64936         08366         27227         05158         50326         59566           30         74261         32592         86538         27041         65172         85532                                                                                                    | 21 | 73528 | 39559 | 34434 | 88596 | 54086 | 71693  | 43132 | 14414   | 79949 | 85193  |
| 23       78388       16638       09134       59980       63806       48472       39318       35434       24057       74739         24       12477       09965       96657       57994       59439       76330       24596       77515       09577       91871         25       83266       32883       42451       15579       38155       29793       40914       65990       16255       17777         26       76970       80876       10237       39515       79152       74798       39357       09054       73579       92359         27       37074       65198       44785       68624       98336       84481       97610       78735       46703       98265         28       83712       06514       30101       78295       54656       85417       43189       60048       72781       72606         30       74261       32592       86538       27041       65172       85532       07571       80609       39285       65340         31       64081       49863       08478       96001       18888       14810       70545       89755       59064       07210         32       05617                                                                                                    | 22 | 25991 | 65959 | 70769 | 64721 | 86413 | 33475  | 42740 | 06175   | 82758 | 66248  |
| 24       12477       09965       96657       57994       59439       76330       24596       77515       09577       91871         25       83266       32883       42451       15579       38155       29793       40914       65990       16255       17777         26       76970       80876       10237       39515       79152       74798       39357       09054       73579       92359         27       37074       65198       44785       68624       98336       84481       97610       78735       46703       98265         28       83712       06514       30101       78295       54656       85417       43189       60048       72781       72606         29       20287       56862       69727       94443       64936       08366       27227       05158       50326       59566         30       74261       32592       86538       27041       65172       85532       07571       80609       39285       65340         31       64081       49863       08478       96001       1888       14810       70545       89755       59064       07210         32       05177       7                                                                                                    | 23 | 78388 | 16638 | 09134 | 59980 | 63806 | 48472  | 39318 | 35434   | 24057 | 74739  |
| 25         83266         32883         42451         15579         38155         29793         40914         65990         16255         17777           26         76970         80876         10237         39515         79152         74798         39357         09054         73579         92359           27         37074         65198         44785         68624         98336         84481         97610         78735         46703         98265           28         83712         06514         30101         78295         54656         85417         43189         60048         72781         72606           29         20287         56862         69727         94443         64936         08366         27227         05158         50326         59566           30         74261         32592         86538         27041         65172         85532         07571         80609         39285         65340           31         64081         49863         08478         96001         18888         14810         70545         89755         59064         07210           32         05617         75818         47750         67814         29575         10526                                                                                                    | 24 | 12477 | 09965 | 96657 | 57994 | 59439 | 76330  | 24596 | 77515   | 09577 | 91871  |
| $\begin{array}{cccccccccccccccccccccccccccccccccccc$                                                                                                    | 25 | 83266 | 32883 | 42451 | 15579 | 38155 | 29793  | 40914 | 65990   | 16255 | 17777  |
| $\begin{array}{cccccccccccccccccccccccccccccccccccc$                                                                                                    | 26 | 76970 | 80876 | 10237 | 39515 | 79152 | 74798  | 39357 | 09054   | 73579 | 92359  |
| 28         83712         06514         30101         78295         54656         85417         43189         60048         72781         72606           29         20287         56862         69727         94443         64936         08366         27227         05158         50326         59566           30         74261         32592         86538         27041         65172         85532         07571         80609         39285         65340           31         64081         49863         08478         96001         18888         14810         70545         89755         59064         07210           32         05617         75818         47750         67814         29575         10526         66192         44464         27058         40467           33         26793         74951         95466         74307         13330         42664         85515         20632         05497         33625           34         65988         72850         48737         54719         52056         01596         03845         35067         03134         70322           35         27366         42271         44300         73399         21105         03280                                                                                                    | 27 | 37074 | 65198 | 44785 | 68624 | 98336 | 84481  | 97610 | 78735   | 46703 | 98265  |
| 29         20287         56862         69727         94443         64936         08366         27227         05158         50326         59566           30         74261         32592         86538         27041         65172         85532         07571         80609         39285         65340           31         64081         49863         08478         96001         18888         14810         70545         89755         59064         07210           32         05617         75818         47750         67814         29575         10526         66192         44464         27058         40467           33         26793         74951         95466         74307         13330         42664         85515         20632         05497         33625           34         65988         72850         48737         54719         52056         01596         03845         35067         03134         70322           35         27366         42271         44300         73399         21105         03280         73457         43093         05192         48657           36         56760         10909         98147         34736         33863         95256                                                                                                    | 28 | 83712 | 06514 | 30101 | 78295 | 54656 | 85417  | 43189 | 60048   | 72781 | 72606  |
| 30         74261         32592         86538         27041         65172         85532         07571         80609         39285         65340           31         64081         49863         08478         96001         18888         14810         70545         89755         59064         07210           32         05617         75818         47750         67814         29575         10526         66192         44464         27058         40467           33         26793         74951         95466         74307         13330         42664         85515         20632         05497         33623           34         65988         72850         48737         54719         52056         01596         03845         35067         03134         70322           35         27366         42271         44300         73399         21105         03280         73457         43093         05192         48657           36         56760         10909         98147         34736         33863         95256         12731         66598         50771         83665           37         72880         43338         93643         58904         47961         83841                                                                                                    | 29 | 20287 | 56862 | 69727 | 94443 | 64936 | 08366  | 27227 | 05158   | 50326 | 59566  |
| 31         64081         49863         08478         96001         18888         14810         70545         89755         59064         07210           32         05617         75818         47750         67814         29575         10526         66192         44464         27058         40467           33         26793         74951         95466         74307         13330         42664         85515         20632         05497         33625           34         65988         72850         48737         54719         52056         01596         03845         35067         03134         70322           35         27366         42271         44300         73399         21105         03280         73457         43093         05192         48657           36         56760         10909         98147         34736         33863         95266         12731         66598         50771         83665           37         72880         43338         93643         58904         59543         23943         11231         83268         655.38         81581           38         77888         38100         03062         58103         47961         8384                                                                                                    | 30 | 74261 | 32592 | 86538 | 27041 | 65172 | 85532  | 07571 | 80609   | 39285 | 65340  |
| $\begin{array}{cccccccccccccccccccccccccccccccccccc$                                                                                                    | 31 | 64081 | 49863 | 08478 | 96001 | 18888 | 14810  | 70545 | 89755   | 59064 | 07210  |
| 33         26793         74951         95466         74307         13330         42664         85515         20632         05497         33625           34         65988         72850         48737         54719         52056         01596         03845         35067         03134         70322           35         27366         42271         44300         73399         21105         03280         73457         43093         05192         48657           36         56760         10909         98147         34736         33863         95256         12731         66598         50771         83665           37         72880         43338         93643         58904         59543         23943         11231         83268         655,38         81581           38         77888         38100         03062         58103         47961         83841         25878         23746         55903         44115           39         28440         07819         21580         51459         47971         29882         13990         29226         23608         15873           40         63525         94441         77033         12147         51054         4995                                                                                                    | 32 | 05617 | 75818 | 47750 | 6/814 | 29575 | 10526  | 66192 | 44464   | 27058 | 40467  |
| 34       63988       72830       48737       54719       52036       01396       03845       33067       03134       70322         35       27366       42271       44300       73399       21105       03280       73457       43093       05192       48657         36       56760       10909       98147       34736       33863       95256       12731       66598       50771       83665         37       72880       43338       93643       58904       59543       23943       11231       83268       655.38       81581         38       77888       38100       03062       58103       47961       83841       25878       23746       55903       44115         39       28440       07819       21580       51459       47971       29882       13990       29226       23608       15873         40       63525       94441       77033       12147       51054       49955       58312       76923       96071       05813         41       47606       93410       16359       89033       89696       47231       64498       31776       05383       39902         42       52669 <td< td=""><td>33</td><td>26/93</td><td>74951</td><td>90460</td><td>/430/</td><td>13330</td><td>42004</td><td>82212</td><td>20632</td><td>03497</td><td>33623</td></td<>                                                                                               | 33 | 26/93 | 74951 | 90460 | /430/ | 13330 | 42004  | 82212 | 20632   | 03497 | 33623  |
| $\begin{array}{cccccccccccccccccccccccccccccccccccc$                                                                                                    | 34 | 02988 | 72850 | 48737 | 24719 | 52050 | 01200  | 03845 | 32067   | 03134 | /0322  |
| $\begin{array}{cccccccccccccccccccccccccccccccccccc$                                                                                                    | 35 | 27366 | 42271 | 44300 | 73399 | 21105 | 03280  | 73457 | 43093   | 05192 | 48657  |
| $\begin{array}{cccccccccccccccccccccccccccccccccccc$                                                                                                    | 36 | 56760 | 10909 | 98147 | 34736 | 33863 | 95256  | 12731 | 66598   | 50771 | 83665  |
| $\begin{array}{cccccccccccccccccccccccccccccccccccc$                                                                                                    | 37 | 72880 | 43338 | 93643 | 58904 | 59543 | 23943  | 11231 | 83268   | 65538 | 81581  |
| 39         28440         07819         21580         51459         47971         29822         13990         29226         23608         15873           40         63525         94441         77033         12147         51054         49955         58312         76923         96071         05813           41         47606         93410         16359         89033         89696         47231         64498         31776         05383         39902           42         52669         45030         96279         14709         52372         87832         02735         50803         72744         88208           43         16738         60159         07425         62369         07515         82721         37875         71153         21315         00132           44         59348         11695         45751         15865         74739         05572         32688         20271         65128         14551           45         12900         71775         29845         60774         94924         21810         38636         33717         67598         82521           46         75086         23537         49939         33595         13484         97588                                                                                                    | 38 | 77888 | 38100 | 03062 | 58103 | 47961 | 83841  | 25878 | 23746   | 55903 | 44115  |
| $\begin{array}{cccccccccccccccccccccccccccccccccccc$                                                                                                    | 39 | 28440 | 07819 | 21580 | 51459 | 47971 | 29882  | 13990 | 29226   | 23608 | 15873  |
| 41       47606       93410       16359       89033       89696       47231       64498       31776       05383       39902         42       52669       45030       96279       14709       52372       87832       02735       50803       72744       88208         43       16738       60159       07425       62369       07515       82721       37875       71153       21315       00132         44       59348       11695       45751       15865       74739       05572       32688       20271       65128       14551         45       12900       71775       29845       60774       94924       21810       38636       33717       67598       82521         46       75086       23537       49939       33595       13484       97588       28617       17979       70749       35234         47       99495       51434       29181       09993       38190       42553       68922       52125       91077       40197         48       26075       31671       45386       36583       93459       48599       52022       41330       60651       91321         49       13636                                                                                                    | 40 | 63525 | 94441 | 77033 | 12147 | 51054 | 49955  | 58312 | 76923   | 96071 | 05813  |
| 42         52669         45030         96279         14709         52372         87832         02735         50803         72744         88208           43         16738         60159         07425         62369         07515         82721         37875         71153         21315         00132           44         59348         11695         45751         15865         74739         05572         32688         20271         65128         14551           45         12900         71775         29845         60774         94924         21810         38636         33717         67598         82521           46         75086         23537         49939         33595         13484         97588         28617         17979         70749         35234           47         99495         51434         29181         09993         38190         42553         68922         52125         91077         40197           48         26075         31671         45386         36583         93459         48599         52022         41330         60651         91321           49         13636         93596         23377         51133         95126         61496                                                                                                    | 41 | 47606 | 93410 | 16359 | 89033 | 89696 | 47231  | 64498 | 31776   | 05383 | 39902  |
| 43         16738         60159         07425         62369         07515         82721         37875         71153         21315         00132           44         59348         11695         45751         15865         74739         05572         32688         20271         65128         14551           45         12900         71775         29845         60774         94924         21810         38636         33717         67598         82521           46         75086         23537         49939         33595         13484         97588         28617         17979         70749         35234           47         99495         51434         29181         09993         38190         42553         68922         52125         91077         40197           48         26075         31671         45386         36583         93459         48599         52022         41330         60651         91321           49         13636         93596         23377         51133         95126         61496         42474         45141         46660         42338                                                                                                    | 42 | 52669 | 45030 | 96279 | 14709 | 52372 | 87832  | 02735 | 50803   | 72744 | 88208  |
| 44         59348         11695         45751         15865         74739         05572         32688         20271         65128         14551           45         12900         71775         29845         60774         94924         21810         38636         33717         67598         82521           46         75086         23537         49939         33595         13484         97588         28617         17979         70749         35234           47         99495         51434         29181         09993         38190         42553         68922         52125         91077         40197           48         26075         31671         45386         36583         93459         48599         52022         41330         60651         91321           49         13636         93596         23377         51133         95126         61496         42474         45141         46660         42338                                                                                                    | 43 | 16738 | 60159 | 07425 | 62369 | 07515 | 82721  | 37875 | 71153   | 21315 | 00132  |
| 45129007177529845607749492421810386363371767598825214675086235374993933595134849758828617179797074935234479949551434291810999338190425536892252125910774019748260753167145386365839345948599520224133060651913214913636935962337751133951266149642474451414666042338                                                                                                    | 44 | 59348 | 11695 | 45751 | 15865 | 74739 | 05572  | 32688 | 20271   | 65128 | 14551  |
| 46         75086         23537         49939         33595         13484         97588         28617         17979         70749         35234           47         99495         51434         29181         09993         38190         42553         68922         52125         91077         40197           48         26075         31671         45386         36583         93459         48599         52022         41330         60651         91321           49         13636         93596         23377         51133         95126         61496         42474         45141         46660         42338                                                                                                    | 45 | 12900 | 71775 | 29845 | 60774 | 94924 | 21810  | 38636 | 33717   | 67598 | 82521  |
| 47         99495         51434         29181         09993         38190         42553         68922         52125         91077         40197           48         26075         31671         45386         36583         93459         48599         52022         41330         60651         91321           49         13636         93596         23377         51133         95126         61496         42474         45141         46660         42338                                                                                                    | 46 | 75086 | 23537 | 49939 | 33595 | 13484 | 97588  | 28617 | 17979   | 70749 | 35234  |
| 48         26075         31671         45386         36583         93459         48599         52022         41330         60651         91321           49         13636         93596         23377         51133         95126         61496         42474         45141         46660         42338                                                                                                    | 47 | 99495 | 51434 | 29181 | 09993 | 38190 | 42553  | 68922 | 52125   | 91077 | 40197  |
| 49 13636 93596 23377 51133 95126 61496 42474 45141 46660 42338                                                                                                    | 48 | 26075 | 31671 | 45386 | 36583 | 93459 | 48 599 | 52022 | 41330   | 60651 | 91321  |
|                                                                                                    | 49 | 13636 | 93596 | 23377 | 51133 | 95126 | 61496  | 42474 | 45141   | 46660 | 42338  |

# t (A-2) : مئويات توزيع t : (A-2) جدول (A-2) ، مئويات توزيع

# $p\{t_{(v)} \le t_{(A,v)}\} = A$

|     |       |       |       | A     |       |       |        |
|-----|-------|-------|-------|-------|-------|-------|--------|
| ν   | .60   | .70   | .80   | .85   | .90   | .95   | .975   |
| 1   | 0.325 | 0.727 | 1.376 | 1.963 | 3.078 | 6.314 | 12.706 |
| 2   | 0.289 | 0.617 | 1.061 | 1.386 | 1.886 | 2.920 | 4.303  |
| 3   | 0.277 | 0.584 | 0.978 | 1.250 | 1,638 | 2.353 | 3.182  |
| 4   | 0.271 | 0.569 | 0.941 | 1.190 | 1.533 | 2.132 | 2.776  |
| 5   | 0.267 | 0.559 | 0.920 | 1.156 | 1.476 | 2.015 | 2.571  |
| 6   | 0.265 | 0.553 | 0.906 | 1.134 | 1.440 | 1.943 | 2.447  |
| 7   | 0.263 | 0.549 | 0.896 | 1.119 | 1.415 | 1.895 | 2.365  |
| 8   | 0.262 | 0.546 | 0.889 | 1.108 | 1.397 | 1.860 | 2.306  |
| 9   | 0.261 | 0.543 | 0.883 | 1.100 | 1.383 | 1.833 | 2.262  |
| 10  | 0.260 | 0.542 | 0.879 | 1.093 | 1.372 | 1.812 | 2.228  |
| 11  | 0.260 | 0.540 | 0.876 | 1.088 | ì.363 | 1.796 | 2.201  |
| 12  | 0.259 | 0.539 | 0.873 | 1.083 | 1.356 | 1.782 | 2.179  |
| 13  | 0.259 | 0.537 | 0,870 | 1.079 | 1.350 | 1.771 | 2.160  |
| 14  | 0.258 | 0.537 | 0.868 | 1.076 | 1.345 | 1.761 | 2.145  |
| 15  | 0.258 | 0.536 | 0.866 | 1.074 | 1.341 | 1.753 | 2.131  |
| 16  | 0.258 | 0.535 | 0.865 | 1.071 | 1.337 | 1.746 | 2.120  |
| 17  | 0.257 | 0.534 | 0.863 | 1.069 | 1,333 | 1.740 | 2.110  |
| 18  | 0.257 | 0.534 | 0.862 | 1.067 | 1.330 | 1.734 | 2.101  |
| 19  | 0.257 | 0.533 | 0.861 | 1.066 | 1.328 | 1,729 | 2.093  |
| 20  | 0.257 | 0.533 | 0.860 | 1.064 | 1.325 | 1.725 | 2.086  |
| 21  | 0.257 | 0.532 | 0.859 | 1.063 | 1.323 | 1.721 | 2.080  |
| 22  | 0.256 | 0.532 | 0.858 | 1.061 | 1.321 | 1.717 | 2.074  |
| 23  | 0.256 | 0.532 | 0.858 | 1.060 | 1.319 | 1.714 | 2.069  |
| 24  | 0.256 | 0.531 | 0.857 | 1.059 | 1.318 | 1.711 | 2.064  |
| 25  | 0.256 | 0.531 | 0.856 | 1.058 | 1.316 | 1.708 | 2.060  |
| 26  | 0.256 | 0.531 | 0.856 | 1.058 | 1.315 | 1,706 | 2.056  |
| 27  | 0.256 | 0.531 | 0.855 | 1.057 | 1.314 | 1.703 | 2.052  |
| 28  | 0.256 | 0.530 | 0.855 | 1.056 | 1.313 | 1.701 | 2.048  |
| 29  | 0.256 | 0.530 | 0.854 | 1.055 | 1.311 | 1.699 | 2.045  |
| 30  | 0.256 | 0.530 | 0.854 | 1.055 | 1.310 | 1.697 | 2.042  |
| 40  | 0.255 | 0.529 | 0.851 | 1.050 | 1.303 | 1.684 | 2.021  |
| 60  | 0.254 | 0.527 | 0.848 | 1.045 | 1,296 | 1.671 | 2.000  |
| 120 | 0.254 | 0.526 | 0.845 | 1.041 | 1.289 | 1.658 | 1,980  |
| œ   | 0.253 | 0.524 | 0.842 | 1.036 | 1.282 | 1.645 | 1,960  |

### جدول (A-2) : مئويات توزيع t (تابع)

|     |        |        | ·      | A      |        | ··· <u></u> · <u>_</u> · <u>_</u> · |         |
|-----|--------|--------|--------|--------|--------|-------------------------------------|---------|
| ν   | .98    | .985   | .99    | .9925  | .995   | .9975                               | .9995   |
| 1   | 15.895 | 21.205 | 31.821 | 42.434 | 63.657 | 127.322                             | 636.590 |
| 2   | 4.849  | 5.643  | 6.965  | 8.073  | 9.925  | 14.089                              | 31.598  |
| 3   | 3.482  | 3.896  | 4.541  | 5.047  | 5.841  | 7.453                               | 12.924  |
| 4   | 2.999  | 3.298  | 3.747  | 4.088  | 4.604  | 5.598                               | 8.610   |
| 5   | 2.757  | 3.003  | 3.365  | 3.634  | 4.032  | 4.773                               | 6.869   |
| 6   | 2.612  | 2.829  | 3,143  | 3.372  | 3.707  | 4.317                               | 5.959   |
| 7   | 2.517  | 2,715  | 2.998  | 3.203  | 3.499  | 4.029                               | 5.408   |
| 8   | 2.449  | 2.634  | 2.896  | 3.085  | 3.355  | 3.833                               | 5.041   |
| 9   | 2.398  | 2.574  | 2.821  | 2.998  | 3.250  | 3.690                               | 4.781   |
| 10  | 2.359  | 2.527  | 2.764  | 2.932  | 3.169  | 3.581                               | 4.587   |
| 11  | 2.328  | 2.491  | 2,718  | 2.879  | 3.106  | 3.497                               | 4.437   |
| 12  | 2.303  | 2.461  | 2.681  | 2.836  | 3.055  | 3.428                               | 4.318   |
| 13  | 2.282  | 2.436  | 2.650  | 2.801  | 3.012  | 3.372                               | 4.221   |
| 14  | 2.264  | 2.415  | 2.624  | 2.771  | 2.977  | 3.326                               | 4,140   |
| 15  | 2.249  | 2.397  | 2.602  | 2.746  | 2.947  | 3.286                               | 4.073   |
| 16  | 2.235  | 2.382  | 2.583  | 2.724  | 2.921  | 3.252                               | 4.015   |
| 17  | 2.224  | 2.368  | 2.567  | 2.706  | 2.898  | 3.222                               | 3,965   |
| 18  | 2.214  | 2.356  | 2.552  | 2.689  | 2.878  | 3.197                               | 3.922   |
| 19  | 2.205  | 2.346  | 2.539  | 2.674  | 2.861  | 3.174                               | 3.883   |
| 20  | 2.197  | 2.336  | 2.528  | 2.661  | 2.845  | 3.153                               | 3.849   |
| 21  | 2.189  | 2.328  | 2.518  | 2.649  | 2.831  | 3.135                               | 3.819   |
| 22  | 2.183  | 2.320  | 2.508  | 2.639  | 2.819  | 3.119                               | 3.792   |
| 23  | 2.177  | 2.313  | 2.500  | 2.629  | 2.807  | 3.104                               | 3.768   |
| 24  | 2.172  | 2.307  | 2.492  | 2.620  | 2.797  | 3.091                               | 3.745   |
| 25  | 2.167  | 2.301  | 2.485  | 2.612  | 2.787  | 3.078                               | 3.725   |
| 26  | 2.162  | 2.296  | 2.479  | 2.605  | 2.779  | 3.067                               | 3.707   |
| 27  | 2.158  | 2.291  | 2.473  | 2.598  | 2.771  | 3.057                               | 3.690   |
| 28  | 2.154  | 2.286  | 2.467  | 2.592  | 2.763  | 3.047                               | 3.674   |
| 29  | 2.150  | 2.282  | 2.462  | 2.586  | 2.756  | 3.038                               | 3.659   |
| 30  | 2.147  | 2.278  | 2.457  | 2.581  | 2.750  | 3.030                               | 3.646   |
| 40  | 2.123  | 2.250  | 2.423  | 2.542  | 2.704  | 2.971                               | 3.551   |
| 60  | 2.099  | 2.223  | 2.390  | 2,504  | 2.660  | 2.915                               | 3.460   |
| 120 | 2.076  | 2.196  | 2.358  | 2.468  | 2.617  | 2.860                               | 3.373   |
| 30  | 2.054  | 2.170  | 2.326  | 2.432  | 2.576  | 2.807                               | 3.291   |

## $\chi^{2}_{(A,v)}$ : مئويات توزيع کاي A-3 جدول A-3 جدول

|     |         |                      |         | -       | A      | ·     | -     |       |       |       |
|-----|---------|----------------------|---------|---------|--------|-------|-------|-------|-------|-------|
| ν   | .005    | .010                 | .025    | .050    | .100   | .900  | .950  | .975  | .990  | .995  |
| 1   | 0.0+393 | 0.0 <sup>3</sup> 157 | 0.03982 | 0.0²393 | 0,0158 | 2.71  | 3.84  | 5.02  | 6.63  | 7.88  |
| 2   | 0.0100  | 0.0201               | 0.0506  | 0.103   | 0.211  | 4.61  | 5.99  | 7.38  | 9.21  | 10.60 |
| 3   | 0.072   | 0.115                | 0.216   | 0.352   | 0.584  | 6.25  | 7.81  | 9.35  | 11.34 | 12.84 |
| 4   | 0.207   | 0.297                | 0.484   | 0.711   | 1.064  | 7.78  | 9.49  | 11.14 | 13.28 | 14.86 |
| 5   | 0.412   | 0.554                | 0.831   | 1.145   | 1.61   | 9.24  | 11.07 | 12.83 | 15.09 | 16.75 |
| 6   | 0.676   | 0.872                | 1.24    | 1.64    | 2.20   | 10.64 | 12.59 | 14.45 | 16.81 | 18.55 |
| 7   | 0.989   | 1.24                 | 1.69    | 2.17    | 2.83   | 12.02 | 14.07 | 16.01 | 18.48 | 20.28 |
| 8   | 1.34    | 1.65                 | 2.18    | 2.73    | 3.49   | 13.36 | 15.51 | 17.53 | 20.09 | 21.96 |
| 9   | 1.73    | 2.09                 | 2.70    | 3,33    | 4.17   | 14.68 | 16.92 | 19.02 | 21.67 | 23.59 |
| 10  | 2.16    | 2.56                 | 3.25    | 3.94    | 4.87   | 15.99 | 18.31 | 20.48 | 23.21 | 25.19 |
| 11  | 2.60    | 3.05                 | 3.82    | 4.57    | 5.58   | 17.28 | 19.68 | 21.92 | 24.73 | 26.76 |
| 12  | 3.07    | 3.57                 | 4.40    | 5.23    | 6.30   | 18.55 | 21.03 | 23.34 | 26.22 | 28.30 |
| 13  | 3.57    | 4.11                 | 5.01    | 5.89    | 7.04   | 19.81 | 22.36 | 24.74 | 27.69 | 29.82 |
| 14  | 4.07    | 4.66                 | 5.63    | 6.57    | 7.79   | 21.06 | 23.68 | 26.12 | 29.14 | 31.32 |
| 15  | 4.60    | 5,23                 | 6.26    | 7.26    | 8.55   | 22.31 | 25.00 | 27.49 | 30.58 | 32.80 |
| 16  | 5.14    | 5.81                 | 6.91    | 7.96    | 9.31   | 23.54 | 26.30 | 28.85 | 32.00 | 34.27 |
| 17  | 5.70    | 6.41                 | 7.56    | 8.67    | 10.09  | 24.77 | 27.59 | 30.19 | 33.41 | 35.72 |
| 18  | 6.26    | 7.01                 | 8.23    | 9.39    | 10.86  | 25.99 | 28,87 | 31.53 | 34.81 | 37.16 |
| 19  | 6.84    | 7.63                 | 8,91    | 10.12   | 11.65  | 27.20 | 30.14 | 32.85 | 36.19 | 38.58 |
| 20  | 7.43    | 8.26                 | 9.59    | 10.85   | 12.44  | 28.41 | 31.41 | 34.17 | 37.57 | 40.00 |
| 21  | 8.03    | 8,90                 | 10.28   | 11.59   | 13.24  | 29.62 | 32.67 | 35.48 | 38.93 | 41.40 |
| 22  | 8.64    | 9.54                 | 10.98   | 12.34   | 14.04  | 30.81 | 33.92 | 36.78 | 40,29 | 42.80 |
| 23  | 9.26    | 10.20                | 11.69   | 13.09   | 14.85  | 32.01 | 35.17 | 38.08 | 41.64 | 44.18 |
| 24  | 9.89    | 10.86                | 12.40   | 13.85   | 15.66  | 33.20 | 36.42 | 39.36 | 42.98 | 45.56 |
| 25  | 10.52   | 11.52                | 13.12   | 14.61   | 16.47  | 34,38 | 37.65 | 40.65 | 44.31 | 46.93 |
| 26  | 11.16   | 12.20                | 13.84   | 15.38   | 17.29  | 35.56 | 38.89 | 41.92 | 45.64 | 48.29 |
| 27  | 11.81   | 12.88                | 14.57   | 16.15   | 18.11  | 36.74 | 40.11 | 43.19 | 46.96 | 49.64 |
| 28  | 12.46   | 13.56                | 15.31   | 16.93   | 18.94  | 37.92 | 41,34 | 44.46 | 48.28 | 50,99 |
| 29  | 13.12   | 14.26                | 16.05   | 17.71   | 19.77  | 39,09 | 42.56 | 45.72 | 49.59 | 52.34 |
| 30  | 13.79   | 14.95                | 16.79   | 18.49   | 20.60  | 40.26 | 43.77 | 46.98 | 50,89 | 53.67 |
| 40  | 20.71   | 22.16                | 24.43   | 26.51   | 29.05  | 51.81 | 55.76 | 59.34 | 63.69 | 66.77 |
| 50  | 27.99   | 29.71                | 32.36   | 34.76   | 37.69  | 63.17 | 67.50 | 71.42 | 76.15 | 79.49 |
| 60  | 35.53   | 37.48                | 40.48   | 43.19   | 46.46  | 74.40 | 79.08 | 83.30 | 88.38 | 91.95 |
| 70  | 43.28   | 45.44                | 48.76   | 51.74   | 55.33  | 85.53 | 90,53 | 95.02 | 100.4 | 104,2 |
| 80  | 51.17   | 53.54                | 57.15   | 60.39   | 64.28  | 96.58 | 101.9 | 106.6 | 112.3 | 116.3 |
| 90  | 59.20   | 61.75                | 65.65   | 69.13   | 73.29  | 107.6 | 113.1 | 118.1 | 124.1 | 128.3 |
| 100 | 67.33   | 70.06                | 74.22   | 77.93   | 82,36  | 118.5 | 124.3 | 129.6 | 135.8 | 140.2 |

# جدول A-4 : منويات توزيع F د : A-4 جدول

|                                                                                                    |            |      |         | Numerator df     |         |         |         |         |         |         |         |  |  |  |  |
|----------------------------------------------------------------------------------------------------|------------|------|---------|------------------|---------|---------|---------|---------|---------|---------|---------|--|--|--|--|
|                                                                                                    | Den.<br>df | A    | 1       | 2                | 3       | 4       | 5       | 6       | 7       | 8       | 9       |  |  |  |  |
| $\begin{array}{cccccccccccccccccccccccccccccccccccc$                                                                                                    | 1          | .50  | 1.00    | 1.50             | 1.71    | 1.82    | 1.89    | 1.94    | 1.98    | 2.00    | 2.03    |  |  |  |  |
| 161         200         216         223         210         224         237         239         244           975         648         800         864         900         922         937         948         957         963           995         16,211         20,000         5,403         5,625         5,764         5,839         5,928         5,981         6,022           999         405,280         500,000         540,380         562,500         576,400         585,940         592,870         598,140         602,286           2         50         0.667         1.00         1.13         1.21         1.25         1.28         1.30         1.32         1.33           90         8,33         9.00         9.16         9.22         99.3         39.3         39.4         194.         194.         194.         194.         194.         194.         194.         194.         194.         194.         194.         194.         194.         194.         194.         194.         194.         194.         194.         194.         194.         194.         194.         194.         194.         194.         194.         194.         194.         194                                                                                                    | •          | .90  | 39.9    | 49.5             | 53.6    | 55.8    | 57.2    | 58.2    | 58.9    | 59.4    | 59.9    |  |  |  |  |
| $  \begin{array}{ccccccccccccccccccccccccccccccccccc$                                                                                                    |            | .95  | 161     | 200              | 216     | 225     | 230     | 234     | 237     | 239     | 241     |  |  |  |  |
| $  \begin{array}{ccccccccccccccccccccccccccccccccccc$                                                                                                    |            | .975 | 648     | 800              | 864     | 900     | 922     | 937     | 948     | 957     | 963     |  |  |  |  |
| $\begin{array}{cccccccccccccccccccccccccccccccccccc$                                                                                                    |            | .99  | 4,052   | 5,000            | 5,403   | 5.625   | 5.764   | 5.859   | 5.928   | 5.981   | 6.022   |  |  |  |  |
| .999       405,280       500,000       540,380       562,500       576,400       582,970       598,140       602,280         2       .50       0.667       1.00       1.13       1.21       1.25       1.28       1.30       1.32       1.33         90       8.33       9.00       9.16       9.24       9.29       9.33       9.35       9.37       9.33         975       38.5       39.0       39.2       39.2       39.3       39.4       39.4       39.4       39.4       39.4       39.4       39.4       39.4       39.4       39.4       39.4       39.4       39.4       39.4       39.4       39.4       39.4       39.4       39.4       39.4       39.4       39.4       39.4       39.4       39.4       39.4       39.4       39.4       39.4       39.4       39.4       39.4       39.4       39.4       39.4       39.4       39.4       39.4       39.4       39.4       39.4       39.4       39.4       39.4       39.4       39.4       39.4       39.4       39.4       39.4       39.4       39.4       39.4       39.4       39.4       39.4       39.4       39.4       39.4       39.4       39.4 <td< td=""><td></td><td>.995</td><td>16,211</td><td>20,000</td><td>21,615</td><td>22,500</td><td>23,056</td><td>23,437</td><td>23.715</td><td>23,925</td><td>24,091</td></td<> |            | .995 | 16,211  | 20,000           | 21,615  | 22,500  | 23,056  | 23,437  | 23.715  | 23,925  | 24,091  |  |  |  |  |
| $ \begin{array}{cccccccccccccccccccccccccccccccccccc$                                                                                                    |            | .999 | 405,280 | 500,000          | 540,380 | 562,500 | 576,400 | 585,940 | 592,870 | 598,140 | 602,280 |  |  |  |  |
| $\begin{array}{cccccccccccccccccccccccccccccccccccc$                                                                                                    | 2          | .50  | 0.667   | 1.00             | 1.13    | 1.21    | 1.25    | 1.28    | 1.30    | 1,32    | 1.33    |  |  |  |  |
| $\begin{array}{cccccccccccccccccccccccccccccccccccc$                                                                                                    |            | .90  | 8.53    | 9.00             | 9.16    | 9.24    | 9.29    | 9.33    | 9,35    | 9.37    | 9.38    |  |  |  |  |
| $\begin{array}{c ccccccccccccccccccccccccccccccccccc$                                                                                                    |            | .95  | 18.5    | 19.0             | 19.2    | 19.2    | 19.3    | 19,3    | 19.4    | 19.4    | 19.4    |  |  |  |  |
| $\begin{array}{c ccccccccccccccccccccccccccccccccccc$                                                                                                    |            | .975 | 38.5    | 39.0             | 39,2    | 39.2    | 39.3    | 39.3    | 39,4    | 39.4    | 39,4    |  |  |  |  |
| $\begin{array}{c ccccccccccccccccccccccccccccccccccc$                                                                                                    |            | .99  | 98.5    | <del>99</del> .0 | 99.2    | 99.2    | 99,3    | 99,3    | 99.4    | 99.4    | 99,4    |  |  |  |  |
| $\begin{array}{c ccccccccccccccccccccccccccccccccccc$                                                                                                    |            | .995 | 199     | 199              | 199     | 199     | 199     | 199     | 199     | 199     | 199     |  |  |  |  |
| $ \begin{array}{c ccccccccccccccccccccccccccccccccccc$                                                                                                    |            | .999 | 998.5   | 999.0            | 999.2   | 999.2   | 999.3   | 999.3   | 999.4   | 999.4   | 999,4   |  |  |  |  |
| $\begin{array}{c ccccccccccccccccccccccccccccccccccc$                                                                                                    | 3          | .50  | 0.585   | 0.881            | 1.00    | 1.06    | 1.10    | 1.13    | 1.15    | 1.16    | 117     |  |  |  |  |
| $\begin{array}{c ccccccccccccccccccccccccccccccccccc$                                                                                                    |            | .90  | 5.54    | 5.46             | 5,39    | 5,34    | 5.31    | 5,28    | 5,27    | 5.25    | 5.24    |  |  |  |  |
| $\begin{array}{c ccccccccccccccccccccccccccccccccccc$                                                                                                    |            | .95  | 10.1    | 9.55             | 9.28    | 9,12    | 9.01    | 8.94    | 8.89    | 8.85    | 8.81    |  |  |  |  |
| $\begin{array}{c ccccccccccccccccccccccccccccccccccc$                                                                                                    |            | .975 | 17.4    | 16,0             | 15.4    | 15.1    | 14.9    | 14.7    | 14.6    | 14.5    | 14,5    |  |  |  |  |
| $\begin{array}{c ccccccccccccccccccccccccccccccccccc$                                                                                                    |            | .99  | 34.1    | 30,8             | 29.5    | 28.7    | 28.2    | 27.9    | 27.7    | 27.5    | 27,3    |  |  |  |  |
| $\begin{array}{c ccccccccccccccccccccccccccccccccccc$                                                                                                    |            | .995 | 55.6    | 49.8             | 47.5    | 46.2    | 45.4    | 44.8    | 44,4    | 44.1    | 43,9    |  |  |  |  |
| $ \begin{array}{c ccccccccccccccccccccccccccccccccccc$                                                                                                    |            | .999 | 167.0   | 148.5            | 141.1   | 137.1   | 134.6   | 132.8   | 131,6   | 130.6   | 129,9   |  |  |  |  |
| $\begin{array}{cccccccccccccccccccccccccccccccccccc$                                                                                                    | 4          | .50  | 0.549   | 0.828            | 0.941   | 1.00    | 1.04    | 1.06    | 1.08    | 1.09    | 1.10    |  |  |  |  |
| $\begin{array}{c ccccccccccccccccccccccccccccccccccc$                                                                                                    |            | .90  | 4.54    | 4.32             | 4,19    | 4.11    | 4.05    | 4.01    | 3,98    | 3.95    | 3.94    |  |  |  |  |
| $\begin{array}{c ccccccccccccccccccccccccccccccccccc$                                                                                                    |            | .95  | 7.71    | 6,94             | 6,59    | 6.39    | 6.26    | 6.16    | 6.09    | 6.04    | 6.00    |  |  |  |  |
| $\begin{array}{c ccccccccccccccccccccccccccccccccccc$                                                                                                    |            | .975 | 12.2    | 10.6             | 9,98    | 9.60    | 9.36    | 9.20    | 9,07    | 8,98    | 8,90    |  |  |  |  |
| $\begin{array}{c ccccccccccccccccccccccccccccccccccc$                                                                                                    |            | .99  | 21.2    | 18.0             | 16.7    | 16.0    | 15.5    | 15.2    | 15,0    | 14,8    | 14,7    |  |  |  |  |
| $\begin{array}{c ccccccccccccccccccccccccccccccccccc$                                                                                                    |            | ,995 | 31.3    | 26.3             | 24.3    | 23.2    | 22.5    | 22.0    | 21.6    | 21,4    | 21,1    |  |  |  |  |
| $ \begin{array}{c ccccccccccccccccccccccccccccccccccc$                                                                                                    |            | .999 | 74.1    | 61.2             | 56.2    | 53,4    | 51.7    | 50,5    | 49.7    | 49.0    | 48.5    |  |  |  |  |
| $\begin{array}{cccccccccccccccccccccccccccccccccccc$                                                                                                    | 5          | .50  | 0.528   | 0.799            | 0.907   | 0.965   | 1.00    | 1.02    | 1.04    | 1.05    | 1.06    |  |  |  |  |
| $\begin{array}{c ccccccccccccccccccccccccccccccccccc$                                                                                                    |            | .90  | 4.00    | 3,78             | 3.02    | 3,52    | 3.43    | 3.40    | 3.37    | 3,34    | 3.32    |  |  |  |  |
| $\begin{array}{c ccccccccccccccccccccccccccccccccccc$                                                                                                    |            | .95  | 0.01    | 3,79             | 3,41    | 5.19    | 5,05    | 4.95    | 4,88    | 4.82    | 4.77    |  |  |  |  |
| $\begin{array}{cccccccccccccccccccccccccccccccccccc$                                                                                                    |            | .975 | 10.0    | 8,43             | 7,76    | 7.39    | 7.15    | 6.98    | 6.85    | 6,76    | 6.68    |  |  |  |  |
| $\begin{array}{c ccccccccccccccccccccccccccccccccccc$                                                                                                    |            | .99  | 10.3    | 13.3             | 12.1    | 11.4    | 11.0    | 10,7    | 10.5    | 10.3    | 10.2    |  |  |  |  |
| $\begin{array}{c ccccccccccccccccccccccccccccccccccc$                                                                                                    |            | .995 | 22.8    | 18.3             | 16.5    | 15.6    | 14.9    | 14.5    | 14.2    | 14.0    | 13.8    |  |  |  |  |
| $ \begin{array}{c ccccccccccccccccccccccccccccccccccc$                                                                                                    |            | .999 | 4/.2    | ۱.۱د             | 33,2    | 31.1    | 29.8    | 28,8    | 28.2    | 27.6    | 27.2    |  |  |  |  |
| $\begin{array}{c ccccccccccccccccccccccccccccccccccc$                                                                                                    | 6          | .50  | 0.515   | 0.780            | 0.886   | 0.942   | 0,977   | 1.00    | 1.02    | 1.03    | 1.04    |  |  |  |  |
| $\begin{array}{cccccccccccccccccccccccccccccccccccc$                                                                                                    |            | ,90  | 3.78    | 3.40             | 3,29    | 3,18    | 3.11    | 3.05    | 3.01    | 2,98    | 2.96    |  |  |  |  |
| $\begin{array}{c ccccccccccccccccccccccccccccccccccc$                                                                                                    |            | .95  | 5.99    | 5,14             | 4.76    | 4.53    | 4.39    | 4.28    | 4.21    | 4.15    | 4.10    |  |  |  |  |
| $\begin{array}{c ccccccccccccccccccccccccccccccccccc$                                                                                                    |            | .975 | 8.81    | 7.26             | 6,60    | 6,23    | 5.99    | 5,82    | 5.70    | 5.60    | 5.52    |  |  |  |  |
| $\begin{array}{c ccccccccccccccccccccccccccccccccccc$                                                                                                    |            | .99  | 13.7    | 10,9             | 9,78    | 9.15    | 8.75    | 8.47    | 8.26    | 8,10    | 7.98    |  |  |  |  |
| .999         35.5         27.0         23.7         21.9         20.8         20.0         19.5         19.0         18.7           7         .50         0.506         0.767         0.871         0.926         0.960         0.983         1.00         1.01         1.02           .90         3.59         3.26         3.07         2.96         2.88         2.83         2.78         2.75         2.72           .95         5.59         4.74         4.35         4.12         3.97         3.87         3.79         3.73         3.68           .975         8.07         6.54         5.89         5.52         5.29         5.12         4.99         4.90         4.82           .99         12.2         9.55         8.45         7.85         7.46         7.19         6.99         6.84         6.72           .995         16.2         12.4         10.9         10.1         9.52         9.16         8.88         8.68         8.51           .999         29.2         21.7         18.8         17.2         16.2         15.5         15.0         14.6         14.3                                                                                                    |            | .995 | 18.6    | i 14.5           | 12.9    | 12,0    | 11.5    | 11.1    | 10.8    | 10.6    | 10.4    |  |  |  |  |
| 7         .50         0.506         0.767         0.871         0.926         0.960         0.983         1.00         1.01         1.02           .90         3.59         3.26         3.07         2.96         2.88         2.83         2.78         2.75         2.72           .95         5.59         4.74         4.35         4.12         3.97         3.87         3.79         3.73         3.68           .975         8.07         6.54         5.89         5.52         5.29         5.12         4.99         4.90         4.82           .99         12.2         9.55         8.45         7.85         7.46         7.19         6.99         6.84         6.72           .995         16.2         12.4         10.9         10.1         9.52         9.16         8.89         8.68         8.51           .999         29.2         21.7         18.8         17.2         16.2         15.5         15.0         14.6         14.3                                                                                                    |            | .999 | 35.5    | 27.0             | 23.7    | 21.9    | 20.8    | 20.0    | 19.5    | 19.0    | 18.7    |  |  |  |  |
| .90         3.59         3.26         3.07         2.96         2.88         2.83         2.78         2.75         2.72           .95         5.59         4.74         4.35         4.12         3.97         3.87         3.79         3.73         3.68           .975         8.07         6.54         5.89         5.52         5.29         5.12         4.99         4.90         4.82           .99         12.2         9.55         8.45         7.85         7.46         7.19         6.99         6.84         6.72           .995         16.2         12.4         10.9         10.1         9.52         9.16         8.89         8.68         8.51           .999         29.2         21.7         18.8         17.2         16.2         15.5         15.0         14.6         14.3                                                                                                    | 7          | .50  | 0.506   | 0.767            | 0.871   | 0.926   | 0.960   | 0,983   | 1.00    | 1.01    | 1.02    |  |  |  |  |
| .95         5.59         4.74         4.35         4.12         3.97         3.87         3.79         3.73         3.68           .975         8.07         6.54         5.89         5.52         5.29         5.12         4.99         4.90         4.82           .99         12.2         9.55         8.45         7.85         7.46         7.19         6.99         6.84         6.72           .995         16.2         12.4         10.9         10.1         9.52         9.16         8.89         8.68         8.51           .999         29.2         21.7         18.8         17.2         16.2         15.5         15.0         14.6         14.3                                                                                                    |            | .90  | 3.59    | 3.26             | 3.07    | 2,96    | 2,88    | 2.83    | 2,78    | 2.75    | 2.72    |  |  |  |  |
| .975         8.07         6.54         5.89         5.52         5.29         5.12         4.99         4.90         4.82           .99         12.2         9.55         8.45         7.85         7.46         7.19         6.99         6.84         6.72           .995         16.2         12.4         10.9         10.1         9.52         9.16         8.89         8.68         8.51           .999         29.2         21.7         18.8         17.2         16.2         15.5         15.0         14.6         14.3                                                                                                    |            | .95  | 5.59    | 4.74             | 4.35    | 4.12    | 3.97    | 3.87    | 3.79    | 3.73    | 3,68    |  |  |  |  |
| .99   12.2 9.55 8.45 7.85 7.46 7.19 6.99 6.84 6.72<br>.995   16.2 12.4 10.9 10.1 9.52 9.16 8.89 8.68 8.51<br>.999   29.2 21.7 18.8 17.2 16.2 15.5 15.0 14.6 14.3                                                                                                    |            | .975 | 8.07    | 6.54             | 5,89    | 5.52    | 5.29    | 5,12    | 4.99    | 4.90    | 4.82    |  |  |  |  |
| .995 16.2 12.4 10.9 10.1 9.52 9.16 8.89 8.68 8.51<br>.999 29.2 21.7 18.8 17.2 16.2 15.5 15.0 14.6 14.3                                                                                                    |            | .99  | 12,2    | 9.55             | 8,45    | 7,85    | 7.46    | 7.19    | 6.99    | 6,84    | 6.72    |  |  |  |  |
| .999 29.2 21.7 18.8 17.2 16.2 15.5 15.0 14.6 14.3                                                                                                    |            | .995 | 16.2    | 12.4             | 10.9    | 10,1    | 9,52    | 9.16    | 8.89    | 8.68    | 8,51    |  |  |  |  |
|                                                                                                    |            | .999 | 29,2    | 21.7             | 18.8    | 17.2    | 16.2    | 15.5    | 15.0    | 14.6    | 14.3    |  |  |  |  |

### جدول A-4 : مئويات توزيع F (تابع)

| _          |              | Numerator df |                         |                              |              |              |                |                  |                   |         |  |  |  |  |
|------------|--------------|--------------|-------------------------|------------------------------|--------------|--------------|----------------|------------------|-------------------|---------|--|--|--|--|
| Den.<br>df | A            | 10           | 12                      | 15                           | 20           | 24           | 30             | 60               | 120               |         |  |  |  |  |
| 1          | .50          | 2.04         | 2.07                    | 2.09                         | 2.12         | 2.13         | 2.15           | 2.17             | 2.18              | 2.20    |  |  |  |  |
|            | .90          | 60,2         | 60.7                    | 61.2                         | 61.7         | 62.0         | 62.3           | 62,8             | 63.1              | 63.3    |  |  |  |  |
|            | .95          | 242          | 244                     | 246                          | 248          | 249          | 250            | 252              | 253               | 254     |  |  |  |  |
|            | .975         | 909          | 9//                     | 985                          | 5 20D        | 99/<br>4 315 | 6 761          | 6 212            | 6 2 2 0           | 1,018   |  |  |  |  |
|            | .99          | 0,030        | 0,100                   | 74 620                       | 24 916       | 24 040       | 75 044         | 5,253<br>1,25,25 | 2,339             | 75 464  |  |  |  |  |
|            | .995         | 605,620      | 24,420<br>610,670       | 615,760                      | 620,910      | 623,500      | 626,100        | 631,340          | 633,970           | 636,620 |  |  |  |  |
| 2          | .50          | 1.34         | 1.36                    | 1.38                         | 1.39         | 1.40         | 1.41           | 1.43             | 1.43              | 1.44    |  |  |  |  |
| -          | .90          | 9.39         | 9,41                    | 9.42                         | 9,44         | 9.45         | 9.46           | 9.47             | 9.48              | 9.49    |  |  |  |  |
|            | .95          | 19.4         | 19.4                    | 19.4                         | 19.4         | 19,5         | 19.5           | 19.5             | 19.5              | 19.5    |  |  |  |  |
|            | .975         | 39.4         | 39.4                    | 39.4                         | 39.4         | 39.5         | 39.5           | 39,5             | 39,5              | 39.5    |  |  |  |  |
|            | .99          | 99.4         | 99.4                    | 99.4                         | 99.4         | 99.5         | 99,5           | 99.5             | 99.5              | 99.5    |  |  |  |  |
|            | .995         | 199          | 199                     | 199                          | 199          | 199          | 199            | 199              | 199               | 200     |  |  |  |  |
|            | .999         | 999.4        | 999.4                   | 999.4                        | 999.4        | 999.5        | 999.5          | 999.5            | 999.5             | 999.5   |  |  |  |  |
| 3          | . 50         | 1.18         | 1.20                    | 1.21                         | 1.23         | 1.23         | 1.24           | 1.25             | 1.26              | 1.27    |  |  |  |  |
|            | .90          | 5.23         | 5.22                    | 5.20                         | 5.18         | 5.18         | 5.17           | 5.15             | 5.14              | 5.13    |  |  |  |  |
|            | .95          | 8.79         | 8.74                    | 8,70                         | 8.66         | 8.64         | 8,62           | 8.5/             | 8.55              | 8.53    |  |  |  |  |
|            | .975         | 14.4         | 14.3                    | 14.3                         | 14.2         | 14.1         | 14.1           | 14.0             | 13.9              | 13,9    |  |  |  |  |
|            | .99          | 27.2         | 27.1                    | 26.9                         | 26,7         | 26.0         | 20.0           | 26.3             | 20.2              | 20.1    |  |  |  |  |
|            | .995         | 43.7         | 43.4                    | 43.1                         | 42.8         | 42.0         | 42.5           | 42.1             | 42.0              | 41.8    |  |  |  |  |
|            | .999         | 129,2        | 128.3                   | 127.4                        | 126,4        | 125.9        | 125.4          | 124.5            | 124.0             | 123.5   |  |  |  |  |
| 4          | .50          | 1.11         | 1.13                    | 1.14                         | 1.15         | 1.16         | 1.16           | 1,18             | <sup>-</sup> 1.18 | 1.19    |  |  |  |  |
|            | .90          | 3.92         | 3,90                    | 3.87                         | 3.84         | 1.83         | 3.82           | 3.79             | 3.78              | 3.70    |  |  |  |  |
|            | .95          | 5.96         | 5.91                    | 5.80                         | 5.80         | 3.//         | 2./2           | 2.09             | 2.00              | 2.03    |  |  |  |  |
|            | .975         | 8.84         | 8./2                    | 5.00                         | 0.30         | ונ,ס<br>סיבו | 0.40           | 117              | 17.6              | 11 0.20 |  |  |  |  |
|            | ,99          | 14.3         | 20.7                    | 20.4                         | 70.7         | 20.0         | 100            | 19.6             | 19.5              | 19.3    |  |  |  |  |
|            | .999         | 48.1         | 47.4                    | 46.8                         | 46,1         | 45.8         | 45.4           | 44.7             | 44.4              | 44.1    |  |  |  |  |
| 5          | .50          | 1.07         | 1.09                    | 1.10                         | 1.11         | 1.12         | 1.12           | 1.14             | 1.14              | 1.15    |  |  |  |  |
| •          | .90          | 3.30         | 3.27                    | 3.24                         | 3.21         | 3.19         | 3.17           | 3.14             | 3.12              | 3.11    |  |  |  |  |
|            | .95          | 4.74         | 4.68                    | 4.62                         | 4.56         | 4.53         | 4.50           | 4.43             | 4.40              | 4.37    |  |  |  |  |
|            | ,975         | 6.62         | 6.52                    | 6,43                         | 6.33         | 6.28         | 6.23           | 6.12             | 6.07              | 6.02    |  |  |  |  |
|            | .99          | 10,1         | 9,89                    | 9.72                         | 9.55         | 9.47         | 9.38           | 9.20             | 9.11              | 9.02    |  |  |  |  |
|            | .995         | [ 13.6       | 13.4                    | 13,1                         | 12,9         | 12.8         | 12.7           | 12,4             | . 12.3            | 12.1    |  |  |  |  |
|            | .999         | 26.9         | 26.4                    | 25.9                         | 25,4         | 25.1         | 24.9           | 24.3             | 24.1              | 23.8    |  |  |  |  |
| 6          | .50          | 1.05         | 1.06                    | 1.07                         | 1.08         | 1.09         | 1.10           | 1.11             | 1.12              | 1.12    |  |  |  |  |
|            | .90          | 2.94         | 2.90                    | 2.87                         | 2.84         | 2.82         | 2,80           | 2.76             | 2.74              | 2.72    |  |  |  |  |
|            | ,95          | 4.06         | 4.00                    | 3.94                         | 3.87         | 3.84         | 3.81           | 3.74             | 3.70              | 3.67    |  |  |  |  |
|            | .975         | 5.46         | 5.37                    | 5.27                         | 5.17         | 5.12         | 5.07           | 4.90             | 4.90              | 4.83    |  |  |  |  |
|            | .99          | 7.87         | 7.72                    | 7.50                         | 7,40         | 1.51         | 1.23           | 7.00             | 0.7/              | 0,60    |  |  |  |  |
|            | .995<br>.999 | 10,2         | 2 JO.U<br>18.0          | ) 9.81<br>) 17.6             | 9.59         | 9.47         | 9.30           | 9.12             | 9.00<br>16.0      | 15.7    |  |  |  |  |
| -          | 60           | 1.01         | 1 104                   | 1 105                        | 107          | 107          | 1 08           | 1.09             | ) 1.10            | 1.14    |  |  |  |  |
| 1          | .30          | 1,02         | ער ג <u>ו</u><br>האיר ה | גט.ו א<br>ראר ק              | 7 50         | 7759         | 7.00           | 2.51             | 2 49              | 2.4     |  |  |  |  |
|            | .90          | 2.10         | · 2,0/                  | 1 2.0J                       | 2.37         | 2.30         | , 7.70<br>7.75 | 7 30             | 1 2 27            | 3.2     |  |  |  |  |
|            | .92          | 3.04         | , J.J.<br>, A.A.        | , J.J.<br>1 A <7             | J.44<br>4 47 |              | 2.30           | 4.29             | 4 20              | ) 4.1   |  |  |  |  |
|            | .772         | 4.10         | ) 4.07<br>) K.A         | , <del>1</del> .57<br>7 6.21 | 6 16         | 6.07         | S 00           | 5.87             | 5.74              | 5.6     |  |  |  |  |
|            | .77          | 1 9 19       | 2 R 11                  | , 0.51<br>, 7.07             | 7.75         | 7.61         | 7.53           | 7.3              | 7.19              | 7.0     |  |  |  |  |
|            | ,77J         | 1 0.00       |                         |                              | 170          | 122          | 1 12 9         | 12               | 110               | · · · · |  |  |  |  |

### جدول A-4 : مئويات توزيع F (تابع)

|           |              |       |       |               | Nur          | nerator di   | r            |              |              |              |
|-----------|--------------|-------|-------|---------------|--------------|--------------|--------------|--------------|--------------|--------------|
| Den<br>df | А            | 1     | 2     | 3             | 4            | 5            | 6            | 7            | 8            | 9            |
| 8         | .50          | 0.499 | 0.757 | 0.860         | 0.915        | 0.948        | 0.971        | 0.988        | 1.00         | 1.01         |
|           | .90          | 3.46  | 3.11  | 2.92          | 2,81         | 2.73         | 2.67         | 2,62         | 2.59         | 2.56         |
|           | .95          | 5.32  | 4.46  | 4.07          | 3,84         | 3.69         | 3.58         | 3.50         | 3.44         | 3.39         |
|           | .975         | 7.57  | 6.06  | 5.42          | 5,05         | 4.82         | 4.65         | 4.53         | 4.43         | 4.36         |
|           | .99          | 11.3  | 8.03  | 7.39          | 7.01         | 0.03         | 0.3/         | 0.18         | 0.03         | 2.91         |
|           | .999         | 25.4  | 18.5  | 15.8          | 14.4         | 13.5         | 12.9         | 12.4         | 12.0         | 11.8         |
| 9         | .50          | 0.494 | 0.749 | 0,852         | 0,906        | 0.939        | 0.962        | 0.978        | 0.990        | 1,00         |
|           | .90          | 3.36  | 3.01  | 2.81          | 2.69         | 2.61         | 2.55         | 2.51         | 2,47         | 2,44         |
|           | .95          | 5.12  | 4.26  | 3.86          | 3.63         | 3.48         | 3.37         | 3.29         | 3.23         | 3.18         |
|           | .973         | 7.21  | 2.71  | 5.08          | 4.72         | 4.48         | 4.32         | 4.20         | 4.10         | 4.03         |
|           | .99          | 10.0  | 101   | עלי.<br>מיד פ | 0,44         | 0,00         | 2.60         | 2.01         | J.4/<br>6.60 | 5,33         |
|           | .999         | 22.9  | 16.4  | 13.9          | 12.6         | 11.7         | 11.1         | 10,7         | 10,4         | 10.1         |
| 10        | .50          | 0.490 | 0.743 | 0.845         | 0,899        | 0.932        | 0,954        | 0.971        | 0,983        | 0.992        |
|           | .90          | 3.29  | 2.92  | 2.73          | 2,61         | 2,52         | 2.46         | 2.41         | 2.38         | 2.35         |
|           | .95          | 4.96  | 4.10  | 3.71          | 3.48         | 3.33         | 3.22         | 3.14         | 3.07         | 3.02         |
|           | .975         | 0,94  | 2.40  | 4.83          | 4,4/         | 4.24         | 4.07         | 3.93         | 3.85         | 3,78         |
|           | ,77          | 12.0  | 9 43  | 8 08          | 7 74         | 5.87         | 5.39         | 5.20<br>6 10 | 5.00         | 4,74         |
|           | .999         | 21.0  | 14.9  | 12.6          | 11.3         | 10.5         | 9,93         | 9,52         | 9.20         | 8,5 J        |
| 12        | .50          | 0.484 | 0,735 | 0,835         | 0.888        | 0.921        | 0.943        | 0.959        | 0.972        | 0.981        |
|           | .90          | 3,18  | 2.81  | 2.61          | 2.48         | 2.39         | 2.33         | 2.28         | 2.24         | 2.21         |
|           | .95          | 4.75  | 3.89  | 3.49          | 3.26         | 3.11         | 3.00         | 2.91         | 2.85         | 2.80         |
|           | .975         | 6.55  | 5.10  | 4.47          | 4.12         | 3.89         | 3,73         | 3.61         | 3.51         | 3.44         |
|           | .99          | 9.33  | 0.93  | 2,92          | 5,41         | 5.06         | 4,82         | 4.64         | 4.30         | 4.39         |
|           | .993<br>,999 | 18.6  | 13.0  | 10.8          | 0,52<br>9,63 | 8.89         | 8,38         | 8.00         | 5.55<br>7.71 | 5.20<br>7.48 |
| 15        | .50          | 0.478 | 0,726 | 0.826         | 0.878        | 0.911        | 0.933        | 0.949        | 0.960        | 0.970        |
|           | .90          | 3.07  | 2.70  | 2,49          | 2.36         | 2.27         | 2.21         | 2.16         | 2.12         | 2.09         |
|           | .95          | 4.04  | 3.08  | 3.29          | 3,00         | 2,90         | 2.79         | 2./1         | 2.64         | 2,59         |
|           | .975         | 8.68  | 4.77  | 4.15          | 7.90         | 3.30<br>1.56 | J.41<br>1 32 | 3.29<br>A 14 | 3.20         | 2.00         |
|           | .995         | 10.8  | 7.70  | ·6 48         | 5.80         | 5 37         | 5 07         | 4.14         | 4.00         | J.03<br>4 54 |
|           | .999         | 16.6  | 11.3  | 9.34          | 8.25         | 7.57         | 7.09         | 6.74         | 6.47         | 6.26         |
| 20        | .50          | 0.472 | 0.718 | 0.816         | 0.868        | 0,900        | 0.922        | 0.938        | 0.950        | 0.959        |
|           | .90          | 2.97  | 2.59  | 2,38          | 2,25         | 2.16         | 2,09         | 2.04         | 2.00         | 1.96         |
|           | .95          | 4.55  | 3.49  | 3.10          | 2.87         | 2,71         | 2,60         | 2.51         | 2.45         | 2.39         |
|           | .9/3         | 2.87  | 4.40  | 3.80          | 3.31         | 3,29         | 3,13         | 3.01         | 2,91         | 2.84         |
|           | .77          | 0.10  | 2,02  | 4,74          | 4,43         | 4.10         | 3.87         | 3.70         | 3,30         | 3.40         |
|           | .999         | 14.8  | 9,95  | 8,10          | 7.10         | 4.70<br>6.46 | 6.02         | 4.20<br>5,69 | 4.09<br>5,44 | 5.24         |
| 24        | .50          | 0.469 | 0.714 | 0.812         | 0.863        | 0.895        | 0.917        | 0.932        | 0.944        | 0.953        |
|           | .90          | 2.93  | 2,54  | 2,33          | 2.19         | 2.10         | 2.04         | 1.98         | 1.94         | 1.91         |
|           | .95          | 4.26  | 3.40  | 3.01          | 2.78         | 2.62         | 2.51         | 2.42         | 2.36         | 2.30         |
|           | .973         | 3.72  | 4.32  | 3,72          | 3.38         | 3.15         | 2.99         | 2.87         | 2.78         | 2,70         |
|           | ,99<br>004   | 1.82  | 2,01  | 4./2          | 4.22         | 3.90         | 5.67         | 3.50         | 3.36         | 3.26         |
|           | .990<br>600  | 14 0  | 0.00  | 3.34          | 4.87         | 4.49         | 4.20         | ۶,99<br>د م  | 5.83         | 3.69         |
|           | .777         | 14.0  | 3.14  | 7,55          | 0.37         | 2.98         | , 2.22       | 2.23         | 4.99         | 4.80         |

| ول A-4 : منويات توزيع F (تابع) |
|--------------------------------|
|--------------------------------|

|           |             | Numerator df |       |              |              |      |      |              |              |              |  |  |  |  |
|-----------|-------------|--------------|-------|--------------|--------------|------|------|--------------|--------------|--------------|--|--|--|--|
| Den<br>df | . 1         | 10           | 12    | 15           | 20           | 24   | 30   | 60           | 120          | 8            |  |  |  |  |
| 8         | .50         | 1.02         | 1.03  | 1.04         | 1.05         | 1.06 | 1.07 | 1.08         | 1.08         | 1.09         |  |  |  |  |
|           | .90         | 2.54         | 2.50  | 2.46         | Z.42         | 2.40 | 2,38 | 2.34         | 2.32         | 2.29         |  |  |  |  |
|           | .93         | 3.33         | 3.28  | 3.22         | 3.12         | 2.05 | 5.US | 3.01         | 2.91         | 2.93         |  |  |  |  |
|           | .975        | 4.50         | 4.20  | 5 57         | 5 36         | 5.75 | 5 20 | 5.70         | 3.73<br>A 95 | J.07<br>A 26 |  |  |  |  |
|           | .995        | 7.21         | 7.01  | 6 81         | 6.61         | 6 50 | 6.40 | 6.18         | -6.06        | 5 95         |  |  |  |  |
|           | .999        | 11.5         | 11.2  | 10.8         | 10.5         | 10,3 | 10,1 | 9.73         | 9.53         | 9.33         |  |  |  |  |
| 9         | .50         | 1.01         | 1.02  | 1.03         | 1.04         | 1.05 | 1.05 | 1.07         | 1.07         | 1.08         |  |  |  |  |
|           | .90         | 2.42         | 2.38  | 2.34         | 2.30         | 2,28 | 2.25 | 2.21         | 2.18         | 2.16         |  |  |  |  |
|           | .95         | 3.14         | 3.07  | 3.01         | 2,94         | 2,90 | 2.80 | 2.19         | 2.75         | 2.71         |  |  |  |  |
|           | .975        | 5.26         | 5.11  | 4.96         | 4 81         | 4.73 | 4.65 | 4.48         | 4.40         | 4.31         |  |  |  |  |
|           | .995        | 6.42         | 6.23  | 6.03         | 5,83         | 5.73 | 5.62 | 5.41         | 5.30         | 5.19         |  |  |  |  |
|           | .999        | 9,89         | 9.57  | 9.24         | 8,90         | 8.72 | 8.55 | 8,19         | 8.00         | 7.81         |  |  |  |  |
| 10        | .50         | 1,00         | 1.01  | 1.02         | 1.03         | 1.04 | 1.05 | 1.06         | 1.06         | 1.07         |  |  |  |  |
|           | .90         | 2,32         | 2.28  | 2.24         | 2.20         | 2.18 | 2.10 | 2.11         | 2,08         | 2,00         |  |  |  |  |
|           | .92         | 2,98         | 2.91  | 2.84         | 2.11         | 2,/4 | 2.70 | 2,02         | 2,20         | 2.54         |  |  |  |  |
|           | .975        | 485          | 4 71  | J.JZ<br>1 56 | 441          | 4 33 | 4.25 | 4 08         | 4.00         | 3.00         |  |  |  |  |
|           | 995         | 5 85         | 5.66  | 5 47         | 5 27         | 5.17 | 5.07 | 4.86         | 4.75         | 4.64         |  |  |  |  |
|           | .999        | 8.75         | 8.45  | 8.13         | 7.80         | 7.64 | 7.47 | 7.12         | 6.94         | 6.76         |  |  |  |  |
| 12        | .50         | 0.989        | 1.00  | 1.01         | 1.02         | 1.03 | 1.03 | 1.05         | 1.05         | 1.06         |  |  |  |  |
|           | .90         | 2.19         | 2.15- | 2.10         | 2,06         | 2,04 | 2.01 | 1.96         | 1.93         | 1.90         |  |  |  |  |
|           | .95         | 2,75         | 2.69  | 2.62         | 2.54         | 2.51 | 2.4/ | 2,38         | 2,34         | 2.30         |  |  |  |  |
|           | .9/5        | 3,37         | 3,28  | 3.18         | 3.07         | 3,02 | 2,70 | 2.05         | 3 45         | 2.72         |  |  |  |  |
|           | 995         | 5.09         | 4.10  | 4.72         | 4.53         | 4.43 | 4.33 | 4.12         | 4.01         | 3.90         |  |  |  |  |
|           | .999        | 7.29         | 7.00  | 6.71         | 6,40         | 6,25 | 6,09 | 5,76         | 5.59         | 5.42         |  |  |  |  |
| 15        | .50         | 0.977        | 0.989 | 1.00         | 1.01         | 1.02 | 1.02 | 1.03         | 1.04         | 1.05         |  |  |  |  |
|           | .90         | 2.06         | 2.02  | 1,97         | 1,92         | 1.90 | 1,8/ | 1,84         | 1./9         | 1./0         |  |  |  |  |
|           | .93         | 2,54         | 2.48  | 2,40         | 2,33         | 2.29 | 2,23 | 2,10         | 2.11         | 2.07         |  |  |  |  |
|           | .975        | 3,00         | 2.90  | 2.00         | 2.70         | 3 29 | 3.21 | 3.05         | 2.96         | 2.87         |  |  |  |  |
|           | .995        | 4 42         | 4.25  | 4.07         | 3.88         | 3.79 | 3.69 | 3.48         | 3.37         | 3.26         |  |  |  |  |
|           | .999        | 6.08         | 5.81  | 5,54         | 5,25         | 5.10 | 4,95 | 4.64         | 4.48         | 4.31         |  |  |  |  |
| 20        | .50         | 0.966        | 0,977 | 0.989        | 1.00         | 1.01 | 1.01 | 1.02         | 1.03         | 1.03         |  |  |  |  |
|           | .90         | 1.94         | 1,89  | 1.84         | 1.79         | 1.77 | 1./4 | 1,68         | 1.04         | 1.01         |  |  |  |  |
|           | .95         | 2.35         | 2.28  | 2,20         | 2.12         | 2.08 | 2.04 | 1.92         | 2.16         | 1.04         |  |  |  |  |
|           | .975        | 2.77         | 2.68  | 2,57         | 2.40         | 2.41 | 2,33 | 2.22         | 2.10         | 2.05         |  |  |  |  |
|           | .99         | 3.3/         | 3.23  | 3.09         | 2,54         | 2.00 | 2./0 | 2 97         | 2.32         | 2.42         |  |  |  |  |
|           | .995        | 5,08         | 4.82  | 4,56         | 4.29         | 4.15 | 4.00 | 3.70         | 3.54         | 3.38         |  |  |  |  |
| 24        | .50         | 0,961        | 0,972 | 0.983        | 0,994        | 1.00 | 1.01 | 1.02         | 1.02         | 1.03         |  |  |  |  |
|           | .90         | 1.88         | 1.83  | 1.78         | 1.73         | 1.70 | 1.67 | 1.61         | 1.57         | 1.53         |  |  |  |  |
|           | .95         | 2.25         | 2.18  | 2.11         | 2.03         | 1.98 | 1.94 | 1.84         | 1./9<br>2.01 | 1.75         |  |  |  |  |
|           | .975        | 2.64         | ·2.54 | 2.44         | 2.33         | 2.21 | 2.21 | 2.00<br>2.40 | 2,01         | 2.21         |  |  |  |  |
|           | .99         | 3.17         | 2.03  | 2.87         | 2.14<br>3.06 | 2.00 | 2.87 | 2.66         | 2.55         | 2.43         |  |  |  |  |
|           | ,777<br>000 | 2.57<br>A 64 | 4 19  | 4.14         | 3.87         | 3.74 | 3.59 | 3.29         | 3,14         | 2,97         |  |  |  |  |
|           |             | 1.07         | -1100 |              |              |      |      |              |              |              |  |  |  |  |

### جدول A-4 : مئويات توزيع F (تابع)

| Dee |      |       |       |       | Nu    | merator d | ſ     |       |       |       |
|-----|------|-------|-------|-------|-------|-----------|-------|-------|-------|-------|
| dſ  | А    | 1     | 2     | 3     | 4     | 5         | 6     | 7     | 8     | 9     |
| 30  | .50  | 0.466 | 0.709 | 0.807 | 0.858 | 0.890     | 0.912 | 0.927 | 0.939 | 0,948 |
|     | .90  | 2.88  | 2.49  | 2.28  | 2.14  | 2.05      | 1.98  | 1.93  | 1.88  | 1.85  |
|     | .95  | 4.17  | 3,32  | 2.92  | 2.69  | 2.53      | 2.42  | 2.33  | 2.27  | 2.21  |
|     | .975 | 5.57  | 4.18  | 3.59  | 3.25  | 3.03      | 2.87  | 2.75  | 2.65  | 2.57  |
|     | .99  | 7.56  | 5.39  | 4.51  | 4.02  | 3.70      | 3.47  | 3,30  | 3.17  | 3.07  |
|     | ,995 | 9,18  | 6.35  | 5.24  | 4.62  | 4.23      | 3.95  | 3.74  | 3.58  | 3.45  |
|     | .999 | 1,3.3 | 8.77  | 7.05  | 6.12  | 5.53      | 5.12  | 4.82  | 4.58  | 4.39  |
| 60  | .50  | 0.461 | 0.701 | 0.798 | 0.849 | 0.880     | 0.901 | 0.917 | 0.928 | 0.937 |
|     | .90  | 2.79  | 2.39  | 2.18  | 2.04  | 1,95      | 1.87  | 1.82  | 1.77  | 1.74  |
|     | .95  | 4.00  | 3.15  | 2.76  | 2.53  | 2.37      | 2.25  | 2.17  | 2.10  | 2.04  |
|     | .975 | 5,29  | 3.93  | 3.34  | 3.01  | 2.79      | 2.63  | 2.51  | 2.41  | 2,33  |
|     | .99  | 7.08  | 4.98  | 4.13  | 3.65  | 3.34      | 3.12  | 2,95  | 2.82  | 2.72  |
|     | .995 | 8.49  | 5,80  | 4.73  | 4.14  | 3.76      | 3.49  | 3.29  | 3.13  | 3.01  |
|     | ,999 | 12.0  | 7.77  | 6.17  | 5.31  | 4.76      | 4.37  | 4.09  | 3.86  | 3,69  |
| 120 | .50  | 0.458 | 0.697 | 0,793 | 0.844 | 0.875     | 0.896 | 0.912 | 0,923 | 0,932 |
|     | .90  | 2.75  | 2.35  | 2.13  | 1.99  | 1,90      | 1.82  | 1.77  | 1.72  | 1,68  |
|     | .95  | 3.92  | 3.07  | 2.68  | 2.45  | 2.29      | 2,18  | 2.09  | 2,02  | 1.96  |
|     | .975 | 5.15  | 3.80  | 3,23  | 2.89  | 2.67      | 2.52  | 2.39  | 2.30  | 2.22  |
|     | .99  | 6.85  | 4.79  | 3,95  | 3.48  | 3.17      | 2.96  | 2.79  | 2.66  | 2.56  |
|     | .995 | 8.18  | 5.54  | 4.50  | 3,92  | 3.55      | 3,28  | 3.09  | 2.93  | 2.81  |
|     | .999 | 11.4  | 7.32  | 5,78  | 4.95  | 4.42      | 4.04  | 3.77  | 3.55  | 3,38  |
| ø   | .50  | 0.455 | 0.693 | 0.789 | 0.839 | 0.870     | 0.891 | 0.907 | 0.918 | 0.927 |
|     | .90  | 2.71  | 2,30  | 2,08  | 1.94  | 1,85      | 1.77  | 1.72  | 1.67  | 1.63  |
|     | .95  | 3.84  | 3.00  | 2.60  | 2.37  | 2.21      | 2.10  | 2.01  | 1.94  | 1,88  |
|     | .975 | 5.02  | 3.69  | 3.12  | 2,79  | 2.57      | 2.41  | 2.29  | 2.19  | 2.11  |
|     | .99  | 6.63  | 4.61  | 3.78  | 3.32  | 3.02      | 2.80  | 2.64  | 2.51  | 2,41  |
|     | .995 | 7.88  | 5.30  | 4.28  | 3.72  | 3.35      | 3.09  | 2.90  | 2.74  | 2,62  |
|     | ,999 | 10.8  | 6.91  | 5.42  | 4.62  | 4.10      | 3.74  | 3.47  | 3.27  | 3.10  |

### جدول A-4 : منويات توزيع F (تابع)

| Den |      |       | Numerator df |       |       |       |       |       |        |      |  |  |  |  |  |
|-----|------|-------|--------------|-------|-------|-------|-------|-------|--------|------|--|--|--|--|--|
| df  | . 1  | 10    | 12           | 15    | 20    | 24    | 30    | 60    | 120    | ø    |  |  |  |  |  |
| 30  | .50  | 0,955 | 0.966        | 0.978 | 0.989 | 0.994 | 1.00  | 1,01  | 1.02   | 1.02 |  |  |  |  |  |
|     | ,90  | 1,82  | 1.77         | 1.72  | 1.67  | 1.64  | 1.61  | 1,54  | 1.50   | 1.46 |  |  |  |  |  |
|     | .95  | 2.16  | 2.09         | 2.01  | 1.93  | 1.89  | 1.84  | 1.74  | 1,68   | 1.62 |  |  |  |  |  |
|     | .975 | 2.51  | 2.41         | 2.31  | 2.20  | 2.14  | 2.07  | 1.94  | 1.87   | 1.79 |  |  |  |  |  |
|     | .99  | 2.98  | 2.84         | 2,70  | 2,55  | 2.47  | 2,39  | 2.21  | 2,11   | 2.01 |  |  |  |  |  |
|     | .995 | 3,34  | 3.18         | 3.01  | 2.82  | 2,73  | 2.63  | 2.42  | 2.30   | 2.18 |  |  |  |  |  |
|     | .999 | 4.24  | 4.00         | 3.75  | 3.49  | 3.36  | 3.22  | 2,92  | 2.76   | 2.59 |  |  |  |  |  |
| 60  | .50  | 0.945 | 0.956        | 0.967 | 0.978 | 0.983 | 0.989 | 1.00  | 1.01   | 1.01 |  |  |  |  |  |
|     | .90  | 1.71  | 1.66         | 1,60  | 1.54  | 1.51  | 1.48  | 1.40  | 1.35   | 1.29 |  |  |  |  |  |
|     | .95  | 1.99  | 1.92         | 1.84  | 1.75  | 1.70  | 1.65  | 1.53  | 1.47   | 1.39 |  |  |  |  |  |
|     | .975 | 2.27  | 2.17         | 2.06  | 1.94  | 1.88  | 1.82  | 1.67  | 1.58   | 1.48 |  |  |  |  |  |
|     | .99  | 2.63  | 2.50         | 2.35  | 2.20  | 2.12  | 2.03  | 1,84  | 1.73   | 1.60 |  |  |  |  |  |
|     | .995 | 2.90  | 2.74         | 2.57  | 2,39  | 2.29  | 2.19  | 1,96  | 1,83   | 1.69 |  |  |  |  |  |
|     | .999 | 3.54  | 3.32         | ′3.08 | 2.83  | 2.69  | 2.55  | 2.25  | 2.08   | 1,89 |  |  |  |  |  |
| 120 | .50  | 0.939 | 0.950        | 0.961 | 0.972 | 0.978 | 0.983 | 0,994 | 1.00   | 1.01 |  |  |  |  |  |
|     | .90  | 1.65  | 1.60         | 1.55  | 1,48  | 1.45  | 1.41  | 1.32  | 1.26   | 1.19 |  |  |  |  |  |
|     | .95  | 1.91  | 1.83         | 1.75  | 1.66  | 1.61  | 1.55  | 1.43  | 1,35   | 1.25 |  |  |  |  |  |
|     | .975 | 2.16  | 2.05         | 1.95  | 1.82  | 1.76  | 1.69  | 1.53  | 1.43   | 1.31 |  |  |  |  |  |
|     | .99  | 2.47  | 2,34         | 2.19  | 2.03  | 1.95  | 1.86  | 1.66  | 1.53   | 1.38 |  |  |  |  |  |
|     | .995 | 2.71  | 2.54         | 2,37  | 2.19  | 2.09  | 1.98  | 1.75  | 1.61   | 1.43 |  |  |  |  |  |
|     | .999 | 3.24  | 3.02         | 2.78  | 2.53  | 2.40  | 2.26  | 1.95  | • 1,77 | 1,54 |  |  |  |  |  |
| æ   | .50  | 0.934 | 0.945        | 0.956 | 0.967 | 0.972 | 0.978 | 0.989 | 0.994  | 1.00 |  |  |  |  |  |
|     | .90  | 1.60  | 1.55         | 1.49  | 1.42  | 1.38  | 1.34  | 1.24  | 1.17   | 1.00 |  |  |  |  |  |
|     | .95  | 1.83  | 1.75         | 1.67  | 1.57  | 1.52  | 1.46  | 1.32  | 1.22   | 1.00 |  |  |  |  |  |
|     | .975 | 2.05  | 1.94         | 1.83  | 1.71  | 1.64  | 1.57  | 1.39  | 1.27   | 1.00 |  |  |  |  |  |
|     | .99  | 2.32  | 2.18         | 2.04  | 1.88  | 1.79  | 1.70  | 1.47  | 1.32   | 1.00 |  |  |  |  |  |
|     | .995 | 2.52  | 2,36         | 2.19  | 2.00  | 1.90  | 1.79  | 1.53  | 1.36   | 1.00 |  |  |  |  |  |
|     | .999 | 2.96  | 2.74         | 2.51  | 2.27  | 2.13  | 1.99  | 1.66  | 1.45   | 1.00 |  |  |  |  |  |

| α = (    |
|----------|
|          |
|          |
| α = .05  |
| و<br>منع |
| 8        |
| (k       |
| بہ       |
| S        |
| معنوي    |
| 54       |
| Ē        |
| ••       |
| A-5      |
| ول م     |

| ı            |                |              |                            |                     |               |                     |              |              |              |              |              |                         |                      |              | 1     | _            |
|--------------|----------------|--------------|----------------------------|---------------------|---------------|---------------------|--------------|--------------|--------------|--------------|--------------|-------------------------|----------------------|--------------|-------|--------------|
| 15           | 4              | 13           | 12                         | 7                   | 10            | 9                   | °            | 7            | б<br>        |              | 4            | ω.                      | N                    |              | 9     | Error        |
| .0.0<br>20:  | .0.0           | .0 <u>.0</u> |                            | 200                 | . <u>0.</u> 0 | .0.05               | .05<br>105   | . <u>.</u>   | .0.0         |              | 2.<br>G      | .0.0                    | .0.05                | .0.G         | level | Significance |
| 3.01<br>4.17 | 3.03<br>4.21   | 3,06<br>4,26 | <b>3.08</b><br><b>4.32</b> | 3.11<br>4.39        | 3.15<br>4.48  | 3.20<br>4.60        | 3.26<br>4.74 | 3.35<br>4.95 | 3.46<br>5.24 | 3.64<br>5.70 | 3.93<br>6.51 | <b>4</b> .50<br>8.26    | 6.09<br>14.0         | 18.0<br>90.0 | 2     |              |
| 3.16<br>4.37 | 3.18<br>4.42   | 3.21<br>4.48 | 4.55                       | 3.27<br>4.63        | 3.30<br>4.73  | 3.34<br>4.86        | 3.39<br>5.00 | 3,47<br>5.22 | 3.58<br>5,51 | 3.74<br>5.96 | 4.01<br>6.8  | <del>4</del> .50<br>8.5 | 6.09<br>14.0         | 18.0<br>90.0 | ف     |              |
| 3.25<br>4.50 | 3,27<br>4,55   | 3,30<br>4,62 | <b>4.68</b>                | 3.35<br>4.77        | 3.37<br>4.88  | 3.41<br>4.99        | 3,47<br>5,14 | 3.54<br>5,37 | 3.64<br>5.65 | 3.79<br>6.11 | 4.02<br>6.9  | 4.50<br>8.6             | <b>6.0</b> 9<br>14.0 | 18.0<br>90.0 | 4     |              |
| 3.31<br>4.58 | 3,33<br>4,63   | 3.35<br>4,69 | 3.36<br>4.76               | 3.39<br>4.86        | 3.43<br>4.96  | 3.47<br>5.08        | 3.52<br>5.23 | 3.58<br>5.45 | 3.68<br>5.73 | 3.83<br>6.18 | 4.02<br>7.0  | 4.50<br>8.7             | 6.09<br>14.0         | 18.0<br>90.0 | 5     |              |
| 3.36<br>4.64 | 3.37<br>4.70   | 3.38<br>4.74 | 3.40<br>4.84               | 9.43<br>4,94        | 3.46<br>5.06  | 3.50<br>5.17        | 3.55<br>5,32 | 3.60<br>5.53 | 3.68<br>5.81 | 3.83<br>6.26 | 4.02<br>7.1  | 4.50<br>8.8             | 6.09<br>14.0         | 18.0<br>90.0 | 6     |              |
| 3.38<br>4.72 | 3.39<br>4.78   | 3.41<br>4.84 | 3.42<br>4.92               | 3.44<br>5.01        | 3,47<br>5,13  | 3.52<br>5.25        | 3.56<br>5.40 | 3.61<br>5.61 | 5,88         | 3.83<br>6.33 | 4.02<br>7.1  | 4.50<br>8.9             | 6.09<br>14.0         | 18.0<br>90.0 | 7     | ( = numb     |
| 4.75<br>4.75 | 3,41<br>4,83   | 3.42<br>4.88 | 3.44<br>4.96               | 3,45<br>5,06        | 3,47<br>5,20  | 3,52<br>5,32        | 5,47         | 3,61<br>5,69 | 3.68<br>5.95 | 3.83<br>6.40 | 4.02<br>7.2  | 4.50<br>8.9             | 6.09<br>14.0         | 18.0<br>90.0 | 8     | er of means  |
| 3.42<br>4.81 | 3,42<br>4.87   | 3.44<br>4.94 | 3.44<br>5.02               | 3.46<br>5.12        | 3.47<br>5.24  | 9.52<br>5.36        | 3.56<br>5.51 | 3.61<br>5.73 | 5.68<br>6.00 | 3,83<br>6.44 | 4.02<br>7.2  | 4.50<br>9.0             | 6.09<br>14.0         | 18.0<br>90.0 | 9     | for range    |
| 3.43<br>4.84 | - 3.44<br>4.91 | 3.45<br>4.98 | 3.46<br>5.07               | <b>4.46</b><br>5,15 | 3.47<br>5.28  | 3.52<br>5.4         | 5.56         | 3.61<br>5.8  | 3.68<br>6.0  | 5.5<br>5.5   | 4.02<br>7.3  | 4.50<br>9.0             | 6.09<br>14.0         | 18.0<br>90.0 | 0I    | being testee |
| 3.44<br>4.90 | 3.45<br>4.96   | 3.45<br>5.04 | 3.46<br>5.13               | 3.46<br>5.24        | 3.47<br>5.36  | 3.52<br>5.5         | 3.5C         | 3.61<br>5.8  | 3.68<br>6.1  | 5.6<br>6.6   | 4.02<br>7.3  | 4.50<br>9.0             | 6.09<br>14.0         | 18.0<br>90.0 | 12    | -            |
| 3.45<br>4.94 | 3.46<br>5.00   | 3.46<br>5.08 | 3.46<br>5.17               | 3.46<br>5.28        | 3.47<br>5.42  | 3.52                | 3.56         | 3.61<br>5.9  | 3,68<br>6.2  | 6.83<br>6.63 | 4.02<br>7.4  | 4.50<br>9.1             | 6.09<br>14.0         | 18.0<br>90.0 | 14    |              |
| 3.46<br>4.97 | 3.46<br>5.04   | 3.46<br>5.13 | 3.46<br>5.22               | 5.34<br>5.34        | 3.47<br>5.48  | 3. <u>52</u><br>5,6 | 3.56<br>5.7  | 3.61<br>5.9  | 3.68<br>6.2  | 3.83<br>6.7  | 4.02<br>7.4  | 4.50<br>9.2             | 6.09<br>14.0         | 18.0<br>90.0 | 16    | 1            |
| 3.47<br>4.99 | 3.47<br>5.06   | 3.47<br>5.14 | 3.47<br>5.24               | 3.47<br>5.38        | 3.47<br>5.54  | 3.52<br>5.7         | 3.56<br>5.8  | 3.61<br>6.0  | 3.68<br>6.3  | 3.83<br>6.7  | 4.02<br>7.5  | 4.50<br>9.3             | 6.09<br>14.0         | 18.0<br>90.0 | 8[    |              |
| 3,47<br>5.00 | 3.47<br>5.07   | 3.47<br>5.15 | 3,48<br>5.26               | 3.48<br>5.39        | 3,48<br>5.55  | 3.52<br>5.7         | 5.86<br>5.8  | 3.61<br>6,0  | 6.3<br>6.3   | 5.83<br>6.8  | 4.02<br>7.5  | 9.3<br>9.3              | 6.09<br>14.0         | 18.0<br>90.0 | 20    |              |

| $\sim$         |
|----------------|
| ц<br>Г         |
| $\alpha = 0.1$ |
|                |
| α = .05        |
| ţ.             |
|                |
| ିନ             |
| S.             |
| ਤ              |
| أقل مدى معذوي  |
| ••             |
| A-5            |
| <u>م</u> دول   |

| 8            | 100          | 8            | \$                       | 30                  | 28           | 26           | 24                       | 22           | 20             | 19           | 18                   | 17           | 16           | 4     | Error        |
|--------------|--------------|--------------|--------------------------|---------------------|--------------|--------------|--------------------------|--------------|----------------|--------------|----------------------|--------------|--------------|-------|--------------|
| .0.05        | .0.0         | 20.0         | .0.0<br>20               | .0.0<br>20          | . <u></u>    | 20.20        | :0:03                    | .0.2<br>20.  | .0 <u>.</u> 05 | .0.0         | .05                  | .0.<br>10    | .0.0<br>20,  | level | Significance |
| 2.77<br>3.64 | 2.80<br>3.71 | 2.83<br>3.76 | 2.86<br>3.82             | 2.89<br>3.89        | 2.90<br>3.91 | 2.91<br>3.93 | 2.92<br>3.96             | 2.93<br>3.99 | 2.95<br>4.02   | 2.96<br>4.05 | 2.97<br>4.07         | 2.98<br>4.10 | 3.00<br>4.13 | N     |              |
| 2.92<br>3.80 | 2.95<br>3.86 | 2.98<br>3.92 | 3.01<br>3.99             | 3.04<br>4.06        | 3.04<br>4.08 | 3.06<br>4.11 | 3.07<br>4.14             | 3.08<br>4.17 | 3.10<br>4.22   | 3.11<br>4.24 | 3.12<br>4.27         | 3.13<br>4.30 | 3.15<br>4.34 | 4     |              |
| 3.02<br>3.90 | 3.05<br>3.98 | 3.08<br>4.03 | 3.10<br>4.10             | 3.12<br>4.16        | 3.13<br>4.18 | 3.14<br>4.21 | 3.15<br>4.24             | 3.17<br>4.28 | 3.18<br>4.33   | 3.19<br>4.35 | 3.21<br>4.38         | 3.22<br>4.41 | 3.23<br>4.45 | *     |              |
| 3.09<br>3.98 | 3.12<br>4.06 | 3.14<br>4.12 | 3.17<br>4.17             | 3.20<br>4.22        | 3.20<br>4.28 | 3.21<br>4.30 | 3.22<br>4.33             | 3.24<br>4.36 | 3.25<br>4.40   | 3.26<br>4.43 | 3.27<br>4.46         | 3 28<br>4.50 | 3.30<br>4.54 | 5     |              |
| 3.15<br>4.04 | 3.18<br>4.11 | 3.20<br>4.17 | 3.22<br>4.24             | <b>3.25</b><br>4.32 | 3.26<br>4.34 | 3.27<br>4.36 | 3.28<br>4.39             | 3.29<br>4.42 | 3.30<br>4.47   | 3.31<br>4.50 | 3.32<br>4.53         | 4.56         | 3.34<br>4.60 | 6     | *            |
| 3.19<br>4.09 | 3.22<br>4.17 | 3.24<br>4.23 | 3.27<br>4.30             | 3,29<br>4,36        | 3.30<br>4.39 | 3.30<br>4.41 | 3.31<br>4. <del>44</del> | 3.32<br>4.48 | 3.34<br>4.53   | 3.35<br>4.56 | 3.35<br>4.59         | 3.36<br>4.63 | 3.37<br>4.67 | 7     | - numb       |
| 3.23<br>4.14 | 3.26<br>4.21 | 3.28<br>4.27 | 3.30<br>4.34             | 3.32<br>4.41        | 4.43         | 3.34<br>4.46 | 3.34<br>4.49             | 3.35<br>4.53 | 3.36<br>4.58   | 3.37<br>4.61 | 3.37<br>4.64         | 3.38<br>4.68 | 3.39<br>4.72 | 8     | er of mean   |
| 3.26<br>4.17 | 3.29<br>4.25 | 3.31<br>4.31 | 3.33<br>4.37             | 3.35<br>4.45        | 3.35<br>4.47 | 3.36<br>4.50 | 3.37<br>4.53             | 3.37<br>4.57 | 3.38<br>4.61   | 3.39<br>4.64 | <b>3.3</b> 9<br>4.68 | 3.40<br>4.72 | 3.41<br>4.76 | 9     | s for range  |
| 3.29<br>4.20 | 3.32<br>4.29 | 3.33<br>4.34 | 3.35<br>4.41             | 3.37<br>4.48        | 3.37<br>4.51 | 3.38<br>4.53 | 3.38<br>4.57             | 3.39<br>4.60 | 3.40<br>4.65   | 3.41<br>4.67 | 3.41<br>4.71         | 3.42<br>4.75 | 3.43<br>4.79 | 10    | being tested |
| 3.34<br>4.26 | 3.36<br>4.35 | 3.37<br>4.39 | 3.39<br>4.46             | 3.40<br>4.54        | 3.40<br>4.56 | 3.41<br>4.58 | 3.41<br>4.62             | 3.42<br>4.65 | 3.43<br>4.69   | 3.43<br>4.72 | 3.43<br>4.76         | 3.44<br>4.80 | 3.44<br>4.84 | 12    |              |
| 3.38<br>4.31 | 3.40<br>4.38 | ,<br>4.40    | 3.42<br>4.51             | 3.43<br>4.58        | 4.60         | 3.43<br>4.62 | 4.64<br>4.64             | 3.44<br>4.68 | 3.44<br>4.73   | 3,44<br>4.76 | 3.45<br>4.79         | 3.45<br>4.83 | 4,3,<br>4,88 | Ŧ     |              |
| 3.41<br>4.34 | 3.42<br>4.42 | 3.43<br>4.47 | 3. <del>14</del><br>4.54 | 3,44<br>4.61        | 3.45<br>4.62 | 4.65<br>4.65 | 3.45<br>4.67             | 3.45<br>4.71 | 3.46<br>4.76   | 3,46<br>4,79 | 3.46<br>4.82         | 3.46<br>4.86 | 3.46<br>4.91 | 6     |              |
| 3,44<br>4,38 | 4.45<br>4.45 | 3.45<br>4.50 | 3.46<br>4.57             | 3.46<br>4.63        | 3.46<br>4.65 | 3.46<br>4.67 | 3.46<br>4.70             | 3.46<br>4.74 | 3.46<br>4.78   | 3.47<br>4.81 | 3.47<br>4.84         | 3.47<br>4.88 | 3.47<br>4.93 | 18    |              |
| 3.47<br>4.41 | 3.47<br>4.48 | 3.47<br>4.53 | 3.47<br>4.59             | 3.47<br>4.65        | 3.47<br>4.67 | 3.47<br>4.69 | 3.47<br>4.72             | 3.47<br>4.75 | 3.47<br>4.79   | 3.47<br>4.82 | 3,47<br>4.85         | 3.47<br>4.89 | 3.47<br>4.94 | 20    |              |

۲٥٨

تم جمد الله